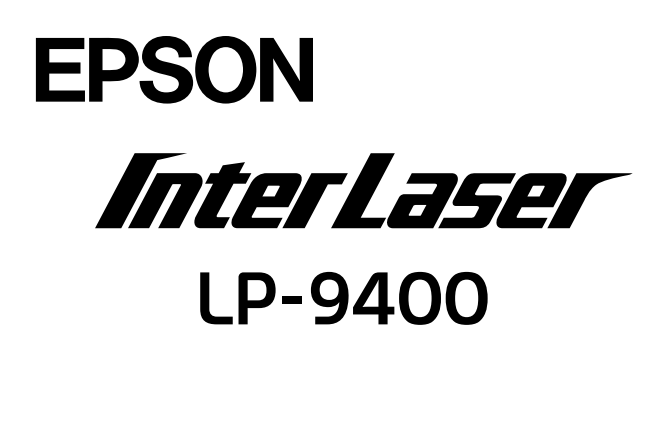

プリンタドライバの機能説明やプリンタの操作方法、各種トラブルの 解決方法について記載しています。

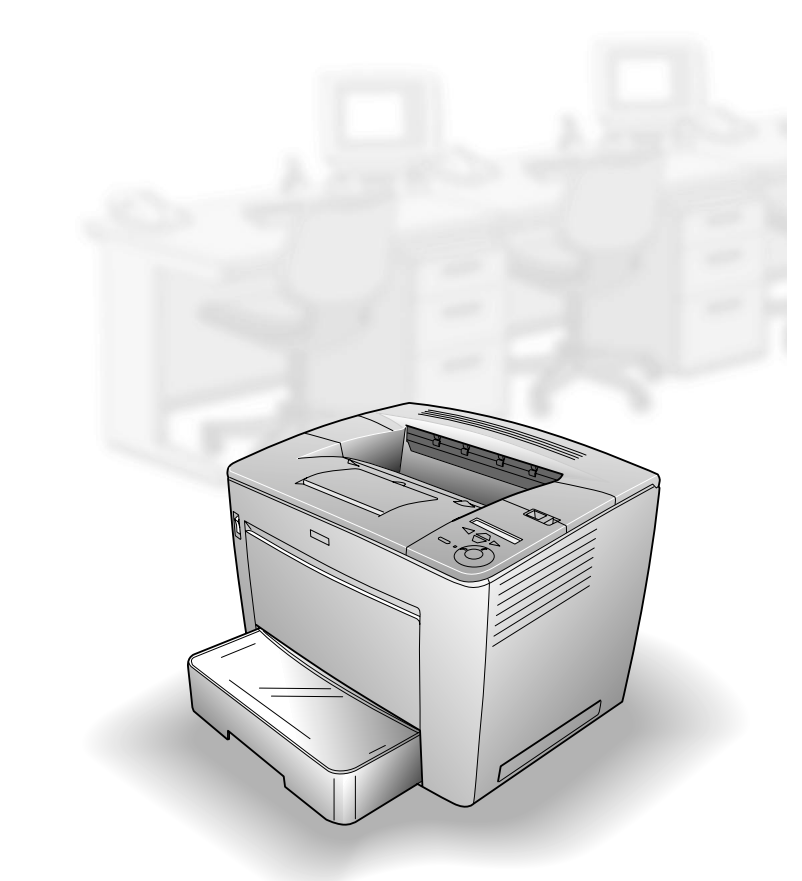

当社は国際エネルギースタープロ グラムの参加事業者として、本製 品が国際エネルギースタープログ ラムの基準に適合していると判断 します。 本書は、プリンタの近くに置いてご活用ください。

# CONTENTS

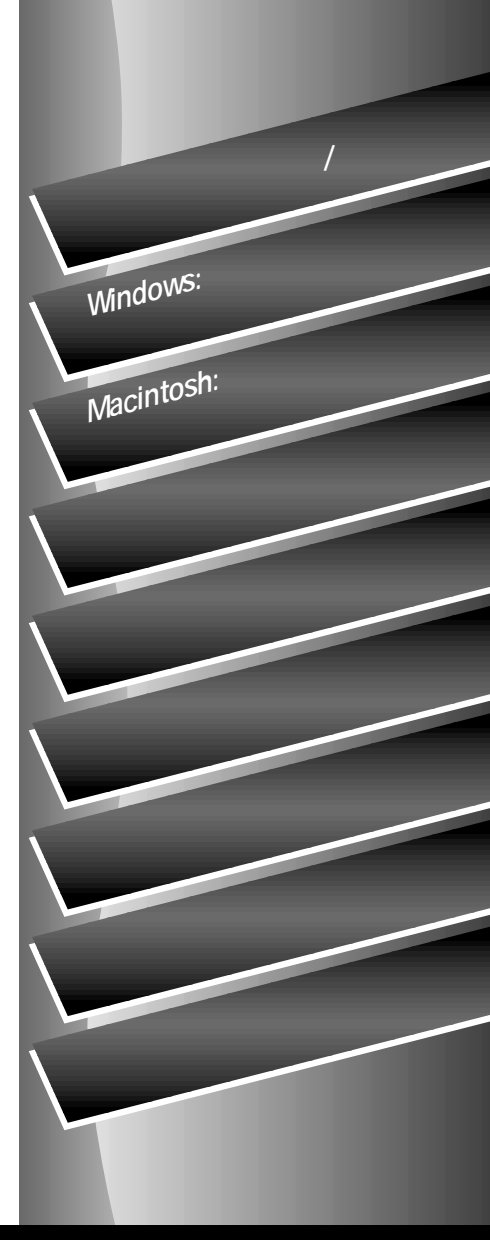

EPSON ESC/P はセイコーエプソン株式会社の登録商標です。

IBM PC、IBM は International Business Machines Corporation の商標または登録商標です。

Apple の名称、Macintosh、Power Macintosh、AppleTalk、EtherTalk、Mac OS、TrueType は Apple Computer, Inc. の商標または登録商標です。

Microsoft、Windows、WindowsNTは米国マイクロソフトコーポレーションの米国およびその他の国における登録 商標です。

Adobe、Adobe Acrobat は Adobe Systems Incorporated(アドビシステムズ社)の商標です。 その他の製品名は各社の商標または登録商標です。

- (3)本書の内容については、万全を期して作成いたしましたが、万一ご不審な点や誤り、記載もれなど、お気 づきの点がありましたらご連絡ください。
- (4)運用した結果の影響については、(3)項にかかわらず責任を負いかねますのでご了承ください。
- (5)本製品がお客様により不適当に使用されたり、本書の内容に従わずに取り扱われたり、またはエプソンおよびエプソン指定の者以外の第三者により修理・変更されたこと等に起因して生じた障害等につきましては、責任を負いかねますのでご了承ください。
- (6) エプソン純正品および、エプソン品質認定品以外のオプションまたは消耗品を装着し、それが原因でトラブ ルが発生した場合には、保証期間内であっても責任を負いかねますのでご了承ください。この場合、修理 などは有償で行います。
- © セイコーエプソン株式会社 2001

ご注意

<sup>(1)</sup>本書の内容の一部または全部を無断転載することは固くお断りします。

<sup>(2)</sup>本書の内容については、将来予告なしに変更することがあります。

もくじ

| 本書中のマーク、画面、表記について7        |  |
|---------------------------|--|
| 1. 使用可能な用紙と給紙/排紙          |  |
| 用紙について10                  |  |
| 印刷できる用紙の種類10              |  |
| 印刷できない用紙11                |  |
| 印刷できる領域12                 |  |
| 用紙の保管12                   |  |
| 給紙装置と用紙のセット方法13           |  |
| セットできる用紙サイズと容量13          |  |
| 給紙装置の優先順位14               |  |
| 用紙カセットへの用紙のセット            |  |
| 用紙トレイへの用紙のセット             |  |
| 排紙方法について23                |  |
| フェイスダウン排紙23               |  |
| メールビンユニット( オプション )への排紙 23 |  |
| 特殊紙への印刷25                 |  |
| 八ガキへの印刷25                 |  |
| 封筒への印刷27                  |  |
| 厚紙への印刷                    |  |
| ラベル紙への印刷29                |  |
| OHP シートへの印刷30             |  |
| 不定形紙への印刷31                |  |
| 用紙タイプ選択機能32               |  |
| 2. Windows: プリンタドライバ      |  |
| の機能と関連情報                  |  |
| プロパティの開き方34               |  |
| プリンタドライバで設定できる項目35        |  |
| [ 基本設定 ]ダイアログ36           |  |
| [ 詳細設定 ]ダイアログ39           |  |
| 任意の用紙サイズを登録するには41         |  |
| [ レイアウト ]ダイアログ43          |  |
| 拡大 / 縮小して印刷するには           |  |
| 1 ページに複数ページのデータを印刷する      |  |
| には45                      |  |
| 両面印刷 / 製本印刷をするには46        |  |

| 両面印刷 / 製本印刷をするには   | 46 |
|--------------------|----|
| [ページ装飾 'ダイアログ      | 49 |
| スタンプマークを印刷するには     | 52 |
| オリジナルスタンプマークの登録方法  | 54 |
| [ 環境設定 ]ダイアログ      | 57 |
| [ 実装オプション設定 ]ダイアログ | 59 |

| [ 拡張設定 ]ダイアログ           | 61   |
|-------------------------|------|
| TrueType フォントをプリンタフォントに |      |
| 置き換えるには                 | 63   |
| [ 動作環境設定 」ダイアログ         | 64   |
| [ ユーティリティ ]ダイアログ        | 66   |
| EPSONプリンタウィンドウ!3とは      | 67   |
| [ モニタの設定 ]ダイアログ         | 68   |
| プリンタの状態を確かめるには          | 70   |
| [ プリンタ詳細 ]ウィンドウ         | 71   |
| [ ジョブ情報 ]ウィンドウ          | 72   |
| 対処が必要な場合は               | 74   |
| 共有プリンタを監視できない場合は        | 74   |
| 監視プリンタの設定               | 75   |
| EPSON プリンタウィンドウ !3 のみの  |      |
| インストール手順                | 76   |
| プリンタを共有するには             | 77   |
| プリントサーバの設定              | 78   |
| クライアントの設定               | 86   |
| プリンタ接続先の変更              | 97   |
| Windows 95/98/Meの場合     | 97   |
| Windows NT4.0/2000の場合   | .100 |
| 印刷を高速化するには              |      |
| ( Windows NT4.0/2000 )  | 103  |
| DMA 転送とは                | .103 |
| DMA 転送を設定する前に           | .103 |
| Windows NT4.0 の場合       | .104 |
| Windows 2000 の場合        | .106 |
| 印刷の中止方法                 | .109 |
| プリンタソフトウェアの削除方法         | 110  |
| プリンタソフトウェアを削除するには       | .110 |
| 追加ドライバを削除するには           |      |
| ( Windows 2000 )        | .117 |
|                         |      |
| 3. Macintosn: ノリンタトフ    | '1   |
| バの機能と関連情報               |      |

| 設定ダイアログの開き方       | 120 |
|-------------------|-----|
| [ 用紙設定 ]ダイアログ     | 122 |
| 画面の表示フォントをプリンタフォン | トに  |
| 置き換えるには           | 124 |
| 任意の用紙サイズを登録するには   | 127 |
| [ プリント ]ダイアログ     | 129 |
| [ 詳細設定 ]ダイアログ     | 134 |

| [ 拡張設定 」ダイアログ 137      |
|------------------------|
| [ レイアウト ]ダイアログ139      |
| 拡大 / 縮小して印刷するには        |
| スタンプマークを印刷するには         |
| オリジナルスタンプマークの登録方法 144  |
| 1 ページに複数ページのデータを印刷する   |
| には147                  |
| 両面印刷をするには148           |
| [ プリンタセットアップ ]ダイアログ149 |
| EPSONプリンタウィンドウ!3とは151  |
| [ モニタの設定 ]ダイアログ 152    |
| プリンタの状態を確かめるには         |
| [ プリンタ詳細 ]ウィンドウ154     |
| [ ジョブ情報 ]ウィンドウ155      |
| 対処が必要な場合は157           |
| バックグラウンドプリントを行う158     |
| 印刷状況を表示する158           |
| 印刷の中止方法160             |
| プリンタソフトウェアの削除方法161     |

## 4. 操作パネルからの設定

## 5. 添付されているフォント について EPSONバ-コ-ドフォントの使い方

| (Windows)             | 206 |
|-----------------------|-----|
| 注意事項                  | 207 |
| システム条件                | 208 |
| バーコードフォントのインストール      | 208 |
| バーコードの作成              | 209 |
| 各バーコードの概要             | 211 |
| TrueTypeフォントのインストール方法 | 218 |
| Windows でのインストール      | 218 |
| Macintosh でのインストール    | 219 |

## 6. オプションと消耗品について

| オプションと消耗品の紹介           | 222 |
|------------------------|-----|
| パラレルインターフェイスケーブル       | 222 |
| USB インターフェイスケーブル       | 223 |
| インターフェイスカード            | 223 |
| ユニバーサルカセットユニット         | 224 |
| 用紙カセット                 | 224 |
| メールビンユニット              | 224 |
| 両面印刷ユニット               | 225 |
| 増設メモリ                  | 225 |
| EP-GL モジュール            | 226 |
| フォームオーバーレイユーティリティ      |     |
| ソフト                    | 226 |
| フォームオーバーレイ ROM モジュール   | 226 |
| ハードディスクユニット            | 226 |
| ET カートリッジ              | 227 |
| 専用キャビネット               | 227 |
| リファレンスマニュアル            | 227 |
| 通信販売のご案内               | 228 |
| 増設メモリ/ROMモジュール/HDDの    |     |
| 取り付け                   | 229 |
| インターフェイスカードの取り付け       | 240 |
| ユニバーサルカセットユニットの取り付け.   | 242 |
| メールビンユニットの取り付け         | 246 |
| 取り外し方の概要               | 253 |
| 両面印刷ユニットの取り付け          | 255 |
| オプション装着時の設定( Windows ) | 257 |

## 7. プリンタのメンテナンス

| ETカートリッジの交換           | 262          |
|-----------------------|--------------|
| 交換時期                  | 262          |
| 交換の手順                 | 263          |
| メールビンユニット装着時の交換の手順    | 266          |
| 使用済み ET カートリッジの回収について | 269          |
| 給紙ローラのクリーニング          | 270          |
| 用紙トレイ給紙ローラのクリーニング     | 270          |
| 用紙カセットの給紙ローラのクリーニンク   | <i>ľ</i> 275 |
| プリンタの清掃               | 277          |
| プリンタの輸送と移動            | 278          |
| 輸送の方法                 | 278          |
| 輸送時の注意                | 278          |
| 移動の方法                 | 278          |
|                       |              |

## 8.困ったときは

| 印刷実行時のトラブル            | .280  |
|-----------------------|-------|
| プリンタの電源が入らない          | . 280 |
| 印刷しない                 | . 281 |
| プリンタがエラー状態になっている      | . 284 |
| 「LPT1 に書き込みができませんでした」 |       |
| エラーが発生する              | . 285 |
| セレクタでプリンタを選択していない     | . 285 |
| セレクタにプリンタドライバまたは      |       |
| プリンタが表示されない           | . 286 |
| エラーが発生する              | . 286 |
| 給排紙されない               | . 287 |
| 紙詰まりエラーが解除されない        | . 288 |
| 用紙を二重送りしてしまう          | . 289 |
| 「通信エラーが発生しました」と表示される. | . 289 |
| 用紙が詰まったときは            | .291  |
| 用紙カセットの給紙部で用紙が詰まったとき  | t /   |
| オプションのユニバーサルカセットユニット  |       |
| 内部で用紙が詰まったときは         | . 291 |
| 用紙トレイの給紙部で用紙が詰まった     |       |
| ときは                   | . 294 |
| プリンタ内部で用紙が詰まったときは     | . 296 |
| メールビンユニット装着時にプリンタ内で   |       |
| 用紙が詰まったときは            | . 301 |
| メールビンユニットの排紙部で用紙が     |       |
| 詰まったときは               | . 304 |

両面印刷ユニット内で用紙が詰まった

| ときは                   | 305  |
|-----------------------|------|
| 印刷品質に関するトラブル          | .307 |
| きれいに印刷できない            | 307  |
| 印刷の濃淡が思うように印刷できない     | 307  |
| 印刷が薄いまたはかすれる          | 308  |
| 黒点が印刷される              | 309  |
| 周期的に汚れがある             | 309  |
| 指でこするとにじむ             | 309  |
| 黒い部分に白点がある            | 310  |
| 用紙全体が黒く印刷されてしまう       | 310  |
| 黒線が印刷される              | 310  |
| 何も印刷されない              | 311  |
| 白抜けがおこる               | 311  |
| 裏面が汚れる                | 311  |
| 画面表示と印刷結果が異なる         | 312  |
| 画面と異なるフォント / 文字 /     |      |
| グラフィックスで印刷される         | 312  |
| 画面と異なる位置に印刷される        | 313  |
| 罫線が切れたり文字の位置がずれる      | 313  |
| 設定と異なる印刷をする           | 314  |
| 楕円のような模様が印刷される        | 314  |
| ハーフトーンの印刷が画面と異なる      | 314  |
| 外字データまたはフォーマットデータが    |      |
| 印刷できない                | 315  |
| USB接続時のトラブル           | .316 |
| インストールできない            | 316  |
| 印刷できない(Windows)       | 316  |
| 印刷先のポートに、使用するプリンタ名が   |      |
| 表示されない                | 317  |
| USB ハブに接続すると正常に動作しない. | 318  |
| その他のトラブル              | .319 |
| 印刷に時間がかかる             | 319  |
| プログラムリスト / ハードコピーが    |      |
| とれない                  | 319  |
| どうしても解決しないときけ         | 320  |

## 付録

| サービス・サポートのご案内       | 322 |
|---------------------|-----|
| エプソン FAX インフォメーション  | 322 |
| エプソンインフォメーションセンター   | 322 |
| インターネット・パソコン通信サービス… | 322 |
| ショールーム              | 322 |

| パソコンスクール32               | 22 |
|--------------------------|----|
| 最新プリンタドライバの入手方法と         |    |
| インストール方法32               | 23 |
| 保守サービス                   | 25 |
| フロッピーディスクについて(Windows)32 | 7  |
| フロッピーディスクを作成する           | 27 |
| ローカル接続時のインストール           | 28 |
| Printer Status Page      |    |
| (Windows 2000 )について32    | 9  |
| 動作環境32                   | 29 |
| 環境設定33                   | 80 |
| インストールの手順33              | 31 |
| 起動方法33                   | 31 |
| 操作手順の概要                  | 82 |
| 各項目の説明33                 | 34 |
| プリンタの仕様33                | 7  |
| 索引34                     | 3  |

## 本書中のマーク、画面、表記について

#### マークについて

本書中では、いくつかのマークを用いて重要な事項を記載しています。マークが付 いている記述は必ずお読みください。

それぞれのマークには次のような意味があります。

▲注意 この表示を無視して、誤った取り扱いをすると、人が傷害を負う可能性 が想定される内容および物的損害のみの発生が想定される内容を示して います。

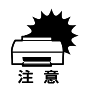

この表示を無視して、誤った取り扱いをすると、プリンタ本体が損傷す る可能性が想定される内容およびプリンタ本体、プリンタドライバや ユーティリティが正常に動作しないと想定される内容、必ずお守りいた だきたい(操作)を示しています。

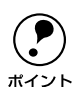

補足説明や知っておいていただきたいことを記載しています。

<u>用語</u>\* 用語の説明を欄外に記載していることを示します。

△ 
⑦ 
関連した内容の参照ページを示しています。

#### Windowsの画面について

本書に掲載するWindowsの画面は、特に指定がない限りWindows 98の画面を使用 しています。

#### Windowsの表記について

Microsoft<sup>®</sup> Windows<sup>®</sup> 95 Operating System 日本語版 Microsoft<sup>®</sup> Windows<sup>®</sup> 98 Operating System 日本語版 Microsoft<sup>®</sup> Windows<sup>®</sup> Millennium Edition Operating System 日本語版 Microsoft<sup>®</sup> Windows NT<sup>®</sup> Operating System Version 4.0 日本語版 Microsoft<sup>®</sup> Windows<sup>®</sup> 2000 Operating System 日本語版 本書では、上記各オペレーティングシステムをそれぞれ、Windows 95、Windows 98、Windows Me、Windows NT4.0、Windows 2000と表記しています。またこ れらを総称する場合は「Windows」、複数のWindowsを併記する場合は「Windows 95/98」のようにWindowsの表記を省略することがあります。

# 使用可能な用紙と給紙/排紙

ここでは、印刷できる用紙とできない用紙、用紙のセット方法や特殊紙へ印刷する際の諸注意などについて説明しています。

| 3 |
|---|
| 3 |
| 5 |
| 2 |
|   |

## 用紙について

## 印刷できる用紙の種類

本機は、ここで紹介する用紙に印刷することができます。これ以外の用紙は使用し ないでください。

| 普通紙 | 普通紙<br>再生紙 <sup>1</sup> | 複写機などで使用する一般のコピー用紙や上質紙または再生紙です。<br>紙厚は60~90g/m <sup>2</sup> の範囲内のものをお使いください。 |
|-----|-------------------------|------------------------------------------------------------------------------|
|     | レターヘッド                  | 罫線や会社のロゴなどが印刷された紙です。モノクロレーザープリンタ、                                            |
|     | (プレプリント紙)               | またはカラーレーザープリンタやインクジェットプリンタで一度印刷 し                                            |
|     |                         | た用紙をブレプリント紙として使用することはできません。                                                  |
|     | 色つき <sup>2</sup>        | 色上質紙など用紙全体が染められている用紙です。カラーレーザープリン                                            |
|     |                         | タやインクジェットプリンタで印刷された用紙や表面にコーティングさ                                             |
|     |                         | れている用紙は使用しないでください。                                                           |
| 持殊紙 | 官製ハガキ"                  | 官製ハガキが使用可能です。往復ハガキの場合は、中央に折り跡のないも                                            |
|     |                         | のをお使いください。                                                                   |
|     | 封筒 <sup>:4</sup>        | 使用できる定形サイズの封筒は洋形0号/4号/6号、長形3号/4号、角形2号/3                                      |
|     |                         | 号です。紙厚が70~105g/m²のものをご使用ください。                                                |
|     | ラベル紙                    | モノクロレーザープリンタ用またはコピー機用のラベル紙で、台紙全体が                                            |
|     |                         | ラベルで覆われているものをお使いください。                                                        |
|     | OHPシート                  | モノクロレーザープリンタ用またはコピー機用のOHPシートをお使いく                                            |
|     |                         | ださい。                                                                         |
|     | 不定形紙                    | 用紙幅が86~297mm、用紙長が140~432mm、紙厚が60~163g/m²の範囲                                  |
|     |                         | 内のものをお使いください。                                                                |
|     | 厚紙⁵                     | 紙厚が90~163g/m²の範囲内の用紙( ケント紙を含む )をお使いください。                                     |
|     |                         |                                                                              |

\*1 一般の室温環境下: 温度15~25度、湿度 40~60%の環境を指

| 40~60% |
|--------|
| します。   |
| -      |
|        |
|        |
|        |
|        |
|        |
|        |
|        |
|        |
|        |
|        |
|        |
|        |
|        |

\*1 再生紙は、一般の室温環境下<sup>11</sup>以外でご使用になると、印刷品質が低下したり、紙詰まりなどの不具合 が発生することがありますのでご注意ください。また、再生紙の使用において給紙不良や紙詰まりが発 生しやすい場合は、用紙を裏返して使用することにより症状が改善されることがあります。

\*2 定着器の温度(約200度)によってインクなどが変質・変色する用紙は使用しないでください。

- \*3 絵入りのハガキなどを給紙すると、絵柄裏移り防止用の粉が給紙ローラに付着し給紙できなくなる場合 がありますので、ご注意ください。
  - ∠今 本書「給紙ローラのクリーニング」270 ページ
  - また、4面連刷ハガキは使用できません。
- \*4 封に糊の付いた封筒は使用しないでください。
- \*5 厚紙の用紙厚は90g/m<sup>2</sup>を超えて163g/m<sup>2</sup>以下のものを指しますが、本書では「90~163g/m<sup>2</sup>」という 記載をしています。また、厚紙の用紙サイズによって、プリンタドライバや操作パネルでの設定が異な ります。

厚紙大:用紙の横幅が162mm以上(A3、A4、A5、B4、B5、Letter(LT) Executive(EXE)など) 厚紙小:用紙の横幅が162mm未満(Half-Letter(HLT)など)

▲ 本書「厚紙への印刷」28 ページ

| ボイント | <ul> <li>紙の種類によっては特に印刷面の指定がない場合でも、印刷する面によって排紙後の用紙の状態に差が出ることがあります。</li> <li>用紙がカールなどしてきれいに排紙されない場合は印刷面を替えて用紙をセットしてください。</li> <li>特殊紙への印刷の際は、用紙別にご注意いただく事項が異なりますので以下のページを参照ください。</li> <li>(2) 本書「特殊紙への印刷」25ページ</li> <li>用紙を大量に購入する場合は、必ず事前に試し印刷をして印刷の状態をご確認</li> </ul> |
|------|----------------------------------------------------------------------------------------------------|
|      | <ul> <li>         ・  用紙を大重に賄入する場合は、必  歩  り  事前に試し  印刷  をして  印刷         の  悲を  確認  ください。     </li> </ul>                                                                                                    |

### 印刷できない用紙

プリンタ(給紙ローラ、感光体、定着器)の故障の原因となる用紙

- インクジェットプリンタ用特殊紙(スーパーファイン紙、光沢紙、光沢フィルム、 官製ハガキなど)
- アイロンプリント用紙
- 熱転写プリンタ、インクジェットプリンタで印刷した後の用紙
- モノクロレーザープリンタやカラーレーザープリンタ、複写機で印刷した後の用
   紙
- カラーレーザープリンタやカラー複写機専用OHPシート
- モノクロレーザープリンタ用またはコピー機用以外のラベル紙
- 一度印刷した後の裏紙
- カーボン紙、ノンカーボン紙、感熱紙、感圧紙、酸性紙
- 糊、ホチキス、クリップなどが付いた用紙
- 表面に特殊コートが施された用紙、表面加工されたカラー用紙
- バインダ用の穴が開いている用紙

給紙不良、紙詰まりを起こしやすい用紙

- 薄すぎる用紙、厚すぎる用紙
- 濡れている(湿っている)用紙
- 表面が平滑すぎる(ツルツル、スベスベしすぎる)用紙、粗すぎる用紙
- 表と裏で粗さが大きく異なる用紙
- 折り跡、カール、破れのある用紙
- 形状が不規則な用紙、裁断角度が直角でない用紙
- ミシン目のある用紙
- 簡単にはがれてしまうラベル紙

定着器の熱(約200度)によって変質、変色する用紙

- 表面に特殊コート(またはプレプリント)が施された用紙
- アイロンプリント紙

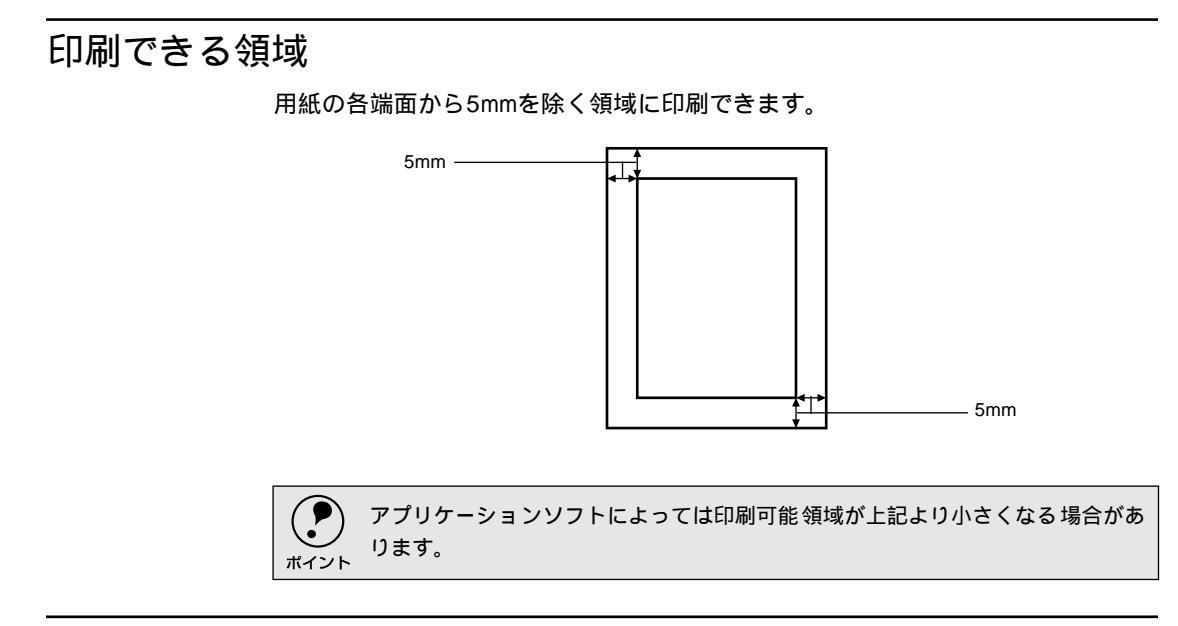

## 用紙の保管

用紙は以下の点に注意して保管してください。

- 直射日光を避けて保管してください。
- 湿気の少ない場所に保管してください。
- 用紙を濡らさないでください。
- 用紙を立てたり、斜めにしないで、水平な状態で保管してください。
- ほこりがつかないよう、包装紙などに包んで保管してください。

-

•

# 給紙装置と用紙のセット方法

## セットできる用紙サイズと容量

|       | 給紙装置                           | 使用できる<br>用紙 | 容量                 | 用紙サイズ<br>( )内は、操作パネルの<br>液晶表示上での表記です。                                               |
|-------|--------------------------------|-------------|--------------------|-------------------------------------------------------------------------------------|
| 標準    | 用紙トレイ゛                         | 普通紙         | 250枚 <sup>~2</sup> | A3、A4、A5、B4、B5、Letter(LT)                                                           |
|       |                                | 厚紙          | 20枚 <sup>*3</sup>  | Half-Letter(HLT), Lega(LGL)                                                         |
|       |                                | ラベル紙        | 20枚                | Executive(EXE)                                                                      |
|       |                                | OHPシート      | 1                  | Government Lega(GLG),                                                               |
|       |                                |             |                    | Ledger( B ) F4、不定形紙                                                                 |
|       |                                | 封筒          | 20枚                | 洋形0号(ヨウ0),洋形4号(ヨウ4),<br>洋形6号(ヨウ6),長形3号(チョウ3),<br>長形4号(チョウ4),角形2号(カク2),<br>角形3号(カク3) |
|       |                                | 官製八ガキ       | 20枚                | 100mm × 148mm                                                                       |
|       |                                | 往復八ガキ       |                    | 148mm × 200mm                                                                       |
|       | 用紙カセット                         | 普通紙         | 550枚*2             | A3、A4、B4、B5、Letter(LT),Legal(LGL)<br>Government Letter(GLT),Ledger(B)               |
| オプション | ユニバーサル<br>カセットユニット<br>(LPUC4)  | 普通紙         | 550枚*2             | A3, A4, B4, B5, Lette( LT ), Lega( LGL )<br>Government Lette( GLT ), Ledge( B )     |
|       | 用紙カセット <sup>™</sup><br>(LPYC8) | 普通紙         | 550枚*2             | A3、A4、B4、B5、Letter(LT),Legal(LGL)<br>Government Letter(GLT),Ledger(B)               |

\*1 用紙トレイにセットできる用紙の高さは用紙ガイドの最大枚数(三角マーク表示)までです。三角マー クを超えてセットした場合は、給紙不良などの原因となります。

\*2 64g/m<sup>2</sup>の場合です。

\*3 163g/m<sup>2</sup>の場合です。

\*4 標準の用紙カセットまたはオプション(LPUC4)の用紙カセットと差し替えて使用します。

## 給紙装置の優先順位

プリンタドライバやパネルの設定で給紙装置を[自動](初期設定)に設定すると、 プリンタはドライバで設定された用紙サイズおよび用紙タイプが一致する用紙が セットされている給紙装置を次の順序で検索し、給紙します。

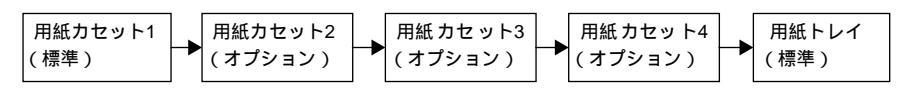

すべての給紙装置に印刷するデータの用紙サイズの用紙をセットすれば標準で 800枚(用紙カセット1+用紙トレイ)、オプションの給紙装置(LPUC4×3段)を 装着すると最大2450枚が連続給紙ができます。

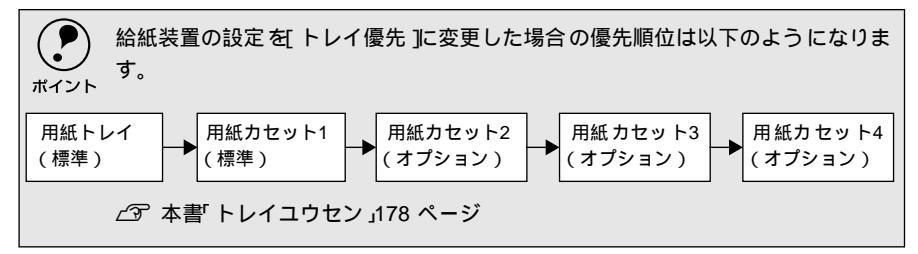

## 用紙カセットへの用紙のセット

ここでは、標準装備の用紙カセットへの用紙のセット方法を説明します。

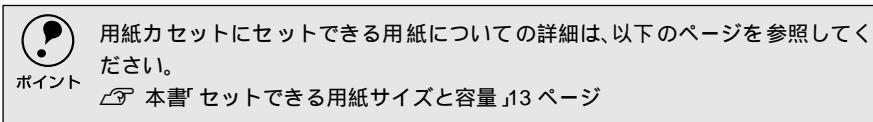

用紙カセットをロック位置まで引き出します。

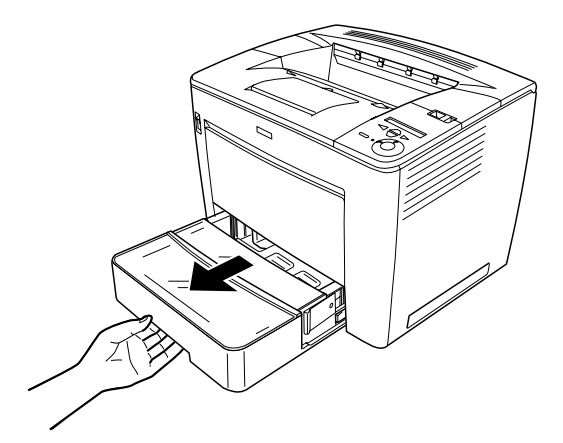

用紙カセットの左右にある灰色のストッパーを押したまま、用紙カセットを 引き抜きます。

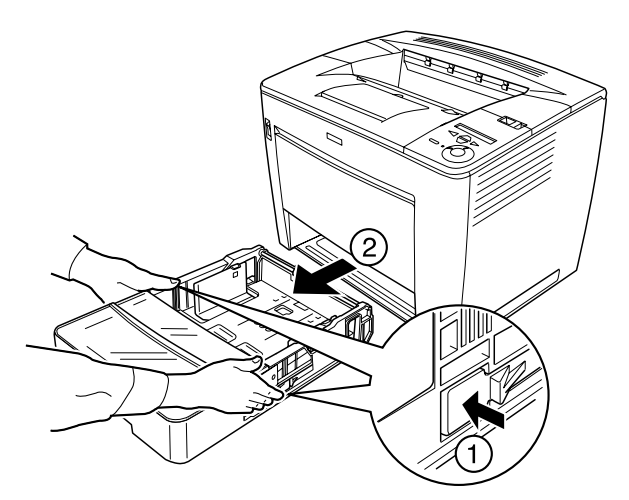

用紙カセットのカバーを取り外します。

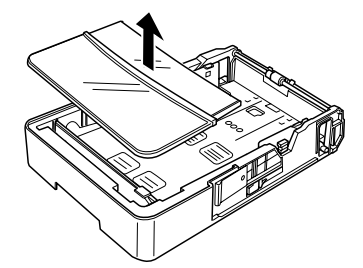

用紙カセットの仕切り板は A3 サイズの用紙をセットする位置に取り付けられています(工場出荷時)。A3 サイズの用紙をセットする場合は、カバーを取り外したら ③ へ進んでください。

以降の手順は A4 サイズの用紙をセットする場合を例に、仕切り板の変更の 仕方を説明しています。

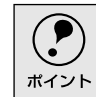

仕切り板の取り付け位置によって用紙サイズを検知します。仕切り板はセットする用紙サイズに合わせて正しく取り付けてください。

仕切り板右側の灰色のレバーを上げ、仕切り板を右にずらします。

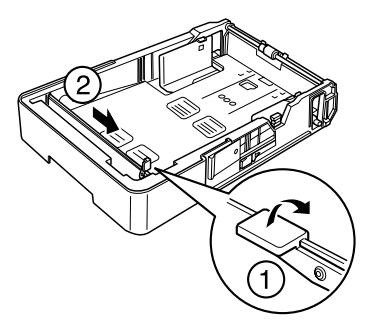

仕切り板の左側を持ち上げて取り外します。

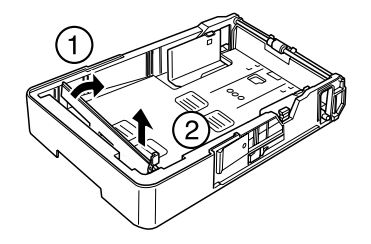

用紙サイズの位置に合わせて、仕切り板の右側から差し込みます。 6 仕切り板を左にずらし、レバーを下げて固定します。 印刷する面を上にして用紙をセットします。 A4(または B5、Letter など)の場合は、次のようにセットします。 - 最大セット容量 A3(または B4、Ledger など)の場合は、次のようにセットします。 - 最大セット容量

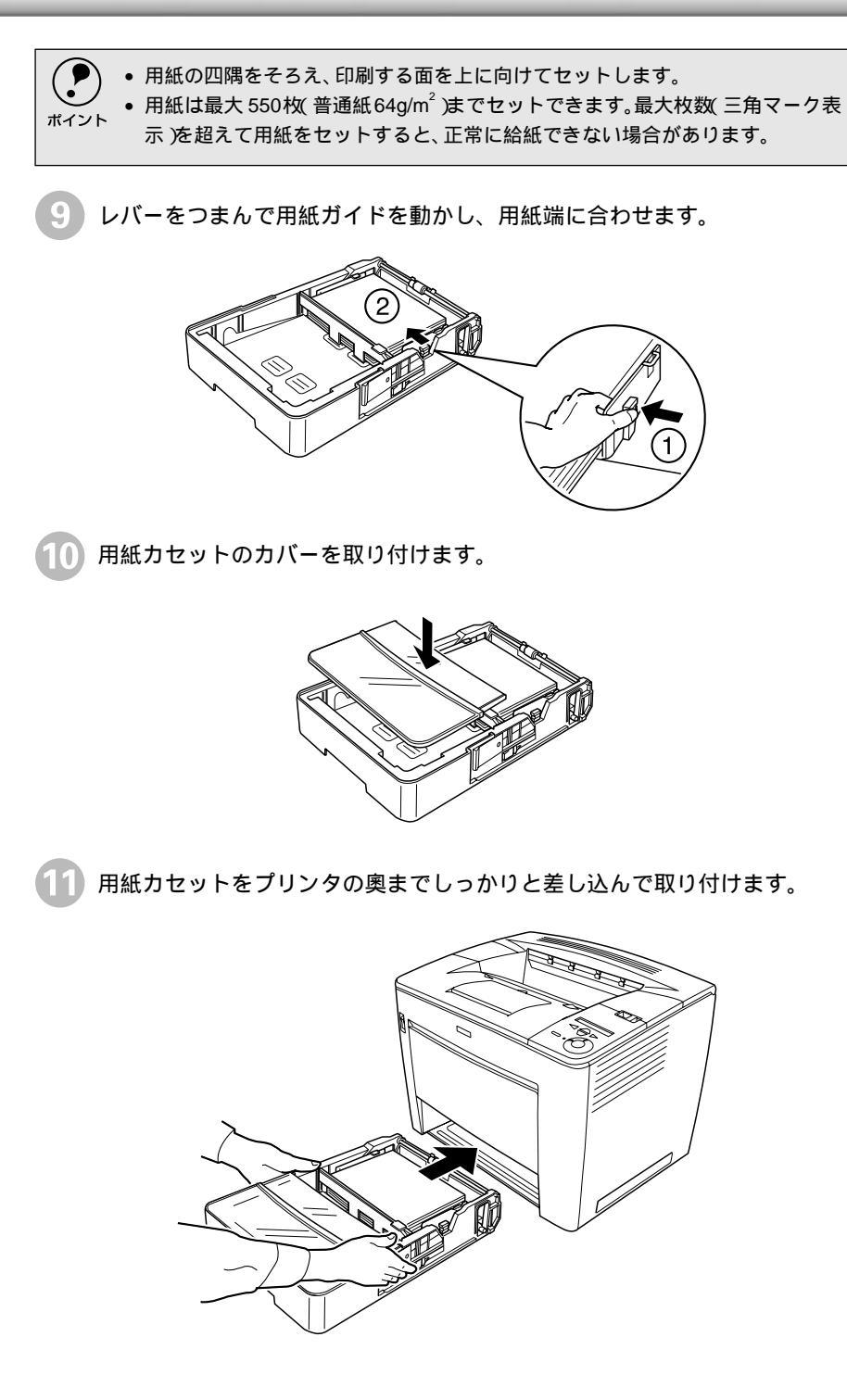

(12) B4以上のサイズの用紙に印刷する場合は、排紙延長トレイを開きます。

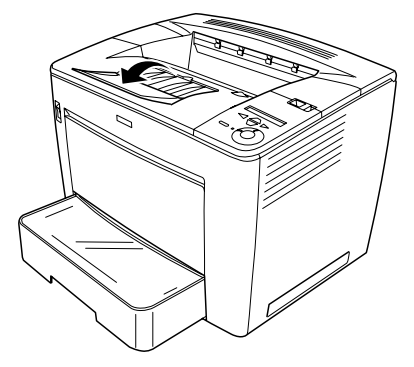

13 用紙サイズ表示ラベルをカセット前面に貼り付けます。 本機には、用紙サイズシールが同梱されています。セットした用紙サイズの シールを用紙カセットに貼ってご利用ください。

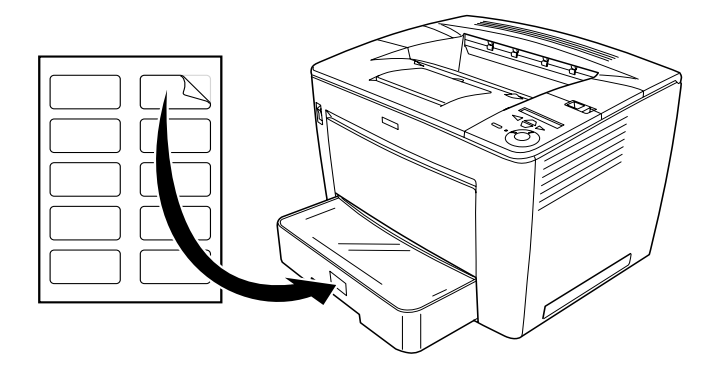

## 用紙トレイへの用紙のセット

ここでは、標準装備の用紙トレイへの用紙(例:A4サイズ紙)のセット方法を説 明します。

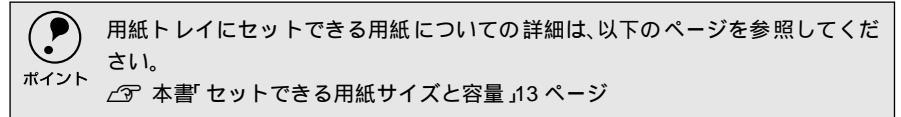

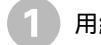

用紙トレイを開きます。

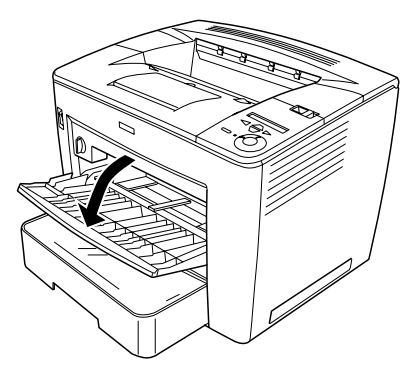

右のレバーを押したまま用紙ガイドをずらします。

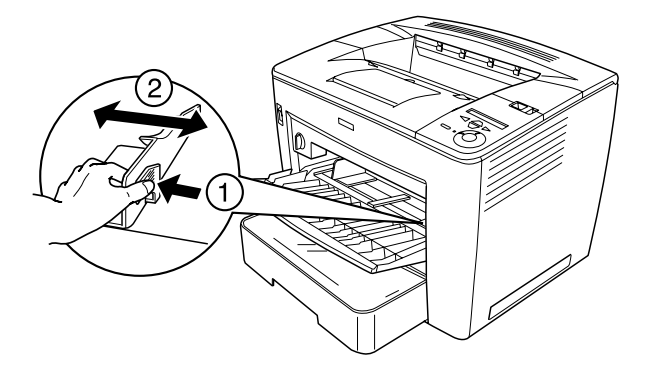

3 印刷する面を上にして用紙をセットします。

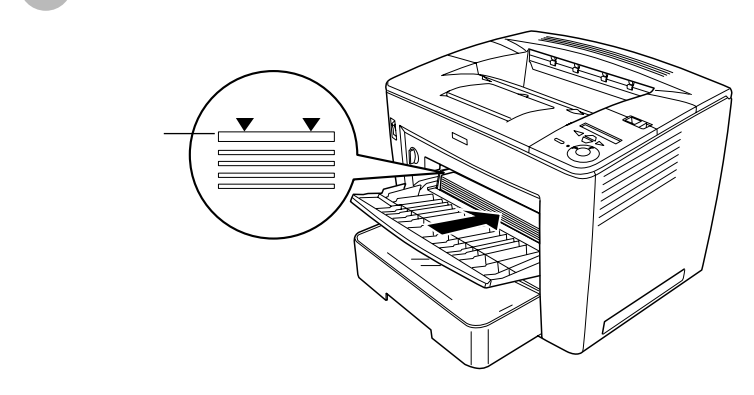

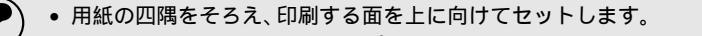

- 用紙は最大 250枚( 普通紙 64g/m<sup>2</sup>) までセットできます。最大枚数( 三角マーク表
  - 示)を超えて用紙をセットすると、正常に給紙できない場合があります。
    - 用紙トレイの奥に軽く当たるまでしっかり入れてください。

右のレバーを押したまま用紙ガイドをずらして、用紙端に合わせます。

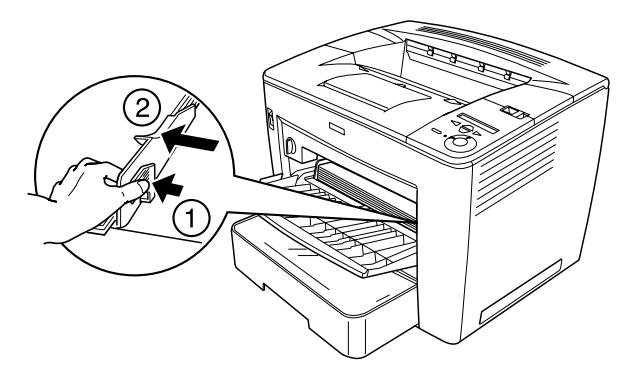

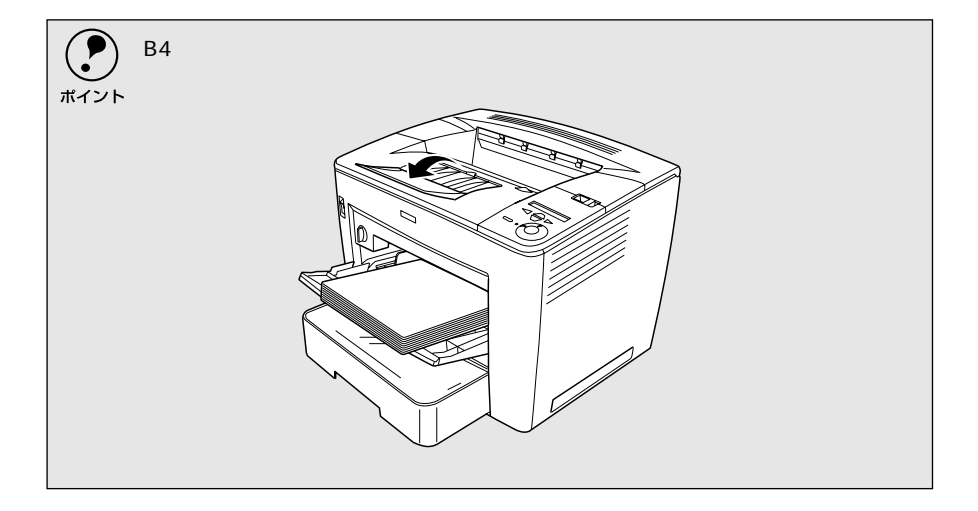

5 セットした用紙サイズに合わせて、[トレイ紙サイズ]スイッチを設定します。

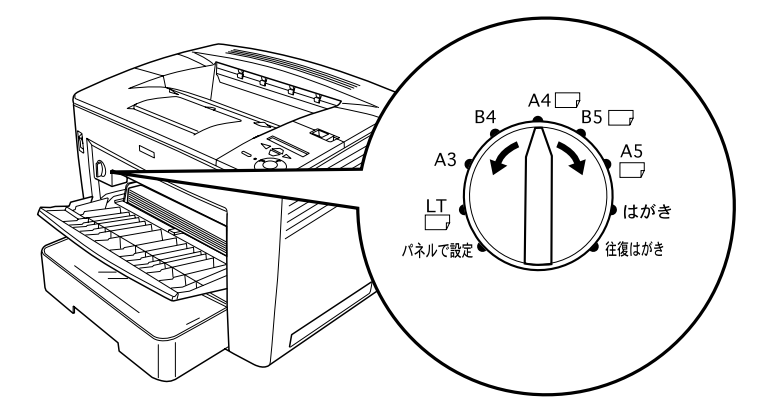

セットした用紙のサイズが、[トレイ紙サイズ]スイッチの設定値にない場合 は、[トレイ紙サイズ]スイッチを[パネルで設定]に合わせ、操作パネルで 設定します。

∠3 本書「トレイヨウシサイズ」173 ページ

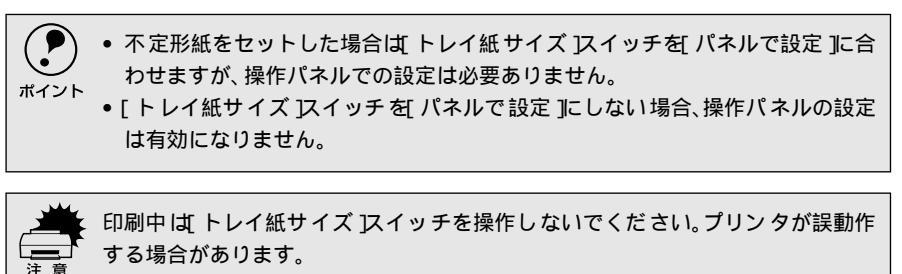

## 排紙方法について

印刷した用紙を排紙する標準方法やオプションのメールビンユニット(排紙装置)について説明 します。

## フェイスダウン排紙

本機は印刷した面を下(フェイスダウン)にしてプリンタ上部の排紙部に排紙しま す。普通紙(用紙厚64g/m<sup>2</sup>の場合)の場合で500枚まで排紙できます。

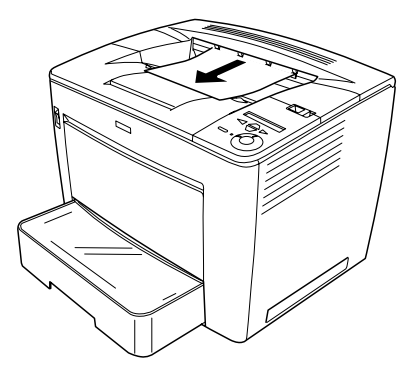

## メールビンユニット(オプション)への排紙

4つのビン(排紙トレイ)を持つオプションのメールビンユニットを使用すると、 印刷した書類を指定したメールビンに排紙することができます。

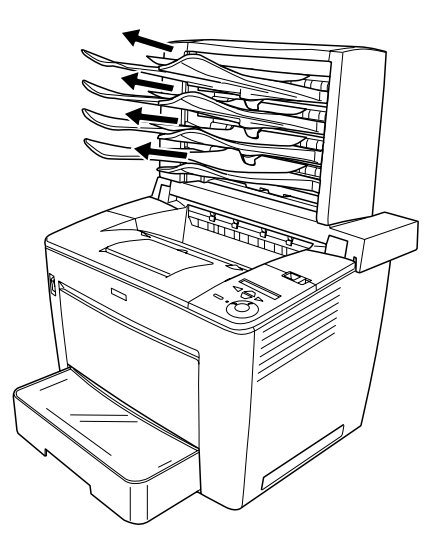

取り付け方法については、以下のページを参照してください。 ∠37 本書「メールビンユニットの取り付け」246 ページ

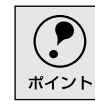

複数のユーザーがプリンタを使用している場合など、ユーザーごとに使用するビンを指定でき、各ユーザーの書類の混在を防ぐことができます。

#### メールビンユニットの使用条件

オプションのメールビンユニットに排紙できる用紙は次の通りです。

| 用紙サイズ | A3、B4、A4、B5、Letter(LT), Legal(LGL), Executive(EXE), Government Legal(GLG), |
|-------|----------------------------------------------------------------------------|
|       | Government Letter (GLT), Ledger (B), F4                                    |
| 用紙種類  | 普通紙( 紙厚60~90g/m² )                                                         |
|       | (特殊紙はご利用いただけません。)                                                          |
| 排紙枚数  | 各ビンに約50枚 排紙枚数は用紙の厚さによって異なります。[ ハイシ フル ]と検出さ                                |
|       | れるまで排紙可能)                                                                  |

#### メールビンユニットの設定方法

Windowsをご利用の方は、メールビンユニットを装着したら最初にオプションの設定をしてください。Macintoshをご利用の場合は、セレクタでプリンタドライバを 選択し直すだけでご利用いただけます。 *C* 本書「オプション装着時の設定 (Windows)」 257 ページ

L<sup>9</sup> 本書・オフショフ表看時の設定(Windows)」257 ペーシ

メールビンユニットを使用するには、プリンタドライバで排紙装置(フェイスダウンまたはビン番号)を選択して印刷を実行してください。

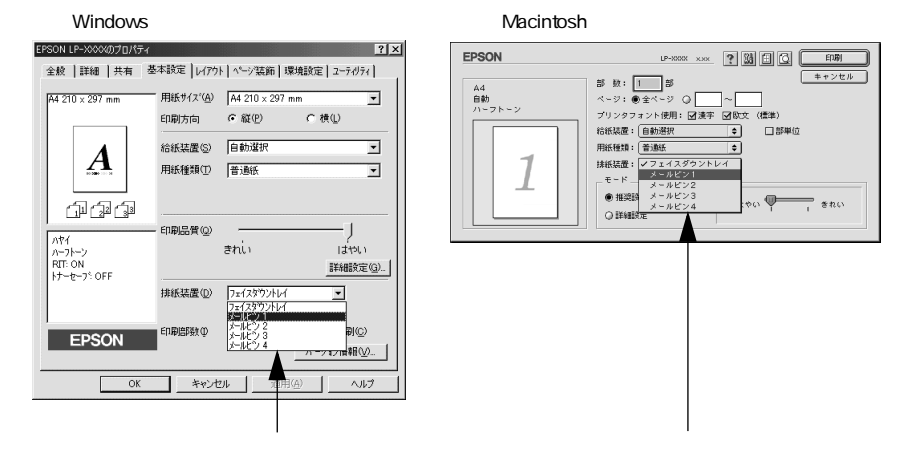

詳しくは以下のページを参照してください。 ∠☞ Windows : 本書「[基本設定]ダイアログ」36 ページ ∠☞ Macintosh : 本書「[プリント]ダイアログ」129 ページ

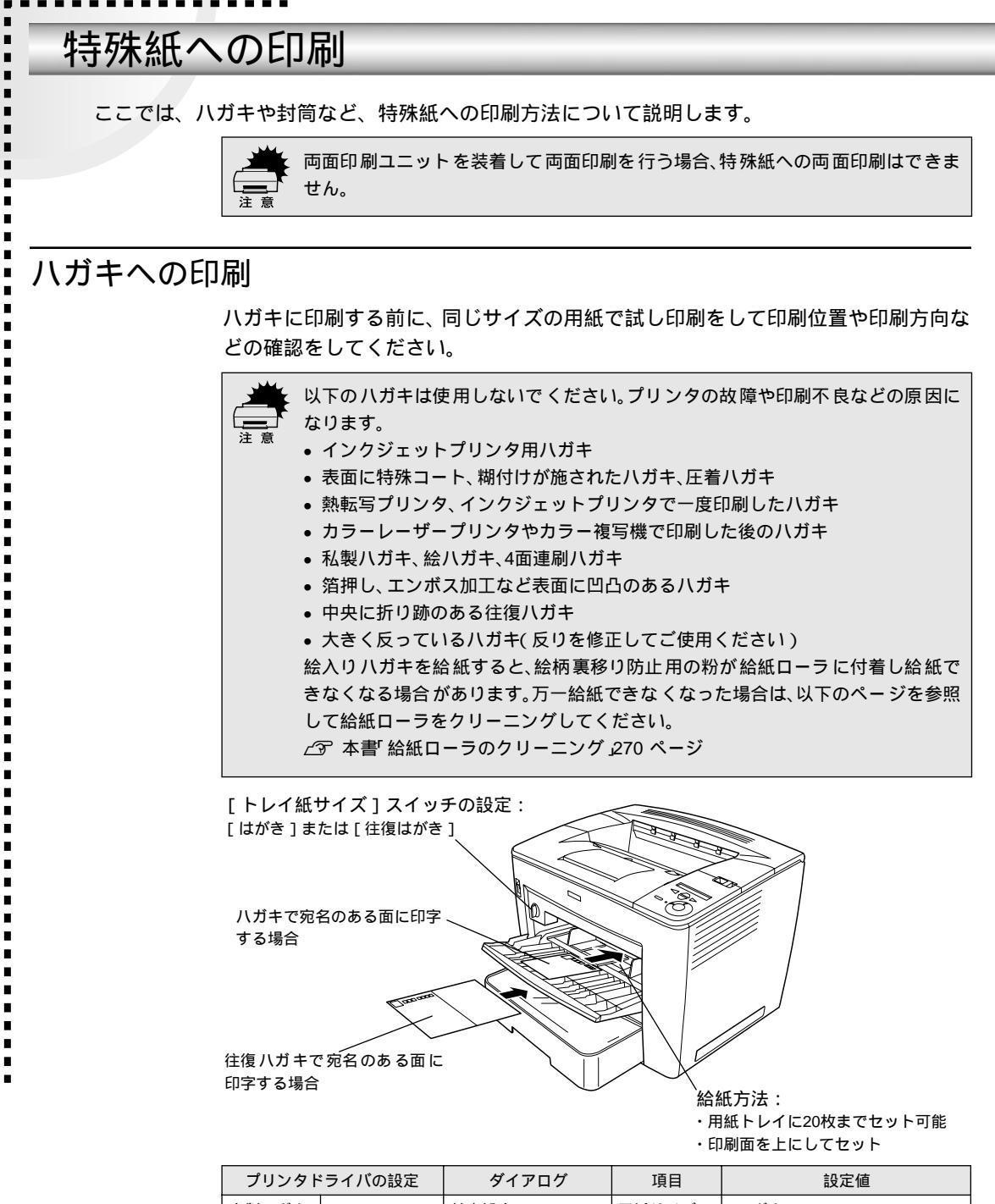

| プリンタドライバの設定 |           | ダイアログ | 項目    | 設定値                |
|-------------|-----------|-------|-------|--------------------|
| 官製ハガキ       | Windows   | 基本設定  | 用紙サイズ | [ハガキ100mm×148mm]   |
|             |           |       | 給紙装置  | [用紙トレイ]            |
|             | Macintosh | 用紙設定  | 用紙サイズ | [ハガキ]              |
|             |           | プリント  | 給紙装置  | [用紙トレイ]            |
| 往復八ガキ       | Windows   | 基本設定  | 用紙サイズ | [往復八ガキ148mm×200mm] |
|             |           |       | 給紙装置  | [用紙トレイ]            |
|             | Macintosh | 用紙設定  | 用紙サイズ | [往復八ガキ]            |
|             |           | プリント  | 給紙装置  | [用紙トレイ]            |

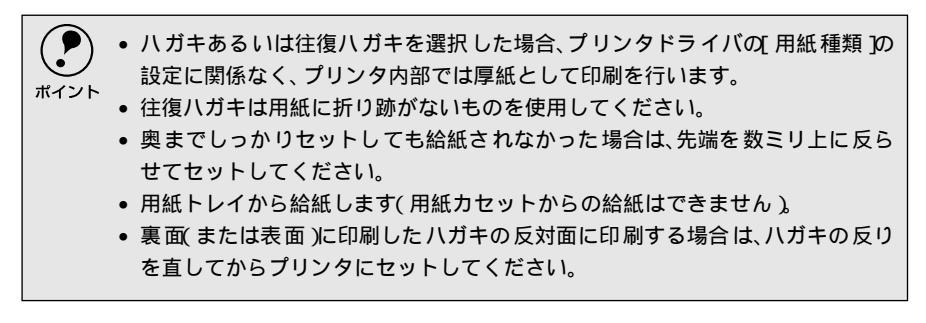

#### ハガキの「バリ」除去について

ハガキによっては、裏面に「バリ」(裁断時のかえり)が大きいために、給紙でき ない場合があります。印刷する前にハガキ裏面を確認し「バリ」がある場合には以 下の方法に従って除去してください。

ハガキを水平な所に置いて、定規などを「バリ」がある部分に垂直にあてて矢印方向に1~2回こすり、「バリ」を除去します。

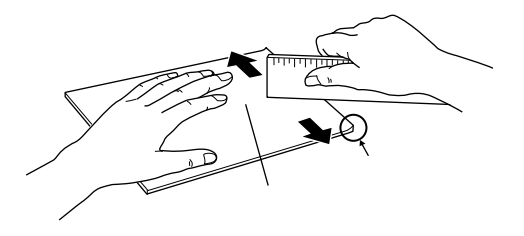

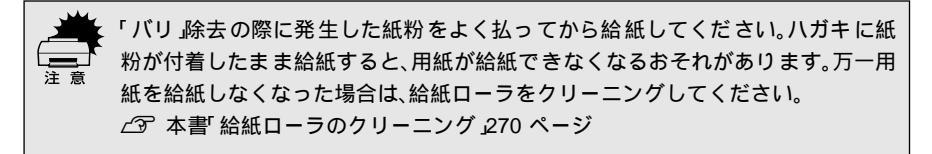

## 封筒への印刷

封筒の品質は、製造メーカーによって異なります。大量の封筒を購入する前には、 必ず試し印刷をして、印刷の状態を確認してください。

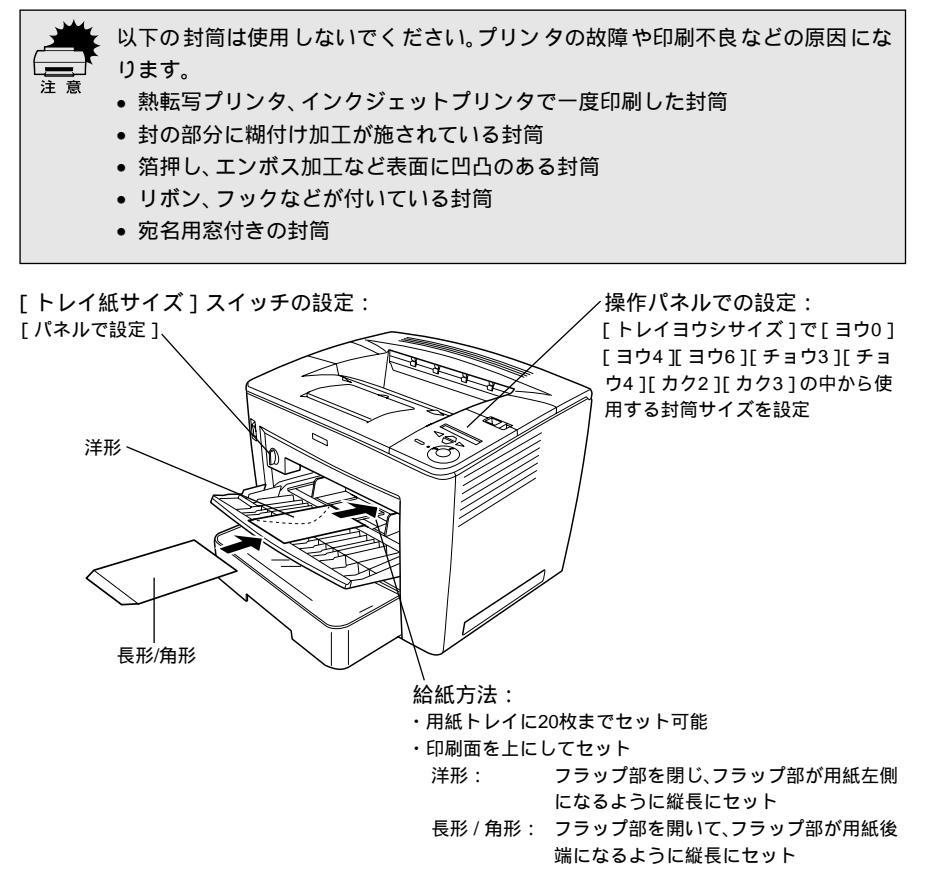

| プリンタドライバの設定 | ダイアログ | 項目    | 設定値                   |
|-------------|-------|-------|-----------------------|
| Windows     | 基本設定  | 用紙サイズ | [洋形0 ┃洋形4 ┃洋形6 ┃長形3 ] |
|             |       |       | [長形4]]角形2]]角形3]       |
|             |       | 給紙装置  | [用紙トレイ]               |
| Macintosh   | 用紙設定  | 用紙サイズ | [洋形0 Ⅱ洋形4 Ⅱ洋形6 Ⅱ長形3 ] |
|             |       |       | [長形4 ] 角形2 ] 角形3 ]    |
|             | プリント  | 給紙装置  | [用紙トレイ]               |

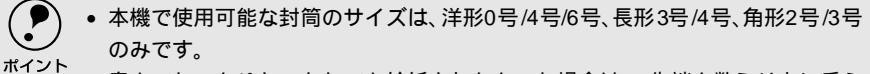

- 奥までしっかりセットしても給紙されなかった場合は、先端を数ミリ上に反ら せてセットしてください。
  - 印刷効果が思う向きにならない場合は、[逆方向から印刷] Windows プリンタド ライバの[レイアウト]ダイアログ / [180度回転印刷] Macintosh プリンタドラ イバの[用紙設定]ダイアログ )をご利用ください。

## 厚紙への印刷

厚紙の品質は、製造メーカーによって異なります。大量の厚紙を購入する前には、 必ず試し印刷をして、印刷の状態を確認してください。

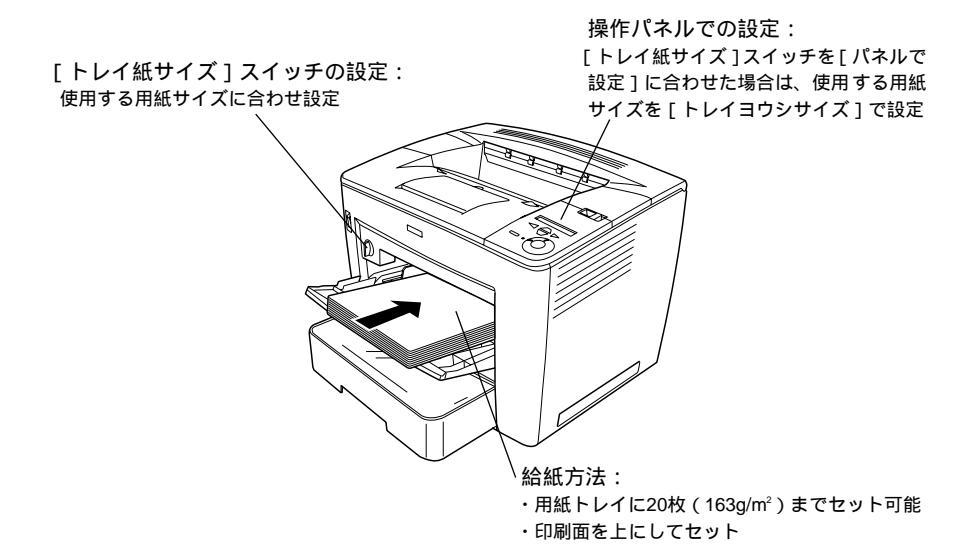

| プリンタドライバの設定 | ダイアログ | 項目    | 設定値                 |
|-------------|-------|-------|---------------------|
| Windows     | 基本設定  | 用紙サイズ | 印刷データで設定した用紙のサイズを設定 |
|             |       | 給紙装置  | [用紙トレイ]             |
|             |       | 用紙種類  | [厚紙(小)][厚紙(大)]*     |
| Macintosh   | 用紙設定  | 用紙サイズ | 印刷データで設定した用紙のサイズを設定 |
|             | プリント  | 給紙装置  | [用紙トレイ]             |
|             |       | 用紙種類  | [厚紙 小)][厚紙(大)]*     |

\* 厚紙の用紙サイズによって、設定が異なります。

厚紙大:用紙の横幅が162mm以上(A3、A4、A5、B4、B5、Letter(LT) Executive(EXE)など) 厚紙小:用紙の横幅が162mm未満(Half-Letter(HLT)など)

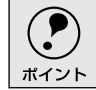

163g/m<sup>2</sup>以下の厚紙を使用してください。

## ラベル紙への印刷

ラベル紙の品質は、製造メーカーによって異なります。大量のラベル紙を購入する 前には、必ず試し印刷をして、印刷の状態を確認してください。

| は<br>注意<br>以下のライ<br>・簡単にI<br>・一部がI<br>・初がI<br>・初がI<br>・インクき<br>・台紙全(<br>・モノク) | ベル紙は使用しないでくだ;<br>はがれてしまうラベル紙<br>はがれているラベル紙<br>み出しているラベル紙<br>ジェットプリンタ用のラベル<br>本がラベルで覆われていな<br>コレーザープリンタ用また | さい。故障の原因になりま<br>ル紙<br>ハラベル紙<br>はコピー機用以外のラベル                                                  | <b>ます。</b><br>ル紙                                                                                                    |
|-------------------------------------------------------------------------------|----------------------------------------------------------------------------------------------------|----------------------------------------------------------------------------------------------|----------------------------------------------------------------------------------------------------|
| [ トレイ紙サイズ ] .<br>使用する用紙サイズに                                                   | Aイッチの設定:<br>合わせ設定                                                                                         | 操作パネルでの<br>[トレイ紙サイズ<br>設定]に合わせた<br>サイズを[トレイ<br>・<br>総紙方法:<br>・ 用紙トレイに20枚まです<br>・ ラベルが貼ってある面を | <ul> <li>設定:</li> <li>]スイッチを[パネルで</li> <li>:場合は、使用する用紙</li> <li>:ヨウシサイズ]で設定</li> <li>2ット可能</li> <li>E上にセット</li> </ul> |

| プリンタドライバの設定 | ダイアログ | 項目    | 設定値                 |
|-------------|-------|-------|---------------------|
| Windows     | 基本設定  | 用紙サイズ | 印刷データで設定した用紙のサイズを設定 |
|             |       | 給紙装置  | [用紙トレイ]             |
|             |       | 用紙種類  | [ラベル]               |
| Macintosh   | 用紙設定  | 用紙サイズ | 印刷データで設定した用紙のサイズを設定 |
|             | プリント  | 給紙装置  | [用紙トレイ]             |
|             |       | 用紙種類  | [ラベル]               |

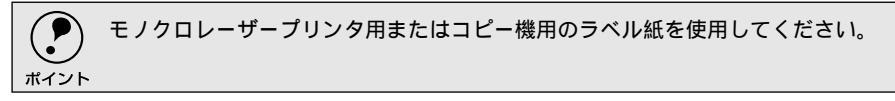

## OHPシートへの印刷

OHPシートは、手の脂が付かないように、手袋をはめるなどしてお取り扱いください。OHPシートに手の脂が付着すると、印刷不良の原因になる場合があります。

- 印刷直後のOHPシートは熱くなりますのでご注意ください。
- カラー複写機やカラーページプリンタ専用のOHPシートは使用しないでください。故障の原因となります。

74

[トレイ紙サイズ]スイッチの設定: 使用する用紙サイズに合わせ設定 操作パネルでの設定: [トレイ紙サイズ]スイッチを[パネルで 設定]に合わせた場合は、使用する用紙 サイズを[トレイヨウシサイズ]で設定

へ給紙方法: ・用紙トレイに20枚までセット可能

・印刷面を上にしてセット

| プリンタドライバの設定 | ダイアログ | 項目    | 設定値                 |
|-------------|-------|-------|---------------------|
| Windows     | 基本設定  | 用紙サイズ | 印刷データで設定した用紙のサイズを設定 |
|             |       | 給紙装置  | [用紙トレイ]             |
|             |       | 用紙種類  | [OHPシート]            |
| Macintosh   | 用紙設定  | 用紙サイズ | 印刷データで設定した用紙のサイズを設定 |
|             | プリント  | 給紙装置  | [用紙トレイ]             |
|             |       | 用紙種類  | [OHPシート]            |

- ・モノクロレーザープリンタ用またはコピー機用のOHPシートを使用してください。
   ポイント
  - OHPシートに付属している説明書などで裏表を確認してください。裏表がある 場合は、表面を上に向けてセットしてください。
    - OHPシートは、種類によって用紙厚が異なります。給紙が正常に行われない場合
       や、エラーが発生する場合は、セットする枚数を減らしてください。

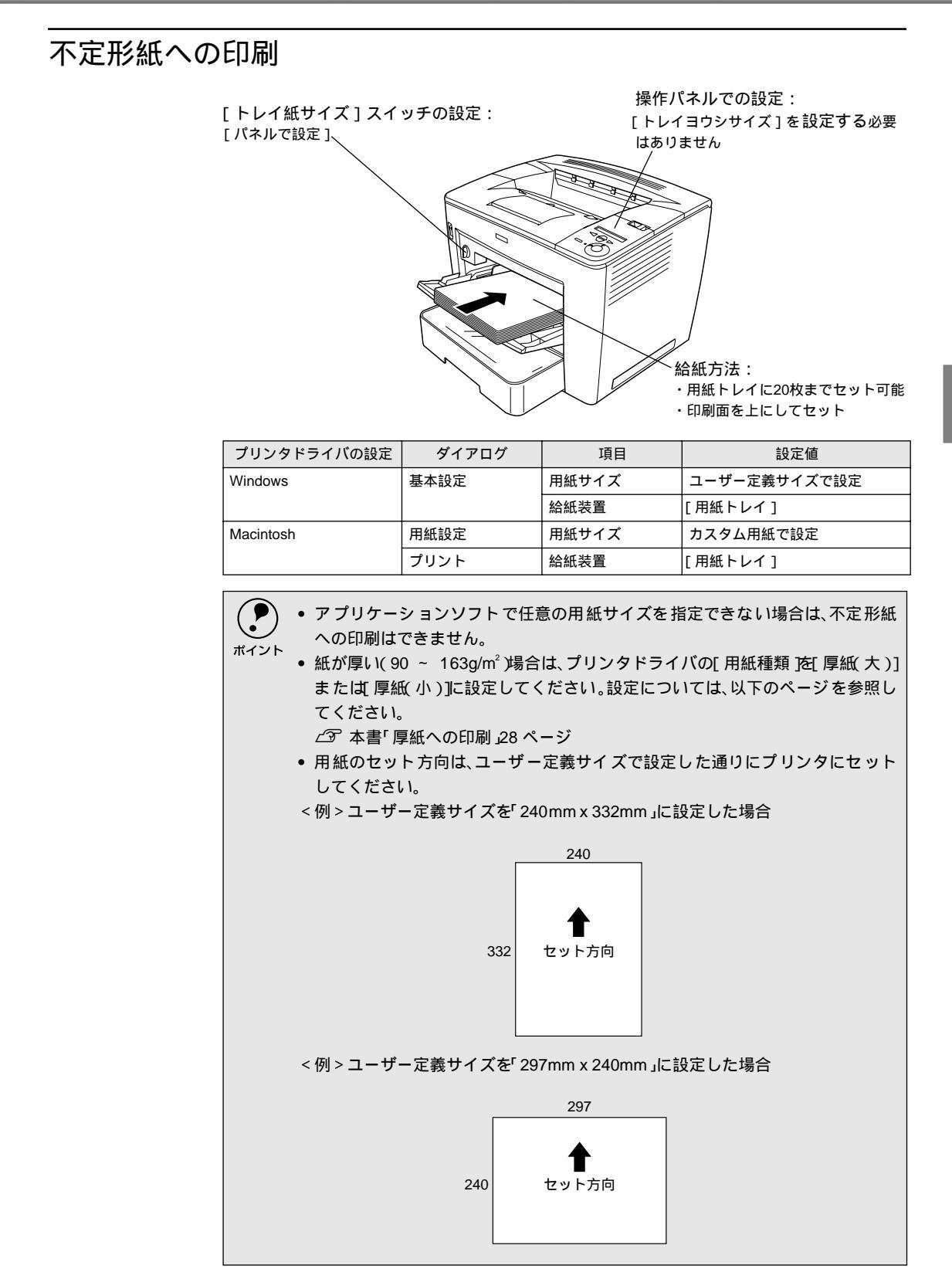

## 用紙タイプ選択機能

.

各給紙装置にセットした用紙のタイプを設定しておくことで、印刷実行時にプリンタドライバが 各給紙装置の用紙サイズとタイプを調べ、目的の用紙がセットされている給紙装置から自動的に 給紙できるようになります。これにより同サイズの異なるタイプ(種類)の用紙をセットしてい る場合などの誤給紙を防ぐことができます。

> 各給紙装置にセットした用紙のタイプを設定します。 操作パネルで設定モードに入り、「キュウシソウチメニュー」で「トレイタイ プ]と[カセット1~4タイプ]を設定します。 ∠3 本書「操作手順の概要」165 ページ

設定値:普通紙 / レターヘッド / 再生紙 / 色つき / OHP シート \*/ ラベル \* \* 用紙カセットの場合は選択できません。

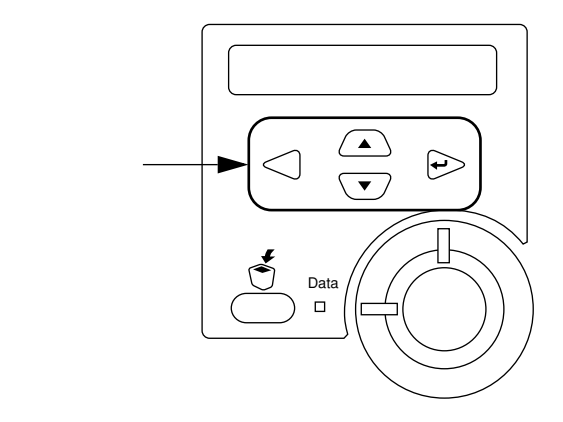

印刷実行時にプリンタドライバで「給紙装置」を「自動選択」に設定し、「用 紙種類1の中から、印刷したい用紙のタイプを選択します。 印刷を実行するとプリンタドライバは、指定した用紙のセットされている給 紙装置から自動的に給紙します。

Windows [基本設定] ダイアログ

Macintosh [ プリント ] ダイアログ

□ 部単位

\_\_\_\_\_ \*n.v

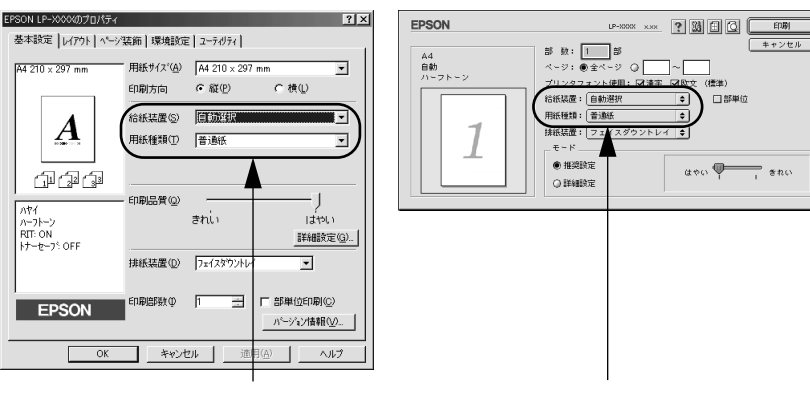

# 2

# Windows:プリンタドライバ の機能と関連情報

プリンタドライバの詳細説明と、Windowsでお使いの際に関係する 情報について説明しています。

| プロパティの開き方            | 34  |
|----------------------|-----|
| [基本設定]ダイアログ          | 36  |
| [レイアウト]ダイアログ         | 43  |
| [ページ装飾]ダイアログ         | 49  |
| [環境設定]ダイアログ          | 57  |
| [ユーティリティ]ダイアログ       | 66  |
| EPSON プリンタウィンドウ!3とは. | 67  |
| プリンタを共有するには          | 77  |
| プリンタ接続先の変更           | 97  |
| 印刷を高速化するには           |     |
| (Windows NT4.0/2000) | 103 |
| 印刷の中止方法              | 109 |
| プリンタソフトウェアの削除方法      | 110 |
|                      |     |

## プロパティの開き方

印刷に関する各種の設定は、プリンタドライバのプロパティを開いて変更します。プロパティの開き方は、大きく分けて2通りあります。この開き方によって、設定できる項目が異なります。異なる点については、各設定項目の説明を参照してください。

Win

#### アプリケーションソフトからの開き方

通常の印刷時は、この方法で設定します。アプリケーションソフトからプリンタド ライバを開く方法は、ソフトウェアによって異なります。標準的な方法は、[ファ イル]メニューから[印刷]をクリックして[印刷]ダイアログを表示させ、[プ ロパティ]ボタンをクリックします。

#### [プリンタ]フォルダからの開き方

[プリンタ]フォルダでは、コンピュータにインストールされているプリンタの設 定および管理と新しいプリンタの追加が実行できます。[プリンタ]フォルダでの プリンタドライバの設定値は、アプリケーションソフトからプリンタドライバを開 いた際の初期値になります。

[スタート]ボタンをクリックし、[設定]にカーソルを合わせてから、[プリン タ]をクリックします。

[プリンタ]フォルダ内のお使いのプリンタのアイコンを右クリックしてから、 Windows 95/98/Meの場合は[プロパティ]を、Windows NT4.0の場合は[ド キュメントの既定値]を、Windows 2000の場合は[印刷設定]をクリックし ます。

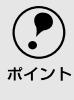

Windows NT4.0/2000の場合、プリンタに装着したオプションを設定したり、フォ ントの置き換えを設定するときは、[プロパティ | を選択する必要があります。プリ ンタドライバの設定値を変更する場合、Windows NT4.0ではPower Users以上の権 限で[ドキュメントの既定値] を選択してください。Windows 2000の場合は、Users (制限ユーザー) 以上の権限で[印刷設定] を選択してください。

## プリンタドライバで設定できる項目

プリンタドライバで設定できる項目の概要は以下の通りです。詳細は参照先のページをご覧ください。

印刷の基本設定

用紙サイズ、給紙方法、印刷方法など、印刷に関わる基本的な設定を行うには、以下のページを参照してください。 ∠37 本書「[基本設定]ダイアログ」36 ページ

レイアウトの設定

拡大/縮小印刷や割り付け印刷など、レイアウトに関する設定を行うには、以下の ページを参照してください。 ∠37本書「「レイアウト」ダイアログ」43ページ

#### ページ装飾

スタンプマークを重ねて印刷したり、印刷の日付や印刷を行うユーザー名を印刷したり、さらにオプションのフォームオーバーレイユーティリティを使ってあらかじめ作成したフォームを重ねて印刷するには、以下のページを参照してください。 237 本書「[ページ装飾]ダイアログ」49ページ

#### プリンタの環境設定

プリンタに装着したオプションを認識させたり、ステータスシートを印刷したり、 またプリンタの動作環境を設定するには、以下のページを参照してください。 ∠3 本書 [[環境設定]ダイアログ」57 ページ

#### ユーティリティの起動

プリンタの状態をモニタするEPSONプリンタウィンドウ!3を起動するには、以下のページを参照してください。

∠3 本書 [[ユーティリティ]ダイアログ」66 ページ

Win

# [基本設定]ダイアログ

.

#### プリンタドライバの [基本設定]ダイアログでは、印刷に関わる基本的な設定を行います。

Win

<例> Windows 98でアプリケーションソフトから開いた場合 EPSON LP-XXXXのプロパティ ? | × | 基本設定 レイアウト ヘページ装飾 環境設定 ユーティリティ A4 210 x 297 mm 用紙サイス<sup>\*(A)</sup> A4 210 × 297 mm € 縦(P) ○横①-印刷方向 給紙装置(S) 自動選択 -A 用紙種類(T) 普通紙 -(1) (2) (3) 印刷品質(Q) - 1 ハヤイ ハーフトーン RIT: ON **き**れい ぱやい 詳細設定(G)\_\_ トナーセーフ: OFF 排紙装置(①) フェイスタウントレイ ⊸ Б □ 部単位印刷(<u>C</u>)· ED GRIEBER (T) EPSON パージョン情報(⊻)… OK キャンセル ヘルプ

用紙サイズ

アプリケーションソフトで設定した印刷データの用紙サイズを選択します。目的の 用紙サイズが表示されていない場合は、スクロールバーの矢印[ ][ ]をクリッ クして表示させてください。

アプリケーションソフトで設定した用紙サイズとプリンタドライバの[用紙サイズ ズ]は必ず一致させてください。サイズが異なる場合、アプリケーションソフトに よっては、間違ったサイズで印刷したり、印刷できない場合があります。

#### 自動縮小印刷:

プリンタがサポートするサイズより大きいA3ノビ、A3W(ノビ)、A2を選択した 場合、[用紙設定確認]ダイアログが開きます。このダイアログの[出力用紙]で 選択した用紙サイズに合わせて、自動縮小して印刷します。

| 用紙設定確認                                              | ?× |
|-----------------------------------------------------|----|
| 次の用紙サイズ1こ自動縮小印刷します。                                 |    |
| 出力用紙( <u>A)                                    </u> |    |
| OK ++)セル                                            |    |
|                                                     |    |

ユーザー定義サイズ:

[用紙サイズ]リストにない用紙サイズは、[ユーザー定義サイズ]を選択して[用 紙サイズ定義]ダイアログを開いて設定できます。

| 用紙サイス。定義             | ? ×                                    |
|----------------------|----------------------------------------|
| 用紙サイス、<br>ユーザー定義サイス、 | 用紙サイズ名<br>サイズ1                         |
|                      | 用紙幅の範囲: 860 2970<br>用紙長さの範囲: 1400 4320 |
|                      | 用紙幅(W): 2100 - 二<br>用紙長さ(L): 2970 - 二  |
| (保存(S) 前100(D)       | 単位<br>で 0.1ジ(M) C 0.01インチΦ             |
| OK                   | キャンセル へルフ*(H)                          |
印刷方向

印刷する用紙の方向を、[縦]・[横]のいずれかクリックして選択します。

Win

給紙装置

給紙装置を選択します。

自動選択:

印刷実行時に、[用紙サイズ]と[用紙種類]の設定に合った用紙がセットされている給紙装置を探して給紙します。

用紙トレイ:

用紙トレイから給紙する場合に選択します。

用紙カセット1: 標準の用紙カセットから給紙する場合に選択します。

用紙カセット2~4:

オプションのユニバーサルカセットユニットにセットしている用紙カセットから 給紙する場合に選択します。オプションの用紙カセットは、上から2~4の番号が割 り当てられています。

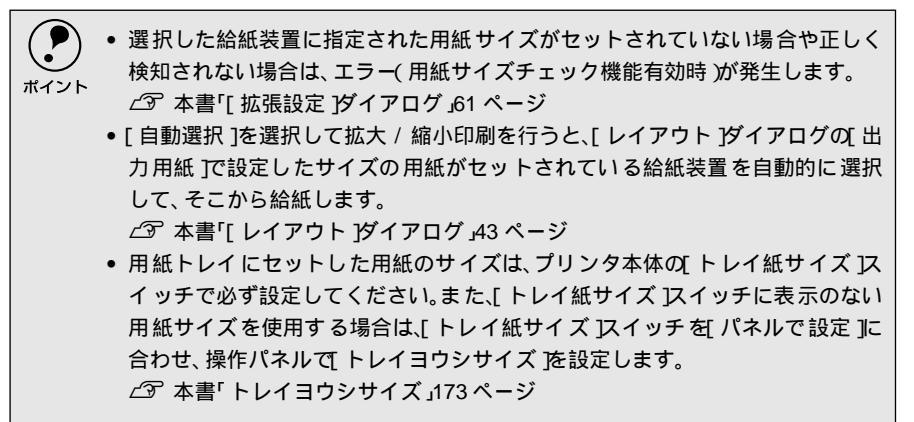

用紙種類

特殊紙(OHPシート、ラベル紙、厚紙)に印刷する場合、または「用紙タイプ選択 機能」を使用する場合に選択します。

∠⑦ 本書「用紙タイプ選択機能」32 ページ

| 項目                         | 説明                                                                                                    |
|----------------------------|----------------------------------------------------------------------------------------------------|
| 普通紙、レターヘッド、再生紙、            | 普通紙タイプの用紙に印刷する場合で 用紙タイプ選択機能 を使用                                                                                                    |
| 色つき                        | するときに選択します。「給紙装置」は[ 自動選択 ]に設定されます。                                                                                                    |
| OHPシート、ラベル、厚紙(大)、<br>厚紙(小) | 左記の特殊紙に印刷する場合に選択します。[給紙装置]JI[用紙トレ<br>イ]に設定されます。<br>• 厚紙(大)<br>用紙の横幅が162mm以上(A3、A4、A5、B4、B5、Letter(LT)、<br>Executive(EXE)など)の厚紙を使用する場合に選択します。<br>• 厚紙(小): |
|                            | 用紙の横幅が162mm未満 Half-Letter(HLT)など)の厚紙を使用す<br>る場合に選択します。                                                                                                   |
| 指定しない                      | 普通紙タイプの用紙に印刷する場合で 用紙タイプ選択機能 を使用<br>しないときに選択します。                                                                                                    |

### [基本設定]ダイアログ

- ・操作パネルで用紙のタイプを設定していない場合は、「用紙タイプ選択機能」は使用できません。
  - ・ 用紙サイズをハガキ、往復ハガキ、または封筒サイズにした場合は、自動的に[厚 紙 大)]または[厚紙 小)]に切り替わります。

#### 印刷品質

印刷品質(解像度)は、[はやい](300dpi)または[きれい](600dpi)のどちら かに設定できます。印刷の解像度を1インチあたりのドット数(dpi)で表し、解像 度を上げれば細かいドットできれいに印刷できます。[はやい]は文字文書の高速 印刷(品質より印刷速度を優先する場合)に適しています。[きれい]は、写真の ようにグラデーションのある画像(無段階に色調が変化する画像)のモノクロ印刷 に適しています。

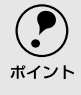

) 印刷できない場合や、メモリ関連のエラーメッセージが表示される場合は、以下の いずれかの方法で対処してください。

- 印刷データの容量や色数を減らす。
- •[印刷品質] 解像度)を下げて印刷する。
- プリンタのメモリを増設する。

#### [詳細設定 ボタン

グラフィックの印刷方法、RIT(輪郭補正機能)トナーセーブ、高速グラフィック を設定するには、[詳細設定]ボタンをクリックして、[詳細設定]ダイアログを開 きます。詳しくは、以下のページを参照してください。 ∠37本書「[詳細設定]ダイアログ」39ページ

排紙装置

印刷した用紙をどの排紙装置に排紙するかを指定します。

フェイスダウントレイ:

プリンタ上部の排紙部へ印刷面を下(フェイスダウン)にして排紙する場合に選択 します(初期値)。

メールビン1~4:

オプションのメールビンユニットのどのビン(トレイ)に排紙するかをビンの番号 で選択します。ビンは下から1~4の番号が割り当てられています。選択できるメー ルビンは、[実装オプション設定]ダイアログの[メールビン NO.]の設定によっ て異なります。

∠3 本書 [[実装オプション設定]ダイアログ」59 ページ

#### 印刷部数

印刷する部数(1~999)を設定します。

#### 部単位印刷

クリックしてチェックマークを付けると、2部以上印刷する場合に1ページ目から最 終ページまでを1部単位にまとめて印刷します。印刷する部数は、の[印刷部数] で指定します。

[基本設定]ダイアログ

Win

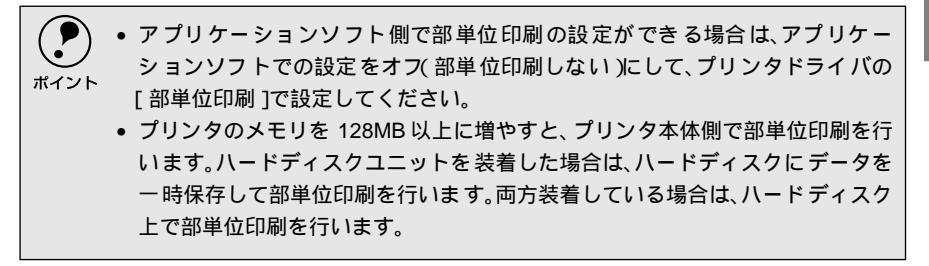

[ バージョン情報 ]ボタン

クリックすると、プリンタドライバのバージョン情報を示すダイアログが開きます。

### [詳細設定]ダイアログ

[基本設定]ダイアログで[詳細設定]ボタンをクリックすると、[詳細設定]ダイ アログが開きます。印刷条件の詳細な設定ができます。

| ¥細設定<br>                         |              |          | ? ×            |
|----------------------------------|--------------|----------|----------------|
| <br>- C toU.W                    | (►) (A)      | C PGI(P) |                |
| 10 HS                            | <u> </u>     | æ        |                |
| внФ                              | <u> </u>     | 暗        |                |
|                                  |              |          |                |
|                                  |              |          |                |
| <br>→□ トナーセーフ´①<br>→□ 高速ゲラフィック@) |              |          |                |
| OK                               | キャンセル ヘルフペ(上 | 初期値に     | する( <u>D</u> ) |

グラフィック

グラフィックの印刷方法を設定します。

### なし:

グラフィックの印刷処理を行いません。グレイスケールや中間色を表現せず、濃淡 や色調のない画像になります。

### ハーフトーン:

グラフィックイメージのハーフトーン処理を行います。 グラデーションなどの無段 階に階調が変化する画像をハーフトーン処理してきれいに印刷できます。

### PGI:

\*1 PGI: 階調表現力を3倍に高 め、微妙な陰影やグラ デーションを鮮明に 印刷するEPSON独自 の機能。 <u>PGI</u><sup>1</sup>(Photo and Graphics Improvement)処理を行います。グラデーションなどの 無段階に階調が変化する画像をPGI処理してきれいに印刷できます。

### [基本設定]ダイアログ

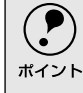

プリンタのメモリが少ないと、[PGI]で印刷できない場合があります。[PGI]処理で印刷するには、メモリを増設するか、「印刷品質]を[はやい【300dpi)に設定

- してください。
- アプリケーションソフトで独自のハーフトーン処理を行っている場合、[PGI]
   を有効にすると意図した印刷結果が得られないことがあります。この場合は
   [PGI]以外の設定にして印刷してください。

#### 粗密:

[ハーフトーン]または[PGI]選択時の印刷粗密度を、スライドバーで4段階に調整できます。[密]側にスライドするとより細かく、[粗]側にスライドするとより 粗くグラフィックを印刷します。

[密]にして印刷するとグラフィックの細かい微妙な部分まで再現できますが、印刷した用紙をさらにコピーすると、グラフィックの中間調がつぶれて真っ黒になります。コピーをする場合は、[密]にしないで印刷することをお勧めします。

#### 明暗:

[ ハーフトーン ] または [ PGI ] 選択時の印刷明度をスライドバーで調整できます。 [ 明 ]側にスライドするとより明るく、[ 暗 ]側にスライドするとより暗くグラフィッ クが印刷されます。

### RIT

\*1 RIT: 斜線や曲線などのギ ザギザをなめらかに 印刷するEPSON独自 の輪郭補正機能です。

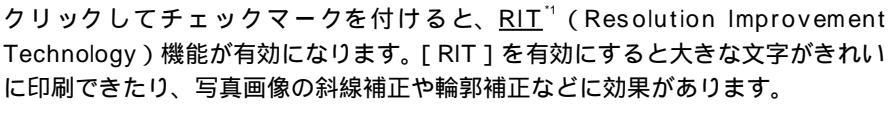

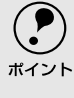

■ RIT機能を有効にしてグラデーション(無段階に階調が変化する画像)を印刷する と、意図した印刷結果が得られないことがあります。この場合はRIT機能を使用し ないでください。

トナーセーブ

クリックしてチェックマークを付けると、トナーセーブ機能が有効になります。文字の輪郭はそのままに黒ベタ部分の濃度を抑えることでトナーを節約します。試し 印刷をするときなど、印刷品質にこだわらない場合にご利用ください。

### 高速グラフィック

クリックしてチェックマークを付けると、高速グラフィック機能が有効になりま す。グラフィック(円や矩形などを重ねて描いた図形)を高速に印刷する機能です。

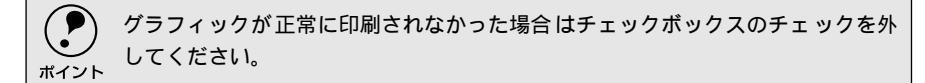

[初期値にする ボタン

[詳細設定]ダイアログの設定を初期値に戻すときにクリックします。

### 任意の用紙サイズを登録するには

[用紙サイズ]リストにあらかじめ用意されていない用紙サイズを[ユーザー定義 サイズ]として独自に登録することができます。

プリンタドライバの[基本設定]ダイアログを開き、[用紙サイズ]リストから[ユーザー定義サイズ]を選択します。

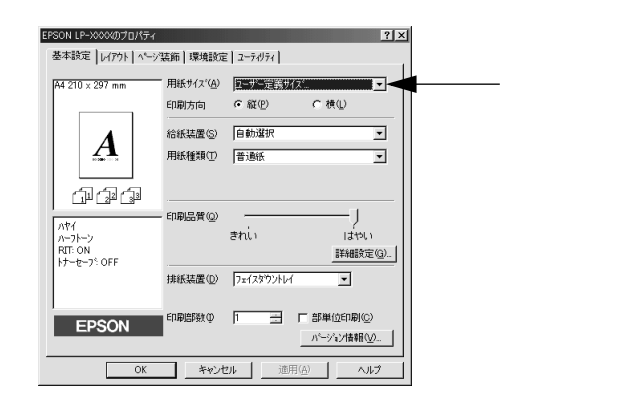

登録名を[用紙サイズ名]に入力し、[単位][用紙幅][用紙長さ]を設定 してから[保存]ボタンをクリックします。

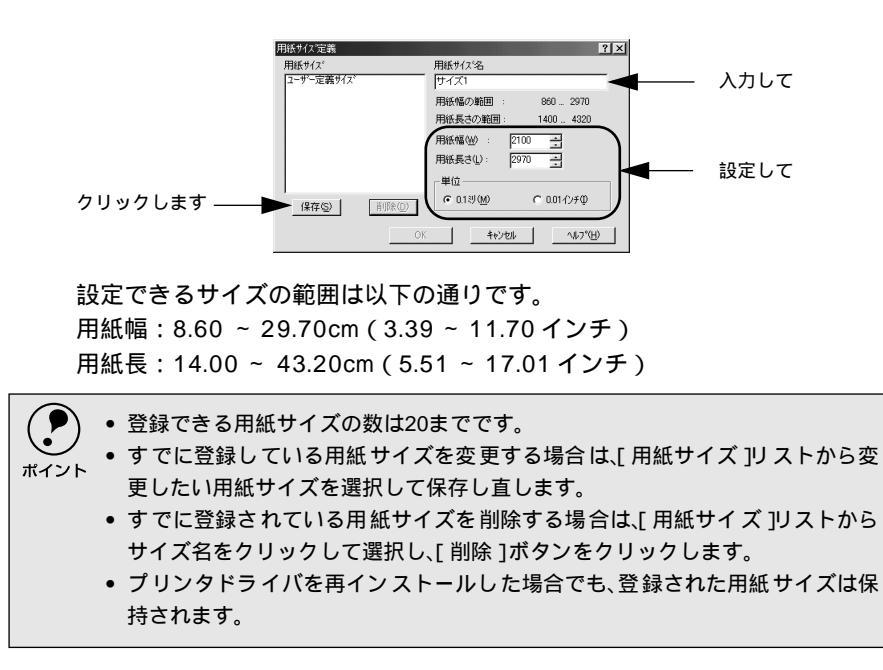

[基本設定]ダイアログ [OK]ボタンをクリックします。 Win 用紙サイス。定義 用紙サイス。 ? × 用紙サイズ名 サイズ1 コーザー定義サイ , 用紙幅の範囲 860 ... 2970 用紙長さの範囲 1400 ... 4320 2100 ÷ 2970 ÷ 用紙幅()) : 用紙長さ(1): 単位一 ় 0.1৶(<u>M</u>) € 0.01ብጋቻΦ (祥存の)) 前10余(<u>D</u>) クリックします -OK キャンセル へルフ\*(H) • 定義した用紙サイズは[用紙サイズ]リストから選択できるようになります。 • 不定形紙への印刷は、いくつかご注意いただく点があります。以下のページを参 ポイント 照してから印刷を実行してください。 △ 本書「不定形紙への印刷」31 ページ

## [レイアウト]ダイアログ

プリンタドライバの「レイアウト]ダイアログでは、印刷するページのレイアウトに関わる設定 を行います。

Win

| <例> Windows 98でアプリケーションソフトから開いた場合               | i |
|-------------------------------------------------|---|
| EPSON LP->>>>>>>>>>>>>>>>>>>>>>>>>>>>>>>>>>>>   |   |
| 基本設定 レイアウト ヘージ装飾  環境設定   ユーティリティ                |   |
|                                                 |   |
| A4 210 × 297 mm (貸售座次7) 70 一 %                  |   |
| *1.2*                                           |   |
| ◎ * 割り付け① 割り付け設定①                               |   |
|                                                 |   |
| /htf<br>/ハーフトーン<br>RT: ON<br>H-セーブ OFF<br>EPSON |   |
| OK         キャンセル         連用(点)         ヘルプ      |   |

拡大/縮小

拡大または縮小して印刷することができます。チェックボックスをクリックして チェックマークを付けると、拡大/縮小機能が有効になります。詳しくは以下のペー ジを参照してください。

∠③ 本書「拡大/縮小して印刷するには」44 ページ

割り付け

チェックボックスをクリックしてチェックマークを付けると、2ページまたは4ペー ジ分の連続したデータを1枚の用紙に自動的に縮小割り付けして印刷します。割り 付けるページ数と順序を設定するには、「割り付け設定」ボタンをクリックします。 詳しくは以下のページを参照してください。

∠⑦ 本書「1ページに複数ページのデータを印刷するには」45 ページ

割り付け機能と両面印刷の製本機能を同時に設定して印刷することはできませ é ん。 ポイント

逆方向から印刷

印刷データを180度回転して印刷する場合にクリックしてチェックマークを付け ます。

両面印刷

オプションの両面印刷ユニットを装着している場合に選択できます。クリックして チェックマークを付けると、両面印刷を行います。両面印刷時の[とじる位置]は、 「左乁、「上乁、「右ヿいずれかをクリックしてチェックマークを付けます。また、製 本印刷の設定も行えます。製本印刷とは、1枚の用紙の両面にそれぞれ2ページずつ 印刷をし、まとめて2つ折りにすることで本のように1ページ目から順番にとじるこ とができるように配置して印刷することです。詳しくは以下のページを参照してく ださい。

∠3 本書「両面印刷/製本印刷をするには」46 ページ

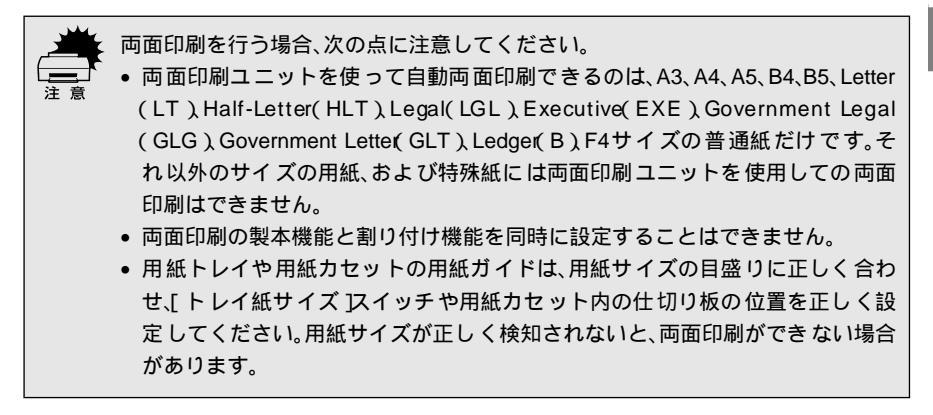

### 拡大/縮小して印刷するには

[レイアウト]ダイアログで[拡大/縮小]のチェックボックスをチェックすると、 拡大/縮小機能が有効になり、以下の項目が設定できます。

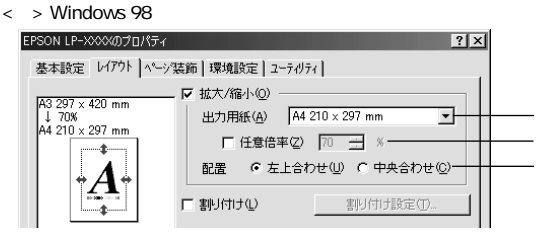

#### 出力用紙

プリンタにセットした用紙サイズに合わせて自動的に拡大/縮小(フィットページ) 印刷するには、その用紙サイズをリストから選択します。縮小拡大率をその下の [倍率]ボックスに表示します。

#### 任意倍率

チェックボックスをクリックしてチェックマークを付けると、50~200%までの任 意の倍率を1%単位で設定できます。この場合は、フィットページ印刷は行われま せん。

### 配置

フィットページ印刷する場合、ページのどこに印刷するかを選択します。

- •[左上合わせ]を選択した場合は、用紙の左上を基準にしてフィットページ印刷を 行います。
- •[中央合わせ]を選択した場合は、用紙の中央を基準にしてフィットページ印刷を 行います。

### フィットページ印刷の手順

フィットページ機能を使って用紙サイズA3の印刷データをA4サイズに縮小印刷する手順は以下の通りです。

■ プリンタにA4サイズの用紙がセットされていることを確認します。

[レイアウト]ダイアログ

- 2 [レイアウト]ダイアログを開いて、[拡大/縮小]のチェックボックスをチェッ クします。 Win
- [出力用紙]リストから[A4 210×297mm]を選択します。 フィットページ時の縮小率が[任意倍率]ボックスに表示されます。
- 4 フィットページの [配置]を選択します。
  [左上合わせ]または [中央合わせ]のどちらかをチェックします。
- [OK]ボタンをクリックして[レイアウト]ダイアログを閉じ、[OK]ボタンをクリックして印刷を実行します。

### 1ページに複数ページのデータを印刷するには

[レイアウト]ダイアログで[割り付け]のチェックボックスをチェックして[割 り付け設定]ボタンをクリックすると、[割り付け設定]ダイアログが開いて以下 の項目が設定できます。

| 割0付け設定 ? 🗙                                                                                                    |  |
|----------------------------------------------------------------------------------------------------|--|
| 割り付けペーシ数<br>で <u>2ページ分(2)</u> C 4ページ分( <u>4</u> )                                                               |  |
| 割り付け順序                                                                                                    |  |
| <ul> <li>         ・ 左から右方向         し         ・         ・         ら         ちから左方向         ・         </li> </ul> |  |
| ➡ c 上から下方向①                                                                                                    |  |
| ▶ 枠を印刷(2)                                                                                                    |  |
| OK         キャンセル         ヘルフ*(出)                                                                                |  |

### 割り付けページ数

1枚の用紙に割り付けるページ数を選択します。

#### 割り付け順序

割り付けたページを、どのような順番で配置するのか選択します。[印刷方向 ](縦・ 横)と [割り付けページ数] によって、選択できる割り付け順序は異なります。

#### 枠を印刷

割り付けたページの周りに枠線を印刷するには、クリックしてチェックマークを付けます。

### 割り付け印刷の手順

4ページ分の連続したデータを1枚の用紙に印刷する場合の手順は以下の通りです。

[レイアウト]ダイアログを開いて、[割り付け]のチェックボックスをチェックします。

2 [割り付け設定]ボタンをクリックして、[割り付け設定]ダイアログを開き ます。

[レイアウト]ダイアログ

[割り付けページ数]の[4ページ分]をクリックし、[割り付け順序]を選 択します。割り付けたページの周りに枠線を入れたいときは[枠を印刷]の チェックボックスをチェックします。

Win

|              | 割り付け設定        | ?                      | × |        |
|--------------|---------------|------------------------|---|--------|
|              | -割り付けペーシ数     | € <u>4^~7%(4)</u>      |   | チェックして |
|              | - 割り付け順序      |                        |   |        |
|              | こ 左上から横方向(2)  | ● 左上から縦方向(E)           |   | 選択します  |
|              | → ○ 右上から横方向 ⊘ | ● 右上から縦方向(1)           |   |        |
| 必要ならチェック ——— | ▶□ 枠を印刷(₽)    |                        |   |        |
| します          | OK            | キャンセル ヘルフ°( <u>H</u> ) |   |        |

4 [OK]ボタンをクリックして[割り付け設定]ダイアログを閉じます。

5 [OK]ボタンをクリックして[レイアウト]ダイアログを閉じ、[OK]ボタ ンをクリックして印刷を実行します。

### 両面印刷/製本印刷をするには

[レイアウト]ダイアログで[両面設定]ボタンをクリックすると、[両面印刷設定] ダイアログが表示され、以下の項目が設定できます。

| 両面印刷設定 ?×                                                                                             | 両面印刷設定 ?×                                                                                                    |
|----------------------------------------------------------------------------------------------------|----------------------------------------------------------------------------------------------------|
| とじしろ幅                                                                                                 | - とじしろ幅                                                                                                    |
| [] 表(E) □ 🛨 mm                                                                                        | 表⊕                                                                                                    |
| ≣ 裏(B) □ <u>→</u> mm                                                                                  | Ē 裏(B) □ _ mm                                                                                                    |
| - 1 <sup>ペーッ/目</sup><br>で 用紙の表から(B)<br>で 用紙の表から( <u>A</u> )                                           | 1ページ目                                                                                                    |
| 「<br>関志方<br>「<br>問志方<br>「<br>た<br>明志()                                                                | □ 「「「製本する(M)<br>□ 「開き方                                                                                                    |
| <ul> <li>◆ Lint ()</li> <li>◆ Lint ()</li> <li>◆ Child ()</li> <li>◆ 公開する(1)</li> <li>● 大街</li> </ul> | <ul> <li>・ 2.m2 (a)</li> <li>・ 2.m2 (b)</li> <li>・ 2.m2 (b)</li> <li>· 2.m2 (b)</li> <li>· 2.m2 (b)</li></ul> |
| OK         キャンセル         ヘルフ*( <u>H</u> )         利期f値にする( <u>D</u> )                                 | OK         キャンセル         ヘルフ°( <u>H</u> )         初期値にする( <u>D</u> )                                                                                                    |

とじしろ幅

両面印刷するときのとじしろ幅を、用紙の表と裏でそれぞれ設定します。

1ページ目

両面印刷する場合、印刷データの1ページ目を用紙の表から印刷するか裏から印刷 するかを選択します。

#### 製本する

クリックしてチェックマークを付けると、[基本設定]ダイアログの[印刷方向]に 応じて製本した場合の開き方を選択できます。

•[印刷方向 )が 縦 )の場合は、[左開き ]か[右開き ]かを選択できます。

•[印刷方向 )が 横 )の場合は、[下開き ]のみ設定できます。

さらに、製本するページの単位を設定できます。

- •[全ページ を選択すると、すべてのページをまとめて製本します。
- •[分割する を選択して用紙枚数を指定すると、指定枚数ごとに製本します。最大 10枚毎まで分割することができます。

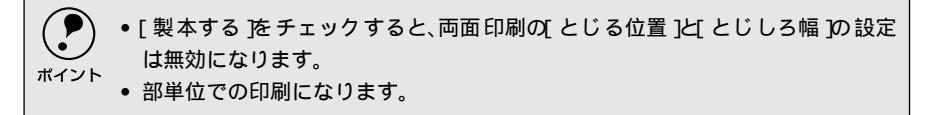

[初期値にする]ボタン

両面印刷の設定を初期状態に戻すときにクリックします。

両面印刷の手順

A4サイズ(縦長)の印刷データを用紙の左側をとじられるように両面印刷する場合の手順は以下の通りです。

プリンタに両面印刷が可能なサイズの用紙(ここではA4)がセットされていることを確認します。

2 [レイアウト]ダイアログを開いて、[両面印刷]のチェックボックスをチェックします。

- 3 [とじる位置]の[左]をクリックします。
- 4 [両面設定]ボタンをクリックして、[両面印刷設定]ダイアログを開きます。
- 5 用紙の表と裏の[とじしろ幅]を設定し、[1ページ目]を用紙の表面から印 刷するか裏面から印刷するかを設定します。
- 🕤 [OK] ボタンをクリックして [ 両面印刷設定 ] ダイアログを閉じます。
- 7 [OK] ボタンをクリックして [レイアウト]ダイアログを閉じ、[OK] ボタ ンをクリックして印刷を実行します。

### 製本印刷の手順

8ページの印刷データ(縦長)を右開きになるように製本印刷する場合の手順は以下の通りです。

プリンタに両面印刷が可能なサイズの用紙がセットされていることを確認します。

A4 サイズのデータを A4 サイズの大きさに印刷して製本したい場合は、A3 サイズの用紙をセットして、[基本設定]ダイアログの用紙サイズを A3 に設定してください。A4 サイズの用紙をセットした場合は、自動縮小して印刷します。

[レイアウト]ダイアログ

2 [レイアウト]ダイアログを開いて、[両面印刷]のチェックボックスをチェッ クします。

🖁 [両面設定]ボタンをクリックして、[両面印刷設定]ダイアログを開きます。

- 4 [製本する]のチェックボックスをチェックします。
- 5 [開き方]の[右開き]をクリックして、[全ページ]をクリックします。

▶ [OK]ボタンをクリックして [両面印刷設定]ダイアログを閉じます。

7 [OK]ボタンをクリックして[レイアウト]ダイアログを閉じ、[OK]ボタンをクリックして印刷を実行します。

以下のように印刷されますので、2枚の用紙をまとめて2つ折りにしてとじてください。

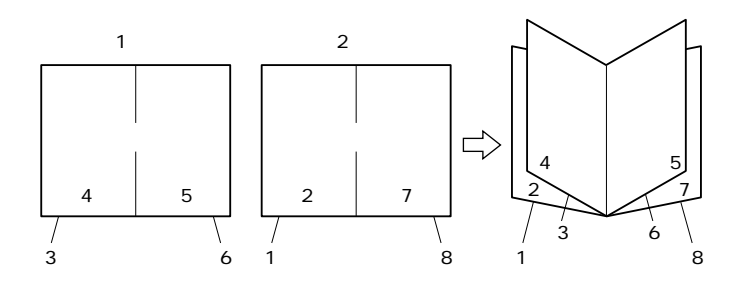

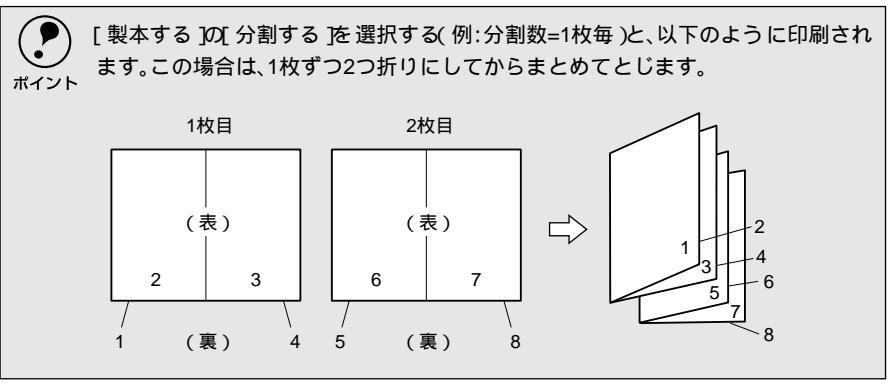

[ページ装飾]ダイアログは、スタンプマーク印刷、ヘッダー/フッター印刷、フォームオーバー レイ印刷を行う場合に設定するダイアログです。

| EPSON LP-XXXXのプロパティ                                          |                                     | ? ×          |  |
|--------------------------------------------------------------|-------------------------------------|--------------|--|
| 基本設定 レイアウト ペーショ                                              | 表師   環境設定   ユーティリティ                 | d i          |  |
| A4 210 × 297 mm                                              | ▼ スタンフ <sup>*</sup> マーク( <u>W</u> ) | スタンフマーク設定(M) |  |
|                                                              | ፼ ንォームオーパーレイ©                       |              |  |
|                                                              | ₩ <u>~1777-0</u>                    |              |  |
| ハヤイ ハーフトーン                                                   |                                     |              |  |
| RIT: ON<br>トナーセーフ <sup>5</sup> : OFF<br>マル秘<br>ヘッダー/フッター: ON |                                     |              |  |
| フォーム名称なし                                                     |                                     |              |  |
| EPSON                                                        |                                     |              |  |
| ОК                                                           | キャンセル                               | 道用(A) ヘルプ    |  |

<例> Windows 98でアプリケーションソフトから開いた場合

### スタンプマーク

印刷データに秘などの画像や「重要」などのテキストを重ね合わせて印刷するに は、チェックボックスをクリックしてチェックマークを付けます。印刷するスタン プマークを設定するには、[スタンプマーク設定]ボタンをクリックします。詳し くは、以下のページを参照してください。

∠ ⑦ 本書「スタンプマークを印刷するには」 52 ページ

フォームオーバーレイ

フォームデータを重ね合わせて印刷するには、クリックしてチェックマークを付けます。

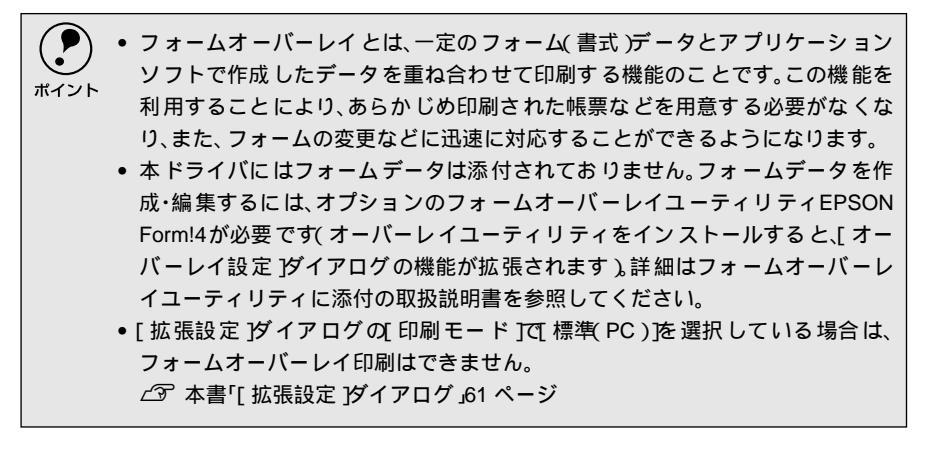

[ページ装飾]ダイアログ

重ね合わせるフォームデータを選択するには、[オーバーレイ設定]ボタンをクリックして[オーバーレイ設定]ダイアログを開きます。

| オーバーレイ設定         |          | ? ×            |
|------------------|----------|----------------|
| 77-4( <u>F</u> ) | りォーム名称なし | <b>_</b>       |
|                  |          | 詳細(I)          |
|                  |          |                |
|                  |          |                |
|                  |          |                |
| ОК               | キャンセル    | <u>^⊮7°(H)</u> |
|                  |          |                |

[フォーム]リスト:

フォームオーバーレイユーティリティソフト(EPSON Form!4)であらかじめ作成 して登録しておいたフォーム名を、リストから選択します。選択したフォームデー タを重ね合わせて印刷します。フォームを登録していない場合は、フォーム名は表 示されません。

[詳細 ボタン:

- •[フォーム]リストでフォーム名を選択して[詳細]ボタンをクリックすると、 [フォーム詳細]ダイアログが開きます。印刷するフォームをこのダイアログで選 択できます。
- [フォーム]リストで[フォーム名称なし]を選択して[詳細]ボタンをクリックした場合は、[フォーム指定]ダイアログが開きます。フォームオーバーレイユーティリティソフト(EPSON Form!4)で作成したフォームファイルや、本機に装着したオプションのフォームオーバーレイROMモジュールに登録したフォームを指定できます。

| りォーム指定               |              | ×               |
|----------------------|--------------|-----------------|
| € ファイル指定(E)          |              |                 |
|                      |              | 参照( <u>B</u> )  |
| C ROMモジュール指定         | ( <u>R</u> ) |                 |
| 1                    |              | ・ 「青幸服印局」(1)    |
| [ 見 <sup>  </sup> 月: |              | _               |
|                      |              |                 |
|                      |              |                 |
|                      |              |                 |
|                      |              |                 |
| OK                   | キャンセル        | <u>^⊪7°(H</u> ) |

ファイル指定:

コンピュータのハードディスクに保存しているファイルを指定する場合は、[ファ イル指定]をクリックして、ファイル名(保存場所のパスを含む)を入力します。 [参照]ボタンをクリックしてファイルを探し、直接指定することもできます。

50

[ページ装飾]ダイアログ

ROMモジュール指定:

本機に装着したオプションのフォームオーバーレイROMモジュールにフォームを 登録している場合は、[ROMモジュール指定]を選択できます。[ROMモジュール 指定]をクリックしてから、使用するフォームの登録番号をリストから選択してく ださい。ROMモジュールの情報を登録している場合は、[情報印刷]ボタンをク リックして、ROMモジュールに登録しているフォームの情報を印刷して確かめる ことができます。

オプションのフォームオーバーレイユーティリティソフト(EPSON Form!4)をインストールすると、オーバーレイデータが作成できるように標準の[オーバーレイ ブダイアログの機能が拡張されます。詳細については、オプションの取扱説明書を参照してください。

ヘッダー/フッター

ユーザー名や印刷日時など、印刷に関する情報を用紙のヘッダー(上部)/フッター (下部)に印刷するには、チェックボックスをクリックしてチェックマークを付け ます。印刷するヘッダー /フッターを設定するには、[ヘッダー/フッター設定]ボ タンをクリックします。

| ヘッダーノフッター設定 |        |   |                          | ? × |
|-------------|--------|---|--------------------------|-----|
| 左上(7)       | 中央上⑧   |   | 右上⑨                      |     |
|             | 山左ュージム | - | 」□11/10号※1<br>左下(3)      | -   |
| なし・         | なし     | • | 部番号                      | •   |
| OK          | キャンセル  |   | <u>∿</u> ル7°( <u>H</u> ) |     |

[ヘッダー /フッター設定]ダイアログでは、印刷位置に対応するリストから印刷したい項目(なし・ユーザー名・コンピュータ名・日付・日付/時刻・部番号)を選択して、[OK]ボタンをクリックします。

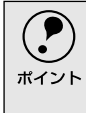

Windows NT4.0/2000の場合、[ヘッダー/フッター]の設定は 動作環境設定 ダイ アログでの[ドキュメント設定]の影響を受けます。 ∠⑦ 本書「[動作環境設定]ダイアログ」64 ページ

### スタンプマークを印刷するには

[ページ装飾]ダイアログで[スタンプマーク]のチェックボックスをチェックし て[スタンプマーク設定]ボタンをクリックすると、[スタンプマーク]ダイアロ グが開きます。

ビットマップマーク選択時

(ビットマップマーク登録時のみ)

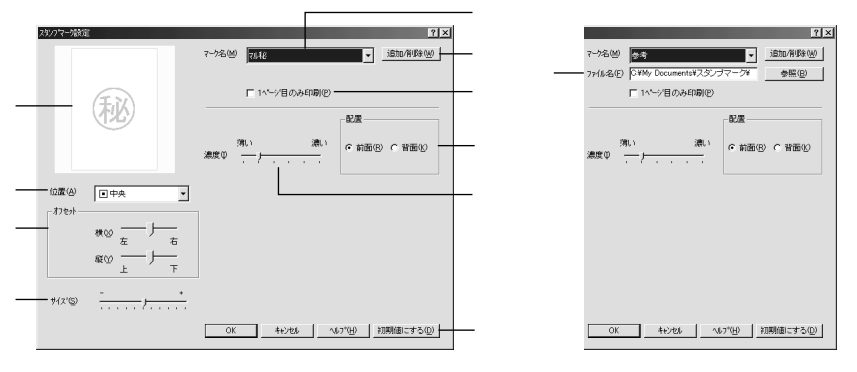

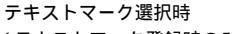

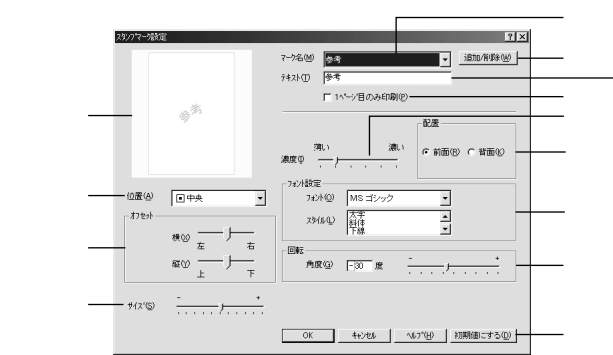

プレビュー部

選択しているスタンプマークが表示されます。

マーク名

印刷するスタンプマークをリストボックスから選択します。

[追加/削除]ボタン

\*1 BMP: 画像データを保存す る際のファイル形式 の1つ。 オリジナルのビットマップ(BMP''画像)マークやテキスト(文字)マークを登録し たり削除するには、[追加/削除]ボタンをクリックして[追加/削除]ダイアログ を開きます。登録/削除の手順については、以下のページを参照してください。 237 本書「オリジナルスタンプマークの登録方法」54 ページ

1ページ目のみ印刷

クリックしてチェックマークを付けると、用紙の1ページ目のみにスタンプマーク を印刷します。

#### 配置

スタンプマークを文書の[前面]または[背面]どちらに配置するかを選択します。 [前面]に配置すると、印刷データの文字やグラフィックスがスタンプマークにか くれてしまう場合がありますので、注意してください。

### 濃度

スタンプマークの印刷濃度(薄い・濃い)を調整します。

位置

スタンプマークの印刷位置をリストボックスから選択します。

オフセット

スタンプマークの印刷位置をスライドバーで調整できます。

(P) [サイズ設定][位置][オフセット]を設定する場合、スタンプマークが印刷可能 領域を超えないように注意してください。

サイズ

印刷するスタンプマークのサイズを調整します。スライドバーを[-]側に移動す るとより小さく、[+]側に移動するとより大きくスタンプマークが印刷されます。

ファイル名(ビットマップマーク登録時のみ)

登録したビットマップマークを[マーク名]で選択した場合は、登録したビット マップのファイル名が表示されます。登録したビットマップファイルを変更する場 合は、[参照]ボタンをクリックしてファイルを選択し直してください。

テキスト(テキストマーク選択時のみ)

登録したテキストマークを[マーク名]で選択した場合は、登録した文字列が表示 されます。一時的に文字を追加して変更することもできます。登録した文字を変更 する場合は、[追加/削除]ボタンをクリックして同一マーク名で上書きしてくださ い。

フォント設定(テキストマーク選択時のみ )

テキストマークを選択した場合は、登録したテキストのフォントおよびスタイル (形状)を、リストボックスの中から選択することができます。

回転(テキストマーク選択時のみ)

テキストマークを選択した場合は、テキストマークの角度を設定できます。入力欄 に角度を直接入力するか、スライドバーをスライドしてください。

[初期値にする ボタン

[スタンプマーク]ダイアログの設定を初期値に戻すときにクリックします。

### スタンプマーク印刷の手順

スタンプマークを印刷する場合の手順は以下の通りです。

- [ページ装飾]ダイアログを開いて、[スタンプマーク]のチェックボックス をチェックします。
- 2 [スタンプマーク設定]ボタンをクリックして[スタンプマーク設定]ダイア ログを開きます。
- 3 [マーク名 ]のリストボックスの中から印刷したいスタンプマークを選択します。

[ページ装飾]ダイアログ

4 印刷位置や濃度、配置など、スタンプマークの印刷条件を設定します。

Win

- 5 [OK]ボタンをクリックして[スタンプマーク設定]ダイアログを閉じます。
- 6 [OK]ボタンをクリックして[ページ装飾]ダイアログを閉じ、[OK]ボタンをクリックして印刷を実行します。

### オリジナルスタンプマークの登録方法

すでに登録されているスタンプマークのほかに、テキスト(文字)マークやビット マップ(画像)マークが登録できます。登録するマークの種類に合わせて、それぞ れの手順をお読みください。

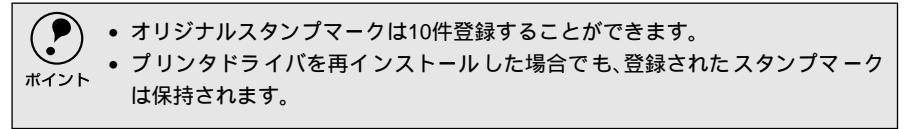

### テキストマークの登録方法

[スタンプマーク設定]ダイアログを開いて、[追加/削除]ボタンをクリック します。

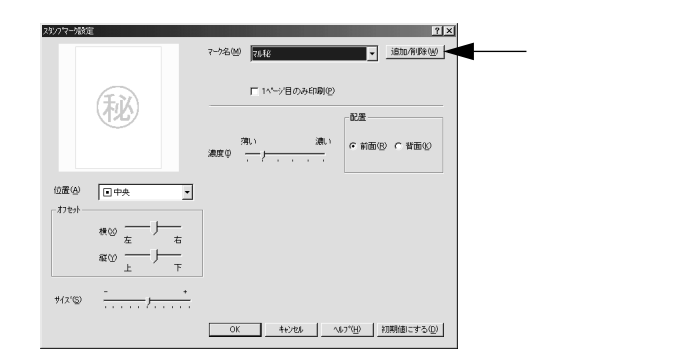

2 [テキスト]をクリックし、[マーク名]に任意の登録名を入力してから、[テキスト]に登録したい文字を入力します。

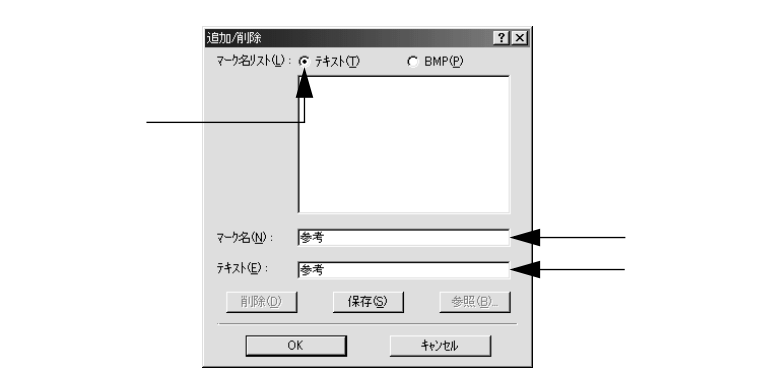

Win

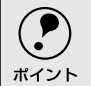

直接 テキスト Jに文字を入力すると、同じ文字が自動的 にマーク名 Jに入力されます。入力した文字と同じマーク名を付けたい場合に便利です。

3 [保存]ボタンをクリックして、[OK]ボタンをクリックします。 これで[スタンプマーク設定]ダイアログの[マーク名]リストにオリジナルのテキストマークが登録されました。

|            | 追加/削除 ?×                   |
|------------|----------------------------|
|            | マーク名リスト(L): @ テキスト(L)      |
|            |                            |
|            |                            |
|            |                            |
|            |                            |
|            |                            |
|            |                            |
|            | √~9名\0/:  麥考               |
|            | テキスト( <u>E</u> ): 参考       |
| クリックして ――― | <u>削除(D)</u> → 保存(D) 参照(B) |
|            |                            |
| クリックします ―― | ОК <u>++&gt;</u> ти        |
|            |                            |

登録したスタンプマークを削除するには、削除したいスタンプ名をマーク名リストから選んで(削除)ボタンをクリックします。[削除)ボタンをクリックした後、[スタンプマーク設定)ダイアログとプリンタプロパティのダイアログを[OK)ボタンをクリックして必ず一旦閉じてください。

[スタンプマーク設定]ダイアログで[OK]ボタンをクリックします。 画面左側のプレビュー部で、登録したスタンプマークを確認できます。

### ビットマップマークの登録方法

- アプリケーションソフトでスタンプマークを作成し、BMP 形式で保存します。
- 2 [スタンプマーク設定]ダイアログを開いて、[追加/削除]ボタンをクリックします。

| スタンフマーク設定 | マーンネージ<br>18<br>18<br>18<br>18<br>18<br>18<br>18<br>18<br>18<br>18          | ┫ーーー クリックします |
|-----------|-----------------------------------------------------------------------------|--------------|
| 秘         | 「 11℃7日のみ印刷②<br>第1、1 歳1<br>意思<br>「 約玉() (○ 前面② 「 音面②<br>「 約玉() ○ 前面③ ○ 背面③) |              |
|           |                                                                             |              |
| ₩12'\$)   | OK 4+ンセル へんつ"(4) 初期他にする(Q)                                                  |              |

[ページ装飾]ダイアログ

3 [BMP]をクリックし、[マーク名]に任意の登録名を入力してから、[参照] ボタンをクリックします。

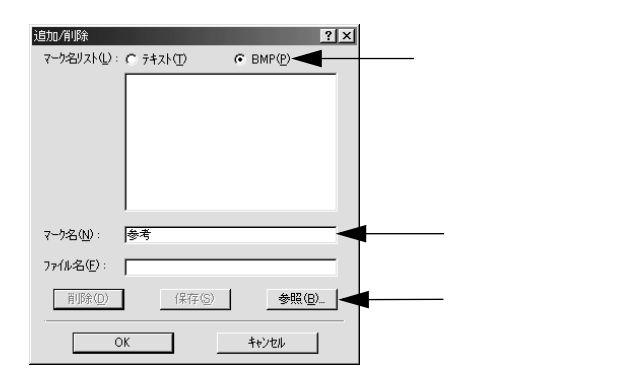

①でスタンプマークを保存したフォルダを選択し、登録するスタンプマークのファイル名をクリックしてから、[OK]ボタンをクリックします。

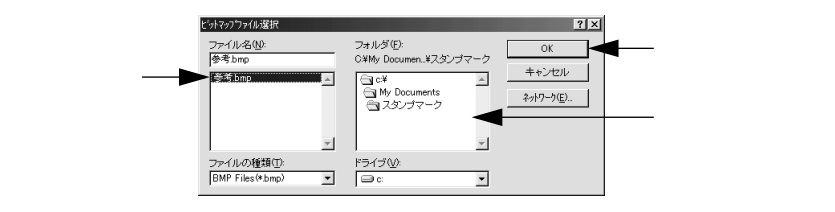

[保存]ボタンをクリックして、[OK]ボタンをクリックします。 これで[スタンプマーク設定]ダイアログの[マーク名]リストにオリジナ ルのビットマップマークが登録されました。

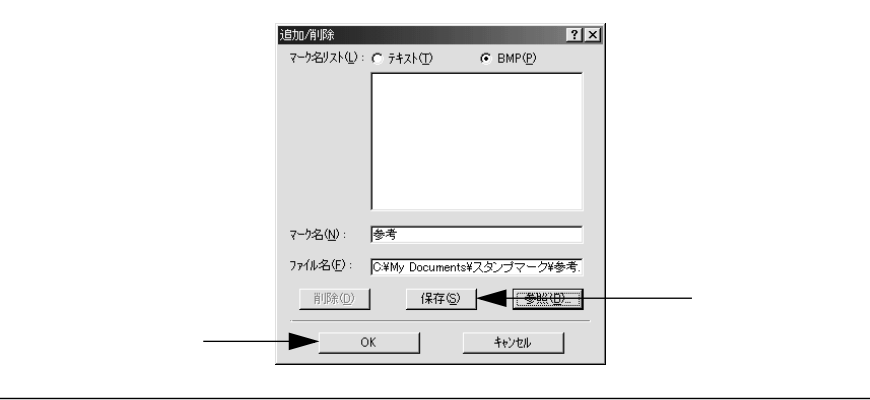

登録したスタンプマークを削除するには、削除したいスタンプ名を「マーク名リスト」から選んで(削除)ボタンをクリックします。[削除)ボタンをクリックした後、 [スタンプマーク設定]ダイアログとプリンタプロパティのダイアログを[OK]ボタンをクリックして必ず一旦閉じてください。

[スタンプマーク設定]ダイアログで[OK]ボタンをクリックします。 画面左側のプレビュー部で、登録したスタンプマークを確認できます。

## 環境設定 ダイアログ

[環境設定]ダイアログは、お使いのOSや機種または開き方によって画面のイメージや設定できる項目が異なります。以下に代表的な画面を掲載して項目の説明をします。

Win

オプションの設定は、[プリンタ [フォルダから] プロパティ 序選択して 環境設定 ジイアログを開かないと設定できません。また、Windows NT4.0/2000の場合は、管理者権限 Power Users以上の権限 )のあるユーザーのみが設定を変更でき、 [プロパティ または「ドキュメントの既定値」[印刷設定]のどちらで[環境設定] ダイアログを開くかによって、設定できる項目([拡張設定]または、動作環境設定])が異なります。ダイアログの開き方については、以下のページを参照してください。

< 例 > Windows 95/98/Me

| EPSON LP-XXXXのプロパティ                 | ? ×                                                                      |
|-------------------------------------|--------------------------------------------------------------------------|
| 全般   詳細   共有   表<br>A4 210 x 297 mm | 5本設定   レイアウト   ページ装飾 環境設定   ユーティリティ  <br>- フリンタ<br>C オフペッパ発酵をフリンクから取得(P) |
|                                     |                                                                          |
| EPSON                               | ステーズステード(回)           トラ(パ・           12株式作業の気気定(2)           動作F環境設定(2) |
| ОК                                  | <b>キャンセル</b> 道用(点) へルプ                                                   |

EPSON LP-XXXXのプロパティ ? | × | 基本設定 | レイアウト | ページ装飾 環境設定 | ユーティリティ | -7929 A4 210 × 297 mm € オフジョン情報をフリンめから取得(2) € オフジョン情報を手動で設定(型) 設定(N)... A 実装だり 16がかった 給紙装置 オフジョン給紙装置無し 排紙装置 オフジョン排紙装置無し ٠ 111212 -1 ハヤイ ハーフトーン RIT: ON トナーセーフ<sup>5</sup> OFF ステータスシートED扇(⑤) ドライバ・ 拡張設定⊗... 動作環境設定(E)... EPSON OK キャンセル 適用(A) ヘルプ アプリケーションソフトから開いた場合

[プリンタ]フォルダから[プロパティ]を 選択して開いた場合

< 例 > Windows NT4.0/2000

| # EPSON LP-X000(の7泊パラィ                          | × |
|-------------------------------------------------|---|
| 全般  ボート  スウジュール 共有  セキュリティ 環境設定  フォント置換 ユーティリティ | 1 |
| 7929                                            |   |
| <ul> <li>オフジョン情報をフリンカから取得(E)</li> </ul>         |   |
| ○ わりょン情報を手動で設定(型) 設定(型)                         |   |
| 定<br>定<br>定<br>た<br>た<br>た<br>た<br>た<br>た<br>た  |   |
| - K'74/N*                                       |   |
| 動作環境設定(E)                                       |   |
|                                                 |   |
| OK キャンセル ヘルプ                                    |   |

[プリンタ]フォルダから[プロパティ]を 選択して開いた場合

|                 | 2 ? ★       ? ★       ? 装飾 環境設定 2-ティリティ                                                                                                    |
|-----------------|----------------------------------------------------------------------------------------------------|
| A4 210 x 297 mm | フワンク         アカンパキ特をシリンガンら取得ぐり           アカンパキ特をシキシができ至く少         証定(1)           夏夏だり         1000/14           1000/14         1000/14           1000/14         1000/14           1000/14         1000/14           1000/14         1000/14           1000/14         1000/14           1000/14         1000/14           1000/14         1000/14           1000/14         1000/14           1000/14         1000/14           1000/14         1000/14           1000/14         1000/14           1000/14         1000/14           1000/14         1000/14           1000/14         1000/14           1000/14         1000/14           1000/14         1000/14           1000/14         1000/14           1000/14         1000/14           1000/14         1000/14           1000/14         1000/14           1000/14         1000/14           1000/14         1000/14           1000/14         1000/14           1000/14         1000/14           1000/14         1000/14           1000/14         1000/14           1000/14 </td |
| EPSON           |                                                                                                    |

[プリンタ]フォルダから[ドキュメントの 既定値]または[印刷設定]を選択して開い た場合

(アプリケーションソフトから開いた場合)

Win

プリンタ(オプション情報)

[プリンタ]フォルダから[環境設定]ダイアログを開くと、プリンタに装着して いるオプションの最新情報を表示します。本機では、実装しているメモリ容量とオ プション(給紙装置など)の有無を表示します。オプション情報は、次のいずれか の方法で取得します。

オプション情報をプリンタから取得: EPSONプリンタウィンドウ!3をインストールしていれば、プリンタドライバが自動 的にオプション情報を取得することができます。

オプション情報を手動で設定:

[設定]ボタンをクリックして[実装オプション設定]ダイアログを開き、取り付けているメモリの容量やオプションを手動で設定します。

∠3 本書 [[実装オプション設定]ダイアログ」 59 ページ

オプションの設定方法については以下のページを参照してください。
 イア本書「オプション装着時の設定(Windows)」257 ページ

 アプリケーションソフトからプリンタドライバのプロパティを開いた場合 (Windows NT4.0の場合は「ドキュメントの既定値」Windows 2000の場合は印刷設定」を選択したとき」は、最新のオプション情報は表示されません。[設定」ボタンも表示されますが設定はできません。

[ステータスシート印刷]ボタン

プリンタの状態や設定値を記載したステータスシートを印刷します。

[ 拡張設定 |ボタン

印刷モード、TrueTypeフォントの置き換え、印刷位置のオフセット値、印刷濃度、 白紙節約機能、用紙サイズチェックなどの設定を行うときにクリックします。詳し くは、以下のページを参照してください。

∠⑦ 本書 [[拡張設定] ダイアログ」61 ページ

[動作環境設定 ボタン

[プリンタ]フォルダからプリンタドライバのプロパティを開き、[環境設定]ダイ アログを開くと、[動作環境設定]ボタンがあります。このボタンをクリックする と、[動作環境設定]ダイアログが開きます。詳しくは、以下のページを参照して ください。

∠ ⑦ 本書 「[動作環境設定] ダイアログ」64 ページ

### [実装オプション設定]ダイアログ

[プリンタ]フォルダから[環境設定]ダイアログを開き、[オプション情報を手動 で設定]をクリックして[設定]ボタンをクリックすると、[実装オプション設定] ダイアログが開きます。

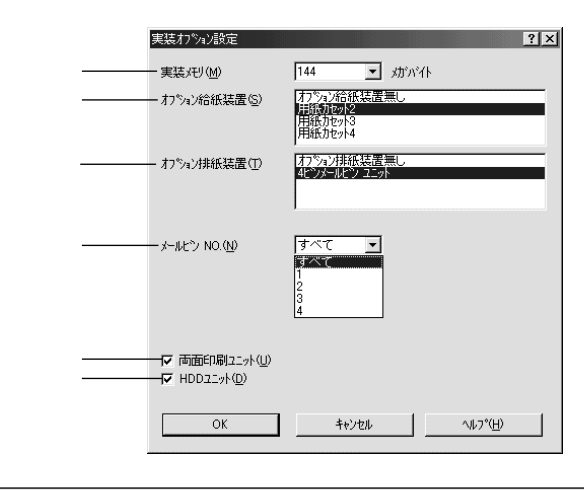

設定を変更した場合は OK ボタンをクリックすることで有効になります。 ポイント

実装メモリ

標準メモリ(16MB)と増設したメモリの容量の合計を、リストから選択します。 単位はメガバイト(MB)です。

オプション給紙装置

オプション給紙装置を装着していない場合は、[オプション給紙装置無し]をクリックして選択します。オプション給紙装置を装着している場合は、装着した給紙装置 名をクリックして選択します。選択を解除するには、再クリックします。

#### オプション排紙装置

オプションのメールビンユニットを装着していない場合は、[オプション排紙装置 無し]クリックして選択します。オプションのメールビンユニットを装着している 場合は、[4ビンメールビンユニット]をクリックして選択します。選択を解除する には、再クリックします。

メールビン NO.

の[オプション排紙装置]リストで[4ビンメールビンユニット]をクリックし て選択している場合に、どのビン(トレイ)に排紙するかを設定します。ここで設 定したメールビンNO.が[基本設定]ダイアログの[排紙装置]の選択肢になります。

すべて:1~4のすべてのビン(トレイ)を排紙装置の対象にします。

1~4 :指定したビン(1~4)を排紙装置の対象にします。

∠⑦ 本書「[基本設定]ダイアログ」36 ページ

両面印刷ユニット

オプションの両面印刷ユニットを装着した場合は、 クリックしてチェックマークを 付けます。

HDDユニット

オプションのハードディスクユニットを装着した場合は、クリックしてチェック マークを付けます。

Windowsのバージョンやアクセス権、また[環境設定]ダイアログの開き方によって、[実装オプション設定]ダイアログで設定できるオプション項目が以下のように異なりますので注意してください。

|          |              | [ プリンタ フォルダの<br>[ プロパティ から開い<br>た場合 | [ プリンタ フォルダの<br>[ ドキュメントの既定<br>値 ][ 印刷設定 ]から開<br>いた場合 | アプリケーションソフ<br>トの[ 印刷 ]ダイアログ<br>から開いた場合 |
|----------|--------------|-------------------------------------|-------------------------------------------------------|----------------------------------------|
| Windows  | _            | すべて設定可                              | -                                                     | すべて設定不可                                |
| 95/98/Me | -            |                                     |                                                       | (確認のみ)                                 |
|          | Power Users/ | <ul> <li>下記を除いて設定可</li> </ul>       | [ メールビン NO. ]のみ                                       | 同上                                     |
|          | 標準ユーザー       | ● [ メールビン NO. ]は                    | 設定可                                                   |                                        |
| Windows  | 以上の          | 設定不可(非表示 )                          | (その他は確認のみ)                                            |                                        |
| NT4.0/   | アクセス権        |                                     |                                                       |                                        |
| 2000     | Users/制限     | すべて設定不可                             | 同上                                                    | 同上                                     |
|          | ユーザー以下の      | ([メールビン NO ]は                       |                                                       |                                        |
|          | アクセス権        | 非表示)                                |                                                       |                                        |

Windows NT4.0やWindows 2000の場合、オプションのメールビンユニットを使用 するには以下の注意が必要です。

- [オプション排紙装置]の[4ビンメールビンユニット]は、Power Users/標準ユー ザー以上のアクセス権を持ったユーザーが[プリンタ]フォルダの[プロパティ] から[実装オプション設定]ダイアログを開いて設定する必要があります。
  - [メールビン NO.]は、[プリンタ]フォルダの[ドキュメントの既定値][印刷設 定)から[実装オプション設定)ダイアログを開いて設定する必要があります。

## [拡張設定 ダイアログ

[環境設定]ダイアログで[拡張設定]ボタンをクリックすると、[拡張設定]ダイ アログが開きます。

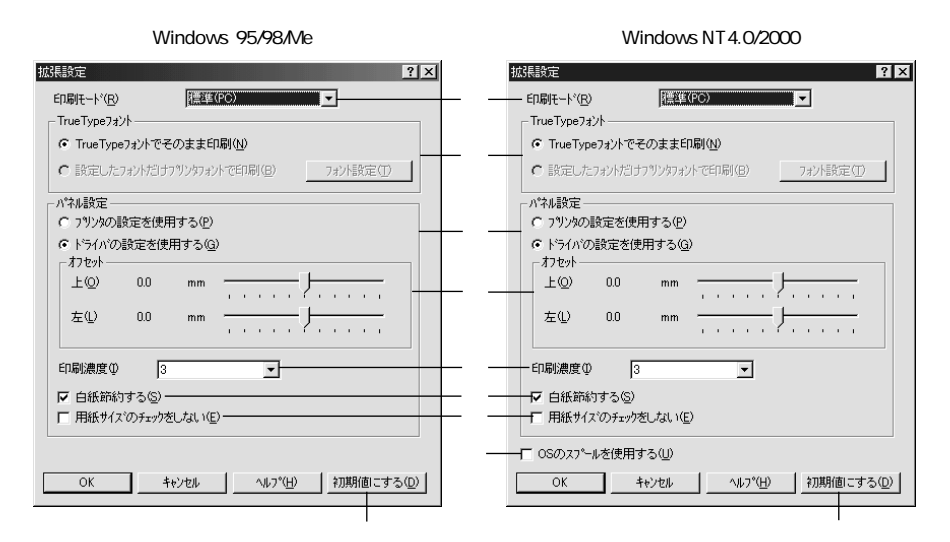

印刷モード 印刷モードを選択します。

### 標準(PC):

印刷処理をコンピュータ側で行う場合に選択します。[標準(PC)]を選択してい る場合は、フォームオーバーレイ印刷またはフォントの置換はできません。

### 標準(プリンタ):

印刷処理をプリンタ側で行う場合に選択します。

・ お使いのコンピュータの処理能力が高い場合は標準(PC) を選択してください。プリンタ側の負荷を軽くすることができます。

 ・ お使いのコンピュータの処理能力が低い場合は、標準(プリンタ)を選択してく ださい。コンピュータ側の負荷を軽くすることができます。

### TrueTypeフォント

TrueTypeフォントをそのまま印刷するか、プリンタのフォントに置き換えて印刷 するかを選択します。

TrueTypeフォントでそのまま印刷: TrueTypeフォントをそのまま印刷します。

設定したフォントだけプリンタフォントで印刷: TrueTypeフォントを、[フォントの置換設定]ダイアログで指定したプリンタフォ ントに置き換えることにより高速に印刷できます。[フォントの置換設定]ダイア ログを開くには、[フォント設定]ボタンをクリックします。詳しくは以下のペー ジを参照してください。

∠⑦ 本書「TrueTypeフォントをプリンタフォントに置き換えるには」63 ページ

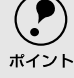

Windows 95/98/Meの場合、[プリンタ]フォルダからプリンタドライバのダイアログを開いてください。アプリケーションソフトから開いても、フォント置き換えの設定を変更できません。

- [印刷モード]が標準(PC)]の場合、フォントの置き換えはできません。
- Windows NT4.0/2000の場合、[プリンタ]フォルダからプリンタドライバのダイアログを開き、[フォント置換]タブでフォントの置き換えを指定します。[拡張設定]ダイアログの[フォント設定]ボタンをクリックしても、置き換えフォントのリストを表示するだけで、実際に置き換えるフォントを指定できません。

### プリンタの設定を使用する/ドライバの設定を使用する

以下の [オフセット], [印刷濃度], [白紙節約する], [用紙サイズの チェックをしない]は、操作パネルとプリンタドライバのどちらの設定を優先する かをクリックして選択できます。

プリンタの設定を使用する:

操作パネルの設定を優先します(プリンタドライバでは設定できません)。 *二*37 本書「設定項目の説明」168 ページ

ドライバの設定を使用する:

ここ(プリンタドライバ)での設定を優先します(操作パネルの設定を無視します)。

オフセット

印刷開始位置のオフセット値を [ 上 ]( 垂直位置 ) と [ 左 ]( 水平位置 ) で設定しま す。0.5mm単位で、次の範囲で設定できます。

上(垂直位置):-30mm(上方向)~30mm(下方向)

左(水平位置):-30mm(左方向)~30mm(右方向)

印刷濃度

印刷濃度を、1 (薄い)から5 (濃い)までの5段階で調整します。

白紙節約する

白紙ページを印刷するかしないかを選択します。クリックしてチェックマークを付けると、白紙ページを印刷しないので用紙を節約できます。

用紙サイズのチェックをしない クリックしてチェックマークを付けると、選択した給紙装置にセットされている用 紙サイズと異なるサイズの用紙に印刷しても、用紙サイズエラーにはなりません。

OSのスプールを使用する(Windows NT4.0/2000) クリックしてチェックマークを付けると、Windows NT4.0/2000のスプール機能 を使用します。

[初期値にする]ボタン [拡張設定]ダイアログの設定を初期値に戻すときにクリックします。

### TrueTypeフォントをプリンタフォントに置き換えるには

Win

Windows 95/98/MeとWindows NT4.0/2000では、フォント置き換えを設定する ダイアログが違います。お使いのOSに合わせて、以下の手順に従ってください。

[印刷モード が 標準 PC )の場合、フォントの置き換えはできません。

[プリンタ]フォルダからプリンタドライバのプロパティを開きます。

フォントを置き換えるためのダイアログを開きます。

• Windows 95/98/Meの場合

[環境設定]タブをクリックして開き、[拡張設定]ボタンをクリックします。

[指定したフォントだけプリンタフォントで印刷]をクリックし、[フォント設定]ボタンをクリックします。

| MS コシック<br>MS Pコシック<br>MS UI Gothic<br>Marlett<br>News Gothic MT | コシック<br>フォントの置換はしない<br>フォントの置換はしない<br>フォントの置換してない<br>フォントの置換しない |
|------------------------------------------------------------------|-----------------------------------------------------------------|
| Lucida Handwriting<br>Lucida Sans<br>Lucida Sans Unicod          | 732トの置換ましない<br>732トの置換ましない<br>732トの置換ましない<br>732トの運換ましない        |
| TrueType7ォント                                                     | フリンタフォント(P)                                                     |
| MS ゴシック                                                          | <b>⊥</b> 5/17                                                   |
|                                                                  |                                                                 |

Windows NT4.0/2000の場合
 [フォント置換え]タブをクリックします。

| 1-                      | 7577の酒園はしない<br>明朝<br>73かの置換はしない<br>Swiss721<br>Courier |                                                                                                    |
|-------------------------|--------------------------------------------------------|----------------------------------------------------------------------------------------------------|
| ile<br>Unicode<br>Joman | Jahrの置換はしない<br>Jahrの置換はしない<br>Dutch801                 | <b>-</b>                                                                                                |
| · 792973                | ント( <u>P</u> )                                         |                                                                                                    |
| 7a)+0)                  | 置換はしない                                                 | ×                                                                                                    |
|                         | ile<br>Unicode<br>ბილიი<br>7 ზ/Ухра;<br>7 გ/ჯიტე       | 73/トの置換すしない<br>Swiss721<br>Courier<br>73/トの置換すしない<br>Inicode 73/トの置換すしない<br>79/ンタフォント(空)<br>73/との置換すしない |

[置換設定の組み合わせ]リストの中から、TrueTypeフォントをクリックし て選択します。

[プリンタフォント]リストから、置き換えるプリンタフォントをクリックして選択します。

Win

3と④を繰り返して置き換えるフォントをすべて設定したら、[OK]ボタン をクリックして作業を終了します。

### [動作環境設定]ダイアログ

[環境設定]ダイアログで[動作環境設定]ボタンをクリックすると、[動作環境設定]ダイアログが開きます。

| Windows 95/98/Me                                      | Windows NT4.0/2000                                                                   |
|-------------------------------------------------------|--------------------------------------------------------------------------------------|
| 動作環境設定                                                | 動作環境設定 ? 🗙                                                                           |
| 中間スプールフォルク選択<br>c米windows¥temp<br>② windows<br>③ temp | 中間スパール74ル7強択<br>c¥temp<br>② c¥<br>⑤ temp                                             |
| OK キャンセル ヘルフ <sup>*</sup> ( <u>H</u> )                | ドキュント設定<br>マ ヘッパー/フックーの設定を許可しない(½)<br>マ ヘッパー/ファクーの形向(位)/ 標準設定(5)<br>OK キャンセル ヘルフ*(土) |

中間スプールフォルダ選択

スプールファイルや部数印刷する際の印刷データを一時的に保存するフォルダを 指定します。通常は、設定の必要がありません。

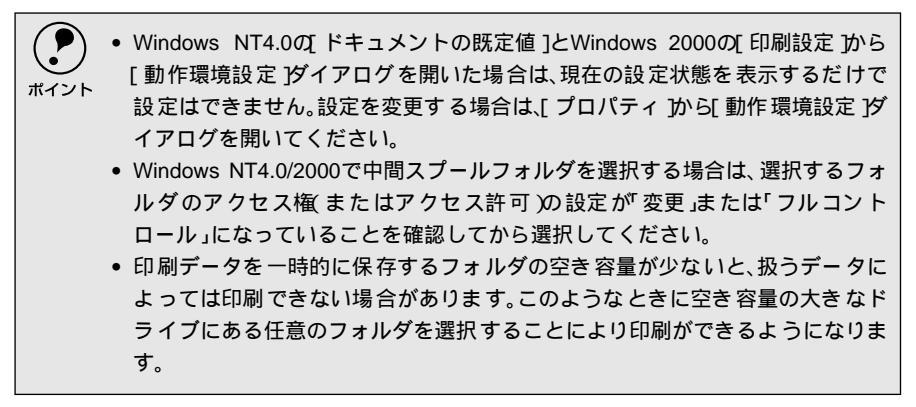

ドキュメント設定(Windows NT4.0/2000)

ヘッダー /フッターの印刷を設定できます。[ページ装飾]ダイアログのヘッダー / フッターの設定は、ここでの設定によって下表のように影響を受けます。 ∠37 本書「「ページ装飾]ダイアログ」49 ページ

[ヘッダー/フッターの設定を許可しない] チェックなし チェックあり [ヘッダー/フッターの印刷] チェックなし チェックあり 「ページ装飾1ダイアログ 設定を変更できます。 チェックなしのまま設 チェックありのまま設 の[ヘッダー/フッター] 定は変更できません。 定は変更できません。 チェックボックス [ページ装飾]ダイアログ 設定を変更できます。 ボタンはクリックでき ボタンをクリックして の ヘッダー/フッター設 ヘッダー/フッターの印 ません(設定変更不可)。 定 ボタン 刷内容を確認できます が、設定は変更できませ h. ヘッダー/フッターの印 ヘッダー/フッターは印 ヘッダー/フッターの印 説明 刷はてページ装飾」ダイ 刷できません。 刷は動作環境設定び イアログで設定します。 アログで設定できます。 管理者権限のないユー 「標準設定」ボタンをク ザーでも自由にヘッ リックして[ヘッダー/ ダー/フッターの印刷を フッター設定 1ダイアロ 設定できます。 グを開き、印刷位置に対 応するリストから印刷 したい項目(なし・ユー ザー名・コンピュータ 名·日付·日付/時刻·部 番号 を選択してくださ L١。

- Windows NT4.0の[ドキュメントの既定値]とWindows 2000の[印刷設定 から [動作環境設定 ]ダイアログを開いた場合は設定できません。設定を変更する場 合は、[プロパティ から[動作環境設定 ]ダイアログを開いてください。
  - 管理者権限のあるユーザーしか設定できません。ヘッダー/フッター印刷を管理 する必要がある場合はここで設定してください。

. 

-

# [ユーティリティ]ダイアログ

プリンタドライバの[ユーティリティ]ダイアログでは、ユーティリティソフトのEPSONプリン タウィンドウ!3に関わる設定を行います。

Win

| 全般   詳細   共有   基<br>A4 210 × 297 mm                  | 本設定   レイアクト   ペーン装飾   環境設定 2-ティリティ  <br>「 印刷中フリンタのモンを行う(M)<br>  EPSON7リンタウィング13(E) |  |
|------------------------------------------------------|------------------------------------------------------------------------------------|--|
| A                                                    | - <u>1</u><br>用紙残量やIラー情報を表示します                                                     |  |
|                                                      |                                                                                    |  |
| ハャイ<br>ハーフトーン<br>RTF: ON<br>トナーセーフ <sup>5:</sup> OFF |                                                                                    |  |
| EPSON                                                |                                                                                    |  |
|                                                      |                                                                                    |  |

印刷中プリンタのモニタを行う

クリックしてチェックマークを付けると、印刷時にプリンタのモニタを行い、プリ ンタのエラー状態のときにポップアップウィンドウを表示します。

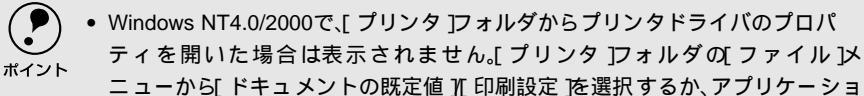

- ニューから「アイエメンドの成定値」「中制設定」を選択するが、アンウケーショ ンソフトからプリンタドライバのプロパティを開いてください。
- NetBEUIを使用した直接印刷、IPP印刷、Novell NDPS印刷時、または16進ダンプ モード時には[印刷中プリンタのモニタを行う]のチェックを外してください。

EPSONプリンタウィンドウ!3

中央のアイコンボタンをクリックすると、プリンタの状態やトナー残量がモニタで きるEPSONプリンタウィンドウ!3が起動します。詳しくは、以下のページを参照し てください。

∠⑦ 本書「EPSONプリンタウィンドウ!3とは」67 ページ

「モニタの設定 ボタン

EPSONプリンタウィンドウ!3の動作環境を設定する場合にクリックします。 *上*37 本書「[モニタの設定]ダイアログ」68 ページ

## EPSONプリンタウィンドウ!3とは

EPSONプリンタウィンドウ!3は、以下の接続形態においてプリンタの状態をコン Win ピュータ上でモニタできるユーティリティです。

ローカル接続

9

- TCP/IP直接接続
- Windows共有プリンタ
- NetWare共有プリンタ

NetBEUIを使用した直接印刷、IPP印刷、Novell NDPS印刷の場合はモニタするこ とができません。 ポイント

また、ネットワークプリンタをモニタしてプリントジョブ情報を表示したり印刷終 了のメッセージを表示することもできます。

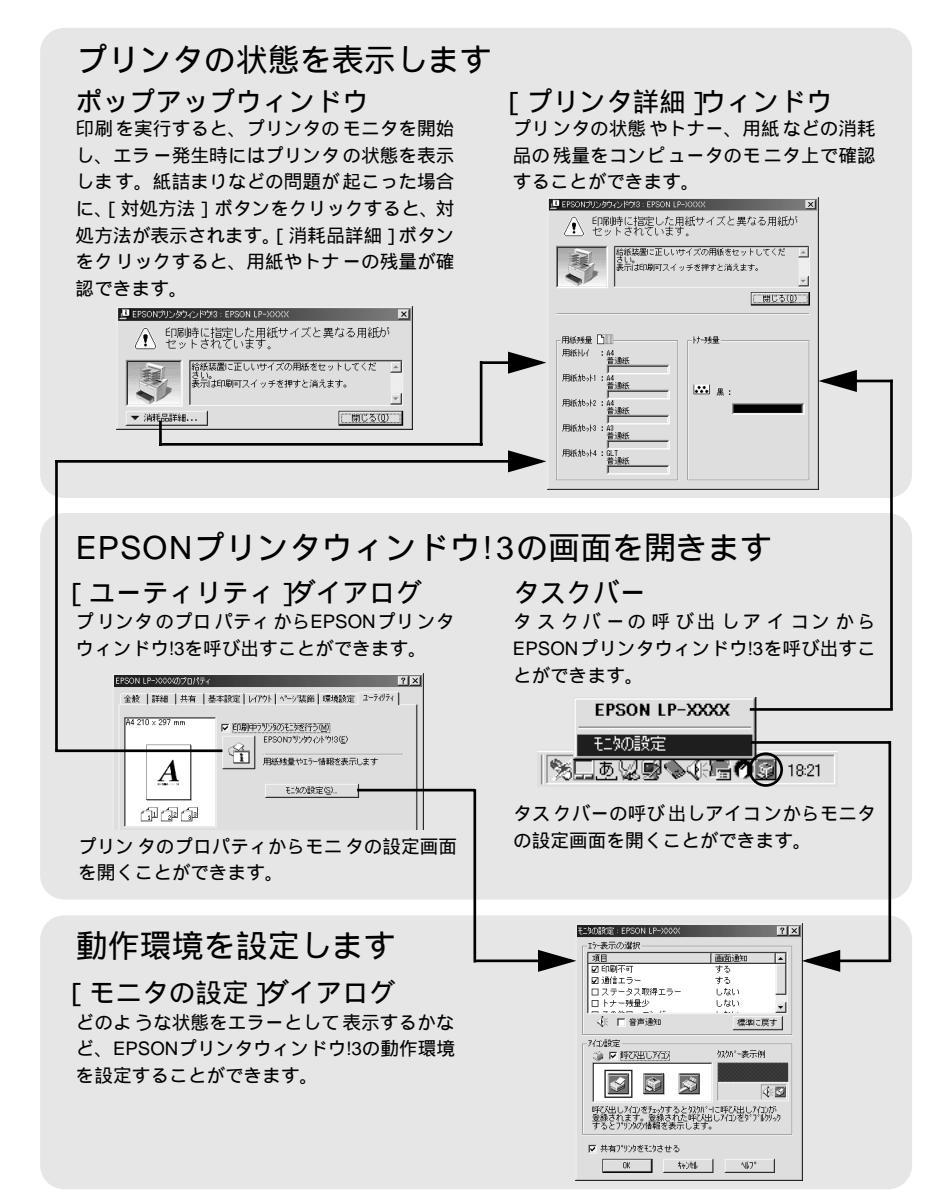

Win

### ジョブ管理を行うための条件

ジョブ管理機能を使用するには、プリンタが以下のネットワーク形態で接続されて いる必要があります。

- EpsonNet Direct Printを使ってのTCP/IP接続
- Windows NT4.0でのLPR接続 (共有プリンタをWindowsクライアントから利用する場合)
- Windows 2000でのTCP/IPまたはLPR接続 (共有プリンタをWindowsクライアントから利用する場合)

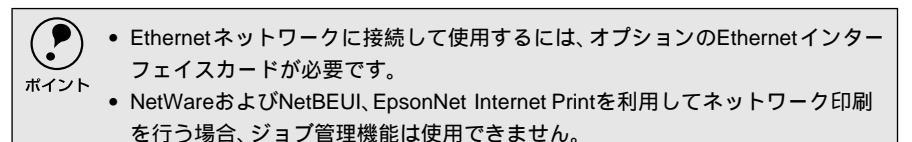

### [モニタの設定]ダイアログ

EPSONプリンタウィンドウ!3のモニタ機能を設定します。どのような状態を画面表示するか、音声通知するか、共有プリンタをモニタするかなどを設定します。[モニタの設定]ダイアログを開く方法は、2通りあります。

### [方法1]

プリンタのプロパティを開き、[ユーティリティ]の[モニタの設定]ボタンをク リックします。

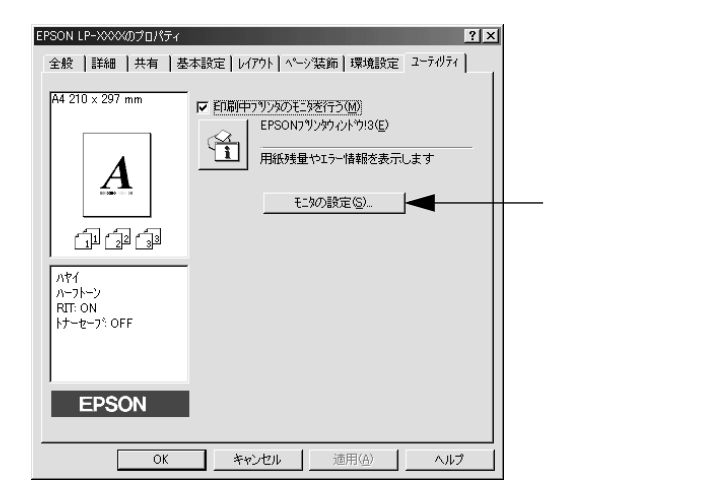

### [方法2]

上記[方法1]のモニタ設定時に呼び出しアイコンを設定した場合は、Windowsの タスクバーにあるEPSONプリンタウィンドウ!3の呼び出しアイコンを、マウスの右 ボタンでクリックして、メニューから[モニタの設定]をクリックします。

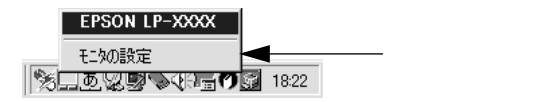

### EPSON プリンタウィンドウ!3とは

Win

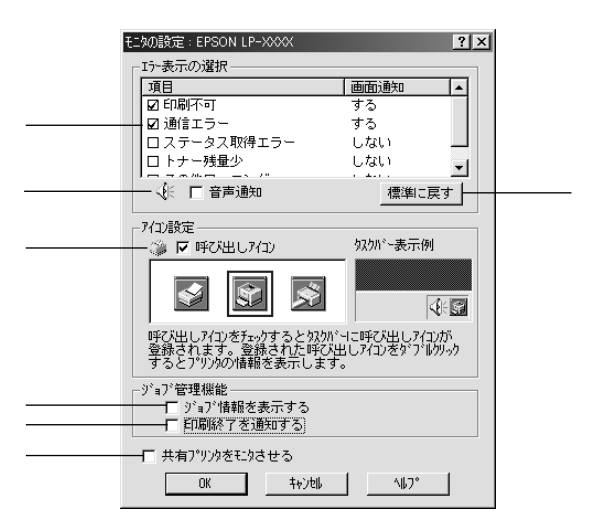

### エラー表示の選択

選択項目にあるエラーまたはワーニングを、画面通知するかどうかを選択します。 クリックしてチェックマークを付けると、ポップアップウィンドウが現われ、対処 方法が表示されます。

#### 音声通知

チェックボックスをクリックしてチェックマークを付けると、エラー発生時に音声 でも通知します。

● お使いのコンピュータにサウンド機能がない場合、音声通知機能は使用できませ ん。

[標準に戻す ボタン

[エラー表示の選択]を標準(初期)設定に戻すときにクリックします。

アイコン設定

[呼び出しアイコン]をクリックしてチェックマークを付けると、EPSONプリンタ ウィンドウ!3の呼び出しアイコンをタスクバーに表示します。表示するアイコン は、お使いのプリンタに合わせてクリックして選択できます。

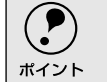

タスクバーに設定したアイコンをマウスで右クリックすると、メニューが表示されて、モニタの設定 ダイアログを開くことができます。

ジョブ情報を表示する

ジョブ管理ができる場合にクリックしてチェックマークを付けると、[プリンタ詳細]ウィンドウにジョブ情報を表示します。詳しくは以下のページを参照してくだ さい。

∠⑦ 本書 [[ジョブ情報]ウィンドウ」72 ページ

印刷終了を通知する

ジョブ管理ができる場合にクリックしてチェックマークを付けると、ジョブの印刷 終了時にメッセージを表示します。

∠ 3 本書 [[印刷終了通知] ダイアログ」 73 ページ

共有プリンタをモニタさせる

クリックしてチェックマークを付けると、ほかのコンピュータから共有プリンタをモニタさせることができます。

∠⑦ 本書「プリンタを共有するには」77 ページ

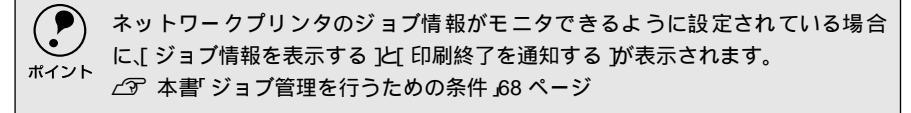

### プリンタの状態を確かめるには

EPSONプリンタウィンドウ!3でプリンタの状態を確かめるために、3通りの方法で [プリンタ詳細]ウィンドウを開くことができます。この[プリンタ詳細]ウィン ドウは、消耗品などの詳細な情報も表示します。 237 本書「「プリンタ詳細]ウィンドウ」71 ページ

### [方法1]

プリンタのプロパティを開き、[ユーティリティ]の[EPSONプリンタウィンドウ !3]アイコンをクリックします。

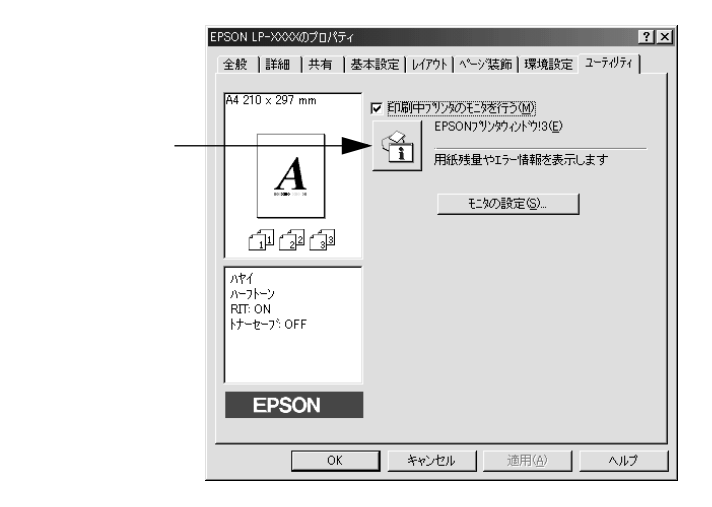

### [方法2]

[方法1]の画面にある[モニタの設定]ボタンから呼び出しアイコンを設定した場合、WindowsのタスクパーにあるEPSONプリンタウィンドウ!3の呼び出しアイコンをダブルクリックするか、マウスの右ボタンでアイコンをクリックしてからプリンタ名をクリックします。

∠⑦ 本書「[モニタの設定]ダイアログ」68 ページ

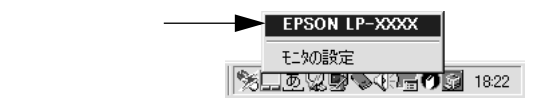

### [方法3]

アプリケーションソフトから印刷を実行すると、プリンタの状態を示すポップアッ プウィンドウがコンピュータのモニタに現れます。

- •[消耗品詳細」ボタンをクリックすると[プリンタ詳細]ウィンドウに切り替わり ます。
- エラーが発生して[対処方法]ボタンが表示された場合は、ボタンをクリックする と対処方法を説明するダイアログが表示されます。

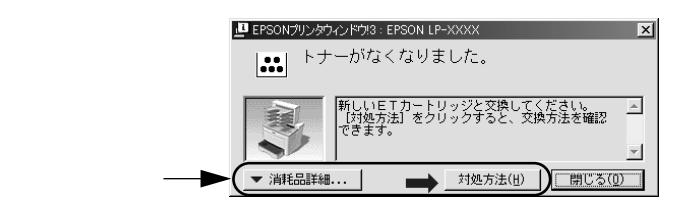

### [プリンタ詳細]ウィンドウ

EPSONプリンタウィンドウ!3の[プリンタ詳細]ウィンドウは、プリンタの詳細な 情報を表示します。

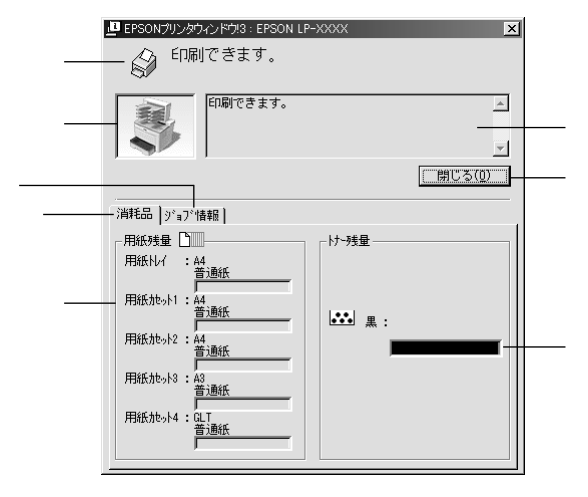

アイコン/メッセージ

プリンタの状態に合わせてアイコンが表示され、状況をお知らせします。

プリンタ

プリンタの状態を表示します。

メッセージ

プリンタの状態を知らせたり、エラーが発生した場合にその状況や対処方法をメッ セージでお知らせします。

∠⑦本書「対処が必要な場合は」74ページ

[ 閉じる ボタン

ウィンドウを閉じるときにクリックします。

Win

### 用紙残量

給紙装置にセットされている用紙サイズ、用紙の種類(タイプ)、そして用紙残量 の目安を表示します。オプションの給紙装置が装着されている場合は、その給紙装 置(カセット)についての情報も表示します。

トナー残量

ETカートリッジのトナーがどれくらい残っているかの目安を表示します。

消耗品

ジョブ管理ができる場合に[プリンタ詳細]ウィンドウを表示させるときにクリックします。

ジョブ情報

ジョブ管理ができる場合に[ジョブ情報]ウィンドウを表示させるときにクリック します。詳細は、以下のページを参照してください。

∠⑦ 本書「[ ジョブ情報 ] ウィンドウ」72 ページ

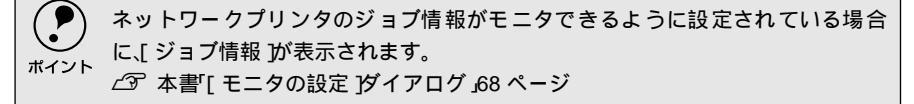

### [ジョブ情報]ウィンドウ

ネットワークプリンタのジョブ情報がモニタできるように設定されている場合に 表示され、プリンタジョブ情報を表示します。

ジョブ情報

ネットワークプリンタから取得したプリントジョブ情報を表示させるときにク リックします。

消耗品

[プリンタ詳細]ウィンドウを表示させるときにクリックします。詳細は、以下の ページを参照してください。

∠⑦ 本書 [[ プリンタ詳細 ] ウィンドウ」71 ページ
ジョブリスト

ジョブの状態(待機中、印刷中、印刷済、削除済)、文書名、ユーザー名、コン ピュータ名を、ジョブごとに表示します。リストー番左の赤い矢印は、印刷中の ジョブのうち実際に印刷を行っているジョブを表しています。なお、ネットワーク 上のほかのユーザーが実行したジョブに関しては、以下の情報は表示しません。

- 印刷済みジョブと削除済みジョブ
- 待機中または印刷中の文書名

[情報の更新 ボタン

クリックすると、最新のジョブ情報をプリンタから取得して、リストの表示を更新 します。

[印刷中止]ボタン

ジョブリストに表示されている印刷中または待機中のジョブをクリックして選択 し、[印刷中止]ボタンをクリックすると、そのジョブの印刷を中止することがで きます。なお、ネットワーク上のほかのユーザーが実行したジョブの印刷を中止す ることはできません。

### [印刷終了通知]ダイアログ

印刷の終了が通知できるように設定されている場合は、ジョブの印刷終了時にメッ セージを表示します。設定方法については、以下のページを参照してください。 437 本書「[モニタの設定]ダイアログ」68 ページ

| 卢 EPSONプリンタウ | ィンドウ!3:EPSON LP-XXXX | ×        |
|--------------|----------------------|----------|
| 印刷を約         | 終了しました。              |          |
| 2-ザー名        | : xxxxxx             |          |
| - 文書名        | : Printer Test Page  |          |
| 印刷総数         | : 1枚                 |          |
| I)と『コータ名     | : xxxxxx             |          |
|              |                      | (開じる(0)) |

印刷終了通知

印刷が終了したジョブのユーザー名、文書名、印刷総数、コンピュータ名を表示します。

[閉じる]ボタン 印刷の終了を確認したら、クリックしてダイアログを閉じます。

[ユーティリティ ダイアログの[印刷中プリンタのモニタを行う がチェックされ ていない場合は、印刷終了通知は行われません。 ポイント ∠ ⑦ 本書[ユーティリティ]ダイアログ」66ページ

## 対処が必要な場合は

セットしている用紙がなくなったり、何らかの問題が起こった場合は、EPSONプリンタウィンドウ!3のポップアップウィンドウがコンピュータのモニタに現れ、 メッセージを表示します。メッセージに従って対処してください。エラーが解除されると自動的にウィンドウが閉じます。

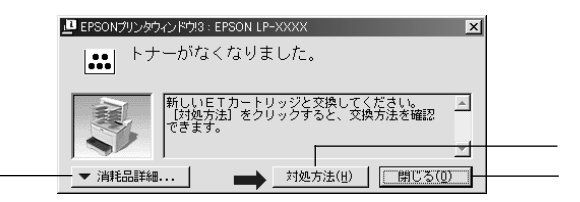

ポップアップウィンドウの下側に、いくつかのボタンがあります。

[ 消耗品詳細 ]ボタン

クリックすると[プリンタ詳細]ウィンドウに切り替わり、消耗品の詳細な情報を 表示します。

∠37本書「[プリンタ詳細]ウィンドウ」71ページ

[対処方法 ]ボタン

クリックすると順を追って対処方法を詳しく説明します。

[閉じる ボタン

クリックするとポップアップウィンドウを閉じます。メッセージを読んでからウィ ンドウを閉じてください。

## 共有プリンタを監視できない場合は

Windows共有プリンタを監視できない場合は、以下の設定がされているかを確認してください。

- 共有プリンタを提供しているコンピュータ(プリントサーバ)上のネットワーク コンピュータのプロパティを開き、ネットワーク設定内にMicrosoftネットワー ク共有サービスが設定されていること。
- 共有プリンタを提供しているコンピュータ(プリントサーバ)上に、対応するプリンタのドライバがインストールされ、かつ、そのプリンタの共有設定がされていて、プリンタドライバの[ユーティリティ]ダイアログ内の[モニタの設定]で(共有プリンタをモニタさせる]にチェックマークが付いていること。
- プリントサーバ側とクライアント側で、コントロールパネルのネットワークおよび現在のネットワーク構成にIPX/SPX互換プロトコルが設定されていないこと (Windows 95/98/Meのみ)。

# 監視プリンタの設定

[監視プリンタの設定]ユーティリティは、EPSONプリンタウィンドウ!3で監視す るプリンタの設定を変更するためのユーティリティで、EPSONプリンタウィンド ウ!3とともにインストールされます。通常は設定を変更する必要はありません。何 らかの理由で監視するプリンタの設定を変更したい場合のみご使用ください。

Windowsの[スタート]ボタンをクリックし、[プログラム]から[Epson] にカーソルを合わせてから、[監視プリンタの設定]をクリックします。

2 監視しないプリンタのチェックボックスをクリックしてチェックマークを外します。

| EPSONプリンタウインドウ!3:監視プリンタの設定                                                               |
|------------------------------------------------------------------------------------------|
| EPSONプリンタウィンドウ!%で監視するプリンタの設定を変更<br>することができます。                                            |
| ▶ ローカルブリンタを監視する                                                                          |
| ✔ Windows共有ブリンタを監視する                                                                     |
| ▼ LPRブリンタを監視する                                                                           |
| ✔ NetWare共有ブリンタを監視する                                                                     |
| 通常は、すべての項目をチェックした設定で使用します。<br>設定を変更すると、印刷とブリンタの監視に影響を及ぼしま<br>す。特に問題のない場合は、設定を変更しないでください。 |
| 0K \$+>til                                                                               |

3 [OK]ボタンをクリックして、ダイアログを閉じます。 [キャンセル]ボタンをクリックすると設定した内容をキャンセルします。

# EPSONプリンタウィンドウ!3のみのインストール手順

Win

EPSONプリンタウィンドウ!3は、通常プリンタドライバと一緒にインストールされ ます。EPSONプリンタウィンドウ!3のみを単独でインストールする手順は以下の通 りです。

EPSONプリンタソフトウェアCD-ROMをコンピュータにセットします。

2 機種選択の画面が表示されたら、お使いのプリンタの機種名をダブルクリックします。

下の画面が表示されたら、[EPSONプリンタウィンドウ!3のインストール] をダブルクリックします。

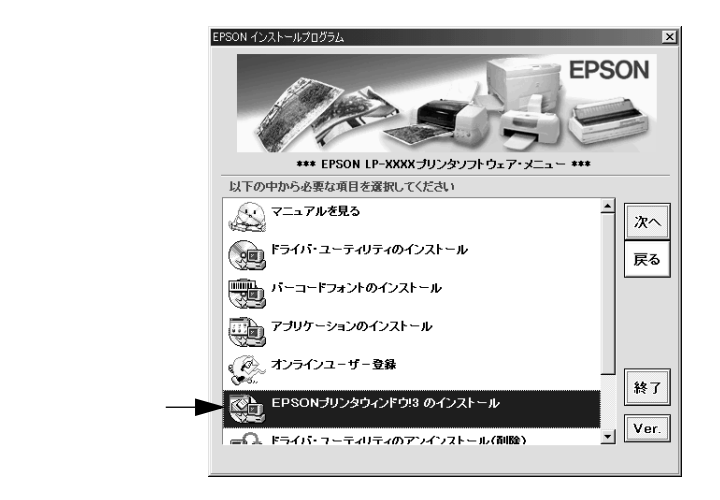

ト お使いのプリンタ名(LP-9400)が選択されていることを確認して[次へ] ボタンをクリックするとインストールを開始します。

Windowsの標準ネットワーク環境でプリンタを共有する方法を説明します。

Windowsのネットワーク環境では、コンピュータに直接接続したプリンタをほかの コンピュータから共有することができます。ネットワークで共有するプリンタを ネットワークプリンタと呼びます。プリンタを直接接続するコンピュータは、プリ ンタの共有を許可するプリントサーバの役割をはたします。ほかのコンピュータは プリントサーバに印刷許可を受けるクライアントになります。クライアントは、プ リントサーバを経由してプリンタを共有することになります。

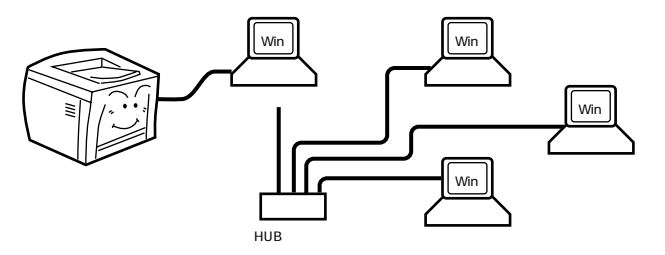

Windowsのバージョンとアクセス権(Windows NT4.0/2000)によって、ネット ワークプリンタの設定方法(プリンタドライバのインストール方法)が異なります。 設定を始める前に、必ず以下のページを参照してください。

∠3 スタートアップガイド「プリンタを共有する場合のインストールの概要」91 ページ

ここでは、プリンタを共有させるためのプリントサーバと、共有プリンタを利用す るクライアントそれぞれの設定方法を説明します。お使いのWindowsのバージョン に応じた設定手順に従ってください。

∠⑦ 本書「Windows 95/98/Meプリントサーバの設定」78 ページ

∠3 本書「Windows NT4.0/2000プリントサーバの設定と代替/追加ドライバのインストール」81 ページ

∠⑦ 本書「Windows 95/98/Meクライアントでの設定」86 ページ

∠⑦ 本書「Windows NT4.0クライアントでの設定」89 ページ

∠⑦ 本書「Windows 2000クライアントでの設定」91 ページ

 EPSON プリンタウィンドウ!3を使用する場合は、共有プリンタのプリントサー パ側で必ず共有プリンタをモニタできるように設定してください。
 小子 本書「[モニタの設定 ]ダイアログ」68 ページ

- Windows 95/98/MeでEPSONプリンタウィンドウ!3を使用している場合、IPX/ SPX互換プロトコルが設定されていると通信エラーが発生することがあります。IPX/SPX互換プロトコルの設定を解除することで通信エラーの回避ができます。
- 本章の設定方法は、ネットワーク環境が構築されていること、プリントサーバと クライアントが同一ネットワーク管理下にあることが前提となります。
- 画面はMicrosoftネットワークの場合です。

# プリントサーバの設定

## Windows 95/98/Meプリントサーバの設定

Windows 95/98/Meが稼働するプリントサーバを設定する場合は、以下の手順に 従ってください。

Windows の [ スタート ] ボタンをクリックして、カーソルを [ 設定 ] に合わせ、[ コントロールパネル ] をクリックします。

2 [ネットワーク]アイコンをダブルクリックします。

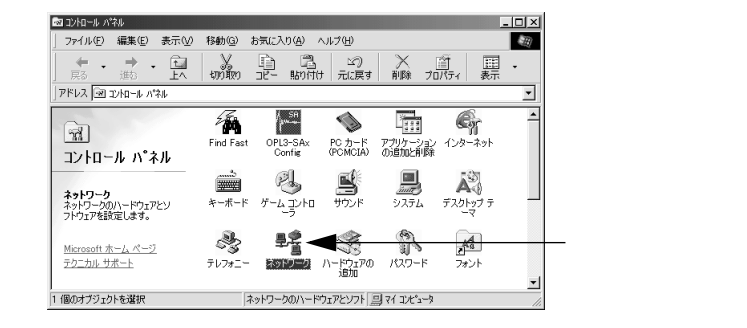

3 [ファイルとプリンタの共有]ボタンをクリックします。

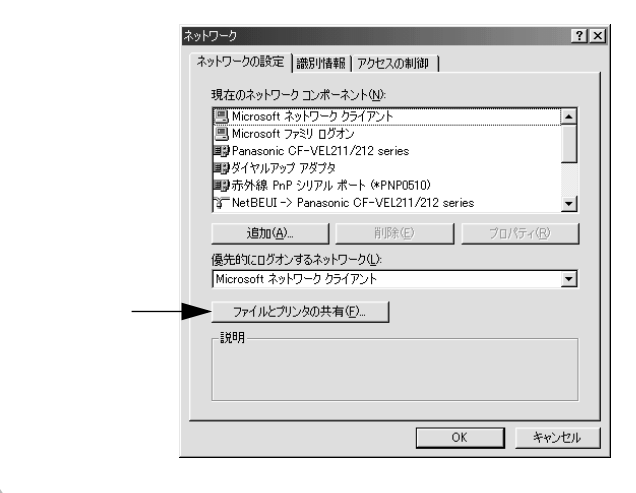

[プリンタを共有できるようにする]のチェックボックスをクリックして チェックマークを付け、[OK]ボタンをクリックします。

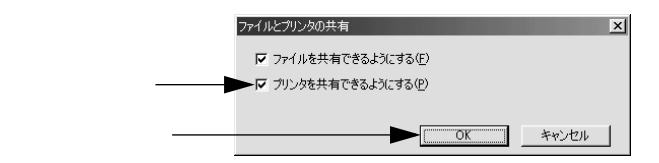

プリンタを共有するには [OK] ボタンをクリックします。 ネットワーク ? × ネットワークの設定 |識別情報 | アクセスの制御 | 現在のネットワーク コンボーネント(N): Microsoft ネットワーク クライアント Microsoft ファミリ ログオン microsoft ファミリ ロクオン
 Panasonic CF-VEL211/212 series
 Pyダイヤルアップ アダプタ ■登赤外線 PnP シリアル ポート (\*PNP0510) NetBEUI -> Panasonic CF-VEL211/212 series -追加(<u>A</u>)... 削除(E) 優先的にログオンするネットワーク(L): Microsoft ネットワーク クライアント • ファイルとプリンタの共有(E)... - ||兑8月-クリックします-► OK キャンセル , • [ディスクの挿入]メッセージが表示された場合は、Windows 95/98/MeのCD-ROMをコンピュータにセットし、[OK]ボタンをクリックして画面の指示に ポイント

再起動を促すメッセージが表示された場合は、再起動してください。その後、
 の手順でコントロールパネルを開いて から設定してください。

6 コントロールパネル内の [ プリンタ ] アイコンをダブルクリックします。

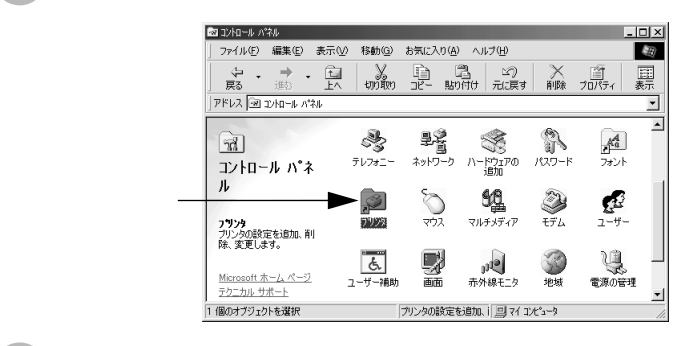

従ってください。

LP-9400のアイコンを選択して、[ファイル]メニューの[共有]をクリックします。

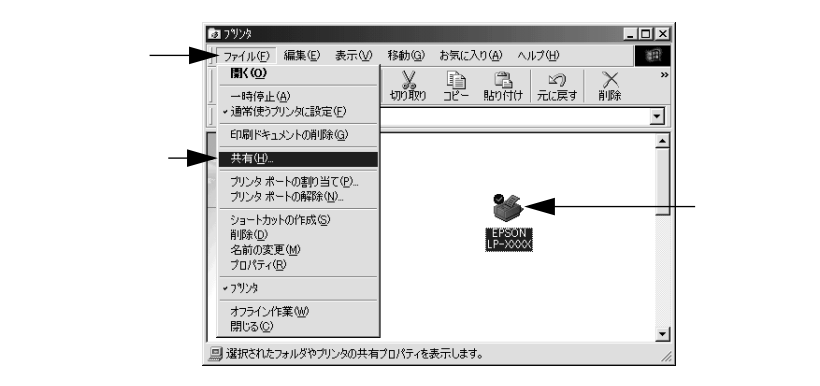

8 [共有する]を選択して、[共有名]を入力し、[OK]ボタンをクリックします。 必要に応じて、[コメント]と[パスワード]を入力します。

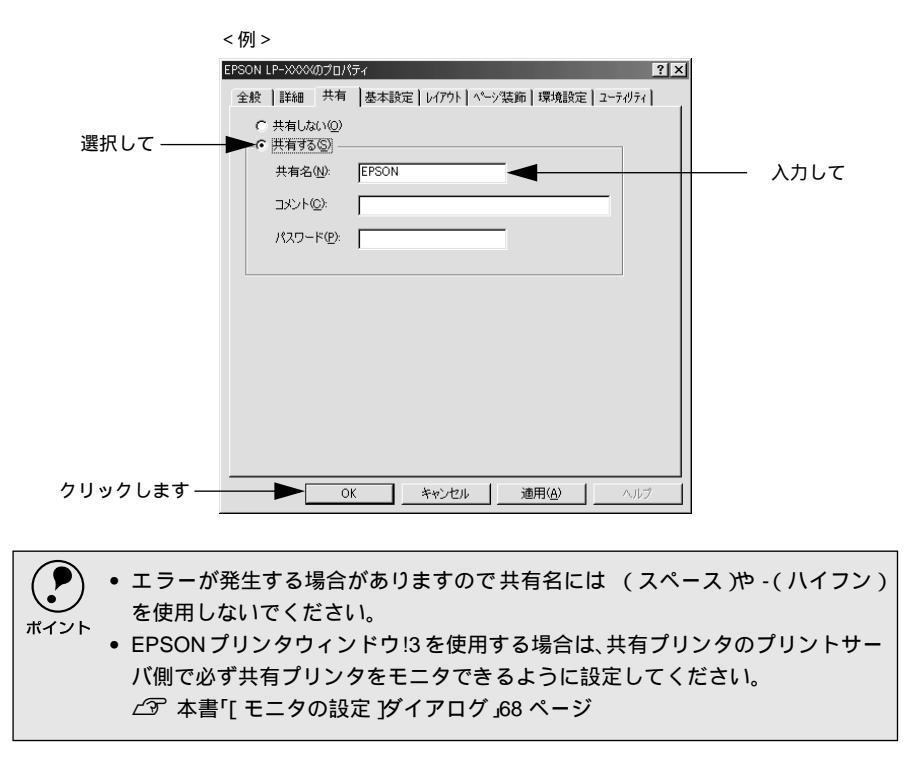

これでプリンタを共有させるためのプリントサーバの設定が完了しました。続いて 各クライアント側の設定を行ってください。

∠ 本書「Windows 95/98/Meクライアントでの設定」86 ページ

∠⑦ 本書「Windows NT4.0クライアントでの設定」89 ページ

∠⑦ 本書「Windows 2000クライアントでの設定」91 ページ

Win

Windows NT4.0/2000プリントサーバの設定と代替/追加ドライ バのインストール

Windows NT4.0/2000が稼働するプリントサーバを設定する場合は、以下の手順 に従ってください。クライアントとサーバのOSが異なる場合のクライアント用の 代替/追加ドライバをプリントサーバにインストールする手順も同時に説明しま す。

 ・ ローカルマシンの管理者権限(Administrators)のあるユーザーでWindows NT4.0/ 2000にログオンする必要があります。
 ・ Windows NT4.0で代替ドライバ機能を使用する場合は、Windows NT4.0 Service Pack 4以降が対象となります。

Windowsの [ スタート ]ボタンをクリックし、[ 設定 ] にカーソルを合わせ、 [ プリンタ ] をクリックします。

2 LP-9400のアイコンを選択して、[ファイル]メニューの[共有]をクリックします。

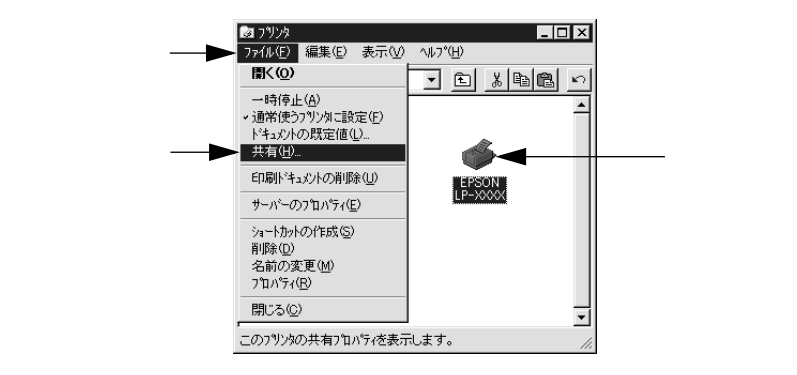

} [共有する]を選択して、[共有名]を入力します。

<例>Windows NT4.0 🥩 EPSON LP-XXXX のプロパティ ? X 全般 | ポート | スクジュール 共有 | セキュリティ | 環境設定 | フォント置換 | ユーティリティ | 5 EPSON LP-XXXX 共有しない(Q) 選択して ― ► 共有する(S) 共有名: EPSON 入力します 代替トライバをクストールして、次のシステム上のユーザーが接続したときに、自動的に タウノロートできるようにすることができます。 代替ドライバー Windows 95 Windows NT 4.0 x86(インストール済) Windows NT 4.0 MIPS Windows NT 4.0 Alpha Windows NT 4.0 PPC Windows NT 3.5/3.51 x86 **^** -フツリンタレニ対するアウヤス権を変更するレコは、「ヤキョリティ」タン゙を使ってください。 OK キャンセル

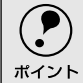

エラーが発生する場合がありますので共有名には (スペース)や-(ハイフン)を 使用しないでください。 Win

- 代替/追加ドライバをインストールする場合は、次の③へ進んでください。
- ・代替/追加ドライバをインストールしない場合は、[OK]ボタンをクリックして、以下のページへ進んで各クライアント側の設定を行ってください。
  ∠③ 本書「Windows 95/98/Meクライアントでの設定」86ページ
  ∠③ 本書「Windows NT4.0クライアントでの設定」89ページ
  ∠③ 本書「Windows 2000クライアントでの設定」91ページ
  ∠③ 本書「クライアントでEPSONプリンタソフトウェアCD-ROMが必要な場合(インストールの続き)」94ページ

▶ クライアントとサーバが同じOSの場合は、代替/追加ドライバをインストールする 必要がありません。

クライアント用にインストールする代替/追加ドライバを選択します。

 Windows NT4.0プリントサーバの場合: クライアントの Windows バージョンを選択します(クリックして、ハイ ライトさせます)。
 Windows 95/98/Me クライアント用の代替ドライバをインストールする 場合は、[Windows 95]をクリックして選択します。
 [OK]ボタンをクリックします。

|          | ▲ EFSON LP->>>>>>>>>>>>>>>>>>>>>>>>>>>>>>>>>>>>                                                                                                    |
|----------|----------------------------------------------------------------------------------------------------|
| 選択して ――― | 代替ドライバをクストールして、次のシステム上のユーザーが接続したときに、自動的に<br>ゲウンロードできるようにすることができます。<br>代替ドライバ:<br>Windows 95<br>Windows 95<br>Windows 95<br>Windows 11 40 x96 (ゲンストール液)<br>Windows 11 40 x96 (ゲンストール液)<br>Windows 11 40 x96 (ゲンストール液)<br>Windows 11 40 x96 (ゲンストール液)<br>Windows 11 40 x96 (ゲンストール液)<br>Windows 11 40 x96 (ゲンストール液) |
| クリックします  | ) ジンガルニオする パクセル価を変更す らいしよ、ビキコジア(1分) を使ってくびとさい。                                                                                                    |

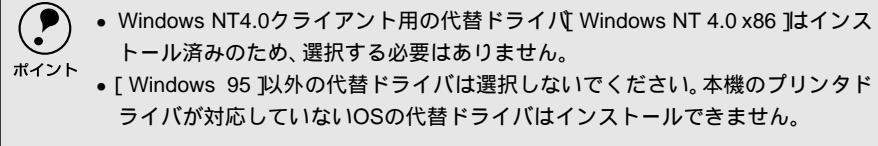

Win

• Windows 2000サーバの場合: [追加ドライバ]ボタンをクリックします。

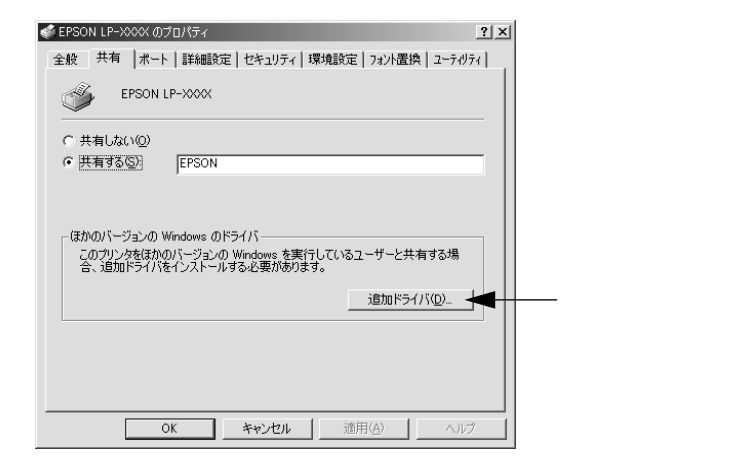

クライアントの Windows バージョンを選択します (チェックボックスを クリックしてチェックマークを付けます)。

Windows 95/98/Me クライアント用の追加ドライバをインストールする 場合は、[Windows 95 または 98]を選択します。

Windows NT4.0 クライアント用の追加ドライバをインストールする場合 は、[Intel Windows NT 4.0 または 2000]を選択します。

[OK]ボタンをクリックします。

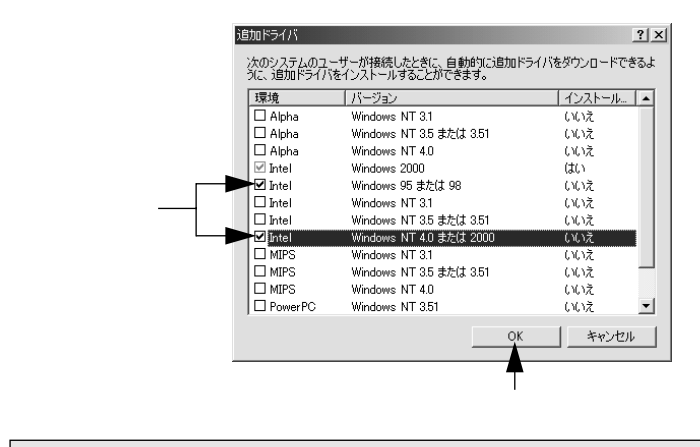

- Windows 2000専用のプリンタドライバ Intel Windows 2000 Jはインストール済 みのため、選択する必要はありません。 ポイント
  - [ Intel Windows 95または98 ]と[ Intel Windows NT 4.0または2000 ]以外の追加 ドライバは選択しないでください。本機のプリンタドライバが対応していない OSの追加ドライバはインストールできません。

|                                                                  | 7                                                                                                    | プリンタを共有するには                                |     |
|------------------------------------------------------------------|----------------------------------------------------------------------------------------------------|--------------------------------------------|-----|
| 5<br>以下のメッセージが表<br>CD-ROMをコンピュ・                                  | 示されたら、本機のEPSON<br>- タにセットして [ OK ] ボ                                                                                            | Nプリンタソフトウェア<br>タンをクリックします。                 | Win |
| Windows NT4.0の場合                                                 |                                                                                                    |                                            |     |
| ディスクの挿入<br>Windows 95 展開済みん<br>参別ッカしてくたさし、<br>フロッピー ディスクヤンネットワーク | リストール ファイル のうべれの付い たコンパウト ディスクを CD-ROM  <br>サーハーなど、別の場所からファイルをまたーしたい 場合も、[OK<br><br><br>ロック します                                 | ×<br>ドライブ (F-) に挿入して、[OK]<br>] を別ッカしてください。 |     |
| Windows 2000の場合                                                  |                                                                                                    |                                            |     |
| ディスクの挿入<br>どの<br>や<br>プロップー<br>ルをませ、                             | s 2000 Server CD-ROM のラベルの付いた CD を<br>M ドライナ(E) に挿入して、(OKI を切)少して代表い。<br>ディスクやネットワーク サーバーなど、別の場所からファイ<br>する場合も、(OKI を切)ックして代えい。 | X<br>OK<br>キャンセル                           |     |
| *CD-ROMH                                                         | ライブの記号は環境によって異なり                                                                                                    | ります。                                       |     |
| 6 メッセージに表示され                                                     | たクライアント用のプリンク                                                                                                    | タドライバが収録されてい                               |     |
| るドライラ石とティレクション                                                   | クトリロを十角文子(八八)                                                                                                    |                                            |     |
| ④ で複数のクライアン                                                      | ・トを選択した場合は、 💿 へ                                                                                                    | 、戻ります。                                     |     |
| Windows 95 のフリンオ                                                 | <b>ジイパ</b><br>s 95 展開済みインストール ファイル 上のファイル *tinf が必要                                                                             | ≤                                          |     |
| Cs.<br>77(M07                                                    | 格納場所へのパスを入力して、[OK] をかっしてくださ                                                                                                    | <u>++/2//</u>                              |     |
| 北*-元(                                                            | <u>o</u> »                                                                                                    | ×177 @/                                    |     |
| 半角で入力して ────►F¥WIN                                               | ×                                                                                                    | <u></u>                                    |     |
| *クライアント                                                          | トOSによってメッセージは多少異な                                                                                                    | :ります。                                      |     |
| クライアントのOS                                                        | Windows 95/98/Me                                                                                                    | Windows NT4.0                              |     |

| クライアントのOS | Windows 95/98/Me | Windows NT4.0 |  |
|-----------|------------------|---------------|--|
| セット先ドライブ例 | Dドライブ            |               |  |
|           | Eドラ              | ライブ           |  |
|           | Fドラ              | ライブ           |  |
|           | D:¥WIN9X         | D:¥WINNT40    |  |
| 入力例       | E:¥WIN9X         | E:¥WINNT40    |  |
|           | F:¥WIN9X         | F:¥WINNT40    |  |
|           | :                | :             |  |

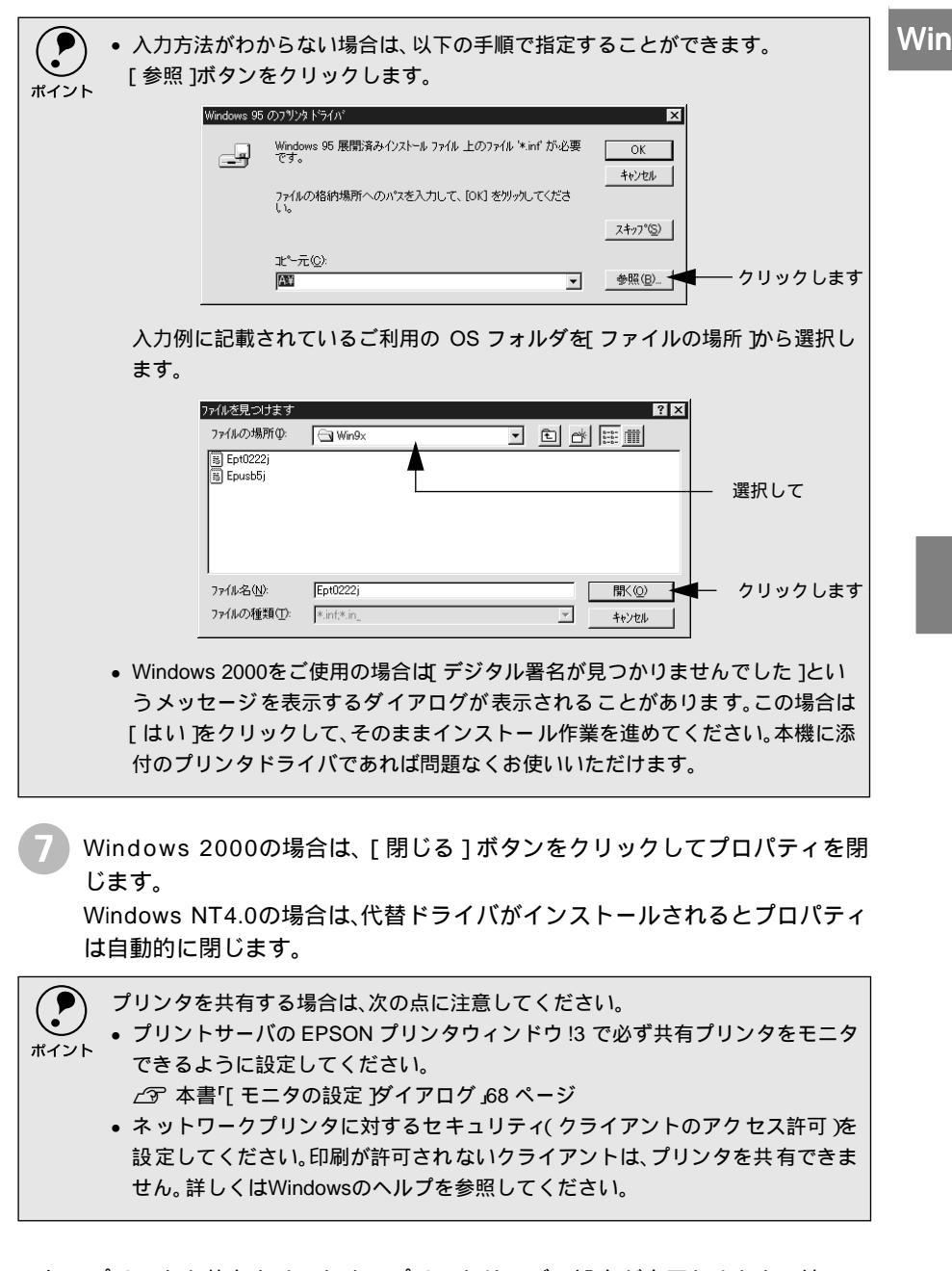

これでプリンタを共有させるためのプリントサーバの設定が完了しました。続いて 各クライアント側の設定を行ってください。

∠3 本書「Windows 95/98/Meクライアントでの設定」86 ページ

公 本書「Windows NT4.0クライアントでの設定」89 ページ

∠⑦ 本書「Windows 2000クライアントでの設定」91 ページ

# クライアントの設定

ここでは、ネットワーク環境が構築されている状態で、ネットワークプリンタに接続してプリンタドライバをインストールする方法を説明します。

Windows でプリンタを共有する場合は、プリントサーバを設定する必要があり

- ます。プリントサーバ側の設定については、以下のページを参照してください。 ポイント パア スタートアップガイド「プリンタを共有する場合のインストールの概要」 91 ページ
  - ∠⑦ 本書「プリントサーバの設定」78 ページ
  - ここでは、サーバを使用した環境での一般的な(Microsoft ワークグループ)接続 方法について説明します。ご利用の環境によっては以下の手順で接続できない 場合もあります。その場合は、ネットワーク管理者にご相談ください。
  - ここでは、[プリンタ]フォルダからネットワークプリンタに接続してプリンタドライバをインストールする方法を説明します。Windowsデスクトップ上の[ネットワークコンピュータ]や[マイネットワーク]からネットワークプリンタへ接続してプリンタドライバをインストールすることもできます。最初の接続方法が異なるだけで、基本的な設定方法はここでの説明と同じです。
  - ここで説明する手順に従ってプリンタドライバをインストールする場合は、 EPSONプリンタウィンドウ!3がインストールされません。プリンタドライバと EPSONプリンタウィンドウ!3を同時にインストールするには、クライアント OSにローカルプリンタとしてプリンタドライバをインストールしてからプリ ンタ接続先をネットワークプリンタに切り替えてください。
     (3) スタートアップガイド「プリンタソフトウェアのインストール」87ページ
     (3) 本書「プリンタ接続先の変更」97ページ

## Windows 95/98/Meクライアントでの設定

Windows 95/98/Meが稼働するクライアントを設定する場合は、以下の手順に 従ってください。

Windowsの [ スタート ] ボタンをクリックし、[ 設定 ] にカーソルを合わせ [ プリンタ ] をクリックします。

2 [プリンタの追加]アイコンをダブルクリックし、[次へ]ボタンをクリックします。

🖁 [ネットワークプリンタ]を選択してから、[次へ]ボタンをクリックします。

| プリンタの追加ウィザード                            |                                                                                                    |           |
|-----------------------------------------|----------------------------------------------------------------------------------------------------|-----------|
| Annu Annu Annu Annu Annu Annu Annu Annu | カリンタはどこに接続されていますか?<br>カリンがにのフレビュータ(ご直接つながっている場合は ローカル カリンタ)<br>を 別のフレビュータに接続されている場合は (ネットワーク アリンタ) を選<br>取してにだい。<br>C ローカル カリンタ(①)<br>C ネットワーク プリンタ(①) | ―― 選択して   |
|                                         | < 戻る(B) 次へ > <del>く キャンセル</del>                                                                                                    | — クリックします |

Δ 「参照」ボタンをクリックします。 ご利用のネットワーク構成図が表示されます。

Win

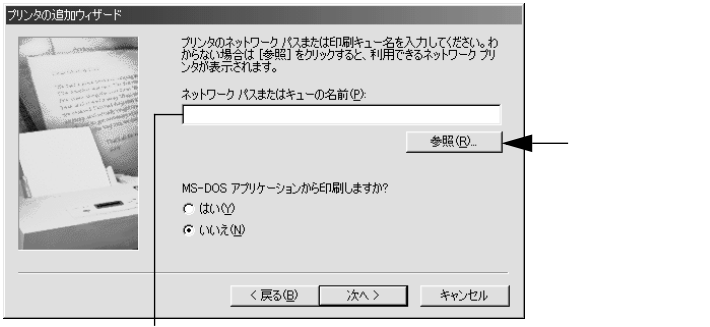

入力欄に以下の書式で直接入力(半角文字)することもできます。 ¥¥目的のプリンタが接続されているコンピュータ名¥共有プリンタ名

プリンタが接続されているコンピュータ(またはサーバ)の[+]をクリッ クし、ネットワークプリンタの名前をクリックして「OK1ボタンをクリッ クします。

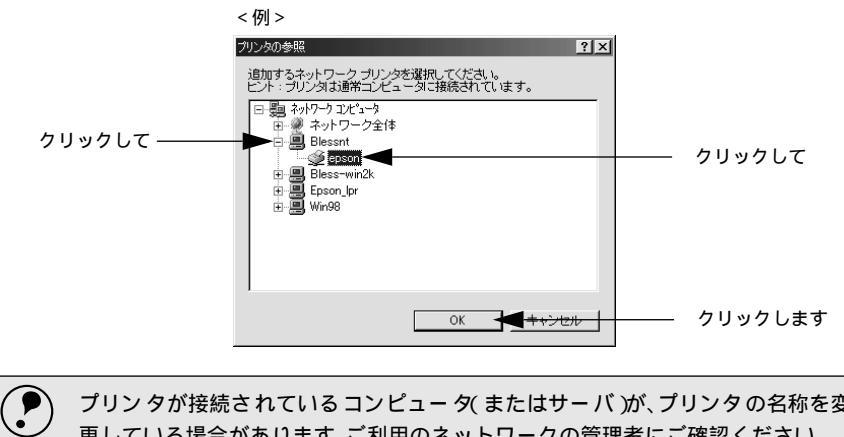

プリンタが接続されているコンピュータ(またはサーバ)が、プリンタの名称を変 更している場合があります。ご利用のネットワークの管理者にご確認ください。 ポイント

[次へ]ボタンをクリックします。 6

| プリンタの追加ウィザード          |                                                                                      |         |
|-----------------------|--------------------------------------------------------------------------------------|---------|
| - data - and          | プリンタのネットワーク パスまたは印刷キュー名を入力してください。わからない場合は [参照] をクリックすると、利用できるネットワーク プリ<br>ンタが表示されます。 |         |
|                       | ネットワーク パスまたはキューの名前(空):<br>¥¥Blessnt¥epson                                            |         |
| and the second second | 参照( <u>R</u> )                                                                       |         |
|                       | MS-DOS アプリケーションから印刷しますか?                                                             |         |
|                       | ⊂ (tr).⊘                                                                             |         |
|                       | で いいえ(1)                                                                             |         |
|                       |                                                                                      | クリックします |
|                       |                                                                                      | OO      |

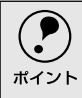

既にプリンタドライバをインストールしている場合は、既存のプリンタドライバ を使用するか、新しいプリンタドライバを使用するか選択する必要があります。選 択を促すダイアログが表示されたら、メッセージに従って選択してください。

- Win
- プリントサーバがWindows 95/98/Meの場合や、Windows NT4.0/2000 プリントサーバにWindows 95/98/Me用の代替/追加ドライバをインス トールしている場合は、次ののへ進みます。
- Windows NT4.0/2000プリントサーバに代替/追加ドライバをインストールしていない場合は、以下のページへ進みます。
  ∠3 本書「クライアントでEPSONプリンタソフトウェアCD-ROMが必要な場合(インストールの続き)」94ページ
- 7 接続するネットワークプリンタ名を確認し、通常使うプリンタとして使用するかどうかを選択して、[次へ]ボタンをクリックします。

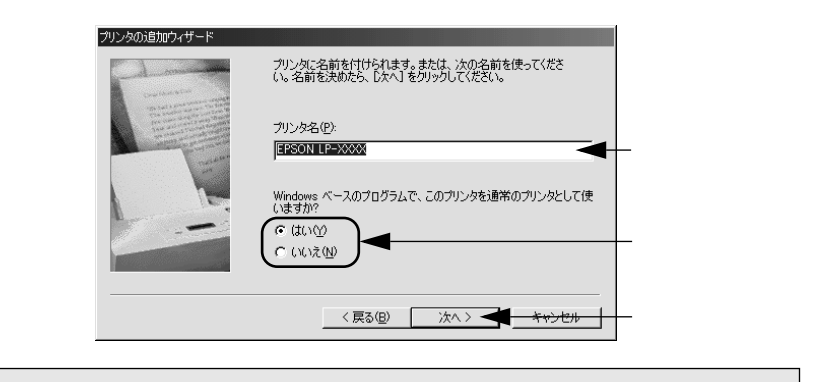

プリンタ名を変更することができます。変更したプリンタ名は、クライアントコン
 ピュータ上での名前となります。

- 8
- テストページを印刷するかどうかを選択して [ 完了 ] ボタンをクリックしま す。

印字テストを行う場合は、プリンタドライバのインストールが終了すると自動的に印字テストを行います。印字テストの終了ダイアログが表示されたら、 正しくテストページが印刷されたかどうか確認して、[はい]または[いい え]ボタンをクリックして対処してください。

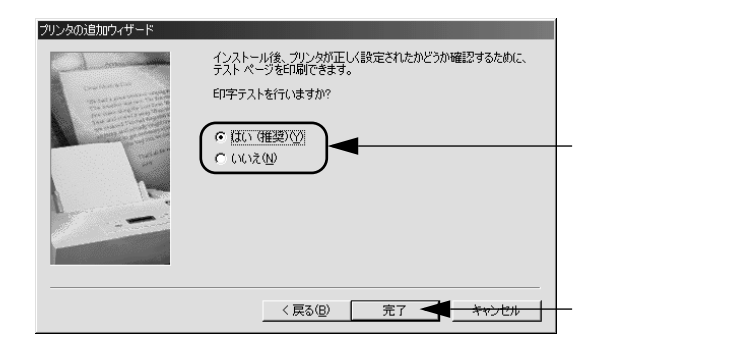

## Windows NT4.0クライアントでの設定

Win

Windows NT4.0が稼働するクライアントを設定する場合は、以下の手順に従って ください。

クライアントOSにログオンするユーザーのアクセス権によって、インストール方法が異なります。詳しくは以下のページを参照してください。
 ∠3 スタートアップガイド「クライアント側でのインストール方法」92ページ

Windowsの [スタート]ボタンをクリックし、[設定]にカーソルを合わせ [プリンタ]をクリックします。

- 2 [ プリンタの追加 ] アイコンをダブルクリックします。
- 3 [ネットワークプリンタサーバ]を選択してから、[次へ]ボタンをクリックします。

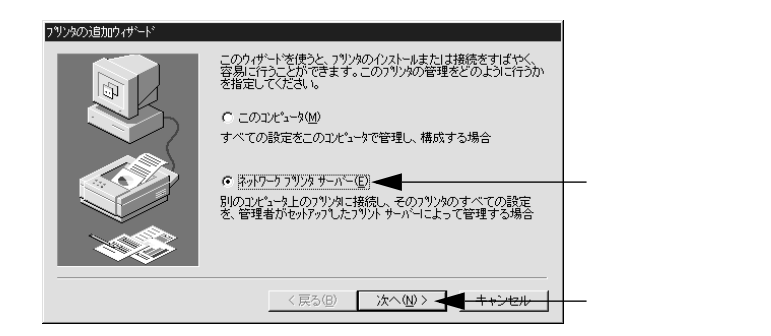

プリンタが接続されているコンピュータ(またはサーバ)をクリックし、ネットワークプリンタの名前をクリックして[OK]ボタンをクリックします。

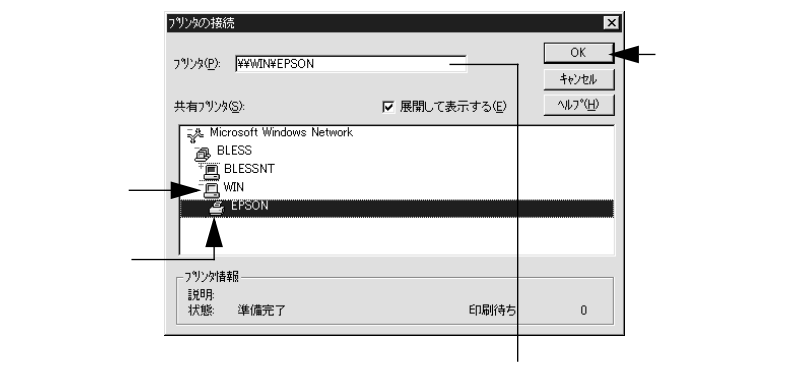

入力欄に以下の書式で直接入力(半角文字)することもできます。 ¥¥目的のプリンタが接続されているコンピュータ名¥共有プリンタ名

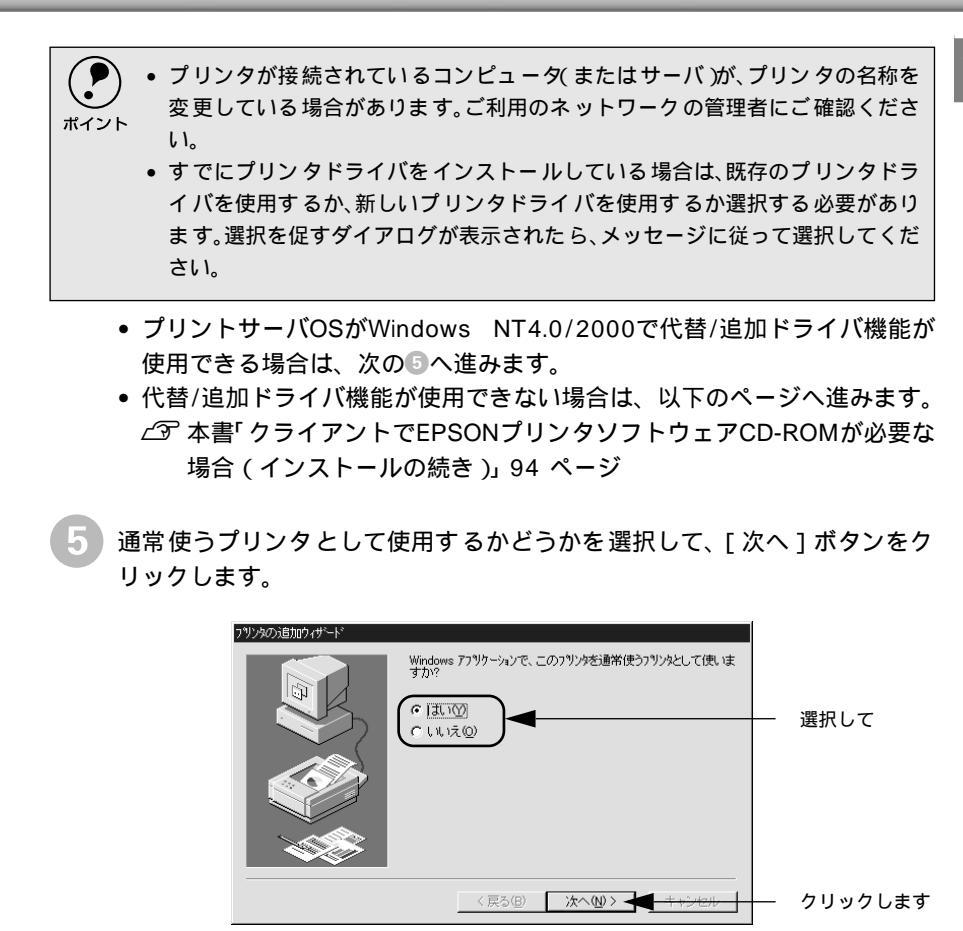

6 [完了]ボタンをクリックします。

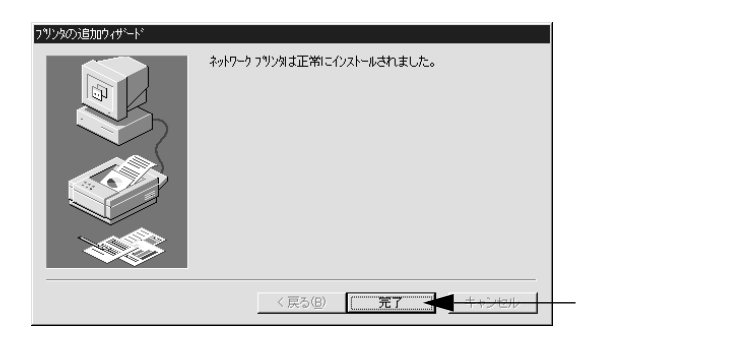

## Windows 2000クライアントでの設定

Windows 2000が稼働するクライアントを設定する場合は、以下の手順に従ってください。

クライアントOSにログオンするユーザーのアクセス権によって、インストール方法が異なります。詳しくは以下のページを参照してください。
 ∠3 スタートアップガイド「クライアント側でのインストール方法」92ページ

Windowsの [スタート]ボタンをクリックし、[設定]にカーソルを合わせ [プリンタ]をクリックします。

2 [プリンタの追加]アイコンをダブルクリックし、[次へ]ボタンをクリックします。

- З [ネットワークプリンタ]を選択してから、[次へ]ボタンをクリックします。

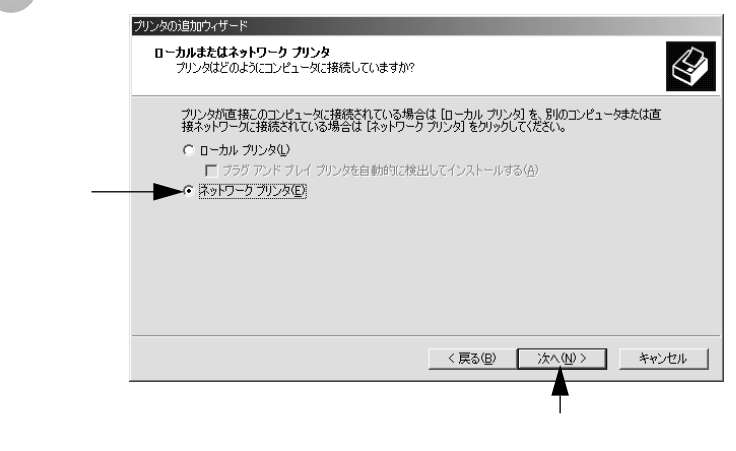

4 ネットワークプリンタ名を入力するか、[次へ]ボタンをクリックします。 ネットワークプリンタ名がわかっている場合は直接ボックスに入力できます が、ここではネットワーク名がわからないことを前提に[次へ]ボタンをク リックして手順を進めます。

Win

| タの追加ウィザード                       |            |
|---------------------------------|------------|
| <b>リンタの参照</b><br>ネットワーク プリンタの検索 | 6          |
| プリンタ( <u>P</u> ):               |            |
| 共有プリンタ(S):                      |            |
| BLESS                           |            |
| * BLESS-SERVER                  |            |
| * WIN98                         |            |
| 」<br>「ブリンタ情報」                   |            |
| コメント:<br> 状態:                   | 印刷待ちドキュメント |

プリンタが接続されているコンピュータ(またはサーバ)をクリックし、ネットワークプリンタの名前をクリックして[次へ]ボタンをクリックします。

|         | プリンタの追加ウィザード                                   |                       |   |
|---------|------------------------------------------------|-----------------------|---|
|         | <b>プリンタの参照</b><br>ネットワーク プリンタの検索               | 6                     | Z |
|         | ブリンタ(P): ¥¥BLESS-SERVER¥EPSON LP<br>共有プリンタ(S): | ->>>>>                |   |
| クリックして- | Microsoft Windows Network                      | <u> </u>              |   |
| クリックして  | EPSON  ESS-WIN2K  EWIN98  WIN98                |                       |   |
|         | フリフタ(音報)<br>コメント:<br>状態: 準備完了                  | 印刷持ちドキュメント: 0         |   |
|         |                                                | 〈戻る(8) 次へ(10) 〉 キャンセル |   |
|         |                                                | Ţ<br>クリックします          |   |

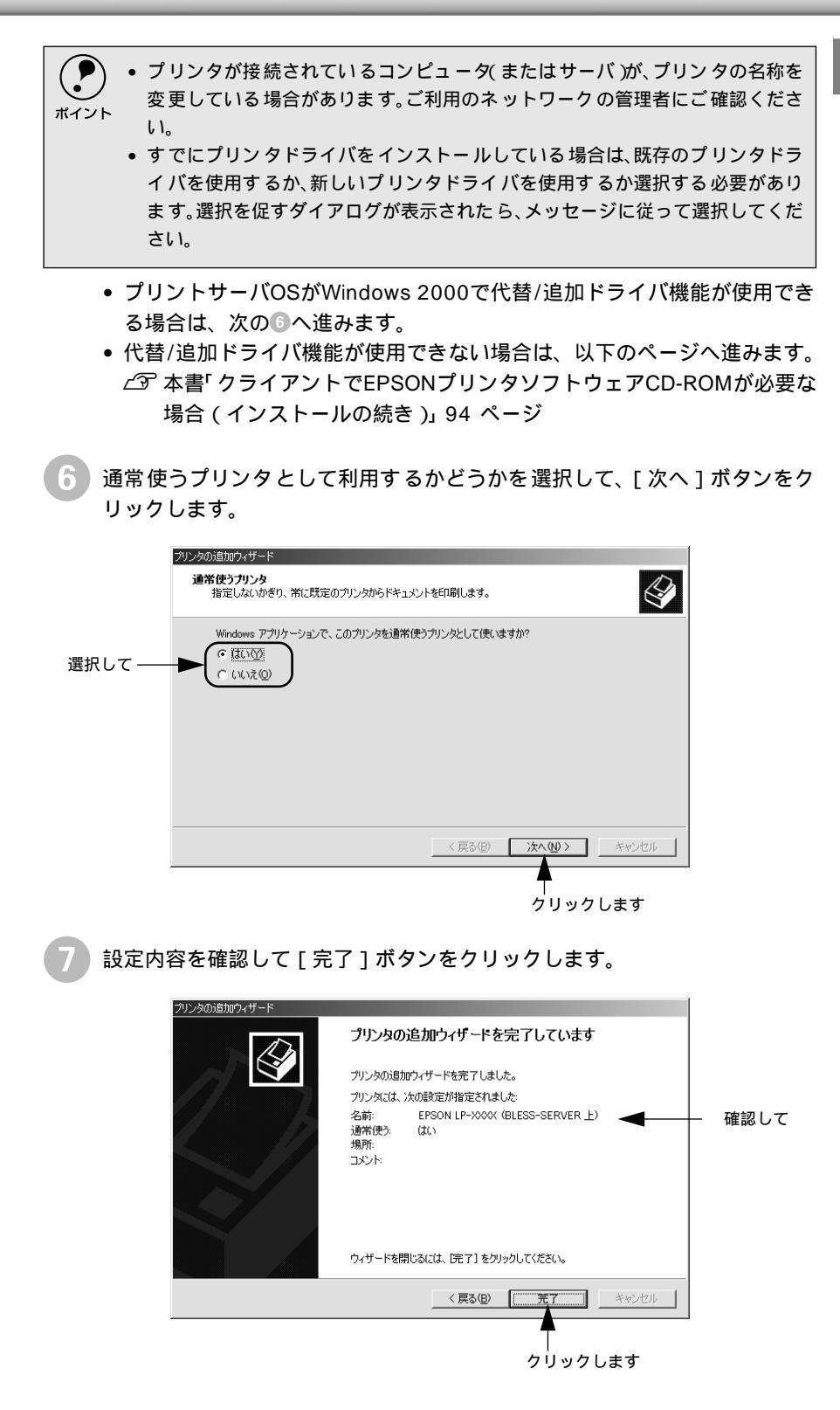

## クライアントでEPSONプリンタソフトウェアCD-ROMが必要な 場合(インストールの続き)

Win

Windows NT4.0/2000プリントサーバに代替/追加ドライバをインストールして いない場合や、Windows 95/98/MeプリントサーバとWindows NT4.0/2000クラ イアントの組み合わせの場合は、クライアントでネットワークプリンタに接続して から以下の手順を続けてください。Windowsのバージョンによって画面が多少異な りますが、基本的な手順は同じです。

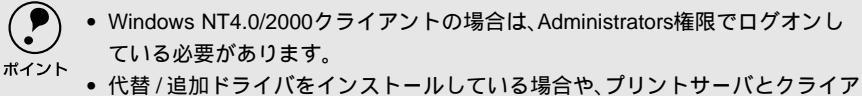

・ に首う追加ドライバをイラストールじている場合に、フララトラーバとフライテントで稼働するWindowsが同じバージョンの場合は、プリンタドライバは自動的にインストールされますので、以降の手順は必要ありません。

ネットワークプリンタに接続して以下のような画面が表示されたら、[OK] ボタンをクリックします。

<例>Windows NT4.0/2000

| フリンタの接 | 統                                                                                            |
|--------|----------------------------------------------------------------------------------------------|
|        | フリンタが接続されているサーバーロは通切なフリンタドライハガイクストールされていません。ローカル コピュータニドライバをインストールする場合は、[OK] を<br>ツァルしてください。 |
|        | <u>ОК</u> <u></u> +кури                                                                      |
|        | •                                                                                            |
|        | クリックします                                                                                      |

[ディスク使用]ボタンをクリックします。 同梱の EPSON プリンタソフトウェア CD-ROM からプリンタドライバをイ ンストールします。

| ブリンタの妻<br>は、ディスタ<br>参照して互                 | /造元とモデルを選<br>□使用]をクリックし<br> 換性のあるプリンク | 択してください。プリンタにインスト・<br>てください。プリンタが一覧にないは<br>地達択してください。                                                         | ール ディスクが付いている場合<br>計合は、プリンタのマニュアルを |            |
|-------------------------------------------|---------------------------------------|----------------------------------------------------------------------------------------------------|------------------------------------|------------|
| 製造元( <u>M</u> ):<br>Apple<br>APTi<br>APTi |                                       | リンタ (P):<br>AGFA-AccuSet 1000<br>AGFA-AccuSet 1000SF v2013:<br>AGFA-AccuSet 1000SF v523<br>NGFA -AccuSet 1500 | 108                                |            |
| AT&T<br>Brother<br>Bull                   | - F.                                  | AGFA-AccuSet 1500SF v2013:<br>AGFA-AccuSet 800<br>AGFA-AccuSet 800SF v2013.11                                 | 108<br>18                          |            |
|                                           |                                       | 〈 戻る(B) 〉 次へ                                                                                                  |                                    | ◀──クリックしまう |

EPSONプリンタソフトウェアCD-ROMをコンピュータにセットします。

4 プリンタドライバが収録されているドライブ名とディレクトリ名を半角文字 で入力し、[OK]ボタンをクリックします。

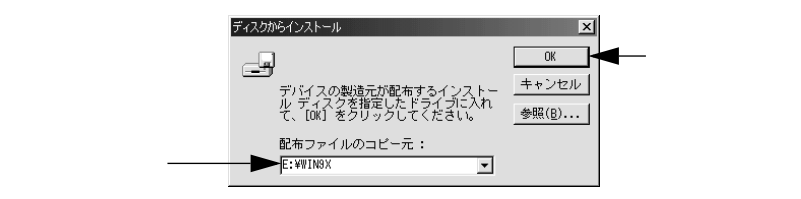

| クライアントのOS | Windows 95/98/Me | Windows NT4.0 | Windows 2000 |  |
|-----------|------------------|---------------|--------------|--|
| セット先ドライブ例 | Dドライブ            |               |              |  |
|           |                  | Eドライブ         |              |  |
|           | D:¥WIN9X         | D:¥WINNT40    | D:¥WIX2000   |  |
| 入力例       | E:¥WIN9X         | E:¥WINNT40    | E:¥WIX2000   |  |
|           | :                | :             | :            |  |

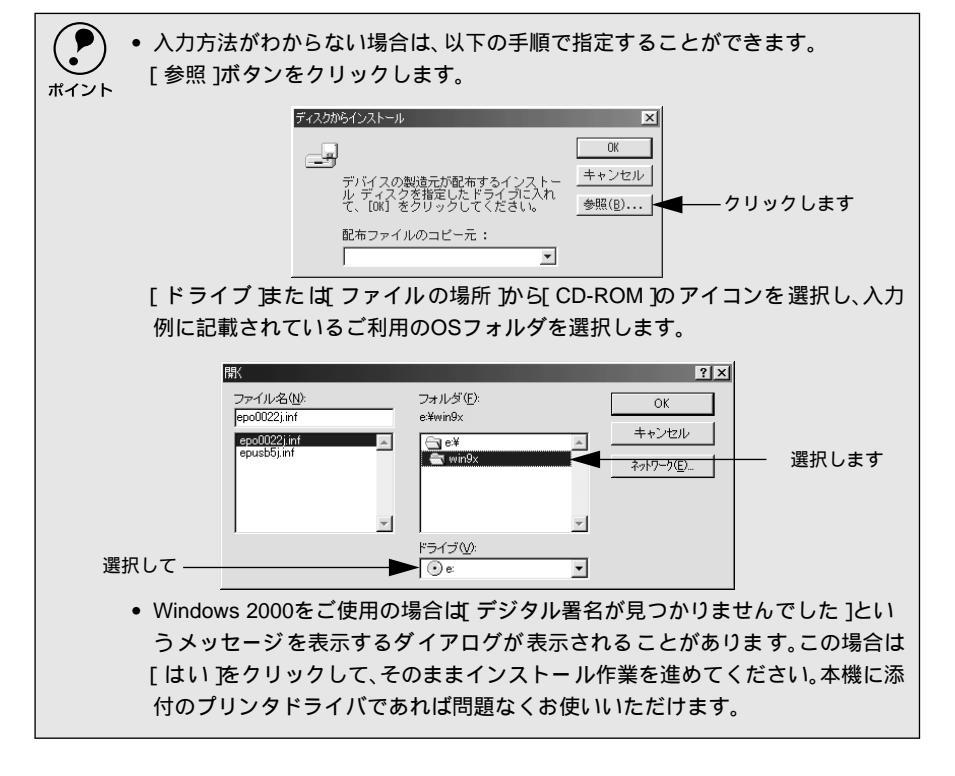

5 お使いのプリンタの機種名(LP-9400)をクリックして、[次へ]ボタンを クリックします。 Win

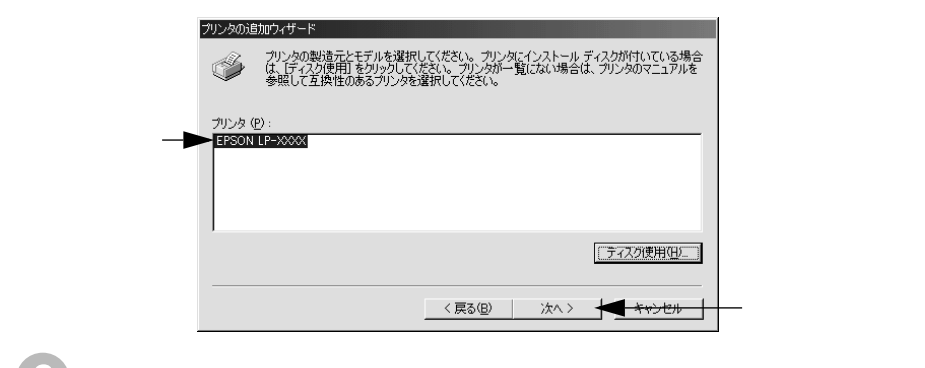

6 この後は、画面の指示に従って設定してください。

-

プリンタを接続しているコンピュータ側のポートを、必要に応じて追加または変更できます。コ ンピュータにローカル接続している場合は、プリンタドライバをインストールしたままの設定で 使用できますので変更は不要です。

Win

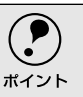

プリンタの接続先を変更すると、プリンタの機能設定が変更されることがありま す。プリンタの接続先を変更した場合は、必ず各機能の設定を確認してください。

## Windows 95/98/Meの場合

ネットワークパスを指定してポートを追加することで、ネットワーク上に接続され た本機に接続することができます。

Windowsの [スタート]ボタンをクリックし、[設定]にカーソルを合わせ [プリンタ]をクリックします。

LP-9400のアイコンを選択して、[ファイル]メニューの[プロパティ]を クリックします。

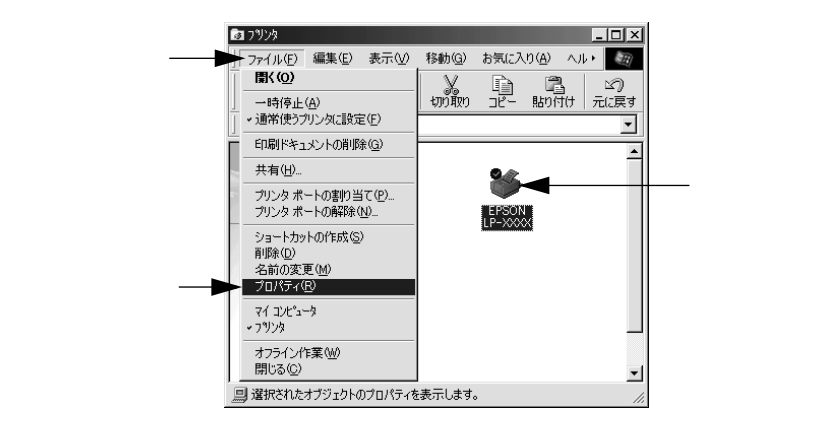

💦 [詳細]タブをクリックして [ポートの追加]ボタンをクリックします。

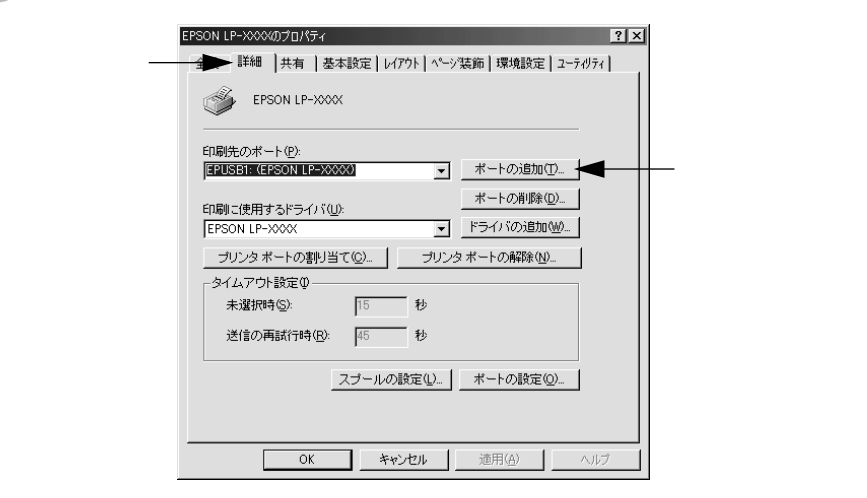

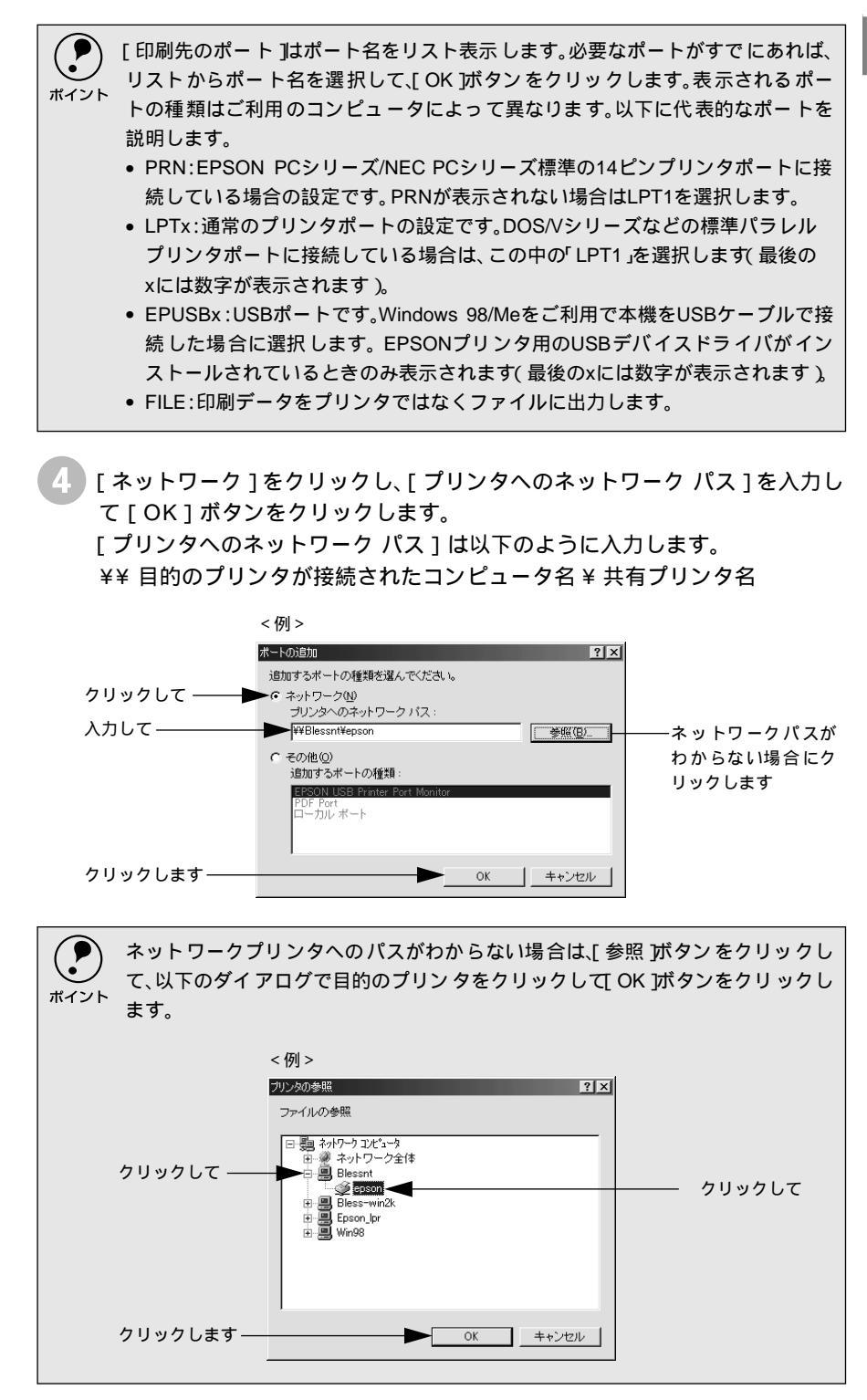

追加したポート名が[印刷先のポート]で選択されていることを確認してか ら、[OK]ボタンをクリックします。

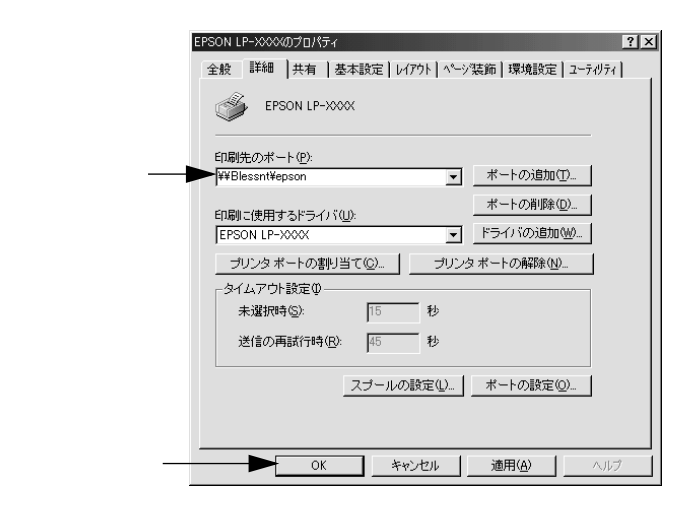

5

# Windows NT4.0/2000の場合

ネットワークパスを指定してポートを追加することで、ネットワーク上に接続され た本機に接続することができます。

- Windowsの [スタート]ボタンをクリックし、[設定]にカーソルを合わせ [プリンタ]をクリックします。
- 2 LP-9400のアイコンを選択して、[ファイル]メニューの[プロパティ]を クリックします。

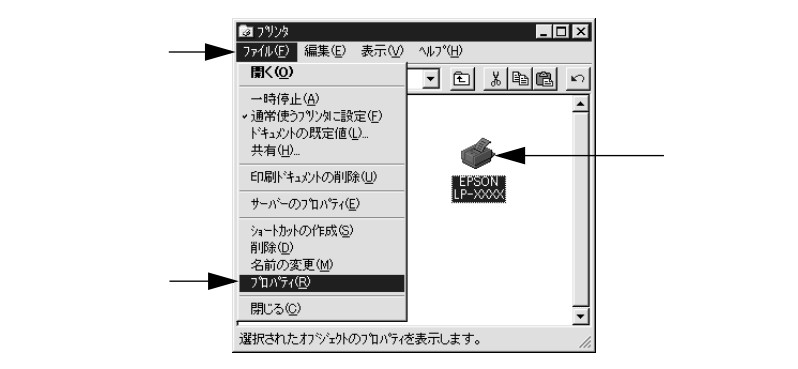

子 [ポート]タブをクリックして [ポートの追加]ボタンをクリックします。

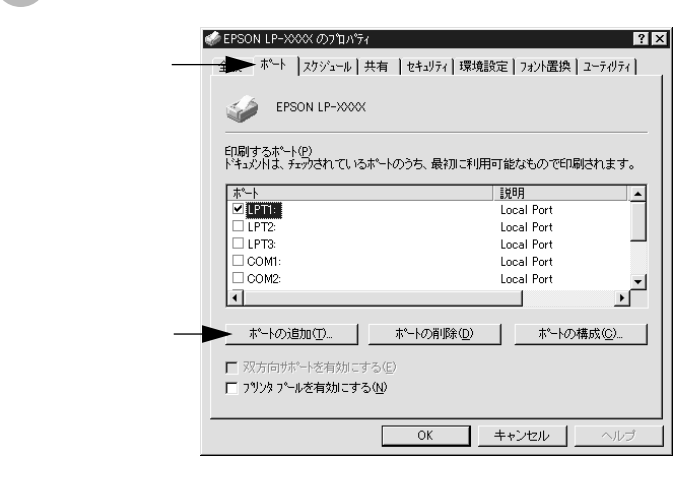

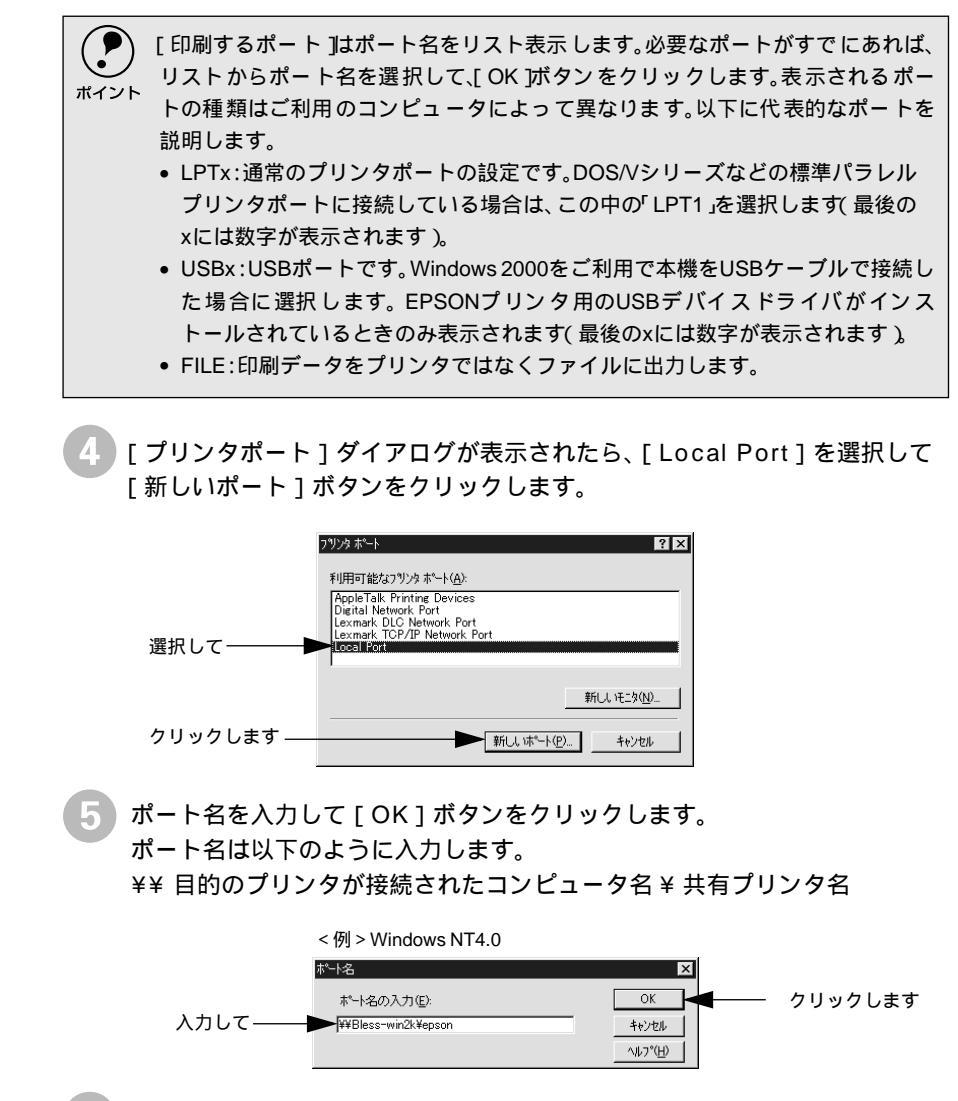

6 [プリンタポート]ダイアログの画面に戻りますので、[閉じる]ボタンをク リックします。

ポートに設定した名前が追加され、選択されていることを確認してから [OK]ボタンをクリックします。

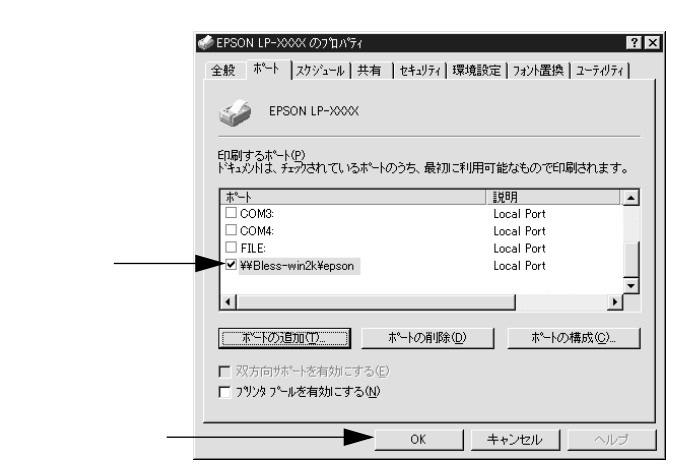

102

# 印刷を高速化するには(Windows NT4.0/2000)

Windows NT4.0/2000をご利用で本機をパラレルインターフェイスケーブルで接続している場合、 印刷データの転送方法としてDMA転送を利用することで、印刷を高速化することができます。

Win

# DMA転送とは

通常、印刷データはコンピュータのCPU(Central Processing Unit)を経由してプ リンタへ送られます。しかし、CPUは同時にいくつもの処理をこなしているため、 この方法ではCPUに負担がかかり、効率よくプリンタへ印刷データを送れません。

\*1 ECP: Extended Capability Portの略。 パラレル ポートの拡張仕様の ーつ。

ECP<sup>11</sup>コントローラチップを搭載したコンピュータの場合は、印刷データの流れを 変更することで、CPUを経由しないでプリンタへ直接印刷データを送ることができ ます。その結果印刷速度が向上することになります。このような、データ転送の方 法をDMA (Direct Memory Access) 転送と呼びます。

# DMA転送を設定する前に

プリンタドライバでDMA転送を行う前に、以下の項目の確認と設定が必要です。

 ご利用のコンピュータはDOS/V機でECPコントローラチップが搭載されていま すか?

ご利用のコンピュータの取扱説明書を参照いただくか、コンピュータメーカーに お問い合わせください。

- ご利用のコンピュータでDMA転送が可能ですか? ご利用のコンピュータの取扱説明書を参照していただくか、コンピュータメー カーにお問い合わせください。
- \*2 BIOS · Basic Input/Output Systemの略。パソコ ンを動作させるため

の基本的なプログラ

ム群のこと。

• BIOS<sup>12</sup>セットアップでパラレルポートの設定が ECP または ENHANCED 1に なっていますか? ご利用のコンピュータの取扱説明書を参照していただき、BIOSを設定してくだ さい。

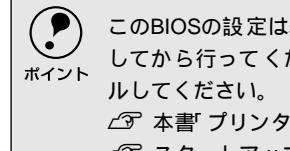

このBIOSの設定は、本機のプリンタソフトウェアを一旦削除(アンインストール) してから行ってください。BIOS設定後、再度プリンタソフトウェアをインストー ∠③ 本書 プリンタソフトウェアの削除方法」110 ページ ∠ℑ スタートアップガイド セットアップ」86ページ

 エプソン純正のパラレルケーブルでプリンタとコンピュータを接続しています か?

以上の確認と設定が済みましたら、次に進んでください。

# Windows NT4.0の場合

Windows NT4.0をご利用の場合は、BIOSのパラレルポート設定をECPモードに設定した上で、本機のプリンタドライバをインストールしてください。そのままDMA転送をご利用いただくことができます。

- BIOS の設定方法については、ご利用のコンピュータの取扱説明書を参照してください。
- ボイント
  BIOS のパラレルポート設定を行う場合は、BIOS を設定する前に本機のプリン タソフトウェアを一旦削除してください。そして、BIOSの設定後に再度プリン タソフトウェアをインストールしてください。

## 設定の解除

DMA転送の設定で印刷が正常にできない場合は、以下の手順で設定を解除してく ださい。

Windowsの[スタート]ボタンをクリックし、[設定]にカーソルを合わせ [プリンタ]をクリックします。

2 LP-9400のアイコンを選択して、[ファイル]メニューの[プロパティ]を クリックします。

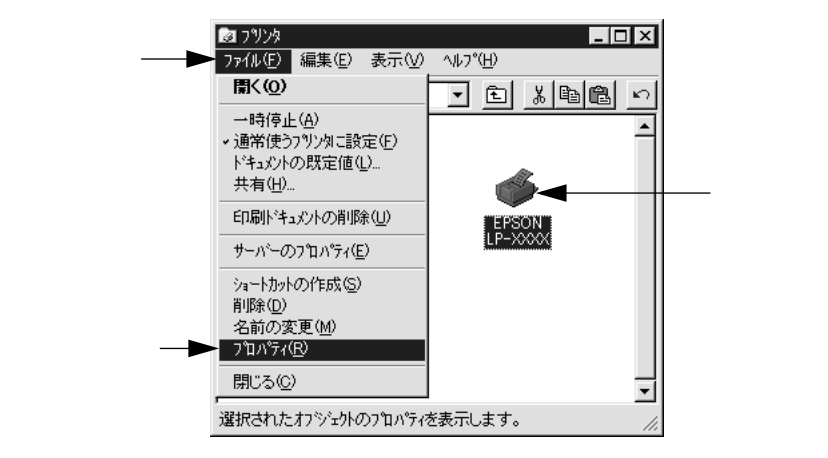

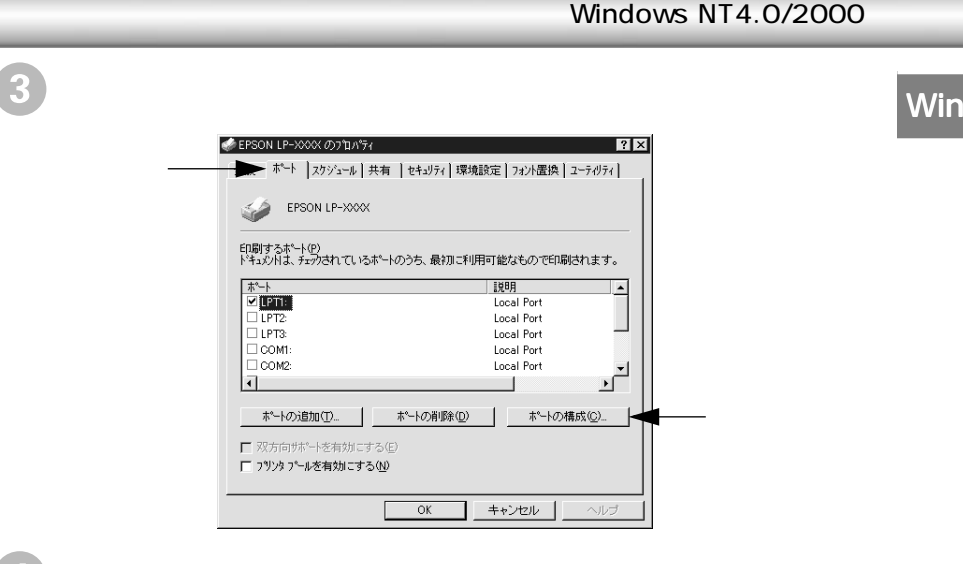

本機が接続されているポートのタブをクリック、[DMAを使用する]の チェックボックスをクリックしてチェックマークを外します。 コンピュータの LPT1 ポートにプリンタを接続している場合は、[LPT1]を 選択します。

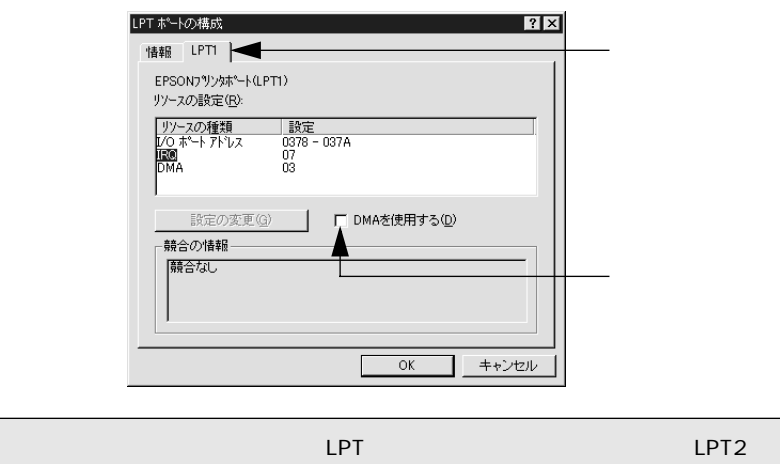

・ [LPT3 が表示されます。

- LPT2やLPT3の構成情報には、拡張ボードで設定されているI/Oアドレスが表示 されます。
- RQ と DMA は、拡張ボードの設定を手動で設定する必要があります。設定方法は、[IRQ]と[DMA]をクリックして、[設定の変更]ボタンをクリックして設定してください。

# Windows 2000の場合

Windows 2000をご利用の場合は、BIOSのパラレルポート設定をECPモードに設定した上で、添付のプリンタソフトウェアCD-ROMからEPSONプリンタポートをインストールしてください。

- ・ EPSONプリンタポートをインストールおよび設定するには、Administratorsの 権限が必要です。
  - 添付の Readme ファイルを必ず一読してからインストールを行ってください。 Readmeファイルには、注意事項やトラブル発生時の対処方法などの情報が掲載されています。

EPSONプリンタソフトウェアCD-ROMをコンピュータにセットします。

2 機種選択の画面が表示されたら、お使いのプリンタの機種名(LP-9400)を ダブルクリックします。

3 以下の画面が表示されたら[LPT接続時の印刷の高速化]をダブルクリックします。

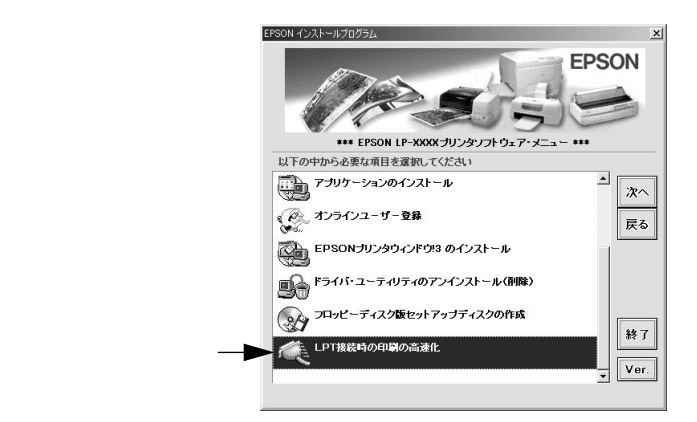

[はじめにお読みください)をダブルクリックして参考情報をお読みいただい てから、[EPSONプリンタポートのインストール]をダブルクリックします。

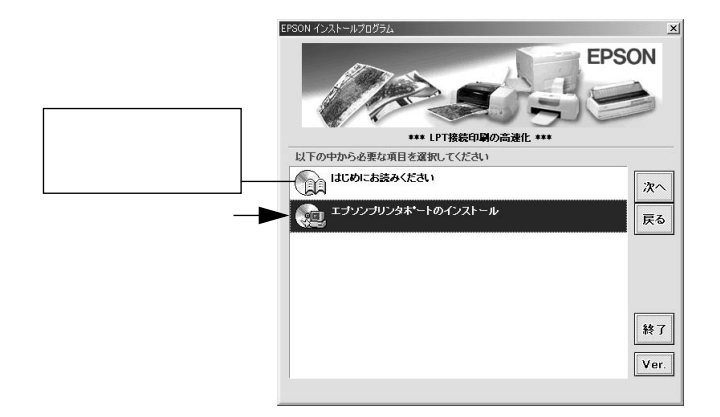

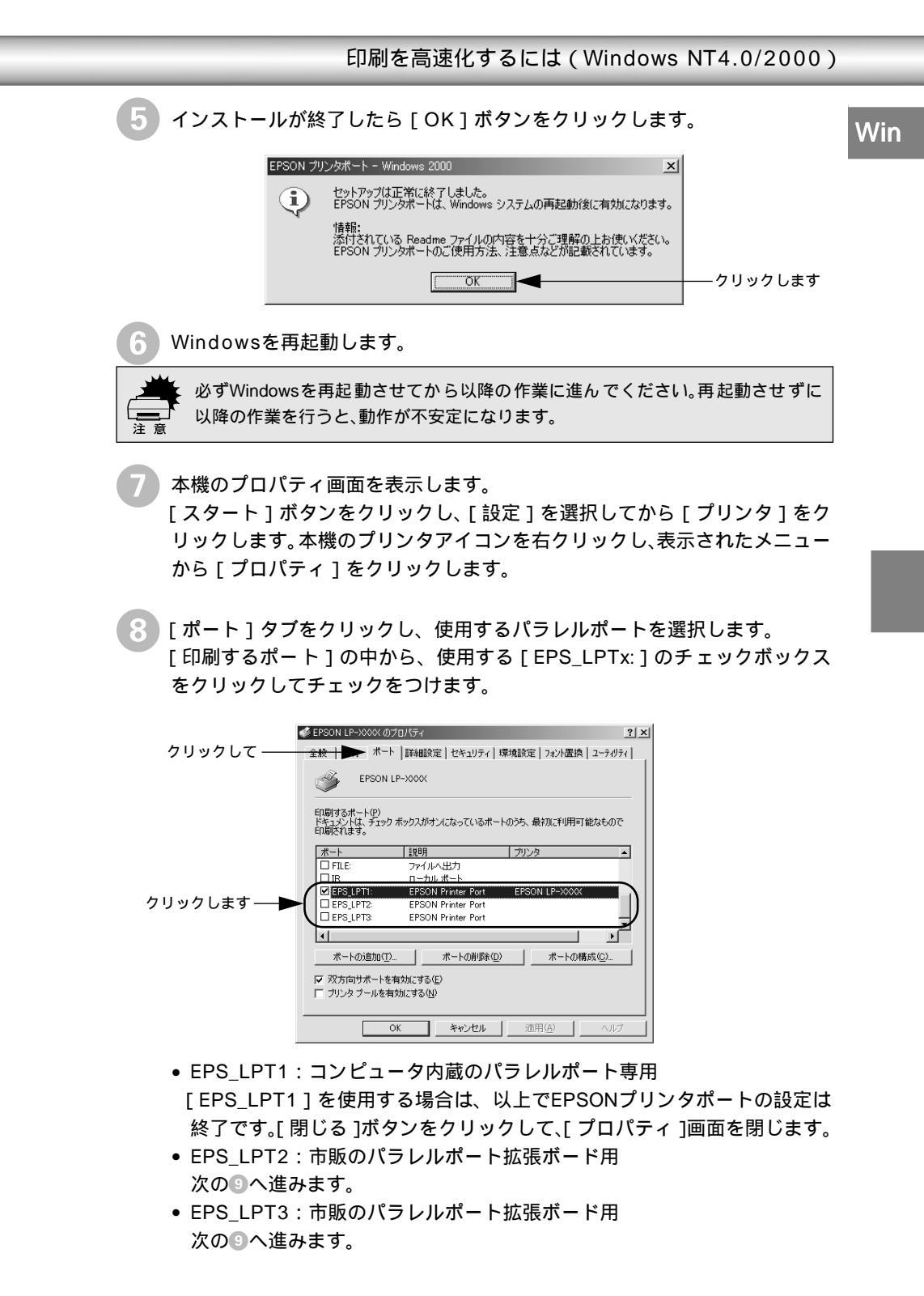

9 EPS\_LPT2/3を使用する場合は、以下の手順でIRQ、DMAの設定を行って からコンピュータを再起動させます。

[ポートの構成]ボタンをクリックし、使用する EPS\_LPT2 または EPS\_LPT3 のタブをクリックします(拡張ボードが装着されている 場合のみ EPS\_LPT2、EPS\_LPT3 が表示されます) [IRQ][DMA]の設定を行います。[リソースの設定]から[IRQ]

[DMA]をダブルクリックし、拡張ボードで設定した値を設定します。

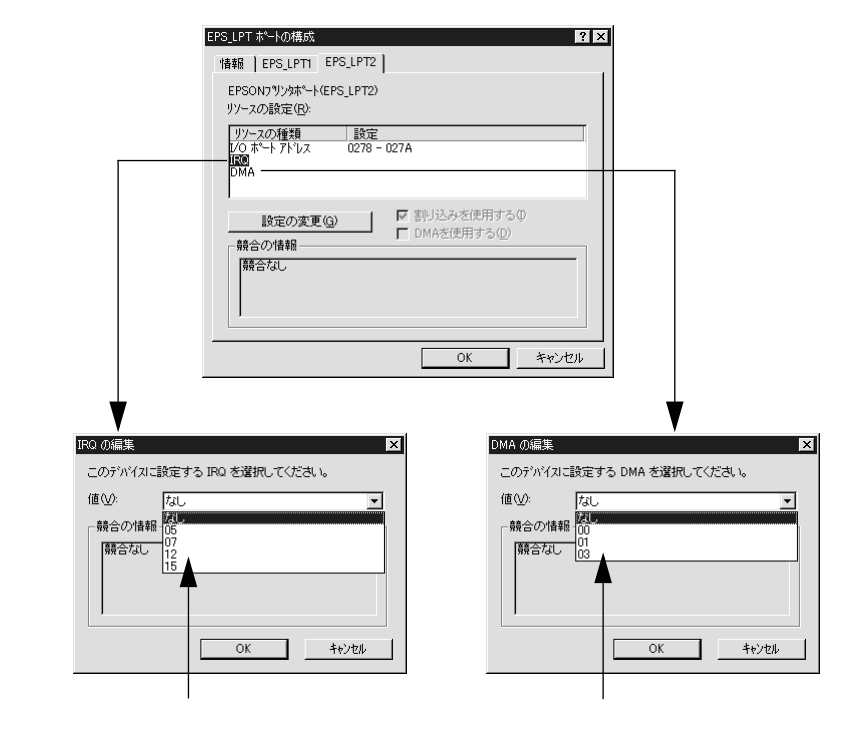

[OK]ボタンをクリックして[ダイアログ]画面を閉じます。設定が変更 された場合には、コンピュータの再起動を促すメッセージが表示されま す。[プロパティ]画面を閉じてから再起動してください。

これで EPS\_LPT2/3 の設定が完了し、接続されているプリンタへの EPS\_LPTx ポートの割り当てができるようになります。

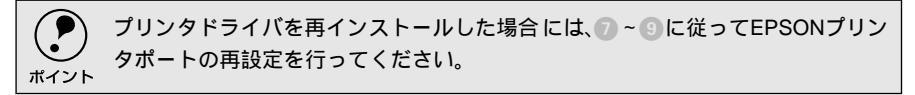
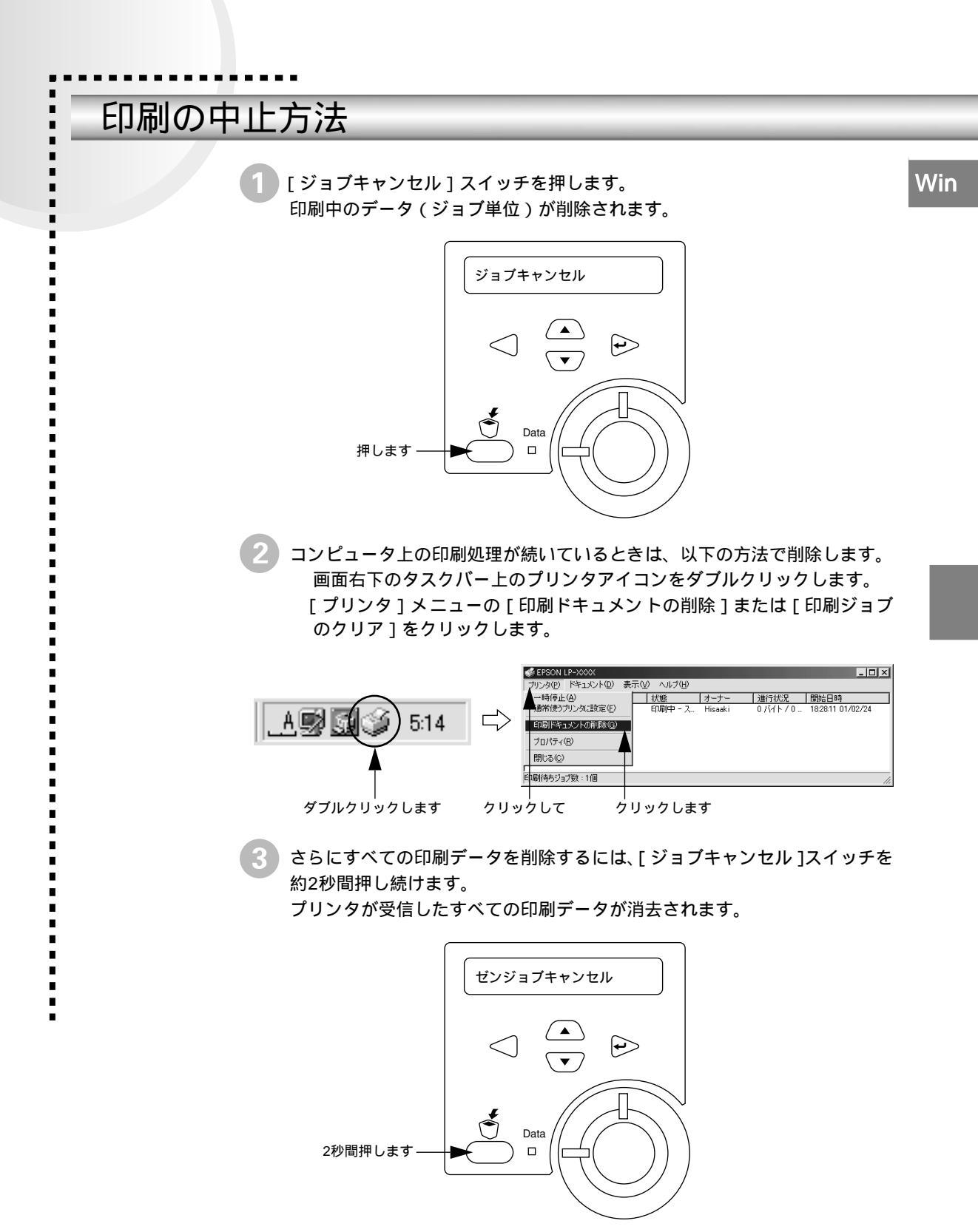

# プリンタソフトウェアの削除方法

プリンタドライバを再インストールする場合やバージョンアップする場合は、すでにインストールされているプリンタソフトウェアを削除(アンインストール)する必要があります。

# プリンタソフトウェアを削除するには

 Windowsの標準的な方法でプリンタソフトウェア(プリンタドライバ/USBデバイ スドライバ/EPSONプリンタウィンドウ!3)を削除する手順を説明します。

・USB デバイスドライバは、USB 接続している場合にインストールされるデバイ スドライバです。

 EPSON プリンタソフトウェア CD-ROMをコンピュータにセットして表示され る画面からも削除することができます。

起動しているアプリケーションソフトをすべて終了します。

Windowsの [ スタート ] ボタンをクリックし、[ 設定 ] にカーソルを合わせて、[ コントロールパネル ] をクリックします。

🖁 [アプリケーションの追加と削除]アイコンをダブルクリックします。

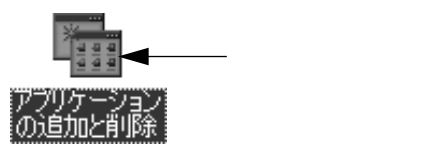

) 削除するドライバを選択して [追加と削除]ボタンをクリックします。 Windows2000 の場合は [プログラムの変更と削除]をクリックしてから、 削除対象となる項目をクリックして[変更/削除]ボタンをクリックします。

- プリンタドライバとEPSONプリンタウィンドウ!3を削除する場合:
   [EPSONプリンタドライバ・ユーティリティ]をクリックして、以下のページへ進みます。
  - ∠子 本書「プリンタドライバとEPSONプリンタウィンドウ!3の削除」112 ページ

| アプリケーションの追加と削除                                                                                                    | のプロパティ                                               |                            | ? ×             |
|----------------------------------------------------------------------------------------------------|------------------------------------------------------|----------------------------|-----------------|
| インストールと削除   Wir                                                                                                    | idows ファイル   起動                                      | カディスク                      |                 |
| フロッピー デ<br>ストールする                                                                                                    | ィスクまたは CD-ROM<br>こは、「インストール」 を                       | から新しいアプリケー<br>クリックしてください。  | -ションをイン         |
|                                                                                                    |                                                      | インス                        | トール Ф           |
| 次のソフトウ<br>したり、その材<br>削除1をクリ                                                                                                    | ェアは自動的に削除で<br>構成ファイルを変更する<br>ックしてください(I)             | きます。 アプリケーシ<br>sicは、一覧から選ん | ョンを削除<br>で 反直加と |
| Adobs Acrobat<br>Adobs FrameMaker vt<br>Data Access Objects<br>DetX ドライバ<br>EFSON USD7125 F70<br>HESOND1257125 F70<br>Intellisync<br>Microsoft Draw 98<br>Microsoft Office 97,<br>Microsoft Word 98 | 55<br>(DAO) 35<br>약(ス<br>국가/가~<br>efessional Edition |                            |                 |
|                                                                                                    |                                                      | <u></u>                    | 剤除( <u>R)</u>   |
|                                                                                                    | ок                                                   | キャンセル                      | 適用( <u>A</u> )  |
| 選択                                                                                                    | して                                                   | クリッ                        | ックします           |

USBデバイスドライバを削除する場合:

Win [EPSON USBプリンタデバイス]をクリックして、以下のページへ進みま す。

∠3 本書「USBデバイスドライバの削除」114 ページ

| カケーションの追加と削除のプロパティ ? ×<br>インストールと削除   Windows ファイル   起動ディスク                                                                                                    |
|----------------------------------------------------------------------------------------------------|
| フロッピー ディスクまたは CD-ROM から新しいアプリケーションをイン<br>ストールするには、ビインストール」をクリックしてください。                                                                                                    |
| インストールФ                                                                                                    |
| 次のソフトウェアは自動的に測測除できます。アプリケーションを削除<br>したり、その構成ファイルを変更するには、一覧から選んで「自力」<br>削除」をグリックしてください①                                                                                                    |
| Adobe FareNet<br>Adobe FareNetWer v5.5<br>Data Access Objects (DAO) 3.5<br>Direct X ドイン<br>Breck ドイン<br>FareNetWer State State<br>FareNetWer State<br>FareNetWer State<br>Microart Draw 99<br>Microart Drew 99 |
| Microsoft Word 98<br>」<br>道切に資源後(例)                                                                                                    |
| OK         キャンセル         適用④                                                                                                    |
| <br>選択して クリックします                                                                                                    |

• [ EPSON USBプリンタデバイス ]は、Windows98/MeでUSB接続をご利用の場合 にのみ表示されます。 ポイント

• インストールが不完全なまま終了していると[USB プリンタデバイス ]の項目が 表示されないことがあります。その場合は、プリンタソフトウェアCD-ROM内の [Epusbun.exe]ファイルを実行してください。

コンピュータに「プリンタソフトウェアCD-ROM」をセットします。 [エクスプローラ などでCD-ROMに収録されたファイルを表示させます。 [Win9x]フォルダをダブルクリックして開きます。 [Epusbun.exe]アイコンをダブルクリックします。

• EPSONプリンタウィンドウ!3のみを削除する場合: 「EPSONプリンタドライバ・ユーティリティ ]をクリックして、以下のペー ジへ進みます。

∠予本書「EPSONプリンタウィンドウ!3のみの削除」115ページ

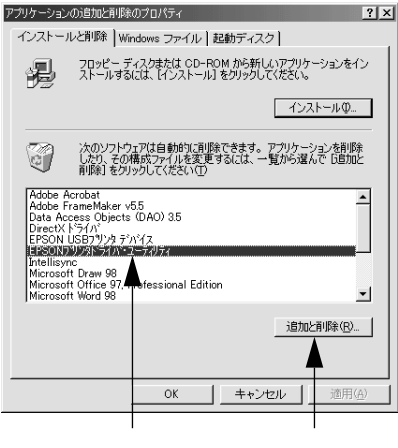

クリックします

## プリンタドライバとEPSONプリンタウィンドウ!3の削除

Win

以下の手順から続けて、下記の作業を行ってください。 ∠37 110 ページ手順④から続けてください。

5 [プリンタ機種]タブをクリックし、お使いのプリンタ(LP-9400)のアイ コンを選択します。

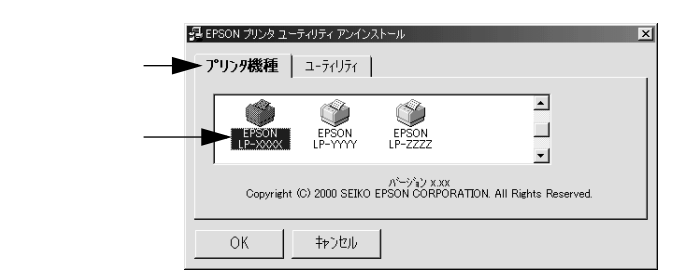

[ユーティリティ]タブをクリックし、EPSONプリンタウィンドウ!3(LP-9400用)にチェックマークが付いていることを確認して[OK]ボタンをク リックします。

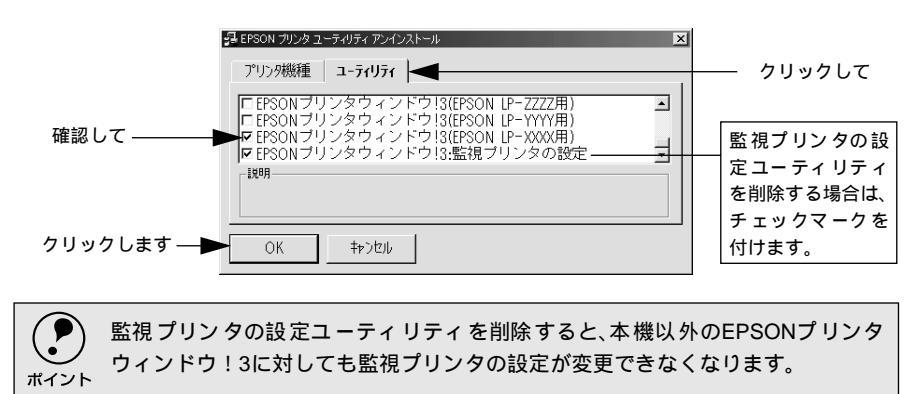

EPSONプリンタウィンドウ!3の削除確認のメッセージが表示されたら、[はい]ボタンをクリックします。

EPSON プリンタウィンドウ!3(LP-9400 用)の削除が始まります。

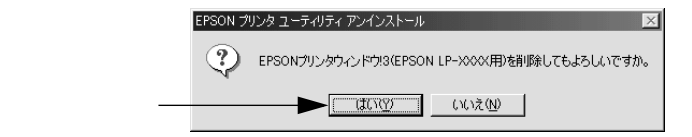

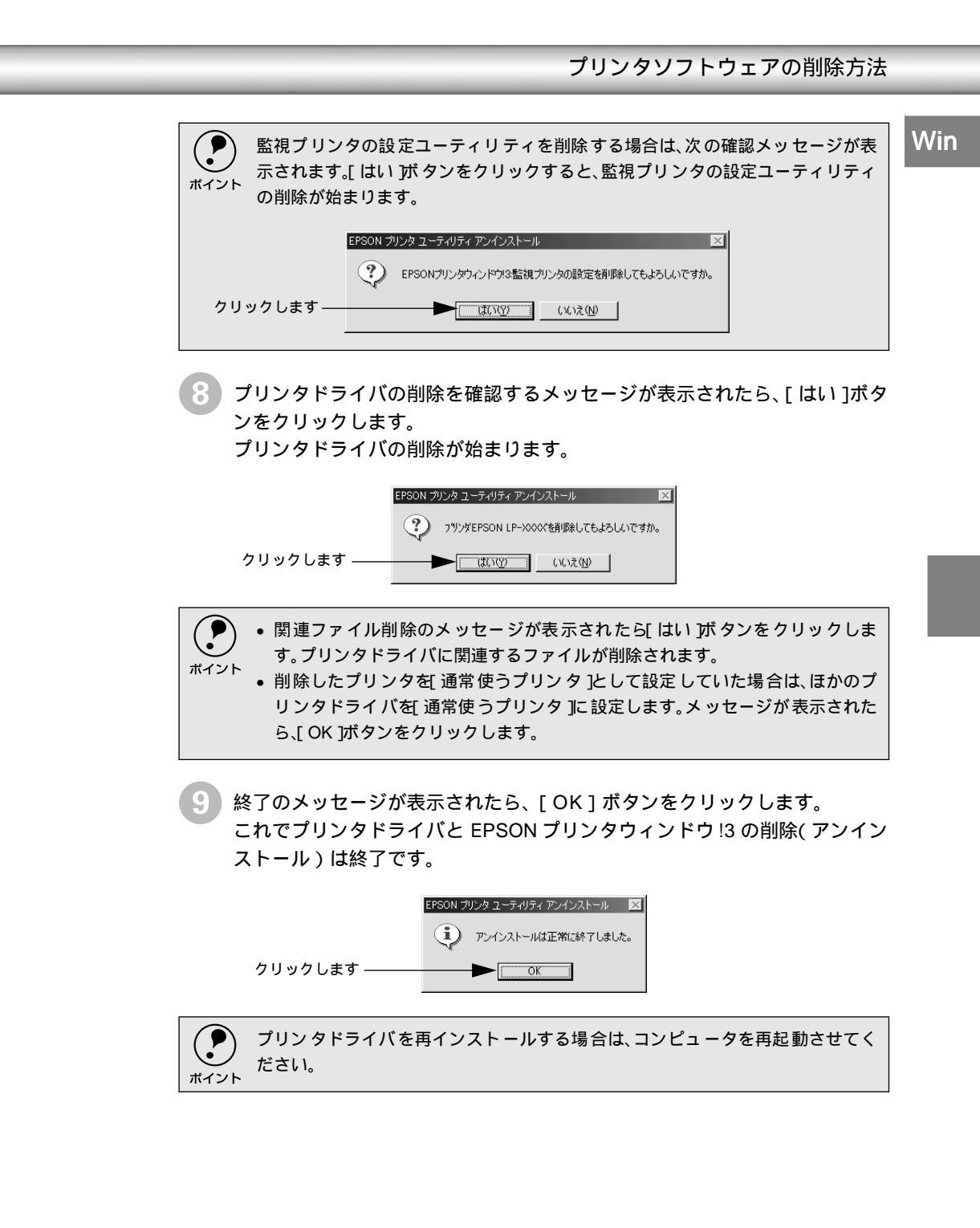

Win

# USBデバイスドライバの削除

Windows98/MeでUSB接続をご利用の場合のみ必要なドライバです。

| <ul> <li>・ USBデバイスドライバを削除する前に、プリンタドライバを削除してください。</li> <li>・ USB デバイスドライバを削除すると、USB 接続しているほかのエプソン製プリンタも利用できなくなります。</li> </ul> |
|----------------------------------------------------------------------------------------------------|
| 以下の手順から続けて、下記の作業を行ってください。<br>∠͡͡͡͡ 110 ページ手順❹から続けてください。                                                                      |
| 5 [はい]をクリックします。<br>USB デバイスドライバの削除が始まります。                                                                                    |
| 削除の確認     ×       ?     指定されたデハイスとそのコメポーネントを全て削除しますか?       クリックします     ・                                                    |
| 6 [はい]をクリックします。<br>コンピュータが再起動します。                                                                                            |
|                                                                                                    |
| これでいいりごじょういこという判例は彼ってき                                                                                                    |

これでUSBデバイスドライバの削除は終了です。

114

## EPSONプリンタウィンドウ!3のみの削除

Win

以下の手順から続けて、下記の作業を行ってください。 △3 110 ページ手順 から続けてください。

[プリンタ機種]タブをクリックし、余白部分をクリックして何も選択されて いない状態にします。

|                           | 弱 EPSON プリンタ ユーティリティ アンインストール                                                 | <u>&lt;</u> |
|---------------------------|-------------------------------------------------------------------------------|-------------|
| クリックしてー                   | ▶ 7°リン9機種   ユーラィリラィ                                                           |             |
| 画面の余白部 –<br>分をクリック<br>します | EPSON EPSON LP-ZZZZ                                                           |             |
|                           | ハーンディンススス<br>Copyright (C) 2000 SEIKO EPSON CORPORATION. All Rights Reserved. |             |
|                           | OK キャンセル                                                                      |             |

[ユーティリティ]タブをクリックし、[EPSONプリンタウィンドウ!3(LP-9400用)]を選択して、[OK]ボタンをクリックします。

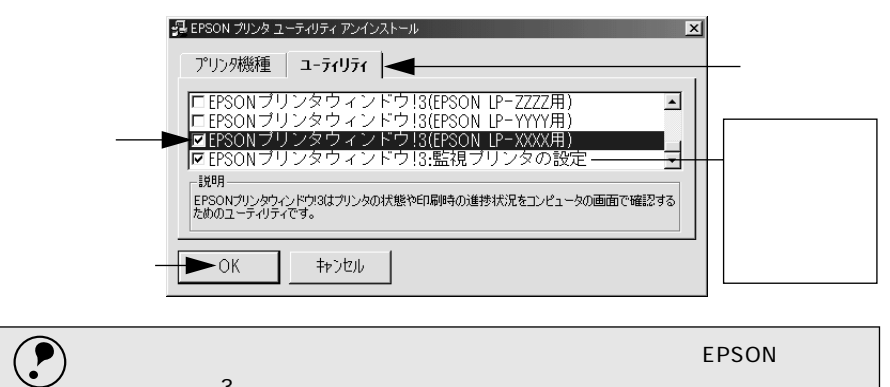

監視プリンタの設定ユーティリティを削除すると、本機以外のEPSONプリンタ ウィンドウ!3に対しても監視プリンタの設定が変更できなくなります。

削除を確認するメッセージが表示されたら、[はい]ボタンをクリックします。 EPSON プリンタウィンドウ!3 (LP-9400 用)の削除が始まります。

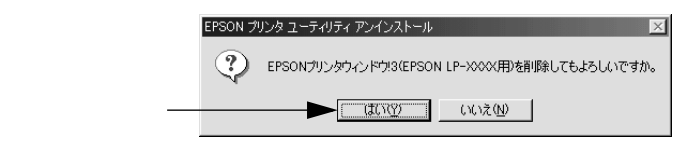

ポイント

Win

| <b>ア</b><br>ポイント | 監視プリング<br>示されます。[<br>の削除が始ま | 7の設定ユーティリティを削除する場合は、次の確認メッセージが表<br>はい )がタンをクリックすると、監視プリンタの設定ユーティリティ<br>:ります。 |
|------------------|-----------------------------|------------------------------------------------------------------------------|
|                  |                             | EPSON プリンタ ユーティリティ アンインストール                                                  |
|                  |                             | ② EPSONプリンタウィンドウは3監視プリンタの設定を削除してもよろしいですか。                                    |
| クリ               | ックします —                     |                                                                              |
|                  |                             |                                                                              |

8 終了のメッセージが表示されたら、[OK]ボタンをクリックします。 これで EPSON プリンタウィンドウ !3 (LP-9400 用)の削除(アンインストール)は終了です。

|                  |                          | EPSON プリンタ ユーティリティ アンインストール 🛛 🔀 | 1              |
|------------------|--------------------------|---------------------------------|----------------|
|                  | クリックします ―――              |                                 |                |
| <b>ア</b><br>ポイント | プリンタドライバやE<br>コンピュータを再起動 | EPSONプリンタウィンドウ!3<br>動させてください。   | を再インストールする場合は、 |

# 追加ドライバを削除するには(Windows 2000)

Windows 2000 プリントサーバにクライアント用の追加ドライバをインストール している場合は、以下の手順で追加ドライバを削除(アンインストール)できます。

Windows NT4.0プリントサーバにインストールされている代替ドライバは削除することができません。
 ・プリンタドライバ自体を削除しても代替ドライバは削除されません。

プリンタドライバをバージョンアップする場合は、バージョンアップしたプリンタドライバを代替ドライバとして再度インストールしてください。上書きインストールされた代替ドライバは問題なく動作します。

起動しているアプリケーションソフトをすべて終了します。

Windowsの [スタート] ボタンをクリックし、[設定] にカーソルを合わせて、[プリンタ] をクリックします。

3 [ファイル]メニューから[サーバーのプロパティ]をクリックします。

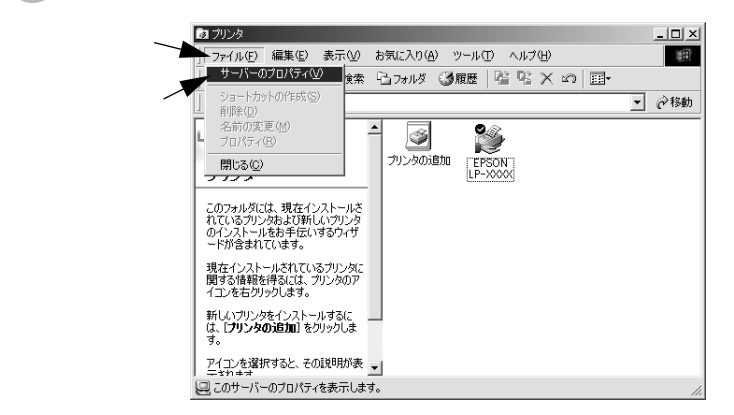

4 [ドライバ]タブをクリックして、[インストールされたプリンタ ドライバ] リストを開きます。

| クリックします ―― | ダブリントサーバーのプロパテ<br>用紙   オ ▶ ドライバ                                  | イ<br>詳細設定               |                                                              | <u>?×</u>    |
|------------|------------------------------------------------------------------|-------------------------|--------------------------------------------------------------|--------------|
|            | BLESS-SER                                                        | VER                     |                                                              |              |
|            | インストールされたプリンタ<br>名前                                              | ドライバ: 環境                | バージョン                                                        | - II         |
|            | EPSON LP-XXXX<br>EPSON LP-XXXX<br>EPSON LP-XXXX<br>EPSON LP-XXXX | Intel<br>Intel<br>Intel | Windows 2000<br>Windows NT 4.0 または 2000<br>Windows 95 または 98 |              |
|            |                                                                  |                         |                                                              |              |
|            |                                                                  |                         |                                                              |              |
|            |                                                                  |                         |                                                              |              |
|            | () () () () () () () () () () () () () (                         | EURA/D)                 |                                                              | - 11         |
|            |                                                                  | FIDFR(E)                |                                                              |              |
|            |                                                                  | OK                      | キャンセル 適用                                                     | ( <u>A</u> ) |

Win

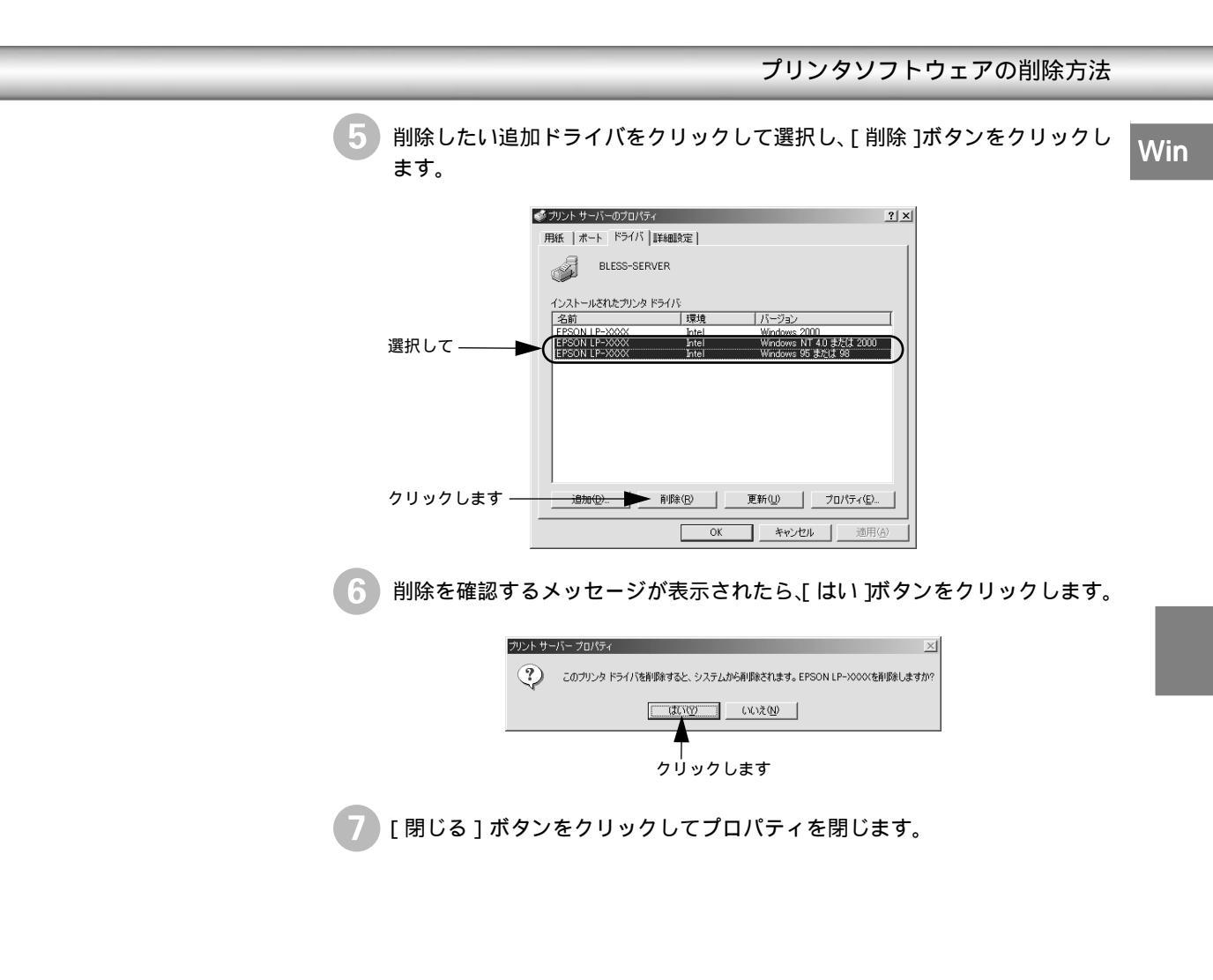

# Macintosh:プリンタドライ バの機能と関連情報

3

プリンタドライバの詳細説明と、Macintoshでお使いの際に関係する情報について説明しています。

| 設定ダイアログの開き方 120           |
|---------------------------|
| [用紙設定]ダイアログ122            |
| [プリント]ダイアログ129            |
| [プリンタセットアップ]ダイアログ 149     |
| EPSON プリンタウィンドウ !3 とは 151 |
| バックグラウンドプリントを行う 158       |
| 印刷の中止方法 160               |
| プリンタソフトウェアの削除方法 161       |

# 設定ダイアログの開き方

i.

-

実際に印刷データを作成する前に、プリンタドライバ上で用紙サイズなどを設定します。ここでは、SimpleTextを例に説明します。アプリケーションソフトによっては、独自の[用紙設定]ダイアログを表示することがあります。その場合は、アプリケーションソフトの取扱説明書を参照してください。

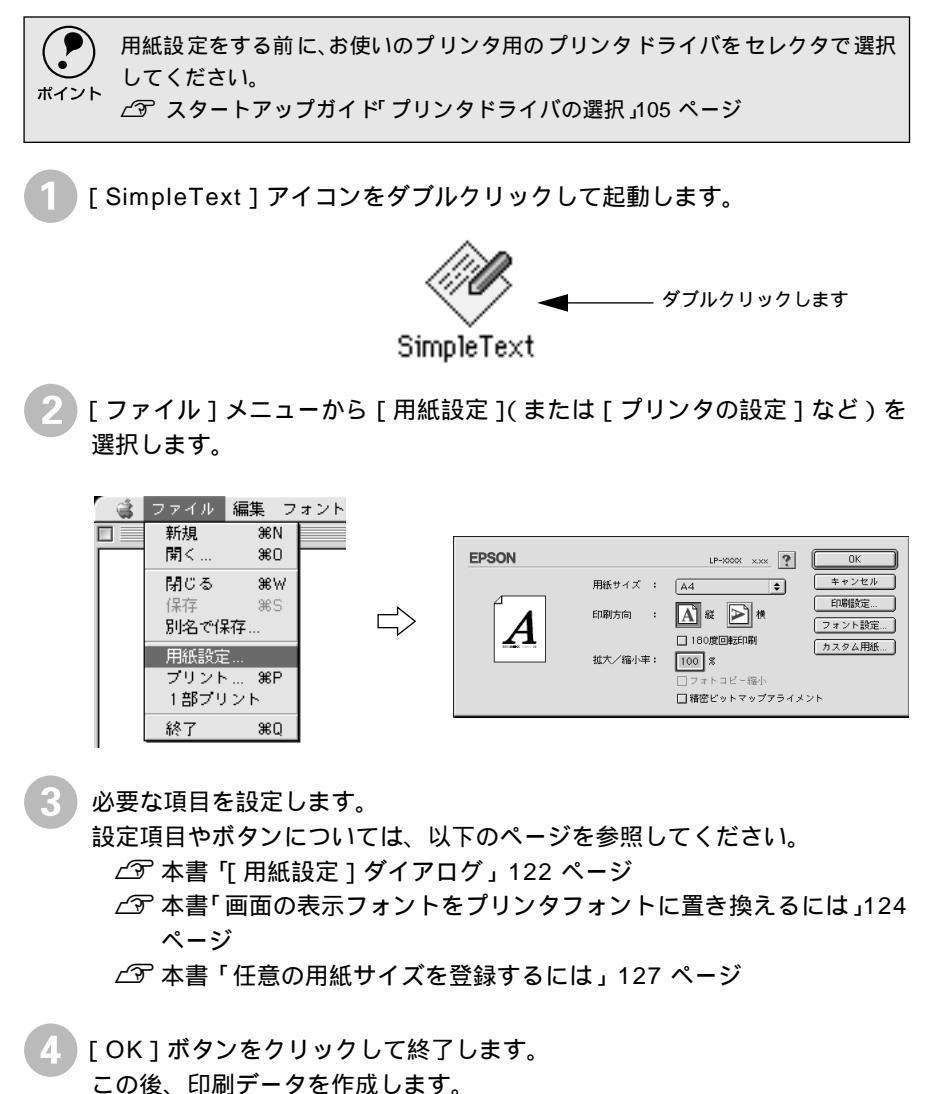

印刷する際に、プリンタドライバ上で印刷部数などを設定します。アプリケーショ ンソフトによっては、独自の[プリント]ダイアログを表示する場合があります。 その場合は、アプリケーションソフトの取扱説明書を参照してください。

Mac

[ファイル]メニューから [プリント](または[印刷])を選択します。

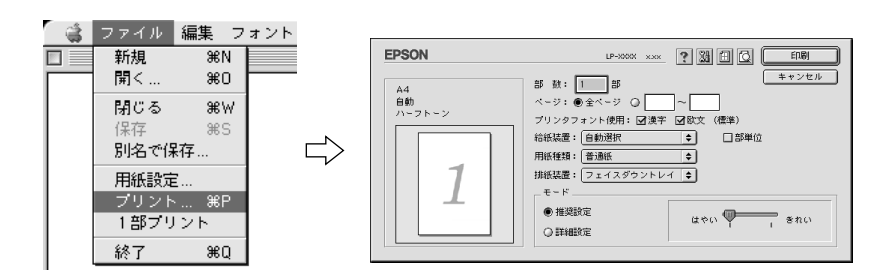

印刷に必要な項目を設定します。 設定項目やボタンについては、以下のページを参照してください。 ∠3 本書「[ プリント ] ダイアログ」129 ページ ∠3 本書「[ 詳細設定 ] ダイアログ」134 ページ ∠3 本書「[ レイアウト ] ダイアログ」139 ページ

🖁 [印刷]ボタンをクリックして、印刷を実行します。

# [用紙設定 ダイアログ

[用紙設定]ダイアログでは、用紙に関する基本的な項目を設定します。印刷データを作成する前 に設定してください。

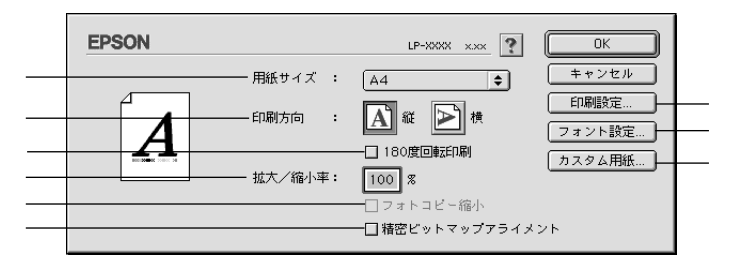

用紙サイズ

印刷する用紙のサイズをリストから選択します。

本機で印刷できない用紙サイズを選択すると、A4サイズの用紙にフィットページ 印刷を行います。A4サイズ以外の用紙にフィットページ印刷を行う場合は、[レイ アウト ゾイアログで[フィットページ ]を設定してください。 ∠③ 本書「[レイアウト]ジイアログ」139 ページ

## 印刷方向

用紙に対する印刷の向きを、[縦]、[横]のいずれかをクリックして選択します。

180度回転印刷

印刷データを180度回転して印刷する場合にクリックします。

拡大/縮小率

印刷データを拡大/縮小して印刷できます。拡大/縮小率を25%~400%まで、1%単 位で指定できます。

フォトコピー縮小

[拡大/縮小率]が100%未満の場合にクリックしてチェックマークを付けると、指定した縮小率で用紙中央に印刷します。この場合、[精密ビットマップアライメント]は選択できません。

精密ビットマップアライメント

クリックしてチェックマークを付けると、印刷領域を約4%縮小して印刷のムラを 押さえ、よりきれいに印刷します。この場合、印刷位置は用紙の中央になります。 なお、「フォトコピー縮小」を選択している場合は選択できません。

「印刷設定 ボタン

印刷に関する各種の設定を行います。印刷する直前に [ プリント ] ダイアログでも 同様の項目を設定できます。設定できる項目については、以下のページを参照して ください。

∠⑦ 本書 [[ プリント ] ダイアログ」129 ページ

[用紙設定]ダイアログ

[フォント設定 ボタン

Macintoshのディスプレイ上で表示されているフォントをプリンタに内蔵されて いるフォントに置き換えるための設定を行います。設定方法については、以下の ページを参照してください。

∠3 本書「画面の表示フォントをプリンタフォントに置き換えるには」124 ページ

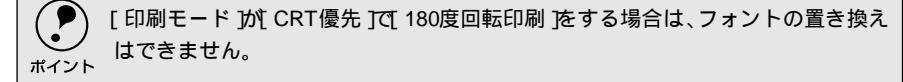

[カスタム用紙 」ボタン クリックすると[カスタム用紙]ダイアログが表示され、用紙のカスタム(不定形) サイズを設定できます。設定したカスタム用紙サイズは、[用紙設定]ダイアログ の[用紙サイズ]メニューから選択できます。 237 本書「任意の用紙サイズを登録するには」127 ページ

# 画面の表示フォントをプリンタフォントに置き換えるには

Macintoshのディスプレイ上で表示されているフォントを、プリンタに内蔵されて いるフォントに置き換えて印刷するための置き換えフォントの設定を行います。こ こで設定した内容は、[プリント]ダイアログや[詳細設定]ダイアログで[プリ ンタフォント使用]のチェックボックスをチェックしたときに有効になります。プ リンタフォントを使用して印刷すると、印刷速度が速くなります。

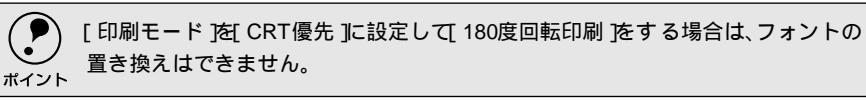

[用紙設定]ダイアログで[フォント設定]ボタンをクリックします。

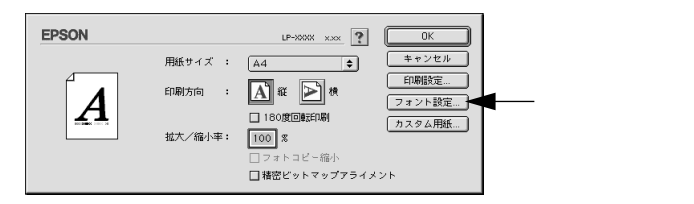

🕗 [新規設定]ボタンをクリックします。

- すでに登録されている設定を変更する場合は、設定名称のポップアップメニューから選択しのへ進みます。
- すでに登録されている設定を削除する場合は、設定名称のポップアップメニューから選択し、[設定削除]ボタンをクリックします。

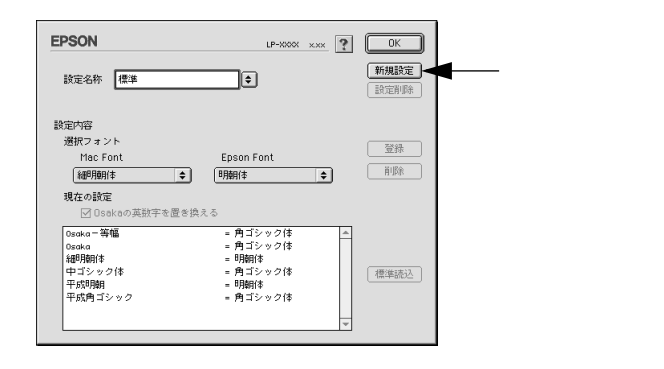

Mac

引 [設定名称]ボックスに、登録名を入力します。

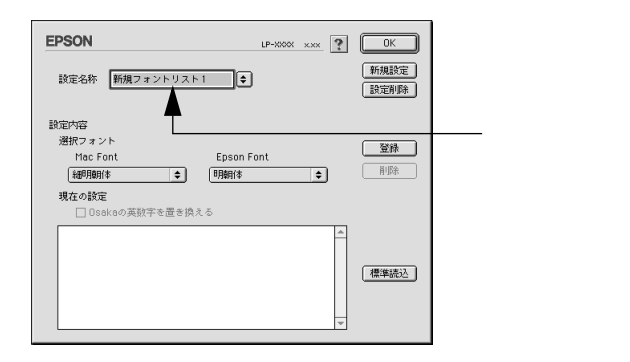

[Mac Font]リストから置き換え対象となるフォントを選択し、[Epson Font]リストから置き換えるプリンタフォントを選択します。
 [標準読込]ボタンをクリックすると、標準で用意している置き換えフォントの設定を読み込むことができます。

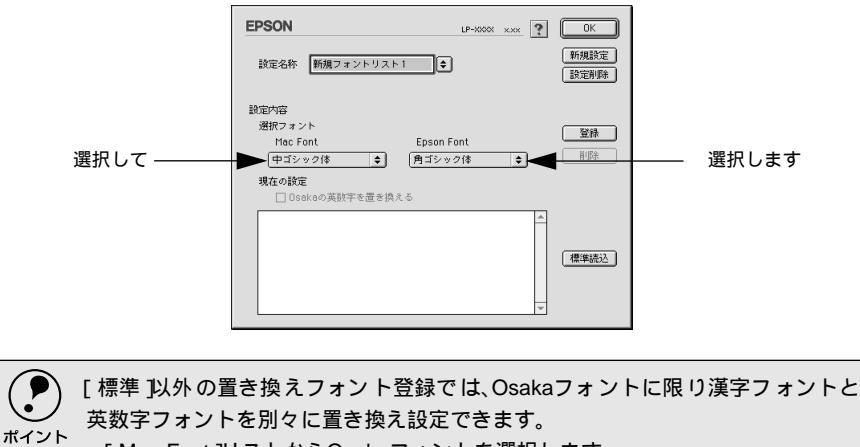

( 英数字フォントを加々に置き換え設定できます。 [ Mac Font ]リストからOsakaフォントを選択します。 Osaka の英数フォントを置き換えるには、[ Osaka の英数字を置き換える 连ク リックしてチェックマークを付けます。Osakaの漢字フォントを置き換えるに は、[ Osakaの英数字を置き換える ]をクリックしてチェックマークを外します。 [ Epson Font ]リストから置き換える英数フォントを選択します。

# [登録]ボタンをクリックします。

- [現在の設定]に登録されます。
- •[現在の設定]に登録された置き換えの設定を削除する場合は、[現在の設定]の一覧から選択し、[削除]ボタンをクリックします。

Мас

|                                                                     | EPSON         IP-000X XXX         ?         価格           設定名件         新規フォントリスト1         ●         額  | 0K<br>1規設定<br>1定前時                                                            |
|---------------------------------------------------------------------|----------------------------------------------------------------------------------------------------|-------------------------------------------------------------------------------|
|                                                                     | 謝定内容<br>増択フォント<br>Mac Font Epson Font<br>「中ゴシック体 ◆ 月ゴシック体 ◆<br>現在の設定<br>□ Oscieの発射手を置き換える             | ≌# <b>◆</b> クリックします<br>那座                                                     |
|                                                                     | 中ゴシック(非 - 角ゴシック(非 A C C C C C C C C C C C C C C C C C C                                               | <b>《华辰</b> 込】                                                                 |
| 6 ほかに置き換える                                                          | たいフォントがある場合は、④と                                                                                       | ⑤を繰り返します。                                                                     |
| 7 [OK]ボタンを<br>以上で、置き換;                                              | クリックします。<br>えフォントの登録が保存されまし                                                                           | った。                                                                           |
| <ul> <li>・保存した置きから設定した</li> <li>・登録したフォアログでして<br/>効になります</li> </ul> | - 換え方法を使用する場合は、[設定名<br>:名称を選択してください。<br>+ント置き換えの設定は、[プリント]<br>リンタフォント使用]のチェックボッ<br>「。登録した置き換えフォントの設定! | 3称 ]の ポップアッ プメニュー<br> ダイアログや[ 詳細設定 ]ダイ<br> クスをチェックしたときに有<br>は、[ 詳細設定 ]ダイアログから |

## 任意の用紙サイズを登録するには

不定形の用紙サイズを設定/登録したり、以前に登録した用紙サイズを変更できます。

┃ [用紙設定]ダイアログを開き、[カスタム用紙]ボタンをクリックします。

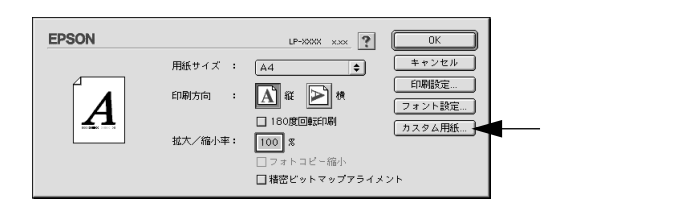

2 [新規]ボタンをクリックします。

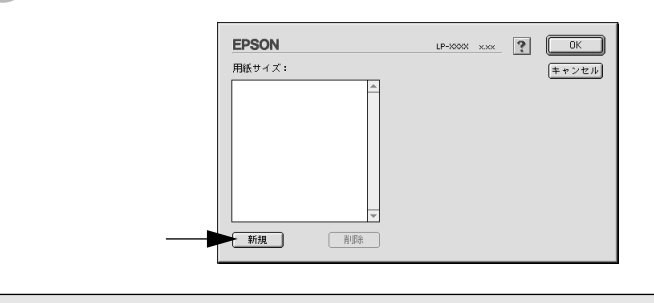

- 登録できる用紙サイズの数は、64までです。
- すでに登録している用紙サイズを変更する場合は、[用紙サイズ]リストから変更したい用紙サイズを選択します。
  - すでに登録されている用紙サイズを削除する場合は、[用紙サイズ]リストから サイズ名をクリックして選択し、[削除]ボタンをクリックします。
  - プリンタドライバを再インストールした場合でも、登録した用紙サイズは保持 されます。
  - 月紙サイズ名、単位(インチまたはcm)、用紙幅、用紙長、上下左右マージンを設定し、[OK]ボタンをクリックします。

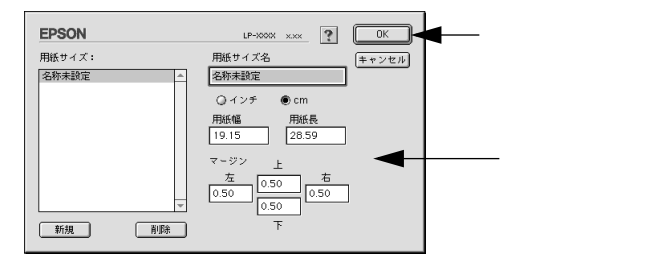

設定できるサイズの範囲は以下の通りです。 用紙幅:8.60 ~ 29.70cm(3.39 ~ 11.70 インチ) 用紙長:14.00 ~ 43.20cm(5.51 ~ 17.01 インチ)

## [用紙設定]ダイアログ

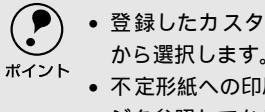

登録したカスタム用紙サイズは、[用紙設定」ダイアログの[用紙サイズ]リストから選択します。

# [ プリント ]ダイアログ

-

印刷する際、[プリント]ダイアログで印刷に関わる各種の設定を行います。

| EPSON<br>A4<br>自動 | LP-WXX XXX ? 3 日 〇 日期     サキンセル     オキンセル     ページ: ●全ページ ○ ~                                                                                                    |
|-------------------|----------------------------------------------------------------------------------------------------|
| 1                 | ブリンタフォント使用:回漢字回欧文(標準)       給紙装置:自動選択       日部単位       用紙種類:       (第)       日       (第)       日       (1)       日       (1)       (1)       (1)       (1)       (1)       (1)       (1)       (1)       (1)       (1)       (1)       (1)       (1)       (1)       (1)       (1)       (1)       (1)       (1)       (1)       (1)       (1)       (1)       (1)       (1)       (1)       (1)       (1)       (1)       (1)       (1)       (1)       (1)       (1)       (1)       (1)       (1)       (1)       (1)       (1)       (1)       (1)       (1)       (1)       (1)       (1)       (1)       (1)       (1)       (1)       (1)       (1)       (1) |
|                   | <ul> <li>○ 詳細設定</li> <li>モード</li> <li>○ 推奨設定</li> <li>● 詳細設定</li> <li>● 詳細設定</li> <li>● 詳細設定</li> </ul>                                                                                                    |

## 部数

1~999の範囲で印刷部数を選択します。通常は1ページごとに指定した部数を印刷 しますが、の[部単位]を選択すると1部ごとにまとめて印刷します。

ページ

すべてのページを印刷する場合は[全ページ]をクリックしてチェックマークを付けます。一部のページを指定して印刷する場合は、開始ページと終了ページを1~ 9999の範囲で入力します。

## プリンタフォント使用

[フォント設定]ダイアログで登録した置き換えフォント設定に応じて、印刷する データのフォントをプリンタフォントに置き換えて高速に印刷します。置き換え フォントの登録については、以下のページを参照してください。

公 本書「画面の表示フォントをプリンタフォントに置き換えるには」124 ページ
 漢字:

クリックしてチェックマークを付けると、文書ファイルで使用している漢字フォン トをプリンタに搭載している漢字フォントに置き換えて印刷します。

## 欧文:

クリックしてチェックマークを付けると、文書ファイルで使用している欧文フォン トをプリンタに搭載している欧文フォントに置き換えて印刷します。

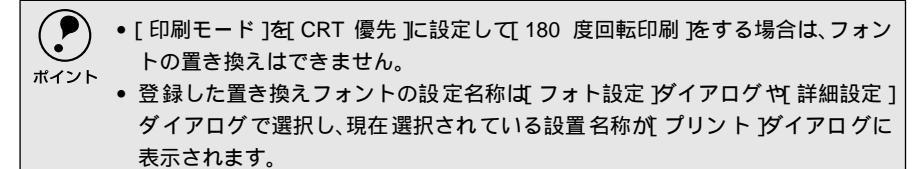

給紙装置 給紙装置を選択します。

自動選択:

Mac

印刷実行時に、[用紙サイズ]と[用紙種類]の設定に合った用紙がセットされて いる給紙装置を探して給紙します。

用紙トレイ: 用紙トレイから給紙する場合に選択します。

用紙カセット1: 標準の用紙カセットから給紙する場合に選択します。

用紙カセット2~4:

オプションのユニバーサルカセットユニットにセットしている用紙カセットから 給紙する場合に選択します。オプションの用紙カセットは、上から2~4の番号が割 り当てられています。

 ・ 選択した給紙装置に指定された用紙サイズがセットされていない場合や正しく 検知されない場合は、エラー(用紙サイズチェック機能有効時)が発生します。
 ・ 2<sup>9</sup>本書「「拡張設定」ダイアログ」137ページ
 ・ 「自動選択」を選択して拡大 / 縮小印刷を行うと、「レイアウト」ダイアログの[出 カ用紙]で設定したサイズの用紙がセットされている給紙装置を自動的に選択 して、そこから給紙します。
 ・ 2<sup>9</sup>本書「「レイアウト」ダイアログ」139ページ
 ・ 用紙トレイにセットした用紙のサイズは、プリンタ本体の「トレイ紙サイズ IX イッチで必ず設定してください。また、「トレイ紙サイズ IXイッチに表示のない 用紙サイズを使用する場合は、「トレイ紙サイズ IXイッチをI パネルで設定」に 合わせ、操作パネルで「トレイヨウシサイズ」を設定します。
 ・ 2<sup>9</sup>本書「トレイヨウシサイズ」173ページ

用紙種類

特殊紙(OHPシート、ラベル紙、厚紙)に印刷する場合、または「用紙タイプ選択 機能」を使用する場合に選択します。

∠⑦ 本書「用紙タイプ選択機能」32 ページ

| 項目                         | 説明                                                                                                    |
|----------------------------|----------------------------------------------------------------------------------------------------|
| 普通紙、レターヘッド、再生紙、<br>色つき     | 普通紙タイプの用紙に印刷する場合で「用紙タイプ選択機能」を使用<br>するときに選択します。「給紙装置」は「自動選択」に設定されます。                                                                                                    |
| OHPシート、ラベル、厚紙(大)、<br>厚紙(小) | <ul> <li>左記の特殊紙に印刷する場合に選択します。[ 給紙装置 ] JI 用紙トレイ] に設定されます。</li> <li>厚紙(大):<br/>用紙の横幅が162mm以上(A3、A4、A5、B4、B5、Letter(LT)、<br/>Executive(EXE)など)の厚紙を使用する場合に選択します。</li> <li>厚紙(小):<br/>用紙の横幅が162mm未満 Half-Letter(HLT)など)の厚紙を使用する場合に選択します。</li> </ul> |
| 指定しない                      | 普通紙タイプの用紙に印刷する場合で「用紙タイプ選択機能」を使用<br>しないときに選択します。                                                                                                    |

操作パネルで用紙のタイプを設定していない場合は、「用紙タイプ選択機能」は
 使用できません。

 
 ・ 用紙サイズをハガキ、往復ハガキ、または封筒サイズにした場合は、自動的に「厚 紙大) または「厚紙(小)」に切り替わります。
 Mac

排紙装置

オプションのメールビンユニット装着時、印刷した用紙をどの排紙装置に排紙する かを指定します。

フェイスダウントレイ: プリンタ上部の排紙部へ印刷面を下(フェイスダウン)にして排紙する場合に選択

します。

メールビン1~4:

オプションのメールビンユニットのどのビン(トレイ)に排紙するかを番号で選択 します。ビンは下から1~4の番号が割り当てられています。選択できるビンは、[プ リンタセットアップ]ダイアログの[メールビン設定]によって異なります。 237 本書「「プリンタセットアップ]ダイアログ」149 ページ

部単位

クリックしてチェックマークを付けると、2部以上印刷する場合に1ページ目から最 終ページまでを1部単位にまとめて印刷します。印刷する部数は、の[部数]で 指定します。

アプリケーションソフト側で部単位印刷の設定ができる場合は、アプリケーションソフトでの設定をオフ(部単位印刷しない)にして、プリンタドライバの[部単位]で設定してください。
 プリンタのメモリを 128MB 以上に増やすと、プリンタ本体側で部単位印刷を行

います。オプションのハードディスクユニットを装着した場合は、ハードディス クにデータを一時保存して部単位印刷を行います。両方装着している場合は、 ハードディスク上で部単位印刷を行います。

推奨設定モード

一般的に推奨できる条件で印刷する場合にクリックします。ほとんどの場合、この [推奨設定]でよい印刷結果が得られます。

はやい/きれい:

[推奨設定]を選択している場合は、印刷品質(解像度)を[はやい](300dpi)ま たは[きれい](600dpi)のどちらかに設定できます。印刷の解像度を1インチあ たりのドット数(dpi)で表し、解像度を上げれば細かいドットできれいに印刷で きます。

- •[はやい]は文字文書の高速印刷(品質より印刷速度を優先する場合)に適しています。
- •[きれい]は、写真のようにグラデーションのある画像(無段階に色調が変化する 画像)のモノクロ印刷に適しています。

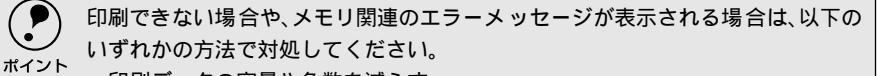

- ・印刷データの容量や色数を減らす。
  - •[印刷品質] 解像度)を下げて印刷する。
  - プリンタのメモリを増設する。
  - アプリケーションソフトに割り当てたメモリを変更する。

詳細設定モード

[詳細設定]をクリックすると、詳細設定メニューと [設定変更]/[保存/削除] ボタンが表示されます。

詳細設定メニュー:

[保存/削除]ボタンで保存した設定を選択できます。

[設定変更 ボタン:

クリックすると、[詳細設定]ダイアログが開きます。以下のページを参照してく ださい。

∠ ⑦ 本書 [[詳細設定] ダイアログ」 134 ページ

[保存/削除 ボタン:

クリックすると、[プリント]ダイアログで設定した内容を保存または削除するためのダイアログが表示されます。[ユーザー設定名]を入力して、[登録]ボタンを クリックしてください。

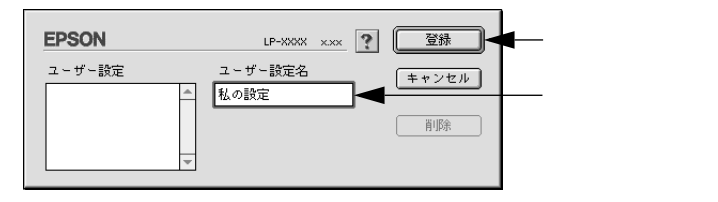

保存した設定を変更または削除できます。

- 設定を変更する場合は、最初に[プリント jダイアログで設定を変更してから変更の対象となる設定名を[ユーザー設定 ]リストから選択し、[変更 ]ボタンをクリックしてください。
- ・設定を削除する場合は、削除する設定名をユーザー設定]リストから選択して [削除]ボタンをクリックしてください。

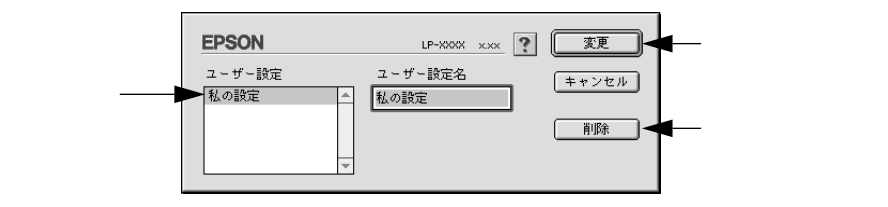

## || 🔛 ([ 拡張設定 ]アイコン )

🖽 ([ レイアウト アイコン )

アイコンをクリックすると[レイアウト設定]ダイアログが表示され、レイアウト に関する設定ができます。詳細については、以下のページを参照してください。 ∠3 本書 [レイアウト]ダイアログ」139 ページ

Mac

[] ([プレビュー アイコン)

アイコンをクリックすると [印刷]ボタンが [プレビュー]ボタンに変わります。 [プレビュー]ボタンをクリックすると、[プレビュー]ダイアログが表示されて印 刷結果をモニタ上で確認できます。

| I / 2 EDRIE - F: | 標準(プリンタ)                                                                                                    | ? キャンセル 印刷 |
|------------------|----------------------------------------------------------------------------------------------------|------------|
|                  | ※米米 EPSON LP-X00X 用プリンタドライバについて米米米                                                                                                    | -          |
|                  | このファイルにはEPSON LP-2000、プリンタドライルに動する注意曲項、制限単項が記載されていま<br>す。ご使用限に必ずお読みください。<br>詳しい取り取いに話しては、取扱説明最多を知してください。                                                                                                    |            |
|                  | ーー・インストーラについて ーー・<br>■ウイルス意気時止プログラムが簡単していると、正確にインストーラプログラムが簡称しません。<br>ウイルス意気時止プログラムをオフにしてから、インストールを開始して下さい。                                                                                                    |            |
|                  | プリンタフォント使用構成について<br>■プリンタフォントを使用して印刷する場合、文字と包括特を患れて印刷すると、高層と同じように<br>印刷されないことがあります。この場合、"プリンタフォント提供"のチェックをはずしてくださ<br>い。<br>回知行なたり開まる長者、アプリム・ションとよってはプリンタフォントを使用できないかのがあ                                                  |            |
|                  | リます。<br>●発展文室(増齢20年、新社、技術文学、技術教学、ローマ学、ギリシャ文学、ロシア文学、野蛮の<br>文学)を"プリンタフォント使用"で印刷した場合、正しく印字を社成い場合があります。この場<br>合、ペプリンタフォント使用"で行っつを始ずしてくたない。<br>■100歳回知を強とした場合、プリンタフォントを使用できまた。                                                |            |
|                  | PO(着用にないて<br>■00時ゲイロングの0時モードを ド POIPとした場合、イメージと回転専定量なての時したときに、 D<br>量が用したといいのはためないとどがあります。この場合、10時モードを YVントーンドに設定して<br>くためい、ログクの時モードを POIPとした場合、文字、回転、イメージが大学が欠点った少日<br>物時がかったしたりによる場合の10時で、POIAを POIPSののなた 中国客店がドレインを入い |            |
|                  | 1000回日はアレビュー制度でないで、このロビードの自己の自己の主要がなど、たちていたでいた。<br>1000回日はアレビューと目前を対えまた。<br>回回ドサイメージなどの下に文字があるデータの場合、実際な印刷とプレビューが現なる場合があります。                                                                                             |            |
|                  | その後、500歳 500<br>日としろうたいトアップの使業時間後年(実験問題)に認定した場合、アプリケーションによって<br>は正確にの助きたが、場合があります。この場合、使業時間後を「標準」にしてくたさい。<br>参加プリンクを使用してお知したなきな時ずる場合、の第方知込がは試験設定になります。この<br>場合の問題やすべなるA4になります。                                           |            |
|                  |                                                                                                    |            |
|                  | -1-                                                                                                    |            |
|                  |                                                                                                    | >          |

- [用紙設定]ダイアログで[180度回転印刷]を設定しても、ページを180度回転してプレビュー表示しません。
  - 文字が図形より下にあっても、文字が上にプレビュー表示されます。
    - [詳細設定 ]ダイアログの[印刷モード ]で[自動]を選択している場合は、[標準]) [CRT優先]のどちらで印刷されているかが表示されます。

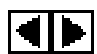

1

......

M

- :表示するページを1ページごとに切り替えるボタンです。
- │/2 :表示させるページ番号を直接入力します。
- キャンセル :[プレビュー]ダイアログを閉じるボタンです。

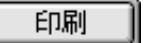

- :印刷を開始するボタンです。
- :印刷データ(1ページ単位)の全体を表示します。
- :印刷結果と同等のサイズで表示します。
- :印刷データを拡大して表示します。

# [詳細設定 ダイアログ

[プリント]ダイアログの[モード]で[詳細設定]をクリックして[設定変更]ボ タンをクリックすると、[詳細設定]ダイアログが表示されます。印刷に関わるさ まざまな機能を詳細に設定できます。

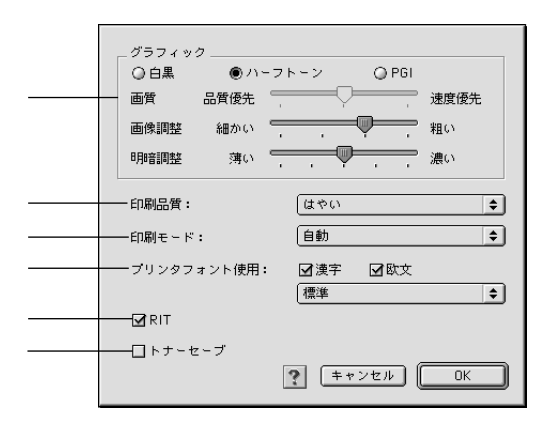

グラフィック

グラフィックスイメージを処理する方法を選択します。

## 白黒:

モノクロ印刷を行います。グレースケールや中間色は再現しません。

### ハーフトーン:

グラフィックイメージのハーフトーン処理を行います。 グラデーションなどの無段 階に階調が変化する画像をハーフトーン処理してきれいに印刷できます。

#### PGI:

<u>PG</u><sup>i1</sup>(Photo and Graphics Improvement)処理を行います。グラデーションなどの 無段階に階調が変化する画像をPGI処理してきれいに印刷できます。

- ・ プリンタのメモリが少ないと、[PGI]で印刷できない場合があります。[PGI]処 理で印刷するには、メモリを増設するか、[印刷品質]を[はやい][300dpi]に設定 してください。
  - アプリケーションソフトで独自のハーフトーン処理を行っている場合、[PGI]
     を有効にすると意図した印刷結果が得られないことがあります。この場合は
     [PGI]以外の設定にして印刷してください。

## 画質:

[PGI]を選択したときのみ、[画質]を3段階に調整できます。印刷時間を短くした い場合は[速度優先]に、印刷品質を上げたい場合は[品質優先]に設定します。

### 画像調整:

[ハーフトーン]または[PGI]選択時の印刷粗密度を、スライドバーで4段階に調整できます。[細かい]側にスライドするとより細かく、[粗い]側にスライドする とより粗くグラフィックを印刷します。

\*1 PGI: 階調表現力を3倍に高 め、微妙な陰影やグラ デーションを鮮明に 印刷するEPSON独自 の機能。

## [プリント]ダイアログ

[細かい]にして印刷するとグラフィックの細かい微妙な部分まで再現できますが、印刷した用紙をさらにコピーすると、グラフィックの中間調がつぶれて真っ黒になります。コピーをする場合は、[細かい]にしないで印刷することをお勧めします。

Mac

#### 明暗調整:

[ ハーフトーン ] または [ PGI ] 選択時の印刷明度をスライドバーで調整できます。 [ 薄い ] 側にスライドするとより明るく、[ 濃い ] 側にスライドするとより暗くグラ フィックが印刷されます。5段階に調整できます。

印刷品質

印刷品質(解像度)は、[はやい](300dpi)または[きれい](600dpi)のどちら かに設定できます。印刷の解像度を1インチあたりのドット数(dpi)で表し、解像 度を上げれば細かいドットできれいに印刷できます。

- •[ はやい ]は文字文書の高速印刷( 品質より印刷速度を優先する場合)に適してい ます。
- [きれい]は、写真のようにグラデーションのある画像(無段階に色調が変化する 画像)のモノクロ印刷に適しています。

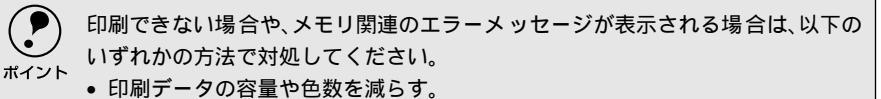

- •[印刷品質] 解像度)を下げて印刷する。
- プリンタのメモリを増設する。
- アプリケーションソフトに割り当てたメモリを変更する。

印刷モード

印刷モードを選択します。

自動:

[標準]と[CRT優先]を自動的に選択して印刷処理を行います。

標準:

印刷処理をプリンタ側で行う場合に選択します。

## CRT優先:

すべてのデータをイメージとして印刷します。グラフィックと文字を重ね合わせて 正常に印刷できない場合に選択してください。

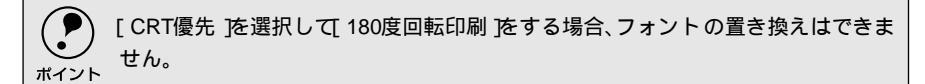

プリンタフォント使用

[フォント設定]ダイアログで登録した置き換えフォント設定に応じて、印刷する データのフォントをプリンタフォントに置き換えて高速に印刷します。登録してあ る置き換えフォントの設定は、リストから選択できます。置き換えフォントの登録 については、以下のページを参照してください。

∠3 本書「画面の表示フォントをプリンタフォントに置き換えるには」124 ページ

## 漢字:

クリックしてチェックマークを付けると、文書ファイルで使用している漢字フォン トをプリンタに搭載している漢字フォントに置き換えて印刷します。

欧文:

クリックしてチェックマークを付けると、文書ファイルで使用している欧文フォン トをプリンタに搭載している欧文フォントに置き換えて印刷します。

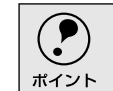

[印刷モード ]を[CRT優先 ]を設定して 180度回転印刷 ]する場合、フォントの置き シ 換えはできません。

## RIT

\*1 RIT: 斜線や曲線などのギ ザギザをなめらかに 印刷するEPSON独自 の輪郭補正機能です。

クリックしてチェックマークを付けると、RIT<sup>11</sup> (Resolution Improvement Technology)機能が有効になります。[RIT]を有効にすると大きな文字がきれい に印刷できたり、写真画像の斜線補正や輪郭補正などに効果があります。

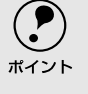

RIT機能を有効にしてグラデーション(無段階に階調が変化する画像)を印刷する と、意図した印刷結果が得られないことがあります。この場合はRIT機能を使用し ないでください。

トナーセーブ

クリックしてチェックマークを付けると、トナーセーブ機能が有効になります。文 字の輪郭はそのままに黒ベタ部分の濃度を抑えることでトナーを節約します。試し 印刷をするときなど、印刷品質にこだわらない場合にご利用ください。

## [拡張設定 )ダイアログ

[プリント]ダイアログの[拡張設定]アイコンをクリックすると、[拡張設定]ダ イアログが表示されます。プリンタの拡張設定に関わるさまざまな機能を詳細に設 定できます。

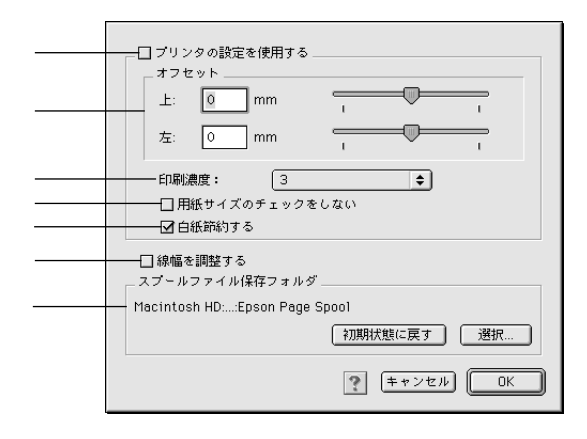

プリンタの設定を使用する

以下の [オフセット], [印刷濃度], [用紙サイズをチェックしない], [白紙節約する]は、操作パネルとプリンタドライバどちらの設定を優先するかを 選択できます。

クリックしてチェックマークを付けると、操作パネルの設定を優先します、プリンタドライバでは設定できません)。

∠3 本書「設定項目の説明」168 ページ

クリックしてチェックマークを外すと、ここ(プリンタドライバ)での設定を優先します(操作パネルの設定を無視します)。

## オフセット

印刷開始位置のオフセット値を[上](垂直位置)と[左](水平位置)で設定しま す。0.5mm単位で、次の範囲で設定できます。

- 上(垂直位置):-30mm(上方向)~30mm(下方向)
- 左(水平位置):-30mm(左方向)~30mm(右方向)

#### 印刷濃度

印刷濃度を、1 (薄い)から5 (濃い)までの5段階で調整します。

用紙サイズのチェックをしない

クリックしてチェックマークを付けると、選択した給紙装置にセットされている用 紙サイズと異なるサイズの用紙に印刷しても、用紙サイズエラーにはなりません。

### 白紙節約する

白紙ページを印刷するかしないかを選択します。クリックしてチェックマークを付けると、白紙ページを印刷しないので用紙を節約できます。

#### 線幅を調整する

図形の線幅を1.4倍にして印刷します。図形を重ね合わせて印刷すると隙間が生じ る場合などに隙間を埋めることができます。 スプールファイル保存フォルダ

印刷処理用のスプールファイルをどこに保存するかを選択できます。

[選択 ボタン:

[拡張設定]ダイアログで[選択]ボタンをクリックしてフォルダの選択ダイアロ グを表示させ、スプールファイルを保存したいフォルダを選択してから[選択]ボ タンをクリックします。

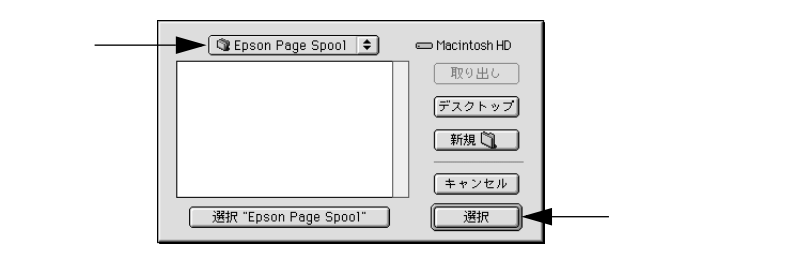

[初期状態に戻す」ボタン:

スプールファイルの保存フォルダを初期状態に戻すには、[拡張設定]ダイアログで[初期状態に戻す]ボタンをクリックします。

# [レイアウト ]ダイアログ

[プリント]ダイアログで[レイアウト]アイコンをクリックすると、[レイアウト] ダイアログが表示されます。レイアウトに関わるさまざまな設定ができます。

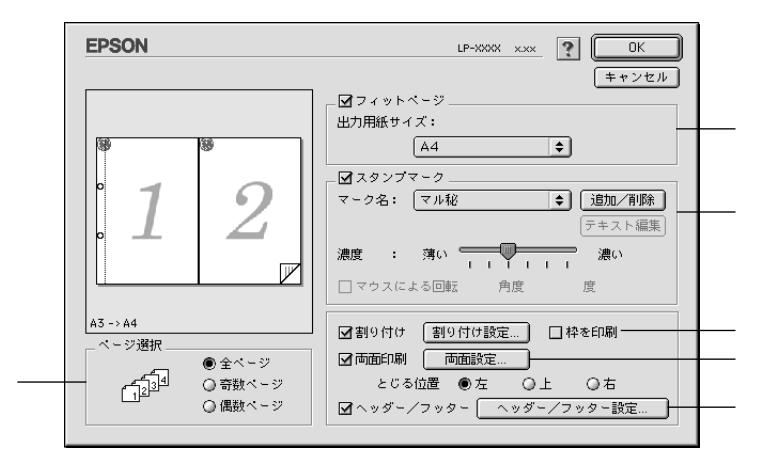

ページ選択

印刷データの全ページを印刷するか、奇数ページまたは偶数ページのみ印刷するか を選択します。

フィットページ

印刷する用紙のサイズに合わせて印刷データを自動的に拡大/縮小する機能です。 フィットページ印刷をするには[フィットページ]をクリックしてチェックマーク を付けて、使用する用紙サイズを選択します。詳しくは以下のページを参照してく ださい。

∠ ア本書「拡大/縮小して印刷するには」141 ページ

 ・ 拡大 / 縮小の倍率は 用紙設定 ダイアログで設定した用紙サイズに対して設定 されます。
 ・ 「用紙設定 1ダイアログの「拡大/縮小率」は無効になります。

## スタンプマーク

印刷データに<br/>
秘などの画像や「重要」などのテキストを重ね合わせて印刷するに<br/>
は、[スタンプマーク]をクリックしてチェックマークを付けて、[マーク名]リス<br/>
トからスタンプマークを選択します。また、[濃度]スライドバーでスタンプマー<br/>
クの印刷濃度が設定できます。印刷するスタンプマークを登録・削除するには、[追<br/>
加/削除]ボタンをクリックします。詳しくは、以下のページを参照してください。<br/>
<br/>
<br/>
二字 本書「スタンプマークを印刷するには」142 ページ

割り付け

クリックしてチェックマークを付けると、2ページまたは4ページ分の連続した印刷 データを1枚の用紙に自動的に縮小割り付けして印刷します。割り付けるページ数、 順序、枠線の有無を設定できます。詳しくは以下のページを参照してください。 237 本書「1ページに複数ページのデータを印刷するには」147 ページ

## [プリント]ダイアログ

## 両面印刷

オプションの両面印刷ユニットを装着している場合に選択できます。クリックして チェックマークを付けると、両面印刷を行います。両面印刷時の[とじる位置]は、 [左]、[上]、[右]いずれかをクリックしてチェックマークを付けます。詳しくは 以下のページを参照してください。

∠⑦ 本書「両面印刷をするには」148 ページ

 両面印刷を行う場合、次の点に注意してください。
 両面印刷ユニットを使って自動両面印刷できるのは、A3、A4、A5、B4、B5、Letter (LT) Half-Letter(HLT) Legal(LGL) Executive(EXE) Government Legal (GLG) Government Letter(GLT) Ledger(B) F4サイズの普通紙だけです。そ れ以外のサイズの用紙、および特殊紙には自動両面印刷はできません。
 用紙トレイや用紙カセットの用紙ガイドは、用紙サイズの目盛りに正しく合わ せ、[トレイ紙サイズ IXイッチや用紙カセット内の仕切り板の位置を正しく設 定してください。用紙サイズが正しく検知されないと、両面印刷ができない場合

ヘッダー/フッター

があります。

ユーザー名や印刷日時など、印刷に関する情報を用紙のヘッダー(上部)/フッター (下部)に印刷するには、チェックボックスをクリックしてチェックマークを付け ます。印刷するヘッダー /フッターを設定するには、[ヘッダー/フッター設定]ボ タンをクリックします。

| EPSON                    | LP-XXXX x.xx  |
|--------------------------|---------------|
|                          |               |
| ヘッダー/ノッダー設定              | + 1           |
| 左上 中央上<br>ユーザー名 ◆ (なし)   |               |
| 左下 中央下<br>コンビュータ名 🖨 (なし) | 右下<br>◆ 部番号 ◆ |
|                          | ? (キャンセル) OK  |

[ヘッダー /フッター設定]ダイアログでは、印刷位置に対応するリストから印刷したい項目(なし・ユーザー名・コンピュータ名・日付・日付/時刻・部番号)を選択して、[OK]ボタンをクリックします。

# 拡大/縮小して印刷するには

[レイアウト]ダイアログ内のフィットページ機能を使います。フィットページとは、印刷する用紙のサイズに合わせて印刷データを拡大/縮小する機能のことです。 [フィットページ]をチェックし、印刷する用紙のサイズを選択してから印刷を実行します。

| EPSON                                                                                                    | LP-XXXX XXX <b>ア DK</b><br>キャンセル                                             |
|----------------------------------------------------------------------------------------------------|------------------------------------------------------------------------------|
| 1                                                                                                    |                                                                              |
| A3-> A4<br>ページ選択<br>・<br>・<br>・<br>・<br>・<br>・<br>・<br>・<br>・<br>・<br>・<br>・<br>・<br>・<br>・<br>・<br>・<br>・<br>・ | □割9付け 割9付け設定 □枠を印刷<br>□商面印刷 商面設定<br>とじる位置 ◎左 ○上 ○右<br>□ヘッダー/フッター ヘッダー/フッター設定 |

 ・ 拡大 / 縮小の倍率は 用紙設定 ヴィアログで設定した用紙サイズに対して設定 されます。

• [用紙設定]ダイアログの[拡大/縮小率]は無効になります。

## フィットページ印刷の手順

フィットページ機能を使って用紙サイズA3の印刷データをA4サイズに縮小印刷す る手順は以下の通りです。

プリンタにA4サイズの用紙がセットされていることを確認します。

2 [レイアウト]ダイアログを開いて、[フィットページ]をクリックしてチェックマークを付けます。

- 3 [出力用紙サイズ]の[A4]を選択します。
- ④ [OK] ボタンをクリックして [レイアウト]ダイアログを閉じ、[OK]ボタンをクリックして印刷を実行します。

# スタンプマークを印刷するには

[レイアウト]ダイアログ内のスタンプマーク機能を使います。

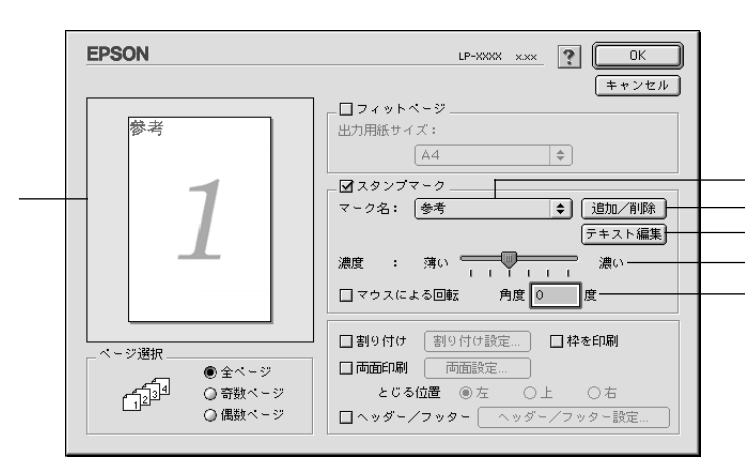

プレビュー部

ダイアログ左側の印刷イメージ上でスタンプマークをドラッグすると、スタンプ マークの印刷位置やサイズを変更することができます。

マーク名

\*1 PICT :

形式。

Macint osh の標 準グ

ラフィックファイル

印刷するスタンプマークをリストから選択します。

[追加/削除]ボタン

オリジナルのビットマップ(<u>PICT</u><sup>1</sup>画像)マークやテキスト(文字)マークを登録し たり削除するには、[追加/削除]ボタンをクリックして[追加/削除]ダイアログ を開きます。登録/削除の手順については、以下のページを参照してください。 <u>(</u>) 本書「オリジナルスタンプマークの登録方法」144 ページ

## [テキスト編集]ボタン

登録したテキストマークを[マーク名]リストで選択してから[テキスト編集]ボ タンをクリックすると、登録時と同じダイアログが表示されて、登録したテキスト、 フォント、スタイルを変更することができます。

### 濃度

スタンプマークの印刷濃度を、[ 濃度 ] バーで調整します。バーを [ 薄い ] 側に移 動するとより薄く、[ 濃い ] 側に移動するとより濃くスタン プマークが印刷されま す。

## マウスによる回転/角度

テキストマークを回転するときは、[マウスによる回転]をクリックしてチェック マークを付け、プレビュー部のマークをマウスで回転させるか、[角度]ボックス に回転角度を直接入力します。

## スタンプマーク印刷の手順

スタンプマークを印刷する場合の手順は以下の通りです。

- [レイアウト]ダイアログを開いて、[スタンプマーク]をクリックしてチェックマークを付けます。
- 2 [マーク名]リストボックスの中から印刷したいスタンプマークを選択します。
- 🕄 印刷位置、サイズなどスタンプマークの印刷条件を設定します。
  - ダイアログ左側の印刷イメージ上でスタンプマークをドラッグして印刷位 置やサイズを変更します。
  - スタンプマークの印刷濃度を [濃度] バーで調整します。
  - テキストマークを選択した場合は、[マウスによる回転]をクリックして チェックマークを付けてダイアログ左側の印刷イメージ上でテキストマー クを回転させるか、直接[角度]を指定します。
- 4 [OK] ボタンをクリックして [レイアウト]ダイアログを閉じ、[OK]ボタ ンをクリックして印刷を実行します。

# オリジナルスタンプマークの登録方法

すでに登録されているスタンプマークのほかに、テキスト(文字)マークやビット マップ(画像)マークが登録できます。登録するマークの種類に合わせて、それぞ れの手順をお読みください。

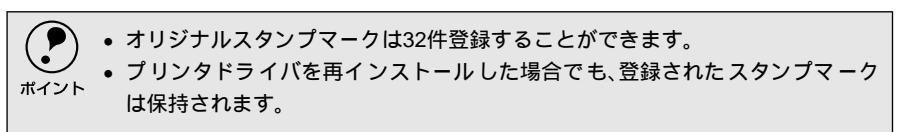

テキストマークの登録方法

[レイアウト]ダイアログを開いて、[スタンプマーク]をクリックしてチェックマークを付け、[追加/削除]ボタンをクリックします。

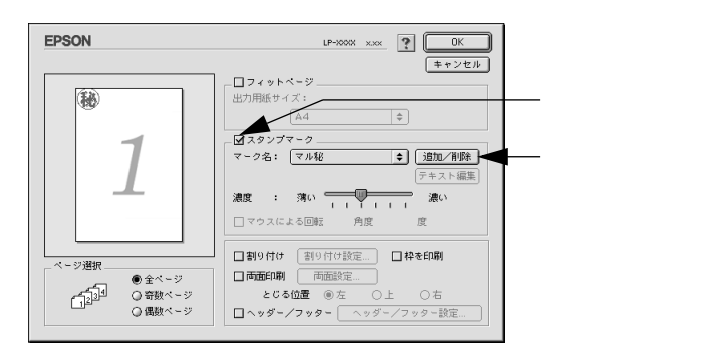

2)[テキスト追加]ボタンをクリックします。

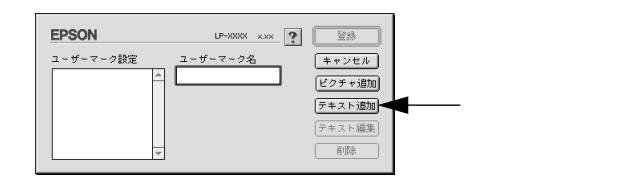

3 [テキスト]ボックスに文字を入力し、[フォント]と[スタイル]を選択して、[OK]ボタンをクリックします。

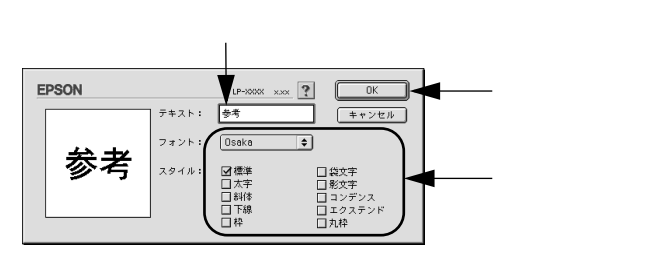
#### [プリント]ダイアログ

[ 4] [ ユーザーマーク名 ] を入力して、 [ 登録 ] ボタンをクリックします。

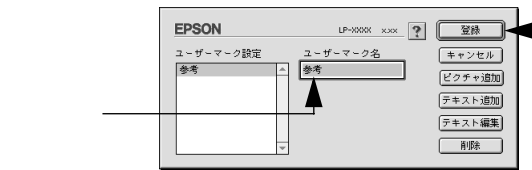

クリックします

Mac

これで[スタンプマーク]ダイアログの[マーク名]のポップアップメニュー にオリジナルのスタンプマークが登録されました。

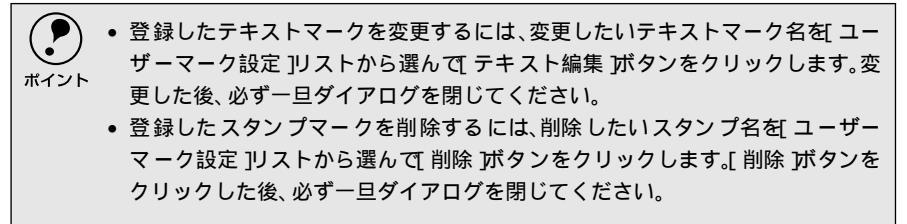

5 [スタンプマーク]ダイアログで[OK]ボタンをクリックします。 画面左側のプレビュー部で登録したスタンプマークを確認できます。

### ビットマップマークの登録方法

- アプリケーションソフトでオリジナルのスタンプマークを作成し、PICT形式 で保存します。
- 2 [レイアウト]ダイアログを開いて、[スタンプマーク]をクリックしてチェックマークを付け、[追加/削除]ボタンをクリックします。

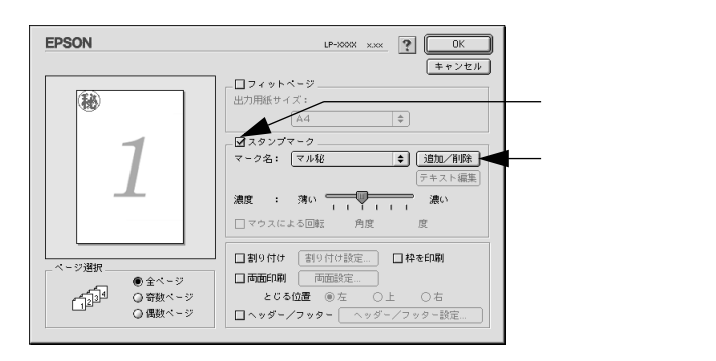

3 [ピクチャ追加]ボタンをクリックします。

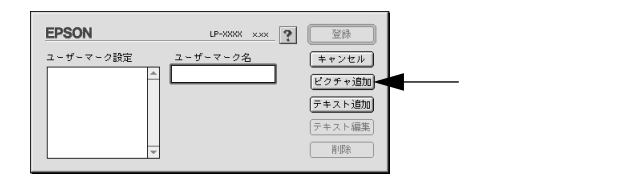

[プリント]ダイアログ

4 ①で保存したPICTファイル名を選択し、[開く]ボタンをクリックします。 [作成]ボタンをクリックすると、ファイルのサンプル画像を表示します。

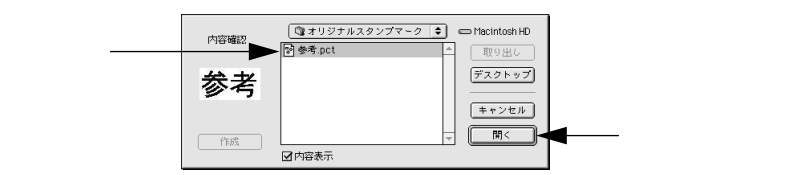

5 [ユーザーマーク名]を入力して、[登録]ボタンをクリックします。

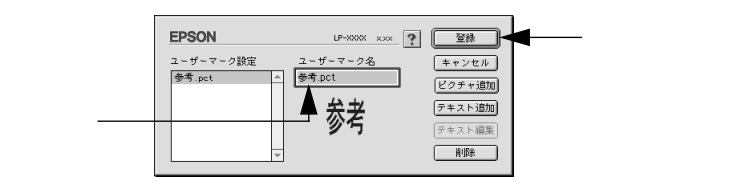

これで[スタンプマーク]ダイアログの[マーク名]のポップアップメニュー にオリジナルのスタンプマークが登録されました。

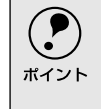

登録したスタンプマークを削除するには、削除したいスタンプ名を[ユーザーマーク設定]リストから選んで[削除」ボタンをクリックします。[削除」ボタンをクリックした後、必ず一旦ダイアログを閉じてください。

[スタンプマーク]ダイアログで[OK]ボタンをクリックします。 画面左側のプレビュー部で登録したスタンプマークを確認できます。

# 1ページに複数ページのデータを印刷するには

[レイアウト]ダイアログで[割り付け]をクリックしてチェックマークを付け、 [割り付け設定]ボタンをクリックすると、[割り付け設定]ダイアログが開いて以 下の項目が設定できます。

|                           | 割9付け設定<br>_ 割9付けページ数    |
|---------------------------|-------------------------|
| ☑割り付け 割り付け設定 □ 枠を印刷       | ● 2ページ分   ④ 4ページ分       |
|                           | _ 割り付け順序                |
| とじる位置 ⑧ 左 〇上 〇右           | ● 左から右方向 + ● ○ 右から左方向 - |
| □ ヘッダー/フッター   ヘッダー/フッター設定 |                         |
|                           | → ○上から下方向               |
|                           |                         |
|                           | ? [≠ャンセル] ○K            |

割り付けページ数

1ページに割り付けるページ数を選択します。

#### 順序

割り付けたページを、どのような順番で配置するのか選択します。[印刷方向 )(縦・ 横)と [割り付けページ数]によって、選択できる割り付け順序は異なります。

#### 枠を印刷

クリックしてチェックマークを付けると割り付けた各ページの周りに枠線を印刷 します。

#### 割り付け印刷の手順

4ページ分の連続したデータを1枚の用紙に印刷する場合の手順は以下の通りです。

[レイアウト]ダイアログを開いて、[割り付け]をクリックしてチェックマー クを付けます。

2 [割り付け設定]ボタンをクリックして、[割り付け設定]ダイアログを開き ます。

- 3 [割り付けページ数]の[4 ページ分]をチェックし、[割り付け順序]を選 択します。
- 4. [OK] ボタンをクリックして [割り付け設定] ダイアログを閉じます。

5 割り付けたページの周りに枠線を入れたいときは、[レイアウト]ダイアログ で [枠を印刷]をクリックしてチェックマークを付けます。

6 [OK] ボタンをクリックして [レイアウト]ダイアログを閉じ、[OK]ボタ ンをクリックして印刷を実行します。

## 両面印刷をするには

[レイアウト]ダイアログで[両面設定]をクリックしてチェックマークを付け、 [両面設定]ボタンをクリックすると、[両面印刷設定]ダイアログが表示され以下 の項目が設定できます。

| EPSON LP-XXXX x.xx   |
|----------------------|
| 両面印刷設定               |
| とじしろ幅                |
| .≣表: 0mm             |
| 惠: 0 mm              |
| - 1 ページ目<br>● 用紙の表から |
| ◯ 用紙の裏から             |
| (キャンセル)      (K)     |

とじしろ幅

両面印刷するときのとじしろ幅を、用紙の表と裏でそれぞれ設定します。

1ページ目

両面印刷する場合、印刷データの1ページ目を用紙の表から印刷するか裏から印刷 するかを選択します。

#### 両面印刷の手順

A4サイズ(縦長)の印刷データを用紙の左側をとじられるように両面印刷する場合の手順は以下の通りです。

- プリンタに両面印刷が可能なサイズの用紙(ここではA4)がセットされていることを確認します。
- 2 [レイアウト]ダイアログを開いて、[両面印刷]をクリックしてチェックマー クを付けます。
- 3 [とじる位置]の[左]をクリックします。
- 4 [両面設定]ボタンをクリックして、[両面印刷設定]ダイアログを開きます。
- 5 用紙の表と裏の[とじしろ幅]を設定し、[1ページ目]を用紙の表面から印 刷するか裏面から印刷するかを設定します。
- 6 [OK] ボタンをクリックして [両面印刷設定] ダイアログを閉じます。
- 7 [OK] ボタンをクリックして [レイアウト]ダイアログを閉じ、[OK] ボタ ンをクリックして印刷を実行します。

# [ プリンタセットアップ ]ダイアログ

-

[プリンタセットアップ]ダイアログではプリンタの基本的な設定を行います。

アップルメニューからセレクタを開いてプリンタを選択したら、[セットアップ]ボ タンをクリックして、[プリンタセットアップ]ダイアログを開いて機能を設定し てください。詳しくは、以下のページを参照してください。 <u>イ</u>ア スタートアップガイド「プリンタドライバの選択」105 ページ

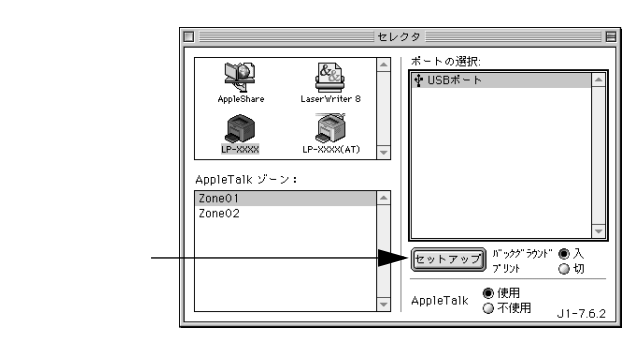

| EPSON プリンタセットアップ LP-XXXX                     | xxx ? OK |
|----------------------------------------------|----------|
| 最大解像度                                        |          |
| <br><ul> <li>● 標準</li> <li>○ 高解像度</li> </ul> |          |
| メールビン設定<br>オプション排紙装置: 4ビンメールビ                | シュニット    |
| <br>メールビンNo.: すべて                            | •        |
| ステータスシート印刷                                   |          |
| <br>ステータスシート印刷                               |          |
| <br>☑ プリンタをモニタする                             |          |

#### 最大解像度

プリンタが対応できる解像度をアプリケーションソフト側に伝えます。印刷を実行 すると、アプリケーションソフトは伝えられた解像度の中から最適な解像度を選択 し、データをプリンタドライバに渡します。

- 標準:本機の解像度を72dpi/300dpiとしてアプリケーションソフト側に伝え ます。通常はこの設定で使用してください。
- 高解像度 :本機の解像度を72dpi/300dpi/600dpiとしてアプリケーションソフト 側に伝えます。

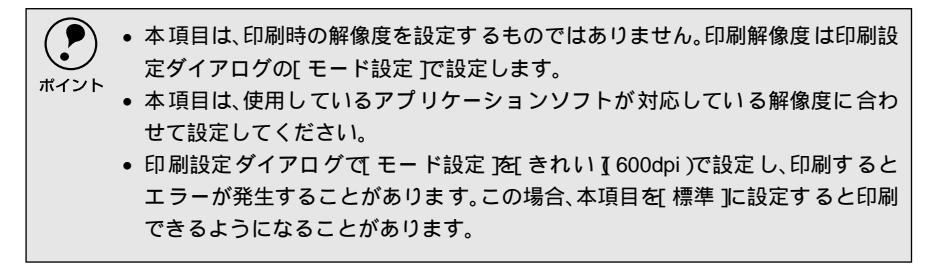

Mac

メールビン設定

オプションのメールビンユニット未装着の場合は[オプション排紙装置]に[オプ ション排紙装置無し]と表示され、メールビンの設定はできません。

メールビンユニットを装着している場合は、[オプション排紙装置]に[4ビンメー ルビンユニット]と表示され、どのビン(トレイ)に排紙するかを[メールビン No.]で設定します。ここで設定したメールビンNo.が[プリント]ダイアログの [排紙装置]の選択肢になります。

すべて :1~4のすべてのビン(トレイ)を排紙装置の対象にします。 1~4 :指定したビン(1~4)を排紙装置の対象にします。 ∠3 本書 [[ プリント] ダイアログ」129 ページ

[ステータスシート印刷]ボタン ステータスシートを印刷する場合にクリックします。

プリンタをモニタする EPSONプリンタウィンドウ!3でプリンタの状態を監視するかどうかを選択します。

# EPSONプリンタウィンドウ!3とは

.

EPSONプリンタウィンドウ!3は、プリンタの状態をコンピュータ上でモニタできる ユーティリティです。また、ネットワークプリンタをモニタしてプリントジョブ情 報を表示したり印刷終了のメッセージを表示することもできます。

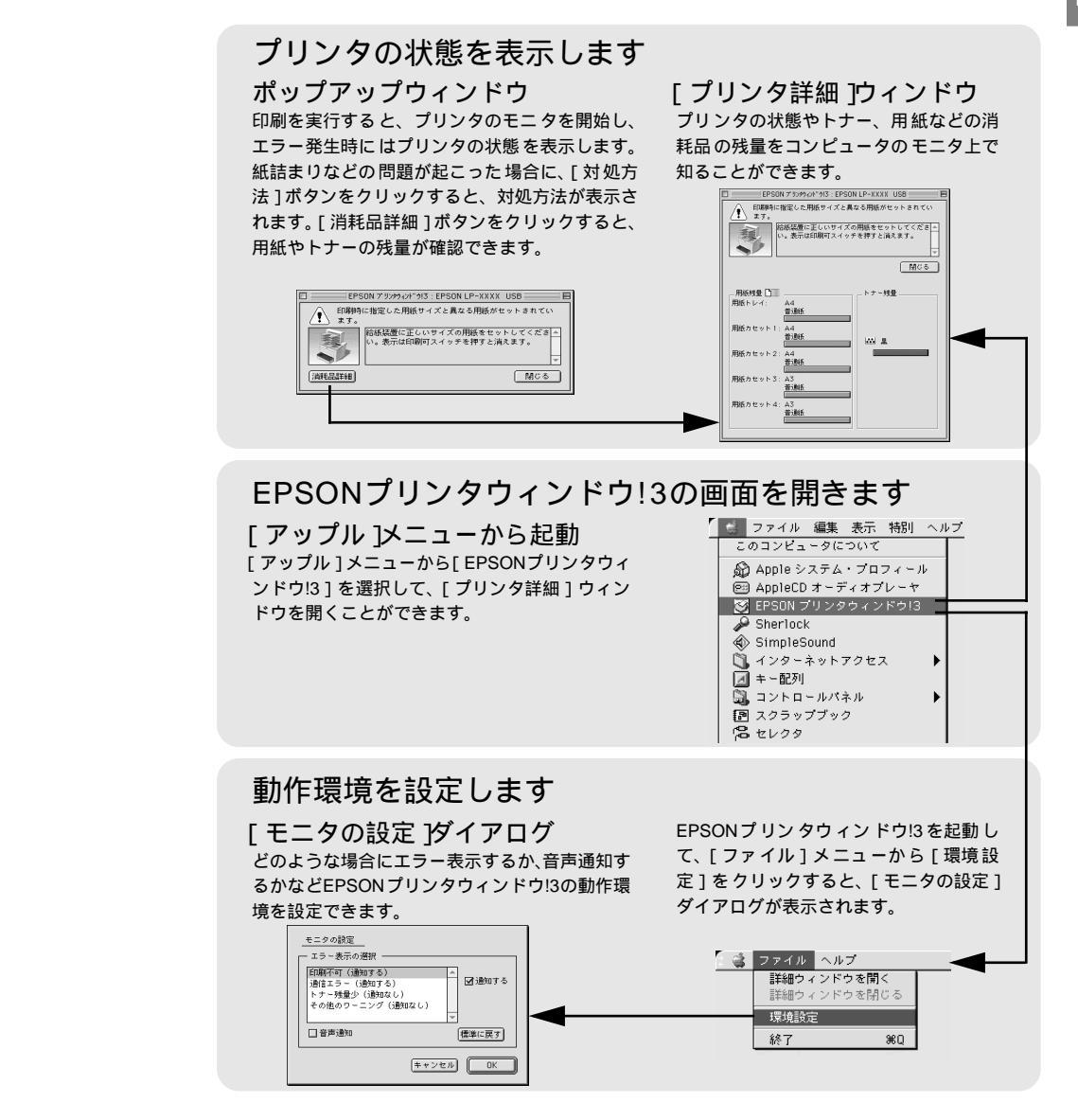

### ジョブ管理を行うための条件

ジョブ管理機能を使用するには、プリンタが以下の条件でネットワーク接続されて いる必要があります。

• Open Transport Ver. 1.1.1以上

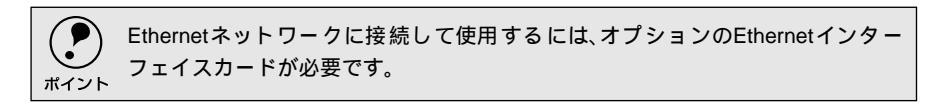

# 「モニタの設定 ダイアログ

EPSONプリンタウィンドウ!3を起動して、[ファイル]メニューから[環境設定] Mac をクリックすると、[モニタの設定]ダイアログが表示されます。EPSONプリンタ ウィンドウ!3のモニタ機能を設定します。

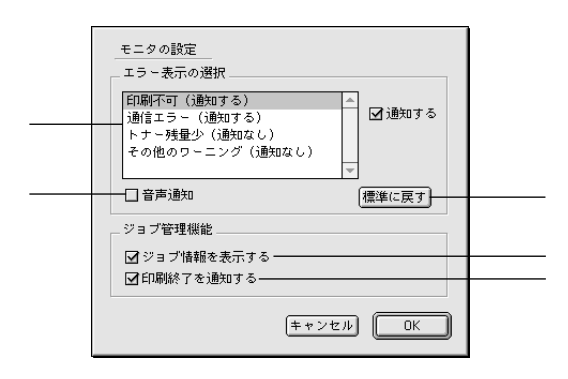

エラー表示の選択

選択項目にあるエラーまたはワーニングを、画面通知するかどうかを選択します。 リスト内のエラー状況を選択して「通知する」チェックボックスをクリックして チェックマークを付けると、ポップアップウィンドウが現われ、対処方法が表示さ れます。

音声诵知

チェックボックスをクリックしてチェックマークを付けると、エラー発生時に音声 でも通知します。

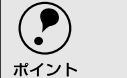

お使いのコンピュータにサウンド機能がない場合、音声通知機能は使用できませ

「標準に戻す ボタン

[エラー表示の選択]を標準(初期)設定に戻すときにクリックします。

#### ジョブ情報を表示する

ジョブ管理ができる場合にクリックしてチェックマークを付けると、「 プリンタ詳 細1ウィンドウにジョブ情報を表示します。詳しくは以下のページを参照してくだ さい。

∠3 本書 「ジョブ情報 ] ウィンドウ」 155 ページ

印刷終了を通知する

ジョブ管理ができる場合にクリックしてチェックマークを付けると、ジョブの印刷 終了時にメッセージを表示します。

∠ ⑦ 本書 「印刷終了通知 ] ダイアログ」 156 ページ

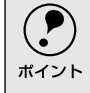

ネットワークプリンタのジョブ情報がモニタできるように設定されている場合 に、[ジョブ情報を表示する]と[印刷終了を通知するが表示されます。 △ 本書 ジョブ管理を行うための条件 151 ページ

## プリンタの状態を確かめるには

EPSONプリンタウィンドウ!3でプリンタの状態を確かめるために、2通りの方法で [プリンタ詳細]ウィンドウを開くことができます。この[プリンタ詳細]ウィン ドウは、消耗品などの詳細な情報も表示します。

∠⑦ 本書 [[ プリンタ詳細 ] ウィンドウ」154 ページ

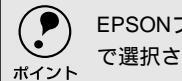

EPSONプリンタウィンドウ!3を起動する前に、監視したいプリンタが、セレクタ] で選択されているか確認してください。

#### [方法1]

[アップル]メニューから[EPSONプリンタウィンドウ!3]をクリックします。 EPSONプリンタウィンドウ!3が起動し、[プリンタ詳細]ウィンドウが表示されま す。

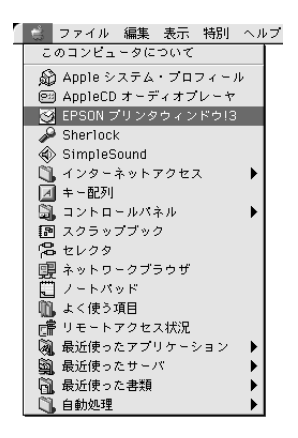

[ 方法2 ]

アプリケーションソフトから印刷を実行すると、プリンタの状態を示すポップアッ プウィンドウがコンピュータのモニタに現れます。

- •[消耗品詳細」ボタンをクリックすると[プリンタ詳細]ウィンドウに切り替わり ます。
- エラーが発生して[対処方法]ボタンが表示された場合は、ボタンをクリックする と対処方法を説明するダイアログが表示されます。

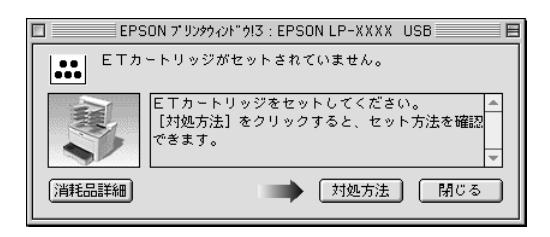

# [プリンタ詳細]ウィンドウ

EPSONプリンタウィンドウ!3の[プリンタ詳細]ウィンドウは、プリンタの詳細な 情報を表示します。

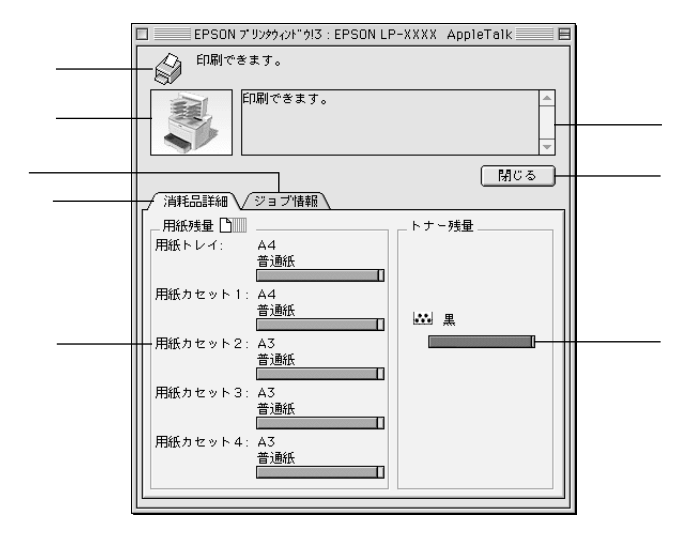

プリンタ/メッセージ

プリンタの状態に合わせてアイコンが表示され、状況をお知らせします。

プリンタ

プリンタの状態をグラフィックで表示します。

メッセージ

プリンタの状態を知らせたり、エラーが発生した場合にその状況や対処方法をメッ セージでお知らせします。

∠⑦ 本書「対処が必要な場合は」157 ページ

[閉じる ボタン

ウィンドウを閉じるときにクリックします。

#### 用紙残量

給紙装置にセットされている用紙サイズ、用紙の種類(タイプ)、そして用紙残量 の目安を表示します。オプションの給紙装置が装着されている場合は、その給紙装 置(カセット)についての情報も表示します。

トナー残量

ETカートリッジのトナーがどれくらい残っているかの目安を表示します。

消耗品詳細

ジョブ管理ができる場合に[プリンタ詳細]ウィンドウを表示させるときにクリックします。

ジョブ情報

ジョブ管理ができる場合に[ジョブ情報]ウィンドウを表示させるときにクリック します。詳細は、以下のページを参照してください。 *C* 本書 [ジョブ情報]ウィンドウ」155 ページ

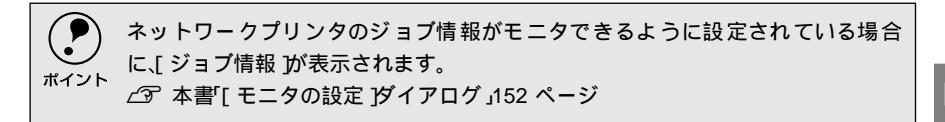

# [ジョブ情報]ウィンドウ

ネットワークプリンタのジョブ情報がモニタできるように設定されている場合に 表示され、プリントジョブ情報を表示します。

| E     | EPSON ד' איז באלילי בואלי ביא באלילי באראיז באראיז באראיז באראיז באראיז באראיז באראיז באראיז באראיז באראיז בארא |  |
|-------|----------------------------------------------------------------------------------------------------|--|
|       | 印刷できます。       印刷できます。                                                                                           |  |
|       | v IIIIIIIIIIIIIIIIIIIIIIIIIIIIIIIIIIII                                                                          |  |
| <br>ſ | ✓ 消耗品詳細 / ジョブ情報      ジョブ抹類      ジョブ抹類      ジョブ      ズ    ズ                                                      |  |
|       | 赵印刷资 Bugdata kimi iMac                                                                                          |  |
|       |                                                                                                    |  |
|       |                                                                                                    |  |
|       |                                                                                                    |  |

ジョブ情報

ネットワークプリンタから取得したプリントジョブ情報を表示するときにクリックします。

消耗品詳細

[プリンタ詳細]ウィンドウを表示させるときにクリックします。詳細は、以下の ページを参照してください。

∠矛 本書 [[ プリンタ詳細 ] ウィンドウ」 154 ページ

#### ジョブリスト

ジョブの状態(待機中、印刷中、印刷済、削除済)、文書名、ユーザー名、コン ピュータ名を、ジョブごとに表示します。リストー番左の赤い矢印は、印刷中の ジョブのうち実際に印刷を行っているジョブを表しています。なお、ネットワーク 上のほかのユーザーが実行したジョブに関しては、以下の情報は表示しません。

- 印刷済みジョブと削除済みジョブ
- 待機中または印刷中の文書名

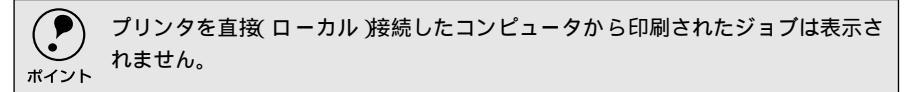

[情報の更新]ボタン ボタンをクリックすると、最新のジョプ情報をプリンタから取得して、リストの表 示を更新します。 「印刷中止 ボタン

印刷を中止するには、ジョブリストに表示されている印刷中または待機中のジョブ をクリックして選択し、[印刷中止]ボタンをクリックします。なお、ネットワー ク上のほかのユーザーが実行したジョブの印刷を中止することはできません。

Mac

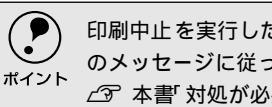

印刷中止を実行した後でエラーが発生した場合は、EPSONプリンタウィンドウ!3 のメッセージに従ってエラーを解除してください。 ∠③ 本書「対処が必要な場合は」157 ページ

### 「印刷終了通知 ダイアログ

印刷の終了が通知できるように設定されている場合は、ジョブの印刷終了時にメッ セージを表示します。設定方法については、以下のページを参照してください。 ∠ ⑦ 本書 [[モニタの設定] ダイアログ」152 ページ

| EPSON כי איז איז איז איז איז איז איז איז איז אי    |  |
|----------------------------------------------------|--|
| 印刷を終了しました。                                         |  |
| ユーザー名 : USER1<br>- 文書名 · iMac について                 |  |
| - Cara - Index 5000<br>印刷総数 : 1枚<br>コンピュータ名 : iMac |  |
| MCS -                                              |  |
|                                                    |  |

印刷終了通知

印刷が終了したジョブのユーザー名、文書名、印刷総数、コンピュータ名を表示し ます。

「閉じる ボタン

印刷の終了を確認したら、クリックしてダイアログを閉じます。

# 対処が必要な場合は

セットしている用紙がなくなったり、何らかの問題が起こった場合は、EPSONプリンタウィンドウ!3のポップアップウィンドウがコンピュータのモニタに現れ、 メッセージを表示します。メッセージに従って対処してください。メッセージのエ ラーが解除されると自動的にウィンドウが閉じます。

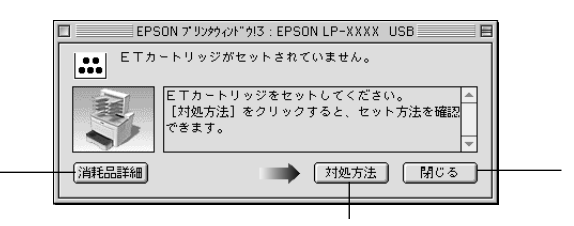

ポップアップウィンドウの下側に、いくつかのボタンがあります。

「消耗品詳細 ボタン

クリックすると[プリンタ詳細]ウィンドウに切り替わり、消耗品の詳細な情報を 表示します。

∠ ⑦ 本書 [[ プリンタ詳細 ] ウィンドウ」154 ページ

[対処方法 ボタン

クリックすると順を追って対処方法を詳しく説明します。

[閉じる ボタン

クリックするとポップアップウィンドウを閉じることができます。メッセージを読 んでからウィンドウを閉じてください。

# バックグラウンドプリントを行う

バックグラウンドプリントとは、Macintoshがほかの作業を行いながら同時にプリンタで印刷を行うことです。

バックグラウンドプリントを行う場合は、Macintoshツールバーの一番左の[アッ プル]メニューから[セレクタ]を選び、[バックグラウンドプリント]の[入]を クリックしてください。

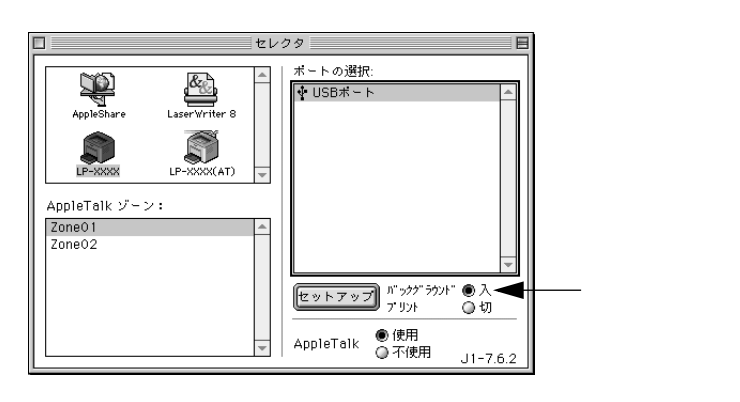

 [バックグラウンドプリント ]を[入]に設定すると、印刷実行中もMacintoshで他の 作業ができますが、Macintoshによってはマウスカーソルが滑らかに動かなくなっ たり、印刷時間が長くなることがあります。印刷速度を優先する場合は、[バックグ ラウンドプリント ]を[切]に設定してください。

## 印刷状況を表示する

[セレクタ]で[バックグラウンドプリント]を[入]にした場合、印刷実行時に EPSONプリントモニタ!3が使用できます。EPSONプリントモニタ!3は、印刷中に ツールバーの一番右の[アプリケーション]メニューから開くことができます。ウィ ンドウが閉じているときは、[ファイル]メニューの[開く]を選択します。

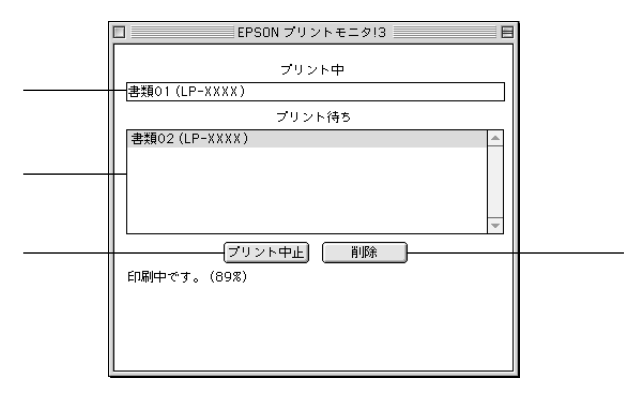

プリント中 現在バックグラウンドで印刷中のファイル名が表示されます。

プリント待ち 印刷待ちをしている印刷ファイル名が表示されます。

[プリント中止]ボタン

進行中の印刷([プリント中]に表示されている印刷ファイルの印刷)を中止する ときにクリックします。

印刷を一時停止したり再開するには、EPSONプリントモニタ!3の[ファイル]メ ニューから[一時停止]や[印刷再開]を選択します。

[ 削除 ボタン

印刷待ちをしている印刷ファイルを削除するには、[プリント待ち]に表示されて いる印刷ファイル名をクリックして、[削除]ボタンをクリックします。

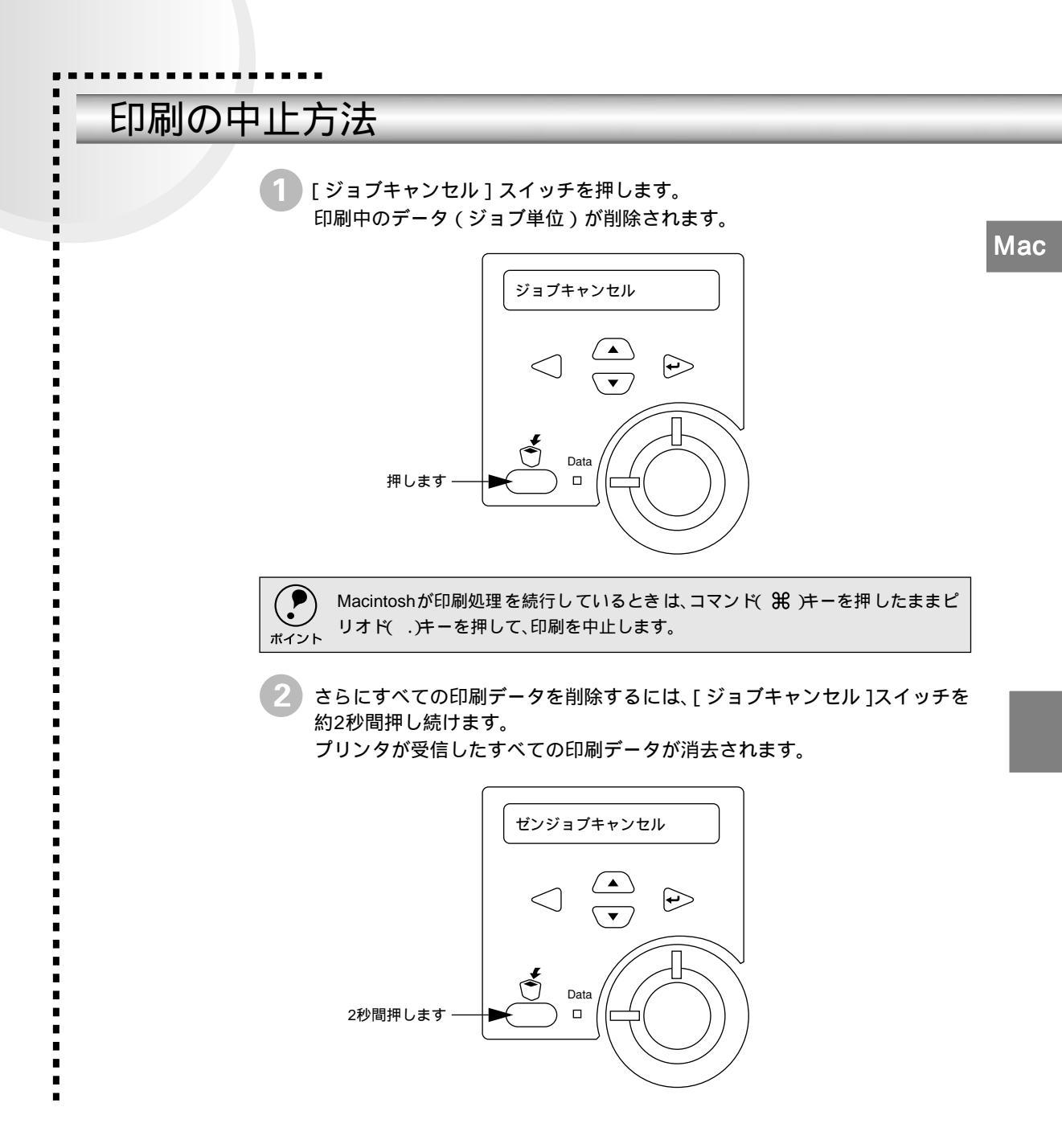

# プリンタソフトウェアの削除方法

l

-

プリンタドライバを再インストールする場合やバージョンアップする場合は、すでにインストールしているプリンタソフトウェアを削除(アンインストール)する必要があります。

1 起動しているアプリケーションソフトを終了し、Macintosh を再起動しま す。

EPSONプリンタソフトウェアCD-ROMをMacintoshにセットします。

3 [プリンタドライバのインストール]フォルダをダブルクリックして開き、さらにお使いのプリンタのフォルダをダブルクリックして開きます。

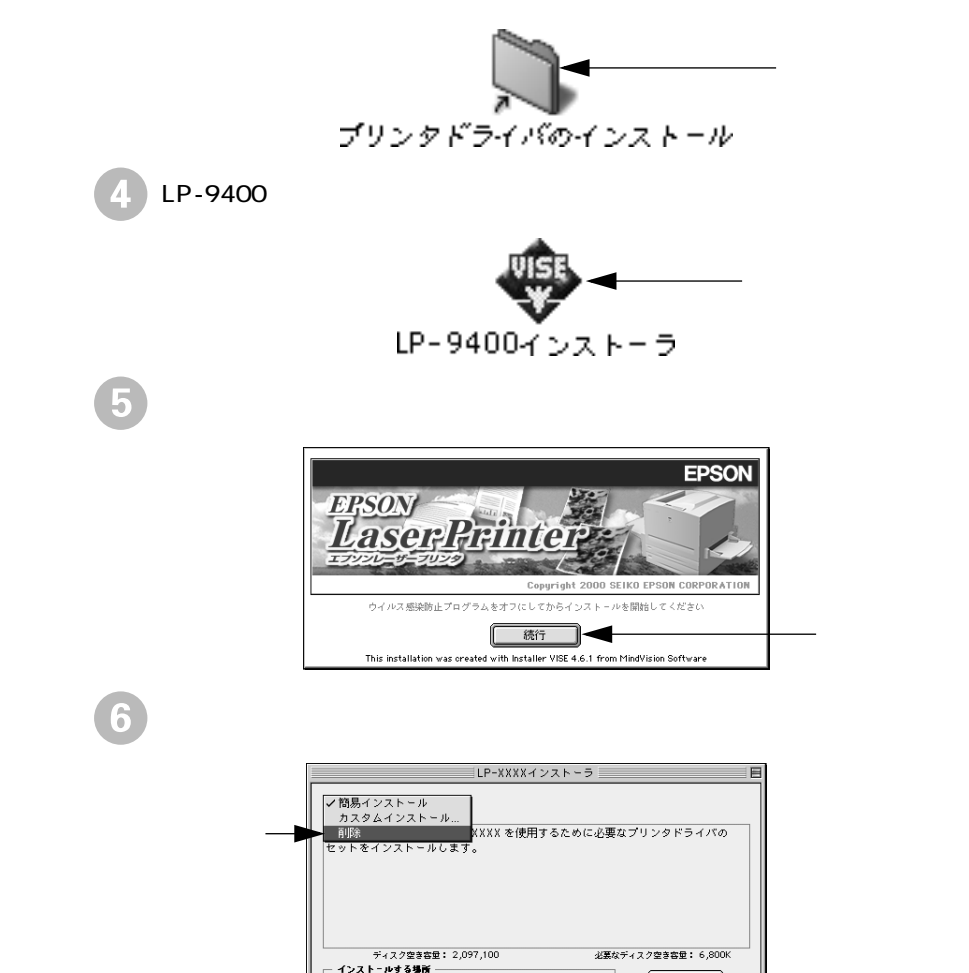

ディスク上「Macintosh HD」

[ 終了 ]

インストール

Mac

7 [削除]ボタンをクリックします。 プリンタドライバの削除が始まります。 LP-XXXXインストーラ 日 削除 • EPSON LP-XXXX を使用するために必要なプリンタドライバのセットを削除します。 ディスク空き客型: 2,097,100 インストールする場所 必要なディスク空き容量: OK <u>終了</u> 「 ディスク上「Macintosh HD」 削除 - クリックします [OK]ボタンをクリックします。 - クリックします OK · [終了]ボタンをクリックします。 これでプリンタドライバの削除は終了です。 LP-XXXXインストーラ 削除 • EPSON LP-XXXX を使用するために必要なプリンタドライバのセットを削除します。 ディスク空き容量: 2,097,100 インストールする場所 必要なディスク空き容量: 6,800K - クリックします 終了 🗲 「 ディスク上「Macintosh HD」 削除

# 操作パネルからの設定

操作パネルから設定する場合の説明と、メッセージの内容やスイッ チ操作によって実行できる機能について説明しています。

| 操作パネルによる設定16         | 34 |
|----------------------|----|
| IP アドレスを操作パネルから設定する  |    |
| には19                 | 90 |
| 印刷待機時の消費電力を効率よく節約    |    |
| するには19               | 93 |
| プリンタの状態や設定値を印刷するには19 | 94 |
| 16 進ダンプ印刷するには19      | 95 |
| リセットの仕方 19           | 96 |
| 液晶ディスプレイの表示メッセージ     |    |
| について19               | 97 |

# 操作パネルによる設定

ここでは、操作パネルでの設定変更の方法と設定モードの詳細について説明します。

通常の印刷に必要な設定はプリンタドライバで実行できますので、基本的に操作パ ネルで設定する必要はありません(ただしDOSは除く)。また、操作パネルとプリ ンタドライバの双方で設定できる項目は、基本的にプリンタドライバの設定が優先 されます。ただし一部の設定項目については、どちらの設定を優先するかをプリン タドライバ上で選択することができます。

∠ ? Windows:本書 [ 拡張設定 ] ダイアログ」61 ページ ∠ Macintosh:本書「「拡張設定」ダイアログ」137 ページ

設定項目の内容をご覧いただき、必要な場合に操作パネルでの設定を行ってくださ い。ただし以下の項目については通常の印刷であっても設定が必要です。

 用紙トレイに、「トレイ紙サイズ Rイッチの設定値にないサイズ A3、A4、A5、 B4、B5、はがき、往復はがき、LT以外のサイズ)の用紙をセットした場合 セットした用紙のサイズを設定してください。

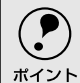

• 用紙タイプの選択機能を使用する場合

不定形紙の場合は設定する必要はありません。

各給紙装置に用紙タイプを設定してください。

∠⑦ 本書「用紙タイプ選択機能」32 ページ

下記のメニューはプリンタの状態を表示するのみで、設定値は変更できません。

| 設定メニュー        | 設定項目         |
|---------------|--------------|
| プリンタジョウホウメニュー | トナーザンリョウ     |
|               | ノベインサツマイスウ   |
| キュウシソウチメニュー   | カセット1ヨウシサイズ  |
|               | カセット2ヨウシサイズ* |
|               | カセット3ヨウシサイズ* |
|               | カセット4ヨウシサイズ* |

\*の付いている設定項目は、オプション装着時のみ表示されます。

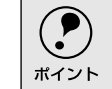

上記以外の設定項目でも、情報を表示・印刷したり、機能を実行する設定項目には、 変更する設定値はありません。

# 操作手順の概要

操作パネルでプリンタの設定を変更する場合は、ディスプレイに[インサツカノウ] または [セツデン]と表示されている状態から、次の手順で操作してください。

2 ディスプレイ下のいずれかのスイッチを押して、設定モードに入ります。 設定モードに入ると、ディスプレイには[プリンタジョウホウメニュー]と 表示されます。

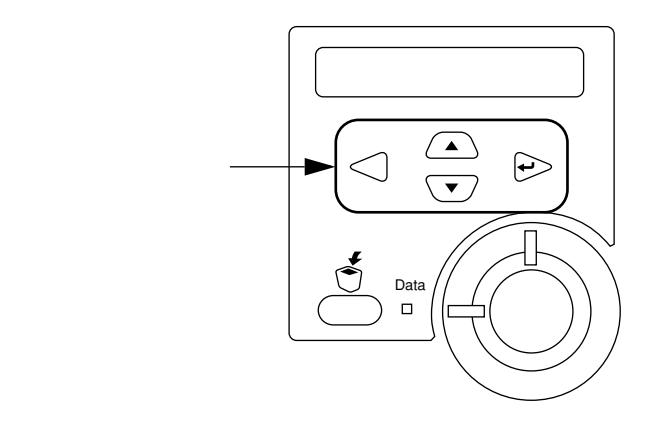

▶ 設定メニューを選択します。

/ スイッチを押して設定メニュー(XXXX)の表示を切り替えます。
 ⑦ で確認した設定メニューが表示されていることを確認します。
 [設定実行]スイッチを押します。

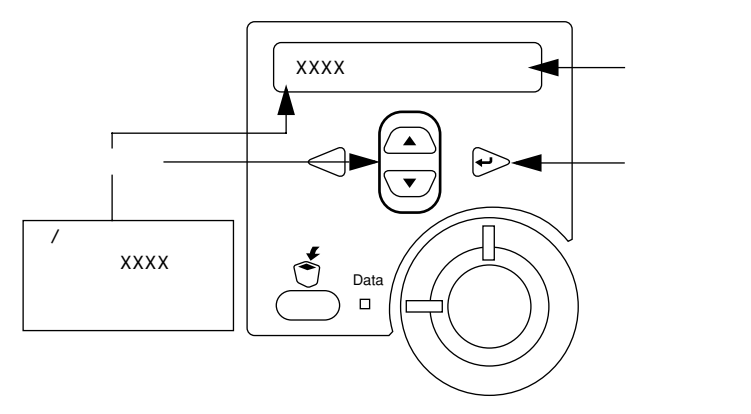

次の手順(設定項目の階層)へ進みます。

4 設定項目を選択します。

ノ スイッチを押して設定項目(YYYY)の表示を切り替えます。
 ① で確認した設定項目が表示されていることを確認します。

[設定実行]スイッチを押します。なお、設定値を表示するだけの設定項 目や設定値のない設定項目もあります。

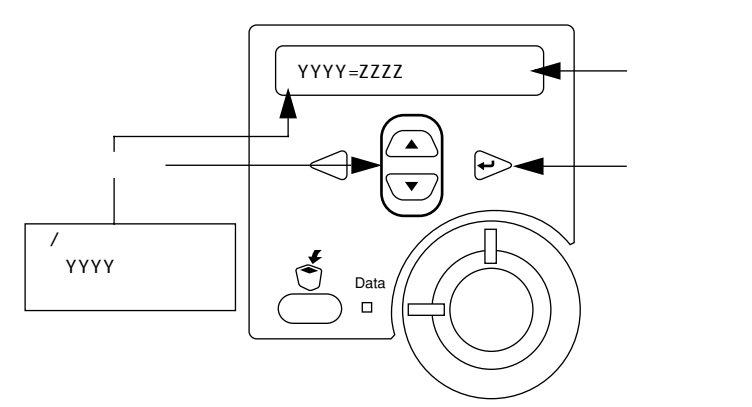

 ディスプレイに設定項目(YYYY)と設定値(ZZZZ)を表示している場合 は、次の⑤(設定値の階層)へ進んでください。

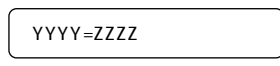

ディスプレイに設定値を表示するだけの設定項目[カセット1~4ヨウシサイズ]を選択した場合は、③へ進んでください。

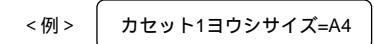

 ディスプレイに設定項目(YYYY)だけを表示している場合は、設定項目 (YYYY)の機能が実行されます。ここで操作は終了です。機能実行後に、 設定モードを抜けて通常の操作モードへ自動的に戻ります。

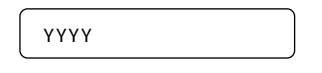

5 設定値を選択します。

/ スイッチを押して設定値(ZZZZ)の表示を切り替えます。
 ① で確認した設定値が表示されていることを確認します。

[設定実行]スイッチを押します。

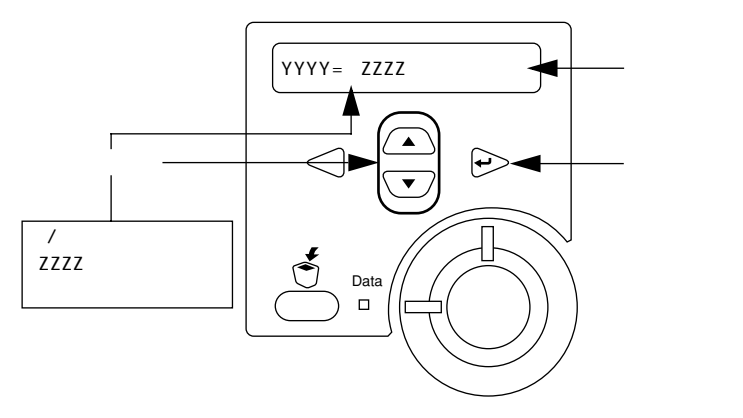

設定値が有効となり、設定項目の階層へ戻ります。

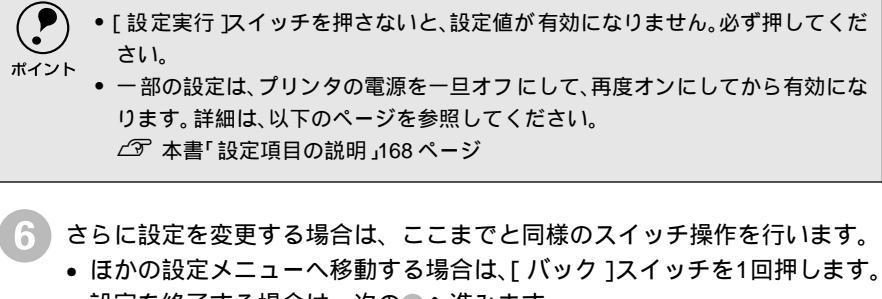

• 設定を終了する場合は、次の⑦へ進みます。

[印刷可]スイッチを押して、設定モードから抜け出します。

- •[印刷可]スイッチを押すと、どの階層からも直接操作モードへ戻ることが できます。
- •[バック]スイッチを押すと各階層からは順番に前の階層へ戻りますので、 最後に通常の操作モードへ戻ることができます。

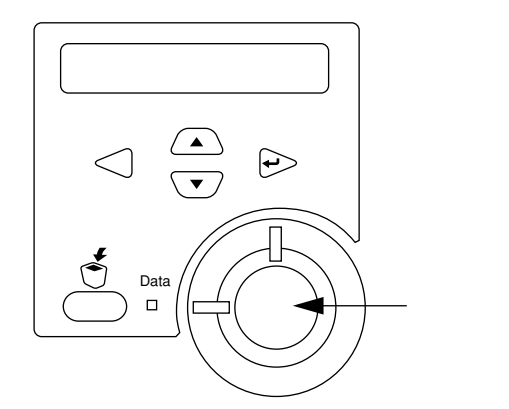

設定モードが終了し、[インサツカノウ]または[セツデン]状態に戻ります。

# 設定項目の説明

本機は、用途に合わせてさまざまな設定ができます。ここでは、設定モードで変更 できる設定メニュー、設定項目、および設定値について説明します。

・以下の一覧表で設定値の欄に「-」と記載している設定項目には、変更する設定値がありません。[設定実行]スイッチを押すと、各項目の設定を表示・印刷したり、機能を実行します。
 ・プリンタに装着していないオプション用の設定は表示されません。

で表示された項目は、プリンタドライバで設定可能な項目です。この項目の設定は、プリンタドライバの設定が優先されます。

| 設定メニュー        | 設定項目                        | 設定値                                                                                                    | 参照ページ |
|---------------|-----------------------------|----------------------------------------------------------------------------------------------------|-------|
| プリンタジョウホウメニュー | ステータスシート                    | -                                                                                                    | 172   |
|               | I/Fカードジョウホウ <sup>™</sup>    | -                                                                                                    | 172   |
|               | ROMモジュールAジョウホウ <sup>2</sup> | -                                                                                                    | 172   |
|               | トナーザンリョウ                    | -                                                                                                    | 172   |
|               | ノベインサツマイスウ                  | -                                                                                                    | 172   |
| キュウシソウチメニュー   | トレイヨウシサイ <i>ズ</i> °         | A4(初期設定),A3,A5,B4,B5,八ガキ、<br>W/\ガキ(往復八ガキ),LT(Letter),<br>HLT(Half Letter),LGL(Legal),<br>GLT(Government Letter),<br>GLQ(Government Legal),致Ledger),<br>EXE(Executive),F4、ヨウ0、ヨウ4、ヨウ6、<br>チュウ2,チュウ4 | 173   |
|               |                             |                                                                                                    | 470   |
|               | カセット1ヨワシサイス*                | -                                                                                                    | 1/3   |
|               | カセット2ヨワシサイス*                | -                                                                                                    | 1/3   |
|               | カセット3ヨウシサイズ**               | -                                                                                                    | 173   |
|               | カセット4ヨウシサイズ*                | -                                                                                                    | 173   |
|               | トレイタイプ<br>                  | フツウシ( 初期設定 ), レターヘッド、<br>  サイセイシ、イロツキ、OHPシート、ラベル                                                                                                    | 173   |
|               | カセット1タイプ                    | フツウシ( 初期設定 ), レターヘッド、<br>サイセイシ、イロツキ                                                                                                    | 173   |
|               | カセット2タイプ⁵                   | フツウシ( 初期設定 ) レターヘッド、<br>サイセイシ、イロツキ                                                                                                    | 173   |
|               | カセット3タイプ⁵                   | フツウシ( 初期設定 ) レターヘッド、<br>サイセイシ、イロツキ                                                                                                    | 173   |
|               | カセット4タイプ⁵                   | フツウシ( 初期設定 ) レターヘッド、<br>サイセイシ、イロツキ                                                                                                    | 173   |
| プリンタモードメニュー   | パラレル                        | ジドウ(初期設定)、ESC/PS、ESC/P、ESC/Page、<br>EP-GL <sup>*6</sup>                                                                                                    | 174   |
|               | USB                         | ジドウ(初期設定)、ESC/PS、ESC/P、ESC/Page、<br>EP-GL <sup>*6</sup>                                                                                                    | 174   |
|               | I/Fカード <sup>**</sup>        | ジドウ(初期設定)、ESC/PS、ESC/P、ESC/Page、<br>EP-GL <sup>16</sup>                                                                                                    | 174   |

| 設定メニュー          | 設定項目                   | 設定値                                                                                   | 参照ページ |
|-----------------|------------------------|---------------------------------------------------------------------------------------|-------|
| インサツメニュー        | ページサイズ                 | ジドウ(初期設定), A4、A3、A5、B4、B5、                                                            | 175   |
|                 |                        | ハガキ、Wハガキ( 往復ハガキ ), LT( Letter )、                                                      |       |
|                 |                        | HLT (Half Letter) LGL(Legal)                                                          |       |
|                 |                        | GLT( Government Letter )                                                              |       |
|                 |                        | GLQ Government Legal ) B Ledger )                                                     |       |
|                 |                        | EXE(Executive) F4、ヨワ0、ヨワ4、ヨワ6、                                                        |       |
|                 | ヨウシホウコウ                | テヨウ3、テヨウ4、カウ2、カウ3                                                                     | 175   |
|                 | コウノホウコウ                | リヤイ(初期設定)キレイ                                                                          | 175   |
|                 | RIT                    |                                                                                       | 175   |
|                 | トナーヤーブ                 | シナイ(初期設定)スル                                                                           | 175   |
|                 | インサッノウドレベル             | 1~5 初期設定3)                                                                            | 175   |
|                 | <u> </u>               | OFF(初期設定) 80%                                                                         | 175   |
|                 | イメージホセイ                | 1 初期設定)2                                                                              | 175   |
|                 | ウエオフセット                | -30.0~30.0mm(初期設定0mm)                                                                 | 176   |
|                 | レダリオフセット               | -30.0~30.0mm(初期設定0mm)                                                                 | 176   |
|                 | ウエオフセットB <sup>7</sup>  | -30.0~30.0mm(初期設定0mm)                                                                 | 176   |
|                 | ノエパノ ビリ + B            | -30.0~30.0mm(初期設定0mm)                                                                 | 176   |
| プリンタセッテイメニュー    | ヒュウジゲンゴ                | - ホンゴ(初期設定) English                                                                   | 177   |
|                 | セッデンジャン                |                                                                                       | 177   |
|                 |                        | 80 クス 初期設定 120 クラ、3 クラ、13 クラ、<br>30 プン                                                | 177   |
|                 | I/F タイムアウト             | 20~600 ビョウ( 初期設定60ビョウ )                                                               | 177   |
|                 | キュウシグチ                 | ジドウ( 初期設定 ), トレイ、カセット1、<br>カセット2 <sup>で</sup> 、カセット3 <sup>°</sup> 、カセット4 <sup>°</sup> | 177   |
|                 | ハイシサキ <sup>®</sup>     | フェイスダウン( 初期設定 ) メールビン1、<br>メールビン2、メールビン3、メールビン4                                       | 178   |
|                 | トレイユウセン                | シナイ(初期設定)スル                                                                           | 178   |
|                 | コピーマイスウ                | 1~999(初期設定1)                                                                          | 178   |
|                 | リョウメンインサツ <sup>7</sup> | OFF( 初期設定 ) ON                                                                        | 178   |
|                 | トジホウコウ <sup>7</sup>    | ロングエッジ( 初期設定 ) ショートエッジ                                                                | 178   |
|                 | カミシュ                   | フツウ(初期設定),アツガミダイ、<br>アツガミショウ、OHPシート                                                   | 179   |
|                 | ハクシセツヤク                | スル 初期設定 ) シナイ                                                                         | 179   |
|                 | ジドウハイシ                 | スル(初期設定)シナイ                                                                           | 179   |
|                 | ヨウシサイズフリー              | OFF(初期設定) ON                                                                          | 179   |
|                 | ジドウエラーカイジョ             | シナイ(初期設定)スル                                                                           | 179   |
|                 | ページエラーカイヒ              | OFF(初期設定) ON                                                                          | 180   |
|                 | トナーコウカンエラーヒョウジ         | スル(初期設定),シナイ                                                                          | 180   |
| リセットメニュー        | ワーニングクリア               | -                                                                                     | 181   |
|                 | リセット                   | -                                                                                     | 181   |
|                 | リセットオール                | -                                                                                     | 181   |
|                 | セッテイショキカ               | -                                                                                     | 181   |
| パラレルI/Fセッテイメニュー | パラレルI/F <sup>`9</sup>  | ツカウ( 初期設定 ) ツカワナイ                                                                     | 182   |
|                 | ACK/\/\( <sup>°</sup>  | ミジカイ(初期設定),ヒョウジュン                                                                     | 182   |
|                 | ソウホウコウ <sup>®</sup>    | ECP( 初期設定 ) OFF、ニブル                                                                   | 182   |
|                 | ジュシンバッファ <sup>™</sup>  | ヒョウジュン( 初期設定 ) サイダイ、サイショウ                                                             | 182   |

| 設定メニュー                           | 設定項目                      | 設定値                                      | 参照ページ |
|----------------------------------|---------------------------|------------------------------------------|-------|
| USB I/Fセッテイメニュー                  | USB I/F <sup>°9</sup>     | ツカウ(初期設定) ツカワナイ                          | 183   |
|                                  | ジュシンバッファッ                 | ヒョウジュン(初期設定),サイダイ、サイショウ                  | 183   |
| <br> /Fカードセッテイメニュー <sup>**</sup> | I/Fカード <sup>™</sup>       | ツカウ( 初期設定 ) ツカワナイ                        | 184   |
|                                  | /Fカードセッテイ <sup>™</sup>    | シナイ(初期設定)スル                              | 184   |
|                                  | IPアドレスセッテイ <sup>™</sup>   | パネル(初期設定),ジドウ、PING                       | 184   |
|                                  | IP Byte 1 <sup>*11</sup>  | 0~255(初期設定192)                           | 184   |
|                                  | IP Byte 2 <sup>11</sup>   | 0~255(初期設定168)                           | 184   |
|                                  | IP Byte 3 <sup>11</sup>   | 0~255(初期設定192)                           | 184   |
|                                  | IP Byte 4 <sup>*11</sup>  | 0~255(初期設定168)                           | 184   |
|                                  | SM Byte 1 <sup>°11</sup>  | 0~255(初期設定:255)                          | 185   |
|                                  | SM Byte 2 <sup>°11</sup>  | 0~255(初期設定:255)                          | 185   |
|                                  | SM Byte 3 <sup>°11</sup>  | 0~255(初期設定:255)                          | 185   |
|                                  | SM Byte 4 <sup>°11</sup>  | 0~255(初期設定:0)                            | 185   |
|                                  | GW Byte 1 <sup>11</sup>   | 0~255(初期設定255)                           | 185   |
|                                  | GW Byte 2 <sup>11</sup>   | 0~255(初期設定255)                           | 185   |
|                                  | GW Byte 3 <sup>11</sup>   | 0~255(初期設定255)                           | 185   |
|                                  | GW Byte 4 <sup>11</sup>   | 0~255(初期設定255)                           | 185   |
|                                  | NetWare <sup>11</sup>     | ON(初期設定),OFF                             | 185   |
|                                  | AppleTalk <sup>11</sup>   | ON(初期設定),OFF                             | 185   |
|                                  | NetBEUI <sup>11</sup>     | ON(初期設定)OFF                              | 185   |
|                                  | I/Fカードショキカ <sup>™</sup>   | -                                        | 185   |
|                                  | ジュシンバッファ <sup>Ⴊ</sup>     | ヒョウジュン(初期設定),サイダイ、サイショウ                  | 185   |
| ESC/PSカンキョウメニュー                  | レンゾクシ                     | OFF(初期設定),F15 B4ヨコ、F15 A4ヨコ、<br>F10 A4タテ | 186   |
|                                  | モジコード                     | カタカナ(初期設定) グラフィック                        | 186   |
|                                  | キュウシイチ                    | 8.5mm(初期設定) 22mm                         | 186   |
|                                  | カッコクモジ                    | ニホン(初期設定),アメリカ、イギリス、ドイツ、<br>スウェーデン       | 186   |
|                                  | ゼロ                        | 0(初期設定)0                                 | 186   |
|                                  | ヨウシイチ                     | ヒダリ(初期設定)、チュウオウ、チュウオウ-5、<br>チュウオウ+5      | 187   |
|                                  | ミギマージン                    | ヨウシハバ(初期設定),136ケタ                        | 187   |
|                                  | カンジショタイ                   | ミンチョウ(初期設定), ゴシック                        | 187   |
| ESC/Pageカンキョウメニュー                | フッキカイギョウ                  | スル(初期設定),シナイ                             | 188   |
|                                  | カイページ                     | スル(初期設定) シナイ                             | 188   |
|                                  | CR                        | CRノミ(初期設定) CR+LF                         | 188   |
|                                  | LF                        | CR+LF(初期設定), LFノミ                        | 188   |
|                                  | FF                        | CR+FF(初期設定)、FFノミ                         | 188   |
|                                  | エラーコード                    | OFF( 初期設定 ) ON                           | 188   |
|                                  | フォントタイプ                   | 1(初期設定),2、3                              | 188   |
|                                  | フォームオーバーレイ <sup>・12</sup> | OFF( 初期設定 ) ON                           | 189   |
|                                  | フォームバンゴウ <sup>*12</sup>   | 1~512(初期設定1)                             | 189   |

#### 操作パネルによる設定

| 設定メニュー                      | 設定項目      | 設定値                                            | 参照ページ |
|-----------------------------|-----------|------------------------------------------------|-------|
| EP-GLカンキョウメニュー <sup>®</sup> | コマンドモード   | エンハンスト( 初期設定 ) スタンダード                          | -     |
|                             | カンジショタイ   | ミンチョウ( 初期設定 ) ゴシック、ナシ                          | -     |
|                             | ゲンテンイチ    | ヨウシスミ( 初期設定 ), チュウオウ                           | -     |
|                             | カイテンカク    | 0ド(初期設定),90ド、180ド、270ド                         | -     |
|                             | ミラー       | OFF(初期設定) ON                                   | -     |
|                             | ジドウスケーリング | OFF( 初期設定 ), A0、A1、A2、A3、A4、B1、B2、B3、<br>B4、IP | -     |
|                             | ニンイスケーリング | OFF( 初期設定 ),A0、A1、A2、A3、A4、B1、B2、B3、<br>B4     | -     |
|                             | ニンイバイリツ   | 25~200%(初期設定100%)                              | -     |
|                             | ヨコホセイ     | -1.00~1.00%(初期設定0%)                            | -     |
|                             | タテホセイ     | -1.00~1.00%(初期設定0%)                            | -     |
|                             | ペンモード     | コテイ1(初期設定)、コテイ2、ホセイ                            | -     |
|                             | ペン1~8八バ   | 0.00~5.00mm( 初期設定0.30mm )                      | -     |
|                             | ペン1~8ノウド  | 0~100%(初期設定100%)                               | -     |
|                             | センシュウタン   | ナシ( 初期設定 ), シカク、サンカク、マル                        | -     |
|                             | センセツゴウ    | ナシ( 初期設定 ) マイター、マイターベベル、<br>ベベル、マル、サンカク        | -     |
|                             | マイターチョウ   | 1~5(初期設定5)                                     | -     |
|                             | オーバーレイ    | OFF( 初期設定 ) ON                                 | -     |
|                             | SPハイシ     | ON(初期設定),OFF                                   | -     |
|                             | ブンカツインサツ  | OFF(初期設定),A0、A1、A2、A3、B1、B2、B3                 | -     |
|                             | ブンカツジクリップ | ハシ(初期設定) キントウ、シュクショウ                           | -     |

\*1 オプションのインターフェイスカード装着時のみ表示されます。

\*2 オプションのROMモジュールが装着され、ROMモジュール内に情報がある場合のみ表示されます。

\*3 設定する用紙サイズの表示が[トレイ紙サイズ]スイッチにない場合は、スイッチを[パネルで設定] に設定して、操作パネルで設定する必要があります。

- \*4 プリンタが自動検知した用紙サイズを設定値として表示します。なお、[カセット2~4ヨウシサイズ] は、オプションのカセットユニット装着時のみ表示されます。
- \*5 オプションのカセットユニット装着時のみ表示されます。
- \*6 オプションのEP-GLモジュール装着時のみ表示されます。詳細は、オプションのEP-GLモジュールに添 付の取扱説明書を参照してください。
- \*7 オプションの両面印刷ユニット装着時のみ表示されます。
- \*8 オプションのメールビンユニット装着時のみ表示されます。
- \*9 設定を変更した場合は、プリンタの電源を一旦オフにして、再度オンにする必要があります(電源再投 入後に、設定が有効となります)。
- \*10設定が可能なインターフェイスカードの装着時のみ表示されます。
- \*11[ I/Fカードセッテイ]を[スル]に設定すると、設定が表示されて変更できるようになります。
- \*12オプションのフォームオーバーレイ ROM モジュール装着時、フォームデータが登録されている場合の み表示されます。

## プリンタジョウホウメニュー

| スイッチ  | 液晶ディスプレイの表示  | 説明                                           |
|-------|--------------|----------------------------------------------|
| 設定項目  | ステータスシート     | 現在のプリンタ設定の一覧 ステータスシート )を印刷し                  |
|       |              | ます。                                          |
| 設定値   | -            | 設定値はありませんので[設定実行] スイッチを押して実                  |
|       |              | 行します。                                        |
|       |              |                                              |
| 設定項目  | I/Fカードショウホウ  | オフションのインターフェイスカードを装着したときだ                    |
|       |              | 「け表示されます。オノションインターノェイスカードに」                  |
|       |              |                                              |
| 設定値   | -            | 設定値はありませんので、設定実行、スイッチを押して実                   |
|       |              | 行します。                                        |
| 하는편이  |              |                                              |
| 設正項日  | ROMESTENASES |                                              |
|       |              | ROM モジュールに、ROMモジュール 情報が存在するとさ                |
| +==== |              |                                              |
| 設定値   | -            | 設定値はありませんので 設定実行」スイッチを押して実                   |
|       |              | 行しま9。                                        |
| 設定項目  | トナーザンリョウ     | FTカートリッジ内のトナーの残量を表示します                       |
|       |              |                                              |
|       |              | 表示                                           |
|       |              | E***F:100% トナー残量 > 75%                       |
|       |              | E*** F: 75% トナー残量> 50%                       |
|       |              | E** F: 50% トナー残重> 25%<br>E* F: 25% トナー残量> 0% |
|       |              | E F: トナー残量= 0%                               |
| 設定値   | -            | ↓                                            |
|       |              | 「印刷可 スイッチを押して終了します。                          |
|       | l            |                                              |
| 設定項目  | ノベインサツマイスウ   | プリンタを購入してから現在にいたるまでに印刷した累                    |
|       |              | 計枚数をディスプレイに表示します。                            |
| 設定値   | -            | 表示のみで変更はできません。                               |
|       |              | [ 印刷可 スイッチを押して終了します。                         |

## キュウシソウチメニュー

| スイッチ | 液晶ディスプレイの表示                     | 説明                                                                                                    |
|------|---------------------------------|----------------------------------------------------------------------------------------------------|
| 設定項目 | トレイヨウシサイズ                       | <ul> <li>用紙トレイにセットした用紙サイズを設定します。こ</li> </ul>                                                                                                    |
|      |                                 | の設定は、プリンタ本体の[トレイ紙サイズ]スイッチ                                                                                                    |
|      |                                 | を パネルで設定 ]に合わせた場合に有効となります                                                                                                    |
|      |                                 | ([トレイ紙サイズ]スイッチに表示のない用紙サイズ                                                                                                    |
|      |                                 | を設定できます)。                                                                                                    |
|      |                                 | <ul> <li>プリンタ本体のトレイ紙サイズ]スイッチをLT]、</li> </ul>                                                                                                    |
|      |                                 | [A3][B4][A4][B5][A5][はがき][往復はがき]                                                                                                    |
|      |                                 | に設定した場合は、[トレイ紙サイズ]スイッチの設定                                                                                                    |
|      |                                 | が優先されます。                                                                                                    |
| 設定値  | A4(初期設定) A3、A5、B4、B5、八:         | ガキ、Wハガキ(往復ハガキ ), LT(Letter ), HLT(Half Letter )                                                                                                    |
|      | LGL( Legal ), GLT( Government L | etter ), GLQ Government Legal ), B Ledger )                                                                                                    |
|      | EXE(Executive), F4、ヨウ0、ヨウ4      | 4、ヨウ6、チョウ3、チョウ4、カク2、カク3                                                                                                    |
| 設定項目 | カセット1ヨウシサイズ                     | カセット 1(標準の用紙カセット)にセットされている用                                                                                                    |
|      |                                 | 紙のサイズをディスプレイに表示します。                                                                                                    |
| 設定値  | -                               | 表示のみで変更はできません。                                                                                                    |
|      |                                 | [印刷可 スイッチを押して終了します。                                                                                                    |
|      |                                 | 1                                                                                                    |
| 設定項目 | カセット2ヨウシサイズ                     | オプション増設カセットユニット装着時のみ、用紙カ                                                                                                    |
|      | カセット3ヨウシサイズ                     | セット(上から2~4段目)にセットした用紙サイズを表示                                                                                                    |
|      | カセット4ヨウシサイズ                     | します。                                                                                                    |
| 設定値  | -                               | 表示のみで変更はできません。                                                                                                    |
|      |                                 | [印刷可 スイッチを押して終了します。                                                                                                    |
| 設定項目 | トレイタイプ                          | 標準の田紙トレイにセットした田紙タイプを設定しま                                                                                                    |
|      |                                 | は、 給紙装置ごとに異なるタイプの用紙をセットして使                                                                                                    |
|      |                                 | 用する場合、給紙装置ごとに用紙のタイプを設定してく                                                                                                    |
|      |                                 | ださい。プリンタドライバで指定することにより同サイ                                                                                                    |
|      |                                 | ズの異なるタイプの用紙がセットされているときの誤給                                                                                                    |
|      |                                 | 紙を防ぎます。                                                                                                    |
| 設定値  | フツウシ( 初期設定 ), レターヘッ             | ド、サイセイシ、イロツキ、OHPシート、ラベル                                                                                                    |
|      |                                 |                                                                                                    |
| 設正項日 | カセット1タイノ                        | 標準用紙刀セット(1段日)にセットしに用紙ダイノを設                                                                                                    |
|      |                                 | としより。 細紙衣 直ことに 共なる ライブの 用紙 をビット                                                                                                    |
|      |                                 | してくださいプリンタドライバで指定することにより                                                                                                    |
|      |                                 | 同サイズの異なるタイプの用紙がセットされているとき                                                                                                    |
|      |                                 | の誤給紙を防ぎます。                                                                                                    |
| 設定値  | フツウシ( 初期設定 ) レターヘッ              | 」<br>ド、サイセイシ、イロツキ                                                                                                    |
|      |                                 |                                                                                                    |
| 設定項目 | カセット2タイプ                        | オフション増設力セットユニット装着時のみ表示され、                                                                                                    |
|      | カセット3タイプ                        | 用紙リビット(上から2~4段目)にセットした用紙タイフ<br>ちい字します。絵紙装案 ごとに思わてタイプの思想す                                                                                                |
|      | カセット4タイプ                        | で   政   に   ひ   な   す   。   約   統   衣   且   こ   こ   に   兵   な   る   グ   1    ノ   の   用   紙   衣   且   こ   こ   に   兵   な   る   グ   1    ノ   の   月   紙   な |
|      |                                 | ビッコ して ( ) の つ、 和 紙衣 旦 ここ に 用 紙 の ツイ ノ<br>  を 铅 定 し て く だ さ い プ 山 ソ 々 ド ラ イ バ で 培 定 オ ス ニ レ                                                             |
|      |                                 | で取たして、たらい。フラフラドライハ C相圧 りること                                                                                                    |
|      |                                 | るときの誤給紙を防ぎます。                                                                                                    |
| 設定値  | フツウシ( 初期設定 ), レターヘッ             | ド、サイセイシ、イロツキ                                                                                                    |

## プリンタモードメニュー

| スイッチ | 液晶ディスプレイの表示 | 説明                                                                                                    |
|------|-------------|----------------------------------------------------------------------------------------------------|
| 設定項目 | パラレル        | プリン タが動作するモードをインターフェイスごとに設                                                                                                    |
|      | USB         | 定します。ただし、[ I/Fカード ]はオプションのインター                                                                                                    |
|      | I/Fカード      | フェイスカードを装着した場合に表示されます。                                                                                                    |
| 設定値  | ジドウ(初期設定)   | 受信したデータに合わせて、自動的にプリンタモードを<br>設定します。通常はこの設定で使用してください。                                                                                                    |
|      | ESC/PS      | ESC/Pスーパーモードになります。<br>DOS アプリケーションソフトを使用する場合は、コン<br>ピュータから送られてきたコマンド、コントロールコー<br>ド)がESC/Pであるか、PC-PR201Hであるかを自動判別<br>します。ほとんどのDOSアプリケーションソフトでは、<br>ESC/Pageモードへの移行がサポートされていますので、<br>この設定で使用できます。 |
|      | ESC/P       | ESC/P(VP-1000 エミュレーションモードになります。<br>海外版DOSアプリケーションソフトを使用する場合や、<br>国内版DOSアプリケーションソフトで、画面とは違う文<br>字が印刷される場合などに設定します。                                                                               |
|      | ESC/Page    | ESC/Pageモードになります。<br>通常は設定する必要がありません。                                                                                                    |
|      | EP-GL       | EP-GLモードになります。<br>オプションのEP-GLモジュールを装着している場合のみ<br>設定できます。                                                                                                    |

### インサツメニュー

| スイッチ | 液晶ディスプレイの表示                      | 説明                                               |
|------|----------------------------------|--------------------------------------------------|
| 設定項目 | ページサイズ                           | アプリケーションソフトで作成した書類(これから印刷                        |
|      |                                  | する書類 )の用紙のサイズを設定します。                             |
| 設定値  | ジドウ( 初期設定 ) A4、A3、A5、B4          | 、<br>B5、ハガキ、Wハガキ( 往復ハガキ ) LT( Letter )           |
|      | HLT (Half Letter ) LGL(Legal ) G | LT( Government Letter ), GLQ Government Legal ), |
|      | B(Ledger) EXE(Executive) F4,     | ヨウ0、ヨウ4、ヨウ6、チョウ3、チョウ4、カク2、カク3                    |
|      |                                  |                                                  |
| 設定項目 | ヨウシホウコウ                          | 用紙方向を選択します。                                      |
| 設定値  | タテ(初期設定)                         | 用紙の長辺を縦方向として印刷し、印刷結果が縦長にな                        |
|      |                                  | ります。( ポートレート )                                   |
|      | 33                               | 用紙の長辺を横方向として印刷し、印刷結果が横長にな                        |
|      |                                  | ります。( ランドスケープ )                                  |
|      | 1                                |                                                  |
| 設定項目 | カイゾウド                            | 印刷の解像度の選択をします。                                   |
| 設定値  | ハヤイ( 初期設定 )                      | 300dpiで印刷します。                                    |
|      | キレイ                              | 600dpiで印刷します。                                    |

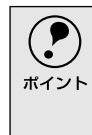

[カイゾウド jを[キレイ [ 600dpi )にした場合、印刷するデータの容量が大きいと、 メモリ不足で印刷ができないことがあります。このときは、[ ハヤイ [ 300dpi )で印 刷してください。[ キレイ [ 600dpi )で印刷するためには、プリンタのメモリを増設 する必要があります。

| 設定項目 | RIT         | 斜線や曲線などのギザギザをなめらかにする輪郭補正機                    |
|------|-------------|----------------------------------------------|
|      |             | 能(Resolution Improvement Technology)を設定します。  |
| 設定値  | ON(初期設定)    | 輪郭を補正します。                                    |
|      | OFF         | 輪郭を補正しません。                                   |
|      |             |                                              |
| 設定項目 | トナーセーブ      | トナーの消費量を削減します。トナーセーブを行うと、文                   |
|      |             | 字の輪郭内の黒ベタ領域をハーフトーンにし、輪郭部分                    |
|      |             | (右、下)にエッジを付加します。                             |
| 設定値  | シナイ( 初期設定 ) | トナーセーブ機能を使用しません。                             |
|      | スル          | トナー使用量を約50%削減します。                            |
|      |             |                                              |
| 設定項目 | インサツノウドレベル  | 印刷濃度を調整します。                                  |
| 設定値  | 1~5         | 印刷濃度は、1(薄いから5(濃い)までの5段階で調整しま                 |
|      | (初期設定:3)    | す。                                           |
|      | 1           |                                              |
| 設定項目 | シュクショウ      | 印刷データを約80%に縮小して印刷します。                        |
| 設定値  | OFF( 初期設定 ) | 100%原寸のまま印刷します。                              |
|      | 80%         | 80%縮小して印刷します。                                |
|      |             |                                              |
| 設定項目 | イメージホセイ     | イメージデータの補正方式を選択します。                          |
| 設定値  | 1(初期設定)     | 標準の補正方式です。通常はこの設定で使用してくださ                    |
|      |             | <i>د</i> ۱.                                  |
|      | 2           | <ul> <li>ESC/P または ESC/PS モードのとき:</li> </ul> |
|      |             | 罫線が正しく印刷されないときに設定します。                        |
|      |             | • ESC/Page モードのとき:                           |
|      |             | 本機に対応していないドライバを使用していて、グラ                     |
|      |             | フィックに問題があるときに設定します。                          |

### 操作パネルによる設定

| スイッチ | 液晶ディスプレイの表示                | 説明                                                                        |
|------|----------------------------|---------------------------------------------------------------------------|
| 設定項目 | ウエオフセット                    | 用紙の上端に対して、印刷開始位置の上下オフセット値<br>を設定します。                                      |
| 設定値  | -30.0~30.0mm<br>(初期設定:0mm) | オフセット値を-30.0mm(上方向)から30.0mm(下方向)<br>まで0.5mm単位で設定します。                      |
| 設定項目 | ヒダリオフセット                   | 用紙の左端に対して、印刷開始位置の左右オフセット値<br>を設定します。                                      |
| 設定値  | -30.0~30.0mm<br>(初期設定:0mm) | オフセット値を-30.0mm(左方向)から30.0mm(右方向)<br>まで0.5mm単位で設定します。                      |
| 設定項目 | ウエオフセットB                   | オプションの両面印刷ユニットを装着している場合に表<br>示されます。用紙裏面の上端に対して、印刷開始位置の上<br>下オフセット値を設定します。 |
| 設定値  | -30.0~30.0mm<br>(初期設定:0mm) | オフセット値を-30.0mm(上方向)から30.0mm(下方向)<br>まで0.5mm単位で設定します。                      |
| 設定項目 | ヒダリオフセットB                  | オブションの両面印刷ユニットを装着している場合に表示されます。用紙裏面の左端に対して、印刷開始位置の左<br>右オフセット値を設定します。     |
| 設定値  | -30.0~30.0mm<br>(初期設定:0mm) | オフセット値を-30.0mm(左方向)から30.0mm(右方向)<br>まで0.5mm単位で設定します。                      |

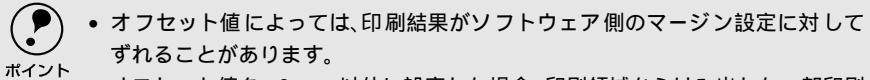

 オフセット値を 0mm 以外に設定した場合、印刷領域からはみ出した一部印刷 データが印刷されないことがあります。

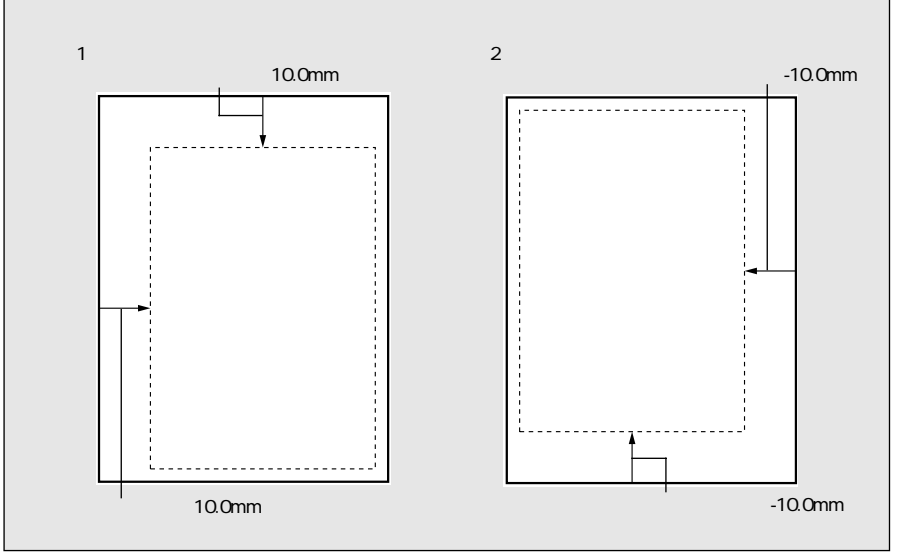

• 上下左右のオフセット量は、以下のように設定します。

## プリンタセッテイメニュー

| スイッチ                                                                                         | 液晶ディスプレイの表示   | 説明                                                        |
|----------------------------------------------------------------------------------------------|---------------|-----------------------------------------------------------|
| 設定項目                                                                                         | ヒョウジゲンゴ       | ディスプレイの表示を、日本語にするか、英語にするかを                                |
|                                                                                              |               | 選択します。                                                    |
| 設定値                                                                                          | ニホンゴ( 初期設定 )  | 日本語で表示します。                                                |
|                                                                                              | English       | 英語で表示します。                                                 |
| 設定項目                                                                                         | セッデンジカン       | 頻繁に印刷することがない場合け 木機能にとり印刷法                                 |
| 政定項口                                                                                         |               | 機能により印刷することがない場合は、本機能により印刷す                               |
|                                                                                              |               | が終了してから、指定した時間が経過すると節電状態に                                 |
|                                                                                              |               | なります。節電状態のときは、印刷するデータを受け取る                                |
|                                                                                              |               | とまず数秒間ウォーミングアップを行ってから、印刷を                                 |
|                                                                                              |               | 開始します。                                                    |
| 設定値                                                                                          | 60プン( 初期設定 )  | 節電状態になるまでの時間を60分に設定します。                                   |
|                                                                                              | 120プン         | 節電状態になるまでの時間を120分に設定します。                                  |
|                                                                                              | 5フン           | 節電状態になるまでの時間を5分に設定します。                                    |
|                                                                                              | 15フン          | 節電状態になるまでの時間を15分に設定します。                                   |
|                                                                                              | 30プン          | 節電状態になるまでの時間を30分に設定します。                                   |
|                                                                                              |               |                                                           |
| 設定項目                                                                                         | /F ダイムアワト     | インダーノェイスを自動切り替えで使用しているとさ                                  |
|                                                                                              |               | の、ダイムアリト時間を設定しま9。ダイムアリト時間と                                |
|                                                                                              |               | は、のるインターフェイスからのフェクの受信が感切れ                                 |
|                                                                                              |               | のことです ただし タイムアウト時間中も別のインター                                |
|                                                                                              |               | フェイスはデータを受信し、受信バッファにデータを蓄                                 |
|                                                                                              |               | えています。タイムアウト時間経過後にインターフェイ                                 |
|                                                                                              |               | スが切り替わります。タイムアウト時間経過後は強制的                                 |
|                                                                                              |               | にインターフェイスが切り替わるため、作成途中でデー                                 |
|                                                                                              |               | タの受信が途切れていたページは、その時点で排紙され                                 |
|                                                                                              |               | ます。                                                       |
| 設定値                                                                                          | 20~600 ビョウ    | 1秒単位で設定できます。                                              |
|                                                                                              | (初期設定60ビョウ)   |                                                           |
|                                                                                              | + + + + + + - | /// / / / / / / / / / / / / / / / / /                     |
| 設正項日                                                                                         |               |                                                           |
| 設定値<br>-<br>-<br>-<br>-<br>-<br>-<br>-<br>-<br>-<br>-<br>-<br>-<br>-<br>-<br>-<br>-<br>-<br> | シドワ(初期設定)<br> | 印刷時に指定したサイスの用紙かセットしてめる給紙装                                 |
|                                                                                              |               | 直を自動的に休し、ての結紙衣直から結紙します。                                   |
|                                                                                              |               |                                                           |
|                                                                                              |               | 標準の用紙刀セット1から給紙します。                                        |
|                                                                                              | カセット2         | オノション増設力セットユニットを装着している場合に<br>素示され。2段日の田紙カセット2から絵紙します      |
|                                                                                              |               |                                                           |
|                                                                                              | ハ ビ ツ ト 3     | クノン ヨノ増設ルゼツ トユーツトを装有 している場合に<br>  表示され 3時日の田紙カセット3から絵紙します |
|                                                                                              |               | ないこれのなりの加減力とフィックのう加減しより。                                  |
|                                                                                              | ハビット4         | クノンヨノ頃設力ゼットユーットを表有している場合に<br>  表示され 4段日の田紙カセット4から紛縦します    |
|                                                                                              |               |                                                           |

| スイッチ | 液晶ディスプレイの表示     | 説明                           |
|------|-----------------|------------------------------|
| 設定項目 | ハイシサキ           | オプションメールビンユニットを装着している場合に表    |
|      |                 | 示され、排紙先を選択します。               |
| 設定値  | フェイスダウン( 初期設定 ) | 印刷面を下にしてプリンタ上部へ排紙します。        |
|      | メールビン1          | メールビンユニットのビン1へ排紙します。         |
|      | メールビン2          | メールビンユニットのビン2へ排紙します。         |
|      | メールビン3          | メールビンユニットのビン3へ排紙します。         |
|      | メールビン4          | メールビンユニットのビン4へ排紙します。         |
|      |                 |                              |
| 設定項目 | トレイユウセン         | [給紙装置]の設定が[自動選択]」かつ用紙 トレイと用紙 |
|      |                 | カセットに同サイズの用紙がセットされている場合に、    |
|      |                 | 用紙ト レイからの給紙 を優先するかどうかを設定できま  |
|      |                 | す。                           |
| 設定値  | シナイ( 初期設定 )     | 用紙カセットからの給紙を優先します。           |
|      | スル              | 用紙トレイからの給紙を優先します。            |
|      |                 |                              |
| 設定項目 | コピーマイスウ         | │コピー印刷する枚数を設定します。印刷するデータが何│  |
|      |                 | ページもある場合、ここで設定 した枚数を印刷 した後、次 |
|      |                 | ページのデータを印刷します。               |
| 設定値  | 1~999(初期設定:1)   | 設定した枚数分コピーして印刷します。           |
|      | 1               | -<br>-                       |
| 設定項目 | リョウメンインサツ       | オプションの両面印刷ユニットを装着している場合に表    |
|      |                 | 示されます。両面印刷ユニットを使用するかしないかを    |
|      |                 | 設定します。                       |
| 設定値  | OFF( 初期設定 )     | 両面印刷ユニットを使用しません。             |
|      | ON              | 両面印刷ユニットを使用します。              |

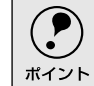

地球資源の有効活用のため、両面印刷ユニットを装着した場合は ON Jで ご使用さ れることを推奨します。

| 設定項目 | トジホウコウ         | オプションの両面印刷ユニットを装着している場合に表示されます。両面印刷の際に、用紙を綴じる位置を選択します。とじしろは、[デバイスメニュー Dの各オフセットで設定します。 |
|------|----------------|---------------------------------------------------------------------------------------|
| 設定値  | ロングエッジ( 初期設定 ) | 用紙の長辺側を綴じる位置にします。                                                                     |
|      | ショートエッジ        | 用紙の短辺側を綴じる位置にします。                                                                     |

## 操作パネルによる設定

| スイッチ | 液晶ディスプレイの表示 | 説明                                                                          |
|------|-------------|-----------------------------------------------------------------------------|
| 設定項目 | カミシュ        | 紙の種類を選択します。                                                                 |
| 設定値  | フツウ( 初期設定 ) | 普通紙、再生紙などを使用するときに選択します。                                                     |
|      | アツガミダイ      | ハガキ、封筒、ラベル紙などの特殊紙や厚紙を使用する場                                                  |
|      | アツガミショウ     | 合に選択します。用紙サイズの大小に合わせて選択しま                                                   |
|      |             | す。                                                                          |
|      |             | <ul> <li>アツルミダイ:</li> <li>田紙の 横幅が162mm 以 ビ A3 A4 A5 B4 B5 Letter</li> </ul> |
|      |             | (LT), Executive(EXE)など)の厚紙を使用する場合に                                          |
|      |             | 選択します。                                                                      |
|      |             | • アツガミショウ:                                                                  |
|      |             | 用紙の横幅が162mm未満 Half-Letter(HLT など)の厚                                         |
|      |             | 紙を使用する場合に選択します。                                                             |
|      |             | なの、用紙 り イス それ カイ (住後れ) イ、 よ たは 到 同 り イ<br>ズにした場合は、自動的に 厚紙対応モードに切り替わり        |
|      |             | ます(表示は変わりません)                                                               |
|      | OHPシート      | OHPシートを使用するときに選択します。                                                        |
|      |             |                                                                             |
| 設定項目 | ハクシセツヤク<br> | 印刷するテーダかないまま排紙コマンド(FF=0CH寺)の<br>洋らわた提合に 白紙ページを印刷したいようにし、田紙                  |
|      |             | を節約します。                                                                     |
| 設定値  | スル(初期設定)    | 白紙ページを印刷しません。                                                               |
|      | シナイ         | そのまま白紙ページを印刷( 排紙 )します。                                                      |
|      |             | 1                                                                           |
| 設定項目 | ジドウハイシ      | 印刷データによっては最後に排紙コマンドを送らない場                                                   |
|      |             | 合かめります。そのような場合に、ノリンタ内に残った                                                   |
| 設定値  | フル(初期設定)    |                                                                             |
|      |             | 間経過後、プリンタ内に残っているデータを自動的に印                                                   |
|      |             | 刷して、排紙します。                                                                  |
|      | シナイ         | プリンタ内にデータが残っていても、自動排紙しません。                                                  |
| 設定項目 | ヨウシサイブフリー   |                                                                             |
|      |             | エラーを表示するかしないかを設定します。                                                        |
| 設定値  | OFF( 初期設定 ) | 上記2つのエラー状態を検出した場合、ディスプレイにエ                                                  |
|      |             | ラーメッセージを表示します。                                                              |
|      | ON          | 上記2つのエラーメッセージを表示しません。                                                       |
| 設定項目 | ジドウエラーカイジョ  | 「ページエラーオーバーラン」「ヨウシフウカン vvvvv                                                |
|      |             | yyyy ][ メモリオーバー メモリガタリマセン ]のエラー                                             |
|      |             | が発生した場合、自動的にエラー状態を解除するか、その                                                  |
|      |             | まま動作を一時停止するかを設定します。                                                         |
| 設定値  | シナイ(初期設定)   | 上記のエラーが発生した場合、ワーニングクリアを実行                                                   |
|      |             | してエラー状態を解除しない限りプリンタの動作は停止                                                   |
|      |             | して処理を再開しません。                                                                |
|      | スル          | 上記のエラーが発生したときに、メッセージを約5秒間表                                                  |
|      |             |                                                                             |

### 操作パネルによる設定

| スイッチ | 液晶ディスプレイの表示 | 説明                                                                                                    |
|------|-------------|----------------------------------------------------------------------------------------------------|
| 設定項目 | ページエラーカイヒ   | 複雑なデーダ(文字数、図形などが非常に多いデータ)を<br>印刷する場合、印刷動作に対し画像データの作成処理が<br>追い付かないためにページエラーが発生する可能性があ<br>ります。このとき、送られてきた画像データに相当するメ<br>モリやバッファを確保し、あらかじめ描画してから印刷<br>動作を開始するようにして、ページエラーを回避するこ<br>とができます。ただし、場合によっては印刷時間が長くな<br>りますので、通常はOFF]に設定し、ページエラーが発生<br>するときだけ(ON]に設定します。 |
| 設定値  | OFF( 初期設定 ) | ページエラー回避機能を使用しません。                                                                                                    |
|      | ON          | ページエラー回避機能を使用します。                                                                                                    |

「ページエラーカイヒ 夜[ON]にすると、「メモリオーバー メモリガタリマセン]
エラーも回避できる場合があります。なお、[ON]にしても「メモリオーバー メモリ
ガタリマセン エラーが発生した場合は、メモリを増設してください(「ジュシン
バッファの 設定を[サイショウ]にすると、メモリを増設しなくてもエラーを回避
できる場合があります。)

| 設定項目 | トナーコウカンエラーヒョウジ | ETカートリッジのトナーがなくなったときに、エラー |
|------|----------------|---------------------------|
| 設定値  | シナイ( 初期設定 )    | トナー交換エラーを表示しません。          |
|      | スル             | トナー交換エラーを表示します。           |
## リセットメニュー

| スイッチ | 液晶ディスプレイの表示 | 説明                                                                                                    |
|------|-------------|----------------------------------------------------------------------------------------------------|
| 設定項目 | ワーニングクリア    | 操作パネルの液晶ディスプレイに表示されているワーニ<br>ングメッセージを消します。                                                                      |
| 設定値  | -           | 設定値はありませんので[設定実行] スイッチを押して実<br>行します。                                                                            |
| 設定項目 | リセット        | ブリンタをリセットします。ディスプレイに「リセットシ<br>テクダサイ」と表示されたときに行ってください。現在稼<br>働中のインターフェイスに対して、メモリに保存された<br>印刷データの破棄と、エラーの解除を行います。 |
| 設定値  | -           | 設定値はありませんので 設定実行  スイッチを押して実<br>行します。                                                                            |
| 設定項目 | リセットオール     | ブリンタをリセットオールします。電源をオン())にし<br>た直後の状態までブリンタを初期化するときに行ってく<br>ださい。すべてのインターフェイスに対してメモリに保<br>存された印刷データを破棄します。        |
| 設定値  | -           | 設定値はありませんので 設定実行  スイッチを押して実<br>行します。                                                                            |
| 設定項目 | セッテイショキカ    | プリンタのパネル設定値(インターフェイスの設定は除<br>く* )をすべて初期化します(工場出荷時の設定に戻しま<br>す )。                                                |
| 設定値  | -           | 設定値はありませんので[設定実行] スイッチを押して実<br>行します。                                                                            |

\* インターフェイスの設定を含めたすべてのパネル設定値を初期化するには、[ジョブキャンセル]スイッ チを押したままプリンタの電源をオンにします。

## パラレルI/Fセッテイメニュー

パラレルインターフェイスに対する設定項目です。変更した設定を有効にするに は、設定後に必ずリセットオールまたは電源の再投入をしてください。

| スイッチ | 液晶ディスプレイの表示  | 説明                             |
|------|--------------|--------------------------------|
| 設定項目 | パラレルI/F      | パラ レルインターフェイスを使用 するか しない が イン  |
|      |              | ターフェイス自動選択の対象に含めるかどうか)を選択      |
|      |              | します。                           |
| 設定値  | ツカウ( 初期設定 )  | パラレルインターフェイスを使用します。            |
|      | ツカワナイ        | パラレルインターフェイスを使用しません。           |
|      |              |                                |
| 設定項目 | ACK/\/ĭ      | パラレルインターフェイスのACK信号のパルス幅を選択     |
|      |              | します。                           |
| 設定値  | ミジカイ( 初期設定 ) | 約1µSに設定します。                    |
|      | ヒョウジュン       | 約10µSに設定します。                   |
|      |              |                                |
| 設定項目 | ソウホウコウ       | │パラレルインターフェイスの双方向通 (IEEE 1284準 |

| <b></b> 政止項日 | 9.04.02.0 | がラレルインターフェイスの双方向通信 IEEE 1284単<br>拠)のモード設定を行います。 |
|--------------|-----------|-------------------------------------------------|
| 設定値          | ECP(初期設定) | 双方向通信について、ECPモードに対応します。                         |
|              | OFF       | 双方向通信を行いません。                                    |
|              | ニブル       | 双方向通信について、ニプルモードに対応します。                         |

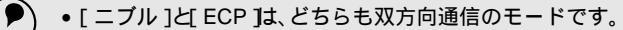

• [ECP]で使用するには、コンピュータのパラレルインターフェイスやアプリ ケーションソフトがECPモードに対応している必要があります。

コンピュータやアプリケーションソフトで特に指定がない場合は(ニブル)に設定してください。

| 設定項目 | ジュシンバッファ       | 受信バッファを設定します。             |
|------|----------------|---------------------------|
| 設定値  | ヒョウジュン( 初期設定 ) | 搭載メモリを印刷描画用データ受信用にバランス良く配 |
|      |                | 分します。                     |
|      | サイダイ           | 搭載メモリをデータ受信を重視して配分します。    |
|      | サイショウ          | 搭載メモリを印刷描画を重視して配分します。     |

#### USB I/Fセッテイメニュー

USBインターフェイスに対する設定項目です。変更した設定を有効にするには、設 定後に必ずリセットオールまたは電源の再投入をしてください。

| スイッチ | 液晶ディスプレイの表示    | 説明                         |  |
|------|----------------|----------------------------|--|
| 設定項目 | USB I/F        | USBインターフェイスを使用するかしないか(インター |  |
|      |                | フェイス自動選択の対象に含めるかどうか を選択しま  |  |
|      |                | す。                         |  |
| 設定値  | ツカウ( 初期設定 )    | USBインターフェイスを使用します。         |  |
|      | ツカワナイ          | USBインターフェイスを使用しません。        |  |
|      |                |                            |  |
| 設定項目 | ジュシンバッファ       | 受信バッファを設定します。              |  |
| 設定値  | ヒョウジュン( 初期設定 ) | 搭載メモリを印刷描画用とデータ受信用にバランス良く  |  |
|      |                | 配分します。                     |  |
|      | サイダイ           | 搭載メモリをデータ受信を重視して配分します。     |  |
|      | サイショウ          | 搭載メモリを印刷描画を重視して配分します。      |  |

#### I/Fカードセッテイメニュー

本機に装着したオプションのインターフェイスカードに対する設定項目です。装着 したインターフェイスによって設定できる項目は異なります(設定する必要のない 項目は表示されません)。変更した設定を有効にするには、設定後約5秒(設定した 内容をプリンタに保存する間)待ってからリセットオールまたは電源の再投入をし てください。

| スイッチ | 液晶ディスプレイの表示 | 説明                                                                  |
|------|-------------|---------------------------------------------------------------------|
| 設定項目 | I/Fカード      | オプションのインターフェイスカードを使用するかしな<br>いか(インターフェイス自動選択の対象に含めるかどう<br>か)を選択します。 |
| 設定値  | ツカウ( 初期設定 ) | オプションのインターフェイスカードを使用します。                                            |
|      | ツカワナイ       | オプションのインターフェイスカードを使用しません。                                           |

| 設定項目 | I/Fカードセッテイ  | 装着しているインターフェイスカードの設定を、操作パ  |
|------|-------------|----------------------------|
|      |             | ネルで行うか、行わないかを選択します。        |
| 設定値  | シナイ( 初期設定 ) | ネットワークの設定項目は設定できなくなります。プリ  |
|      |             | ンタが印刷可能な状態になると、自動的に[シナイ]に設 |
|      |             | 定されて不用意に設定を変更できなくなります。     |
|      | スル          | 操作パネルでネットワークの設定を行うときに選択しま  |
|      |             | す。                         |

| 設定項目 | IPアドレスセッテイ | TCP/IPのIPアドレスの設定方法を選択します。[I/Fカード<br>セッテイ ]を[スル]に設定した場合に設定できます。                                                  |
|------|------------|----------------------------------------------------------------------------------------------------|
| 設定値  | パネル(初期設定)  | IPアドレス/サブネットマスク/ゲートウェイアドレスの<br>値として、操作パネルで設定した値を使用します。                                                          |
|      | ジドウ        | ネットワーク上にあるDHCPサーパからIPアドレスを自<br>動取得します。取得したIPアドレスはプリンタに記憶され<br>ないため、プリンタのリセットまたは電源のオフの後、起<br>動のたびにネットワークから取得します。 |
|      | PING       | ネットワークからARPコマンド/PINGコマンドで設定し<br>たIPアドレスの値を使用します。                                                                |

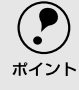

操作パネルからの IP アドレスの設定方法は、以下のページを参考にしてください。

*上*⑦ 本書「IPアドレスを操作パネルから設定するには 190 ページ

ARP コマンド /PING コマンドからの IP アドレスの設定方法については、オプションのネットワークI/Fカードの取扱説明書をご覧ください。

| 設定項目 | IP Byte 1              | TCP/IPのIPアドレスを0から255の範囲で設定します。      |
|------|------------------------|-------------------------------------|
|      | IP Byte 2              | [ I/Fカードセッテイ ]を[ スル ]に設定した場合に設定でき   |
|      | IP Byte 3              | ]ます。<br>                            |
|      | IP Byte 4              |                                     |
| 設定値  | 0~255                  | IP Byte 1からIP Byte 4を任意の値に設定します。設定値 |
|      | (初期設定:192.168.192.168) | はネットワーク管理者にお尋ねください。                 |

## 操作パネルによる設定

| スイッチ | 液晶ディスプレイの表示                      | 説明                                                                        |
|------|----------------------------------|---------------------------------------------------------------------------|
| 設定項目 | SM Byte 1                        | TCP/IPのSubnet Maskを0から255の範囲で設定します。                                       |
|      | SM Byte 2                        | [ I/Fカードセッテイ ]を[ スル ]に設定した場合に設定でき                                         |
|      | SM Byte 3                        | ー ます。                                                                     |
|      | SM Byte 4                        | _                                                                         |
| 設定値  | 0~255                            | SM Byte 1からSM Byte 4を任意の値に設定します。設定                                        |
|      | (初期設定:255.255.255.0)             | 値はネットワーク管理者にお尋ねください。                                                      |
| 机实话口 | CW/ Dute 1                       | TOD/IDのCotomora ビーフち りから255の笹田 で記字」                                       |
| 設定項目 |                                  |                                                                           |
|      | GW Byte 2                        | 一定できます。                                                                   |
|      | GW Byte 3                        | _                                                                         |
| 机空体  |                                  |                                                                           |
| 設定1但 | 0~255<br>(初期設定・255 255 255 255 ) | GW Byte 1からGW Byte 4を仕息の値に設定しま9。設定<br>値はネットワーク管理者にお尋わください                 |
|      | ())#)#2/2.200.200.200.200.)      |                                                                           |
| 設定項目 | NetWare                          | イン ターフェイス カードを装着したプリン タがNetWare                                           |
|      |                                  | 環境で使用できるかどうかを選択します。[I/Fカードセッ                                              |
|      |                                  | テイ]をスル]に設定した場合に設定できます。                                                    |
| 設定値  | ON(初期設定)                         | NetWare環境で使用できます。                                                         |
|      | OFF                              | NetWare環境で使用できません。                                                        |
| 热宁酒日 | AppleTalk                        | インターファイフカードを壮美したプリンタがApploTolk                                            |
| 以正項口 | Аррістаік                        | ネットワークで使用できるかどうかを選択します.[I/F                                               |
|      |                                  | カードセッテイ 1 オスル 1に設定した場合に設定できま                                              |
|      |                                  | す。                                                                        |
| 設定値  | ON(初期設定)                         | AppleTalkネットワークで使用できます。                                                   |
|      | OFF                              | AppleTalkネットワークで使用できません。                                                  |
|      | ·<br>                            |                                                                           |
| 設定項目 | NetBEUI                          | インターフェイスカードを装着したフリンタがNetBEUI                                              |
|      |                                  | を使用じさるかとつかを選択します。レルカートセッナ                                                 |
| 机实体  |                                  |                                                                           |
| 副心友  |                                  | NetBEUIを使用できません                                                           |
|      | OFF                              | NetBEUIを使用できません。                                                          |
| 設定項目 | I/Fカードショキカ                       | インターフェイスカードの設定を初期化します。[I/Fカー                                              |
|      |                                  | ドセッテイ ]を スル ]に設定した場合に実行できます。                                              |
| 設定値  | -                                | 設定値はありませんので 設定実行 スイッチを押して実                                                |
|      |                                  | 行します。                                                                     |
| 包金酒口 | ジュンノバッファ                         | 母信パッフラを設定します                                                              |
|      | シュンノハッノア                         | 又にハッノナを設たします。 株式ノエリを印刷世面 田 レデータ 安佐田 に パーショウノ                              |
| 設正1但 | こョリンユノ(                          | 指戦人 セリを印刷抽画 用とテーダ 気信用 にハランス 長く<br>配分します                                   |
|      | <br>サイダイ                         | おかってなう。<br>塔載メモリをデータ受信を声祖して配公します                                          |
|      | <u> </u>                         | <sup>11年4,7</sup> こうで、 スロマ主抗して能力します。<br>塔載メモリを印刷描画を重視して配分します              |
|      |                                  | 「ローキン・しつ」に「「「「「「「」」」」「「「」」」」、「「」」」、「「」」」、「「」」」、「「」」」、「」」、「」」、「」」、「」」、「」、「 |

## ESC/PSカンキョウメニュー

#### ESC/PSまたはESC/Pモードに対する設定項目です。

| スイッチ | 液晶ディスプレイの表示         | 説明                                                                                                    |
|------|---------------------|----------------------------------------------------------------------------------------------------|
| 設定項目 | レンゾクシ               | <ul> <li>ESC/PSモードまたはESC/Pモードで有効です。</li> <li>連続紙用の印刷データを、単票用紙(カット紙)に縮小して印刷するかどうかを選択します。</li> </ul>            |
| 設定値  | OFF( 初期設定 )         | 縮小しません。                                                                                                    |
|      | F15 B4ヨコ            | 381 × 279.4mm(15×11インチ)の連続紙へのデータをB4<br>横長の用紙に縮小して印刷します。                                                       |
|      | F15 A4ヨコ            | 381 × 279.4mm( 15×11インチ )の連続紙へのデータをA4<br>横長の用紙に縮小して印刷します。                                                     |
|      | F10 A4タテ            | 254 x 279.4mm( 10 x 11インチ )の連続紙へのデータをA4<br>縦長の用紙に縮小して印刷します。                                                   |
| 設定項目 | モジコード               | <ul> <li>ESC/P用ソフトウェアを使用しているときに有効です。</li> <li>英数カナ文字コードを切り替えます。 コード表については、別売のリファレンスマニュアルを参照してください。</li> </ul> |
| 設定値  | カタカナ( 初期設定 )        | カタカナコード表を選択します。                                                                                               |
|      | グラフィック              | 拡張グラフィックスコード表を選択します。                                                                                          |
| 設定項目 | キュウシイチ              | <ul> <li>ESC/P用ソフトウェアを使用しているときに有効です。</li> <li>用紙の印刷開始位置を選択します。</li> </ul>                                     |
| 設定値  | 8.5mm(初期設定)         | 8.5mmにします。                                                                                                    |
|      | 22mm                | 22mmにします。                                                                                                    |
| 設定項目 | カッコクモジ              | <ul> <li>ESC/PSモードでPC-PR201H用ソフトウェアを使用しているときに有効です。</li> <li>英数カナ文字コード表の一部の記号をどの国に対応するかを選択します。</li> </ul>      |
| 設定値  | ニホン( 初期設定 ) アメリカ、イギ | リス、ドイツ、スウェーデン                                                                                                 |
| 設定項目 | ゼロ                  | <ul> <li>ESC/PSモードまたはESC/Pモードで有効です。</li> <li>英数カナ文字コードの 0 の書体を選択します。</li> </ul>                               |
| 設定値  | 0(初期設定)             | 「0」を選択します。                                                                                                    |
|      | 0                   | 「0」を選択します。                                                                                                    |

| スイッチ  | 液晶ディスプレイの表示 | 説明                                                                                                    |  |
|-------|-------------|----------------------------------------------------------------------------------------------------|--|
| 設定項目  | ヨウシイチ       | <ul> <li>ESC/PSモードでPC-PR201H用ソフトウェアを使用しているときに有効です。</li> <li>横方向の印字範囲 136桁)の幅の中で、用紙をどの位置に合わせるかを選択します。中央を選択した場合は、さらにオフセット量を選択できます。アプリケーションソフトのプリンタ設定でPC-PR201H、シートフィーダを使用にしたときは、「チュウオウ」を選択してください。</li> <li>なお、アプリケーションソフトの左右マージン設定によっては、左右の一部が印刷されない場合があります。</li> <li>このときは、アプリケーションソフトで左右マージンを大きく設定してください。</li> </ul> |  |
| 設定値   | ヒダリ(初期設定)   | 左合わせに設定します。                                                                                                    |  |
|       | チュウオウ       | 中央合わせに設定します。                                                                                                    |  |
|       | チュウオウ-5     | 中央合わせで、オフセット量を-5mmにします。                                                                                                    |  |
|       | チュウオウ+5     | 中央合わせで、オフセット量を+5mmにします。                                                                                                    |  |
| [     |             |                                                                                                    |  |
| 設定項目  | ミキマージン      | <ul> <li>ESC/PSモードまたはESC/Pモードで有効です。</li> <li>右マージンを選択します。</li> </ul>                                                                                                    |  |
| 設定値   | ヨウシハバ(初期設定) | 使用する用紙の印刷可能領域いっぱいにします。                                                                                                    |  |
|       | 136ケタ       | 用紙サイズに関係なく136桁(13.6インチ)にします。136<br>桁に満たない用紙に印刷するときは、用紙の印刷可能領<br>域を超える部分を切り捨てます。                                                                                                    |  |
| ***** | +>,         |                                                                                                    |  |
| 設正項目  | カンシジョダイ     | <ul> <li>ESC/PSセードまたはESC/Pセードで有効です。</li> <li>漢字に使用する書体を選択します。</li> </ul>                                                                                                    |  |
| 設定値   | ミンチョウ(初期設定) | 明朝体を選択します。                                                                                                    |  |
|       | ゴシック        | 角ゴシック体を選択します。                                                                                                    |  |

## ESC/Pageカンキョウメニュー

#### ESC/Pageモードに対する設定項目です。

| スイッチ | 液晶ディスプレイの表示   | 説明                                                                  |  |  |
|------|---------------|---------------------------------------------------------------------|--|--|
| 設定項目 | フッキカイギョウ      | 印刷 データが右マージン 位置を超えたときに、自動的に<br>復帰改行して次の行の先頭から印刷を続けるかを選択し<br>ます。     |  |  |
| 設定値  | スル(初期設定)      | 自動復帰改行動作をします。                                                       |  |  |
|      | シナイ           | 自動復帰改行動作をしません。                                                      |  |  |
| 設定項目 | カイページ         | 印刷データが改行のため下マージン位置を超えたとき<br>に、自動的に改ページして次のページに印刷を続けるか<br>を選択します。    |  |  |
| 設定値  | スル(初期設定)      | 自動改ページ動作をします。                                                       |  |  |
|      | シナイ           | 自動復帰改行動作をしません。                                                      |  |  |
| 設定項目 | CR            | CRの動作を選択します。                                                        |  |  |
| 設定値  | CRノミ(初期設定)    | CR(復帰)動作のみを行います。                                                    |  |  |
|      | CR+LF         | CR(復帰)と同時にLF(改行)動作も行います。                                            |  |  |
| 設定項目 | LF            | LF(改行)の動作を選択します。                                                    |  |  |
| 設定値  | CR+LF(初期設定)   | LF(改行)と同時にCR(復帰)動作も行います。                                            |  |  |
|      | LF/E          | LF(改行 動作のみを行います。                                                    |  |  |
| 設定項目 | FF            | FF( 改ページ )の動作を選択します。                                                |  |  |
| 設定値  | CR+FF( 初期設定 ) | FF( 改ページ )と同時にCR( 復帰 )動作も行います                                       |  |  |
|      | FFノミ          | FF( 改ページ )動作のみを行います。                                                |  |  |
| 設定項目 | エラーコード        | 文字コード表にない文字を受けたときの処理を選択しま<br>す。                                     |  |  |
| 設定値  | OFF( 初期設定 )   | 無視します。                                                              |  |  |
|      | ON            | スペースに置き換えます。                                                        |  |  |
| 設定項目 | フォントタイプ       | 「幅 対「高さ が1対2の文字サイズが指定されたとき、2パ<br>イト系文字の全角フォントと半角フォントの優先度を選<br>択します。 |  |  |
| 設定値  | 1( 初期設定 )     | 15ポイント未満は半角フォントを優先し、15ポイント以<br>上は全角文字を優先して印刷します。                    |  |  |
|      | 2             | 全角フォントを優先して印刷します。                                                   |  |  |
|      | 3             | 半角フォントを優先して印刷します。                                                   |  |  |

| スイッチ | 液晶ディスプレイの表示       | 説明                                                                                                   |
|------|-------------------|----------------------------------------------------------------------------------------------------|
| 設定項目 | フォームオーバーレイ        | フォームオーバーレイ*印刷を実行する/しないを選択し<br>ます。フォームデータが書き込まれたオプションの<br>フォームオーバーレイROMモジュールが本機に装着され<br>ている場合に表示されます。 |
| 設定値  | OFF( 初期設定 )       | フォームオーバーレイ印刷を実行しません。                                                                                 |
|      | ON                | フォームオーバーレイ印刷を実行します。ここで設定す<br>ると、ESC/Pモードでも実行できます。                                                    |
| 設定項目 | フォームバンゴウ          | 実行するフォームオーバーレイの番号*を選択します。<br>フォームデータが書き込まれたオプションのフォーム<br>オーバーレイROMモジュールが本機に装着されている場<br>合に表示されます。     |
| 設定値  | 1~512<br>(初期設定:1) | オプションのフォームオーバーレイROMモジュールに登<br>録したフォームオーバーレイ番号を選択します。                                                 |

\* フォームデータの作成 / 使用方法や、フォームオーバーレイ ROM モジュールへの登録方法については、 オプションの「フォームオーバーレイユーティリティ (EPSON Form!4)」に添付の取扱説明書を参照 してください。

#### EP-GLカンキョウメニュー

オプションのEP-GLモジュール(型番:LPEPGL4)を装着してプロッタ代わりに 使用する場合の設定項目については、オプションの取扱説明書を参照してください。 •

# IPアドレスを操作パネルから設定するには

オプションのネットワークI/Fカードを装着した場合、プリンタの操作パネルからIPアドレスなどのTCP/IPの設定が可能です。

ここでは、オプションのネットワークカードのIPアドレスを操作パネルから設定す る方法を説明します。

- ・操作パネル以外の設定方法についてはネットワークI/Fカードの取扱説明書をご覧ください。
- ボイント
   IPアドレスの取得方法には[パネル [ジドウ ] PING ]のいずれかが選択できますが、操作パネルからIPアドレスの設定を行う場合は、[パネル(初期設定)]を選択してください。
- ディスプレイ下のいずれかのスイッチを押して、設定モードに入ります。 設定モードに入ると、ディスプレイには[プリンタジョウホウメニュー]と 表示されます。

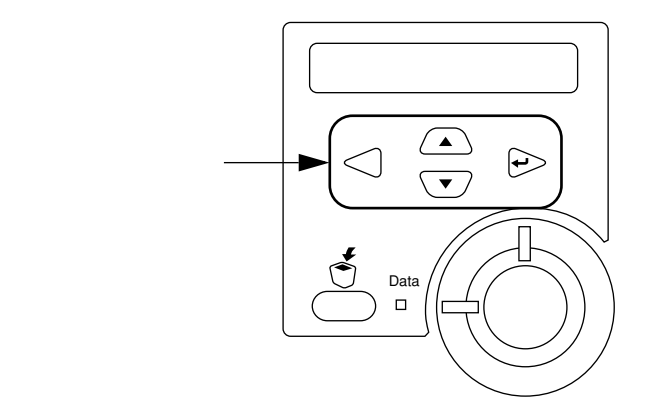

/ スイッチを押して [I/Fカードセッテイメニュー]を表示させ、[設定実行]スイッチを押します。

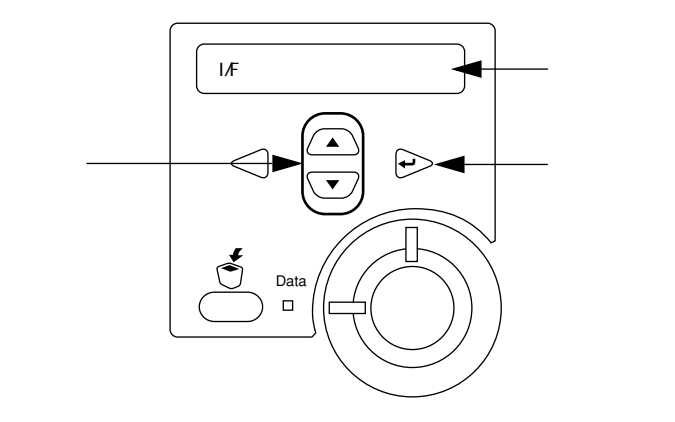

3 ディスプレイに [I/Fカード=ツカウ]と表示されていることを確認します。 [I/Fカード=ツカワナイ]になっている場合は、次の操作を行います。 [設定実行]スイッチを押して設定値の階層に進みます。

/ スイッチを押して、[I/F カード=ツカウ]にします。[設定実行]スイッチを押します。

4 / スイッチを押して [I/Fカードセッテイ]表示させ、設定値を [シナイ] から [スル] に変更します。

[I/F カードセッテイ=シナイ]の表示で[設定実行]スイッチを押して設 定値の階層に進みます。

/ スイッチを押して、[I/F カードセッテイ=スル]にします。[設定実行]スイッチを押します。

5 / スイッチを押して[IPアドレスセッテイ=パネル]になっていることを 確認します。

[IP アドレスセッテイ=ジドウ]または[IP アドレスセッテイ= PING]に なっている場合は、次の操作を行います。

[設定実行]スイッチを押して設定値の階層に進みます。

/ スイッチを押して、[IP アドレスセッテイ=パネル]にします。[設定実行]スイッチを押します。

6 各アドレスを設定します。

/ スイッチを押して、[IP Byte 1]と表示させます。これは、現在の 設定項目がIP アドレスの1 バイト目であることを示します。 / スイッ チを押すたびに項目名が以下のように切り替わりますので、設定項目を表 示させてください。

| 設定項目            | 意味                            |  |  |
|-----------------|-------------------------------|--|--|
| IP Byte 1/2/3/4 | IPアドレスの1/2/3/4バイト目を設定します。     |  |  |
|                 | (初期設定:192.168.192.168)        |  |  |
| SM Byte 1/2/3/4 | サブネットマスクの1/2/3/4バイト目を設定します。   |  |  |
|                 | (初期設定:255.255.255.0)          |  |  |
| GW Byte 1/2/3/4 | ゲートウェイアドレスの1/2/3/4バイト目を設定します。 |  |  |
|                 | (初期設定:255.255.255.255)        |  |  |

[設定実行]スイッチを押して設定値の階層に進みます。

/ スイッチを押して、希望の数値を表示させます。

[設定実行]スイッチを押します。

必要に応じて ~ の操作を繰り返します。

各アドレスの設定が終了したら、[印刷可]スイッチを押します。 設定モードを抜けて[インサツカノウ]と表示されますが、ネットワーク I/F カードの初期化が終了するまでしばらくお待ちください。

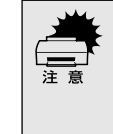

設定 直後は、ネットワーク I/Fカードの初期化 ネットワークI/Fカードのランプが 赤色に点灯\* が行われるため、プリンタの電源を切ったり、プリンタをリセット オールしたり、[I/Fカードジョウホウ]を印刷したりしないでください。 \* ランプの点灯状態については、ネットワーク I/F カードの取扱説明書を参照して ください。

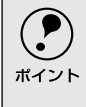

IPアドレスが正しく登録されたかは、ネットワークI/Fカードの初期化終了後に【プリンタジョウホウメニュー ]の[I/Fカードジョウホウ]を印刷することによって確認できます。

# 印刷待機時の消費電力を効率よく節約するには

節電機能とは、印刷待機時の消費電力を節約する機能です。設定時間(初期設定は60分)が経過 すると節電状態に入ります。

使用状況に応じて設定時間を変更することにより、効率的に消費電力を節約することができます。ここでは、操作パネルから設定する方法を説明します。

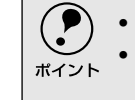

変更した設定は、すべてのインターフェイスに対して有効です。
 節電状態のときは、印刷するデータを受け取るとまずウォーミングアップを行いますので、印刷開始まで数秒かかります。

ディスプレイ下のいずれかのスイッチを押して、設定モードに入ります。 設定モードに入ると、ディスプレイには[プリンタジョウホウメニュー]と 表示されます。

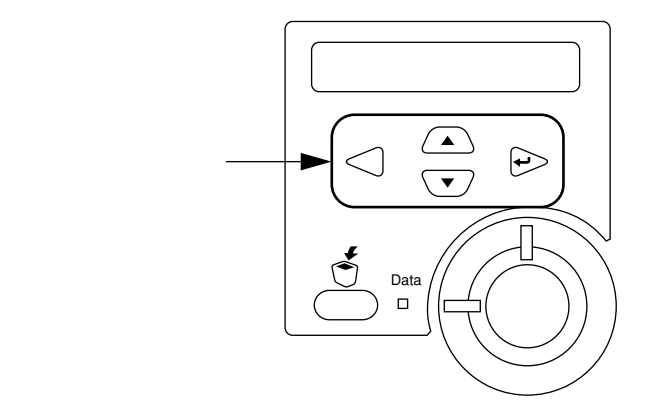

/ スイッチを押して[プリンタセッテイメニュー]を表示させ、[設定実行]スイッチを押します。

3 / スイッチを押して[セツデンジカン=(現在の設定値)]を表示させ、 [設定実行]スイッチを押します。

4 / スイッチを押して節電モードに入るまでの時間を変更し、[設定実行] スイッチを押します。 変更した設定値(5 フン、15 フン、30 プン、60 プン、120 プン)が有効 となり、設定項目の階層へ戻ります。

5 [印刷可]スイッチを1回押すか、[バック]スイッチを2回押して、設定モードから抜け出します。 設定モードが終了し、[インサツカノウ]または[セツデン]状態に戻ります。

# プリンタの状態や設定値を印刷するには

プリンタの現在の状態や設定値を印刷したものをステータスシートといいます。ステータスシートを印刷することにより、プリンタの現在の情報が得られます。

ステータスシートの印刷は、次の場合に行います。

- プリンタの動作に異常がないかを確認する場合。
- プリンタの現在の設定状態を確認したい場合。
- プリンタにオプションを装着した場合(装着したオプションが正しく認識されていれば、ステータスシートの印刷内容に、そのオプションが追加されます)。

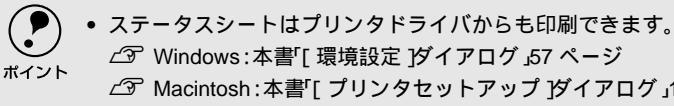

.

- ∠ Macintosh:本書「[ プリンタセットアップ ]ダイアログ」149 ページ
   ステータスシートがうまく印刷されないときは、以下のページを参照してください。
   ∠ 本書「困ったときは」279 ページ
- プリンタに用紙をセットして、電源をオン(I)にし、印刷可状態にします。 印刷可ランプが点灯し、ディスプレイに[インサツカノウ]または[セツデン]と表示されていることを確認します。

2 [設定実行]スイッチを2回押します。 ディスプレイに[ステータスシート]と表示されます。

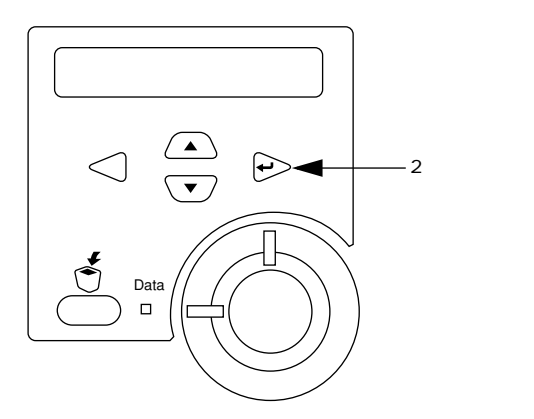

- 💦 もう一度 [設定実行]スイッチを押し、ステータスシートを印刷します。
  - ディスプレイの表示とデータランプが点滅し、ステータスシートが印刷されます(印刷を開始するまで数秒時間がかかります)。
  - 印刷が終了すると印刷可ランプが点灯し[インサツカノウ]状態になります。

# 16進ダンプ印刷するには

16進ダンプは、コンピュータから送られてきたデータを16進数とそれに対応する英数文字で印刷 する機能です。コンピュータからプリンタへ正しくデータが送られているかどうか確認できるの で、自作プログラムのチェックなどに使うと便利です。

・この機能は、ネットワーク接続時には使用できません。
 ・Windowsで EPSON プリンタウィンドウ!3を使用している場合は、[印刷中プリンタのモニタを行う]のチェックを外してください。
 ・27 本書「[ユーティリティ)ダイアログ」66 ページ

🥒 プリンタに用紙をセットして、電源がオフ()であることを確めます。

[印刷可]スイッチを押しながら、電源をオン(I)にします。 ディスプレイの表示が[ヘキサダンプモード]から[ヘキサダンプ]と表示 されるまで、[印刷可]スイッチを押し続けます。

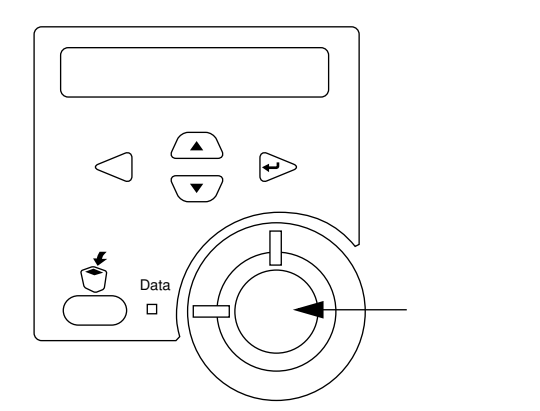

3 コンピュータからプリンタヘデータを送ります。 プリンタは送られてきたデータを 16 進数とそれに対応する英数文字などで 印刷します。

印刷中は電源をオフ()にしないでください。用紙詰まりの原因になります。 ポイント

- 印刷が終了したら、データランプが消灯していることを確認します。 データランプが点灯している場合、プリンタ内に印刷されていないデータが 残っています。この場合は[印刷可]スイッチを押して印刷不可状態にした 後、[印刷可]スイッチを2秒間押すと、プリンタ内のデータが印刷されて 排紙されます。
- 5 16進ダンプの印刷が終了したら、16進ダンプモードを解除します。 電源をオフ()にすると、次の電源オンからは通常のモードで起動します。

# リセットの仕方

リセット

リセットは、ディスプレイに[リセットシテクダサイ]と表示されたときに行いま す。現在稼働中のインターフェイスに対して、メモリに保存された印刷データの破 棄と、エラーの解除を行います。リセットは、操作パネルの設定モードで実行しま す。以下のページを参照してください。

∠⑦ 本書「リセット」181 ページ

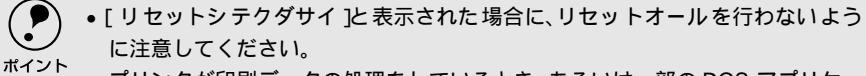

・プリンタが印刷データの処理をしているとき、あるいは一部の DOS アプリケー ションソフトで印刷中もしくは印刷データ待ちのときにパネル設定を変更する と、[リセットシテクダサイ]と表示されることがあります。このときに正しくリ セットを行わないとパネル設定で変更した内容が有効になりません。設定の変 更は印刷データ処理終了後、またはリセット後に実行してください。

## リセットオール

リセットオールを行うと、プリンタは印刷の中止を行います。プリンタは電源をオン(I)にした直後の状態まで初期化され、すべてのインターフェイスに対してメモリに保存された印刷データを破棄します。リセットオールは、操作パネルの設定 モードで実行します。以下のページを参照してください。 ∠37本書「リセットオール」181ページ

# 液晶ディスプレイの表示メッセージについて

プリンタの操作パネル上にある液晶ディスプレイのメッセージやランプの点灯状態によってプリ ンタ本体の状態を表示しています。

メッセージの内容には次の3種類があります。

- ステータスメッセージ プリンタの現在の状態を示します。
- ワーニングメッセージ プリンタに何らかの問題が発生しています。適切な処置をしてください。
- エラーメッセージ プリンタに何らかのエラーが発生していて印刷が実行できない、あるいは指定さ れた条件での印刷が実行できずにプリンタ側で自動的にエラー回避の手段を 取ったことを表示します。

## ステータスメッセージ

| 表示                 | 説明                                           |
|--------------------|----------------------------------------------|
| ROMモジュール A カキコミチュウ | ソケットAのROMモジュールにデータを書き込み中です。                  |
| インサツカノウ            | 印刷可状態です。                                     |
| ウォームアップ            | ウォーミングアップ中です。                                |
| エラーカイジョデキマセン       | 発生しているエラーに対して適切な処置を行ってくださ                    |
|                    | ۱.                                           |
| オフライン              | [印刷可]スイッチが押されていません。                          |
| システムチェック           | 自己診断と、初期化を行っています。                            |
| ジョブ キャンセル          | 印刷処理を中止して、データ(ジョブ単位)を削除しまし                   |
|                    | <i>t</i> c。                                  |
| セツデン               | 節電状態です。データを受信したとき、またはリセットし                   |
|                    | たときなどに解除されます。                                |
| ゼンジョブキャンセル         | 印刷処理を中止して、すべてのデータを削除しました。                    |
| ヨウシハイシチュウ          | プリンタ内に残っている印刷データを、[印刷可]スイッ                   |
|                    | チによって印刷・排紙中です。                               |
| リセット (オール)         | リセット( オール )処理中です。                            |
| リセットシテクダサイ         | 印刷実行中にパネル設定を変更しました。次のどちらかの                   |
|                    | 操作を行ってください。                                  |
|                    | <ul> <li>リセットまたはリセットオールを行います。直後に変</li> </ul> |
|                    | 更が反映されますが、印刷データはすべて削除されま<br>す。               |
|                    | • [印刷可]スイッチを押します。印刷実行後に変更が反映されます。            |

## ワーニングメッセージ

プリンタに何らかの問題が発生しています。以下の説明を参照して適切な処置をし てください。

ワーニングメッセージは、操作パネルの設定モードの[ワーニングクリア]で消すことができます。
 ♪ 本書「ワーニングクリア]181 ページ

| ワーニングメッセージ         | 説明                                                                               | 処置                                                                                                    |
|--------------------|----------------------------------------------------------------------------------|----------------------------------------------------------------------------------------------------|
| ROMモジュール A カキコミエラー | 書き込み不可のカードに書き込もうとし<br>たか、書き込みが正常に終了しませんでし<br>た。または、ソケットAにROMモジュール<br>が装着されていません。 | プリンタの電源をオフにした後、ROMモ<br>ジュールを取り外します。                                                                                                    |
| カイゾウドヲ オトシマシタ      | メモリ不足により指定された解像度での<br>印刷ができず、解像度を下げて印刷しまし<br>た。                                  | 印刷処理を中止するには、コンピュータ側<br>で印刷処理を中止してから、ジョブキャン<br>セルを行います。<br>印刷後に表示を消すには、ワーニングクリ<br>アを実行します。<br>再度印刷するときは解像度を下げて印刷<br>してください。またはメモリを増設してく<br>ださい。  |
| トナーガ スクナク ナリマシタ    | トナー残量が少なくなりました。                                                                  | ワーニングクリアを実行すると、メッセージを消去します(メッセージを消去します)<br>ても使用上問題ありません)。                                                                                       |
| トナーカートリッジ ジュミョウマジカ | 取り付けられているETカートリッジは、も<br>うすぐ使用できなくなります。新しいET<br>カートリッジに交換することを強くお勧<br>めします。       | 新しいETカートリッジと交換してくださ<br>い。新しいETカートリッジをセットし、上<br>カバーを閉じると、ワーニング状態が自動<br>的に解除されます。<br><i>L</i> 37本書「ETカートリッジの交換 262ページ                             |
| ハイシグチシテイエラー        | 印刷時に指定した用紙サイズ、または用紙<br>タイプは、オプションのメールビンユニッ<br>トに排紙できません。                         | 用紙サイズ、または用紙タイプを確認して<br>変更するか、フェイスダウントレイに排紙<br>するように指定してください。                                                                                    |
| ブスウシテイ デキマセンデシタ    | 指定した部数の印刷データを扱うための<br>メモリが足りないため、1部だけ印刷しま<br>す。                                  | プリンタドライバで解像度を下げて印刷<br>することで、プリンタが扱う印刷データの<br>量が少なくなり、複数部の印刷が可能にな<br>る場合があります。                                                                   |
| メモリノ ゾウセツヲ オススメシマス | 印 刷処理中にメモリ 不足が発生しました。<br>印刷は続行します。                                               | 印刷処理を中止するには、コンピュータ側<br>で印刷処理を中止してから、ジョブキャン<br>セルを行います。<br>印刷後に表示を消すには、ワーニングクリ<br>アを実行します。<br>再度印刷するときは、解像度を下げて印刷<br>してください。またはメモリを増設してく<br>ださい。 |

液晶ディスプレイの表示メッセージについて

| ワーニングメッセージ | 説明                  | 処置                       |
|------------|---------------------|--------------------------|
| ヨウシサイズ エラー | 給紙した用紙と設定されている用紙サイ  | [ プリンタセッテイ メニュー ]の[ ジドウエ |
|            | ズが異なっています。          | ラーカイジョ ]が[ シナイ ]に設定されてい  |
|            |                     | る場合は、ワーニングクリアを実行しま       |
|            |                     | す。                       |
|            |                     | ∠3℃本書ジドウエラーカイジョ」179      |
|            |                     | ページ                      |
|            |                     | [ プリンタセッテイ メニュー ]の[ ヨウシサ |
|            |                     | イズフリー ]を[ ON ]に設定しておくこと  |
|            |                     | により、[ ヨウシサイズエラー ]のメッセー   |
|            |                     | ジは表示されなくなります。            |
|            |                     | ∠3℃本書「ヨウシサイズフリー」 179 ページ |
| ヨウシタイプ エラー | 印刷時に指定した用紙サイズと用紙タイ  | メッセージはワーニングクリアを実行す       |
|            | プの用紙がセットされている給紙装置が  | ると消えます。操作パネルの設定で、各給      |
|            | 見つからないため、用紙サイズのみ一致す | 紙装置の用紙タイプの設定を確認してく       |
|            | る給紙装置から給紙しました。      | ださい。                     |
|            |                     | ∠3℃本書キュウシソウチメニュー」173     |
|            |                     | ページ                      |

# エラーメッセージ

プリンタに何らかのエラーが発生していて印刷が実行できない、あるいは指定され た条件での印刷が実行できずにプリンタ側で自動的にエラー回避の手段を取った ことを表示します。以下の説明を参照して適切な処置をしてください。

| エラーメッセージ            | 説明                                                                      | 処置                                                                                                    |  |
|---------------------|-------------------------------------------------------------------------|----------------------------------------------------------------------------------------------------|--|
| I/Fカード エラー          | 本プリンタでは使用できないインター                                                       | 電源をオフにした後、インターフェイス                                                                                                    |  |
|                     | フェイスカードが挿入されています。                                                       | カードを抜きます。                                                                                                    |  |
| ROMモジュールA フォーマットエラー | 書き込み可能で未フォーマットのROMモ<br>ジュールがスロットxに装着されていま<br>す。                         | 初めて書き込むROMモジュールであれば<br>問題ありません。[印刷可]スイッチを押し<br>て表示を消してください。書き込み終了後<br>のROMモジュールの場合は、以下の操作<br>を行ってください。<br>[印刷可 スイッチを押して表示を消し、<br>再度書き込みを行います。                                                                                                    |  |
|                     |                                                                         | 再度このメッセージが表示された場合<br>は、ROMモジュールが破損している可能<br>性があります。プリンタの電源をオフにし<br>た後、ROMモジュールを取り外します。                                                                                                    |  |
| ROMモジュールA リード エラー   | 本プリンタでは利用できない ROM モ<br>ジュールが装着されています。                                   | プリンタの電源をオフにした後、ROMモ<br>ジュールを取り外します。<br>本プリンタで使用可能なROMモジュール<br>かどうか型番などで確認してください。                                                                                                    |  |
| ServiceReq Cxxxx    | サービスコールエラーが発生しました。                                                      | ー旦電源をオフにし、数分後にオン())に<br>します。再度発生したときは、液晶ディス<br>プレイの表示を書き写してから、保守契約<br>店あるいは販売店またはエプソンの修理<br>窓口にご連絡ください。連絡先はスタート<br>アップガイド巻末に記載されています。                                                                                                    |  |
| ウエカバーガ アイテイマス       | 上カバーが開いています。                                                            | 上カバーを閉じます。エラー状態が自動的<br>に解除されます。                                                                                                    |  |
| カセットxヲ セットシテクダサイ    | 用紙カセットxがセットされていません。                                                     | 指定の用紙カセットをセットすると、エ<br>ラー状態を自動的に解除して印刷します。                                                                                                    |  |
| キュウシミスデ ヨウシガツマリマシタ  | 給紙口で紙詰まりが発生し、正常に給紙が<br>行われませんでした。                                       | <ul> <li>給紙口の紙詰まりを取り除きます。</li> <li>用紙カセットから給紙している場合は、<br/>カセットをセットし直します。</li> <li>用紙トレイから給紙している場合は、上<br/>カバーを開けて用紙の有無を確認して<br/>からカバーを閉じます。必ず上カバーを<br/>一旦開閉してください。</li> <li>ウォーミングアップ終了後、紙詰まりが発<br/>生したページから印刷が開始されます。</li> <li>(3) 本 暫用紙が詰まったときは」291<br/>ページ</li> </ul> |  |
| キュウシユニットナイブ ヨウシヅマリ  | オブションのユニバーサルカセットユ<br>ニット内部の奥 給紙経路の途中 で紙詰<br>まりが発生し、正常に給紙が行われません<br>でした。 | <ul> <li>用紙カセットをすべて引き抜き、内部の紙</li> <li>詰まりを取り除いてから、用紙カセットを</li> <li>セットし直します。</li> <li>ウォーミングアップ終了後、紙詰まりが発</li> <li>生したページから印刷が開始されます。</li> <li>∠3 本 書 用 紙 が詰まったときは」291</li> <li>ページ</li> </ul>                                                                          |  |

液晶ディスプレイの表示メッセージについて

| エラーメッセージ           | 説明                                                               | 処置                                                                                                    |
|--------------------|------------------------------------------------------------------|----------------------------------------------------------------------------------------------------|
| サービスヘレンラククダサイ Exxx | サービスコールエラーが発生しました。                                               | ー旦電源をオフにし、数分後にオン())に<br>します。再度発生したときは、液晶ディス<br>プレイの表示を書き写してから、保守契約<br>店あるいは販売店またはエプソンの修理<br>窓口にご連絡ください。連絡先はスタート<br>アップガイド巻末に記載されています。                                                                                  |
| トナーカートリッジ IDエラー    | 取り付けたET カートリッジは使用できま<br>せん。                                      | 正しいETカートリッジを取り付けてくだ<br>さい。                                                                                                    |
| トナーカートリッジ R/Wエラー   | ETカートリッジの状態に関する情報を読み書きする際にエラーが発生しました。                            | 正しいETカートリッジを取り付けてくだ<br>さい。                                                                                                    |
| トナーカートリッジ コウカン     | ETカートリッジのトナーがなくなりました。                                            | 新しいETカートリッジと交換してくださ<br>い。<br>このメッセージは、[印刷可 及イッチを押<br>すと一時的に消去できます。ただし、[ト<br>ナーコウカンエラーヒョウジ を[スル Jc<br>設定している場合は、1枚印刷するごとに<br>エラーが発生します。エラーが発生するた<br>びに[印刷可 及イッチを押してエラーを<br>解除してください。<br>この 本書「トナーコウカンエラーヒョウジ」<br>180ページ |
| トナーカートリッジ ジュミョウ    | 取り付けられているETカートリッジは使<br>用できなくなりました。新しいETカート<br>リッジに交換するまで印刷できません。 | 新しいETカートリッジと交換してくださ<br>い。ETカートリッジをセットし、上カバー<br>を閉じると、エラー状態が自動的に解除さ<br>れます。<br>_37本書「ETカートリッジの交換,262ページ                                                                                                    |
| トナーカートリッジヲ イレテクダサイ | ETカートリッジがセットされていません。                                             | ETカートリッジをセットし、上カパーを閉<br>じると、エラー状態が自動的に解除されま<br>す。<br>∠3 <sup>-</sup> 本書「ETカートリッジの交換,262ページ                                                                                                    |
| ハイシブデ ヨウシガツマリマシタ   | プリンタ内部の定着器付近で紙詰まりが<br>発生しました。                                    | 上カバーを開けて用紙を取り除き、上カ<br>バーを閉じます。エラー状態が自動的に解                                                                                                    |
| ヨウシガツマリマシタ         | プリンタ内部(給紙口以外)で紙詰まりが<br>発生しました。                                   | 除されます。ウォーミングアップを行った<br>後、紙詰まりが発生したページから印刷が<br>再開されます。<br>237本書用紙が詰まったときは」291<br>ページ                                                                                                    |

液晶ディスプレイの表示メッセージについて

| エラーメッセージ          | 説明                                 | 処置                                                                                                    |  |
|-------------------|------------------------------------|----------------------------------------------------------------------------------------------------|--|
| ページエラー オーバーラン     | 印刷内容が複雑で、プリンタの処理が追い                | [ プリンタセッテイ メニュー ]の[ ジドウエ                                                                                                    |  |
|                   | つきません。                             | ラーカイジョ ]が[ シナイ ]に設定されてい                                                                                                    |  |
|                   |                                    | る場合は、次のどちらかの操作を行ってく                                                                                                    |  |
|                   |                                    | ださい([ジドウエラーカイジョ]を[スル]                                                                                                    |  |
|                   |                                    | にしておくと、一定時間 5秒 後に、目動的                                                                                                    |  |
|                   |                                    | にエフー 仏感を解除しまり 』<br>/字 木 書 ジ ドウェ ラー カイ ジョ 179                                                                                                    |  |
|                   |                                    | ~_ジ                                                                                                    |  |
|                   |                                    | ● [印刷可 仄イッチを押します。                                                                                                    |  |
|                   |                                    | <ul> <li>ジョブキャンセルを行います。</li> </ul>                                                                                                    |  |
|                   |                                    | [ プリンタセッテイ メニュー ]の[ ページエ                                                                                                    |  |
|                   |                                    | ラーカイヒ ]を[ ON ]にすると、このエラー                                                                                                    |  |
|                   |                                    | は発生しません。                                                                                                    |  |
|                   |                                    | ごす 本書' ベージエフーカイヒ」180 ベージ                                                                                                    |  |
|                   |                                    | に<br>印刷<br>モード<br>ゴオ<br>暦<br>海<br>ア<br>の<br>る<br>い<br>る<br>い<br>る<br>い<br>る<br>い<br>る<br>い<br>る<br>い<br>る<br>い<br>る<br>い<br>る<br>い<br>る<br>い<br>る<br>い<br>る<br>い<br>る<br>い<br>る<br>い<br>る<br>い<br>る<br>い<br>る<br>い<br>る<br>い<br>る<br>い<br>る<br>い<br>る<br>い<br>る<br>い<br>は<br>は<br>よ<br>の<br>る<br>い<br>は<br>は<br>よ<br>の<br>る<br>い<br>は<br>は<br>よ<br>の<br>る<br>い<br>は<br>よ<br>の<br>る<br>い<br>は<br>よ<br>ろ<br>い<br>は<br>よ<br>ろ<br>い<br>は<br>よ<br>ろ<br>い<br>し<br>は<br>い<br>ち<br>い<br>ち<br>い<br>ち<br>い<br>ち<br>い<br>ち<br>い<br>ち<br>い<br>ち<br>い<br>ち<br>い<br>ち<br>い<br>ち<br>い<br>ち<br>い<br>ち<br>い<br>ち<br>い<br>ち<br>い<br>ち<br>い<br>ち<br>い<br>ち<br>い<br>ち<br>い<br>ち<br>い<br>ち<br>い<br>ち<br>い<br>ち<br>い<br>ち<br>い<br>ち<br>ち<br>い<br>ち<br>ち<br>い<br>ち<br>ち<br>い<br>ち<br>ち<br>い<br>ち<br>ち<br>い<br>ち<br>ち<br>い<br>ち<br>ち<br>い<br>ち<br>ち<br>い<br>ち<br>ち<br>い<br>ち<br>ち<br>い<br>ち<br>し<br>い<br>ち<br>ち<br>い<br>ち<br>ち<br>い<br>ち<br>ち<br>い<br>ち<br>ち<br>い<br>ち<br>ち<br>い<br>ち<br>ち<br>い<br>ち<br>ち<br>い<br>ち<br>ち<br>い<br>ち<br>ち<br>い<br>ち<br>ち<br>い<br>ち<br>ち<br>い<br>ち<br>ち<br>ち<br>い<br>ち<br>ち<br>い<br>ち<br>ち<br>い<br>ち<br>ち<br>い<br>ち<br>ち<br>い<br>ち<br>ち<br>い<br>ち<br>ち<br>い<br>ち<br>ち<br>い<br>ち<br>ち<br>い<br>ち<br>ち<br>い<br>ち<br>ち<br>ち<br>い<br>ち<br>ち<br>ち<br>ち<br>ち<br>ち<br>い<br>ち<br>ち<br>ち<br>い<br>ち<br>ち<br>ち<br>ち<br>ち<br>ち<br>ち<br>ち<br>ち<br>ち<br>ち<br>ち<br>ち |  |
|                   |                                    | たは CRT優先 (Macintosh)にすることに                                                                                                    |  |
|                   |                                    | よってエラーの発生を回避できる場合が                                                                                                    |  |
|                   |                                    | あります。                                                                                                    |  |
|                   |                                    | <i>∠</i> 3 ? Windows:本書[拡張設定]ダイアロ                                                                                                    |  |
|                   |                                    | グ」61ページ                                                                                                    |  |
|                   |                                    | <u> <u> </u> <i> </i></u>                                                                                                    |  |
|                   |                                    |                                                                                                    |  |
| x+0x-//- x+0xx0v+ | 処理中にメモリ不足が発生し、動作が続行<br>  できなくなりました | [ノリンタセッティ メニュー]の[シトリエ<br>ラーカイジョ 1が[シナイ 1の提合け 次の                                                                                                    |  |
|                   |                                    | どちらかの操作を行ってください(「ジド                                                                                                    |  |
|                   |                                    | ウエラーカイジョ ]を スル ]にしておく                                                                                                    |  |
|                   |                                    | と、一定時間 5秒 )後に、自動的にエラー状                                                                                                    |  |
|                   |                                    | 態を解除します)                                                                                                    |  |
|                   |                                    | ∠37 本 割 ジ ドウエ ラー カイ ジョ」179                                                                                                    |  |
|                   |                                    |                                                                                                    |  |
|                   |                                    | ● [ 印刷可 仄イッチを押します。                                                                                                    |  |
|                   |                                    | <ul> <li>ショノキャノビルを1」います。</li> <li>         百度印刷するときは プリンタドライバで     </li> </ul>                                                                                                    |  |
|                   |                                    | 解像度を下げるか、アプリケーションソフ                                                                                                    |  |
|                   |                                    | トの取扱説明書を参照して解像度を下げ                                                                                                    |  |
|                   |                                    | てください。または、メモリを増設してく                                                                                                    |  |
|                   |                                    | ださい。                                                                                                    |  |
| メールビン カバーガ アイテイマス | オプションのメールビンユニット装着時、                | オプションのメールビンユニットのカ                                                                                                    |  |
|                   | メールビンユニットのカバーが開いてい                 | バーを確実に閉じます。カバーを閉じると                                                                                                    |  |
|                   | ます。または確実に閉じていません。                  | エラー状態は自動的に解除されます。                                                                                                    |  |
| メールビン セットフリョウ<br> | オブションのメールビンユニットが正し                 | オブションのメールビンユニットを正し                                                                                                    |  |
|                   | く 表看されていないか、フリンダ後部に退<br>  避しています   | く取り11けるか、手則に51いてブリンタ上 <br>  郭に正しく載せます 正しく取り付けとわ                                                                                                    |  |
|                   |                                    | ロPICエして戦せみす。正して取り1006れ<br>  ろと エラー状能は自動的に解除されま                                                                                                    |  |
|                   |                                    |                                                                                                    |  |

| エラーメッセージ           | 説明                                                                                                    | 処置                                                                                                    |
|--------------------|----------------------------------------------------------------------------------------------------|----------------------------------------------------------------------------------------------------|
| メールビンデ ヨウシガツマリマシタ  | オ プションのメールビンユニットで 用紙<br>詰まりが発生しました。                                                                                   | メールビンユニットのカバーを開けて用<br>紙を取り除き、カバーを閉じます。エラー<br>状態が自動的に解除されます。ウォーミン<br>グアップを行った後、紙詰まりが発生した<br>ページから印刷が再開されます。<br>2⑦本書用紙が詰まったときは」291<br>ページ                                                                                                    |
| メールビン ハイシx フル      | オプションのメールビンユニット装着時、<br>指定のビン(x番目)がいっぱいで用紙が排<br>紙できません。                                                                | 用紙を取り除いて、印刷可口イッチを押<br>すと、印刷を再開して排紙します。または、<br>別のビンに排紙してください。                                                                                                    |
| ヨウシコウカン ххххх уууу | 給紙を行おうとした給紙装置 xxxx xに<br>セットされている用紙サイズと、印刷する<br>用紙サイズ(yyyy)が異なっています。                                                  | [プリンタセッテイメニュー]の[ジドウエ<br>ラーカイジョ)か[シナイ]に設定されてい<br>る場合は、以下の3つのうち、どれかの操作<br>を行ってください([ジドウエラーカイ<br>ジョ]をIスル]にしておくと、一定時間(5<br>秒後に、自動的にエラー状態を解除しま<br>す).<br>2⑦本書「ジドウエラーカイジョ」179<br>ページ<br>・給紙装置に正しいサイズの用紙をセッ<br>トします。[印刷可]スイッチを押して<br>印刷します。<br>・ 用紙を交換しないで[印刷可]アイッチ<br>を押します。セットされている用紙に印<br>刷します。<br>・ ジョブキャンセルを行います。 |
| ヨウシナシ ххххх уууу   | 以下のような場合に表示されます。<br>(1) 印刷のために給紙しようとした給紙装<br>置(xxxxx に、用紙サイズ yyyy)がセット<br>されていません。<br>(2) すべての給紙装置に用紙がセットされ<br>ていません。 | <ol> <li>(1)の場合</li> <li>給紙装置に正しいサイズの用紙をセット<br/>すると、エラー状態を自動的に解除して印刷します。</li> <li>(2)の場合</li> <li>いずれかの給紙装置に用紙をセットする<br/>と、エラー状態を自動的に解除して印刷します。</li> </ol>                                                                                                    |
| リョウメンインサツ デキマセン    | オプションの両面印刷ユニットで両面印<br>刷実行時、用紙のサイズまたは種類が両面<br>印刷不可能な設定のため、両面印刷の実行<br>を中止します。                                           | 操作パネルで設定する[プリンタセッテイ<br>メニュー]の[ジドウエラーカイジョ]に<br>よって以下のように異なります。<br>ピア本書ジドウエラーカイジョ」/179<br>ページ<br>・[ジドウエラーカイジョ]が「シナイ」の<br>場合、[印刷可」スイッチを押します。[印<br>刷可」スイッチを押すと、片面印刷で印<br>刷を再開します。<br>・[ジドウエラーカイジョ]が[スル」の場<br>合、一定時間 5秒 後に片面印刷で印刷<br>を再開します。                                                                         |

| エラーメッセージ            | 説明                                                                                       | 処置                                                                                                    |  |
|---------------------|------------------------------------------------------------------------------------------|----------------------------------------------------------------------------------------------------|--|
| リョウメンインサツ メモリガタリマセン | オプションの両面印刷ユニットで両面印刷実行時、印刷データを扱うためのメモリ<br>が足りないため裏面側が印刷できません。<br>この場合、表面側のみ印刷して排紙しま<br>す。 | <ul> <li>操作パネルで設定する[プリンタセッテイメニュー]の[ジドウエラーカイジョ]によって以下のように異なります。</li> <li>(3) 本書 ジドウエラーカイジョ]が(シナイ)のページ</li> <li>[ジドウエラーカイジョ]が(シナイ)の場合、[印刷可]スイッチを押します。</li> <li>[印刷可]スイッチを押すと、裏面側のデータが次の用紙の表面に印刷され、排紙されます。</li> <li>[ジドウエラーカイジョ]が(スル)の場合、一定時間5秒後に裏面側のデータが次の用紙の表面に印刷され、排紙されます。</li> </ul> |  |
| リョウメン カバーガ アイテイマス   | オプションの両面印刷ユニット装着時、両<br>面ユニットのカバーが開いています。また<br>は確実に閉じていません。                               | オプションの両面印刷ユニットのカバー<br>を確実に閉じます。カバーを閉じるとエ<br>ラー状態は自動的に解除されます。                                                                                                    |  |
| リョウメンユニットデ ヨウシヅマリ   | オ プションの両面印刷 ユニットで用紙詰<br>まりが発生しました。                                                       | 両面印刷ユニットのカバーを開けて用紙<br>を取り除き、カバーを閉じます。エラー状<br>態が自動的に解除されます。ウォーミング<br>アップを行った後、紙詰まりが発生した<br>ページから印刷が再開されます。<br>ピア本 割 用 紙が詰まったときは」291<br>ページ                                                                                                    |  |
| リョウメン ヨウシサイズ エラー A  | オプションの両面印刷ユニットで両面印<br>刷時、給紙した用紙と設定されている用紙<br>サイズが異なっていたため、用紙詰まりが<br>発生しました。              | 正しいサイズの用紙をセットした後、両面<br>印刷ユニットのカバーを開けて用紙を取<br>り除き、カバーを閉じます。エラー状態が<br>自動的に解除されます。ウォーミングアッ<br>プを行った後、紙詰まりが発生したページ<br>から印刷が再開されます。<br>ピア本書用紙が詰まったときは」291<br>ページ                                                                                                    |  |
| リョウメン ヨウシサイズ エラー B  | オプションの両面印刷ユニットで両面印<br>刷時、給紙した用紙と設定されている用紙<br>サイズが異なっています。                                | 正しいサイズの用紙をセットした後で(印刷可)スイッチを押すと、両面印刷を実行します。                                                                                                    |  |

# 5

# 添付されているフォントについて

本製品のCD-ROMに収録されているバーコードフォント(Windows のみ)の使い方と、TrueTypeフォントのインストール方法について 説明しています。

EPSON バーコードフォントの使い方 (Windows)......206 TrueType フォントのインストール方法....218

# EPSONバーコードフォントの使い方(Windows)

EPSONバーコードフォントは、本機で印刷できるバーコードフォントです。バーコード印刷する 必要がある場合に、Windowsにインストールしてご利用ください。

| *1 OCR-B:<br>光学的文字認識に用<br>いる目的で開発され<br>JISX9001に規定され<br>た書体の名称。 | 通常バーコ・<br>のほかに様<br>下部の文字<br>EPSONバー<br>フォントで<br>力すれば、<br>コードの規<br>EPSONバー<br>EPSONバー<br>です。 | - ドを作成するには、<br>マなコードやキャラク<br>) を指定する必要があ<br>コードフォントは、各<br>す。このフォントを使・<br>バーコードに必要なコ<br>格に従ってバーコード<br>· コードフォントは、4 | データキっしり、次機のアンクリアの1000のデッシンの低いのデッシンの低いに同志のデッシンの低いに同志のために同志をした。 | ャラクタ (<br>したり、 <u>○</u><br>- コードを<br>タキャラクタ<br>が簡単に作<br>のパーコ・<br>困のプリン | (バーコードに登録する文字)<br><u>CR-B</u> <sup>-1</sup> フォント(バーコード<br>簡単に作成・印刷するための<br>タとして必要な文字のみを入<br>は自動的に指定され、各バー<br>成・印刷できます。<br>-ドをサポートしています。<br>タドライバ上でのみ使用可能 |
|-----------------------------------------------------------------|---------------------------------------------------------------------------------------------|----------------------------------------------------------------------------------------------------|---------------------------------------------------------------|------------------------------------------------------------------------|----------------------------------------------------------------------------------------------------|
| *2 チェックデジット:<br>読み取りの正確性を                                       | バーコードの<br>規格                                                                                | フォント名称                                                                                                    | OCR-B                                                         | <u>チェック</u><br><u>デジット</u> "                                           | 備考                                                                                                    |
| 保つために、所定の計<br>算 式に 基 づい て計 算<br>されたキャラクタ。                       | JAN                                                                                         | EPSON JAN-8                                                                                                    | あり                                                            | あり                                                                     | JAN(短縮バージョン)のバーコー<br>ドを作成します。                                                                                                    |
|                                                                 |                                                                                             | EPSON JAN-8 Short                                                                                                 | あり                                                            | あり                                                                     | JAN(短縮バージョン)の、バーの高<br>さを短くしたバーコードを作成し<br>ます。日本国内でのみ使用可能で<br>す。                                                                                           |
|                                                                 |                                                                                             | EPSON JAN-13                                                                                                    | あり                                                            | あり                                                                     | JAN(標準バージョン)のバーコー<br>ドを作成します。                                                                                                    |
|                                                                 |                                                                                             | EPSON JAN-13 Short                                                                                                | あり                                                            | あり                                                                     | JAN(標準パージョン)の、パーの高<br>さを短くしたパーコードを作成し<br>ます。日本国内でのみ使用可能で<br>す。                                                                                           |
|                                                                 | UPC-A                                                                                       | EPSON UPC-A                                                                                                    | あり                                                            | あり                                                                     | UPC-Aのバーコードを作成します。                                                                                                    |
|                                                                 | UPC-E                                                                                       | EPSON UPC-E                                                                                                    | あり                                                            | あり                                                                     | UPC-Eのバーコードを作成します。                                                                                                    |
|                                                                 | Code39                                                                                      | EPSON Code39                                                                                                    | なし                                                            | なし                                                                     | OCR-B、チェックデジットの有無を                                                                                                    |
|                                                                 |                                                                                             | EPSON Code39 CD                                                                                                   | なし                                                            | あり                                                                     | フォント名称で指定できます。                                                                                                    |
| 1                                                               |                                                                                             | EPSON Code39 CD Num                                                                                               | あり                                                            | あり                                                                     |                                                                                                    |
|                                                                 |                                                                                             | EPSON Code39 Num                                                                                                  | あり                                                            | なし                                                                     |                                                                                                    |
|                                                                 | Code128                                                                                     | EPSON CODE128                                                                                                    | なし                                                            | あり                                                                     | Code128のバーコードを作成しま<br>す。                                                                                                    |
|                                                                 | Interleaved                                                                                 | EPSON ITF                                                                                                    | なし                                                            | なし                                                                     | OCR-B、チェックデジットの有無を                                                                                                    |
|                                                                 | 2of5                                                                                        | EPSON ITF CD                                                                                                    | なし                                                            | あり                                                                     | フォント名称で指定できます。                                                                                                    |
|                                                                 |                                                                                             | EPSON ITF CD Num                                                                                                  | あり                                                            | あり                                                                     |                                                                                                    |
|                                                                 |                                                                                             | EPSON ITF Num                                                                                                    | あり                                                            | なし                                                                     |                                                                                                    |
|                                                                 | NW-7                                                                                        | EPSON NW-7                                                                                                    | なし                                                            | なし                                                                     | OCR-B、チェックデジットの有無を                                                                                                    |
|                                                                 | ( CODABAR )                                                                                 | EPSON NW-7 CD                                                                                                    | なし                                                            | あり                                                                     | フォント名称で指定できます。                                                                                                    |
|                                                                 |                                                                                             | EPSON NW-7 CD Num                                                                                                 | あり                                                            | あり                                                                     |                                                                                                    |
|                                                                 |                                                                                             | EPSON NW-7 Num                                                                                                    | あり                                                            | なし                                                                     |                                                                                                    |
|                                                                 | 新郵便番号                                                                                       | EPSON J-Postal Code                                                                                               | なし                                                            | あり                                                                     | 新郵便番号に対応したバーコード<br>を作成します。                                                                                                    |

206

## 注意事項

#### プリンタドライバの設定について

バーコードを印刷するには、プリンタドライバで次のように設定してください。 [基本設定]の[印刷品質]: きれい(600dpi)

[基本設定]-[詳細設定]の[トナーセーブ]:チェックマークなし(OFF)

[レイアウト]の[拡大/縮小]:チェックマークなし(OFF)

文字の装飾/配置について

- 文字の装飾(ボールド/イタリック/アンダーライン等)網掛けは行わないでください。
- 背景色は、バーコード部分とのコントラストが低下する色を避けてください。
- 文字の回転を行う場合、回転角度は90度、180度、270度以外は指定しないでください。
- 文字間隔の変更は行わないでください。
- アプリケーションソフトが文字間隔の自動調整機能や、スペース(空白)部分で単 語間隔の自動調整機能を持っている場合、その機能を使用しないように設定して ください。
- 文字の縦あるいは横方向のみを拡大/縮小しないでください。
- アプリケーションソフトのオートコレクト機能は使用しないでください。
   (例<=> 二) <二) )</li>

入力時の注意について

- Code39、Code128において、1行に2つ以上のバーコードを印刷する場合、バーコードとバーコードの間はTABで区切ってください。スペース(空白)で区切る場合はバーコードフォント以外の書体を選択してスペースを入力してください。
- バーコードフォントを選択したままスペースを入力すると、スペースがバーコードの一部となる場合があり、バーコードとして使用できません。
- アプリケーションソフトウェアで改行を示すマークの表示 / 非表示を選択できる 場合、バーコードの部分とそうでない部分が区別しやすいよう、改行マークが表 示される設定で使用することをお勧めします。
- 入力した文字をバーコードに変換する際に、バーコードとして必要なキャラクタを自動的に追加するため、バーコードの長さは文字入力時よりも長くなる場合があります。バーコードの周囲の文字列がバーコードと重複しないように注意してください。
- Code39、Code128、Interleaved 2of5、NW-7は、バーコードの高さがバーコード 全長の15%以上になるようにサイズを自動調整します。このため印刷されるバー コードの高さが入力時よりも下方向に大きくなる場合があるため、バーコードの 周囲の文字列がバーコードと重複しないように注意してください。
- Code128において、アプリケーションソフトが行末に存在するスペースを削除したり、連続する複数のスペースをタブに置き換えるなどの処理を自動的に行うと、スペースを含むCode128のバーコードは正しく出力されないことがあります。

・バーコードのフォントサイズは、本書「各バーコードについて」の表中に記載されている保証サイズで作成していただくことをお勧めします。保証サイズ以外のサイズで作成した場合、読み取り機で読み取れないことがあります。
 ∠⑦本書「各バーコードの概要」211 ページ

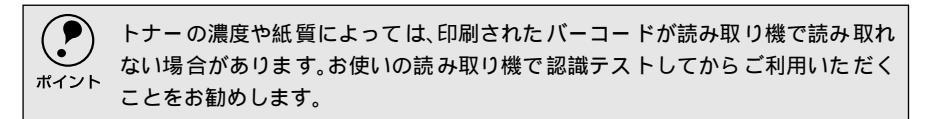

## システム条件

EPSONバーコードフォントをご利用いただくには、Windowsでのシステム条件の ほかに以下の条件が必要です。

∠3 スタートアップガイド「システム条件の確認」86 ページ ハードディスク:15~30KBの空き容量(書体ごとに異なります)

## バーコードフォントのインストール

- コンピュータの電源をオンにし、Windowsを起動します。
- 2 EPSONプリンタソフトウェアCD-ROMをコンピュータにセットします。
- 3 機種選択の画面が表示されたら、お使いのプリンタの機種名をダブルクリックします。
- 4 以下の画面が表示されたら[バーコードフォントのインストール]をダブル クリックします。

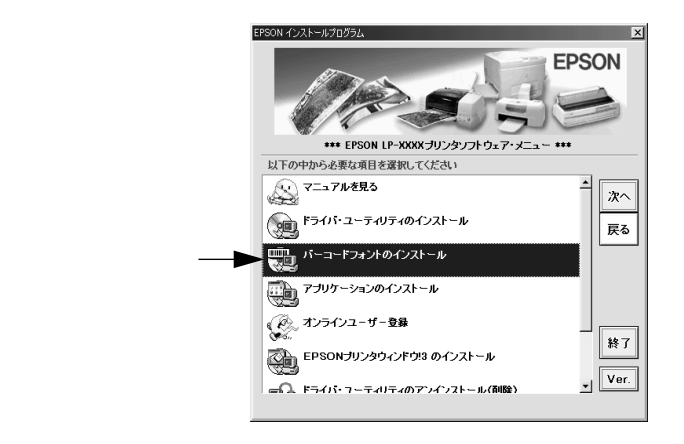

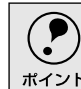

上記の画面が表示されない場合は、[マイコンピュータ]-[CD-ROM]-[setup.exe ]をダブルクリックしてください。 5 インストールするバーコードフォントをチェックして [ セットアップ実行 ] ボタンをクリックします。

使用しないバーコードフォントは、クリックしてチェックマークを外してく ださい。インストールされません。

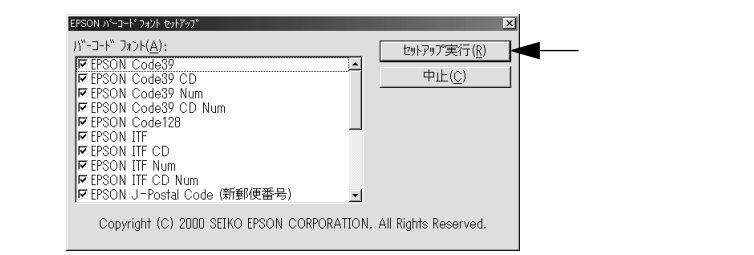

これでEPSONバーコードフォントがWindowsのフォントフォルダにインストール されました。

バーコードの作成

ここではWindows 95/98/Meに添付のワードパッドを例に、EPSONバーコード フォントの印刷手順を説明します。

ワードパッドを起動し、バーコード変換する文字を入力します。

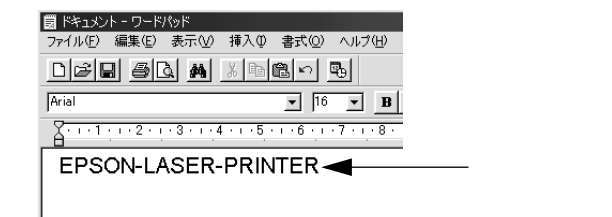

) 文字はすべて半角(1Byte)で入力してください。

ポイント

入力した文字をマウスでドラッグして選択します。 選択した範囲が反転表示になります。

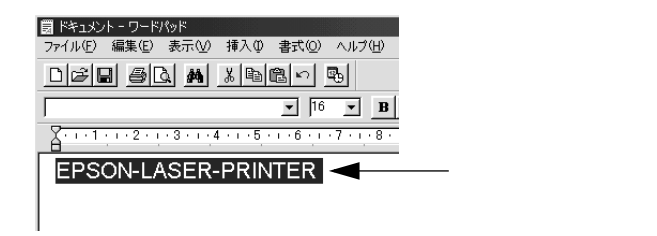

3 [書式]メニューをクリックし、[フォント]をクリックします。

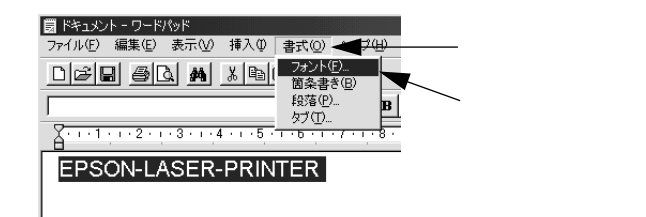

4 [フォント]の一覧から印刷したいEPSONバーコードフォントを選択し[サ イズ]でフォントのサイズを設定し、[OK]ボタンをクリックします。

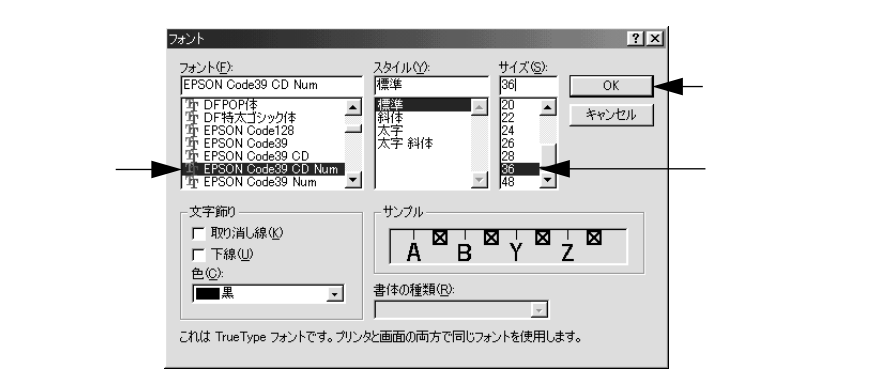

Windows NT4.0/2000では96pt以上のフォントサイズは使用できません。

5 入力した文字が、モニタ上で次のようにバーコードフォント表示されている ことを確認します。

| EPSON Code39 CD Num V 36 V B V K                                                  |
|-----------------------------------------------------------------------------------|
| X · · · 1 · · · 2 · · · 3 · · · 4 · · · 5 · · · 6 · · · 7 · · · 8 · · · 9 · · · 1 |
|                                                                                   |
| EPSON-LASER-PRINTER                                                               |
| 1                                                                                 |

6 印刷を実行します。

入力したデータがバーコードとして印刷されます。

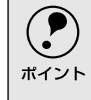

?

ポイント

入力したデータが不適当な場合などプリンタドライバがエラーと判断した場合は、画面表示と同様のフォントが出力されます。この場合バーコードとして読み取 りはできません。

## 各バーコードの概要

各バーコードの仕様や、入力するデータキャラクタの詳細/構成などについては、それぞれのバーコードの規格に関する文献を参照してください。

| JAN-8(JAN短縮パージョン)                                                                                                    |                                             |                                  |                |  |
|----------------------------------------------------------------------------------------------------|---------------------------------------------|----------------------------------|----------------|--|
| <ul> <li>JAN-8は「JIS X 0501」として規格化されたJANの短縮バージョン(8桁)です。</li> <li>EPSON パーコードフォントは末尾のチェックキャラクタを自動的に挿入するため、入力するキャラクタは7桁です。</li> </ul> |                                             |                                  |                |  |
| 入力可能なキャラクタ                                                                                                    | 数字(0~9)                                     |                                  |                |  |
| 入力するキャラクタの桁数                                                                                                    | 7桁                                          |                                  |                |  |
| キャラクタのサイズ                                                                                                    | 52~130p( Windows NT<br>保証サイズは52pt、65p(      | /2000は96ptまで)<br>標準)97.5pt、130pt |                |  |
| 次のものは自動的に挿入/設定                                                                                                    | Eが行われるため、入力は7                               | 下要です。                            |                |  |
| • レフト/ライトマージン                                                                                                    | • レフト/ライトガード/                               | - <i>"</i>                       |                |  |
| • チェックキャラクタ                                                                                                    | • OCR-B                                     | • センターバー                         |                |  |
| 印刷例                                                                                                    | 入力時                                         | EPSON JAN-8に変換                   | 印刷             |  |
|                                                                                                    | 1234567                                     | 1234567                          | 1234"5670"     |  |
|                                                                                                    |                                             | ×                                |                |  |
| JAN                                                                                                    | -8 Short(JAN短縮八一                            | ション トランケーション                     | )              |  |
| <ul> <li>JAN-8 ShortIJJAN-8の八・<br/>じ仕様です。</li> </ul>                                                                               | ーコードの局さを標準ホイ                                | 「ントで11mmにしたもの                    | で、それ以外はJAN-8と同 |  |
| • バーコードを挿入するスペ                                                                                                    | ペースがせまい場合などに                                | 使用します。                           |                |  |
| <ul> <li>日本国内でのみ使用可能で</li> </ul>                                                                                                   | です。JISX0501では定めら                            | れていません。                          |                |  |
| 入力可能なキャラクタ                                                                                                    | 数字 0~9)                                     |                                  |                |  |
| 入力するキャラクタの桁数                                                                                                    | 7桁                                          |                                  |                |  |
| キャラクタのサイズ                                                                                                    | 36~90pt<br>保証サイズは36pt、45pt(標準), 67.5pt、90pt |                                  |                |  |
| 次のものは自動的に挿入/設定が行われるため、入力は不要です。                                                                                                    |                                             |                                  |                |  |
| • レフト/ライトマージン • レフト/ライトガードバー                                                                                                    |                                             |                                  |                |  |
| • チェックキャラクタ                                                                                                    | • OCR-B                                     | • センターバー                         |                |  |
| 印刷例                                                                                                    | 入力時 EPSON JAN-8 Shortに変換 印刷                 |                                  |                |  |
|                                                                                                    | 1234567                                     | <br>1 2 3 4 5 6 7                | 1234 5670      |  |

| JAN-13(標準バージョン)                                                                                                    |                                             |                   |                                   |                 |  |
|----------------------------------------------------------------------------------------------------|---------------------------------------------|-------------------|-----------------------------------|-----------------|--|
| <ul> <li>JAN-13は「JIS X 0501」として規格化されたJANの標準バージョン(13桁)です。</li> <li>EPSON パーコードフォントでは末尾のチェックキャラクタを自動的に挿入するため、入力するキャラクタは12桁です。</li> </ul>                                       |                                             |                   |                                   |                 |  |
| 入力可能なキャラクタ                                                                                                    | 数字(0~9)                                     |                   |                                   |                 |  |
| 入力するキャラクタの桁数                                                                                                    | 12桁                                         |                   |                                   |                 |  |
| キャラクタのサイズ                                                                                                    | 60~150p( Windo<br>保証サイズは60p                 | ws NT<br>t, 75pt( | /2000は96ptまで)<br>標準)112.5pt、150pt |                 |  |
| 次のものは自動的に挿入/設定                                                                                                    |                                             | ∖力はマ              | 「要です。                             |                 |  |
| • レフト/ライトマージン                                                                                                    | • レフト/ライト;                                  | ガードノ              | <i>К</i> —                        |                 |  |
| • チェックキャラクタ                                                                                                    | • OCR-B                                     |                   | • センターバー                          |                 |  |
| 印刷例                                                                                                    | 入力時                                         |                   | EPSON JAN-13に変換                   | 印刷              |  |
|                                                                                                    | 123456789012                                |                   | 123456789012                      | 1 234567/890128 |  |
|                                                                                                    | 12 Short( IAN 妇                             | 嫁パ_               | ジョントランケーション                       | 1               |  |
| JAN-13 Short(JAN短縮ハージョン トランゲージョン)  JAN-13 Short(JAN-13のパーコードの高さを標準ポイントで11mmにしたもので、それ以外はJAN-13<br>と同じ仕様です。  バーコードを挿入するスペースがせまい場合などに使用します。  H本国内でのみ使用可能です。JISX0501では定められていません。 |                                             |                   |                                   |                 |  |
| 入力可能なキャラクタ                                                                                                    | 数字 0~9)                                     |                   |                                   |                 |  |
| 入力するキャラクタの桁数                                                                                                    | 12桁                                         |                   |                                   |                 |  |
| キャラクタのサイズ                                                                                                    | 36~90pt<br>保証サイズは36pt、45pt(標準), 67.5pt、90pt |                   |                                   |                 |  |
| 次のものは自動的に挿入/設定が行われるため、入力は不要です。                                                                                                    |                                             |                   |                                   |                 |  |
| • レフト/ライトマージン • レフト/ライトガードバー                                                                                                    |                                             |                   |                                   |                 |  |
| • チェックキャラクタ • OCR-B • センターバー                                                                                                    |                                             |                   |                                   |                 |  |
| 印刷例                                                                                                    | 入力時 EPSON JAN-13 Shortに変換 印刷                |                   |                                   |                 |  |
|                                                                                                    | 123456789012                                | 1                 | 23456789012                       | 1 234567 890128 |  |

| UPC-A                                                                    |                                    |                |                                 |  |
|--------------------------------------------------------------------------|------------------------------------|----------------|---------------------------------|--|
| • UPC-Aは、アメリカのUniversal Product Codeで制定されたUPC-AのRegularタイプです。(UPC Symbol |                                    |                |                                 |  |
| Specification Manual)                                                    |                                    |                |                                 |  |
| ● Regular UPCコードのみサ                                                      | ポートし、補足コードはサ                       | +ポートしていません。    |                                 |  |
| 入力可能なキャラクタ                                                               | 数字0~9)                             |                |                                 |  |
| 入力するキャラクタの桁数                                                             | 11桁                                |                |                                 |  |
| キャラクタのサイズ                                                                | 60~150p( Windows NT/2000は96ptまで)   |                |                                 |  |
|                                                                          | 保証サイズは60pt、75pt(標準), 112.5pt、150pt |                |                                 |  |
| 次のものは自動的に挿入/設定が行われるため、入力は不要です。                                           |                                    |                |                                 |  |
| • レフト/ライトマージン • レフト/ライトガードバー                                             |                                    |                |                                 |  |
| • チェックデジット                                                               | • OCR-B                            | • センターバー       |                                 |  |
| 印刷例                                                                      | 入力時                                | EPSON UPC-Aに変換 | 印刷                              |  |
|                                                                          | 12345678901                        | 12345678901    | 1 <sup>11123456"7890111</sup> 2 |  |

| UPC-E              |                                                                  |                |              |  |  |
|--------------------|------------------------------------------------------------------|----------------|--------------|--|--|
| • UPC-Eは、アメリカのUniv | • UPC-Eは、アメリカのUniversal Product Codeで制定されたUPC-AのZero Suppression |                |              |  |  |
| (余分な0を削除 )タイプで     | す。( UPC Symbol Specific                                          | ation Manual)  |              |  |  |
| 入力可能なキャラクタ         | 数字(0~9)                                                          |                |              |  |  |
| 入力するキャラクタの桁数       | 6桁                                                               |                |              |  |  |
| キャラクタのサイズ          | 60~150p( Windows NT/2000は96ptまで )                                |                |              |  |  |
|                    | 保証サイズは60pt、75p( 標準 ) 112.5pt、150pt                               |                |              |  |  |
| 次のものは自動的に挿入/設定     | Eが行われるため、入力は7                                                    | 下要です。          |              |  |  |
| • レフト/ライトマージン      | • レフト/ライトガードバー                                                   |                |              |  |  |
| • OCR-B            | • チェックデジット   • ナンバーシステム「0」のみ                                     |                |              |  |  |
| 印刷例                | 入力時                                                              | EPSON UPC-Eに変換 | 印刷           |  |  |
|                    | 123456                                                           | 123456         | 0 "123456" 5 |  |  |

| Code39                                 |                                                      |                        |                    |  |  |  |
|----------------------------------------|------------------------------------------------------|------------------------|--------------------|--|--|--|
| ا لحر Code391t <sup>r</sup> JIS X 0503 | して規格化さ                                               | れたものです。                |                    |  |  |  |
| • EPSON バーコードフォン                       | トはチェック                                               | クデジットの有無、OCR-Bの有無で     | で4 種類のフォントを用意して    |  |  |  |
| います。                                   |                                                      |                        |                    |  |  |  |
| • 入力したキャラクタの桁数                         | が大きい場                                                | 合、EPSON バーコードフォントは     | t Code39 の仕様に従ってバー |  |  |  |
| コードの高さがバーコード                           | 全長の15%                                               | 以上になるように自動的に調整し        | ます。このためバーコードの周     |  |  |  |
| 囲に文字がある場合、バー                           | コードと重な                                               | ならないように間隔を開けてくださ       | 561.               |  |  |  |
| • Code39 ではスペースを"                      | _(アンダ・                                               | - ライン )に割り当てています。 ス/   | ペースを表すバーコードを入力     |  |  |  |
| したい場合は、" ( アンタ                         | ーライン )を                                              | を入力してください。             |                    |  |  |  |
| <ul> <li>Code39で1行に2つ以上の</li> </ul>    | バーコードを                                               | を入力する場合、バーコード間はTA      | ABで区切ってください。スペー    |  |  |  |
| スで区切る場合は、バーコ                           | ードフォンI                                               | ト以外のフォントを選択して入力し       | ってください。Code39を選択し  |  |  |  |
| たままスペースを入力する                           | とスペース                                                | がバーコードの一部となりバーコ        | ードとして使用できません。      |  |  |  |
| 入力可能なキャラクタ                             | 英数字(A~                                               | - Z、0~9)               |                    |  |  |  |
|                                        | 記号(-                                                 | . スペース \$ / + %)       |                    |  |  |  |
| 入力するキャラクタの桁数                           | 制限なし                                                 |                        |                    |  |  |  |
| キャラクタのサイズ                              | OCR-Bなし                                              | ンの場合: 26pt以上           |                    |  |  |  |
|                                        | 保証サイス                                                | 、は26pt、52pt、78pt、104pt |                    |  |  |  |
|                                        | OCR-Bありの場合: 36pt以上                                   |                        |                    |  |  |  |
|                                        | 保証サイズは36pt、72pt、108pt、144p( Windows NT/2000は96ptまで ) |                        |                    |  |  |  |
| 次のものは自動的に挿入/設定が行われるため、入力は不要です。         |                                                      |                        |                    |  |  |  |
| • 左右クワイエットゾーン                          | • スタート/ストップキャラクタ • チェックデジット                          |                        |                    |  |  |  |
| 印刷例                                    | 入力時                                                  | EPSON Code39に変換        | 印刷                 |  |  |  |
|                                        | 1234567                                              |                        |                    |  |  |  |
|                                        |                                                      |                        |                    |  |  |  |
|                                        |                                                      |                        |                    |  |  |  |
|                                        | EPSON Code39 CDNumに変換 印刷                             |                        |                    |  |  |  |
|                                        |                                                      |                        |                    |  |  |  |
| 1234567                                |                                                      |                        |                    |  |  |  |

| Code128                              |                |                      |                   |  |  |
|--------------------------------------|----------------|----------------------|-------------------|--|--|
| • Code128は「JIS X 0504」として規格化されたものです。 |                |                      |                   |  |  |
| • EPSON バーコードフォン                     | トはコードセッ        | トA、B、Cをサポートしています     | り。入力するキャラクタのコー    |  |  |
| ドセットが途中で変わった                         | 場合、自動的に        | コードセットの変換コードを挿       | 入します。             |  |  |
| • 入力したキャラクタの桁数                       | なが大きい場合、E      | EPSONバーコードフォントは      | Code128の仕様に従ってバー  |  |  |
| コードの高さがバーコート                         | ド全長の15%にな      | こるように自動的に調整します       | 。このためバーコードの周囲     |  |  |
| に文字がある場合、バーコ                         | ードと重ならない       | いように間隔を開けてください       | •                 |  |  |
| • アプリケーションによって                       | ては行末に存在す       | するスペースを削除したり、連絡      | 続する 複数個のスペー スをタ   |  |  |
| ブなどに置き換えるなどの                         | の処理を自動的        | に行うものがあります。これら       | のアプリケーションでは、ス     |  |  |
| ペースを含むバーコードか                         | 「正しく印刷され       | ない場合があります。           |                   |  |  |
| Code128で1行に2つ以上の                     | のバーコードを.       | 入力する場合、バーコード間は       | TABで区切ってください。ス    |  |  |
| ペースで区切る場合は、バ                         | ーコードフォン        | ト以外のフォントを選択してノ       | 、力してください。Code128を |  |  |
| 選択したままスペースを                          | 、力するとスペー       | スがバーコードの一部となり        | バーコードとして使用できま     |  |  |
| せん。                                  |                |                      |                   |  |  |
| 入力可能なキャラクタ                           |                |                      |                   |  |  |
| 入力するキャラクタの桁数                         | 制限なし           |                      |                   |  |  |
| キャラクタのサイズ                            | 26 ~ 104p( Win | dows NT/2000は96ptまで) |                   |  |  |
| 保証サイズは26pt、52pt、78pt、104pt           |                |                      |                   |  |  |
| 次のものは自動的に挿入/設定が行われるため、入力は不要です。       |                |                      |                   |  |  |
| • 左/右クワイエットゾーン • スタート/ストップキャラクタ      |                |                      |                   |  |  |
| • コードセットの変更キャラクタ • チェックデジット          |                |                      |                   |  |  |
| 印刷例                                  | 入力時            | EPSON Code128に変換     | 印刷                |  |  |
|                                      |                |                      |                   |  |  |
|                                      |                |                      |                   |  |  |
|                                      |                |                      |                   |  |  |

| Interleaved 2of5                                                               |                                           |                     |                       |  |  |
|--------------------------------------------------------------------------------|-------------------------------------------|---------------------|-----------------------|--|--|
| <ul> <li>Interleaved 2of5は、アメリカで規格化されたものです。(USS Interleaved 2-of-5)</li> </ul> |                                           |                     |                       |  |  |
| ● EPSON バーコードフォン                                                               | トはチェックデジ                                  | ットの有無、OCR-Bの有無で     | 4種類のフォントを用意して         |  |  |
| います。                                                                           |                                           |                     |                       |  |  |
| <ul> <li>入力したキャラクタの桁数</li> </ul>                                               | なが大きい場合、EF                                | PSONバーコードフォントはIr    | iterleaved 2of5の仕様に従っ |  |  |
| てバーコードの高さがバ                                                                    | - コード全長の1                                 | 5%以上になるように自動的       | に調整します。このためバー         |  |  |
| コードの周囲に文字がある                                                                   | はない パーコード                                 | と重ならないように間隔を開       | けてください。               |  |  |
| Interleaved 20f5lt、+                                                           | ャラクタを2個一約                                 | 目で扱います。キャラクタの合う     | 計数が奇数個の場合、EPSON       |  |  |
| ハーコードノオントは自動                                                                   | 的にキャラクタ0                                  | り先頭に0を追加して偶数値に      | なるようにします。             |  |  |
| 入力可能なキャラクタ                                                                     | 数字(0~9)                                   |                     |                       |  |  |
| 入力するキャラクタの桁数                                                                   | 制限なし                                      |                     |                       |  |  |
| キャラクタのサイズ                                                                      | OCR-Bの有無に                                 | より異なります。( Windows N | T/2000は96ptまで)        |  |  |
|                                                                                | OCR-Bなしの場合: 26pt以上                        |                     |                       |  |  |
|                                                                                | 保証サイズは26pt、52pt、78pt、104pt                |                     |                       |  |  |
|                                                                                | OCR-Bありの場合: 36pt以上                        |                     |                       |  |  |
|                                                                                | 保証サイズは36pt、72pt、108pt、144pt               |                     |                       |  |  |
| 次のものは自動的に挿入/設定                                                                 | Eが行われるため、                                 | 入力は不要です。            |                       |  |  |
| • 左右クワイエットゾーン                                                                  | • 左右クワイエットゾーン • スタート/ストップキャラクタ • チェックデジット |                     |                       |  |  |
| <ul> <li>文字列先頭への0の挿入(合計文字数が偶数でない場合のみ)</li> </ul>                               |                                           |                     |                       |  |  |
| 印刷例                                                                            | 入力時                                       | EPSON ITFに変換        | 印刷                    |  |  |
|                                                                                | 1234567                                   | 1234567             |                       |  |  |
|                                                                                | EPSON ITF CD Numに変換 印刷                    |                     |                       |  |  |
| 1234567                                                                        |                                           |                     |                       |  |  |
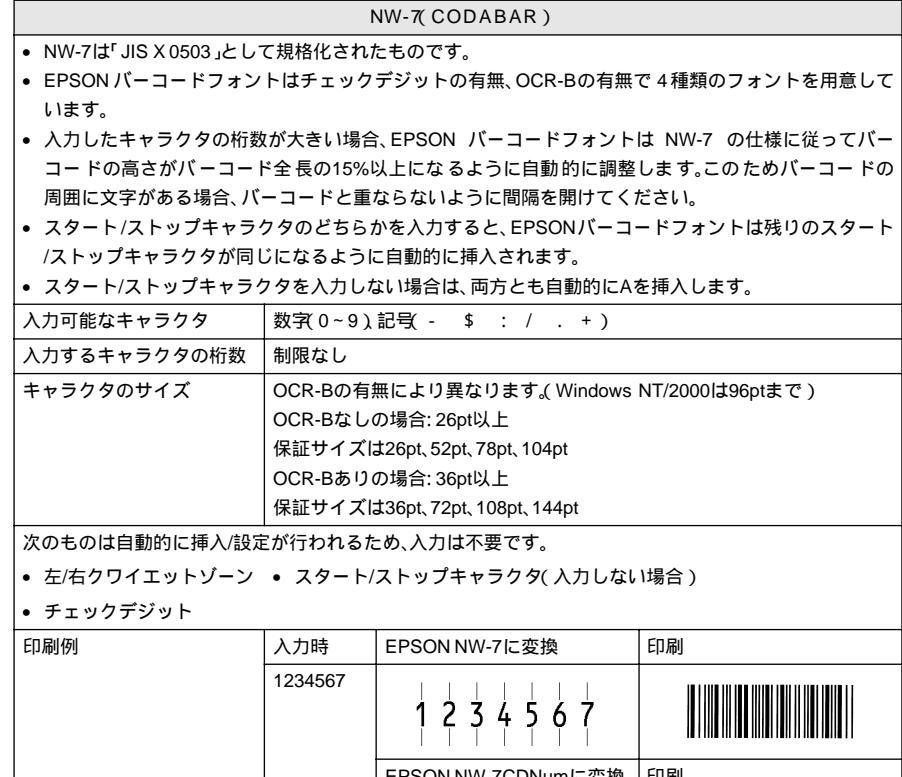

| <b>\</b> 力時 | EPSON NW-7に変換      | 印刷                                                                                                    |
|-------------|--------------------|----------------------------------------------------------------------------------------------------|
| 234567      | 1 2 3 4 5 6 7      |                                                                                                    |
|             | EPSON NW-7CDNumに変換 | 印刷                                                                                                    |
|             | <br>1 2 3 4 5 6 7  | A 1 2 3 4 5 6 7 4 A                                                                                                    |
|             | 力時<br>234567<br>-  | 力時         EPSON NW-7に変換           234567         1 2 3 4 5 6 7           EPSON NW-7CDNumに変換           IIIIIIIIIIIIIIIIIIIIIIIIIIIIIIIIIIII |

|   | 新郵便番号(カスタマ・バーコード)                                |
|---|--------------------------------------------------|
| • | バーコードの詳細については、郵政省より発行の資料を参照してください。               |
| • | EPSONバーコードフォントで入力する場合、次のように新郵便番号( 3桁 )- 新郵便番号    |
|   | (4桁)- 住所表示番号( バーコードに変換後13桁まで )入力します。             |
| • | 住所表示番号は入力時は桁数の制限はありませんが、バーコードに変換後 13 桁を超える部分は省略さ |
|   | れます。また住所表示番号が13桁に満たない場合は、13桁になるように末尾にコードを挿入します。  |
| • | アプリケーションソフトにおいて、印刷領域やレイアウト枠は余裕をもって設定してください。      |

| ,,,,,,,,,,,,,,,,,,,,,,,,,,,,,,,,,,,,,,, |                                     |                                      |                                |  |
|-----------------------------------------|-------------------------------------|--------------------------------------|--------------------------------|--|
|                                         |                                     |                                      |                                |  |
| 入力するキャラクタの桁数                            | 7夕の桁数 制限なし。ただし住所表示番号については、バーコードに変換後 |                                      |                                |  |
|                                         | 13桁を超え                              | 13桁を超える桁数の文字は省略されます。                 |                                |  |
| キャラクタのサイズ                               | 8 ~ 11.5pt                          |                                      |                                |  |
|                                         | 保証サイス                               | 、は8pt、9pt、10pt、11.5pt                |                                |  |
| 次のものは自動的に挿入/設定                          | Ξが行われる                              | ため、入力は不要です。                          |                                |  |
| • バーコードの上下左右2mmの空白                      |                                     |                                      |                                |  |
| • 入力時の - ( ハイフン )の削除                    |                                     |                                      |                                |  |
| • スタート/ストップコード                          |                                     |                                      |                                |  |
| • 住所表示番号の13桁調整                          |                                     |                                      |                                |  |
| • チェックデジット                              |                                     |                                      |                                |  |
| 印刷例                                     | 入力時                                 | EPSON J-Postal Codeに変換               | 印刷                             |  |
|                                         | 123-4567                            | י <b>7</b> י 6י י5י 4' י–י 2' י2' 1' | իլիփիկիփիկիսեներերերերերերերին |  |

# TrueTypeフォントのインストール方法

ここでは、本製品に添付のTrueTypeフォントのインストール方法を説明します。

本製品に添付のEPSONプリンタソフトウェアCD-ROMにはEPSON TrueType フォントが収録されています。TrueTypeフォントをインストールすることにより、 アプリケーションソフトの書体に追加され、ポップやビジネス文書に表現力豊かな 書類を作成することができます。

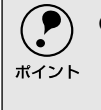

CD-ROMに収録されているOCR-Bフォントセットには、OCR-B規格で規定されて いる文字以外のものも含まれています。OCR-Bフォントとして読み取り用に使用 される際は、トナー状況や用紙の種類によって読み取れない場合がありますので、 事前に読み取り機で読み取れることを確認してからお使いください。

## Windowsでのインストール

- 🌓 コンピュータの電源をオンにし、Windowsを起動します。
- EPSONプリンタソフトウェアCD-ROMをコンピュータにセットします。
- 機種選択の画面が表示されたら、お使いのプリンタの機種名をダブルクリックします。
- 以下の画面が表示されたら、[アプリケーションのインストール]をダブルク リックします。

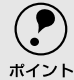

以下の画面が表示されない場合は、[マイコンピュータ]-[CD-ROM]--[setup.exe]をダブルクリックしてください。

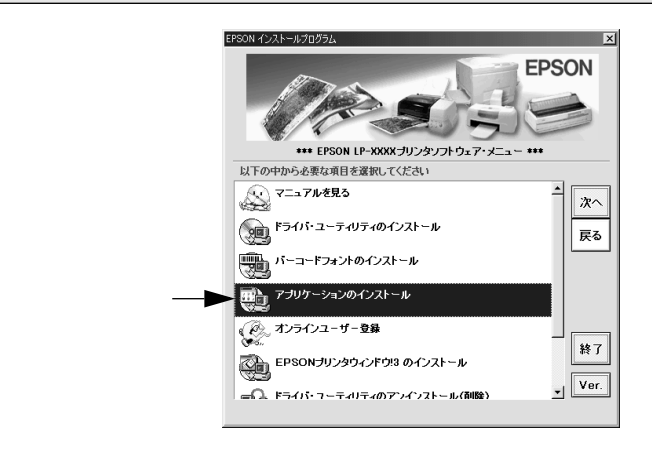

#### 5 インストールするフォントをチェックして [セットアップ実行] ボタンをク リックします。

使用しないフォントは、クリックしてチェックマークを外してください。イ ンストールされません。

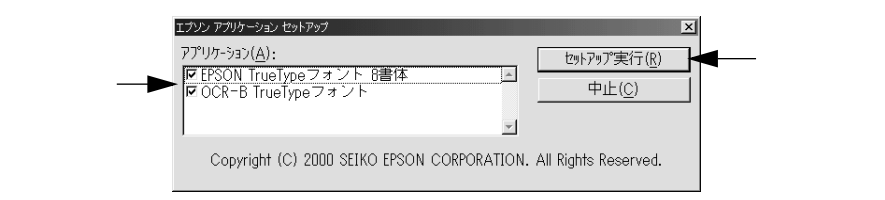

この後は、画面の指示に従ってインストールを進めてください。

### Macintoshでのインストール

Macintoshを起動した後、EPSONプリンタソフトウェアCD-ROMをセットします。

2 [アプリケーション]フォルダをダブルクリックして開きます。

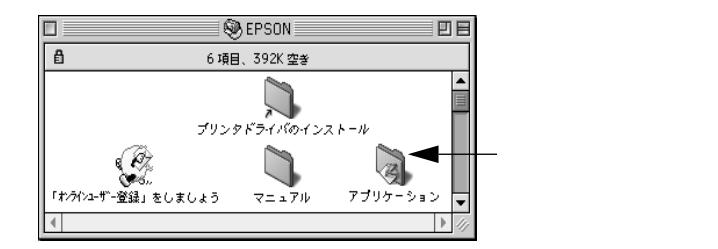

引 インストールするアプリケーションのフォルダをダブルクリックします。

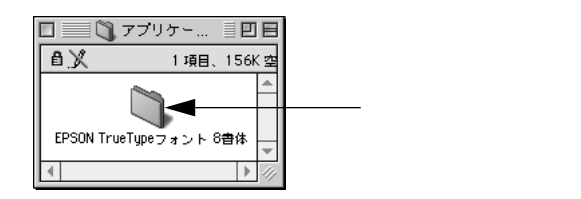

#### 4 [フォントインストール]アイコンをダブルクリックします。

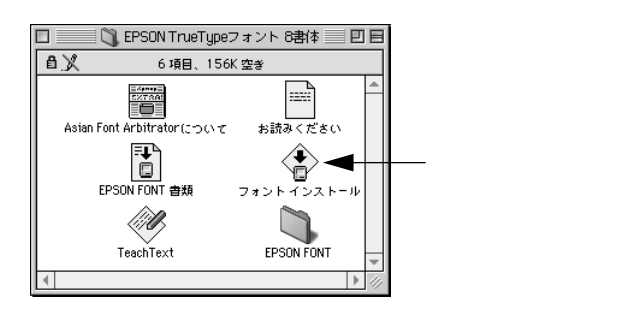

5 フォントをインストールします。 インストールする書体を選択して、[ インストール ]ボタンをクリックします。

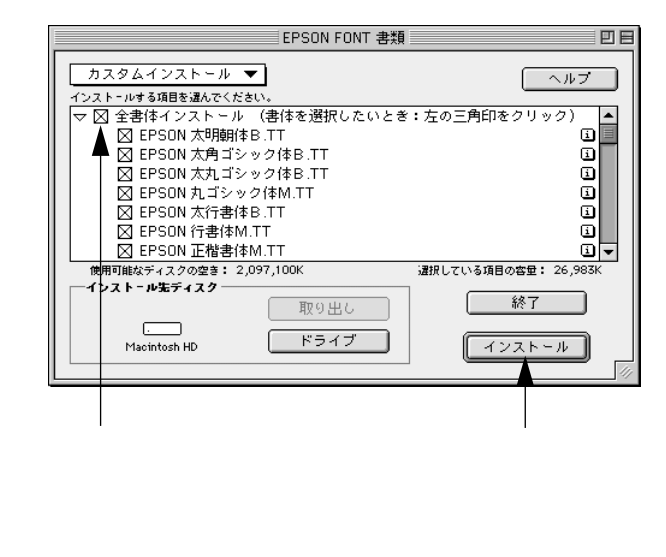

# 6

# オプションと消耗品について

ここでは、オプションと消耗品の紹介と装着方法について説明します。

| オプションと消耗品の紹介            | 222 |
|-------------------------|-----|
| 通信販売のご案内                | 228 |
| 増設メモリ /ROM モジュール /HDD の |     |
| 取り付け                    | 229 |
| インターフェイスカードの取り付け        | 240 |
| ユニバーサルカセットユニットの         |     |
| 取り付け                    | 242 |
| メールビンユニットの取り付け          | 246 |
| 両面印刷ユニットの取り付け           | 255 |
| オプション装着時の設定 (Windows)   | 257 |
|                         |     |

# オプションと消耗品の紹介

## パラレルインターフェイスケーブル

使用するパラレルインターフェイスケーブルは、コンピュータによって異なりま す。主なコンピュータの機種(シリーズ)でご使用いただけるパラレルインター フェイスケーブルは、次の通りです。

2001年3月現在

|        | メーカー    | 機種                 | 接続ケーブル          | 備考     |
|--------|---------|--------------------|-----------------|--------|
| DOS/V系 | EPSON   | DOS/V仕様機           | PRCB4N          | -      |
|        | IBM、富士通 | •                  |                 |        |
|        | 東芝、他各社  |                    |                 |        |
|        | NEC     | PC-98NXシリーズ        |                 |        |
| PC98系  | EPSON   | EPSON PCシリーズデスクトップ | #8238           | *1*2   |
|        |         | EPSON PCシリーズNOTE   | 市販品(ハーフピッチ20ピン) | *1*2   |
|        |         |                    | をご使用ください。       |        |
|        | NEC     | PC-9821シリーズ        | PRCB5N          | *1     |
|        |         | (ハーフピッチ36ピン)       |                 |        |
|        |         | PC-9801シリーズデスクトップ  | #8238           | *1*2*3 |
|        |         | (14ピン)             |                 |        |
|        |         | PC-9801シリーズNOTE    | 市販品(ハーフピッチ20ピン) | *1*2*3 |
|        |         | (ハーフピッチ20ピン)       | をご使用ください。       |        |

\*1 拡張漢字(表示専用7921~7C7E)は印刷できません。

\*2 Windows 95/98/Meの双方向通信機能およびEPSONプリンタウィンドウ!3は、コンピュータの機能制 限により対応できません。

\*3 ハーフピッチ36ピンのコンピュータにはPRCB5Nをご使用ください。

- ♦ NEC PC-98LT/DOシリーズとは接続できません。
- NEC PC-9801LV/LX/LS/NシリーズはNEC製の専用ケーブルを使用してください。
  - 富士通 FM/R、FM TOWNSは富士通製の専用ケーブルを使用してください。
  - ・ 推奨ケーブル以外のケーブル、プリンタ切替機、ソフトウェアのコピー防止のためのプロテクタ(ハードウェアキー)などを、コンピュータとプリンタの間に装着すると、プラグアンドプレイやデータ転送が正常にできない場合があります。
  - ECP モード対応コンピュータを ECP モードで接続する場合、PRCB4N をご使用 ください。

接続方法については以下のページを参照してください。

∠ℑ スタートアップガイド「パラレルインターフェイスケーブルの接続」38 ページ

## USBインターフェイスケーブル

USBインターフェイスコネクタ装備のコンピュータと本機を接続する場合は、以下のオプションのケーブルを使用してください。

EPSON USBケーブル(型番: USBCB1)

\*1 ハブ(HUB): 複数のコンピュータ をネットワーク環境 へ接続するための中 継機。

 USB<u>ハブ</u><sup>\*</sup>を使用して接続する場合は、コンピュータに直接接続された1段目の USBハブに接続してご使用いただくことをお勧めします。また、お使いのハブに よっては動作が不安定になるものがありますので、そのような場合はコンピュー タのUSBポートに直接接続してください。

接続方法については以下のページを参照してください。 ∠3 スタートアップガイド「USBインターフェイスケーブルの接続」40ページ

### インターフェイスカード

プリンタに標準装備されていないインターフェイスを使用したい場合や、インター フェイスを増設したい場合に使用します。設定などについてはそれぞれのカードの 取扱説明書を参照してください。

| 型番      | 名称              | 解説                                           |
|---------|-----------------|----------------------------------------------|
| PRIF4   | シリアルI/Fカード      | 本機をシリアルで接続するためのオプションです。                      |
|         | (バッファ :32KB)    |                                              |
| PRIF5E  | IEEE1284双方向     | 本機にIEEE1284規格準拠の双方向パラレルインターフェイスをも            |
|         | パラレルI/Fカード      | う1つ増設するためのオプションです。                           |
| PRIF13  | IBM5577プリンタ     | 本機に装着することで、IBM5577-H02プリンタのエミュレーショ           |
|         | エミュレーション        | ンを実現するオプションです。                               |
|         | カード             |                                              |
| PRIFNW3 | 100BASE-TX/     | IPX/SPX、TCP/IP、AppleTalk、NetBEUIに対応しています。本機を |
|         | 10BASE-T        | Ethernet接続するためには、次のいずれかのケーブルが必要です。           |
|         | マルチプロトコル        | ● Ethernet 100BASE-TXシールドツイストペアケーブル          |
|         | Ethernet I/Fカード | (カテゴリー5)                                     |
|         |                 | ● Ethernet 10BASE-Tツイストペアケーブル                |

取り付け方法については以下のページを参照してください。 ∠37 本書「インターフェイスカードの取り付け」240 ページ

## ユニバーサルカセットユニット

オプションのユニバーサルカセットユニットをプリンタ下部に3段まで組み合わせ て装着することができます。

| 型番    | 商品名            | 備考                                 |
|-------|----------------|------------------------------------|
| LPUC4 | ユニバーサルカセットユニット | • 使用できる用紙サイズ:                      |
|       |                | A3、A4、B4、B5、Letter(LT)、            |
|       |                | Lega(LGL), Government Letter(GLT), |
|       |                | Ledger(B)                          |
|       |                | <ul> <li>用紙カセット容量:</li> </ul>      |
|       |                | 最大550枚(普通紙64g/m <sup>2</sup> )     |

取り付け方法については以下のページを参照してください。 公 本書「ユニバーサルカセットユニットの取り付け」242 ページ

#### 用紙カセット

標準の用紙カセットまたはオプション(LPUC4)の用紙カセットと差し替えて使用できる用紙カセットのみをご用意しています。

| 型番    | 商品名    | 備考                                 |
|-------|--------|------------------------------------|
| LPYC8 | 用紙カセット | • 使用できる用紙サイズ:                      |
|       |        | A3、A4、B4、B5、Letter(LT)、            |
|       |        | Lega(LGL), Government Letter(GLT), |
|       |        | Ledger(B)                          |
|       |        | <ul> <li>用紙カセット容量:</li> </ul>      |
|       |        | 最大550枚(普通紙64g/m <sup>2</sup> )     |

用紙のセット方法は、標準の用紙カセットと同じです。以下のページを参照してく ださい。

∠ ⑦本書「用紙カセットへの用紙のセット」15ページ

#### メールビンユニット

4つのビン(排紙トレイ)を持ち、印刷した書類を指定したメールビンに排紙する ことができる装置です。

| 型番      | 商品名       | 備考                                 |
|---------|-----------|------------------------------------|
| LP4BMU1 | メールビンユニット | • 使用できる用紙サイズ:                      |
|         |           | A3, B4, A4, B5, Lette( LT ),       |
|         |           | Lega(LGL), Executive(EXE),         |
|         |           | Government Legal( GLG )            |
|         |           | Government Letter(GLT), Ledger(B), |
|         |           | F4                                 |
|         |           | • 排紙容量:                            |
|         |           | 各ビンに約50枚 用紙の厚さによって異                |
|         |           | なります)                              |

取り付け方法については以下のページを参照してください。

∠⑦ 本書「メールビンユニットの取り付け」246 ページ

### 両面印刷ユニット

用紙の両面に印刷するための装置です。

| 型番     | 商品名      | 備考                                 |
|--------|----------|------------------------------------|
| LPDSP5 | 両面印刷ユニット | <ul> <li>使用できる用紙種類:普通紙*</li> </ul> |
|        |          | • 使用できる用紙サイズ:                      |
|        |          | A3、A4、A5、B4、B5、Letter(LT)、         |
|        |          | Half-Letter(HLT), Legal(LGL)       |
|        |          | Executive(EXE)                     |
|        |          | Government Legal( GLG )            |
|        |          | Government Letter( GLT )           |
|        |          | Ledgei(B), F4                      |

\* 普通紙については、以下のページを参照してください。 27 本書「印刷できる用紙の種類」10 ページ

取り付け方法については以下のページを参照してください。 ∠37 本書「両面印刷ユニットの取り付け」255 ページ

## 増設メモリ

\*1 DIMM: Dual In-line Memory Moduleの略。 複数個のメモリチッ ブを搭載した基板。 SIMMよりも高速にメ モリにアクセスでき る。 市販の<u>DIMM</u><sup>1</sup>を使用することにより、プリンタの内部メモリを増設することができます。メモリの増設は、以下のような場合に効果があります。

- 複雑な印刷データを高解像度で印刷できます。
- コンピュータを印刷処理から早く解放したり、アウトラインフォント使用時の処理を高速化できます。
- 128MB以上のメモリを増設すると、プリンタ側で部単位印刷ができます。
   使用できるメモリの詳細については、FAXインフォメーションをご利用いただくか
   インフォメーションセンターまでお問い合わせください。お問い合わせ先は、スタートアップガイドの巻末をご覧ください。

| メモリの仕様                          | 最大メモリ容量               |
|---------------------------------|-----------------------|
| DIMM                            | • 272MB( 16MB+256MB ) |
| • DRAMタイプ: SDRAM(シンクロナスDRAM)    |                       |
| (PC100またはPC133仕様)               |                       |
| • 容量:64MB、128MB、256MB           |                       |
| • 形状:168ピンDIMM(デュアルインラインパッケージ)  |                       |
| • データバス幅:64bit                  |                       |
| • <u>SPD</u> <sup>*2</sup> : あり |                       |

(注)標準搭載のメモリを取り外すことはできません。

取り付け方法については以下のページを参照してください。 ∠3 本書「増設メモリ/ROMモジュール/HDDの取り付け」229 ページ

\*2 SPD (Serial Presence Detect): メモリの持つパ フォーマンスやメモ リのタイプ容量など の情報をメモリ内に 格納しておく機能。 BIOSによってはこの 情報に従ってパラ メータを自動設定 ることができる。

### EP-GLモジュール

EP-GLモジュールは、本来はプロッタ(図表出力装置)で出力するデータをプリン タで出力できるようにするためのROMモジュールです。EP-GLモジュールを装着 すると、プロッタ言語のHP-GLモードをエミュレートして、Hewlett-Packard社の HP-7550Aプロッタの代わりに使用することができます。

| 型番      | 商品名        |
|---------|------------|
| LPEPGL4 | EP-GLモジュール |

取り付け方法については以下のページを参照してください。 ∠3 本書「増設メモリ/ROMモジュール/HDDの取り付け」229 ページ

## フォームオーバーレイユーティリティソフト

フォームオーバーレイとは、フォーム(書式)とデータを個々に作成し、両者を重 ね合わせて印刷することを指します。フォームとデータを同時に印刷するため、 フォームが印刷済みの用紙を用意しなくても帳票などを印刷することができます。 フォームオーバーレイユーティリティソフトは、フォームデータを作成、登録する ためのユーティリティです。作成したフォームデータを使用しての印刷はWindows プリンタドライバ上で行います。

| 型番      | 商品名                           |
|---------|-------------------------------|
| EPFORM4 | EPSON Form!4( Windows上で使用可能 ) |

#### フォームオーバーレイROMモジュール

オプションのフォームオーバーレイユーティリティ(EPSON Form!4)で作成した フォームデータ(書式のデータ)を登録するためのROMモジュールです。フォー ムオーバーレイROMモジュールに登録したフォームデータは、Windowsプリンタ ドライバ上およびDOSアプリケーションソフト上で呼び出して使用できます。

| 型番        | 商品名                     |
|-----------|-------------------------|
| LPFOLR4M2 | フォームオーバーレイROMモジュール(4MB) |

取り付け方法については以下のページを参照してください。 ∠37 本書「増設メモリ/ROMモジュール/HDDの取り付け」229 ページ

### ハードディスクユニット

ハードディスクユニットを装着すると、プリンタ側で部単位印刷ができるようにな ります。

| 型番    | 商品名         |
|-------|-------------|
| LPHD3 | ハードディスクユニット |

取り付け方法については以下のページを参照してください。 ∠37 本書「増設メモリ/ROMモジュール/HDDの取り付け」229 ページ

## ETカートリッジ

印刷用トナーとドラムが一体になったカートリッジです。

| 型番        | 商品名                             |
|-----------|---------------------------------|
| LPA3ETC11 | ETカートリッジ A4画占率5%で約15,000枚印刷可能 プ |

\* ETカートリッジの寿命は、トナー残量のほかに感光ドラムの回転数(印刷時や、ウォームアップおよ び印刷終了時の回転)によって決まるため、印刷条件(画占率、用紙サイズ、印刷の間隔など)によっ てはトナーがなくなる前にETカートリッジの寿命に達することがあります。

交換方法については以下のページを参照してください。 27 本書「ETカートリッジの交換」262 ページ

## 専用キャビネット

消耗品や用紙の保管に最適な専用キャビネット(キャスタ付き)です。

| 型番     | 商品名            | 備考                              |
|--------|----------------|---------------------------------|
| LPCBN1 | 専用キャビネットキャスタ付き | サイズ: 580mm(W)×650mm(D)×520mm(H) |

#### リファレンスマニュアル

プリンタ制御コマンドの説明書です。ESC/PageまたはESC/Pコントロールコード を使用してプログラムを作成する方を対象としています。

| 商品名                          | 機種固有情報について                                                                                         |
|------------------------------|----------------------------------------------------------------------------------------------------|
| ESC/Page リファレンスマニュアル - 第4版 - | ESC/Page リファレンスマニュアルの情報にはすべ<br>ての機種に共通な情報と機種固有の情報があります。<br>本機の機種固有情報につきましては、LP-9200の項目<br>をご覧ください。 |
| ESC/P リファレンスマニュアル - 第2版 -    | 本機はESC/P J84に分類されます。                                                                               |
|                              |                                                                                                    |
|                              |                                                                                                    |

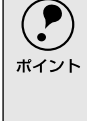

上記マニュアルにつきましてはエプソンOAサプライ(株)にてお取り扱いをして います。エプソンOAサプライ(株)のお問い合わせ先は、スタートアップガイド巻 末に記載されています。スタートアップガイド巻末のFAXオーダーシートにてご 注文していただきますようお願い申しあげます。

# 通信販売のご案内

EPSON製品の消耗品・オプション品・マニュアルがお近くの販売店で入手困難な場合は、以下の 通信販売をご利用ください。

お申し込み方法

-

エプソンOAサプライ株式会社にてお受けしております。

お電話で フリーダイヤル:0120-251-528
 受付時間 AM9:30 ~ PM6:15(土・日・祝祭日を除く)
 FAXで フリーダイヤル:0120-557-765
 24時間受付
 スタートアップガイド巻末の「FAXオーダーシート」をコピーし、必要事項をご記入の上、ご注文ください。
 インターネットで http://www2.i-love-epson.co.jp/eos/home/

\*電話番号のかけ間違いにご注意ください。

#### お届け方法

| 当日配送   | 当日PM4:30までのご注文受付分は、即日配送いたします。(在 |
|--------|---------------------------------|
|        | 庫分のみ)                           |
| お届け予定日 | 本州・四国…翌日 北海道・九州…翌々日             |

#### お支払い方法

| 代金引換  | 商品お受け取り時に商品と引き換えに宅配便配送員へ代          |  |  |
|-------|------------------------------------|--|--|
|       | お支払ください。                           |  |  |
| クレジット | UC、JCB、VISA、MC、DC、NICOS(支払回数は1回のみ) |  |  |
| 銀行振込  | 法人でのお申し込みに限ります(新規お取り引きの場合は、事       |  |  |
|       | 前にご登録が必要です。下記までご連絡ください)。           |  |  |
|       | 0120-251-528                       |  |  |

#### 送料

お買い上げ金額の合計が5,000円以上の場合は、全国どこでも送料は無料 5,000円未満の場合は、全国一律525円(消費税込)

#### 消耗品カタログのご請求

消耗品のカタログをお送りいたします。上記の電話・FAX・インターネットにてお送り先をご連絡ください。

\*1 SPD (Serial

Presence Detect):

メモリの持つパ

フォーマンスやメモ

リのタイプ容量などの情報をメモリ内に

格納しておく機能。

BIOSによってはこの

情報に従ってパラ

メータを自動設定す

ることができる。

# 増設メモリ/ROMモジュール/HDDの取り付け

ここでは、増設メモリ/ROMモジュール/HDD(ハードディスクドライブユニット)を取り付ける 方法について説明します。プラスドライバを使用しますので、あらかじめご用意ください。

#### 装着できるオプションは以下の通りです。

| オプション名        | 型番               |
|---------------|------------------|
| 増設メモリ         | 市販品 <sup>∞</sup> |
| EP-GLモジュール1   | LPEPGL4          |
| フォームROMモジュール゛ | LPFOLR4M2        |
| ハードディスクユニット   | LPHD3            |

\*1 どちらか1つのモジュールのみ装着可能。

\*2 増設できるメモリ (DIMM)の仕様は以下の通り。

| DRAMタイプ           | SDRAM(シンクロナスDRAM )PC100またはPC133仕様 |
|-------------------|-----------------------------------|
| 容量                | 64MB、128MB、256MB                  |
| 形状                | 168ピンDIMM( デュアルインラインパッケージ)        |
| データバス幅            | 64bit                             |
| SPD <sup>*1</sup> | あり                                |

#### 取り付けは以下の手順に従ってください。

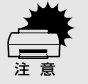

増設メモリ/ROMモジュール/HDDの取り付けの際、静電気放電によって部品に損 傷が生じるおそれがあります。作業の前に必ず、接地されている金属に手を触れる などして、身体に帯電している静電気を放電してください。

- オプションのメールビンユニットを装着する場合は、増設メモリ/ROMモジュール/HDDから取り付けてください。
  - ・メールビンユニットがすでに取り付けられている場合は、メールビンユニット を一旦取り外してから増設メモリ/ROMモジュール/HDDを取り付けてください。

プリンタの電源をオフ()にして、電源ケーブルとインターフェイスケー ブルを取り外します。

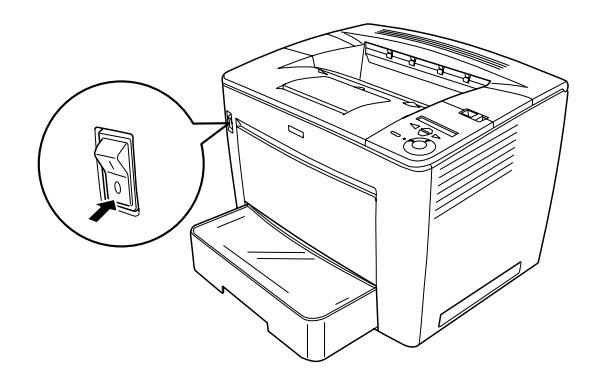

2 ラッチを右にスライドさせて、プリンタの上カバーを開けます。

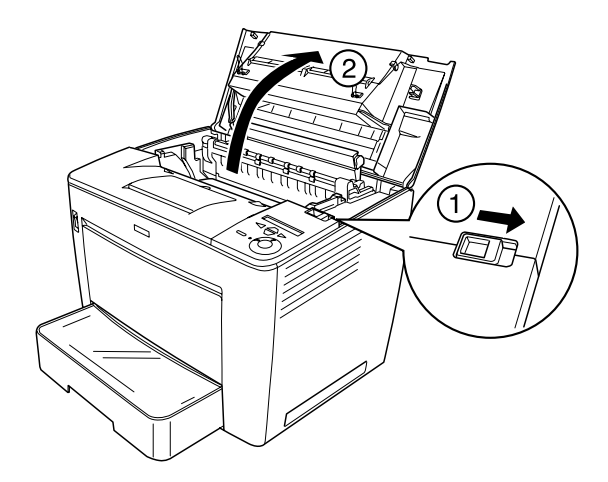

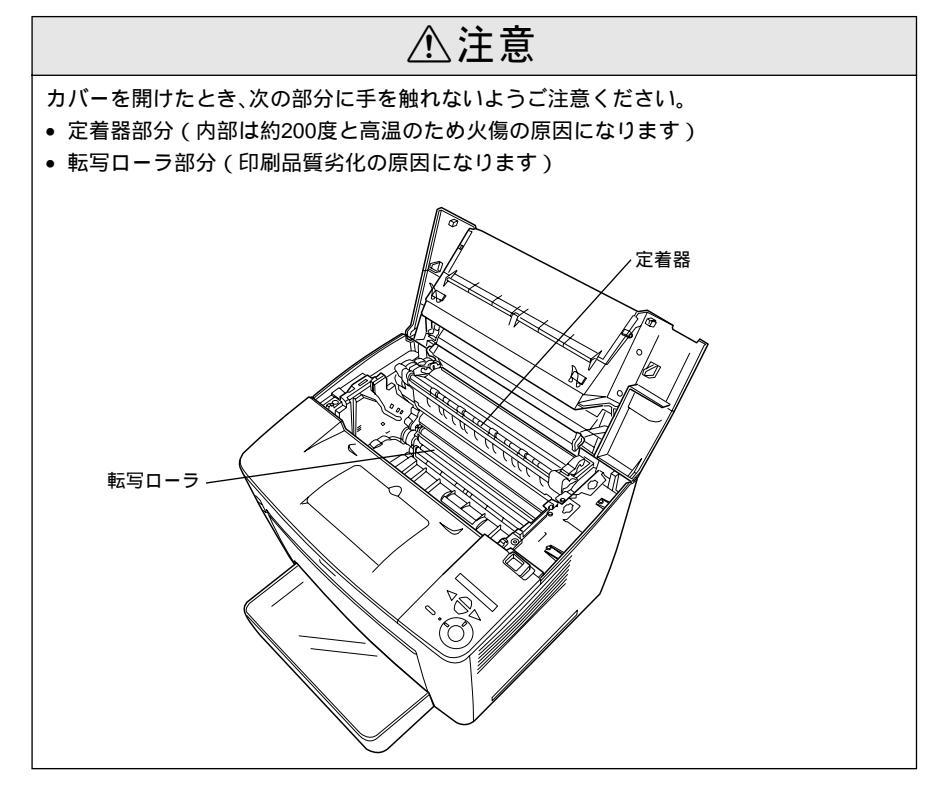

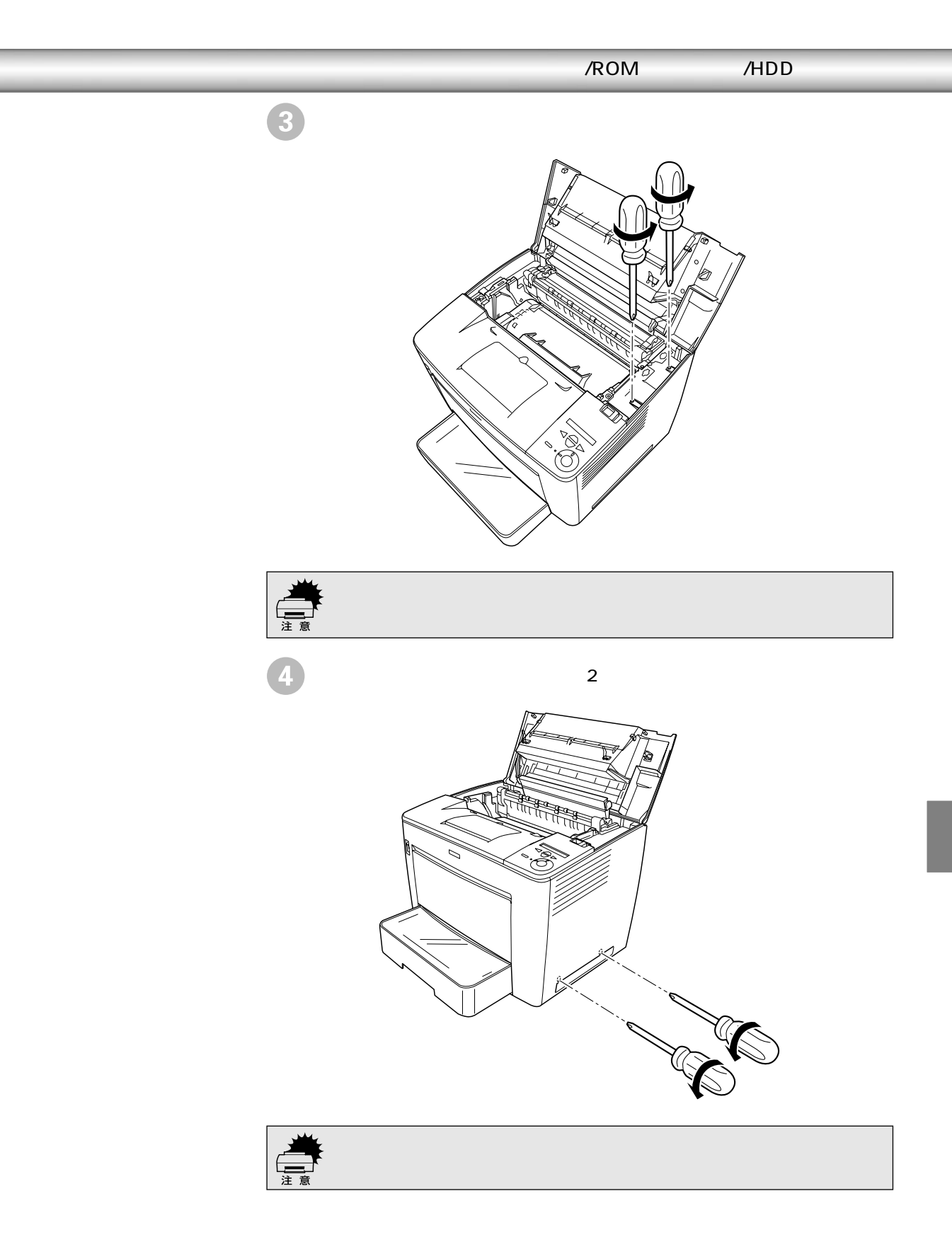

5 プリンタの右カバーを取り外します。

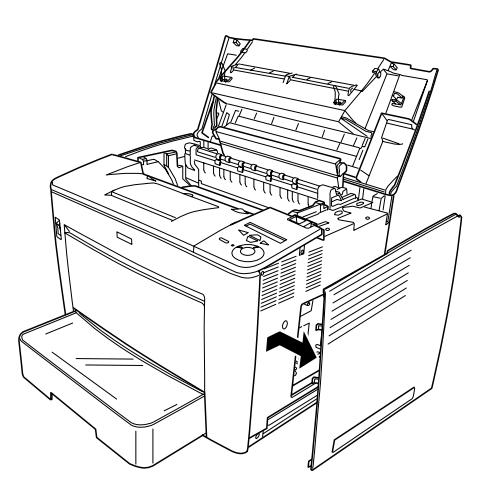

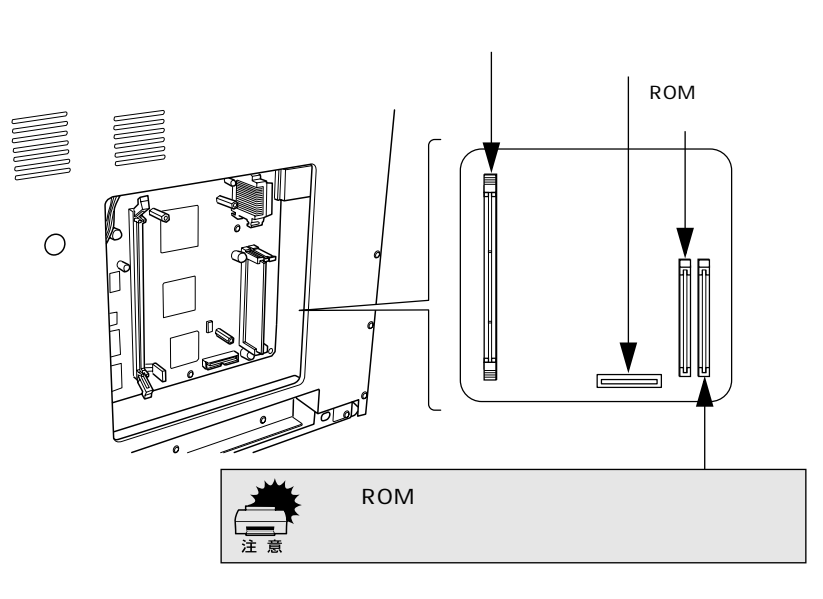

- 増設メモリを取り付けるには、⑦へ進んでください。
- ROMモジュールを取り付けるには、③へ進んでください。
- ハードディスクユニット(HDD)を取り付けるには、③へ進んでください。

増設メモリは次の手順で取り付けます。

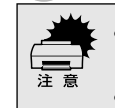

増設メモリを装着する際に、必要以上に力をかけないでください。部品を損傷するおそれがあります。作業は慎重に行ってください。
 増設メモリは、逆差ししないように注意してください。

増設メモリは、1 枚取り付けられます。 増設メモリ用ソケット両側のクリップを外側に開きます。

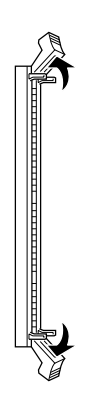

増設メモリ底部の2つのくぼみが、ソケット内側の凸部分に合うように、 取り付け位置を決めます。

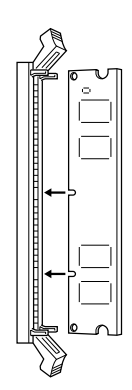

増設メモリの片方をソケットに差し込み、クリップが起きあがるまで押し 込みます。

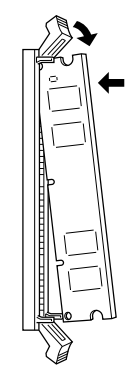

増設メモリのもう一方を差し込み、クリップを持ち上げて固定します。

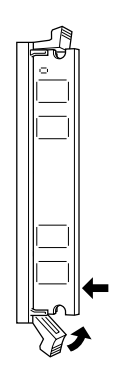

取り付けが終了したら 🕕 へ進んでください。

8 ROMモジュールは次の手順で取り付けます。

 ROM モジュールを装着する際に、必要以上に力をかけないでください。部品を 損傷するおそれがあります。作業は慎重に行ってください。

- ROMモジュールは、逆差ししないように注意してください。
- ・ 増設 ROM モジュール用ソケットの右側にある基板は、絶対に取り外さないでく ださい。取り外すと、プリンタが正常に動作しなくなるおそれがあります。

ROM モジュールをソケットにまっすぐ差し込み、カチッと音がするまで両端をゆっくりと均等に押し付けます。

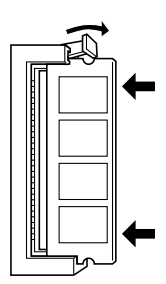

取り付けが終了したら 🕕 へ進んでください。

9)ハードディスクユニットは次の手順で取り付けます。

ハードディスクユニットに同梱されているケーブルをハードディスクの コネクタと接続します。

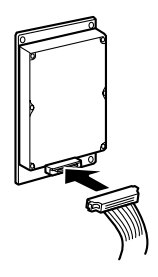

- ・接続ケーブルは、ハードディスクユニットに同梱されているものを必ずお使いください。
  - 接続ケーブルのコネクタは同じ形状をしています。どちら側を接続してもかまいません。

#### ケーブルのもう一方をプリンタ側のコネクタと接続します。

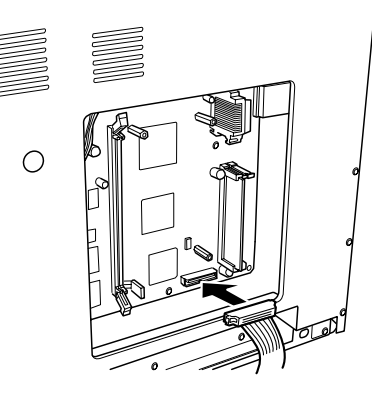

ハードディスクユニットに同梱されているネジ(3個)で固定します。

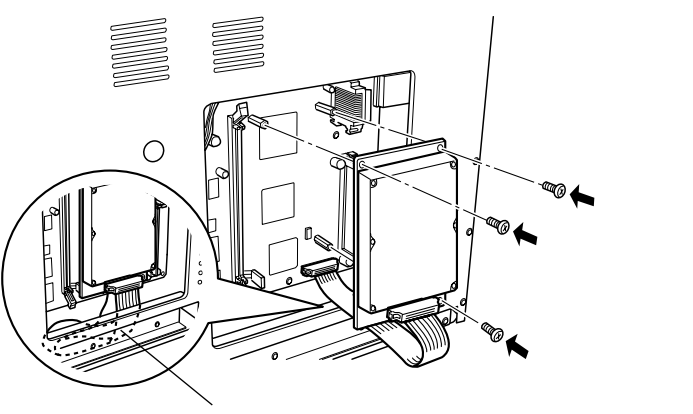

取り付けられるようにプリンタ内に入れてください。

取り付けが終了したら 🕕 へ進んでください。

10 右カバーをプリンタに取り付けます。

右カバー下部の突起(2箇所)をプリンタ側の穴に差し込み、右カバー左 側のツメ(3箇所)をプリンタ側にかみ合わせます。

右カバー上部の固定部をプリンタ側のネジに合わせて取り付けます。

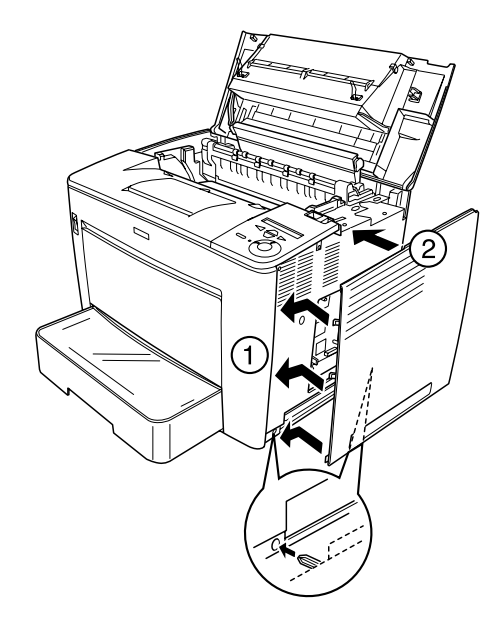

プリンタ下部(取っ手部)のネジ(④で取り外したネジ2個)を取り付けて 締め、右カバーをプリンタに固定します。

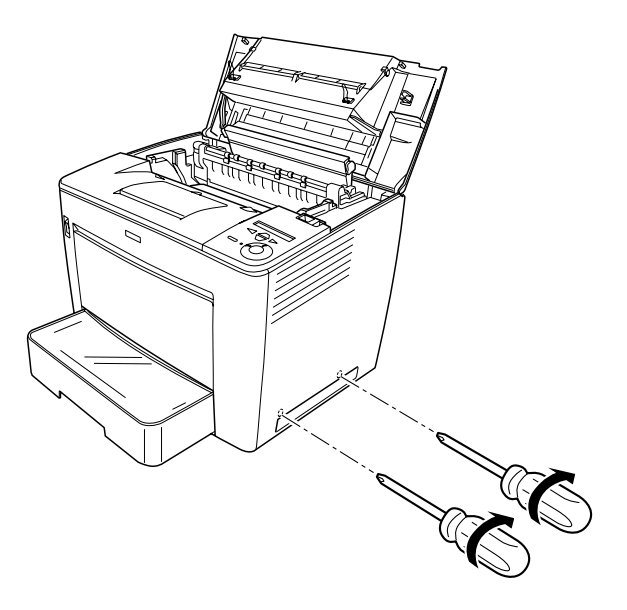

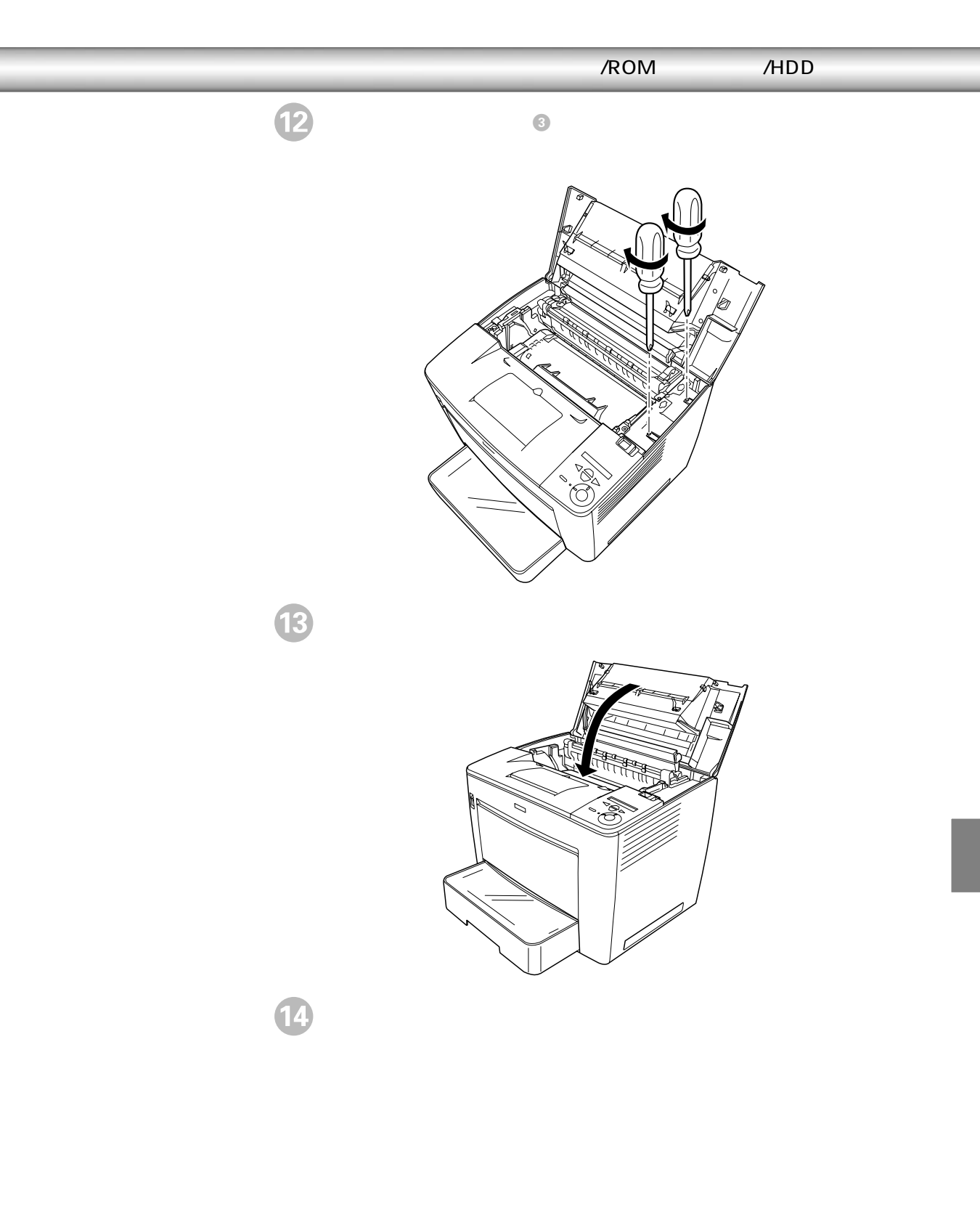

5 増設メモリを取り付けた場合、プリンタが増設メモリを正しく認識しているかを次の手順で確認します。 プリンタの電源をオン(I)にします。 プリンタの起動時に、液晶ディスプレイに[RAM CHECK XX.XMB]と 表示されます。この[XX.XMB]の値が、[標準装備のメモリ容量(16MB) + 増設メモリの容量]であることを確認します。

Windowsでお使いの場合は、取り付けたオプションの設定をする必要があります。

- *∠*͡͡͡͡͡͡͡͡͡͡͡͡͡͡͡͡͡͡͡͡͡͡͡ː 本書「オプション装着時の設定(Windows )」257 ページ
- Macintoshでお使いの場合は、セレクタで本機のプリンタドライバを選択し直してください。
- 本機は、メモリが効率的に使用されるような設定をプリンタのコントローラが 自動的に行っていますので、キャッシュバッファや受信バッファの容量の設定 は基本的に不要です。

# インターフェイスカードの取り付け

ここでは、本機にインターフェイスカードを取り付ける方法について説明します。プラスドライ バを使用しますので、あらかじめご用意ください。

> インターフェイスカードによっては、プリンタへの取り付けの前に、カード上の ディップスイッチや、ジャンパースイッチの設定が必要な場合があります。イン ターフェイスカードの取扱説明書に従って、それぞれの設定をしてください。本書 では、設定を終えたインターフェイスカードを取り付ける手順について説明して います。

取り付けは以下の手順に従って行ってください。

プリンタの電源をオフ()にして、電源ケーブルとインターフェイスケーブ ルを取り外します。

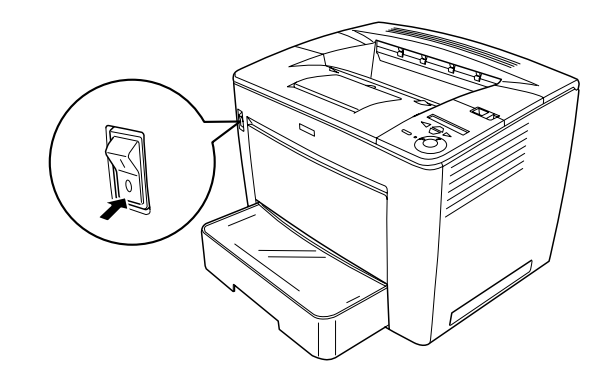

プリンタ背面のコネクタカバーを取り外します。 コネクタカバーはネジ2個で固定されていますので、ネジを緩めて取り外し ます。

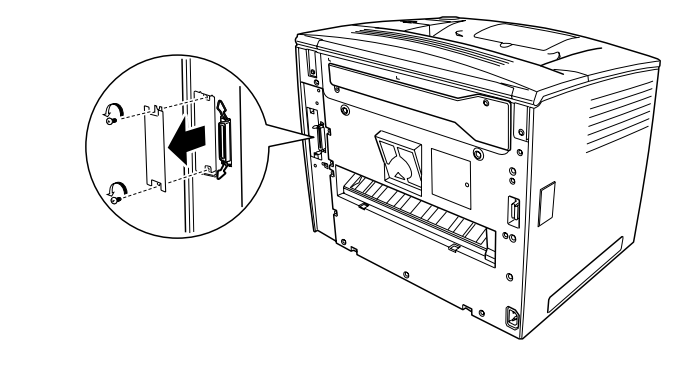

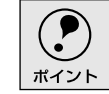

取り外したコネクタカバーとネジは、大切に保管してください。

インターフェイスカードをスロットに差し込みます。 インターフェイスカードの上下両側をプリンタ内部の溝に合わせて差し込み ます。インターフェイスカードのコネクタと、プリンタ側のコネクタがしっ かりかみ合うまで差し込んでください。

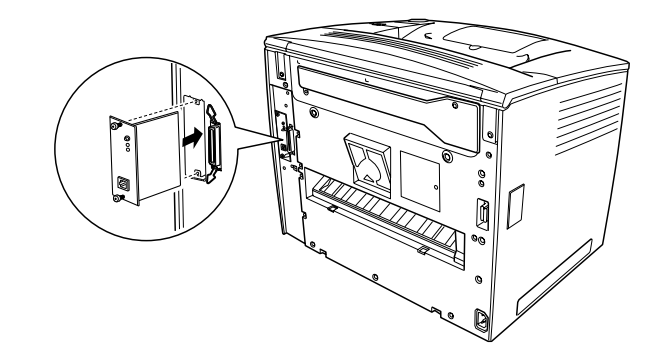

4 インターフェイスカードに付属のネジ(2個)でインターフェイスカードを 固定します。

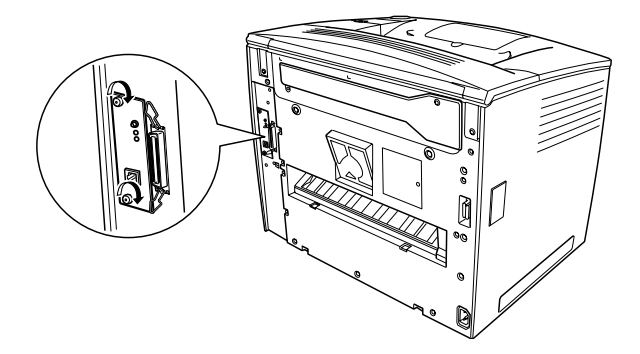

- 取り外した電源ケーブルとインターフェイスケーブルを元通りに接続して、 プリンタの電源をオン(|)にします。
- る ステータスシートを印刷して正しく取り付けられたか確認します。 ステータスシートの印刷方法は以下のページを参照してください。 ∠③ 本書「プリンタの状態や設定値を印刷するには」194 ページ 正しく取り付けられているときは、[インターフェイス]の項目に[I/Fカー ド]と印刷されます。

| < ' | 刎 | > |
|-----|---|---|
|-----|---|---|

| ハードウェア環境 |        |        |        |
|----------|--------|--------|--------|
| 実装メモリ容量  | XXXXKB |        |        |
| インタフェース  | パラレル   | USB    | I/Fカード |
| 給紙装置     | 用紙トレイ  | カセット 1 |        |

-

## ユニバーサルカセットユニットの取り付け

ここでは、ユニバーサルカセットユニット(型番:LPUC4)を取り付ける方法について説明しています。

オプションのユニバーサルカセットユニット(LPUC4)は、最大3段まで増設が可 能です。取り付けは以下の手順に従って行ってください。

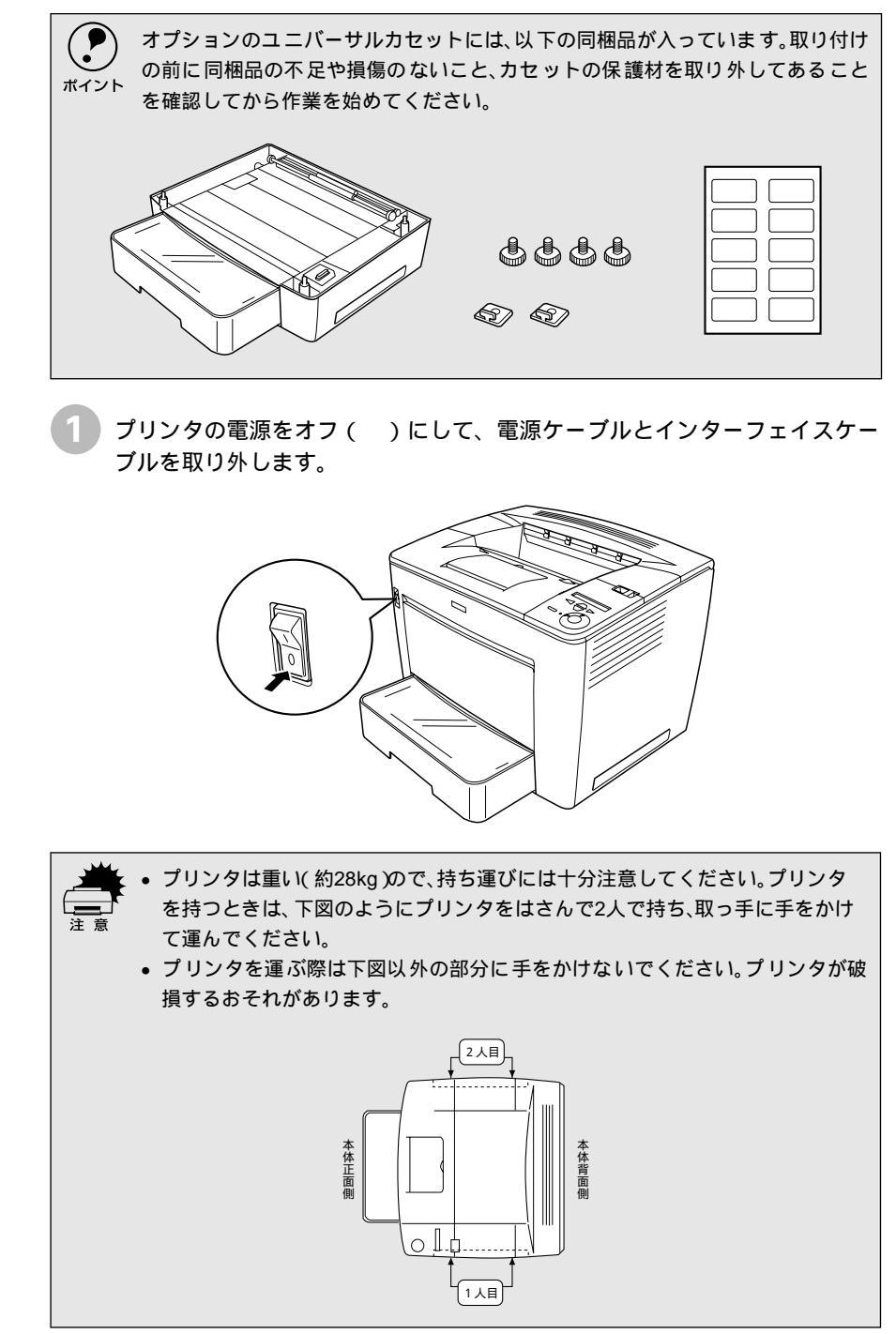

- 2 プリンタを設置する場所にユニバーサルカセットユニットを置き、その上に プリンタを置きます。
  - 複数(最大3段)のユニバーサルカセットユニットを増設する場合は、プリンタを設置する場所に、一番下にするユニバーサルカセットユニットから順番に重ねて置き、最後にプリンタを置いてください。
  - ユニバーサルカセットには位置決め用の突起がついていますので、上に置くプリンタまたはユニバーサルカセット底部の穴に合わせて正しく重ねてください。

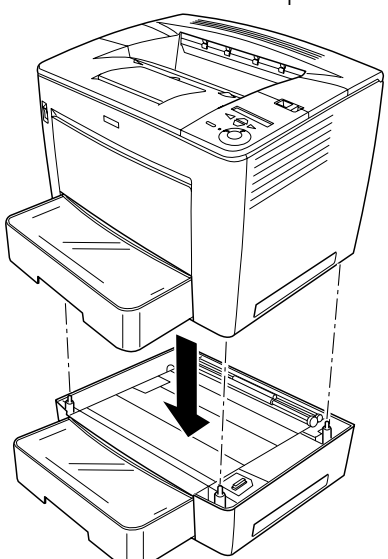

< 例 > ユニバーサルカセットを1段増設

ユニバーサルカセットユニットに同梱の取り付け用部品(ネジ4個と固定金 具2個)で、プリンタとユニバーサルカセットユニットを固定します。 プリンタ背面の下図の2箇所に付属の固定金具を取り付けて、さらに付属 のネジで固定します(コインなどを使ってネジを締め付けてください)。

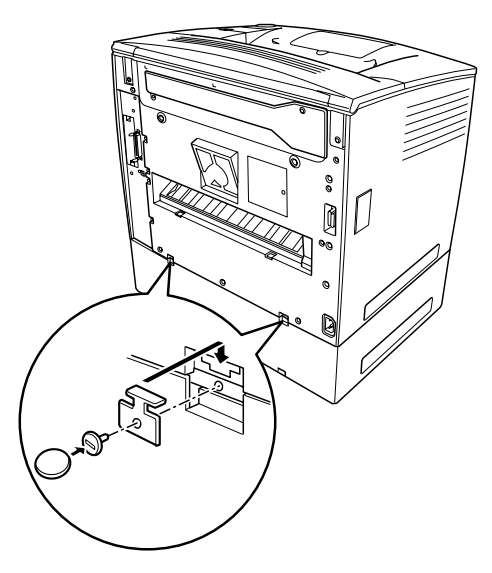

プリンタ(またはユニバーサルカセットユニット)から用紙カセットを取 り出し、下図の2箇所を付属のネジで固定します(コインなどを使ってネ ジを締め付けてください)。ネジを固定したら、用紙カセットを取り付け ます。

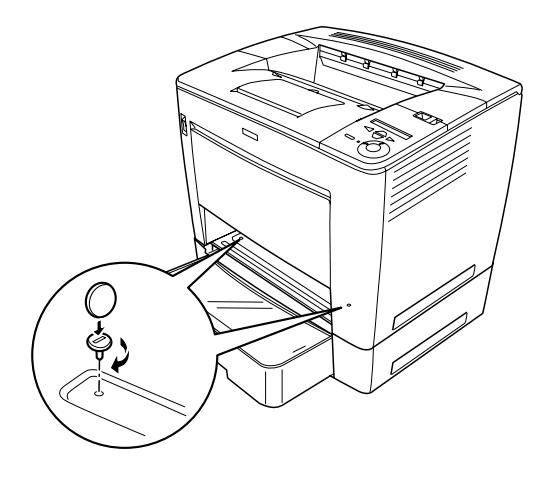

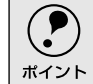

ユニバーサルカセットユニットを複数増設する場合は、すべてのユニバーサルカ セットユニットを同様の手順で固定してください。 取り外した電源ケーブルとインターフェイスケーブルを元通りに接続します。

Windowsでお使いの場合は、取り付けたオプションの設定をする必要があります。
 ご 本書「オプション装着時の設定(Windows)」257 ページ

Macintoshでお使いの場合は、セレクタで本機のプリンタドライバを選択し直してください。

# メールビンユニットの取り付け

.

ここでは、メールビンユニット(型番:LP4BMU1)を取り付ける方法について説明しています。 マイナスドライバを使用しますので、あらかじめご用意ください。

取り付けは以下の手順に従って行ってください。

| ボイント | <ul> <li>オプションの両面印刷ユニットとメールビンユニットを装着する場合は、メールビンユニットから取り付けてください。</li> <li>両面印刷ユニットがすでに取り付けられている場合は、両面印刷ユニットを一</li> </ul> |
|------|----------------------------------------------------------------------------------------------------|
|      | 旦取り外してからメールビンユニットを取り付けてください。                                                                                            |
|      | ∠Э 本書「両面印刷ユニットの取り付け」255 ページ                                                                                             |

プリンタの電源をオフ()にして、電源ケーブルとインターフェイスケー ブルを取り外します。

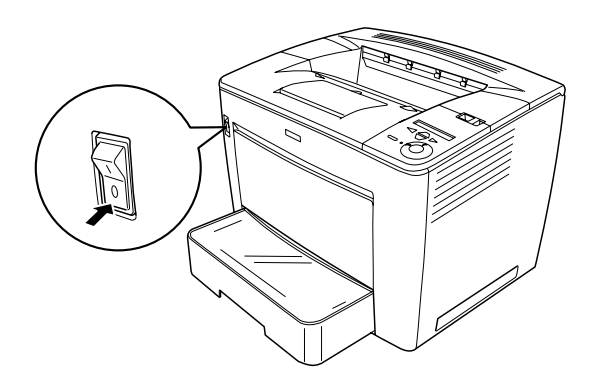

ラッチを右にスライドさせて、プリンタの上カバーを開けます。

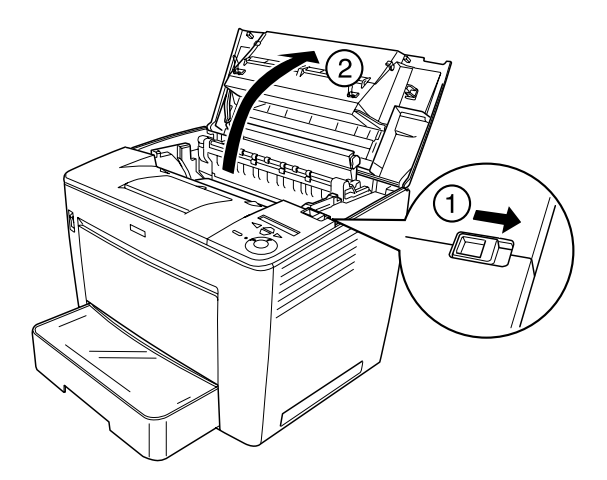

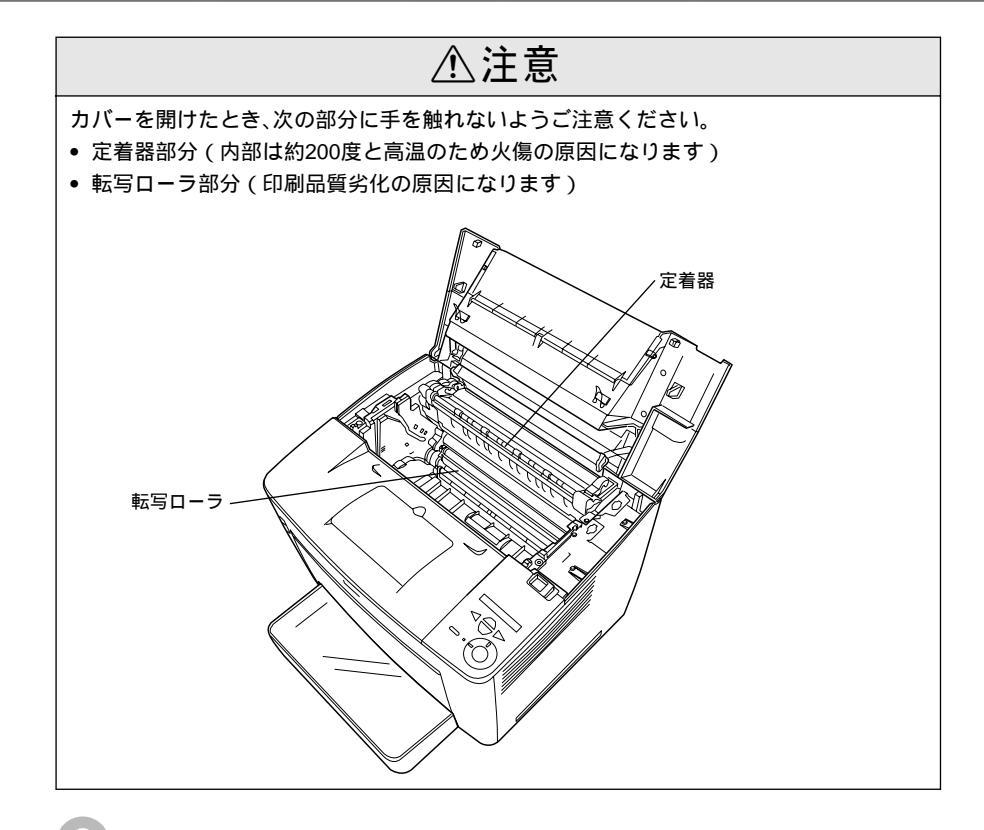

上カバーの後部を取り外します。 上カバーを少し閉じた状態にし、上カバーの裏面にあるツメ(左右 4 箇所) を外側に広げて後部側を少し持ち上げてからプリンタの背面方向に取り外し ます。

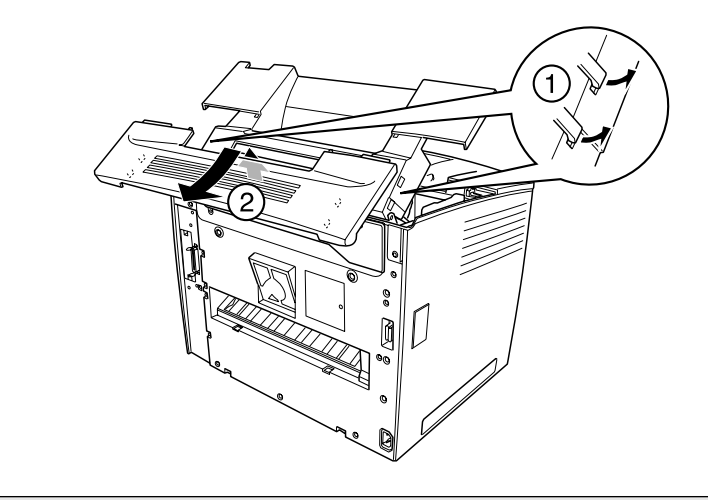

ポイント

 上カバーの裏面にあるツメはゆっくりと広げてください。無理に広げると、破損 するおそれがあります。

• 取り外した上カバーの後部は、大切に保管してください。

4 上カバーの裏面にある固定部材(左右2個)を取り外します。

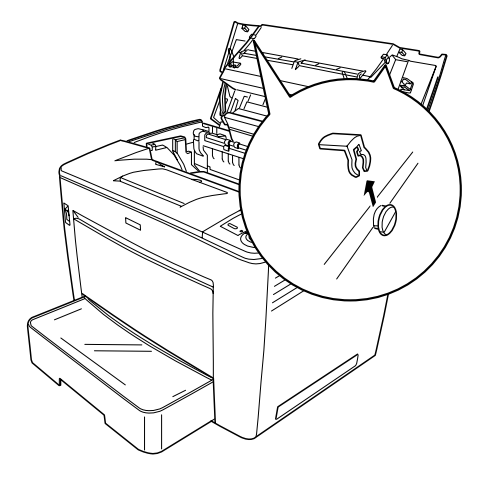

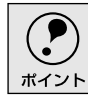

取り外した固定部材(2個)は、大切に保管してください。

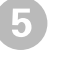

上カバーの左奥にあるカバー固定脚を解除します。 カバー固定脚は、メールビンユニット装着時に開けた上カバーが倒れないよ うに支えるための脚です。

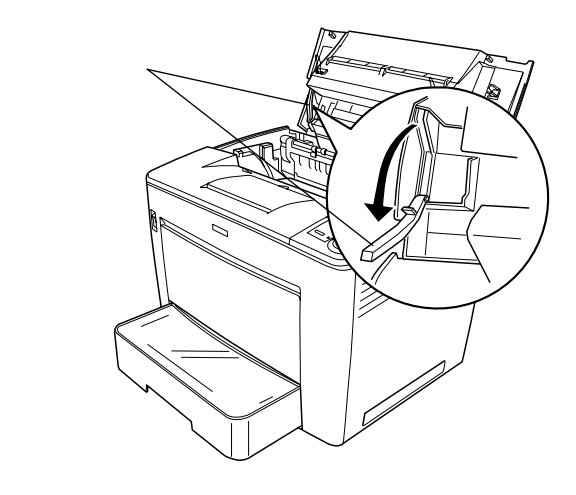

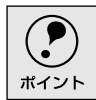

ー旦取り付けたメールビンユニットを取り外してプリンタを使用する場合は、 ⑤ で解除したカバー固定脚を元の位置に固定しておいてください。 6 プリンタの上カバーを、カチッと音がするまでしっかり閉じます。

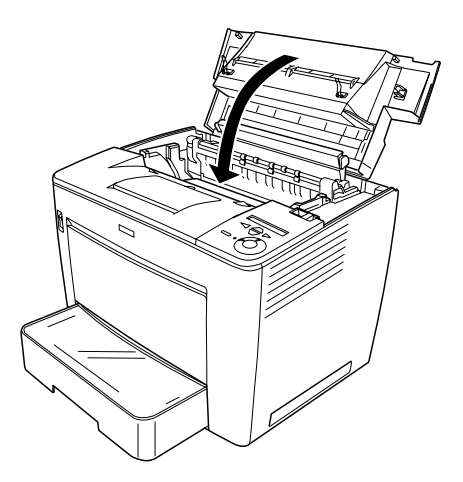

メールビンユニットに同梱されている中間ユニットをプリンタに取り付けます。

中間ユニット左右の金属部をプリンタ側の溝に合わせて挿入し、プリンタ側 にずらして取り付けます。

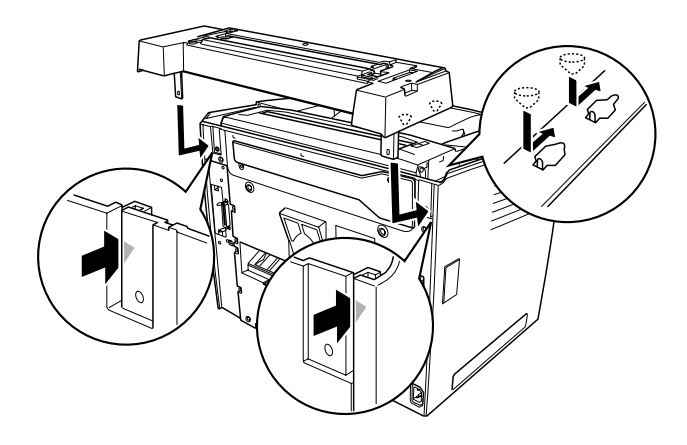

メールビンユニットに同梱されているレンチとネジ2個で中間ユニットの左右を固定します。

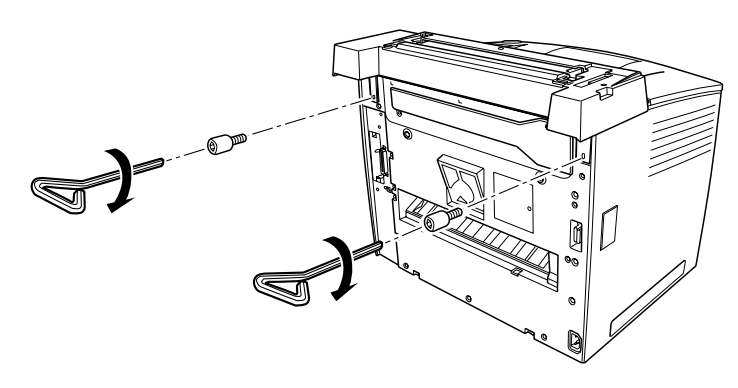

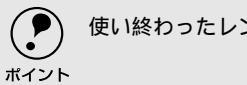

使い終わったレンチは大切に保管してください。

9 メールビンユニット本体を中間ユニットに取り付けます。 メールビンユニット底部の突起を、カチッと音がするまで中間ユニット上部 左右の穴にはめ込んで載せてください。

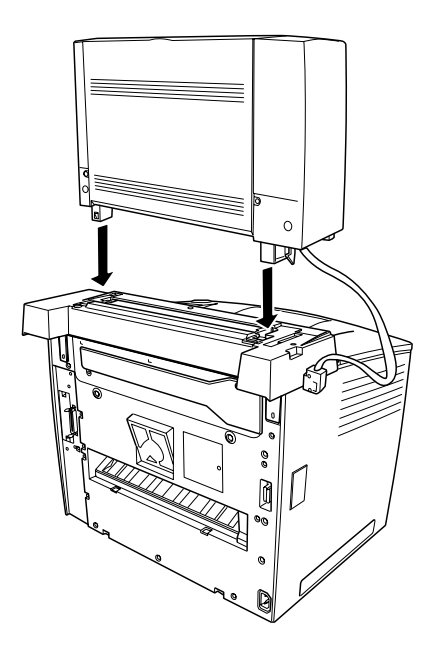

10 プリンタ左側のコネクタカバーをマイナスドライバを使って取り外します。

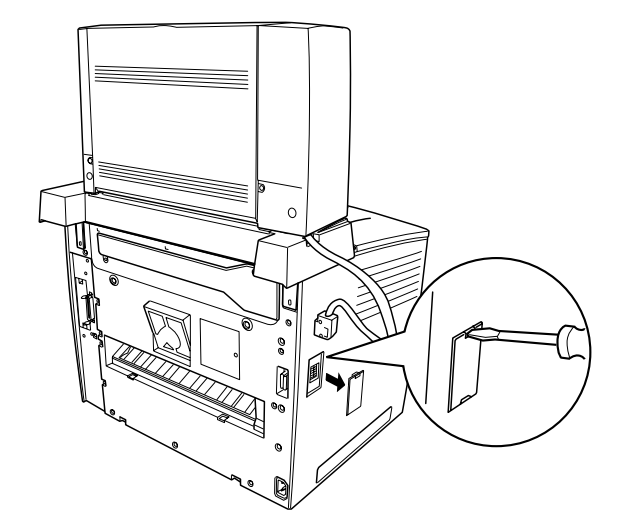

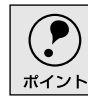

取り外したコネクタカバーは、大切に保管してください。

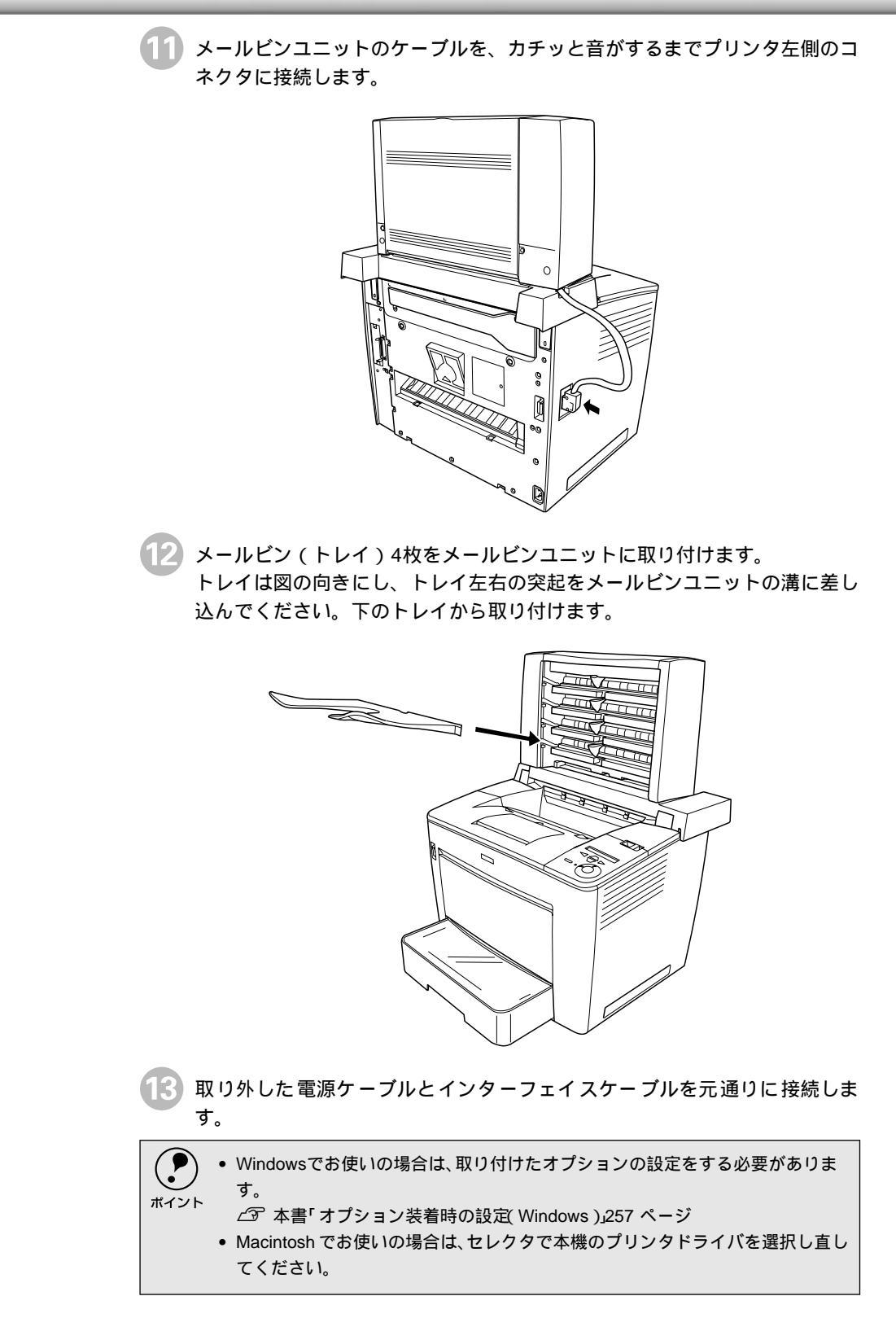

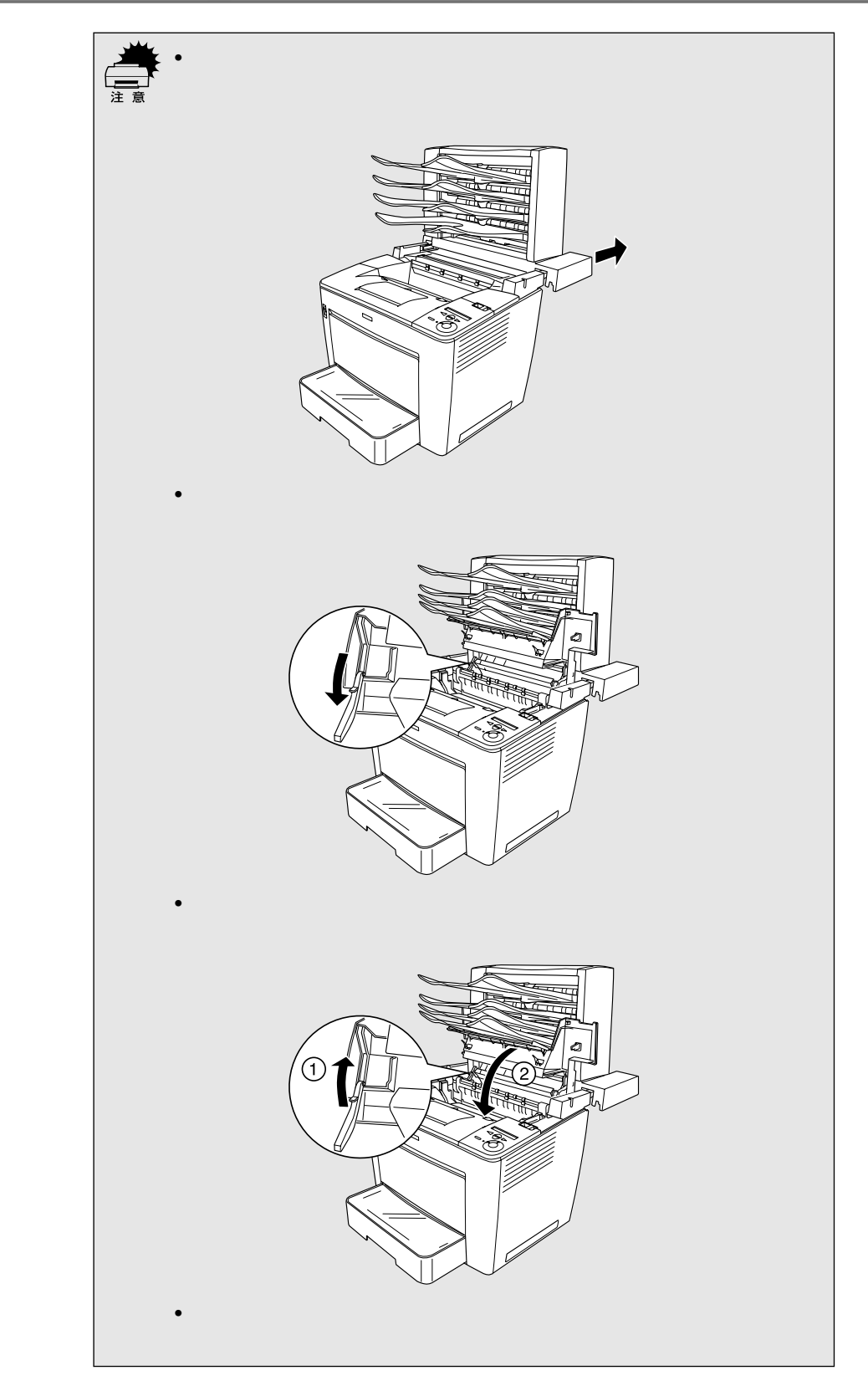
### 取り外し方の概要

メールビンユニットを取り外す手順は以下の通りです。

- プリンタの電源をオフ()にして、電源ケーブルとインターフェイスケー ブルを取り外します。
- 2 メールビン(トレイ)4枚をメールビンユニットから取り外します。
- 引 メールビンユニットのケーブルをプリンタから外します。

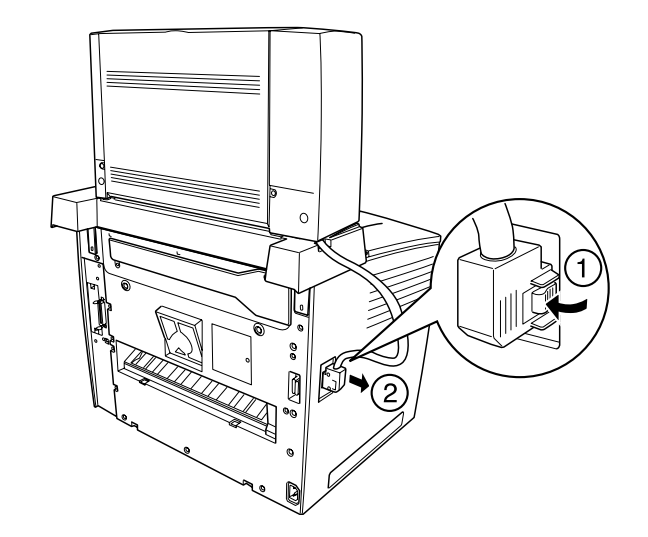

4 メールビンユニット本体背面左右のボタンを押して持ち上げて中間ユニット から取り外します。

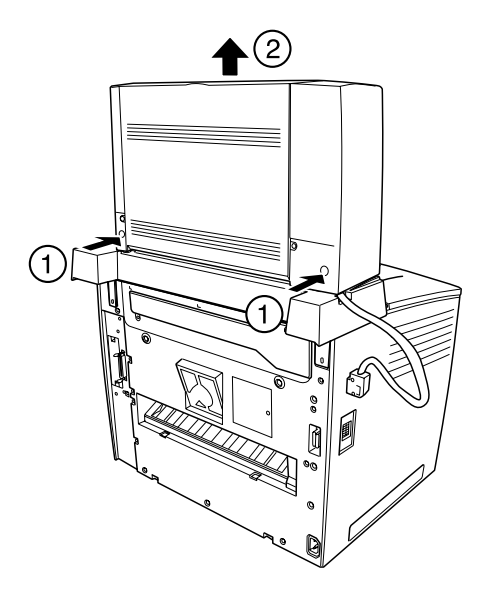

- 5 中間ユニットを固定しているネジ(2個)を取り外し、中間ユニットをプリンタから取り外します。
- 6 上カバーの固定脚を上カバーに固定します。
- メールビンユニット取り付け時に取り外した固定部材(2個)と上カバー後部、コネクタカバーを取り付けます。
- 8 取り外した電源ケーブルとインターフェイスケーブルを元通りに接続しま す。

#### . . . . . . . . . . . . . . . . . .

# 両面印刷ユニットの取り付け

#### ここでは、両面印刷ユニット(型番:LPDSP5)を取り付ける方法について説明しています。

両面印刷ユニットで両面印刷ができる用紙の仕様は以下の通りです。

| 用紙種類  | 普通紙( 60~90g/m² )                                                              |
|-------|-------------------------------------------------------------------------------|
| 用紙サイズ | A3, A4, A5, B4, B5, Letter(LT), Half-Letter(HLT), Legal(LGL), Executive(EXE), |
|       | Government Lega( GLG ), Government Letter( GLT ), Ledger( B ), F4             |

取り付けは以下の手順に従って行ってください。

| ポイント |  |
|------|--|

オプションのメールビンユニットも取り付ける場合は、先にメールビンユニット を取り付けてから両面印刷ユニットを取り付けてください。 *L*37 本書「メールビンユニットの取り付け 246 ページ

プリンタの電源をオフ()にして、電源ケーブルとインターフェイスケー ブルを取り外します。

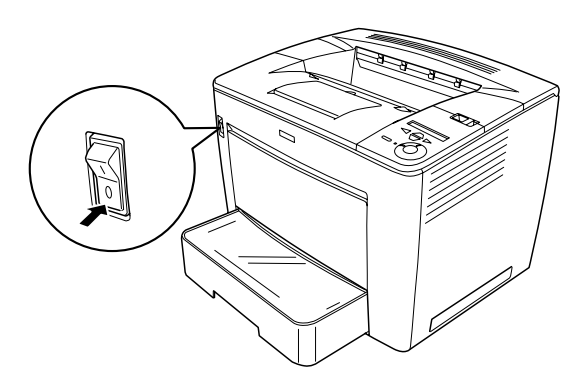

) プリンタ背面のカバーを取り外します。 背面のカバーはネジ(1 個)で固定されていますので、両面印刷ユニットに 同梱されているレンチでネジを緩めて取り外します。

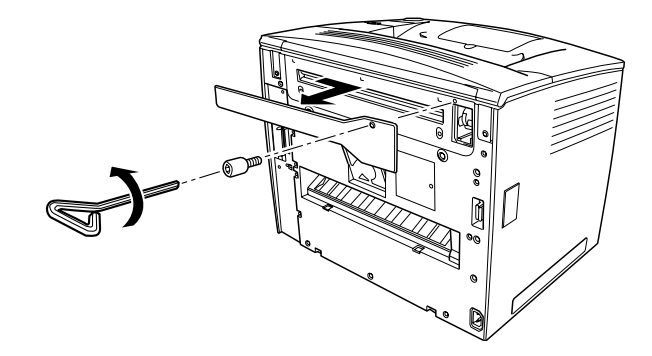

取り外したカバーとネジは、大切に保管してください。

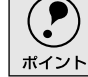

255

両面印刷ユニットをプリンタに取り付けます。

図のように両面ユニット下部のツメ2つをプリンタ背面の受け部にかけて取 り付けます。次の手順でネジ止めするまで、両面印刷ユニットの上部を手で 押さえてください。

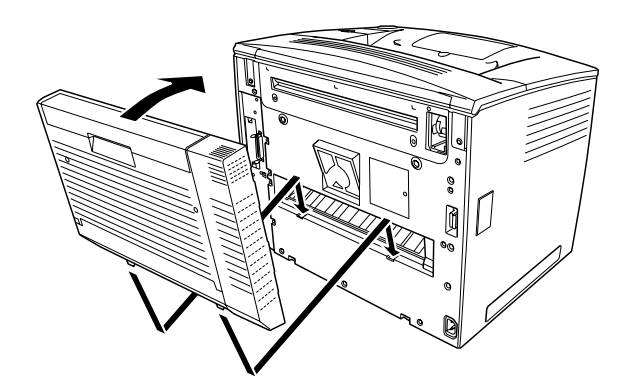

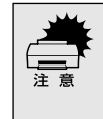

ネジ止めする前に手を離すと両面印刷ユニットが落下して壊れる可能性がありま す。 ③でネジ止めするまで、両面印刷ユニットの上部を必ず手で押さえ続けてくだ さい。

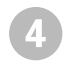

ポイント

両面印刷ユニットに同梱されているレンチを使って、両面印刷ユニットのネジ(2個)を締めてプリンタに固定します。

両面印刷ユニットに取り付けられているネジ(2個)は取り外せません。

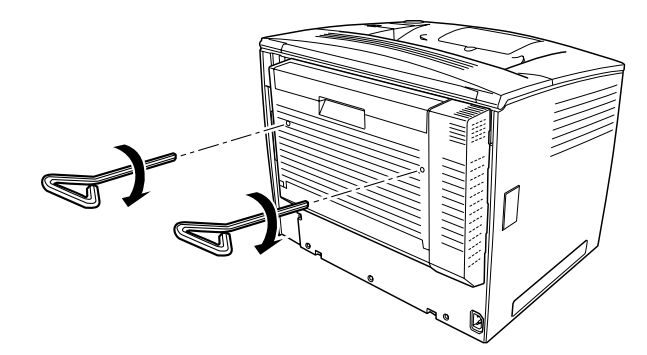

使い終わったレンチは大切に保管してください。

取り外した電源ケーブルとインターフェイスケーブルを元通りに接続しま す。

Windowsでお使いの場合は、取り付けたオプションの設定をする必要があります。
 ボイント

*上*3 本書「オプション装着時の設定( Windows )」257 ページ

Macintoshでお使いの場合は、セレクタで本機のプリンタドライバを選択し直してください。

# オプション装着時の設定(Windows)

.

-

メモリや給紙装置などのオプションを装着した場合、Windowsプリンタドライバで装着状況を確認させる必要があります。

. • Windows NT4.0/2000の場合、管理者権限(Administrators)のあるユーザーでロ グオンする必要があります。 ポイント ここではWindows 98のプロパティ画面を掲載しますが、手順は同じです。 Windowsの [スタート]ボタンをクリックし、[設定]にカーソルを合わせ、 [プリンタ]をクリックします。 LP-9400のアイコンを選択して、[ファイル]メニューの[プロパティ]を クリックします。 このときに、プリンタのオプション装着状況の確認を開始します。 💩 ፓሣンጵ \_ 🗆 × クリックして -ファイル(E) 編集(E) 表示(V) 移動(G) お気に入り(A) ヘル・ 圊(()) 山 唱 記 一部付け บที่มีท 一時停止(A) ・通常使うプリンタ(に設定(E) 元に戻す • 印刷ドキュメントの削除(G) -共有(H)... 選択して ブリンタ ポートの書り当て(P)... ブリンタ ポートの解除(N)... ショートカットの作成(S) 削除(D) 名前の変更(M) クリックします -プロパティ(R) ₹7 コンピュータ ▼ プリンタ オフライン作業(W) 閉じる(©) 選択されたオブジェクトのプロパティを表示します。

通信エラーが発生した場合は、[OK]ボタンをクリックしてエラーダイアログを閉 じてください。手動でオプション情報を設定できます。 🖁 [環境設定]タブをクリックし、オプション情報リストを確認します。

[オプション情報をプリンタから取得]が選択された状態で自動的にオプション情報が取得できれば、装着したオプションをリストに表示します。
 ③へ進みます。

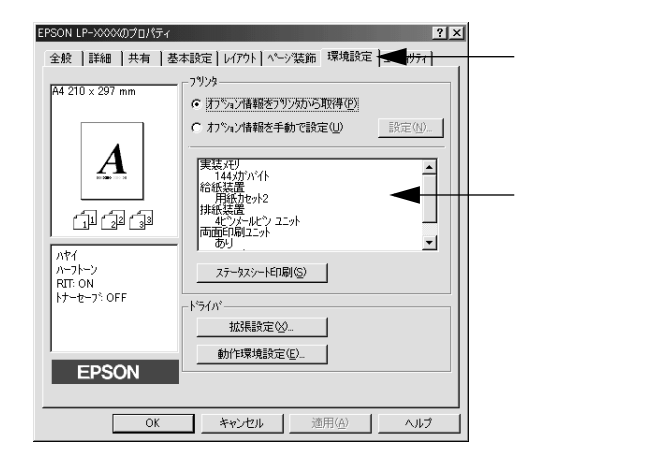

装着しているオプションがリストに表示されない場合は、手動でオプション情報を設定します。

4 [オプション情報を手動で設定]をクリックして、[設定]ボタンをクリック します。

[実装オプション設定]ダイアログが開きます。

|           | EPSON LP->>>>>/(ティ ? ×                                                                                                    |         |
|-----------|----------------------------------------------------------------------------------------------------|---------|
|           | 全般   詳細   共有   基本設定   レイアクト   ページ装飾 環境設定   ユーティリティ                                                                                                    |         |
|           | A4 210 x 297 mm         7929           C オフジョン情報をフリンタから取得(空)                                                                                                    |         |
| クリックして ―― | ● 「方 5~7情報を手動で設定(1)) 設定(1)                                                                                                    | クリックします |
|           | ・         ・         ・         ・         ・         ・         ・         ・         ・         ・         ・         ・         ・         ・         ・         ・         ・         ・         ・         ・         ・         ・         ・         ・         ・         ・         ・         ・         ・         ・         ・         ・         ・         ・         ・         ・         ・         ・         ・         ・         ・         ・         ・         ・         ・         ・         ・         ・         ・         ・         ・         ・         ・         ・         ・         ・         ・         ・         ・         ・         ・         ・         ・         ・         ・         ・         ・         ・         ・         ・         ・         ・         ・         ・         ・         ・         ・         ・         ・         ・         ・         ・         ・         ・         ・         ・         ・         ・         ・         ・         ・         ・         ・         ・         ・         ・         ・         ・         ・         ・         ・         ・         ・         ・         ・         ・         ・ |         |
| 1         |                                                                                                    |         |

5 装着したオプションを選択して、[OK]ボタンをクリックします。

- •[実装メモリ]リストから、増設したメモリの容量を含めてプリンタの総メ モリ容量を選択します。
- •[オプション給紙装置]リストで、装着したオプション給紙装置名をクリックして選択します。
- •[オプション排紙装置]リストで、装着したオプション排紙装置名をクリックして選択します。
- [オプション排紙装置]リストで[4ビンメールビンユニット]を選択した場合は、どのメールビンに排紙するかを[メールビン NO.]で設定します。ここで設定したメールビンNO.が[基本設定]ダイアログの[排紙装置]の選択肢になります。
- 両面印刷ユニットまたはHDDユニットを装着した場合は、チェックボック スをチェックします。

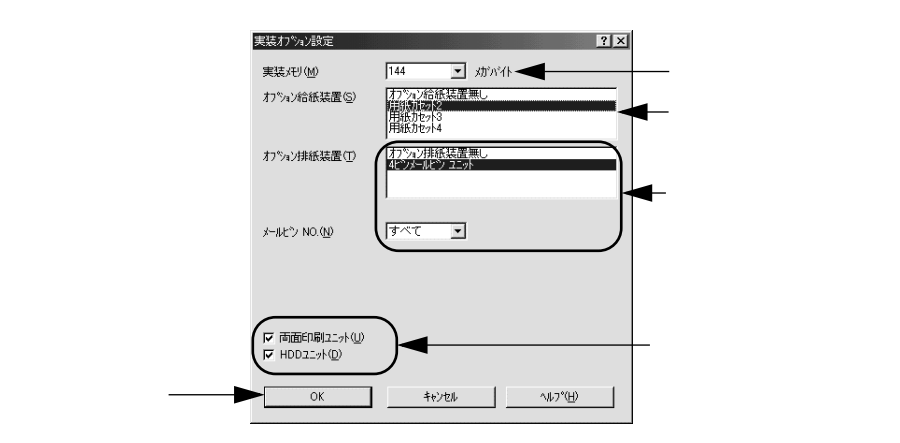

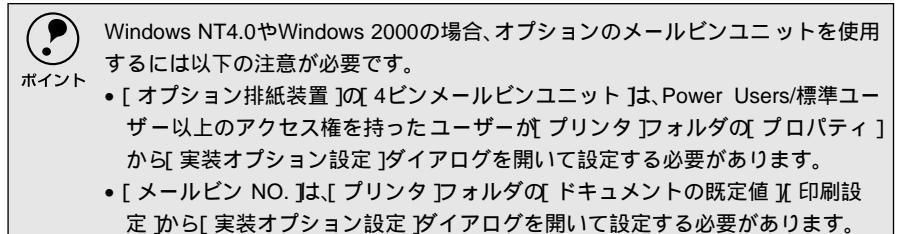

設定の詳細は、以下のページを参照してください。 ∠⑦ 本書「[実装オプション設定]ダイアログ」59 ページ 6 [OK]ボタンをクリックしてプリンタのプロパティを閉じます。 以上でオプションの設定は終了です。 ステータスシートを印刷すると、オプションが正しく装着されているか確認

ステーダスシートを印刷すると、オブションか止しく装着されているか確認 できます。

∠⑦本書「プリンタの状態や設定値を印刷するには」194 ページ

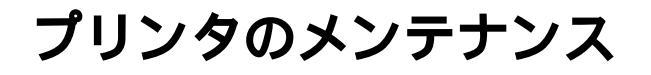

ここでは、メンテナンス方法や輸送/移動時の注意事項などについて 説明しています。 

| 262 |
|-----|
| 270 |
| 277 |
| 278 |
|     |

## ETカートリッジの交換

ここでは、ETカートリッジの交換方法を説明しています。

使用可能なETカートリッジは次の通りです。

型番:LPA3ETC11(約15,000枚:A4、画占率5%)\*

\* ETカートリッジの寿命は、トナー残量のほかに感光ドラムの回転数(印刷時や、ウォームアッ プおよび印刷終了時の回転)によって決まるため、印刷条件(画占率、用紙サイズ、印刷の間 隔など)によってはトナーがなくなる前にETカートリッジの寿命に達することがあります。

上記以外のETカートリッジは使用しないでください。

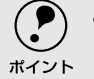

- トナーは人体に無害ですが、体や衣服に付着したときはすぐに水で洗い流してください。
  - 寒い場所から暖かい場所に ET カートリッジを移動した場合は、室温に慣らすため1時間以上待ってから作業を行ってください。

### 交換時期

.

-

- 1つのETカートリッジで約15,000枚 LPA3ETC11 (A4、画占率5%) まで印刷で きます。ただし、使用状況によりトナー消費量は異なりますので、印刷結果から判 断して交換することをお勧めします。

∠ Macintosh:本書「EPSONプリンタウィンドウ!3とは」151 ページ

- 液晶ディスプレイに[トナーガ スクナク ナリマシタ]と表示された場合は、まだ印刷が可能です。ETカートリッジ交換の必要はありません。ただし、トナー残量は目安ですので、印刷がかすれたり薄くなった場合は、交換してください。
- 液晶ディスプレイに[トナーカートリッジコウカン]と表示された場合も、印刷は可能ですが、印刷結果から判断して交換してください。

[トナーコウカンエラーヒョウジ ]を[スル ]に設定している場合、1枚印刷するごと にエラーが発生するため[印刷可 ]スイッチを押してエラーを解除してください。

## 交換の手順

ETカートリッジの交換は以下の手順に従ってください。

オプションのメールビンユニットを装着している場合は、以下のページを参照して ください。

∠⑦ 本書「メールビンユニット装着時の交換の手順」266 ページ

┃ ラッチを右にスライドさせて、プリンタの上カバーを開けます。

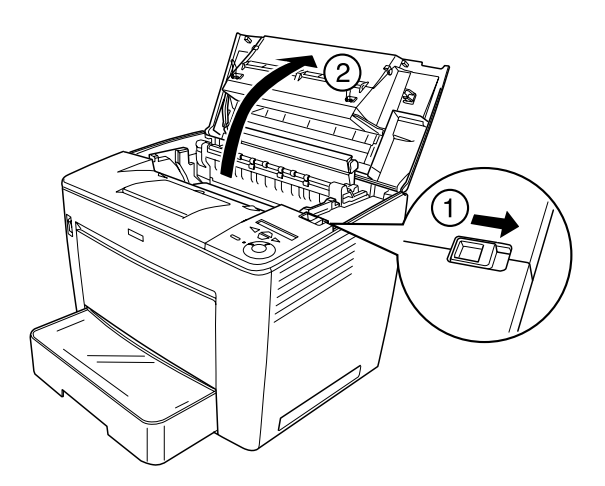

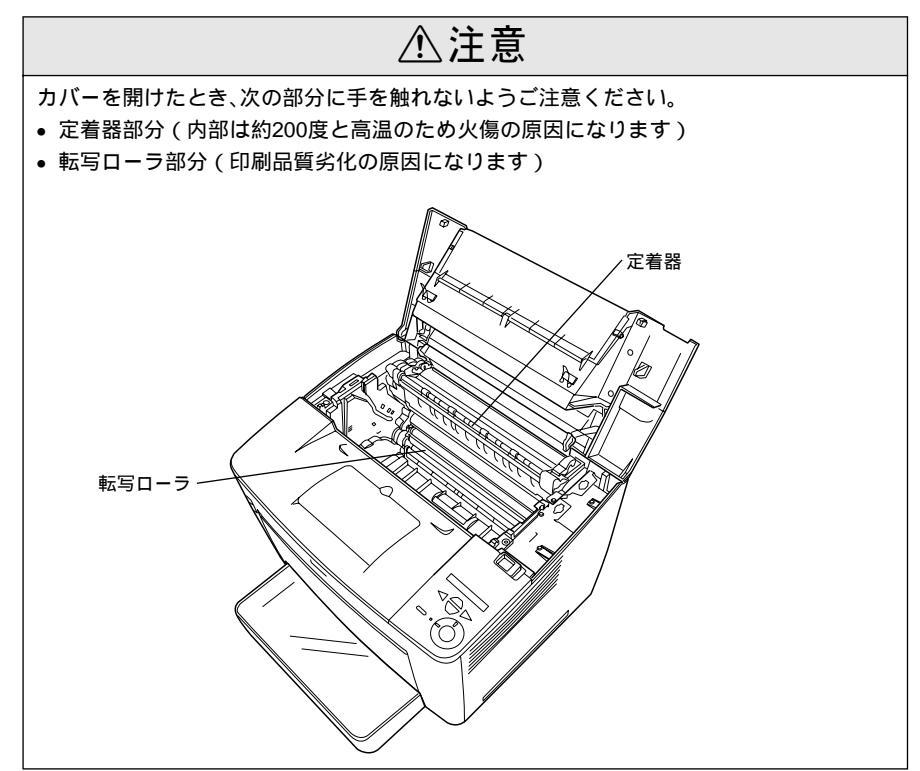

🖉 使用済みのETカートリッジを取り出します。

取っ手を持ち、使用済みのETカートリッジを引き上げます。使用済みのET カートリッジについては、以下のページを参照してください。

∠3 本書「使用済みETカートリッジの回収について」269 ページ

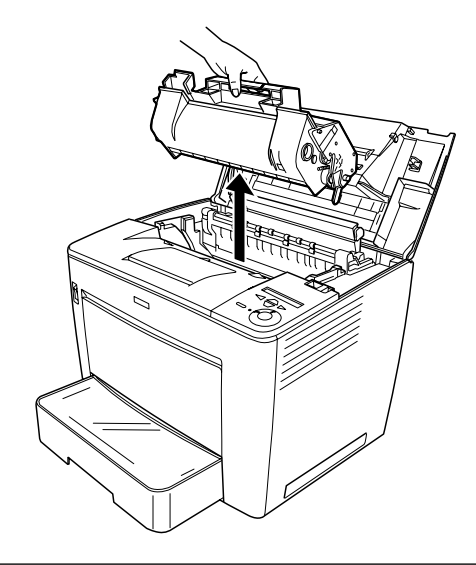

使用済みのETカートリッジは火の中に入れないでください。トナーが飛び散って発火し、 火傷のおそれがあります。

新しいETカートリッジを梱包箱から取り出し、保護材(テープ)をはがして から、図のように左右に傾けながら7~8回ゆっくり振ります。 ET カートリッジ内部のトナーが均一な状態にします。

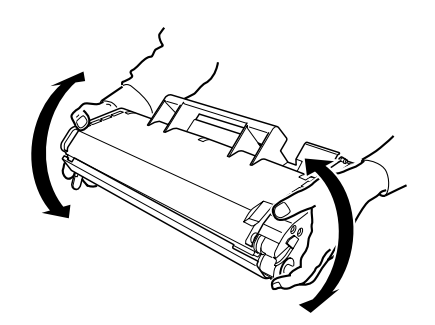

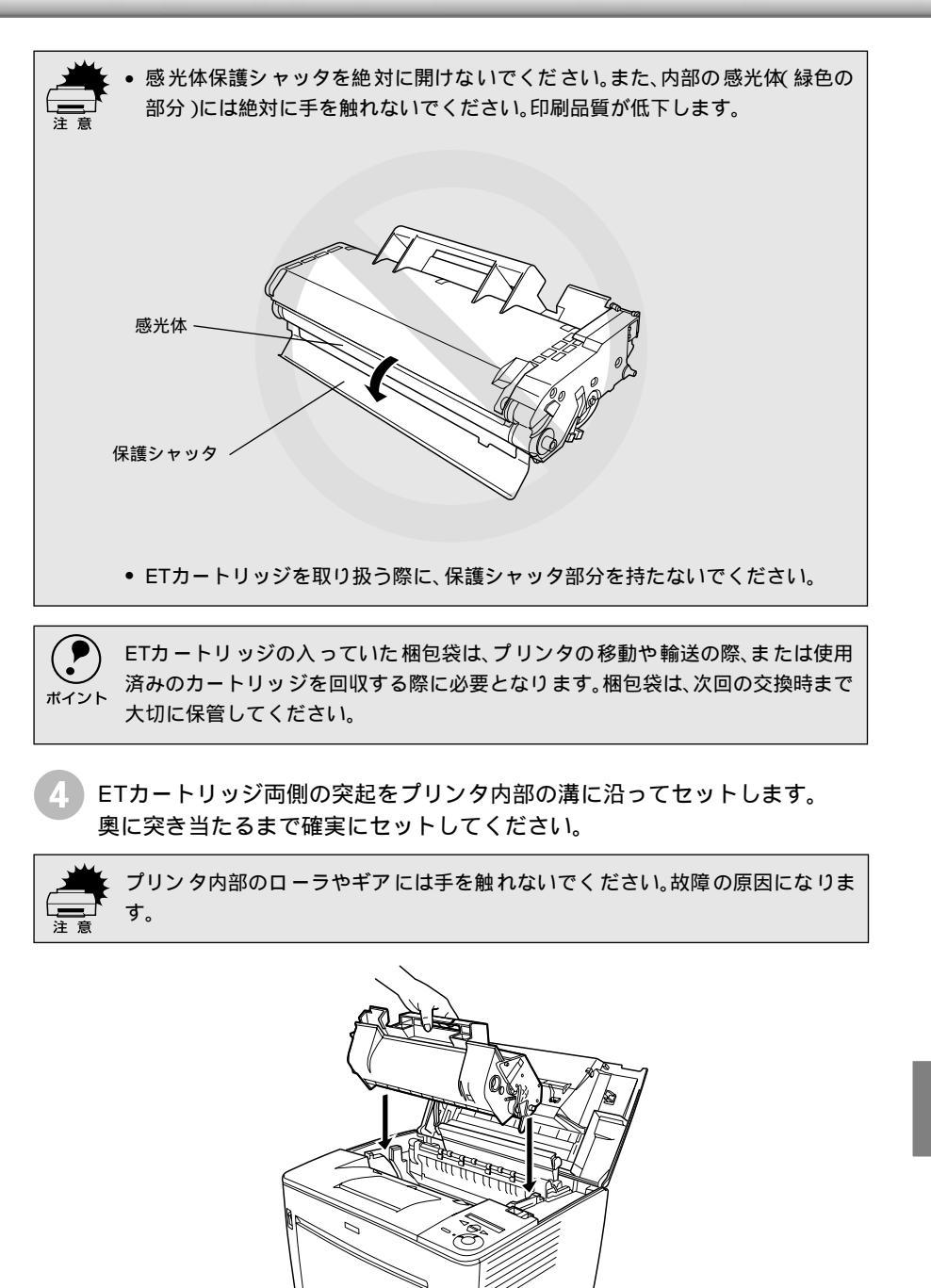

(5) プリンタの上カバーを、カチッと音がするまでしっかり閉じます。

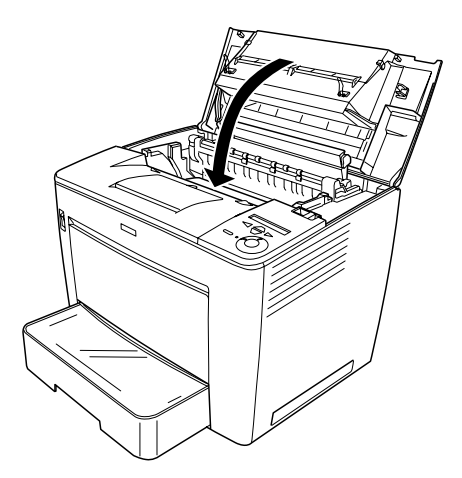

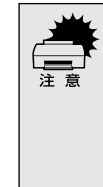

ETカートリッジを取り付けたまま、プリンタを運搬しないでください。トナーが プリンタ内部にこぼれ、印刷品質に影響を与えたり、故障の原因となります。プリ ンタ輸送時は、ETカートリッジを取り外して、購入時に梱包されていた箱かポリ 袋などに入れて衝撃がかからないように輸送してください。 *C* 本書「プリンタの輸送と移動 *2*78 ページ

## メールビンユニット装着時の交換の手順

🚺 メールビンユニット本体をプリンタ後方に止まるまでずらします。

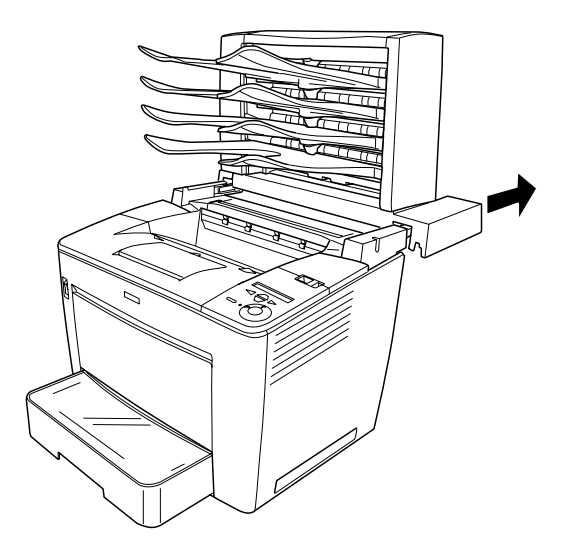

ラッチを右にスライドさせて、プリンタの上カバーを開けます。

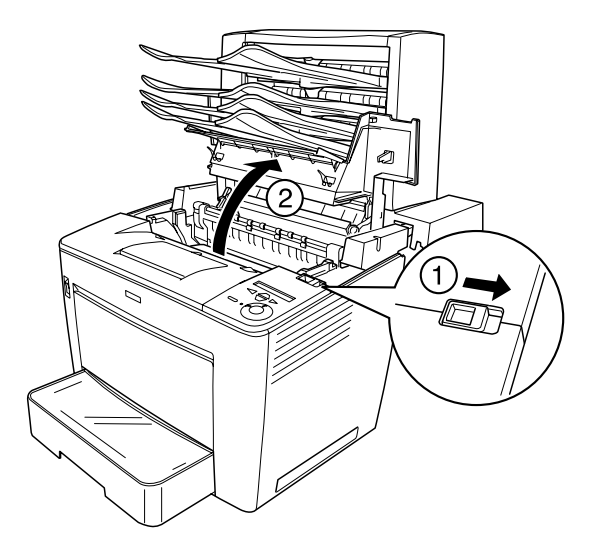

3 上カバーのカバー固定脚をきちんと下げて、上カバーを固定します。

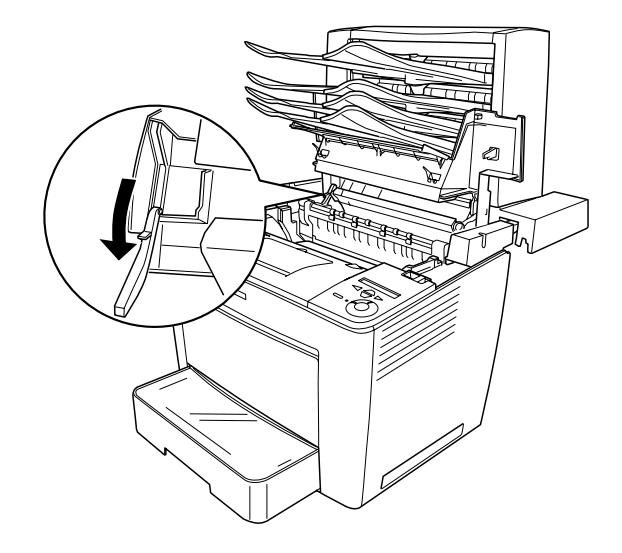

4 ETカートリッジを取り出し、新しいETカートリッジを取り付けます。
 手順の詳細は以下のページを参照してください。
 ∠3 本書「交換の手順」263 ページ

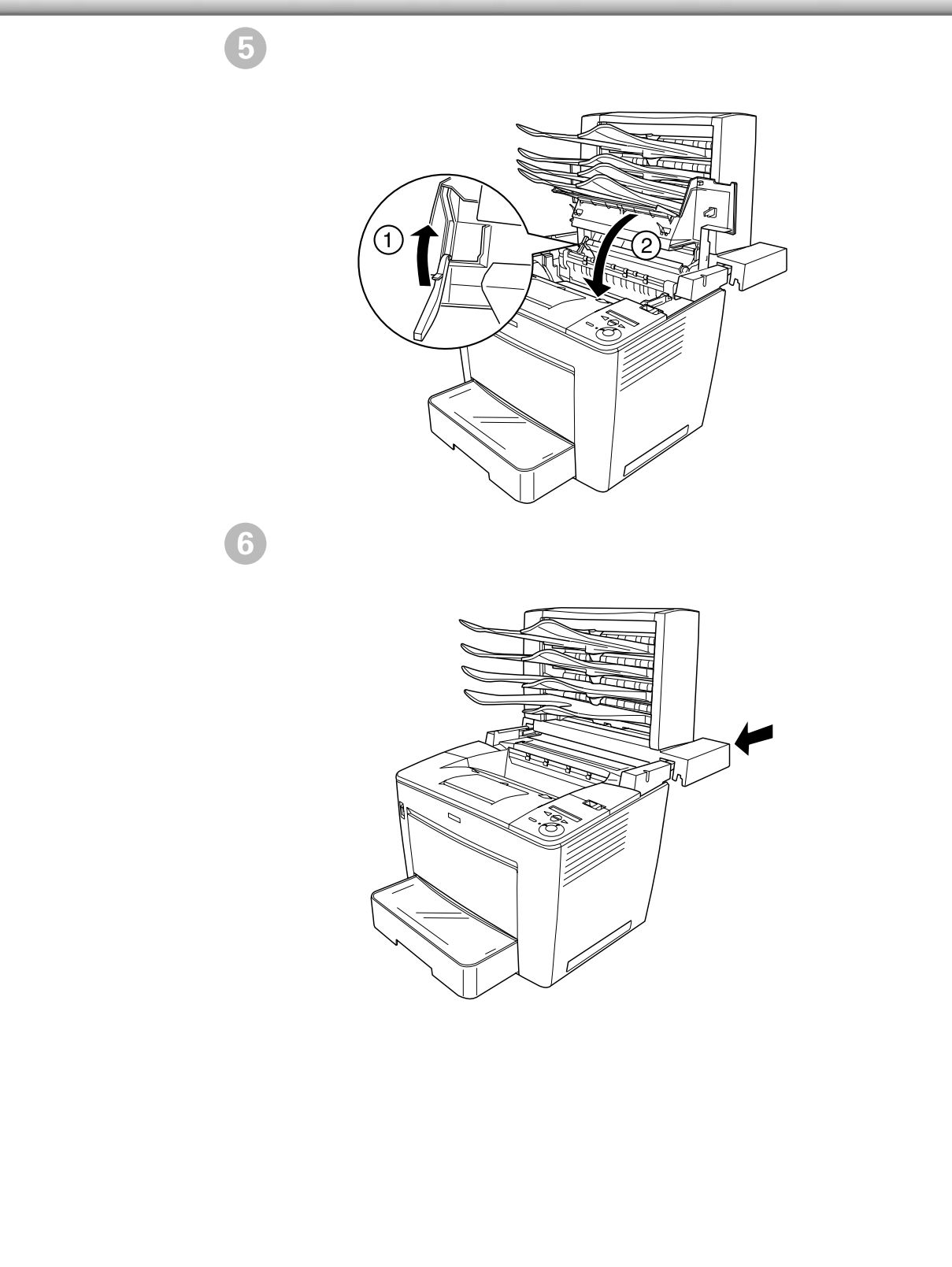

## 使用済みETカートリッジの回収について

資源の有効活用と地球環境保全のために、使用済みの消耗品の回収にご協力ください。使用済みETカートリッジの回収方法については、新しいETカートリッジに添付されておりますご案内シートを参照してください。

やむを得ず、使用済みETカートリッジを処分される場合は、ポリ袋などに入れて、 必ず地域の条例や自治体の指示に従って廃棄してください。

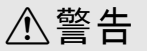

使用済みのETカートリッジは、絶対に火の中に入れないでください。トナーが飛び散って 発火し、火傷のおそれがあります。

# 給紙ローラのクリーニング

.

用紙トレイまたは用紙カセットから給紙できなくなることがあります。このようなときにはプリ ンタ内部または用紙カセットの給紙ローラをクリーニングしてください。

ベンジン、シンナー、アルコールなど、揮発性の薬品を使用しないでください。変形、変色のおそれがあります。

- プリンタ内部を水で濡らさないように注意してください。
- 固いブラシや布などでは拭かないでください。傷が付くおそれがあります。

### 用紙トレイ給紙ローラのクリーニング

用紙トレイから給紙できなくなった場合は、以下の手順に従ってプリンタ内部の給 紙ローラをクリーニングしてください。

プリンタの電源をオフ()にします。

2 ラッチを右にスライドさせて、プリンタの上カバーを開けます。

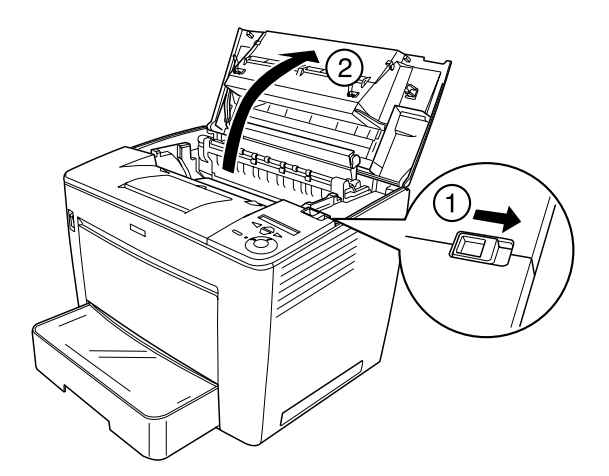

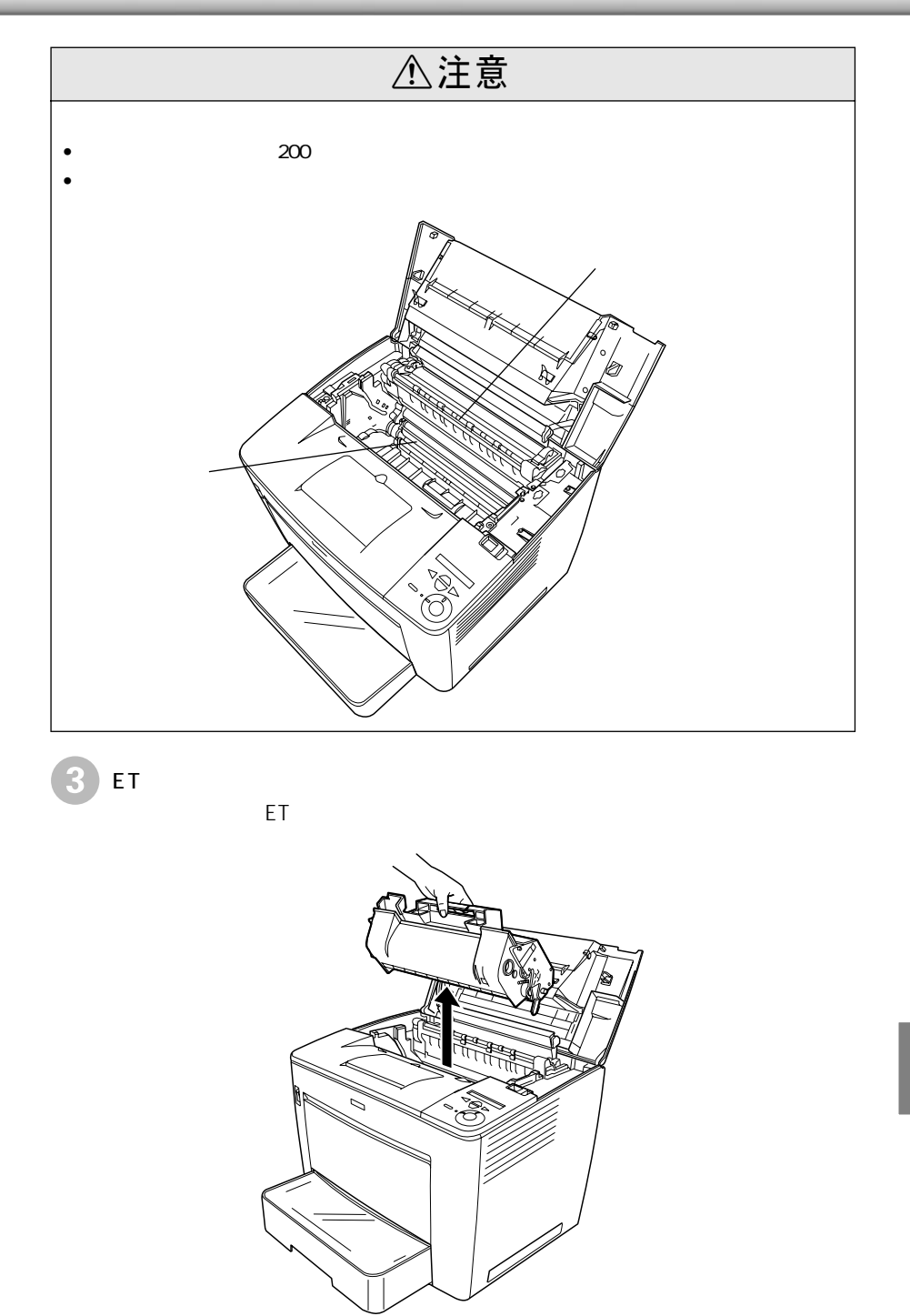

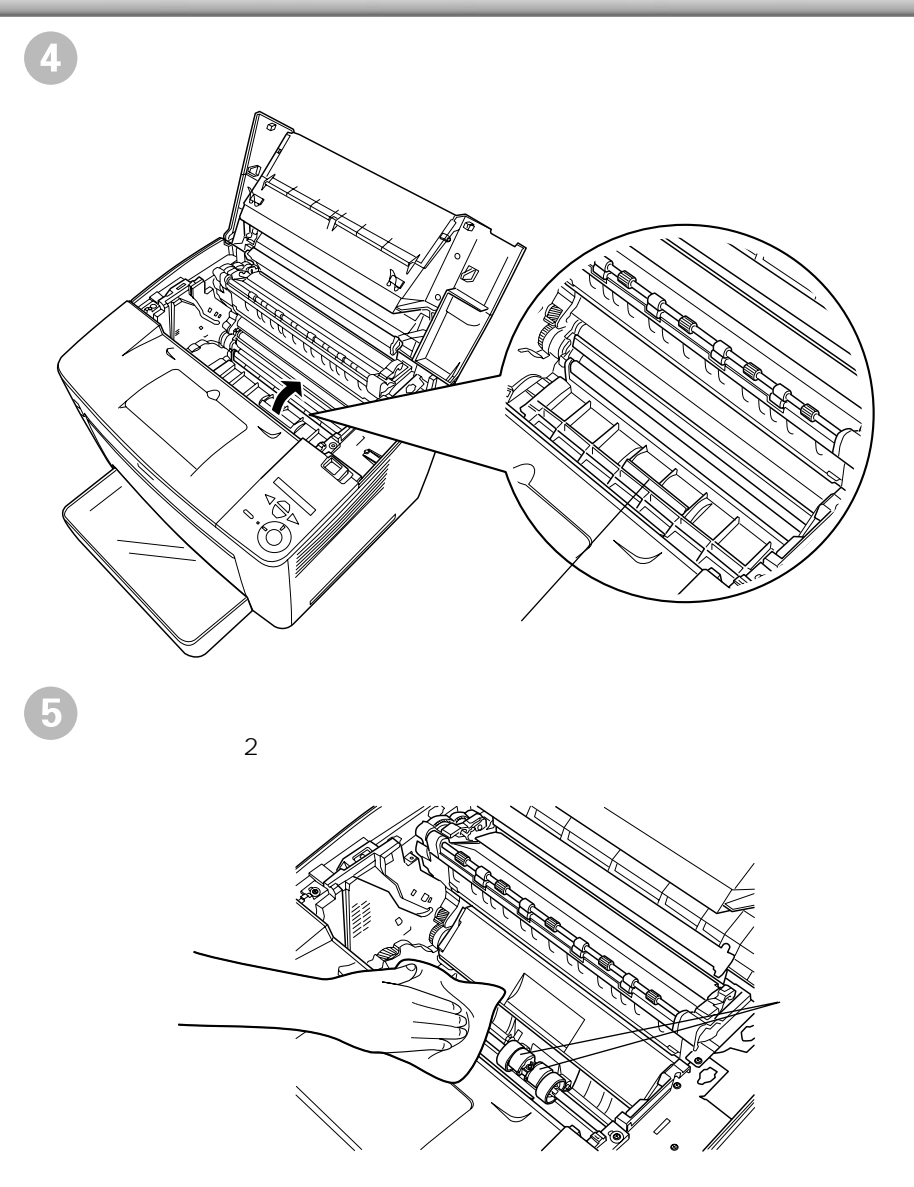

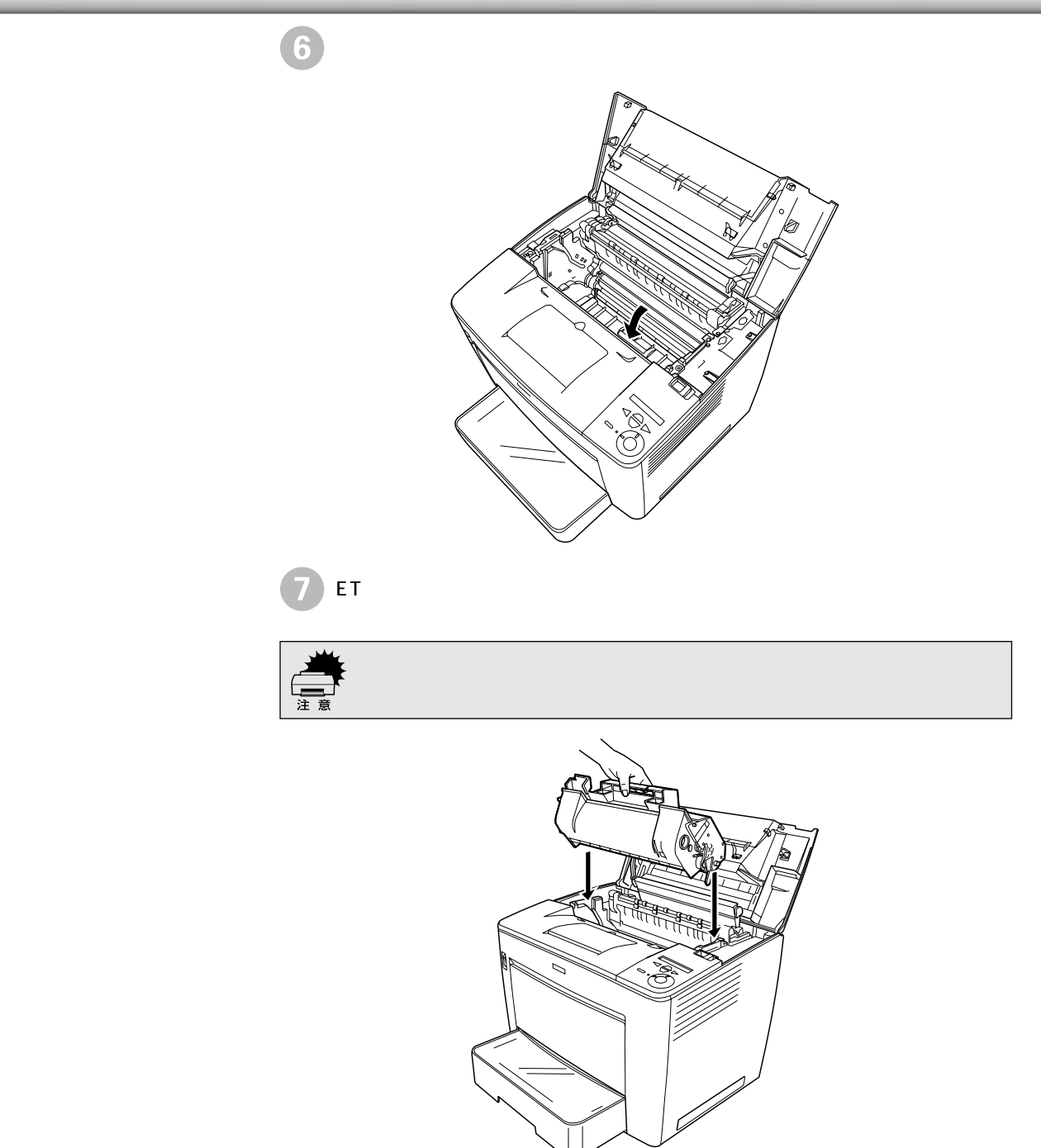

8 プリンタの上カバーを、カチッと音がするまでしっかり閉じます。

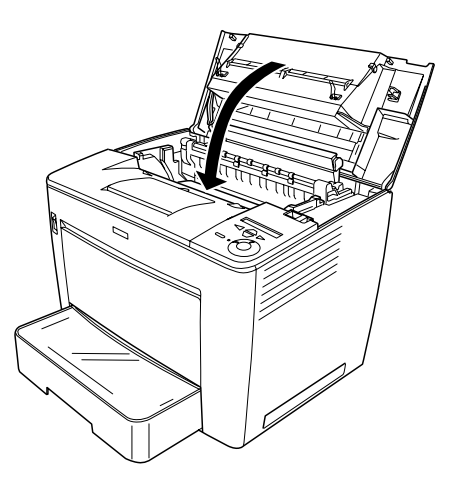

## 用紙カセットの給紙ローラのクリーニング

用紙カセットから給紙できなくなった場合は、以下の手順に従って用紙カセットの 給紙ローラをクリーニングしてください。

1 プリンタの電源をオフ()にします。

2 用紙カセットをロック位置まで引き出します。

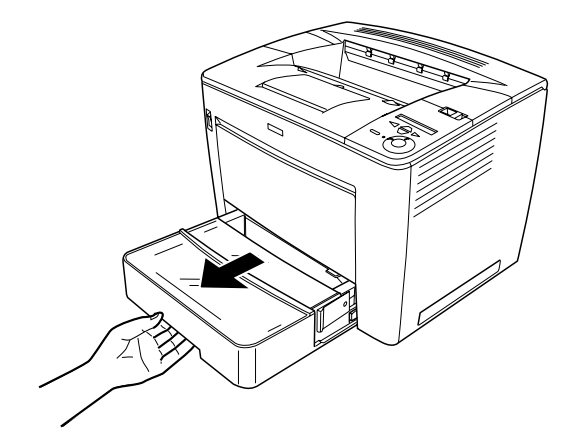

用紙カセットの左右にある灰色のストッパーを押したまま、用紙カセットを 引き抜きます。

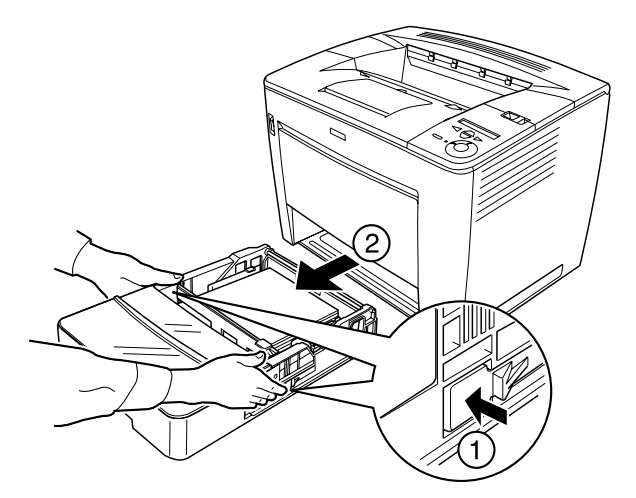

給紙ローラのクリーニング

4 水を湿らせてかたく絞った布で、用紙カセット後部の給紙ローラを拭きます。

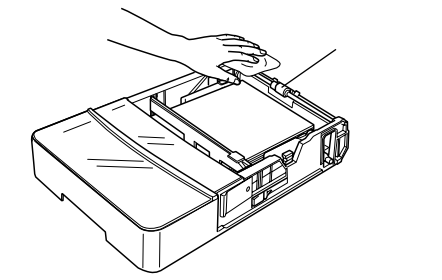

5 用紙カセットをプリンタの奥までしっかりと差し込んで取り付けます。

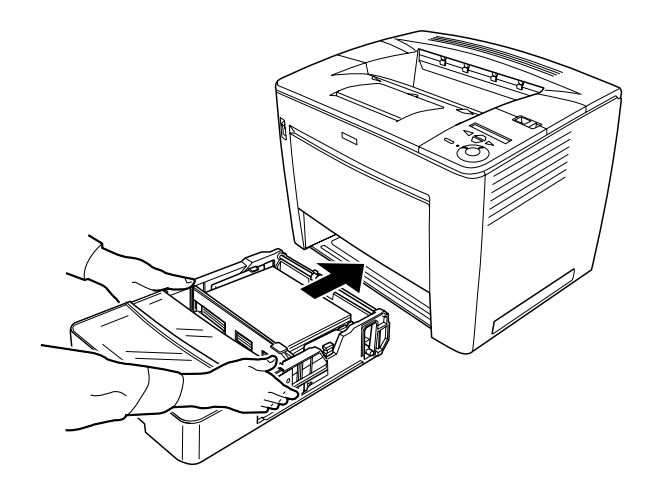

# プリンタの清掃

.

プリンタを良好な状態で使っていただくために、ときどき次のようなお手入れをしてください。

プリンタの表面が汚れたときは、水を含ませて固くしぼった布で、ていねいに拭い てください。

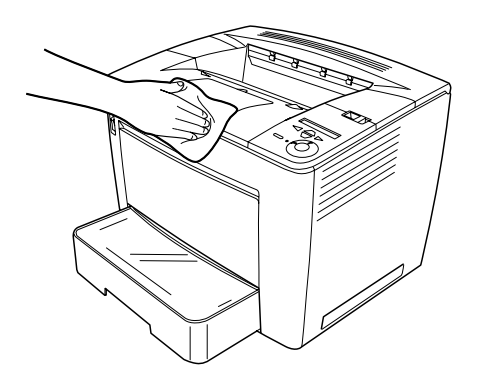

- flux ・ プリンタの清掃は、電源をオフ()にしてコンセントから電源ケーブルを抜い た後で行ってください。
  - ベンジン、シンナー、アルコールなど、揮発性の薬品を使用しないでください。プリンタのケースが変色、変形するおそれがあります。
  - プリンタを水に濡らさないよう注意して清掃してください。
  - ・ 固いブラシや布などでケースを拭かないでください。ケースに傷が付くおそれ があります。

## プリンタの輸送と移動

プリンタを運搬したり、移動するときには、以下のように作業を行ってください。

#### 輸送の方法

プリンタを運搬するときは、取り付けてある付属品などをすべて外し、もう一度梱 包してください。以下のものが取り付けられている場合は、取り外してください。

- 電源ケーブル
- インターフェイスケーブル
- 用紙トレイ内の用紙(用紙トレイは閉じてください)
- 用紙カセット
- ETカートリッジ
- オプションのユニバーサルカセットユニット、メールビンユニット、両面印刷ユニット(装着時のみ)

#### 輸送時の注意

 プリンタ本体に梱包材を付けて、梱包箱に入れます。ページプリンタは精密機械で すので、梱包方法によっては輸送中に思わぬ破損を招くことも考えられます。下記 の注意に従って、確実に梱包してください。

- 使用中 / 使用済みのET カートリッジは、常に水平を保ちながら取り扱ってください。トナーがこぼれることがあります。
- ET カートリッジは斜めや逆さまにして置かないでください。トナーがこぼれることがあります。
- 製品購入時に使用されていた梱包材を使用して購入時の状態で梱包してください。

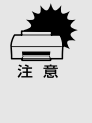

- プリンタからETカートリッジを必ず取り外してください。取り外したカート リッジは、製品購入時に梱包されていた箱かビニール袋などにいれて輸送して ください。
- 製品購入時に取り付けられていた輸送用の保護材を必ず取り付けて輸送してく ださい。

### 移動の方法

プリンタを設置していた台を代えたり、隣の部屋に移動する場合は、付属品をすべて取り外す必要はありません。以下の部品のみを取り外して、振動を与えないよう に水平にていねいに移動してください。

- 電源ケーブル
- インターフェイスケーブル
- 用紙トレイ内の用紙(用紙トレイは閉じてください)
- 用紙カセット
- オプションのユニバーサルカセットユニット、メールビンユニット本体 \*(装着時のみ)
- \* メールビンユニットの中間ユニットをプリンタから取り外す必要はありません。

困ったときは

ここでは、困ったときの対処方法について説明しています。

8

| 印刷実行時のトラブル    | 280 |
|---------------|-----|
| 用紙が詰まったときは    | 291 |
| 印刷品質に関するトラブル  | 307 |
| 画面表示と印刷結果が異なる | 312 |
| USB 接続時のトラブル  | 316 |
| その他のトラブル      | 319 |
| どうしても解決しないときは | 320 |
|               |     |

## 印刷実行時のトラブル

## プリンタの電源が入らない

i.

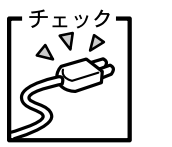

■ 電源ケーブルが抜けていたり、ゆるんでいませんか?
■ 電源ケーブルをプリンタとコンセントに、確実に差し込んでください。

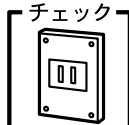

▶┓ 電源コンセントに問題があることがあります。

コンセントがスイッチ付きの場合はスイッチをオンにします。ほかの 電気製品をそのコンセントに差し込んで、動作するかどうか確かめて ください。

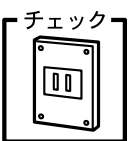

┍ 正しい電圧(AC100V)のコンセントに接続していますか?
□ コンセントの電圧を確かめて、正しい電圧で使用してください。

以上の3点を確認の上で電源スイッチをオン(I)にしても電源が入らな い場合は、保守契約店(保守契約をされている場合)またはお買い求め いただいた販売店またはお近くのエプソンの修理窓口へご相談くださ い。エプソンの修理窓口へのご相談先はスタートアップガイドの巻末に 記載されています。

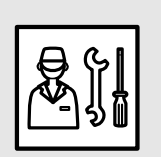

#### 印刷実行時のトラブル

### 印刷しない

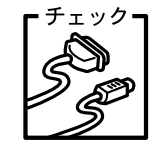

インターフェイスケーブルが外れていませんか? プリンタ側のコネクタとコンピュータ側のコネクタにインターフェ イスケーブルがしっかり接続されているか確認してください。また、 ケーブルが断線していないか、変に曲がっていないかを確認してくだ さい。予備のケーブルをお持ちの方は、差し替えてご確認ください。

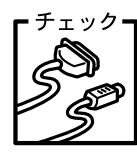

■ インターフェイスケーブルがコンピュータや本プリンタの仕様に 合っていますか?

インターフェイスケーブルの型番・仕様を確認し、コンピュータの種類やプリンタの仕様に合ったケーブルか確認します。

∠3 スタートアップガイド「コンピュータと接続する」38 ページ

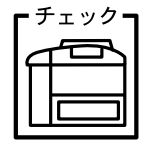

PC

PC

ック<mark>┓</mark> プリンタが印刷できない状態です。

プリンタの操作パネル上にある液晶ディスプレイの表示またはラン プの状態を確認します。エラーが表示されている場合は、以下のペー ジを参照し、対処して、[印刷可]スイッチを押します。

チェック コンピュータが画像を処理できません。

コンピュータのCPUやメモリによっては画像データを処理できない 場合があります。解像度を下げて印刷するか、メモリを増設してくだ さい。

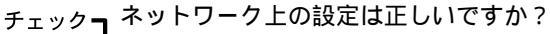

ネットワーク上のほかのコンピュータから印刷できるか確認してく ださい。ほかのコンピュータから印刷できる場合は、プリンタまたは コンピュータ本体に問題があると考えられます。接続状態やプリンタ ドライバの設定、コンピュータの設定などを確認してください。印刷 できない場合は、ネットワークの設定に問題があると考えられます。 ネットワーク管理者にご相談ください。

オプションのI/Fカードの取扱説明書を参照して、ネットワークの設 定を確認してください。

| ГЭ  | -゙ェック <b>-</b> |  |
|-----|----------------|--|
| l ( |                |  |
|     |                |  |
| Ιl  |                |  |

っ お使いの機種のプリンタドライバが正しくインストールされていま 」 すか?

Windows :

お使いの機種のプリンタドライバが、コントロールパネルのプリンタ フォルダにアイコンとして登録されていますか?また、アプリケー ションソフトによっては、印刷時に印刷するプリンタを選択できない 場合もありますので、通常使うプリンタとして選ばれているか確認し てください。

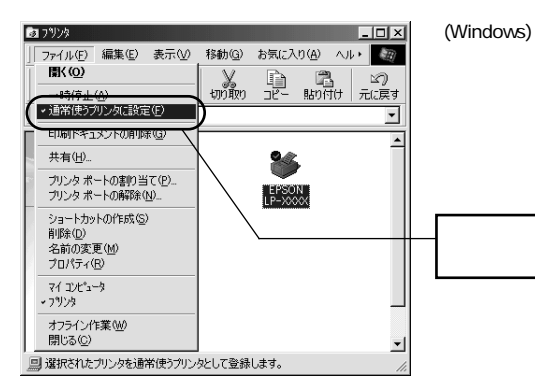

確認方法 [スタート]ボタンをクリックし カーソルを「設定]に合わせ、「プリ

ンタ]をクリックします。 使用するプリンタ名を選択し

[ファイル]メニューを確認します。

[通常使うプリンタ]の設定になって いるか確認します。

Macintosh:

お使いの機種のプリンタドライバが、セレクタ画面で正しく選択され ているか、選択したプリンタが実際に接続したプリンタと合っている か確認してください。

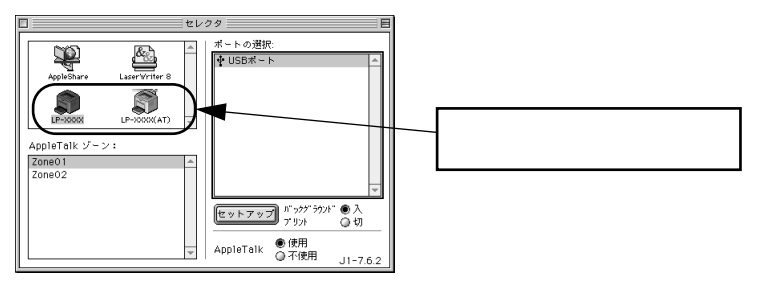

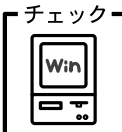

プリントマネージャのステータスが[一時停止]になっていませんか? 印刷途中で印刷を中断したり、何らかのトラブルで印刷停止した場合、プリントマネージャのステータスが[一時停止]になります。このままの状態で印刷を実行しても印刷されません。

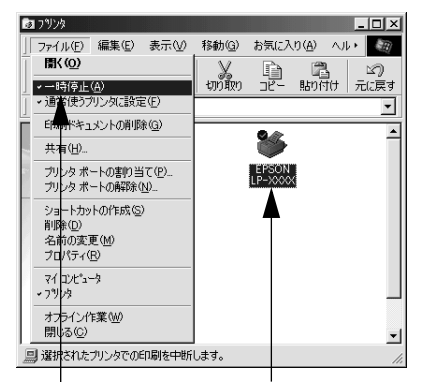

Windows 95/98/Meの場合 [スタート]ボタンをクリックし、 [設定]にカーソルを合わせ[プリン タ]をクリックします。 使用するプリンタ名をクリックし て[ファイル]メニュー内の[一時 停止]または[プリンタをオフライ ンにする]にチェックが付いている 場合はクリックして外します。

クリックします クリックして

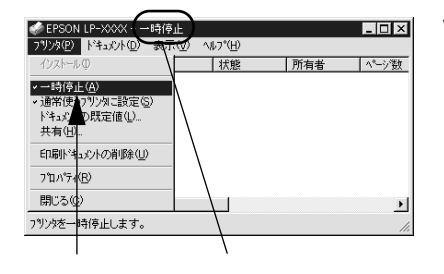

Windows NT4.0/2000の場合 [スタート]ボタンをクリックし、

[設定]にカーソルを合わせ[プリン タ]をクリックします。 使用するプリンタ名のアイコンを ダブルクリックし、プリンタが一時 停止状態の場合は[プリンタ]の[一 時停止]をクリックしてチェックを 外します。

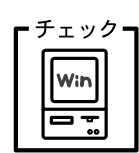

プリンタドライバの[接続ポート]の設定が合っていません。 プリンタドライバの[接続ポート]の設定を実際に接続しているポー トに合わせてください。 ∠37本書「プリンタ接続先の変更」97ページ

### プリンタがエラー状態になっている

チェック コンピュータ画面上にワーニングメッセージやエラーメッセージが 表示されていませんか? EPSONプリンタウィンドウ!3をインストールしている場合に問題が 発生すると、コンピュータの画面上にポップアップウィンドウが開 き、ワーニングメッセージやエラーメッセージが表示されます。メッ セージが表示されている場合は、その内容を一読して必要な手段を講 じてください。

< 例 > WindowsのEPSONプリンタウィンドウ!3の場合

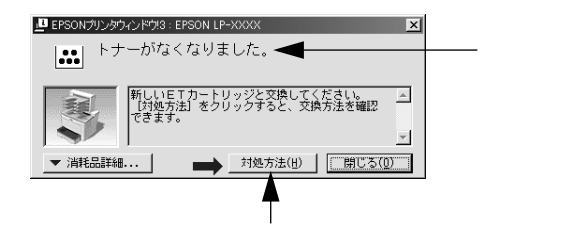

[対処方法]ボタンがある場合には、そのボタンを クリックすると対処方法が表示されます。対処方法 に従って問題を解決することができます。

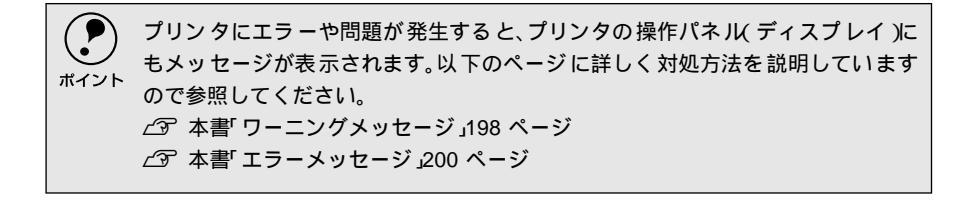

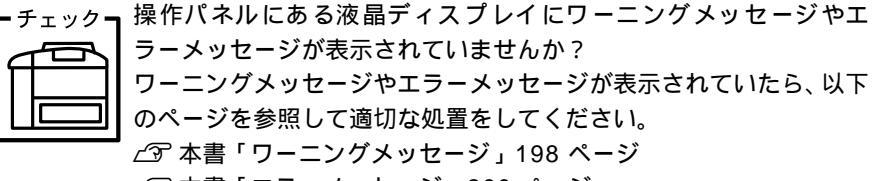

∠雺 本書「エラーメッセージ」200 ページ

### 「LPT1に書き込みができませんでした」エラーが発生する

<sub>チェック</sub> プリンタドライバの設定が正しくありません。

以下の項目を確認してください。

- プリンタプロパティの[詳細]タブの「印刷先のポート」が正しく 設定されているかを確認して印刷を実行してください。
  - プリンタプロパティの[詳細]タブの「スプールの設定」で「プリンタに直接印刷データを送る」の設定に変更して印刷を行ってみてください。
  - ECPモードでご利用の場合、ECPモード対応のケーブルで接続して いることを確認し、コンピュータのBIOS設定を「ECP」(ECPがな い場合は「Bi-directional」)に、ポートを「ECPプリンタポート (LPT1)」など(お使いのWindowsによってポート名が異なる場合 があります)に設定して印刷を行ってみてください。BIOS設定に ついての詳細はお使いのコンピュータの取扱説明書を参照してく ださい。

## セレクタでプリンタを選択していない

Win

<sub>チェック</sub> 正しいプリンタドライバが選択されていません。

本プリンタのプリンタドライバを選択してください。

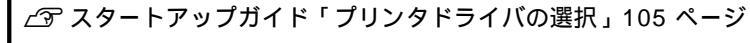

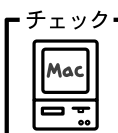

Nac

,」正しいゾーン、プリンタが選択されていません。

プリンタが接続されているゾーンを確認して、印刷するプリンタを選 択してください。

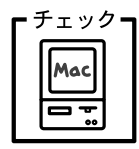

ご利用の環境に合ったプリンタドライバを選択しましたか? Macintoshのプリンタドライバは、ご利用の環境別に2種類あります。 ご利用の環境に合ったプリンタドライバを選択してください。 ∠Э スタートアップガイド「プリンタドライバの選択」105 ページ

## セレクタにプリンタドライバまたはプリンタが表示されない

Fryd Mac Er

QuickDraw GXを使用していませんか? 本プリンタドライバは、QuickDraw GXに対応していません。 QuickDraw GXを使用停止にしてください。 ∠☞ スタートアップガイド「システム条件の確認」102 ページ

- £xy0-

AppleTalkネットワークゾーンの設定が違います。
 プリンタの接続されているゾーンを選択してください。

<sub>エック</sub> プリンタ名を変更していませんか?

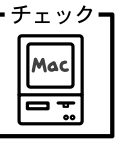

ネットワークの管理者に確認して、変更したプリンタを選択してくだ さい。

### エラーが発生する

チェック MacOS 8.1~9.xを使用していますか? プリンタドライバの動作可能環境は、MacOS 8.1~9.xです。 ∠⑦ スタートアップガイド「システム条件の確認」102 ページ

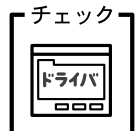

5 日刷設定ダイアログの印刷モードの設定が[きれい]になっていませんか?

プリンタのメモリが足りないとメモリ関連のエラーが発生します。印 刷ダイアログの印刷モード設定を[はやい]にすると印刷できる場合 があります。それでも印刷できない場合は、次項目を参照してください。

チェック Macintoshのシステムメモリの空き容量は十分ですか?

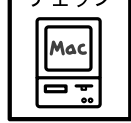

Macintoshのプリンタドライバは、Macintosh本体のシステムメモリ の空きエリアを使用してデータを処理します。コントロールパネルの RAMキャッシュを減らしたり、使用していないアプリケーションソ フトを終了して、メモリの空き容量を増やしてください。

### 給排紙されない

プリンタをプリンタの底面より小さな台の上に設置していません チェック か? プリンタの底面より小さな台の上に設置すると正常な給排紙ができ

ません。プリンタの設置場所を確認してください。

プリンタは水平な場所に設置されていますか? チェック・

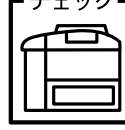

プリンタの下にはさまれている物はありませんか? 設置場所が水平でなかったり、プリンタの下に異物がはさまれている と正常に排紙されない場合があります。プリンタの設置場所の環境を 再確認してください。

本機で印刷可能な用紙を使用していますか? チェックコ

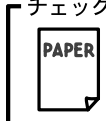

印刷可能な用紙を使用してください。 △ 本書「用紙について」10ページ

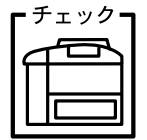

両面印刷ユニットを使用した両面印刷時に、印刷可能な用紙を使用し ていますか?

両面印刷で使用できる用紙種類、サイズには制限があります。以下の ページを参照してください。

∠3 本書「両面印刷ユニット」225 ページ

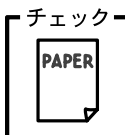

チェック 用紙をセットする前によくさばいていますか?

用紙を複数枚セットする場合は、セットする前に用紙をよくさばいて ください。

しく設定してありますか?

プリンタはセットした用紙のサイズをスイッチの設定から検知しま す。セットした用紙サイズとスイッチの設定は必ず一致させてくださ 11

┌〒本書「用紙トレイへの用紙のセット」20 ページ

また[トレイ紙サイズ]スイッチを[パネルで設定]に設定した場合 は、必要に応じて操作パネルで設定を行ってください。 ∠⑦ 本書「トレイヨウシサイズ」173 ページ

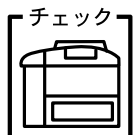

チェック 用紙カセットがプリンタに正しくセットされていますか? 用紙カセットを正しくセットしてください。 ∠予本書「用紙カセットへの用紙のセット」15ページ

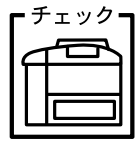

セットしている用紙とプリンタドライバの設定は一致しています か? ステータスシートまたは操作パネルで、用紙トレイまたは用紙カセッ トの用紙サイズを確認してください。 <u>ノ</u> 本書「プリンタの状態や設定値を印刷するには」194 ページ

∠⑦ 本書「設定項目の説明」168 ページ 用紙サイズが正しく検知されていることを確認し、その用紙サイズを プリンタドライバでの設定と一致させてください。

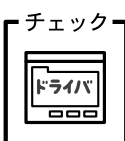

プリンタドライバで給紙したい給紙装置を選択していますか? プリンタドライバで使用する給紙装置を選択してください。 ∠⑦ Windows:本書「[基本設定]ダイアログ」36ページ ∠⑦ Macintosh:本書「「プリント」ダイアログ」129ページ

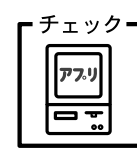

アプリケーションソフトの給紙装置の設定は合っていますか? 給紙装置の設定は、アプリケーションソフトの設定が優先する場合が あります。

アプリケーションソフトの取扱説明書を参照して給紙装置の設定を 確認してください。

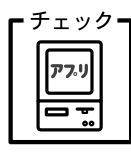

改ページ命令がアプリケーションソフトから送られていますか? アプリケーションソフトによっては、データの最後に排紙命令を出さ ないものもあります。[印刷可]スイッチを押して印刷可ランプを消 してから[印刷可]スイッチを約2秒間押してください。

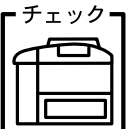

クη 給紙ローラが汚れていませんか?

用紙トレイから給紙されない場合は、給紙ローラを拭いてください。 ∠37 本書「給紙ローラのクリーニング」270 ページ

### 紙詰まりエラーが解除されない

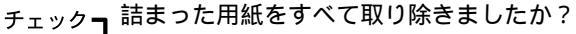

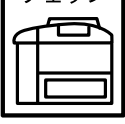

上カバーを一旦開閉してみてください。それでもエラーが解除されな い場合は用紙を取り除く際に用紙が破れてプリンタ内部に残ってい るかもしれません。このような場合には無理に取り除こうとせずに、 エプソンフィールドセンターまたは保守契約店にご連絡ください。エ プソンフィールドセンターの連絡先はスタートアップガイドの巻末 に記載されています。
## 用紙を二重送りしてしまう

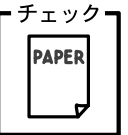

用紙どうしがくっついていませんか? 用紙をよくさばいてください。ラベル紙の場合は、1枚ずつセットしてください。

チェック 官製ハガキや封筒の先端が下向きに反っていませんか? PAPER 先端を数ミリ上に反らしてからセットしてください。

#### 「通信エラーが発生しました」と表示される

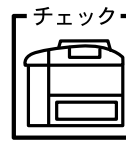

プリンタに電源が入っていますか? コンセントにプラグが差し込まれているのを確認し、プリンタの電源 をオン(I)にします。

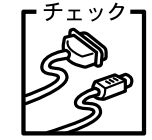

インターフェイスケーブルが外れていませんか? プリンタ側のコネクタとコンピュータ側のコネクタにインターフェ イスケーブルがしっかり接続されているか確認してください。また

ケーブルが断線していないか、変に曲っていないかを確認してくださ い。(予備のケーブルをお持ちの場合は、差し換えてご確認ください。)

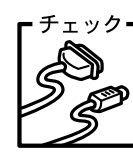

インターフェイスケーブルがコンピュータや本プリンタの仕様に 合っていますか?(ローカル接続時)

インターフェイスケーブルの型番・仕様を確認し、コンピュータの種 類やプリンタの仕様に合ったケーブルかどうかを確認します。

∠͡3 本書「パラレルインターフェイスケーブル」222 ページ

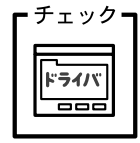

┍┓プリンタドライバの設定で双方向通信機能を選択していますか? ┓ (ローカル接続時)

Windows 95/98/Meの場合、双方向通信機能の設定を確認してくだ さい。

∠予本書「プリンタ接続先の変更」97ページ

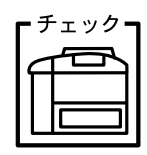

I/Fカードがコンピュータや本プリンタの仕様に合っていますか? NetWare共有プリンタを監視するには、監視するプリンタにインター フェイスカード (PRIFNW3)を装着する必要があります。

| Г  | チ | ェックー |
|----|---|------|
|    | - |      |
| ١ĭ |   |      |
|    | Ī |      |
| Ľ  |   |      |

た 他のインターフェイスから印刷していませんか?
日刷の終了後に再度印刷を実行してみてください。

お使いのネットワーク環境 NetBEUI接続時やEpsonNet Internet Print使用時など)
 によっては、EPSONプリンタウィンドウ!3がネットワークプリンタを監視できないために印刷を実行すると通信エラーとなる場合があります。エラーが表示されても印刷は正常に終了します。このような場合には、[ユーティリティ ]タブ内の[印刷中プリンタのモニタを行う]のチェックを外してお使いください。
 ▲ 本書「ユーティリティ ]ダイアログ」66ページ

# 用紙が詰まったときは、液晶ディスプレイにメッセージを表示してお知らせします。本書の 手順に従って用紙を取り除いてください。 紙詰まりの主な原因は次のようなものです。紙詰まりが繰り返し発生するときは、 以下の点を確認してください。 プリンタが水平に設置されていない OHPシートの場合、セットする前によくさばいていない 用紙カセットや用紙トレイに用紙が正しくセットされていない 用紙カセットが正しくセットされていない

- 本機で使用できない用紙を使用している
- 吸湿して波打ちしている用紙を使用している

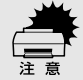

 用紙を取り除く際に、用紙を破かないよう注意してください。用紙が破れた場合は、破れた用紙が残らないようすべて取り除いてください。

用紙カセットの給紙部で用紙が詰まったときは/ オプションのユニバーサルカセットユニット内部で用紙が詰まったときは

> 用紙カセットをロック位置まで引き出します。 オプションのユニバーサルカセットユニットを装着している場合は、① ~ 2 に従ってすべての用紙カセットを取り外します。

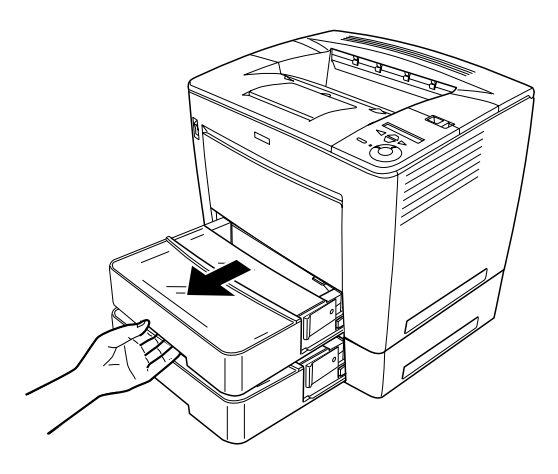

2 用紙カセットの左右にある灰色のストッパーを押したまま、用紙カセットを 引き抜きます。

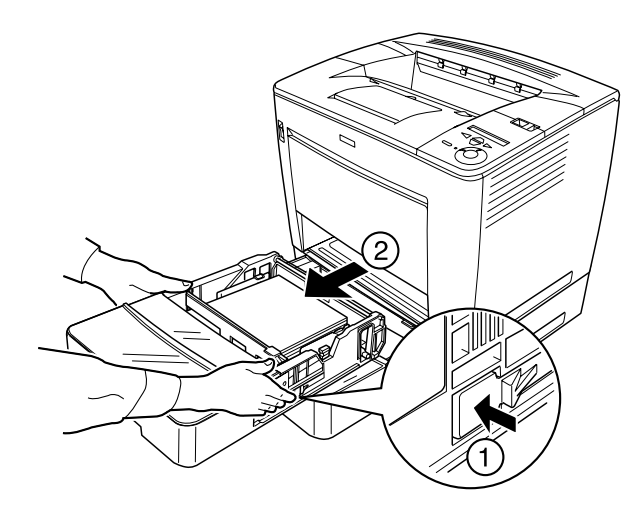

奥で詰まっている用紙を引き抜きます。 オプションのユニバーサルカセットユニットの奥も確認し、詰まっている用 紙を引き抜きます。

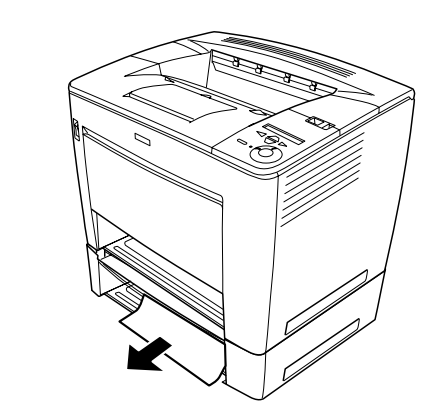

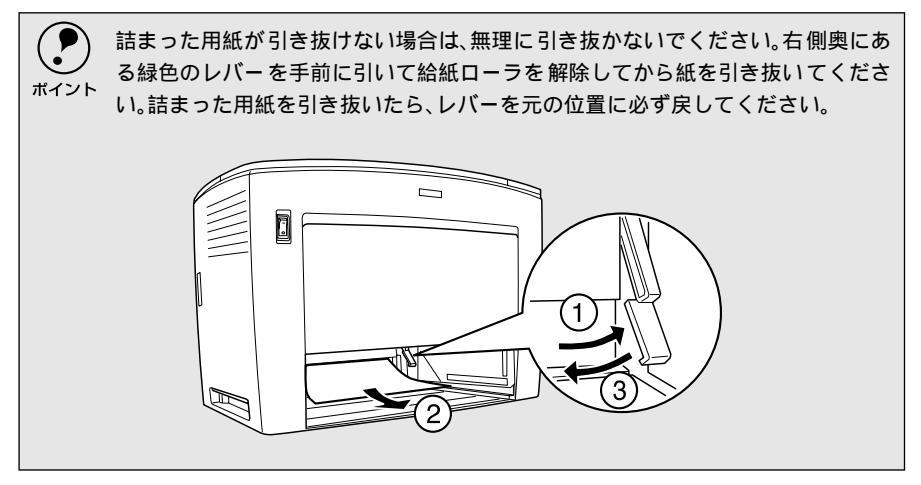

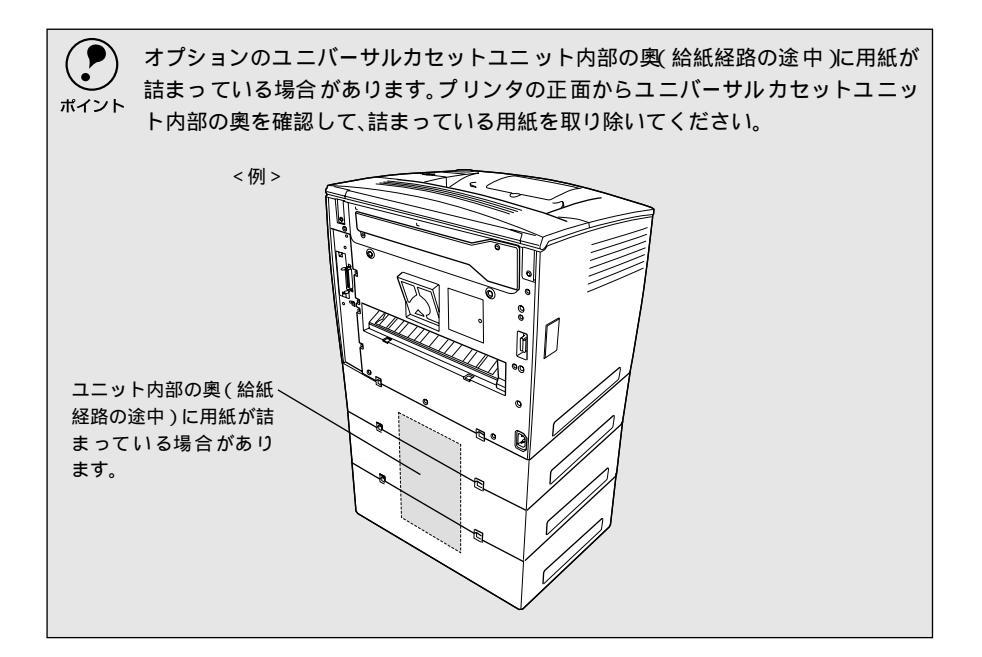

用紙カセットをプリンタの奥までしっかりと差し込んで取り付けます。 オプションのユニバーサルカセットユニットを装着している場合は、すべて の用紙カセットを取り付けます。

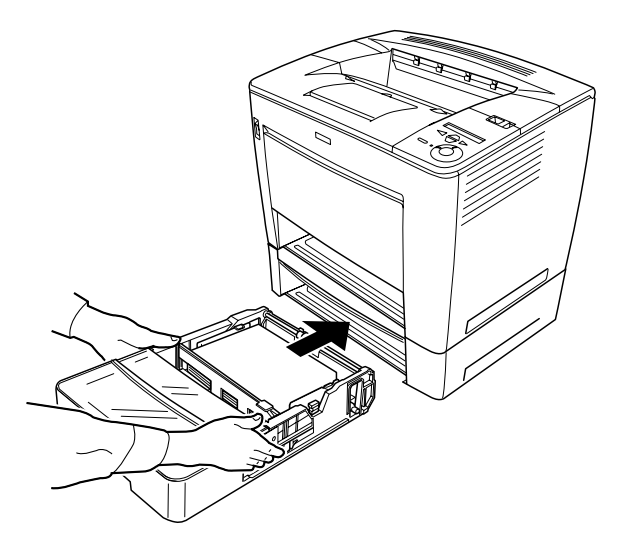

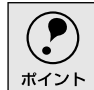

) 用紙カセットの残りの用紙が正しくセットされていることを確認してから、用紙 , カセットをプリンタに取り付けてください。

用紙カセットを正しくセットすると、紙詰まりエラーは解除されます。操作 パネルのディスプレイや EPSON プリンタウィンドウ!3 でプリンタの状態を 確認してください。紙詰まりエラーが解除されない場合は、プリンタの内部 を確認してください。

∠⑦ 本書「プリンタ内部で用紙が詰まったときは」296 ページ

# 用紙トレイの給紙部で用紙が詰まったときは

📄 用紙トレイにセットしてある用紙を取り除きます。

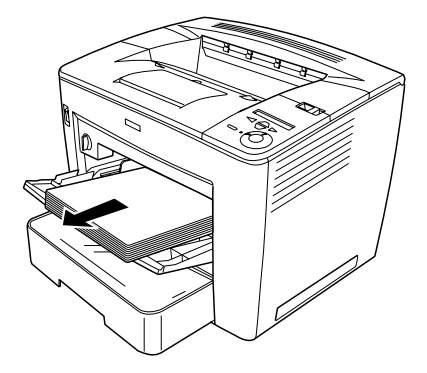

🔰 奥で詰まっている用紙を引き抜きます。

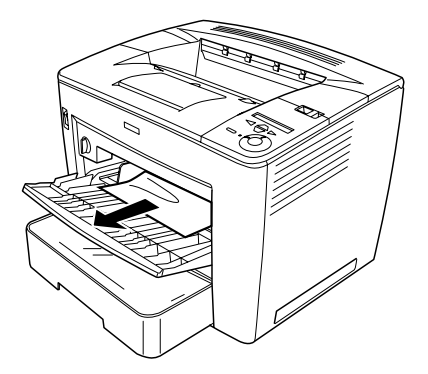

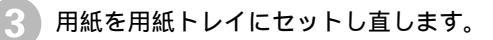

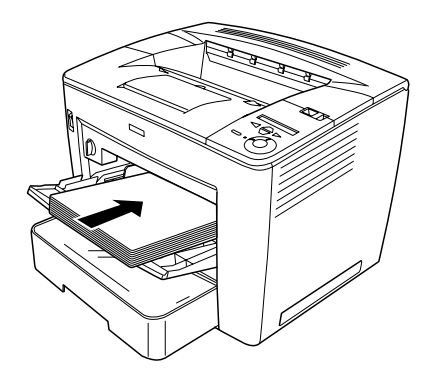

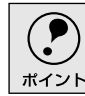

用紙トレイの残りの用紙が正しくセットされていることを確認してください。

ラッチを右にスライドさせてプリンタの上カバーを開け、上カバーを閉じます。

紙詰まりエラーは、上カバーを開閉することで解除されます。

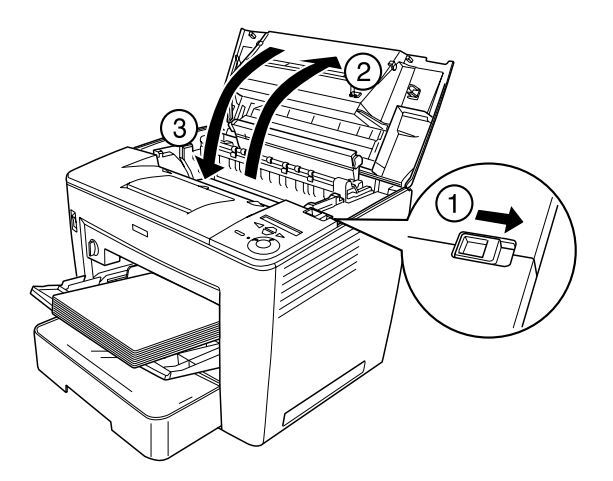

操作パネルのディスプレイや EPSON プリンタウィンドウ!3 でプリンタの状態を確認してください。紙詰まりエラーが解除されない場合は、プリンタの内部を確認してください。

∠⑦ 本書「プリンタ内部で用紙が詰まったときは」296 ページ

# プリンタ内部で用紙が詰まったときは

用紙がプリンタ内部で詰まる場合は、定着器または給紙ローラ付近のどちらかで詰まります。以下の手順に従って詰まった用紙を探して対処してください。

ラッチを右にスライドさせて、プリンタの上カバーを開けます。

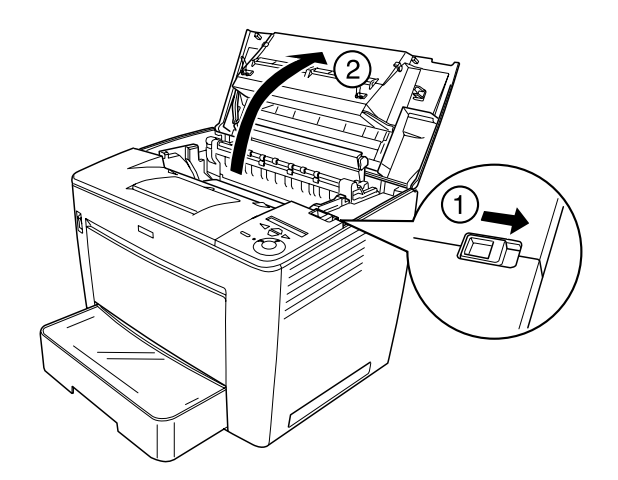

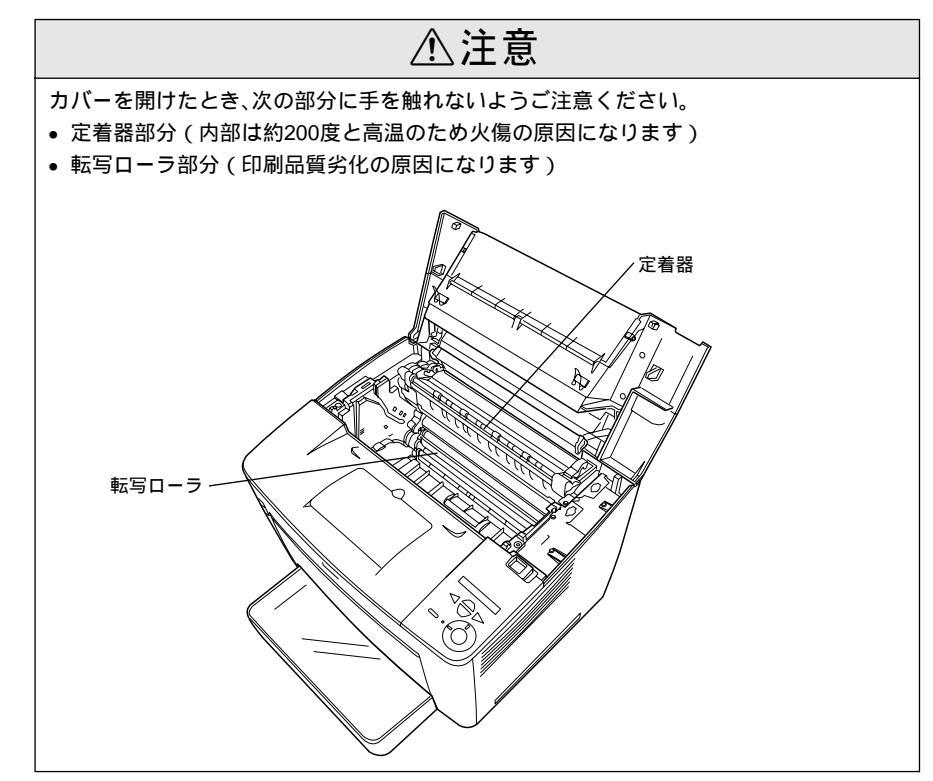

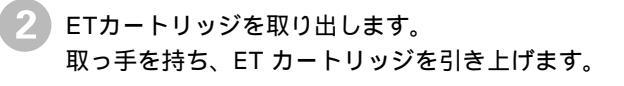

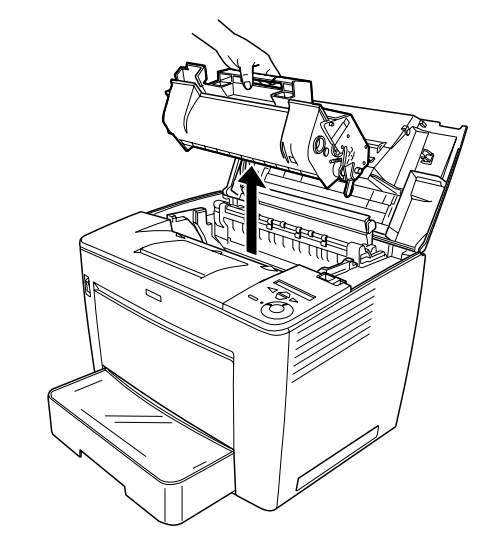

定着器部で紙詰まりをしている場合は、定着器左右のレバー(緑色)を上げ て、用紙を下側からゆっくり引き抜きます。

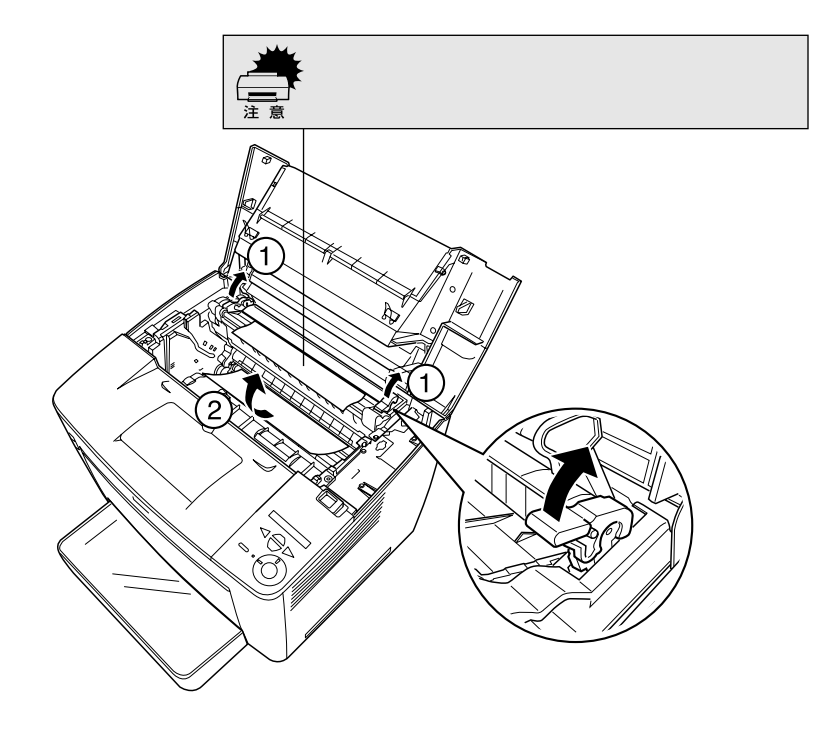

📄 詰まった用紙を引き抜いたら、定着器左右のレバーを下げて閉じます。

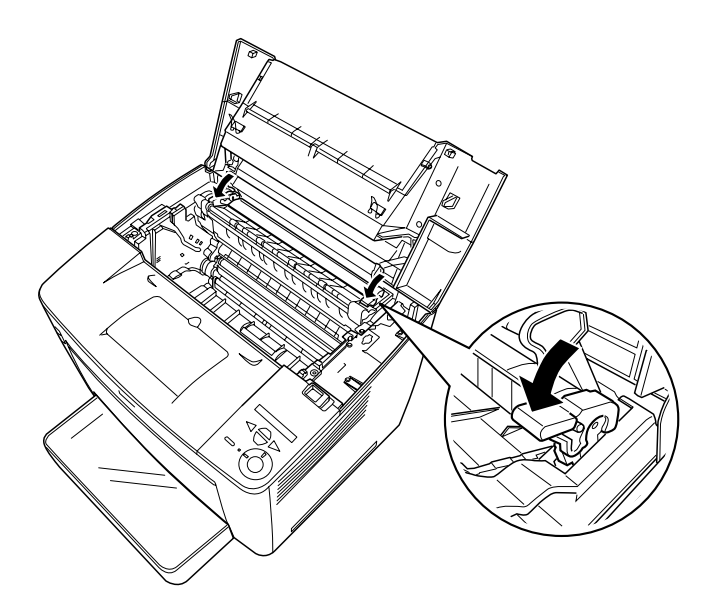

定着器部で詰まっている用紙が見当たらない場合は、以下の手順に進んでく ださい。また、定着器と給紙ローラ部の両方で紙詰まりが発生している場合 もあるため、以下の手順で給紙ローラ部で紙詰まりが発生しているかどうか を確認してください。

プリンタ内部の黒いカバーを開けます。

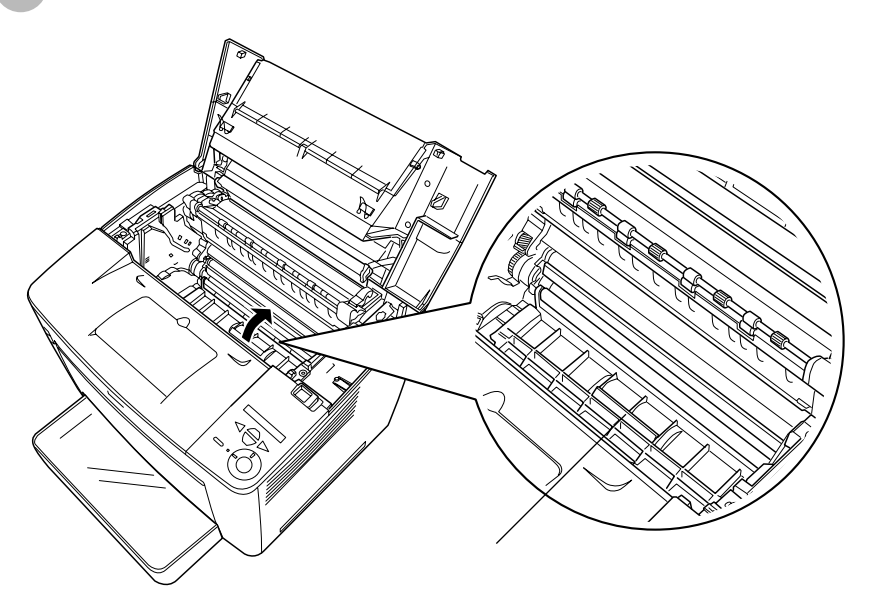

詰まっている用紙を引き抜きます。 黒いカバーを閉じます。

6

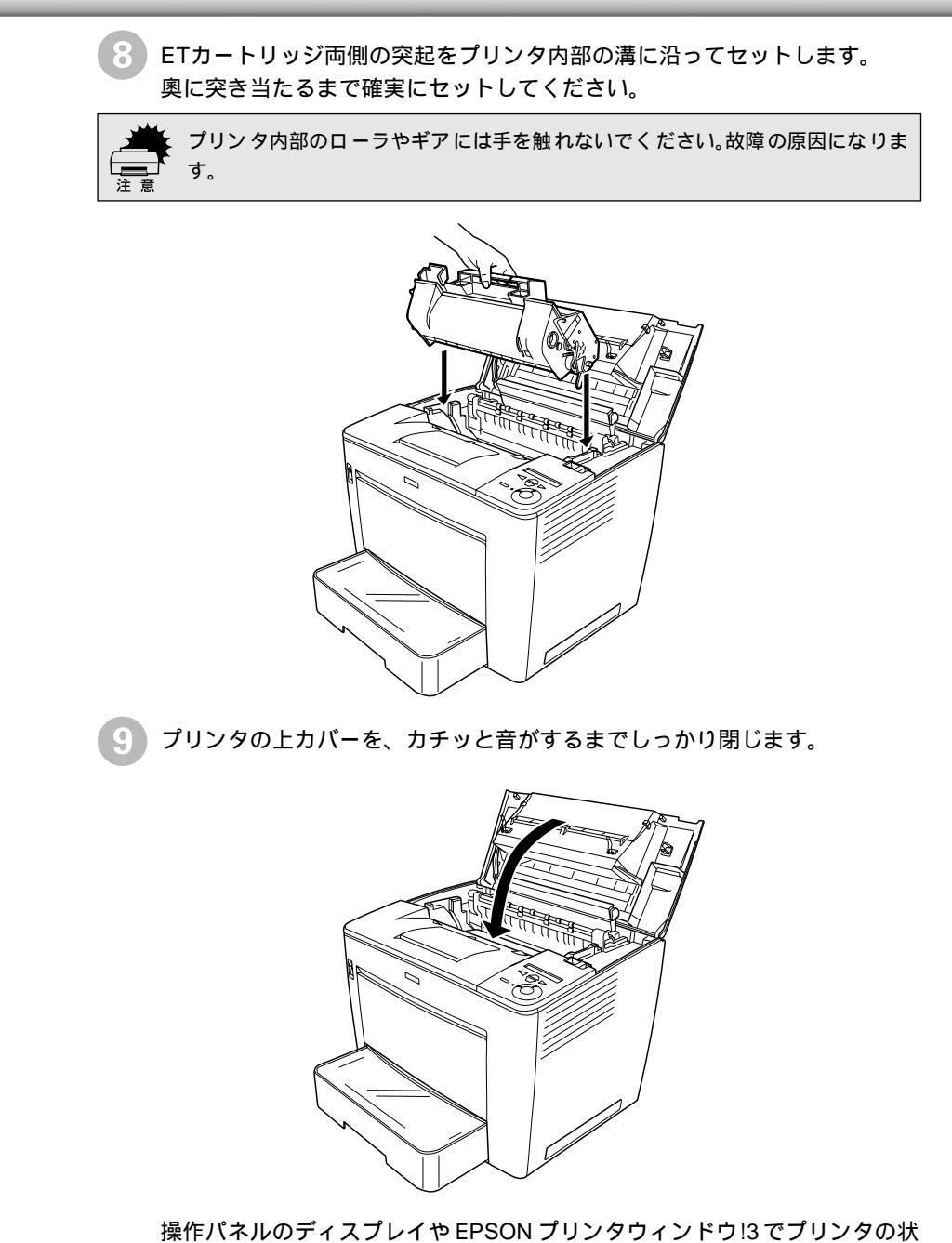

態を確認してください。

# メールビンユニット装着時にプリンタ内で用紙が詰まったときは

> メールビンユニット本体をプリンタ後方に止まるまでずらします。

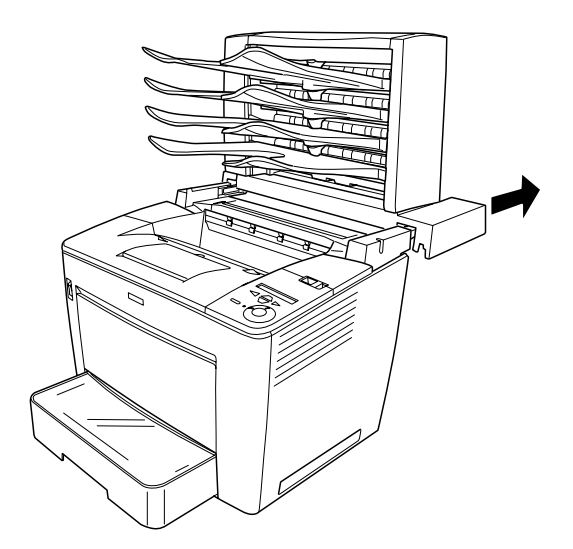

ラッチを右にスライドさせて、プリンタの上カバーを開けます。

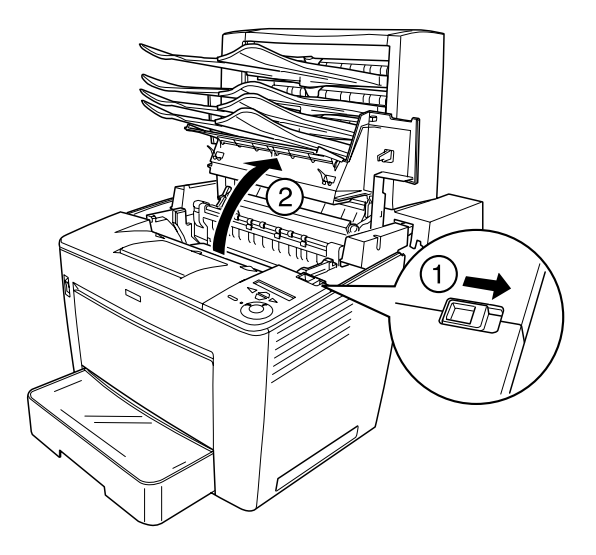

上カバーのカバー固定脚をきちんと下げて、上カバーを固定します。

カバー固定脚を解除し、カチッと音がするまでプリンタの上カバーをしっか り閉じます。

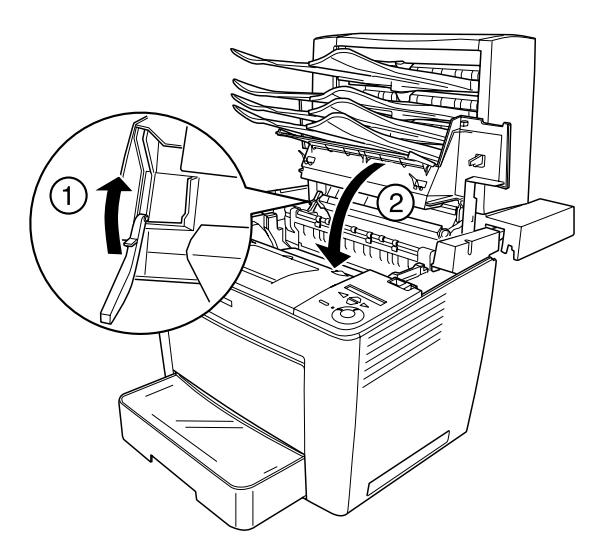

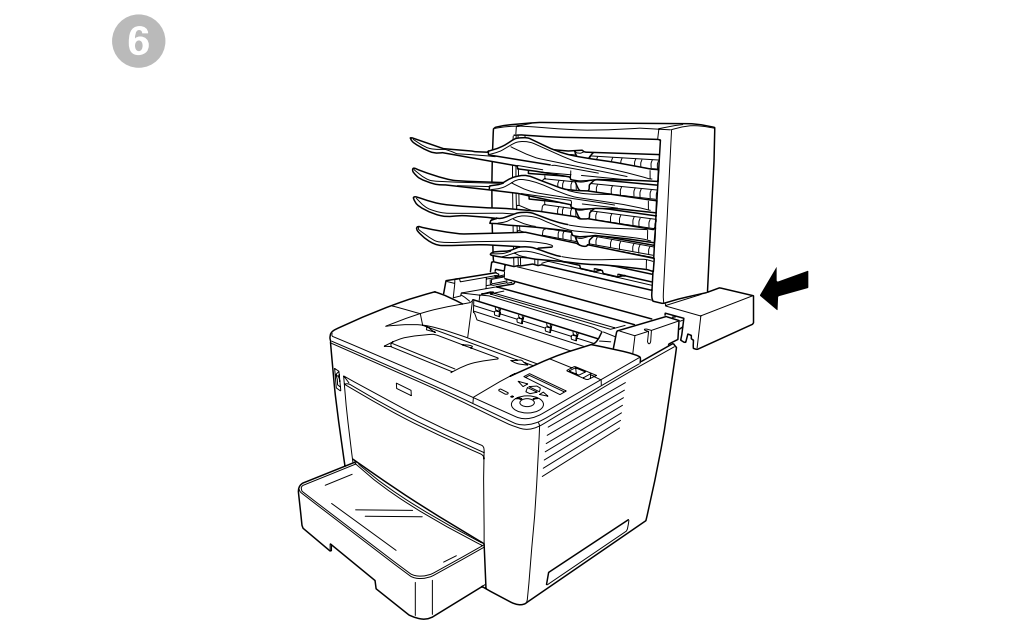

操作パネルのディスプレイや EPSON プリンタウィンドウ!3 でプリンタの状態を確認してください。

# メールビンユニットの排紙部で用紙が詰まったときは

メールビンユニット本体上部の凹部に指をかけて背面カバーを開けて、詰 まった用紙を取り除きます。

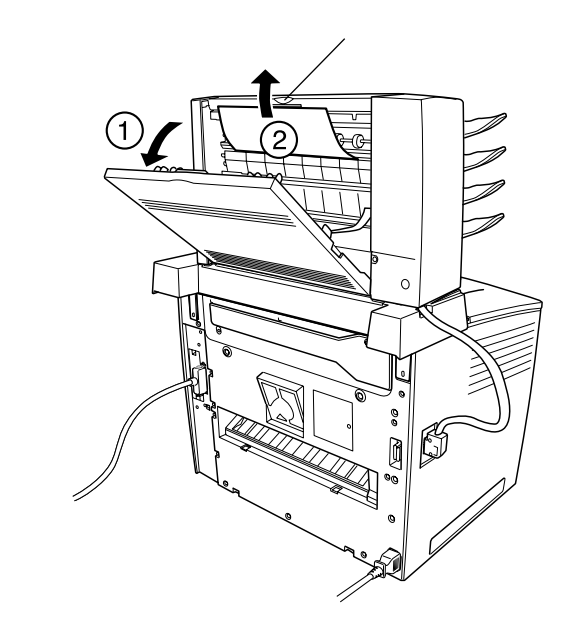

2 メールビンユニット本体の背面カバーを閉じます。

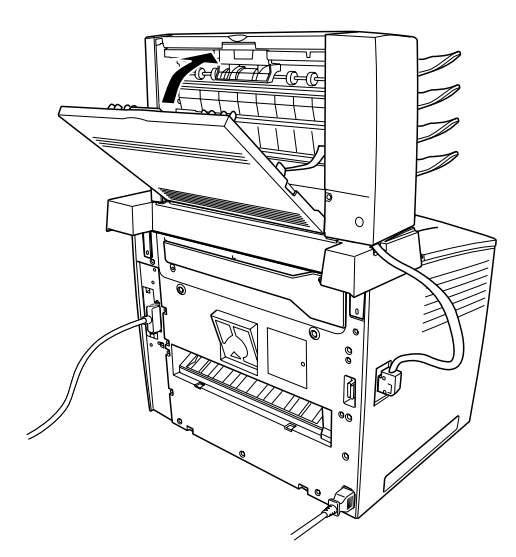

操作パネルのディスプレイや EPSON プリンタウィンドウ!3 でプリンタの状態を確認してください。

# 両面印刷ユニット内で用紙が詰まったときは

▶ 両面印刷ユニットの上カバーを開けて詰まった用紙を取り除き、カバーを元 通りに閉じます。

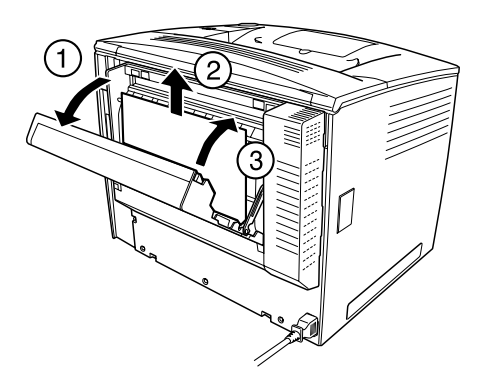

上カバーはしっかりと閉じてください。

両面印刷ユニットの下カバーを開けて詰まった用紙を取り除き、カバーを元 通りに閉じます。

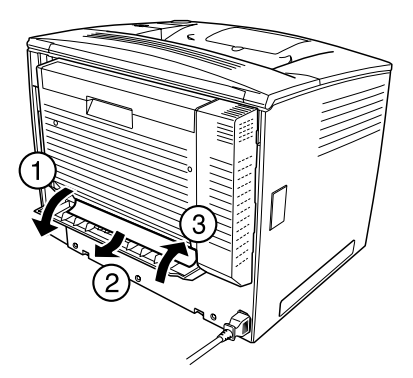

下カバーをしっかりと閉じてください。

操作パネルのディスプレイや EPSON プリンタウィンドウ!3 でプリンタの状態を確認してください。

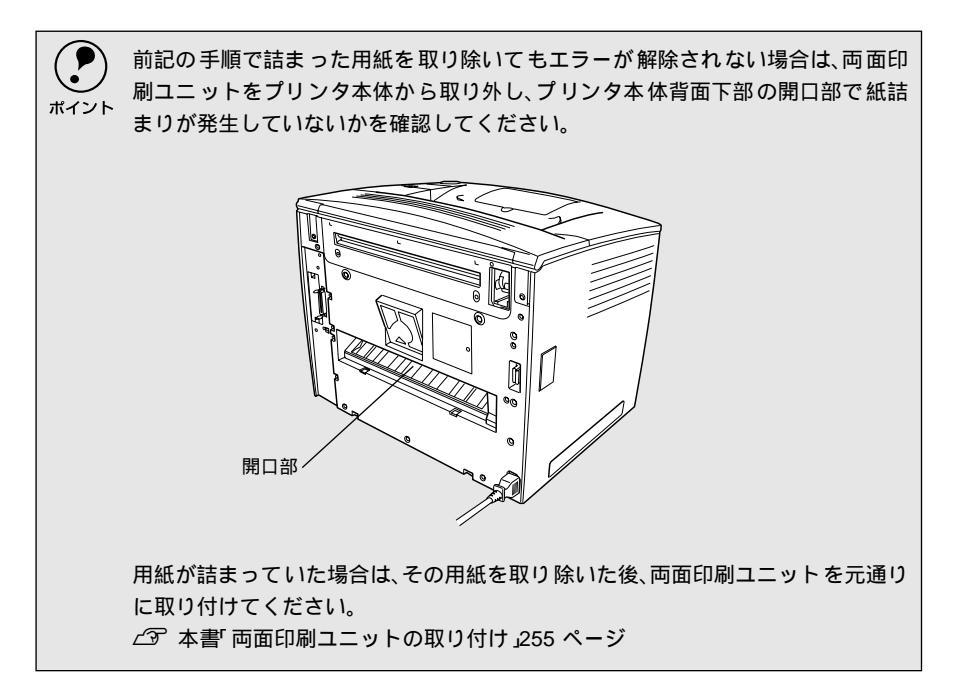

# 印刷品質に関するトラブル

# きれいに印刷できない

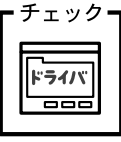

チェック**--**[RIT]機能を使用して印刷していますか? 文字をきれいに印刷したい場合は [RIT]機能を使用して印刷してく ださい。ただし、写真など複雑なトーンがあるデータの場合は、[RIT] 機能を使用しないほうがきれいに印刷できる場合があります。 ∠Э Windows : 本書「「 詳細設定 ] ダイアログ 」 39 ページ ∠ Macintosh:本書「「詳細設定」ダイアログ」134 ページ

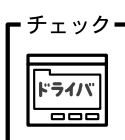

解像度が [ きれい ](600dpi ) に設定されていますか? 解像度を [ きれい ](600dpi)に設定して印刷してください。ただし、 複雑な印刷データの場合、メモリ不足で印刷できない場合がありま す。その場合は、メモリを増設してください。 ∠Э Windows : 本書「 基本設定 ] ダイアログ」36 ページ ∠ 3 Macintosh:本書 [ プリント ] ダイアログ」 129 ページ

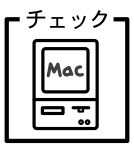

文字とグラフィックスデータが重なった印刷データを印刷していま せんか?

文字とグラフィックスを重ねていて問題がある場合は、印刷モードを [CRT優先]に設定して印刷してください。

∠ Macintosh:本書「「詳細設定」ダイアログ」134 ページ

チェック」[PGI]の設定が速度優先に設定されていませんか?

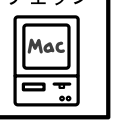

[PGI]の設定を品質優先に設定します。 ▲ Macintosh :本書「「 詳細設定 ] ダイアログ」134 ページ

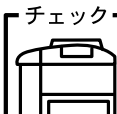

チェック FTカートリッジが劣化または損傷している可能性があります。 新しいETカートリッジに交換してください。

∠3 本書「ETカートリッジの交換」262 ページ

# 印刷の濃淡が思うように印刷できない

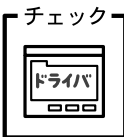

トナーセーブ機能を使用していませんか?

トナーセーブ機能は、内容確認など印刷品質を問わない印刷時にご使 用ください。

∠ℑ Windows : 本書「[ 詳細設定 ] ダイアログ」39 ページ ∠ℑ Macintosh:本書「「詳細設定」ダイアログ」134 ページ

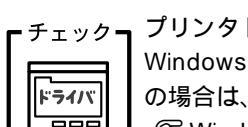

プリンタドライバの[明暗]の設定を確認してください。 Windowsの場合は、[グラフィック]の[明暗]設定を、Macintosh の場合は、[PGI]/[ハーフトーン]の明暗設定を調整してください。 ∠ℑ Windows:本書「「詳細設定」ダイアログ」39 ページ ∠ Macintosh:本書「「詳細設定」ダイアログ」134 ページ

チェック
 印刷濃度の設定は適切ですか?
 印刷濃度を調整してみてください。
 △⑦ Windows:本書「[拡張設定]ダイアログ」61 ページ
 △⑦ Macintosh:本書「[拡張設定]ダイアログ」137 ページ

#### 印刷が薄いまたはかすれる

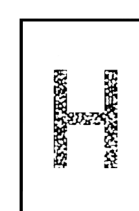

用紙が湿気を含んでいます。
 新しい用紙と交換してください。
 印刷濃度の設定が正しくありません。
 印刷濃度を調整してください。
 △3 Windows:本書「[拡張設定]ダイアログ」61ページ
 △3 Macintosh:本書「[拡張設定]ダイアログ」137ページ

ETカートリッジが劣化または損傷している可能性があります。 新しいETカートリッジに交換してください。 ∠3 本書「ETカートリッジの交換」262 ページ

ETカートリッジにトナーが残っていません。 新しいETカートリッジに交換してください。 ∠3 本書「ETカートリッジの交換」262 ページ

トナーセーブ機能を使用していませんか?
 トナーセーブ機能を解除してください。
 ∠3 Windows:本書「[詳細設定]ダイアログ」39 ページ
 ∠3 Macintosh:本書「[詳細設定]ダイアログ」134 ページ

プリンタドライバの [用紙種類] が正しく設定されていますか? セットした用紙と [用紙種類] の設定が合っていないと ([普通紙] の設定で厚紙に印刷する場合など) 最適な印刷結果が得られません。 使用する用紙の種類に合わせて、[用紙種類]を設定してください。 ∠3 Windows:本書 「[基本設定]ダイアログ」36ページ ∠3 Macintosh:本書「[プリント]ダイアログ」129ページ

## 黒点が印刷される

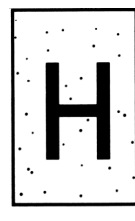

使用中の用紙が適切ではありません。
 印刷できる用紙の種類」を確認し、印刷できる用紙を使用してください。
 ∠3 本書「印刷できる用紙の種類」10ページ
 ETカートリッジが劣化または損傷している可能性があります。
 何回か用紙を排紙しても改善されない場合は、新しいETカートリッジに交換してください。
 ∠3 本書「ETカートリッジの交換」262ページ

## 周期的に汚れがある

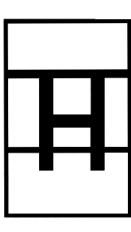

用紙を数枚印刷してください。 ETカートリッジが劣化または損傷している可能性があります。 何回か用紙を排紙しても改善されない場合は新しいETカートリッジ に交換してください。 ∠3 本書「ETカートリッジの交換」262 ページ

プリンタ内の用紙経路が汚れています。

用紙が湿気を含んでいます。

# 指でこするとにじむ

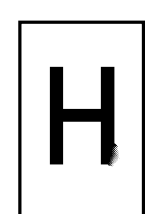

新しい用紙と交換してください。 使用中の用紙が適切ではありません。 以下のページを参照して、印刷できる用紙を使用してください。 ඌ 本書「印刷できる用紙の種類」10 ページ

プリンタドライバの [用紙種類] が正しく設定されていますか? セットした用紙と [用紙種類] の設定が合っていないと ([普通紙] の設定で厚紙に印刷する場合など) 最適な印刷結果が得られません。 使用する用紙の種類に合わせて、[用紙種類]を設定してください。 ∠3 Windows:本書 「[基本設定]ダイアログ」36ページ ∠3 Macintosh:本書「[プリント]ダイアログ」129ページ

# 黒い部分に白点がある

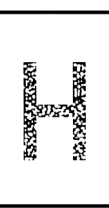

使用中の用紙が適切ではありません。 以下のページを参照して、印刷できる用紙を使用してください。 ∠⑦ 本書「印刷できる用紙の種類」10 ページ 用紙の表裏が逆にセットされている場合があります。 表(印刷)面を上に向けてセットしてください。

# 用紙全体が黒く印刷されてしまう

ETカートリッジが正しくセットされていません。
 ETカートリッジを正しくセットし直してください。
 ETカートリッジが劣化または損傷している可能性があります。
 新しいETカートリッジに交換してください。
 イマ 本書「ETカートリッジの交換」262 ページ

#### 黒線が印刷される

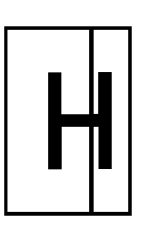

ETカートリッジが損傷または劣化している可能性があります。 新しいETカートリッジに交換してください。 ∠͡͡ኇ 本書「ETカートリッジの交換」262 ページ

## 何も印刷されない

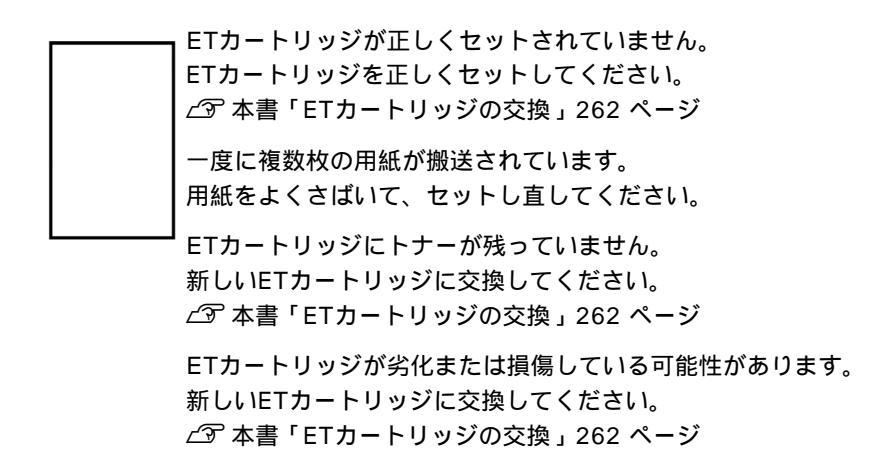

白抜けがおこる

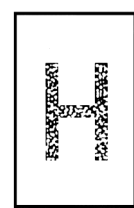

新しい用紙と交換してください。 使用中の用紙が適切ではありません。 適切な用紙を使用してください。 ∠⑦ 本書「印刷できる用紙の種類」10 ページ

用紙が湿気を含んでいます。

印刷濃度の設定が正しくありません。 印刷濃度調整を調整してください。 ∠͡͡͡ Windows:本書「[拡張設定]ダイアログ」61 ページ ∠͡͡ Macintosh:本書「[拡張設定]ダイアログ」137 ページ

プリンタドライバの [用紙種類] が正しく設定されていますか? セットした用紙と [用紙種類] の設定が合っていないと ([普通紙] の設定で厚紙に印刷する場合など) 最適な印刷結果が得られません。 使用する用紙の種類に合わせて、[用紙種類]を設定してください。 ∠3 Windows:本書 [[基本設定]ダイアログ」36ページ ∠3 Macintosh:本書 [[プリント]ダイアログ」129ページ

裏面が汚れる

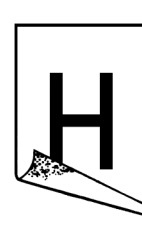

用紙経路が汚れています。 用紙を数枚印刷してください。 画面表示と印刷結果が異なる

画面と異なるフォント/文字/グラフィックスで印刷される

プリンタの使用環境に問題はありませんか? チェックヨ 画面と異なるフォントや文字、グラフィックスで印刷される場合は、

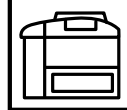

000

 まず印刷を中止してください。

∠ Windows:本書「印刷の中止方法」109 ページ

∠ Macintosh:本書「印刷の中止方法」160 ページ

再度印刷を実行してみてください。再度同様の現象が発生する場合 は、次の点を確認してください。

- 使用環境の仕様に合った推奨ケーブルが正しく接続されています か。
- お使いのコンピュータは本機の仕様に適合していますか。
- プリンタドライバのテスト印刷やステータス印刷が正常にできま すか。

TrueTypeフォントをプリンタフォントに置換していませんか? チェック・ プリンタドライバでTrueTypeフォントをプリンタフォントに置換し ドライバ

ないように設定してください。

• Windows

「拡張設定」ダイアログの「TrueTypeフォント」設定「TrueType フォントでそのまま印刷]をクリックします。

△ 3 本書 「 拡張設定 ] ダイアログ」 61 ページ

Macintosh

「プリント」ダイアログまたは「詳細設定」ダイアログにある「プリ ンタフォント使用]の[漢字]/[欧文]をクリックしてチェックを 外します。

∠3 本書 [ プリント ] ダイアログ」 129 ページ ∠3 本書「「詳細設定」ダイアログ」134 ページ

■チェック プリンタモードの設定が間違っていませんか?

|  | 通 |
|--|---|
|  | 2 |
|  |   |

常は「ジドウ1(初期設定)に設定してください。 別本書「プリンタモードメニュー」174 ページ

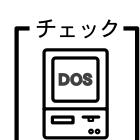

DOSアプリケーションソフトで正しい文字コードを選択しています か? 文字コード表を確認して、正しい文字コードを選択してください。

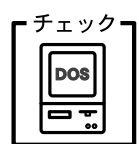

画面の表示が旧JISで表示されていませんか? 本機は、新JISコード(JISX0208-1990)を使用しています。アプリ ケーションの取扱説明書を参照して、画面の表示を新JISコードの設 定にしてください。

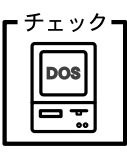

プログラムを組む際に、コントロールコードが間違っていませんか? ESC/PまたはESC/Pageのコントロールコードでプログラムしてく ださい。ESC/Pでは、先頭行に[ESC@]のコードを入れてください。

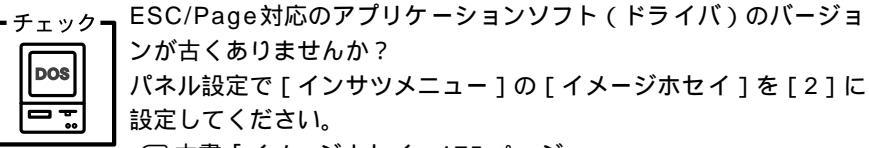

∠⑦ 本書「イメージホセイ」175 ページ

## 画面と異なる位置に印刷される

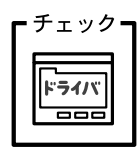

アプリケーションソフトで設定した用紙サイズとプリンタドライバで設定した用紙サイズが異なっていませんか?
 アプリケーションとプリンタドライバの設定を合わせてください。
 ∠3 Windows:本書「[基本設定]ダイアログ」36ページ
 ∠3 Macintosh:本書「[用紙設定]ダイアログ」122ページ

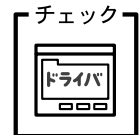

**アプリケーションソフトによっては、印刷開始位置の設定が必要になる場合があります。** 

プリンタドライバまたは操作パネルで[オフセット]の調整をしてく ださい。

*∠*ℑ Windows : 本書「[ 拡張設定 ] ダイアログ」61 ページ

∠3 Macintosh:本書「[拡張設定]ダイアログ」137 ページ
 ∠3 操作パネル:「プリンタセッテイメニュー」177 ページ

## 罫線が切れたり文字の位置がずれる

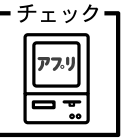

ク アプリケーションソフトでお使いのプリンタの機種名を使用するプ リンタに設定していますか?

各アプリケーションソフトの取扱説明書を参照して、使用するプリン タをお使いのプリンタの機種名に設定してください。

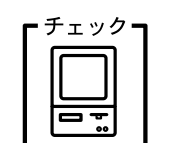

エプソンPCシリーズ、NECPC-9800シリーズを使用している場合 に、メモリスイッチの設定が合っていますか? 各コンピュータの取扱説明書を参照して、メモリスイッチの設定をし てください。

- エプソンPCシリーズ 24ピン系を選択します。
- NECPC-9800シリーズ 16ピン系を選択します。

チェック ESC/PSモードで印刷する場合、右マージンの設定が適切でない場合があります。
 パネル設定で[ESC/PSカンキョウメニュー]の[ミギマージン]設定を修正してください。
 金 本書「ミギマージン」187 ページ

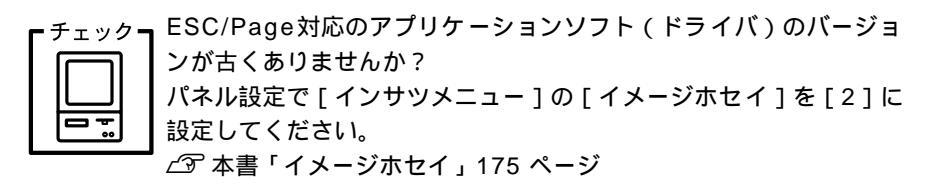

#### 設定と異なる印刷をする

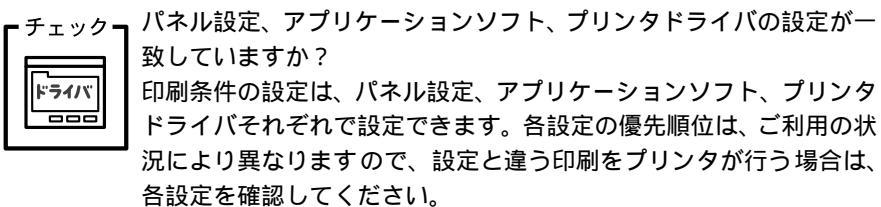

## 楕円のような模様が印刷される

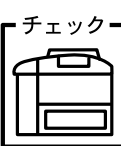

トナー残量が残り少ない可能性があります。 トナー残量が少ないと楕円のような模様が印刷されることがありま す。トナー残量を確認してトナーを交換してください。

#### ハーフトーンの印刷が画面と異なる

チェック**┓**[PGI]機能を使用していませんか?

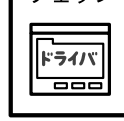

アプリケーションソフトが独自のハーフトーン処理を行っている場合、[PGI]機能を使用すると、意図した印刷結果が得られない場合があります。[PGI]機能を使用しないで印刷してください。 ∠③ Windows:本書「[詳細設定]ダイアログ」39ページ ∠③ Macintosh:本書「[詳細設定]ダイアログ」134ページ

# 外字データまたはフォーマットデータが印刷できない

「チェック」 I/Fタイムアウトの設定が短くありませんか? I/Fタイムアウトの設定を長くしてください。 ∠3 本書「I/F タイムアウト」177 ページ USB接続時のトラブル

# インストールできない

-

-

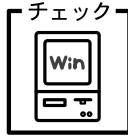

Win

0

お使いのコンピュータはWindows 98/Me/2000プレインストール マシンまたはWindows 98プレインストールされていてWindows Me/2000にアップグレードしたマシンですか? Windows 95からWindows 98/Me/2000へアップグレードしたコ ンピュータやUSBポートの動作が保証されていないコンピュータは 正常に印刷できません。お使いのコンピュータについてはコンピュー タメーカーへご確認ください。

∠3 スタートアップガイド「OSおよびコンピュータの条件」40ページ

#### 印刷できない(Windows)

チェック**っ** プリンタドライバの接続先は正しいですか?

新たにUSB対応プリンタを接続し、ドライバをインストールすると、 印刷先のポートの設定が変わることがあります。印刷先のポートの設 定を確認してください。

[スタート]ボタンをクリックし、[設定]にカーソルを合わせて [プリンタ]をクリックします。

お使いの機種名のアイコンをクリックし、[ファイル]メニューの [プロパティ]をクリックします。

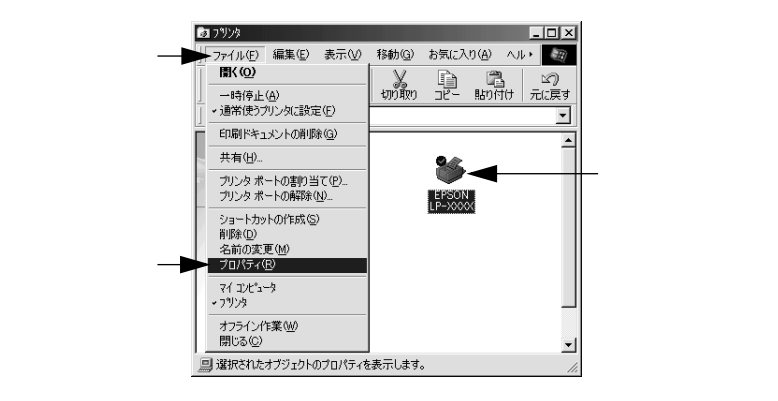

[詳細]タブをクリックして[印刷先のポート]を確認します。
 USB接続で本機をご利用の場合は[EPUSBx: (EPSON LP-XXXX (お使いの機種名))](Windows 98/Me)/[USBx](Windows 2000)と表示されていることを確認します。この表示があれば、
 USBプリンタとしてのプリンタドライバが正常に組み込まれています。

|          | EPSON LP-X000のプロパティ                          | ? × |
|----------|----------------------------------------------|-----|
| クリックして ― | ▶ 詳細  共有  基本設定   レイアウト   ヘ~ジ装飾   環境設定   ユーテャ | 57) |
|          | EPSON LP-XXXX                                |     |
|          | ED刷先のポート(P):                                 |     |
| 確認します ―― | ■ FLISET (EPSON LP=XXXXX) ■ ポートの追加(T)        |     |
|          | 印刷に使用するドライバ(U):                              |     |
|          | EPSON LP-XXXX ・ ドライバの追加(W)                   |     |
|          | ブリンタボートの割り当て(Q) ブリンタボートの解除(N)                |     |
|          | タイムアウト設定の                                    |     |
|          | 未選択時(S): 15 秒                                |     |
|          | 送信の再試行時(B): 45 秒                             |     |
|          | スプールの設定(1) ポートの設定(0)                         |     |
|          |                                              |     |
|          |                                              |     |
| _        | OK キャンセル 通用(法) ^                             | JN7 |
|          |                                              |     |

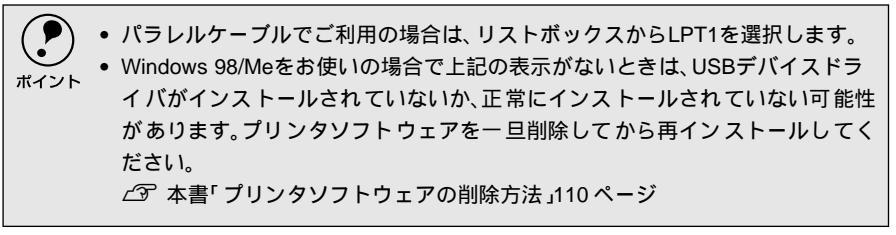

## 印刷先のポートに、使用するプリンタ名が表示されない

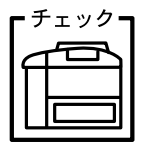

プリンタの電源がオンになっていますか? プリンタの電源がオフの状態では、コンピュータがプリンタを認識で きないため、ポートが正しく表示されません。プリンタの電源をオン にして、USBケーブルを一度抜き差ししてください。

| EPSON LP-XXXXのプロパテ・ | ſ              | ?                  |
|---------------------|----------------|--------------------|
| 全般詳細 共有             | 基本設定 レイアウト ペーシ | 装飾 環境設定 ユーティリティ    |
| Sepson LP-X         | XXX            |                    |
| 印刷先のポート(P):         |                |                    |
| EPUSB1: (USB末°-トか   | 接続されていません) 🖃   | ポートの追加(①           |
| 印刷に使用するドライ          | an-            | ボートの削除( <u>D</u> ) |
| EPSON LP-XXXX       |                | ドライバの追加(W)         |
| プリンタポートの割り          | 当て(Q)  フリング    |                    |
| 「タイムアウト設定↓」         |                |                    |
| 未選択時(S)             | 15 秒           |                    |
| 送信の再試行時間            | 9: [45 秒       |                    |
|                     | スプールの設定(!)     | ボートの設定(Q)          |
|                     |                |                    |
| OK                  | キャンセル          | 適用( <u>A</u> ) ヘルブ |

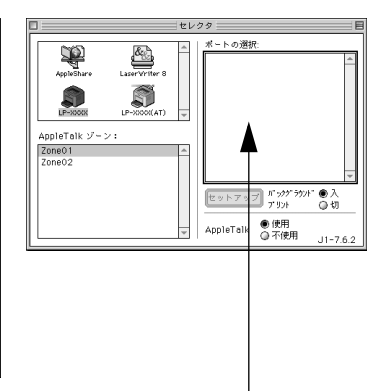

正しく表示されていない

プリンタ名が表示されていない

## USBハブに接続すると正常に動作しない

チェック 本機をUSBハブの1段目以外に接続していますか? USBは仕様上、USBハブを5段まで縦列接続できます。コンピュータ に直接接続された1段目以外のUSBハブに本機を接続していて正常 に動作しない場合は、USBハブの1段目に接続してお使いください。 また、別のハブをお持ちの場合は、ハブを替えて接続してみてください。 い。

# $f_{\pm y 0}$ USBハブが正しく認識されていますか?

Windowsの[デバイスマネージャ]の<ユニバーサルシリアルバス>の下に、USBハブが正しく認識されているか確認してください。

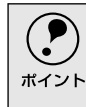

Win

正しく認識されている場合は、コンピュータのUSBポートから、USBハブをすべて外してから、本機のUSBコネクタをコンピュータのUSBポートに直接接続してみてください。

• USBハブの動作に関しては、ハブのメーカーにお問い合せください。

# その他のトラブル

## 印刷に時間がかかる

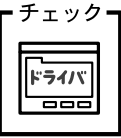

TrueTypeフォントを使用して印刷していませんか? TrueTypeフォントはグラフィックとして処理されますので、印刷が 遅くなる場合があります。TrueTypeフォントをプリンタフォントに

- 置き換えて印刷してください。 ∠⑦ Windows:本書「TrueTypeフォントをプリンタフォントに置き 換えるには」63 ページ
- Acintosh:本書「画面の表示フォントをプリンタフォントに置き換えるには」124ページ

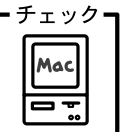

┍┓アプリケーションソフトへのメモリの割り当ては十分ですか?
↓ アプリケーションソフトへのメモリの割り当て量を増やしてください。

チェック**ヿ** バックグラウンドプリントを [入]にしていませんか?

ご利用のMacintoshによっては、バックグラウンドプリントを[入] にしておくと印刷に時間がかかることがあります。バックグラウンド プリントを[切]に設定して印刷してください。 *C* 本書「バックグラウンドプリントを行う」158 ページ

# プログラムリスト/ハードコピーがとれない

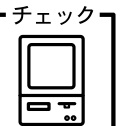

■ エプソンPCシリーズ、NECPC-9800シリーズを使用している場合 に、メモリスイッチの設定が合っていますか?

各コンピュータの取扱説明書を参照して、メモリスイッチの設定をしてください。

- エプソンPCシリーズ 24ピン系を選択します。
- NECPC-9800シリーズ 16ピン系を選択します。

# どうしても解決しないときは

ご連絡ください。

 症状が改善されない場合は、まずプリンタ本体の故障か、ソフトウェアのトラブルかを判断しま す。

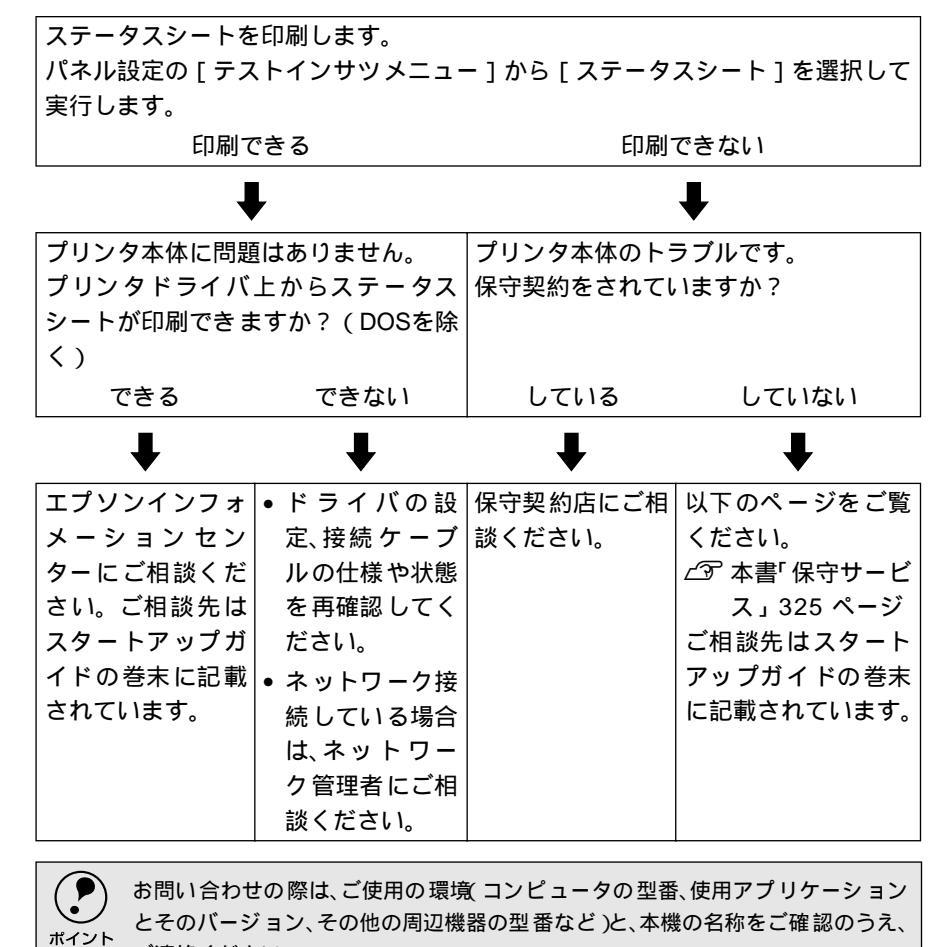

# 付録

| サービス・サポートのご案内       | 322 |
|---------------------|-----|
| フロッピーディスクについて       |     |
| (Windows)           | 327 |
| Printer Status Page |     |
| (Windows 2000) について | 329 |
| プリンタの仕様             | 337 |

# サービス・サポートのご案内

弊社が行っている各種サービス・サポートは次の通りです。

#### エプソンFAXインフォメーション

EPSON製品に関する最新情報を24時間、FAXでお引き出しいただけます。FAX付属の電話機(プッシュ回線またはプッシュ音発信可能機種)からおかけください。

FAX番号 :スタートアップガイド巻末の一覧表をご覧ください。 情報内容 :製品情報(カタログ、機能概要) 技術情報(Q&Aなど) パソコンスクール、サービスセンター情報など

#### エプソンインフォメーションセンター

EPSONプリンタに関する様々なご質問やご相談に電話でお答えします。 受付時間および電話番号につきましてはスタートアップガイド巻末の一覧表をご 覧ください。

## インターネット・パソコン通信サービス

EPSON製品に関する最新情報などをできるだけ早くお知らせするために、パソコ ン通信による情報の提供を行っています。また、プリンタドライバは、エプソン販 売(株)WWWサーバおよびパソコン通信による提供が行われています。最新プリ ンタドライバを組み込む場合は、ダウンロードした圧縮ファイルを解凍後、 SETUP.EXEを実行してインストールしてください。

 インターネット エプソン販売WWW SERVER http://www.i-love-epson.co.jp

(ソフトウェアダウンロードサービス)

パソコン通信名 @niftyパソコン通信サービス\*
 EPSON information Forum (コマンド: GO FEPSONI)
 は、半角スペースです。
 \*@nifty (アット・ニフティ)会員のうち、IBNIFTY SERVE会員のみ利用可能。

ショールーム

EPSON製品を見て、触れて、操作できるショールームです。所在地およびオープン時間などにつきましては、スタートアップガイド巻末の一覧表をご覧ください。

#### パソコンスクール

スキャナ、デジタルカメラ、プリンタそしてパソコン。でも、分厚い解説本を見た とたん、どうもやる気が失せてしまう。エプソンデジタルカレッジでは、そんなあ なたに専任のインストラクターがエプソン製品のさまざまな使用方法を楽しく、わ かりやすく、効果的にお教えいたします。もちろん目的やレベルに合わせた受講が できるので、趣味にも仕事にもバッチリ活かせる技術が身につきます。お問い合わ せはスタートアップガイド巻末の一覧をご覧ください。

# 最新プリンタドライバの入手方法とインストール方法

弊社プリンタドライバは、アプリケーションソフトのバージョンアップなどに伴 い、バージョンアップを行うことがあります。必要に応じて新しいプリンタドライ バをご使用ください。プリンタドライバのバージョンは数字が大きいものほど新し いバージョンとなります。

#### 最新のプリンタドライバ入手方法

最新のプリンタドライバは、下記の方法で入手してください。

パソコン通信をご利用の方は、下記<u>BBS</u><sup><sup>11</sup>より<u>ダウンロード</u><sup>22</sup>が可能です。
 @nifty:EPSON Information Forum(コマンドGO FEPSONI)
</sup>

は、半角スペースです。

- \*@nifty (アットニフティ) 会員のうち、旧NIFTY SERVE会員のみ利用可能
- インターネットの場合は、次のWWWサーバでダウンロードできます。
   【サービス名】ドライバダウンロードサービス

【アドレス】http://www.i-love-epson.co.jp

 CD-ROM での郵送をご希望の場合は、「エプソンディスクサービス」で実費にて承 けたまっております。

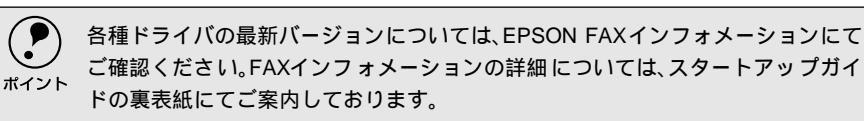

インストール手順

\*3 圧縮: 1 つ、または複数の データをまとめて、 データ容量を小さく すること。

\*4 解凍: 圧縮されたデータを 展開して、元のファイ ルに復元すること。 ダウンロードした最新プリンタドライバは<u>圧縮<sup><sup>33</sup>ファイルとなっていますので、次</u>の手順でファイルを<u>解凍<sup>34</sup>してからインストールしてください。</u></u></sup>

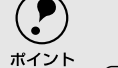

インストールを実行する前に、旧バージョンのプリンタドライバを削除(アンインストール)する必要があります。
 ▲ ⑦ Windows:本書「プリンタソフトウェアの削除方法」110ページ
 ▲ ⑦ Macintosh:本書「プリンタソフトウェアの削除方法」161ページ

プリンタドライバをハードディスク内のディレクトリへダウンロードしま す。

\*1 BBS: (Bulletin Board System) パソコン通信上の電 子掲示板サービス。

\*2 ダウンロード: ホストコンピュータ に登録されている データを、ネットワー ク通信などを介して 自分のコンピュータ に取り出す(コピーす る)こと。 2 [ダウンロード方法・インストール方法はこちら]をクリックし、表示される ページを参照して、解凍とインストールを実行してください。

| 巻 ダウンロードドライバー覧 - Microsoft Internet Explorer                        |                          | _ 🗆 🗵       |          |
|---------------------------------------------------------------------|--------------------------|-------------|----------|
| ファイル(E) 編集(E) 表示(W) お気に入り(A) ツール(E) ヘルブ(H)                          |                          | 斔           |          |
| (中 - → - ③) (2) (2) (2) (2) (3)<br>原稿 ※ ○ 中止 (1)新 #=ム 検索 お玩に入り (1)観 |                          |             |          |
| ] アドレス@ @                                                           | 移動 リンク 紀 HotMail の無料サービス | »           |          |
| ●HOME)企製品用用トンプ)(]b2277-f4278-FMe) グDY8-f2)                          | 💮 EPSON                  | *           |          |
| AかBいずれかの方法でダウンロードください。                                              |                          |             |          |
| <u>ダウンロード方法・インストール方法はこちら</u>                                        |                          |             | ―クリックします |
| A. 一括ダウンロードの方はこちら<br>Demied<br>                                     |                          |             |          |
| <b>B. 分割ダウンロードの方はこちら</b><br>下記のすべてのファイルをダウンロードしてください。               |                          |             |          |
| Deveload<br>金虹がウンロード 820279501 FVF/ 558 4711パイト)<br>塗)ページが表示されました   | 🎯 インター:                  | •<br>kyh // |          |
| 画面はインターネットエクスプローラ                                                   | を使用してエプソン                | ン販          |          |

売のホームページへ接続した場合です。
# 保守サービス

「故障かな?」と思ったときは、あわてずに、まず本書「困ったときは」をお読み ください。そして、接続や設定に間違いがないことを必ず確認してください。

#### 保証書について

保証期間中に、万一故障した場合には、保証書の記載内容に基づき保守サービスを 行います。ご購入後は、保証書の記載事項をよくお読みください。保証書は、製品 の「保証期間」を証明するものです。「お買い上げ年月日」「販売店名」に記入もれ がないかご確認ください。これらの記載がない場合は、保証期間内であっても、保 証期間内と認められないことがあります。記載もれがあった場合は、お買い求めい ただいた販売店までお申し出ください。保証書は大切に保管してください。保証期 間、保証事項については、保証書をご覧ください。

#### 保守サービスの受け付け窓口

保守サービスに関してのご相談、お申し込みは、次のいずれかで承ります。

- お買い求めいただいた販売店
- エプソンフィールドセンターまたはエプソン修理センター (スタートアップガイド巻末の一覧表をご覧ください)
   受付日時:月曜日~金曜日(土日祝祭日・弊社指定の休日を除く)
   受付時間:9:00~17:30

#### 保守サービスの種類

エプソン製品を万全の状態でお使いいただくために、以下の保守サービスを用意しております。使用頻度や使用目的に合せてお選びください。詳細については、お買 い求めの販売店、最寄りのエプソンフィールドセンターまたはエプソン修理セン ターまでお問い合わせください。

| 括術         |      |                                                                                                    | 修理代金。                          | と支払方法                                                 |
|------------|------|----------------------------------------------------------------------------------------------------|--------------------------------|-------------------------------------------------------|
|            |      | [1] [1] [1] [1] [1] [1] [1] [1] [1] [1]                                                                                                    | 保証期間内                          | 保証期間外                                                 |
| 年間保守契約     | 出張保守 | <ul> <li>製品が故障した場合、最優先で技術者が製品の設置場所に出向き、現地で修理を行います。</li> <li>修理のつど発生する修理代・部品代*が無償になるため予算化ができて便利です。</li> <li>定期点検(別途料金)で、故障を未然に防ぐことができます。</li> <li>*消耗品(トナー、用紙など)は保守対象外となります。</li> </ul>                                        | 年間一定の保                         | <b>守料金</b>                                            |
|            | 持込保守 | <ul> <li>製品が故障した場合、お客様に修理品をお<br/>持ち込みまたは送付いただき、一旦お預り<br/>して修理をいたします。</li> <li>修理のつど発生する修理代・部品代*が無償<br/>になるため予算化ができて便利です。</li> <li>持込保守契約締結時に【保守契約登録票】<br/>を製品に貼付していただきます。</li> <li>*消耗品、トナー、用紙など」は保守対象外とな<br/>ります。</li> </ul> | 年間一定の保                         | 宁料金                                                   |
| スポット出張修理   |      | <ul> <li>お客様からご連絡いただいて数日以内に<br/>製品の設置場所に技術者が出向き、現地で<br/>修理を行います。</li> <li>故障した製品をお持ち込みできない場合<br/>に、ご利用ください。</li> </ul>                                                                                                    | 無償                             | 出張料+技術<br>料+部品代<br>修理完了後そ<br>のつどお支払<br>いください          |
| 持込/送付修理    |      | <ul> <li>故障が発生した場合、お客様に修理品をお<br/>持ち込みまたは送付いただき、一旦お預り<br/>して修理いたします。</li> <li>お持ち込みまたは送付の際には、必ず巻末<br/>の【修理依頼票】を製品に添付してください。</li> <li>【修理依頼票】は修正箇所をすばやく、的確<br/>に把握し、修理時間を短縮するための貴重<br/>な資料となります。</li> </ul>                     | 無償                             | 基本料+技術<br>料+部品代<br>修理完了品を<br>お届けしたと<br>きにお支払い<br>ください |
| ドアtoドアサービス |      | <ul> <li>指定の運送会社がご指定の場所に修理品を引き取りにお伺いするサービスです。</li> <li>保証期間外の場合は、ドア to ドアサービス料金とは別に修理代金が必要となります。</li> </ul>                                                                                                    | 有償<br>(ドアtoドア<br>サービス料金<br>のみ) | 有償<br>(ドアtoドア<br>サービス料金<br>+修理代)                      |

#### 持込/送付修理される方へ

持込/送付修理をされる場合は、スタートアップガイド巻末の【修理依頼票】をコ ピーして、必要事項をご記入の上、必ず製品に添付してください。【修理依頼票】は 修理箇所をすばやく的確に把握し、修理時間を短縮するための貴重な資料となりま す。

# フロッピーディスクについて(Windows)

添付のプリンタドライバは、CD-ROMで提供しております。3.5インチのフロッピーディスクからのインストールをご希望のお客様は、以下の手順でセットアップディスクを作成してからインストールを行ってください。

セットアップディスク作成ユーティリティは、お使いのコンピュータにCD-ROMド ライバがなくても、お近くにCD-ROMとフロッピーディスクを使用できるコン ピュータがあれば、セットアップディスクを作成できるユーティリティです。この ユーティリティを使用してセットアップディスクを作成してからプリンタドライ バのインストールを行います。

# フロッピーディスクを作成する

EPSONプリンタソフトウェアCD-ROMをコンピュータにセットします。

- 2 機種選択の画面が表示されたら、お使いのプリンタの機種名をダブルクリックします。
- 以下の画面が表示されたら、[フロッピーディスク版セットアップディスクの 作成]をダブルクリックします。

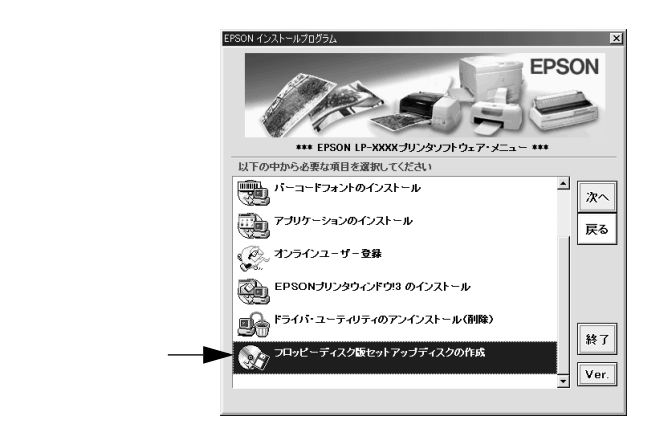

🥊 フロッピーディスクを作成するプリンタソフトウェアを選択します。

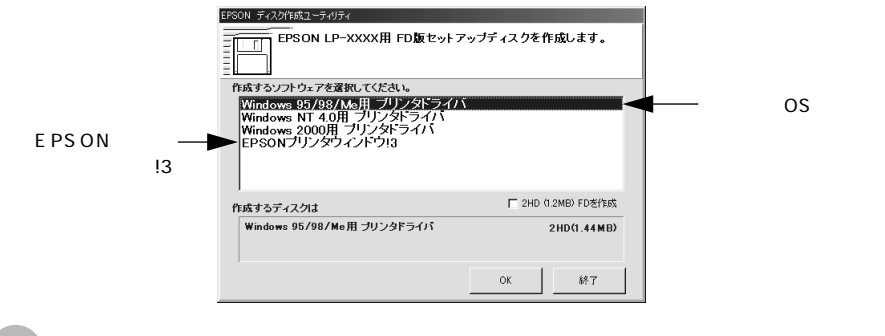

この後は、画面の指示に従ってディスクを作成してください。

#### ローカル接続時のインストール

フロッピーディスクをご利用の場合、CD-ROMからのインストールとは手順が多少 異なります。以下の説明とスタートアップガイドを併せてご覧いただき、インス トールを実行してください。

以下の手順に従ってください。

セットアップディスク1をコンピュータにセットします。

2 画面下の[スタート]ボタンをクリックし、[ファイル名を指定して実行]を クリックします。

 セットしたドライブ名と実行コマンド「EPFDINST.EXE」を半角文字で入力して、[OK]ボタンをクリックします。
 <入力例 > Aドライブにセットした場合: A:¥EPFDINST.EXE

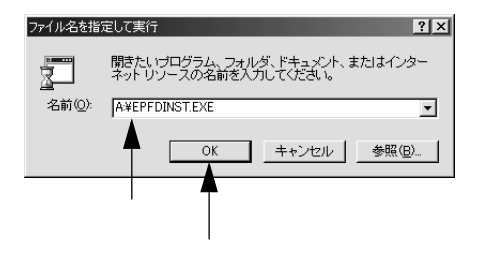

- 4 インストール方法を選択して、インストールを開始します。
  - [インストールする]を選択して[開始]ボタンをクリックすると、ローカルハードディスクのテンポラリフォルダにCD-ROMでのイメージを展開します。以降は画面のメッセージに従ってフロッピーディスクを入れ替えてください。
  - [ハードディスクにコピーする]を選択して[開始]ボタンをクリックする
     と、上記のCD-ROMでのイメージを任意のフォルダに展開することができます。

5 プリンタドライバのインストールが終了すると、③ で展開された CD-ROM でのイメージがハードディスクから自動的に削除されます。

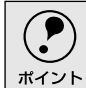

EPSONプリンタウィンドウ!3をインストールする場合は、プリンタドライバと同様にセットアップディスクを作成してインストールを実行してください。

#### -----

# Printer Status Page Windows 2000 )について

Printer Status Page (プリンタステータスページ)とは、Windows 2000からWebブラウザを使用して、プリンタの状態を確認することができるユーティリティソフトです。

Printer Status Pageは、本製品に添付されているWindows 2000対応プリンタド ライバに含まれています。Windows 2000のネットワーク上でお使いいただけま す。

Printer Status Pageを使用するための手順の概要は以下の通りです。

Printer Status Pageを使用するコンピュータと、管理するプリンタの設定をします。 Printer Status Pageを起動します。 プリンタの状態を確認します。

# 動作環境

.

Printer Status Pageの動作環境は以下の通りです。

サーバ

- Windows 2000 Server/Professional
- プリンタが共有されていること
- TCP/IPが設定されていること
- インターネットインフォメーションサービス(IIS) Ver. 5.0以降
- プリンタドライバはプリンタの追加ウィザードからインストールしていること
- クライアント/ブラウザ
- Windows 2000 Server/Professional
- TCP/IPが設定されていること
- Microsoft Internet Explorer Ver.4.01サービスパック2以降
- プリンタドライバは「プリンタの追加ウィザード」からインストールしていること
- 表示色:256色以上
- プリンタ(本機はオプションのI/Fカードが必要)
- IPアドレスが設定されていること 設定されていない場合は、オプションI/Fカードに添付の取扱説明書を参照してく ださい。

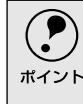

Printer Status Pageは、Windows 2000で共有されているプリンタの状態を Windows 2000クライアントからWebプラウザ経由で確認できるユーティリティ のため、プリンタへの直接印刷の場合はご利用いただけません。

#### 環境設定

Printer Status Pageを使うコンピュータと、Printer Status Pageで管理するプリ ンタの設定をします。

サーバおよびクライアントの設定

- サーバおよびクライアントで、TCP/IP が正しく設定されていることを確認 します。 設定されていない場合は、オプション I/F カードに添付の取扱説明書を参照 してください。
- 2 サーバとなるWindows 2000に、インターネットインフォメーションサービス(IIS) Ver. 5.0以降がインストールされていることを確認します。 確認の手順は以下の通りです。

マイコンピュータのコントロールパネルで[アプリケーションの追加と削除]をダブルクリックし、[Windows コンポーネントの追加と削除]アイ コンをクリックします。

Windows コンポーネントの画面で [インターネットインフォメーション サービス (IIS)] にチェックが付いていることを確認します。チェックが ない場合は、クリックしてチェックを付けてインストールしてください。 他のコンポーネントのチェックは外しておいてください。

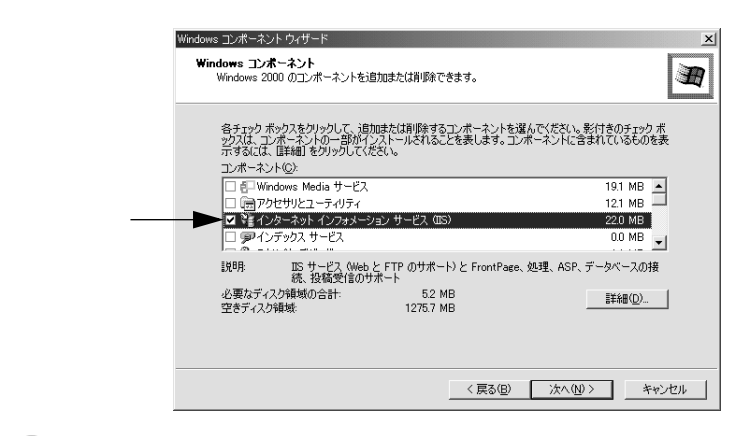

クライアントとなる (Printer Status Pageを使う) Windows 2000に、 Webブラウザ (Microsoft Internet Explorer Ver.4.01サービスパック2 以降) がインストールされていることを確認します。

インストールされていない場合は、ソフトウェアに添付の取扱説明書を参照 してインストールしてください。

## インストールの手順

Printer Status Pageは、本製品に添付のWindows 2000用プリンタドライバに含まれているユーティリティです。以下の手順に従ってプリンタドライバをインストールすることにより、同時にPrinter Status Pageもインストールされます。

- スタートアップガイドに記載されている手順でプリンタドライバをインストールすると、Printer Status Pageがインストールされません。Printer Status Page をインストールしたい場合は、必ず以下の手順でインストールしてください。
   スタートアップガイドの手順でプリンタドライバをインストール済みの場合
  - は、一旦アンインストール( 削除 )してから、以下の手順で再インストールしてく ださい。
- [スタート]ボタンをクリックして、[設定]から[プリンタ]フォルダを開きます。
- [プリンタの追加]をダブルクリックして[プリンタの追加ウィザード]を起動し、画面の指示に従ってプリンタドライバをインストールします。 手順の詳細な説明は、オプション I/F カードに添付の取扱説明書をご覧ください。

## 起動方法

Printer Status Pageを起動させるには、次の2つの方法があります。

方法1: Windows 2000の [ プリンタ ] フォルダでプリンタを選択し、[ 詳細 ] を クリックして起動させます。

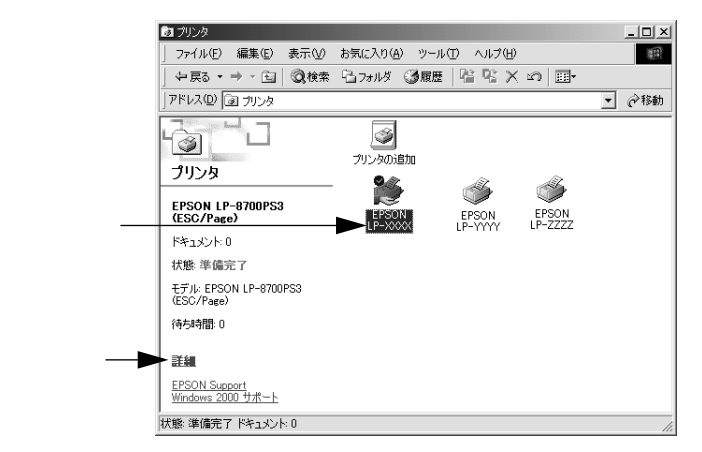

方法2: Windows 2000のインターネット印刷画面から起動させます (Internet ExplorerからプリンタのURLを指定して起動させます)。以下のページを参照してください。

∠⑦ 本書「操作手順の概要」332 ページ

## 操作手順の概要

ここでは、Internet ExplorerからプリンタのURLを指定してPrinter Status Pageを 起動して操作する方法(方法2)を説明します。

- 📄 Internet Explorerを起動します。
- ▶ サーバを指定します。

へのいずれかの書式でURLを指定します。
 http://Windows 2000 サーバのホスト名(DNS名)/Printers/
 http://Windows 2000 サーバのコンピュータ名(WINS名)/Printers/
 http://Windows 2000 サーバのIP アドレス/Printers/
 の例: http://Server/Printers/

- ・ プリンタ名を直接指定するかわりに上記のように「Printers と入力すると、プリントサーバ上で共有設定されているプリンタが一覧表示されます。
   ・ 対象となるプリンタの名前がわかっている場合は、[Printers ]のところに直接プ
  - 対象となるフリンタの名前がわかっている場合は、[Printers ]のところに直接フリンタ名を入力することもできます。
     ①へ進んでください。
  - プリンタを指定します。

URL で [Printers]として指定した場合は、使用するプリンタをプリンタの 一覧からクリックします。

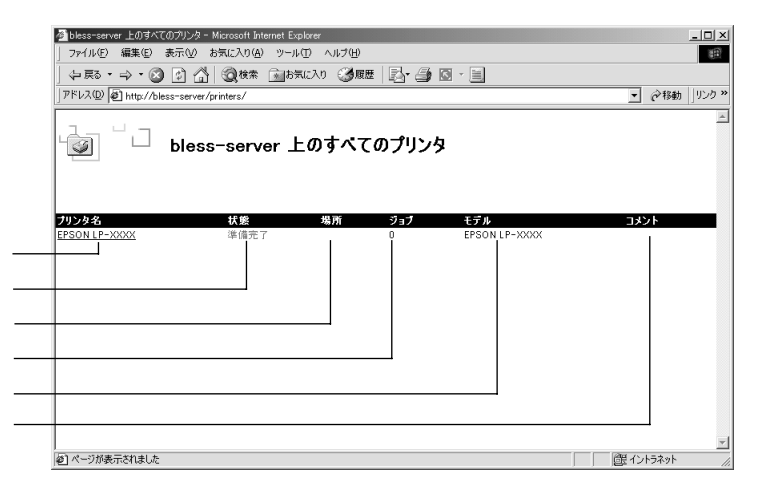

| 項目    | 内容                           |
|-------|------------------------------|
| プリンタ名 | 共有プリンタのプリントキューです。            |
| 状態    | プリントキューの状態です。                |
| 場所    | プリンタを追加するときに指定した場所が表示されます。   |
| ジョブ   | プリントジョブ数が表示されます。             |
| モデル   | プリンタモデル名です。                  |
| コメント  | プリンタを追加するときに指定したコメントが表示されます。 |

4 画面左にある [表示]、[プリンタの操作]、[ドキュメントの操作]の各メ ニュー項目をクリックして、Printer Status Pageを操作します。

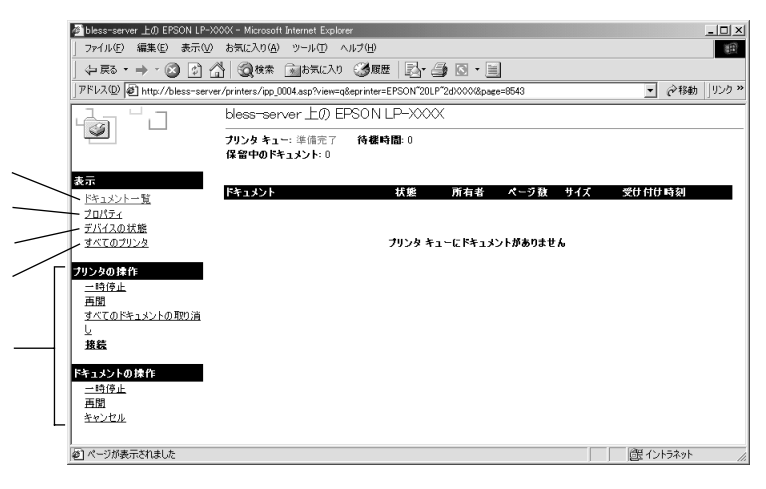

| 項目                    | 内容                                                                                             |
|-----------------------|------------------------------------------------------------------------------------------------|
| ドキュメント一覧              | クリックすると、処理中の印刷ドキュメントの一覧と各ドキュメントの<br>情報が表示されます。( ④の画面 )                                         |
| プロパティ                 | クリックすると、プリンタの各種情報が表示されます。                                                                      |
| デバイスの状態               | クリックすると、[サマリー情報]画面を表示します。以下のページを参照<br>してください。<br>∠3 本書「各項目の説明」334 ページ                          |
| すべてのプリンタ              | クリックすると、プリントサーバ上で共有設定されているプリン<br>タが一覧表示されます。(3の画面)                                             |
| プリンタの操作/<br>ドキュメントの操作 | クリックすると、印刷の一時停止、再開、キャンセルなどの操作を行いま<br>す。なお、[ドキュメントの操作]は、[表示]メニューで[ドキュメントー<br>覧 を選択した場合のみ表示されます。 |

操作を終えるには、Internet Explorerを終了します。

# 各項目の説明

Printer Status Pageの画面左にある[表示]メニューで[デバイスの状態]をクリックすると、以下の画面が表示されます。

| Diess-server 上の LHSON LH-X<br>ファイル(E) 編集(E) 表示(V) | お気に入り(A) ツール              | (Explorer<br>(E) ∧J⊌⊅(H) |            |       |           |
|---------------------------------------------------|---------------------------|--------------------------|------------|-------|-----------|
| (中戻る・⇒・図)[2](2                                    | 3 ③検索 画おき                 | Rに入り 🥝履歴 🔤               |            |       |           |
| アドレス(D) 🖉 http://bless-serve                      | er/printers/ipp_0004.asp* | ?eprinter=EPSON&view=d   | &page=7470 | - (   | ▶移動 リンク ≫ |
| à 'l                                              | bless-server 1            | ற EPSON LP-×             | XXXX       |       |           |
|                                                   | ブリンタ キュー: 準備<br>保留中のドキュメン | i完了 待楼時間:0<br>h:0        |            |       |           |
| あっ<br>ドキュメントー智                                    |                           |                          |            | EBSON |           |
| 20/774                                            |                           | ・リマリー情報                  | a <u> </u> |       |           |
| デバイスの状態<br>オペエのブロンタ                               | 1 miles                   | 印刷できます。                  |            |       |           |
| 2.5007722                                         |                           |                          |            |       |           |
| リンタの操作<br><u>一時停止</u><br>面明                       |                           |                          |            |       |           |
| <u>すべてのドキュメントの取り満</u><br>し                        | 用紙残量 🗎 🖩                  |                          |            |       |           |
| 接続                                                | 給紙装置名                     | 用紙サイズ                    | 用紙種類       | 残量    |           |
|                                                   | 1<br>1<br>1               | A4                       | 普通紙 🔲      |       |           |
|                                                   | 用紙力セット                    | A4                       | 普通紙        | 1     |           |
|                                                   | トナー残量                     |                          |            |       |           |
|                                                   | ■:黒                       |                          |            |       | -         |
|                                                   |                           |                          |            |       |           |

| 項目             | 内容                                                                                                    |
|----------------|----------------------------------------------------------------------------------------------------|
| プリンタイメージ       | プリンタの状態とイメージ画像が表示されます。                                                                                                    |
|                | プリンタにエラーが発生した場合は、エラー情報が表示されます。                                                                                                    |
| ステータスメッセージ     | プリンタの状態が表示されます。                                                                                                    |
| [ サマリー情報 ]タブ   | タブをクリックすると、プリンタの消耗品や用紙残量が表示されます。以                                                                                                    |
|                | 下のページを参照してください。                                                                                                    |
|                | ∠͡͡͡͡͡͡͡͡͡͡͡͡͡͡͡͡͡͡͡͡͡͡͡ː / 🖉 / 🖉 / 🖉 / 🖉 / 🖉 / 🖉 / 🖉 / / / /                                                                                                    |
| [ ネットワーク情報 ]タブ | タブをクリックすると、プリンタまたはI/Fカードのネットワーク情報が                                                                                                    |
|                | 表示されます。以下のページを参照してください。                                                                                                    |
|                | ∠͡͡͡͡͡͡͡͡͡͡͡͡͡͡͡͡͡͡͡͡͡͡͡͡ː 🍰 🎝 🎝 🖉 🎝 🎝 🎝 🖉 上 🖉 上 🥵 とうしょう ビング ビング ビング ビング ション ビング ション ション ビング ション ビング ション ション ション ビンジョン ション ビンジョン ビンジョン ビンジョン ビンジョン ション ション ション ション ション ション ション ション ション シ |

#### サマリー情報

[サマリー情報]タブをクリックすると、ネットワークに関する情報を表示します。 さらに、見たい項目のタブをクリックしてください。

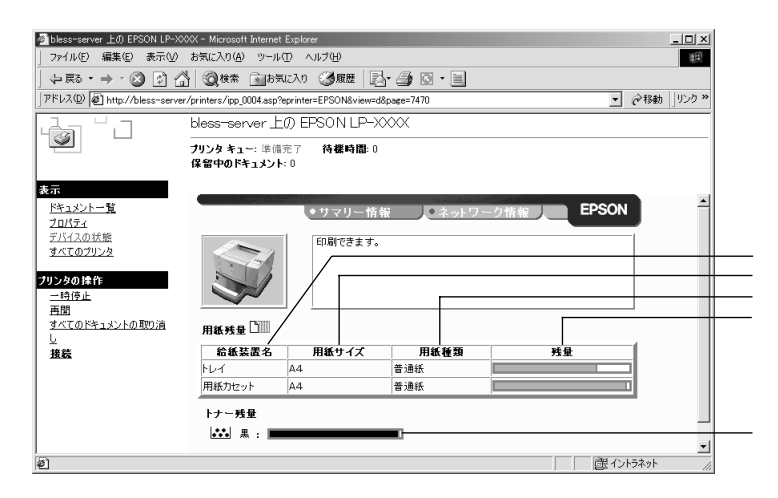

| 項目    | 内容                                            |
|-------|-----------------------------------------------|
| 給紙装置名 | トレイ、カセットなど、給紙装置の名称を表示します。                     |
| 用紙サイズ | 給紙装置にセットされた用紙のサイズを表示します。                      |
| 用紙種類  | 給紙装置にセットされた用紙の種類を表示します。                       |
| 残量    | 用紙の残量を表示します。残量が少ないときは、グラフを赤色で表示しま<br>す。       |
| 残量    | トナーの残量を表示します。残量が少ないときは、色名表示の左のアイコ<br>ンが点滅します。 |

#### ネットワーク情報

[ネットワーク情報]タブをクリックすると、ネットワークに関する情報を表示します。さらに、見たい項目のタブをクリックしてください。

| Diess-server 上の Erson LP-7<br>ファイル(E) 編集(E) 表示(V)         | 000X - Microsoft Internet Expli<br>お気に入り(A) ツール(T) | xerX<br>(ታ\/)<br>ይ                          |
|-----------------------------------------------------------|----------------------------------------------------|---------------------------------------------|
| (÷ 戻る • ⇒ • 🐼 🔮 (                                         | 🎒 🥘検索 📠お気に入り                                       |                                             |
| アドレス(D) 🖉 http://bless-serv                               | er/printers/ipp_0004.asp?eprint                    | ter=EPSON&view=d&page=7470 🔽 🧭移動 リリンク »     |
| പ്പ                                                       | bless-server 上の B                                  | EPSON LP-XXXX                               |
|                                                           | プリンタ キュー: 準備完了<br>保留中のドキュメント: 0                    | 待獲時間:0                                      |
| ティート<br>「 <u>ドキュメントー覧</u><br>プロパティ<br>デバイスの状態<br>すべてのプリンタ |                                                    | ・サマリー情報     ・ネットワーク情報     EPSON     印刷できます。 |
| <b>リンタの操作</b><br>一時停止<br>再聞<br>すべてのドキュメントの取り消<br>し        | ネットワーク情報<br>Ethernet                               | VIP NetWare(R) Apple Talk(R) NetBEUL SNMP   |
| 接続                                                        | Description                                        | EIPS1                                       |
|                                                           | Hardware Version                                   | 01.10                                       |
|                                                           | Firmware Version                                   | 01.45                                       |
|                                                           | Interform                                          | 10 Baca T Half dunlar                       |

| 項目           | 内容                           |
|--------------|------------------------------|
| Ethernet     | ネットワークI/Fの情報を表示します。          |
| TCP/IP       | ネットワークI/FのTCP/IP情報を表示します。    |
| NetWare(R)   | ネットワークI/FのNetWare情報を表示します。   |
| AppleTalk(R) | ネットワークI/FのAppleTalk情報を表示します。 |
| NetBEUI      | ネットワークI/FのNetBEUI情報を表示します。   |
| SNMP         | ネットワークI/FのSNMP情報を表示します。      |

# プリンタの仕様

# 基本仕様

| プリント方式                    | 半導体レーザービーム走査 + 乾式-成分電子写真方式                                                                                                    |  |  |  |
|---------------------------|----------------------------------------------------------------------------------------------------|--|--|--|
| 解像度                       | 300dpi/600dpi<br>dpi:25.4mm{ 1インチ }あたりのドット数( Dots Per Inch )                                                                                                    |  |  |  |
| プリント速度<br>(標準用紙カセット)      | 片面印刷時       : 35.0PPM(A4横送り),21.0PPM(B4),19.5PPM(A3)         厚紙の場合       : 23.0PPM(A4横送り),16.7PPM(B4),15.2PPM(A3)         両面印刷時       : 26.0PPM(A4横送り),15.5PPM(B4),14.5PPM(A3)         PPM = 枚/分 Pages Per Minute ) |  |  |  |
| ウォームアップ時間                 | 70秒以下(23度、定格電圧にて)                                                                                                    |  |  |  |
| ファーストプリント<br>( 標準用紙カセット ) | はやl(300dpi) : 10秋 A4)<br>きれl(600dpi) : 10秋 A4)                                                                                                    |  |  |  |
| 稼働音<br>(本体のみ)             | 待機時       : 約 38dB(A)         稼働時       : 約 57dB(A)                                                                                                    |  |  |  |

# 文字仕様

| 文字コード | JISX0208-1990 準拠                               |  |  |  |
|-------|------------------------------------------------|--|--|--|
| 書体    | 欧文                                             |  |  |  |
|       | ーローマン、サンセリフ                                    |  |  |  |
|       | Windows対応TrueType互換14書体                        |  |  |  |
|       | DutchTM 801 (Medium/Italic/Bold/Bold Italic)   |  |  |  |
|       | SwissTM 721 ( Medium/Italic/Bold/Bold Italic ) |  |  |  |
|       | Courier( Medium/Italic/Bold/Bold Italic )      |  |  |  |
|       | Symbol                                         |  |  |  |
|       | WingBats                                       |  |  |  |
|       | 和文                                             |  |  |  |
|       | <ul> <li>明朝、ゴシック</li> </ul>                    |  |  |  |

#### 用紙関係

|       | 給紙装置        | 使用できる用紙            | 容量                | 用紙サイズ<br>())内は 操作パネルの液晶表示上での表記です               |
|-------|-------------|--------------------|-------------------|------------------------------------------------|
| 標準    | 用紙トレイ       | 普通紙                | 250枚 <sup>2</sup> | A3, A4, A5, B4, B5, Letter( LT ).              |
|       |             | 厚紙                 | 20枚 <sup>3</sup>  | Half-Letter(HLT) Lega(LGL) 4, Executive(EXE),  |
|       |             | ラベル紙               | 20枚               | Government Legal (GLG) Government Letter (GLT) |
|       |             | OHPシート             | 1                 | Ledger( B ) F4、个定形紙                            |
|       |             | 封筒                 | 20枚               | 洋形0号(ヨウ0),洋形4号(ヨウ4),洋形6号(ヨウ6)、長形3              |
|       |             |                    |                   | 号(チョウ3) 長形4号(チョウ4) 角形2号(カク2) 角形3               |
|       |             |                    |                   | 号(カク3)                                         |
|       |             | 官製ハガキ <sup>™</sup> | 20枚               | 100mm × 148mm                                  |
|       |             | 往復八ガキ              |                   | 148mm × 200mm                                  |
|       | 用紙カセット      | 普通紙                | 550枚 <sup>2</sup> | A3、A4、B4、B5、Letter(LT)、Legal(LGL)、             |
|       |             |                    |                   | Government Letter(GLT), Ledger(B)              |
| オプション | ユニバーサルカセット  | 普通紙                | 550枚 <sup>2</sup> | A3、A4、B4、B5、Letter(LT), Legal(LGL),            |
|       | ユニット(LPUC4) |                    |                   | Government Letter(GLT), Ledger(B)              |
|       | 用紙カセット⁵     | 普通紙                | 550枚 <sup>2</sup> | A3、A4、B4、B5、Letter(LT), Legal(LGL),            |
|       | (LPYC8)     |                    |                   | Government Letter(GLT), Ledger(B)              |

\*1 用紙トレイにセットできる用紙の高さは用紙ガイドの最大枚数(三角マーク表示)までです。

\*2 64g/m<sup>²</sup>の場合です。

\*3 163g/m<sup>2</sup>の場合です。

\*4 190g/m<sup>2</sup>の場合です。4面連刷ハガキは使用できません。

\*5 標準の用紙カセットまたはオプション(LPUC4)の用紙カセットと差し替えて使用します。

| 排紙容量(フェイスダウントレイ)  | 最大500枚 普通紙64g/m <sup>2</sup> )                        |
|-------------------|-------------------------------------------------------|
| 用紙の種類             | 普通紙                                                   |
| (用紙を大量に購入する場合、購入前 | • 60 ~ 90g/m <sup>2</sup>                             |
| に通紙印字品質チェックをしてくだ  | <ul> <li>一般に適用しているコピー用紙、再生紙、色つき、レターヘッド</li> </ul>     |
| さい。)              | 特殊紙                                                   |
|                   | ● ラベル紙、官製ハガキ( 往復ハガキ ),封筒、OHPシート、厚紙( 90~163g/m² ),不定形紙 |

\*1 用紙トレイからのみ給紙できます。

#### 用紙サイズと給紙/排紙方法

| 用紙サイズ                    |       | 用紙トレイ                            | 用紙カセット | 両面印刷<br>の可否 <sup>:2</sup> | メールビン<br>ユニットへの<br>排紙可否 <sup>-3</sup> |   |
|--------------------------|-------|----------------------------------|--------|---------------------------|---------------------------------------|---|
| A3                       |       | 297 × 420mm                      |        |                           |                                       |   |
| A4                       |       | 210 × 297mm                      | *4     | *4                        |                                       |   |
| A5                       |       | 148 × 210mm                      | *4     | ×                         |                                       | × |
| B4                       |       | 257 × 364mm                      |        |                           |                                       |   |
| B5                       |       | 182 × 257mm                      | *4     | *4                        |                                       |   |
| Letter(LT                | )     | 8.5×11インチ<br>( 215.9×279.4mm )   | *4     | *4                        |                                       |   |
| Half-Lette               | (HLT) | 5.5×8.5インチ<br>(139.7×215.9mm)    | *4     | ×                         |                                       | × |
| Legal(LGL)               |       | 8.5×14インチ<br>( 215.9×355.6mm )   |        |                           |                                       |   |
| Executive(EXE)           |       | 7.25×10.5インチ<br>(184.15×266.7mm) | *4     | ×                         |                                       |   |
| Government Legal( GLG )  |       | 8.5×13インチ<br>( 215.9×330.2mm )   |        | ×                         |                                       |   |
| Government Letter( GLT ) |       | 8×10.5インチ<br>( 203.2×266.7mm )   | *4     | *4                        |                                       |   |
| Ledger(B)                |       | 11 × 17インチ<br>( 279.4 × 432mm )  |        |                           |                                       |   |
| F4                       |       | 210mm × 330mm                    |        | ×                         |                                       |   |
| 不定形紙                     |       | 用紙幅86~297mm<br>用紙長140~432mm      | *5     | ×                         | ×                                     | × |
| 官製ハガ                     | ŧ     | 100 × 148mm                      |        | ×                         | ×                                     | × |
| 往復八ガ                     | +     | 200 × 148mm                      |        | ×                         | ×                                     | × |
| 封筒                       | 洋形0号  | 120 × 235mm                      |        | ×                         | ×                                     | × |
|                          | 洋形4号  | 105 × 235mm                      |        | ×                         | ×                                     | × |
|                          | 洋形6号  | 98 × 190mm                       |        | ×                         | ×                                     | × |
|                          | 長形3号  | 120 × 235mm                      |        | ×                         | ×                                     | × |
|                          | 長形4号  | 90 × 205mm                       |        | ×                         | ×                                     | × |
|                          | 角形2号  | 240 × 332mm                      |        | ×                         | ×                                     | × |
|                          | 角形3号  | 216 × 277mm                      |        | ×                         | ×                                     | × |

:使用可能

×:使用不可能

\*1 標準装備のカセット1およびオプションのユニバーサルカセットユニット(LPUC4)、用紙カセット(LPYC8)です。

\*2 オプションの両面印刷ユニット(LPDSP5)です。

\*3 オプションのメールビンユニット(LP4BMU1)です。ビンへ排紙不可の場合は、標準のフェイスダウン排紙となります。 \*4 用紙の給紙方向に対して横長になる向きでセットします。

\*5 アプリケーションソフトで任意の用紙サイズを指定できない場合は印刷できません。

#### 印刷可能領域

用紙の各端面から5mmを除く領域に印刷可能

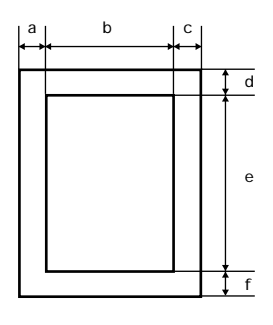

#### 定形紙(単位:ドット、600dpi)

| 名 称            |                   | а   | b    | С   | d   | е    | f   |
|----------------|-------------------|-----|------|-----|-----|------|-----|
| A3             |                   | 120 | 6776 | 120 | 120 | 9680 | 120 |
| A4             |                   | 120 | 4720 | 120 | 120 | 6776 | 120 |
| A5             |                   | 120 | 3256 | 120 | 120 | 4720 | 120 |
| B4             |                   | 120 | 5832 | 120 | 120 | 8360 | 120 |
| B5             |                   | 120 | 4060 | 120 | 120 | 5832 | 120 |
| Letter(LT      | .)                | 120 | 4860 | 120 | 120 | 6360 | 120 |
| Half Lette     | er( HLT )         | 120 | 3060 | 120 | 120 | 4860 | 120 |
| Legal( LG      | SL)               | 120 | 4860 | 120 | 120 | 8160 | 120 |
| Executive(EXE) |                   | 120 | 4110 | 120 | 120 | 6060 | 120 |
| Governm        | ent Legal( GLG )  | 120 | 4860 | 120 | 120 | 7560 | 120 |
| Governm        | ent Letter( GLT ) | 120 | 4560 | 120 | 120 | 6060 | 120 |
| Ledger(B)      |                   | 120 | 6360 | 120 | 120 | 9960 | 120 |
| F4             |                   | 120 | 4720 | 120 | 120 | 7556 | 120 |
| 官製ハガ           | +                 | 120 | 2122 | 120 | 120 | 3256 | 120 |
| 往復八ガ           | +                 | 120 | 4484 | 120 | 120 | 3256 | 120 |
| 封筒             | 洋形0号              | 120 | 2594 | 120 | 120 | 5310 | 120 |
|                | 洋形4号              | 120 | 2240 | 120 | 120 | 5310 | 120 |
|                | 洋形6号              | 120 | 2074 | 120 | 120 | 4248 | 120 |
|                | 長形3号              | 120 | 2594 | 120 | 120 | 5310 | 120 |
|                | 長形4号              | 120 | 1886 | 120 | 120 | 4602 | 120 |
|                | 角形2号              | 120 | 5430 | 120 | 120 | 7602 | 120 |
|                | 角形3号              | 120 | 4862 | 120 | 120 | 6304 | 120 |

#### 不定形紙

| 名称    | а   | b    | С   | d   | е     | f   |
|-------|-----|------|-----|-----|-------|-----|
| 最小サイズ | 120 | 1886 | 120 | 120 | 3256  | 120 |
| 最大サイズ | 120 | 6776 | 120 | 120 | 21020 | 120 |

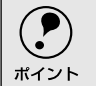

• 図と表は、ESC/Pageモードの場合です。他のモードでは、多少違う場合があります。

• アプリケーションソフトで任意の用紙長を指定できない場合は、不定形紙への印刷はできません。

### 電気関係

| 定格電圧 | AC100V ± 10%            |  |  |  |
|------|-------------------------|--|--|--|
| 定格電流 | 10A                     |  |  |  |
| 周波数  |                         |  |  |  |
| 消費電力 | 最大 : 1000W以下            |  |  |  |
|      | 連続プリント時 : 750W以下        |  |  |  |
|      | 節電時 : 40Wh以下( ヒーターオフ時 ) |  |  |  |

### 環境使用条件

| 動作時    | 温度     | :10~35度                                         |
|--------|--------|-------------------------------------------------|
|        | 湿度     | : 15~85%(ただし結露しないこと)                            |
|        | 気圧(高度) | :740 hPa以上( 2500m 以下 )                          |
|        | 水平度    | : 傾き1度以下                                        |
| 照度     |        | : 3000lx以下( ただし直射日光を照射させないこと )                  |
|        | 周囲スペース | :上方680mm、左側方200mm、右側方200mm、前方550mm、             |
|        |        | 後方200mm( 両面印刷ユニット非装着時 ), 後方300mm( 両面印刷ユニット装着時 ) |
| 保存·輸送時 | 温度     | :0~35度                                          |
|        | 湿度     | : 35~80%(ただし結露しないこと)                            |

# コントローラ基本仕様

| CPU          | R5000系(200MHz) |   |                                           |
|--------------|----------------|---|-------------------------------------------|
| RAM          | 標準             | : | 16MB                                      |
|              | オプション増設時       | : | 標準搭載メモリ + 最大256MB                         |
| インターフェイス     | 標準             | : | パラレル IEEE1284準拠双方向(コンパチブル、ニブルモード、ECPモード)  |
|              |                |   | USB                                       |
|              | オプション          | : | Type B I/f( 1スロット )                       |
| ROMモジュールソケット | オプション          | : | EP-GLモジュール、フォームオーバーレイモジュール                |
| プリンタ設定       | パネル設定          | : | 記憶素子E <sup>2</sup> PROM                   |
|              |                |   | (シリアルタイプ、16Kbit)                          |
| 内蔵モード        | 標準             | : | ESC/Page モード(双方向機能)                       |
|              |                |   | ESC/Pモード(VP-1000エミュレーション)                 |
|              |                |   | ESC/PSモード( PC-PR201HエミュレーションとESC/Pを自動判別 ) |
|              | オプション          | : | EP-GLモード                                  |
|              | その他            | : | EJLモード( 双方向機能 )                           |

#### 外観仕様

| 外形寸法 | 幅539mm×奥行き566mm×高さ423mm( 小数点以下四捨五入 ) |
|------|--------------------------------------|
| 重量   | 約28kg(消耗品、オプション類は含まない)               |

#### 寸法図(小数点以下四捨五入)

上面図

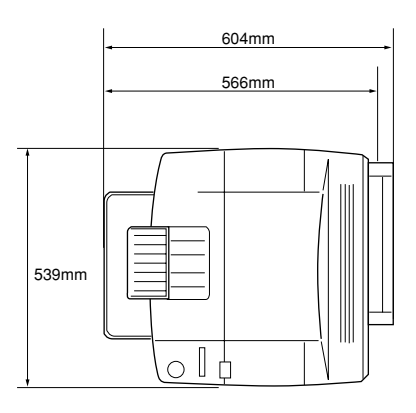

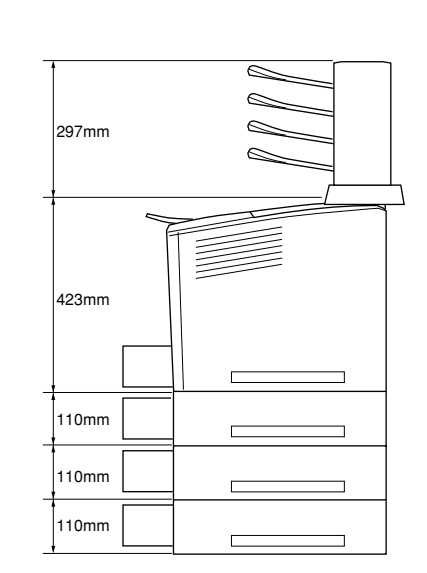

# オプション装着時(小数点以下四捨五人)

| ユニバーサルカセットユニット(LPUC4)1段装着時   | 幅539mm×奥行き566mm×高さ532mm     |
|------------------------------|-----------------------------|
| ユニバーサルカセットユニッ H(LPUC4 2段装着時  | 幅539mm x 奥行き566mm x 高さ642mm |
| ユニバーサルカセットユニッ H(LPUC4 )3段装着時 | 幅539mm×奥行き566mm×高さ752mm     |
| メールビンユニット( LP4BMU1 )装着時      | 幅552mm x 奥行き602mm x 高さ720mm |
| 両面印刷ユニッ H( LPDSP5 )装着時       | 幅539mm x 奥行き604mm x 高さ423mm |

# 索引

I

S

#### 数字

| ~~ | 2                               |
|----|---------------------------------|
|    | 1ページ目 ( Macintosh ) 148         |
|    | 1ページ目 ( Windows )46             |
|    | 16進ダンプ195                       |
|    | 180度回転印刷(Macintosh)122          |
| А  |                                 |
|    | ACハバ(操作パネル)182                  |
|    | AppleTalk(操作パネル)185             |
| С  |                                 |
|    | CODABAR                         |
|    | Code39                          |
|    | Code128                         |
|    | CR (操作パネル)188                   |
| D  |                                 |
|    | DMA ( Windows ) 103             |
| F  |                                 |
| _  | EP-GLカンキョウメニュー(操作パネル)           |
|    | EP-GLモジュール                      |
|    | EPSON TrueTypeフォント              |
|    | EPSONバーコードフォント                  |
|    | EPSONプリンタウィンドウ!3(Macintosh) 151 |
|    | EPSONプリンタウィンドウ!3 (Windows)66,67 |
|    | EPSONプリントモニタ!3 (Macintosh)158   |
|    | ESC/Pageカンキョウメニュー(操作パネル)… 188   |
|    | ESC/PSカンキョウメニュー(操作パネル) 186      |
|    | ETカートリッジ                        |
|    | ETカートリッジ回収                      |
|    | ETカートリッジ交換                      |
| F  |                                 |
|    | FF(操作パネル)188                    |
| G  |                                 |
|    | GW Byte 1(操作パネル)185             |
|    | GW Byte 2(操作パネル)185             |
|    | GW Byte 3(操作パネル)185             |
|    | GW Byte 4(操作パネル)185             |
| н  |                                 |
|    | HDD取り付け                         |
|    | HDDユニット (Windows)               |
|    |                                 |

|    | I/Fカード(操作パネル)1                     | 74, 184  |
|----|------------------------------------|----------|
|    | l/Fカードジョウホウ(操作パネル)                 | 172      |
|    | l/Fカードショキカ(操作パネル)                  |          |
|    | l/Fカードセッテイ(操作パネル)                  |          |
|    | I/Fカードセッテイメニュー(操作パネル).             | 184      |
|    | l/Fタイムアウト(操作パネル)                   | 177      |
|    | Interleaved 2of5                   | 216      |
|    | IP Byte 1(操作パネル)                   | 184      |
|    | IP Byte 2(操作パネル)                   | 184      |
|    | IP Byte 3(操作パネル)                   | 184      |
|    | IP Byte 4(操作パネル)                   | 184      |
|    | IPアドレスセッテイ(操作パネル)                  | 184      |
| J  |                                    |          |
| •  | JAN-8                              | 211      |
|    | JAN-8 Short                        | 211      |
|    | JAN-13                             | 212      |
|    | JAN-13 Short                       | 212      |
| ī  |                                    |          |
| -  | 「F(塩作パネル)                          | 188      |
| М  |                                    |          |
| IN |                                    | 405      |
|    | NetBEUI(操作ハネル)                     | 185      |
|    | Netware(操作バネル)                     | 185      |
| ~  | NVV-7                              |          |
| 0  |                                    |          |
|    | ОСК-В                              | 206, 218 |
|    | OHPシート<br>OSのスプールを使用する             | 10, 30   |
|    | (Windows NT4 0/2000 )              | 62       |
| P  |                                    |          |
| '  | PGL (Magintash)                    | 124      |
|    | PGI ( Windows )                    | 134      |
|    | Printer Status Page (Windows 2000) | 320      |
| р  | Thinker Otatus Fage (Windows 2000) |          |
| к  |                                    | 400      |
|    | RIT (Macintosn)                    |          |
|    | RII(Windows)                       |          |
|    |                                    | 175      |
|    |                                    | 172      |
|    | ROMモジュール指定(Windows)                |          |
| ~  | へいいてンユール取り行け                       |          |
| 5  |                                    |          |
|    | SM Byte 1 ( 探作ハネル )                | 185      |
|    | SM Byte 2(操作バネル)                   | 185      |
|    | SM Byte 3( 探作ハネル )                 | 185      |

| SM Byte 4(操作パネル) |  |
|------------------|--|
|------------------|--|

| TCP/IPの設定19            | 0 |
|------------------------|---|
| TrueTypeフォント21         | 8 |
| TrueTypeフォント(Windows)6 | 1 |

| ı |   | I |  |
|---|---|---|--|
| ι |   | J |  |
| 1 | - | • |  |

Т

| UPC-A 2                 | 213 |
|-------------------------|-----|
| UPC-E 2                 | 213 |
| USB(操作パネル)1             | 74  |
| USB I/F ( 操作パネル ) 1     | 83  |
| USB I/Fセッテイメニュー(操作パネル)1 | 83  |
| USBインターフェイスケーブル         | 23  |

#### あ

#### 11

| イメージホセイ ( 操作パネル )      | 175      |
|------------------------|----------|
| 色つき                    | 10       |
| 印刷可能領域                 | 12, 340  |
| 印刷終了通知(Macintosh)      | 156      |
| 印刷終了通知(Windows)        | 73       |
| 印刷終了を通知する(Macintosh)   | 152      |
| 印刷終了を通知する(Windows)     |          |
| [印刷設定]ボタン(Macintosh)   | 122      |
| [印刷中止] ボタン(Macintosh)  | 156      |
| [印刷中止] ボタン ( Windows ) | 73       |
| 印刷中プリンタのモニタを行う(Windows | s)66     |
| 印刷濃度(Macintosh)        | 137      |
| 印刷濃度(Windows)          | 62       |
| インサツノウドレベル ( 操作パネル )   | 175      |
| 印刷品質(Macintosh)        | 131, 135 |
| 印刷品質(Windows)          | 38       |
| 印刷部数(Windows)          | 38       |
| 印刷方向(Macintosh)        | 122      |
| 印刷方向(Windows)          | 37       |
| インサツメニュー(操作パネル)        | 175      |
| 印刷モード(Macintosh)       | 135      |
| 印刷モード ( Windows )      | 61       |
| インターフェイスカード            | 223      |
| インターフェイスカード取り付け        | 240      |
|                        |          |
|                        |          |

| ウエオフセットB ( 搊 | 桑作パネル ) | 176 |
|--------------|---------|-----|
| ウォームアップ時間    |         |     |

### え

| エラーコード(操作パネル) 18      | 88       |
|-----------------------|----------|
|                       | -0       |
| エラー表示の選択(Macintosn)18 | 52       |
| エラー表示の選択(Windows)     | <u> </u> |
| エラーメッセージ              | 00       |

#### お

| 往復八ガキ10                        |
|--------------------------------|
| [ オーバーレイ設定 ] ダイアログ(Windows) 50 |
| オプション給紙装置(Windows)59           |
| オプション情報 (Windows)58            |
| オプション設定(Windows)257            |
| オプション排紙装置(Windows)59           |
| オフセット ( Macintosh )137         |
| オフセット (Windows)62              |
| 音声通知(Macintosh)152             |
| 音声通知(Windows)69                |

#### か

| カイゾウド (操作パネル)             | 175      |
|---------------------------|----------|
| 解像度                       | 337      |
| 解像度(Macintosh)            | 131, 135 |
| 解像度(Windows)              | 38       |
| カイページ (操作パネル)             | 188      |
| 拡大/縮小(Windows)            |          |
| 拡大/縮小率(Macintosh)         |          |
| [ 拡張設定 ] アイコン(Macintosh)  | 132      |
| [ 拡張設定 ] ダイアログ(Macintosh) | 137      |
| [ 拡張設定 ] ダイアログ(Windows)   | 61       |
| [ 拡張設定 ] ボタン ( Windows )  | 58       |
| 画質(Macintosh)             | 134      |
| カスタマ・バーコード                | 217      |
| [ カスタム用紙 ] ボタン(Macintosh) | 123      |
| カセット1タイプ (操作パネル)          | 173      |
| カセット1ヨウシサイズ(操作パネル)        | 173      |
| カセット2タイプ (操作パネル)          | 173      |
| カセット2ヨウシサイズ(操作パネル)        | 173      |
| カセット3タイプ(操作パネル)           | 173      |
| カセット3ヨウシサイズ(操作パネル)        | 173      |
| カセット4タイプ (操作パネル)          | 173      |
| カセット4ヨウシサイズ(操作パネル)        | 173      |
| 画像調整(Macintosh)           | 134      |
| カッコクモジ(操作パネル)             | 186      |
| カミシュ(操作パネル)               | 179      |
|                           |          |

う

| 紙詰まり                   |
|------------------------|
| [環境設定]ダイアログ(Windows)57 |
| カンジショタイ(操作パネル) 187     |
| [ 監視プリンタの設定 ] ユーティリティ  |
| ( Windows )75          |
| 官製八ガキ10                |

| き                            |
|------------------------------|
| [ 基本設定 ] ダイアログ(Windows)      |
| 逆方向から印刷(Windows)43           |
| キュウシイチ(操作パネル) 186            |
| キュウシグチ(操作パネル) 177            |
| 給紙装置13, 14, 338              |
| 給紙装置(Macintosh)130           |
| 給紙装置(Windows)37              |
| キュウシソウチメニュー(操作パネル) 173       |
| 給紙ローラのクリーニング270              |
| 給紙ローラ(プリンタ内部)                |
| 給紙ローラ(用紙カセット) 275            |
| 共有(Windows)77                |
| 共有プリンタ(Windows)74            |
| 共有プリンタをモニタさせる ( Windows ) 70 |
| きれい ( Macintosh ) 131        |
| きれい(Windows)38               |
| <                            |

こ

さ

| クライアント(Windows)     | 77 |
|---------------------|----|
| グラフィック(Macintosh)13 | 34 |
| グラフィック ( Windows )  | 39 |

| 高速グラフィック(Windows)40 |   |
|---------------------|---|
| コピーマイスウ (操作パネル)178  | 6 |
|                     |   |
| サービス                | 2 |

| 再生紙                     | 10  |
|-------------------------|-----|
| 最大解像度(Macintosh)        | 149 |
| サポート                    | 322 |
| サマリー情報 ( Windows 2000 ) | 335 |

| - 1 |  |
|-----|--|
| - 1 |  |

| [ 実装オプション設定 ] ダイアログ |      |
|---------------------|------|
| (Windows)           | . 59 |
| 実装メモリ (Windows )    | . 59 |
| ジドウエラーカイジョ (操作パネル)  | 179  |
| 自動縮小印刷(Windows)     | . 36 |
| ジドウハイシ ( 操作パネル )    | 179  |
| シュクショウ(操作パネル)       | 175  |
| 縮小(Windows)         | . 43 |
|                     |      |

| 縮小率(Macintosh)          |          |
|-------------------------|----------|
| ジュシンバッファ(操作パネル)182,     | 183, 185 |
| 出力用紙(Windows)           | 44       |
| 順序(Macintosh)           | 147      |
| 詳細設定(Macintosh)         |          |
| [詳細設定]ダイアログ(Macintosh)  |          |
| [詳細設定]ダイアログ(Windows)    | 39       |
| [詳細設定]ボタン(Windows)      |          |
| [情報の更新]ボタン(Macintosh)   | 155      |
| [情報の更新]ボタン ( Windows )  | 73       |
| 消耗品(Windows)            | 72       |
| 消耗品詳細(Macintosh)        | 154, 155 |
| [消耗品詳細]ボタン(Macintosh)   | ,<br>157 |
| [消耗品詳細]ボタン(Windows)     | 74       |
| ジョブ管理(Macintosh)        |          |
| ジョブ管理(Windows)          | 68       |
| ジョブ情報(Macintosh)        | 154, 155 |
| ジョブ情報(Windows)          |          |
| [ジョブ情報]ウィンドウ(Macintosh) | 155      |
| [ジョブ情報]ウィンドウ(Windows)   | 72       |
| ジョブ情報を表示する(Macintosh)   |          |
| ジョブ情報を表示する(Windows)     | 69       |
| ジョブリスト ( Macintosh )    | 155      |
| ジョブリスト ( Windows )      | 73       |
| 新郵便番号                   |          |
|                         |          |
| 推将設定(Macintosh)         | 131      |

#### す

| 推奨設定(Macintosh)1                     | 31 |
|--------------------------------------|----|
| スタンプマーク (Macintosh)                  | 42 |
| スタンプマーク(Windows)                     | 49 |
| [スタンプマーク]ダイアログ (Windows)             | 52 |
| ステータスシート19                           | 94 |
| ステータスシート(操作パネル)17<br>[ステータスシート印刷]ボタン | 72 |
| (Macintosh)15                        | 50 |
| [ステータスシート印刷]ボタン(Windows)             | 58 |
| ステータスメッセージ19                         | 97 |
| スプールファイル保存フォルダ(Macintosh)…1          | 38 |
|                                      |    |

## せ

| 製本する (Windows)              | 46 |
|-----------------------------|----|
|                             |    |
| 精密ヒットマッフアライメント(Macintosh)…1 | 22 |
| セッテイショキカ(操作パネル)1            | 81 |
| [設定変更]ボタン(Macintosh)1       | 32 |
| 設定モード(設定一覧)1                | 68 |
| 節電機能1                       | 93 |
| セツデンジカン(操作パネル)              | 77 |

|            | セットアップディスク327                      |
|------------|------------------------------------|
|            | ゼロ(操作パネル)186                       |
|            | 線幅を調整する(Macintosh)137              |
|            | 専用キャビネット                           |
| チ          |                                    |
| -          | 増設メモリ                              |
|            | 増設メモリ取り付け 229                      |
|            | ソウホウコウ(操作パネル) 182                  |
|            | 粗密 (Windows) 40                    |
| <b>+_</b>  |                                    |
| ۱ <i>ت</i> | 化林ドライバ (Windows) 91                |
|            | 1、首ドノイバ (Windows)                  |
|            | [対処力法] ボタン(Maciniosh)              |
|            | [ 刘処万法 ] <b>小</b> タノ ( Windows )   |
| 5          |                                    |
|            | 中間スブールフォルダ選択 (Windows)64           |
| つ          |                                    |
|            | 追加ドライバ(Windows)81                  |
|            | 通信販売                               |
| と          |                                    |
|            | [動作環境設定]ダイアログ(Windows)64           |
|            | [動作環境設定]ボタン(Windows)58             |
|            | ドキュメント設定 ( Windows NT4.0/2000 ) 65 |
|            | 特殊紙10,25                           |
|            | とじしろ幅 ( Macintosh ) 148            |
|            | とじしろ幅 ( Windows ) 46               |
|            | トジホウコウ(操作パネル) 178                  |
|            | トナーコウカンエラーヒョウジ                     |
|            | (操作パネル)180                         |
|            | トナーザンリョウ(操作パネル) 172                |
|            | トナー残量(Macintosh)154                |
|            | トナー残量 ( Windows )72                |
|            | トナーセーブ ( Macintosh )136            |
|            | トナーセーブ ( Windows ) 40              |
|            | トナーセーブ(操作パネル)175                   |
|            | ドライバの設定を使用する(Windows)62            |
|            | [トレイ紙サイズ]スイッチ22                    |
|            | トレイタイプ(操作パネル)173                   |
|            | トレイユウセン(操作パネル)178                  |
|            | トレイヨウシサイズ(操作パネル) 173               |
| に          |                                    |
|            | 任意倍率(Windows)44                    |
| ね          |                                    |
|            | ネットワーク情報 ( Windows 2000 )          |
|            | ネットワークプリンタ(Windows)77              |

| ノベインサツマイスウ(操作パネル)172    |  |
|-------------------------|--|
| パーコード                   |  |
| ハードディスクドライブユニット取り付け229  |  |
| ハードディスクユニット226          |  |
| ハーフトーン ( Macintosh )134 |  |
| ハーフトーン (Windows)        |  |

| ハーフトーン(Windows)         | 39    |
|-------------------------|-------|
| ハイシサキ(操作パネル)            | 178   |
| 排紙装置(Macintosh)         | 131   |
| 排紙装置(Windows)           | 38    |
| 排紙容量                    | 338   |
| 配置(Windows)             | 44    |
| ハガキ                     | 10,25 |
| ハクシセツヤク(操作パネル)          | 179   |
| 白紙節約する(Macintosh)       | 137   |
| 白紙節約する(Windows)         | 62    |
| バックグラウンドプリント(Macintosh) | 158   |
| はやい(Macintosh)          | 131   |
| はやい(Windows)            | 38    |
| パラレル(操作パネル)             | 174   |
| パラレルI/F(操作パネル)          | 182   |
| パラレルI/Fセッテイメニュー(操作パネル)  | 182   |
| パラレルインターフェイスケーブル        | 222   |
| バリ                      | 26    |
|                         |       |

#### ひ

Ø

は

| ヒダリオフセット(操作パネル)   | 176 |
|-------------------|-----|
| ヒダリオフセットB (操作パネル) | 176 |
| ヒョウジゲンゴ(操作パネル)    | 177 |

#### ١Ś١

| ファーストプリント                      |
|--------------------------------|
| ファイル指定 (Windows)50             |
| フィットページ ( Macintosh ) 139, 141 |
| フィットページ ( Windows ) 44         |
| 封筒10,27                        |
| フェイスダウン23                      |
| フォームオーバーレイ (Windows) 49        |
| フォームオーバーレイ(操作パネル)189           |
| フォームオーバーレイROMモジュール226          |
| フォームオーバーレイユーティリティソフト …226      |
| フォームバンゴウ(操作パネル)189             |
| [フォーム] リスト ( Windows )         |
| フォトコピー縮小 ( Macintosh )122      |
| [ フォント設定 ] ボタン(Macintosh)123   |
| フォントタイプ (操作パネル)188             |
|                                |

| 部数(Macintosh)                                         | 129   |
|-------------------------------------------------------|-------|
| 部単位(Macintosh)                                        | 131   |
| 部単位印刷(Windows)                                        | 38    |
| 普通紙                                                   | 10    |
| フッキカイギョウ(操作パネル)                                       | 188   |
| フッター(Macintosh)                                       | 140   |
| フッター ( Windows )                                      | 51    |
| 不定形紙                                                  | 10,31 |
| プリンタ ( Windows )                                      | 58    |
| [プリンタ詳細]ウィンドウ                                         |       |
| ( Macintosh )15                                       | 3,154 |
| [プリンタ詳細]ウィンドウ(Windows)                                | 70,71 |
| プリンタジョウホウメニュー(操作パネル).                                 | 172   |
| プリンタステータスページ(Windows 2000)                            | 329   |
| プリンタセッテイメニュー(操作パネル)                                   | 177   |
| [ プリンタセットアップ ] ダイアログ                                  |       |
| (Macintosh)                                           | 149   |
| プリンタソフトウェアを削除(Macintosh)…                             | 161   |
| プリンタソフトウェアを削除(Windows)                                | 110   |
| プリンタドライバ入手方法                                          | 323   |
| プリンタの共有(Windows)                                      | 77    |
| プリンタの設定を使用する(Macintosh)                               | 137   |
| プリンタの設定を使用する(Windows)                                 | 62    |
| プリンタフォント使用(Macintosh)129                              | 9,135 |
| プリンタモードメニュー(操作パネル)                                    | 174   |
| プリンタをモニタする(Macintosh)                                 | 150   |
| プリントサーバ ( Windows )                                   | 77    |
| プリント速度                                                | 337   |
| [ プリント ] ダイアログ(Macintosh)                             | 129   |
| [ プレビュー ] アイコン ( Macintosh )                          | 133   |
| プレプリント紙                                               | 10    |
| プロパティ(Windows)                                        | 34    |
| ~                                                     |       |
| ページ ( Macintosh )                                     | 129   |
| ページエラーカイヒ(操作パネル)                                      | 180   |
| ページサイズ(操作パネル)                                         | 175   |
| ページ選択(Macintosh)                                      | 139   |
| 「ページ装飾」ダイアログ(Windows)                                 | 49    |
| $\nabla y \vec{y} - / \nabla y \vec{y} - (Macintosh)$ |       |
| ヘッダー /フッター ( Windows )                                |       |
| [ヘッダー /フッター設定]ダイアログ                                   |       |
| (Macintosh)                                           | 140   |
| [ ヘッダー /フッター設定 ] ダイアログ                                |       |
| (Windows)                                             | 51    |
| ほ                                                     |       |
| ポート(Windows)                                          | 97    |

| [ 保存/削除 ] ボタン(Macintosh)132     |
|---------------------------------|
| ミギマージン(操作パネル)187                |
| 明暗(Windows)40                   |
| 明暗調整(Macintosh)135              |
| メールビン NO. (Windows)             |
| メールビン設定(Macintosh)150           |
| メールビンユニット23                     |
| メールビンユニット取り付け246                |
| メールビンユニット(オプション)224             |
| メッセージ197                        |
| メモリ                             |
|                                 |
| モード (Macintosh)131, 132         |
| モジコード(操作パネル)186                 |
| [ モニタの設定 ] ダイアログ(Macintosh) 152 |
| [ モニタの設定 ] ダイアログ(Windows )68    |
| [ モニタの設定 ] ボタン(Windows)66       |
|                                 |
| ユーザー定義サイズ (Windows)             |
| [ ユーティリティ ] ダイアログ(Windows) 66   |
| ユニバーサルカセットユニット13, 224           |
| ユニバーサルカセットユニット取り付け242           |
|                                 |
| 用紙                              |
| ヨウシイチ ( 操作パネル )187              |
| 用紙カセット13,15                     |
| 用紙カセット(オプション)13,224             |
| 用紙サイズ13,338                     |
| 用紙サイズ ( Macintosh )122          |
| 用紙サイズ (Windows)                 |
| 用紙サイズシール19                      |
| 用紙サイズと給紙方法339                   |
| 用紙サイズのチェックをしない(Macintosh)…137   |
| 用紙サイズのチェックをしない(Windows)62       |
| 用紙サイズ表示ラベル19                    |
| ヨウシサイズフリー(操作パネル) 179            |

[用紙設定]ダイアログ(Macintosh)......122

み

め

も

Þ

よ

|    | 用紙タイプ選択機能32                  |
|----|------------------------------|
|    | 用紙トレイ13,20                   |
|    | ヨウシホウコウ(操作パネル)175            |
|    | 呼び出しアイコン (Windows)69         |
| 5  |                              |
|    | ラベル紙                         |
| 1) |                              |
| 1  | リヤット 196                     |
|    | リセット(操作パネル) 181              |
|    | リセットオール 196                  |
|    | リセットオール(操作パネル)               |
|    | リセットメニュー(操作パネル)              |
|    |                              |
|    | リョウメンインサツ(操作パネル)             |
|    | 面面印刷 ( Macintosh )           |
|    | 面面印刷(Windows)                |
|    | 「両面印刷設定」ダイアログ(Macintosh)     |
|    | [両面印刷設定]ダイアログ(Windows)       |
|    | 両面印刷の可否                      |
|    | 両面印刷ユニット                     |
|    | 両面印刷ユニット (Windows)60         |
|    | 両面印刷ユニット取り付け                 |
| ħ. |                              |
|    | 「レイアウト ] アイコン (Macintosh)    |
|    | [レイアウト]ダイアログ (Macintosh)     |
|    | 「レイアウト]ダイアログ(Windows)43      |
|    | レターヘッド                       |
|    | レンゾクシ (操作パネル)                |
| h  |                              |
|    | ワーニングクリア(操作パネル) 181          |
|    | ワーニングメッセージ                   |
|    | 枠を印刷(Macintosh)              |
|    | 枠を印刷(Windows)                |
|    | 割り付け (Macintosh)             |
|    | 割り付け(Windows)                |
|    | 割り付け順序 (Windows)             |
|    | 「割り付け設定」ダイアログ(Macintosh) 147 |
|    | [割り付け設定]ダイアログ(Windows)45     |
|    | 割り付けページ数 (Macintosh)147      |
|    | 割り付けページ数(Windows)45          |
|    |                              |